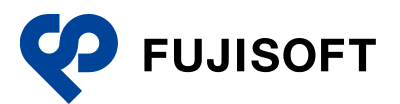

# ユーザーズマニュアル

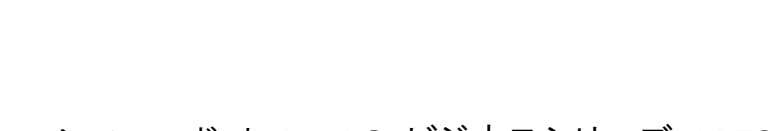

コミュニケーション ロボット PALRO ビジネスシリーズ PRT060J-W01

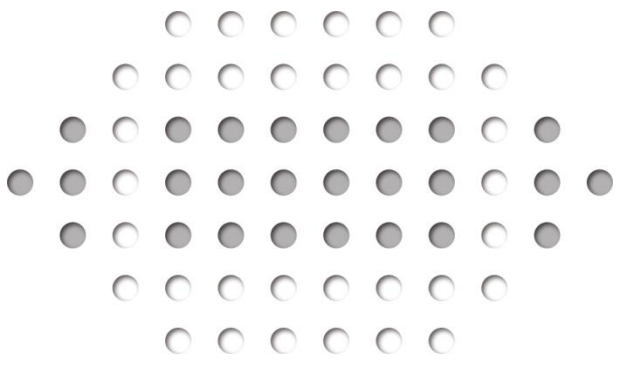

# 

# 商標について

- Google および Google ロゴ、Android および Android ロゴ、Google Play(旧 Android マーケット)および Google Play ロゴは、Google Inc.の商標または登録商標です。
- Apple、Appleのロゴ、App Store、iTunes は、米国および他国の Apple Inc. の登録商標です。iPad は、Apple Inc. の商標です。iPhone は、アイホン株式会社の商標です。
- Windowsの正式名称は、Microsoft Windows Operating Systemです。
- Windows 10、は、米国 Microsoft Corporation.の商品名称です。
- Windows 11、は、米国 Microsoft Corporation.の商品名称です。
- Adobe PDF は、米国 Adobe Systems Incorporated の米国およびその他の国における商標 または登録商標です。
- AOSS は、株式会社バッファローの商標です。
- らくらく無線スタートは、NEC プラットフォームズ株式会社の登録商標です。
- LTE は、欧州電気通信標準協会(ETSI)の登録商標です。
- その他の記載されている会社名、製品名は各社の商標または登録商標です。

なお、本マニュアルでは、以下のように省略することがあります。

| Microsoft Windows 10 | $\rightarrow$ | Windows 10 |
|----------------------|---------------|------------|
| Microsoft Windows 11 | $\rightarrow$ | Windows 11 |
| Adobe PDF            | $\rightarrow$ | PDF        |

# 本書について

お買い上げいただきありがとうございます。

この「ユーザーズマニュアル」(以下、本書)は、「コミュニケーション ロボット PALRO 高齢者福 祉施設向けモデル」(以下、本製品)を使用するにあたって最初にお読みいただくユーザーズマ ニュアルです。

本書には、本製品を安全にお使いいただくために守っていただきたい重要な情報や、お客様ご自 身あるいはご自身以外の人やペットなどの動物への危害や、財産への損害を未然に防ぐための 注意事項が書かれています。

本製品をお使いになる前に、本書をよくお読みになり、安全で正しい取り扱いを守ってください。 お読みになったあとは、いつでも見られる場所に必ず保管してください。

#### 本書に関する注意事項

す。

- 本書の記載内容は、2025 年 5 月現在のものです。内容については、予告なく変更する場合があります。富士ソフト株式会社(以下、当社)は、本書を変更した場合、変更内容を Web サイト(https://palrogarden.net/)に掲載するものとします。 なお、当該サイトに変更内容が掲載された日をもって、変更後の内容が有効となるものとしま
- 本書に記載されている PALRO の Web サイトやアプリケーションの構成は、予告なく変更する 場合があります。
- 本書に記載されているPALROの画像やイラスト、PALROとの会話の内容や、アプリケーションの仕様は、実際とは異なる場合があります。
- 本書には iPhone / iPad や Android 端末、Windows パソコン / Windows タブレットなどの端 末の操作方法は記載されていません。操作方法については、各端末のマニュアルや書籍な どを参照してください。

#### PDF版のマニュアルについて

コミュニケーション ロボット PALRO 高齢者福祉施設向けモデルに印刷物として同梱されている マニュアルは、以下のサイトから、PDF 形式のファイルとしてダウンロードすることができます。 https://palrogarden.net/

PDF ファイルをご覧いただくには、Adobe Acrobat Reader DC などのリーダーソフト ウェアが必要です。 本書のアイコン

本書で使用しているアイコンや記号には、以下の意味があります。

| J        | 特に重要な情報を記載しています。                    |
|----------|-------------------------------------|
| NOTE     | 本文や操作手順に対する補足的な情報を記載しています。          |
| 確認       | 操作手順を実行する前に必ず確認することを記載しています。        |
| Column   | 操作を進めるうえで役に立つアドバイスなどの追加情報を記載しています。  |
| <b>→</b> | 本書のほかのページやほかのマニュアル類などの参照情報を記載しています。 |

## 使用上のご注意

本書では、本製品を安全にお使いいただくための注意事項を以下のように記載しています。

#### 警告表示の説明

本書および本製品では、以下のような表示をしています。表示の内容をよく理解してから本文をお読みください。

**た**院 この表示の注意事項を守らないと、火災、感電、破裂などにより死亡や 大けがなどの人身事故を生じます。

この表示の注意事項を守らないと、感電やその他の事故によりけがをしたり、周辺の物品に損害を与えたりすることがあります。

#### 危険や障害の内容を表す図記号

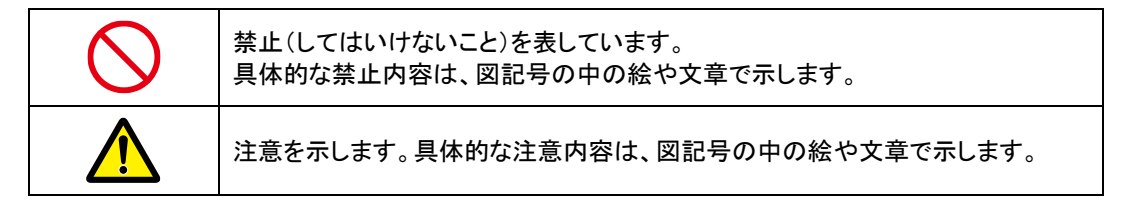

#### 緊急時の対処

万一、故障、破損、煙が出る、異臭がする、異音がするなどの異常が起きたときには、本体の主 電源ボタンをただちにオフにし、本体に接続している AC アダプターを取りはずしてから、バッテ リーパックや USB ケーブルなどをすべて取りはずし、以下に記載のパルロセンターへご連絡くだ さい。

パルロセンター

- 電話番号: 050-3000-2136 平日 10:00~17:00 (土日祝日、年末年始など当社休日を除く)
- メールアドレス: palro-center@fsi.co.jp

# PALRO本体の取り扱いについて

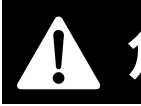

**危険** この表示の注意事項を守らないと、火災、感電、破裂などにより死亡や 大けがなどの人身事故を生じます。

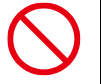

| 油煙、湯気、湿気、ほこりの多 |い場所では使用しない

上記のような場所で使用すると、火災や感電の 原因となることがあります。特に浴室、シャワー 室などでは絶対に使わないでください。

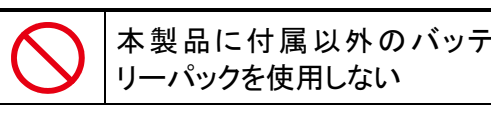

寿命などで交換する場合は、指定のバッテリー パックをお買い求めください。指定以外の製品は 電圧や端子の極性が異なっており、ショートによ る発熱、発火、破裂のおそれがあります。

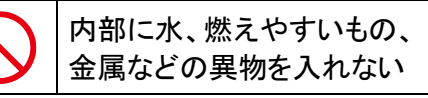

火災や故障の原因となりますので、内部に水、 燃えやすいもの、金属などの異物を入れないで ください。万一、異物が入った場合は、すぐに AC アダプターとバッテリーパックを取りはずし、パル ロセンターにご相談ください。

分解や改造をしない

火災や感電、けがの原因となることがあります。 内部の点検や修理はパルロセンターにご依頼く ださい。

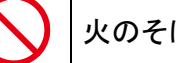

火のそばで使用しない

火のそばや炎天下などで使用(充電含む)したり、放置しないでください。火災や故障、やけどの 原因となります。

# **| | | €**

長時間、肌に触れさせない

長時間使用すると、本体が熱くなり低温やけ どの原因となります。

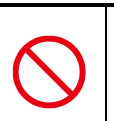

服などを着せたり、 カバー・布・布団などを 被せたりしない

本体内部に熱がこもり、火災や故障の原因とな ります。また、関節にはさみ込んだ場合、転倒や 故障の原因となります。

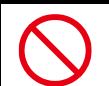

頭と首の隙間やクーリングダク トに手を触れない、ふさがない

高温になることがあり、やけどまたは発火の原因 となります。

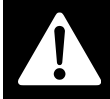

この表示の注意事項を守らないと、火災、感電などにより死亡や大け がなどの人身事故につながることがあります。

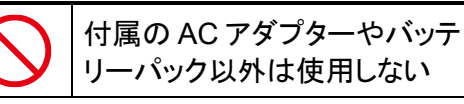

火災、感電、故障の原因となります。

藝士

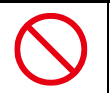

雷が鳴り出したら、 電源プラグに触れない

感電の原因となります。

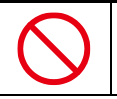

病院内の医療機器のそばでは 使用しない

医療機器の誤動作の原因になることがあります。本体の電源を切ってください。

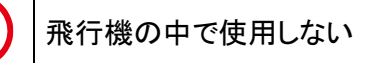

飛行機の計器などの誤動作の原因になることが あります。本体の電源を切ってください。

金属類と一緒に携帯、保管しない

コインやヘアピンなどの金属類と一緒に携帯ある いは保管しないでください。金属が端子などに接 触してショートし、発熱、発火、破裂することがあ ります。

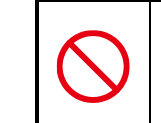

介護・介助が必要な方(高齢 者や障がいを持つ方)のみで は使用しない

思わぬけがの原因となります。介護・介助が必要な方のみでは使用せず、本製品の取り扱い 方法を理解した大人の監視・指導のもとで責任 をもって行うようにしてください。

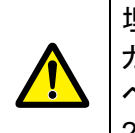

埋め込み型の心臓ペースメー カーを装着されている場合は、 ペースメーカーの装着部から 22cm 以上離して使用する

電波によりペースメーカーの動作に影響を与え るおそれがあります。

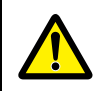

幼児の手の届かない場所で使 用する

手を挟まれたり、はずれた部品を飲み込むなど 思わぬ事故の原因となります。小さなお子様が 使用する場合には、本製品の取り扱い方法を理 解した大人の監視・指導のもとで責任をもって 行うようにしてください。また、ご使用中はお子様 から目を離さないようにしてください。 この表示の注意事項を守らないと、感電やその他の事故によりけがをしたり、周辺の物品に損害を与えたりすることがあります。

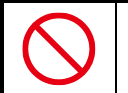

#### 十分な広さのある、水平でな めらかな場所で使用する

不安定な場所、凹凸のある場所、落下する危険性のある高所、傾いた場所などで使用しない でください。本体の落下、転倒によりけがや故 障、破損の原因となることがあります。

▶ 転倒させない

転倒しないように制御しておりますが、床面の状 態や傾斜など無理に動作させた場合には転倒 するおそれがあります。無理な歩行による転倒 により本体が破損した場合は有償修理になりま す。

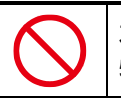

本体の上に乗ったり、 物をのせたりしない

けがや故障、破損の原因となることがあります。

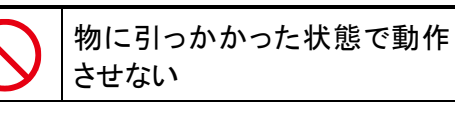

本体やアクチュエーターが破損する原因となり ます。また、内部の部品の温度が上がり、火災 や故障の原因となることがあります。

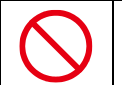

## 本体を押さえつけない

本体やアクチュエーターが破損する原因となり ます。また、内部の部品の温度が上がり、火災 や故障の原因となることがあります。

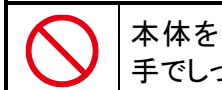

本体を持つときは、胴体を両 手でしっかり持つ

本体を持つときに、頭・腕・足・バックプロテク ターなどを持たないでください。また頭・腕・足を 無理やり回さないようにしてください。本体が故 障・破損するおそれがあります。

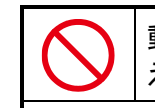

動作中に強い衝撃や振動を与 えない

動作中に強い衝撃や強い振動を与えますと破 損したり、動作を停止する場合があります。この 際、実行(処理)中のデータなどが消失、あるい は破損することがあります。

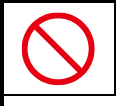

充電中や動作中の本体・AC アダプターに長時間触れない

長時間皮膚が触れたままになっていると、低温 やけどの原因となることがあります。

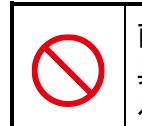

直射日光が当たる場所や熱器 具の近く、室温が 28℃を超え る場所に設置、保管しない

内部の温度が上がり、火災や故障の原因となる ことがあります。

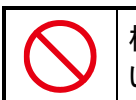

極端に低温なところに置かな い

故障・誤動作・記憶内容の消失の原因となりま す。また、水滴が付着(結露)し、感電・火災の おそれがあります。 **注意** この表示の注意事項を守らないと、感電やその他の事故によりけがを したり、周辺の物品に損害を与えたりすることがあります。

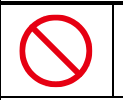

自律的に突然歩行する場合がありますので、必 ず手の届くところで使用してください。本体の落 下、転倒により、けがや故障、破損の原因となる ことがあります。

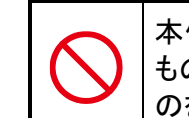

本体のまわりには壊れやすい もの、歩行のさまたげになるも のを置かない

自律行動をしますので、お客様の所有物などを 破損させたり、ペットなどの動物に危害がおよん だり、思わぬ事故の原因となることがあります。

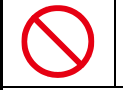

急激な温度変化を与えない

水滴が付着(結露)し、故障・誤動作・記憶内容 の消失の原因となります。また、結露の可能性 があるときは、絶対に電源を入れないでください。

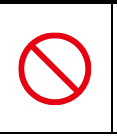

磁石、スピーカー、テレビ、磁 気ブレスレットなど磁気を発す るものの近くで使用しない

故障・誤動作・記憶内容の消失の原因となります。

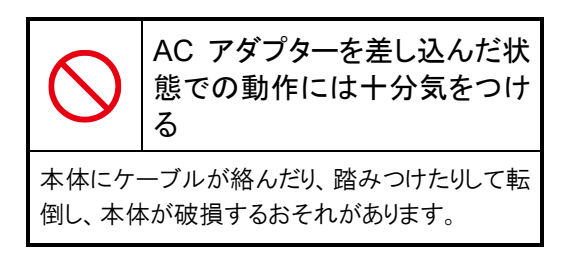

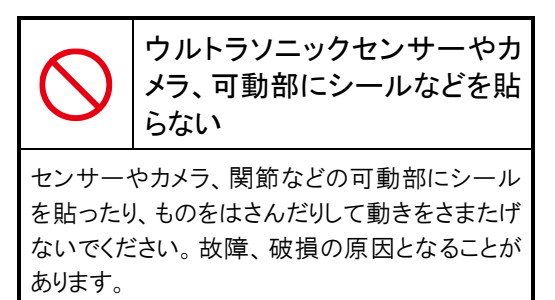

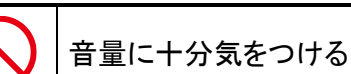

周囲の迷惑にならないように、音量を適宜調節 してください。

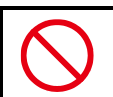

## 日本国内でのみ使用する

本製品は国内専用です。交流100Vの電源でお 使いください。海外などの異なる電源電圧で使 用すると、火災や感電の原因となります。また、 日本以外の国で本体の無線LAN機能を使用す ることは許可されていません。

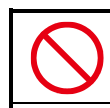

室内でのみ使用する

本製品は室内でのみご使用ください。

この表示の注意事項を守らないと、感電やその他の事故によりけがをしたり、周辺の物品に損害を与えたりすることがあります。

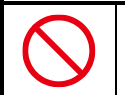

#### 本製品は精密機械のため取り 扱いには十分注意する

本製品は精密機械ですので、取り扱いには十分 注意してください。起動、停止は本書に記載の 手順に従って行ってください。記載の手順以外 の方法で行った場合、故障の原因となることが あります。

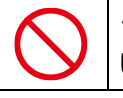

#### 14 歳未満の者だけで使用しな い

本製品は 14 歳以上が対象です。幼児やペット が単独で周囲にいる環境で使用しないでくださ い。思わぬ事故の原因となります。

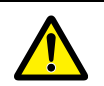

## 本体の可動部に 手や指を入れない

本体動作中はできるだけお手を触れないようお 願いいたします。はさまれてけがの原因となるこ とがあります。特に幼児が周囲にいる環境では 細心の注意が必要です。万一、指をはさみ込ん だ場合は、本体裏の主電源ボタンをオフにし、 AC アダプターを取りはずして電源を完全に遮断 してください。

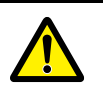

#### 稼動中の PALRO 本体に無理 な力をかけない

限度を超えた無理な力が加わると、アクチュ エーターが破損することがあります。無理な力が 加わると、アクチュエーターを保護するために約 30 秒間トルク(力)を抜きます。

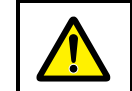

無線通信は干渉や途切れるこ とがある

本製品は 2.4GHz 帯の電波を利用します。ほか の 2.4GHz 帯の無線機器と干渉を起こす場合は いずれかの無線周波数(チャンネル)を変更し てください。また、電子レンジを使用すると PALRO の無線通信が途切れることがあります。

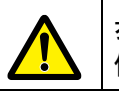

歩行が著しく不安定な場合は 使用しない

アクチュエーターは使用することにより消耗して いきます。消耗が進むと転倒し、故障、破損の 原因となることがあります。

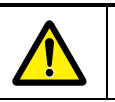

バッテリーカバーは必ず閉め る

カバーを閉めずに動作させると、バッテリーパッ クが飛び出すことがあり、落ちてけがの原因とな ることがあります。

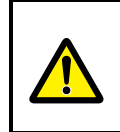

長期間使用しないときは、 AC アダプターとバッテリーパッ クを取りはずす

長期間使用しないときは、AC アダプターを取り はずしてください。バッテリーパックの過放電を防 ぐためバッテリーパックを取りはずしてください。 取りはずしたバッテリーパックは湿気のない冷暗 所など安全な場所に保管してください。 この表示の注意事項を守らないと、感電やその他の事故によりけがをしたり、周辺の物品に損害を与えたりすることがあります。

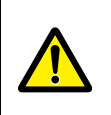

バッテリーパックが飛び出すことがあり、落ちてけ がの原因となることがあります。また、使用直後 や充電直後はバッテリーパックが熱くなっている ことがあります。やけどをしないよう注意してください。

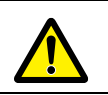

電源供給を停止することが ある

本体の動作に思わぬ負荷がかかった場合、本 体内に異常を感知した場合などに、電源供給を 停止することがあります。電源供給が停止すると 転倒するおそれがあります。本体を押さえつけ たり、物をのせたり、大きな負荷をかけないでくだ さい。

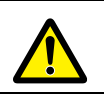

#### 周辺環境の明るさと 色について

周辺環境が極端に暗い場合、周辺の色が黒い 場合、逆に直射日光下など極端に明るい場合 には、各種のセンサーが正常に稼動しないこと があります。このため、顔認識、音声認識、歩行 時の障害検知や落下防止などの各種能力が低 下することがあります。

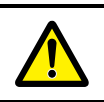

本製品が取り扱う個人情報について

本製品が取り扱う情報には個人情報、およびそれに準じる情報が含まれる場合があり、これらの 情報には、セキュリティ対策として暗号化ととも に外部よりアクセスできない機能を備えておりま すが、完全なセキュリティ保護を保証するもので はありません。

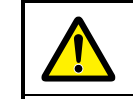

電源が入っていないときの 取り扱い

電源が入っていないときは、姿勢制御ができま せん。わずかな接触や揺れなどでバランスを崩 したり、転倒したりします。置く場所、小さいお子 様、ペットなどにご注意ください。転倒は故障、 破損の原因となることがあります。

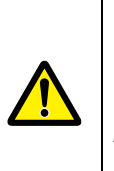

お手入れの際は、 スタンバイ状態にしてから 主電源ボタンをオフにし、 AC アダプターとバッテリーパッ クを取りはずす

急な動きに驚いて、落としてけがや破損の原因 となることがあります。

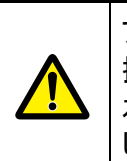

アルコールやベンジンなどの 揮発性のもの、薬品、洗剤や 水など水分のあるものは使用 しない

本体の塗装を傷めるおそれがあります。お手入 れの際は、傷がつかないように柔らかい布でか ら拭きしてください。

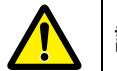

話す内容について

ひとの気分を害さないように配慮していますが、 ひとによっては気分を害する場合があります。

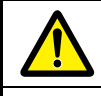

インターネットの情報について

インターネットで提供されているサービスの仕様 に依存する機能があり、サービスの仕様が変更 された場合に正常に動作しなくなるおそれがあり ます。

# バッテリーパックの取り扱いについて

バッテリーパックは取り扱いを誤ると非常に危険です。本書をよくお読みのうえ、取り扱いには十 分にご注意して使用してください。

**た**険 この表示の注意事項を守らないと、火災、感電、破裂などにより死亡や 大けがなどの人身事故を生じます。

## ▶ 本製品に付属以外のバッテ リーパックを使用しない

寿命などで交換する場合は、指定のバッテリー パックをお買い求めください。指定以外の製品は 電圧や端子の極性が異なっており、ショートによ る発熱、発火、破裂のおそれがあります。

> ▶ バッテリーパックを分解・改造 しない

分解・改造すると、発熱、発火、破裂の原因と なります。指定以外の製品や分解・改造したも のは、安全性や製品に関する保証はできませ ん。

 $\bigcirc$ 

バッテリーパックに変形、割 れ、ヒビ、サビ、液漏れなどの 外観の異常、あるいは異臭、 発熱などの異常がある場合に は使用しない

そのまま使用すると、発熱、発火、破裂するお それがあります。新しいバッテリーパックをお買い 求めください。ご使用中に異常を感じたときは、 ただちに電源を切ってください。なお、バッテリー パックを取りはずすときは、バッテリーパックが過 熱していないか確認し、やけどをしないように注 意してください。

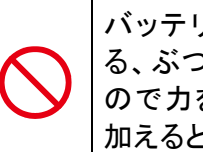

バッテリーパックを落下させる、ぶつける、先のとがったもので力を加える、強い圧力を加える、強い圧力を

本体に装着した状態や単体での落下などの衝 撃によるバッテリーパック内の電池や回路基板 の損傷によって、発熱、発火、破裂することがあ ります。バッテリーパックに衝撃を与えた場合 (本体に装着した状態で落下した場合なども含 む)、あるいは外観に明らかな変形や破損が見 られる場合には、使用をやめてください。

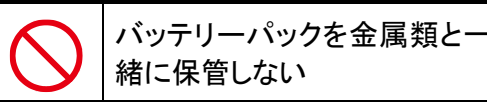

コインやヘアピンなどの金属類と一緒に保管しな

いでください。ショートし、発熱、発火、破裂する ことがあります。

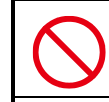

バッテリーパックは指定の方法 以外で充電しない

「ユーザーズマニュアル」に定めた指定の方法 で充電してください。指定方法以外で充電する と、発熱、発火、破裂することがあります。 **危険** この表示の注意事項を守らないと、火災、感電、破裂などにより死亡や 大けがなどの人身事故を生じます。

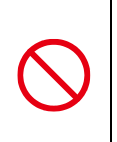

バッテリーパックを火中に投下 しない、火気に近づけない、加 熱しない、あるいは高温状態 で放置しない

火中に投下したり、火気に近づけたり、加熱(電 子レンジなどを含む)したり、あるいは高温状態 で放置したりすると、発熱、発火、破裂すること があります。

バッテリーパックを無理に取り つけたり、取りはずしたりしな 1.1

バッテリーパックや端子の向きを確かめてから、 取りつけ、取りはずしを行ってください。 無理に行うと、漏液・発熱・破裂・発火などの原 因となります。

#### 

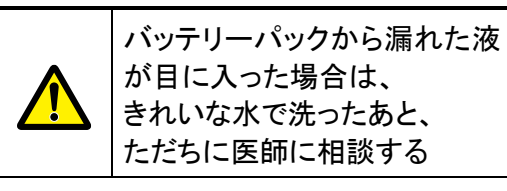

皮膚についた場合には、炎症を防ぐために、すぐ にきれいな水で付着部分を洗い落としてくださ い。衣服についた場合には、身体に液が接触し ないように、すぐに衣服を脱いでください。

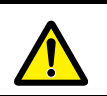

バッテリーパックは幼児の手が 届く場所に置かない

けがや事故の原因となります。

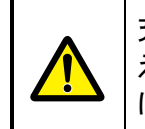

充電時に所定の充電時間を超 えても充電が完了しない場合 は、充電を止める

バッテリーパックは消耗品です。新しいバッテ リーパックと交換してください。 この表示の注意事項を守らないと、感電やその他の事故によりけがをしたり、周辺の物品に損害を与えたりすることがあります。

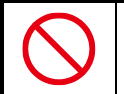

## バッテリーパックの充電温度範 囲内で充電する

充電温度範囲は本体の周囲温度で5℃~35℃ です。充電温度範囲内で充電しないと、液漏れ や発熱、性能や寿命が低下するおそれがありま す。

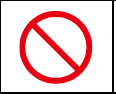

## 充電機能が著しく低下した 場合は使い続けない

本体が正常に動作せず、転倒・落下するおそれ があります。また、本体内の記憶内容が消失し たり、システムが起動しなくなるおそれがありま す。

バッテリーパックは消耗品です。

新しいバッテリーパックと交換してください。

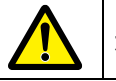

## 規則に従って輸送する

本製品のバッテリーパックはリチウムイオンバッ テリーです。本製品(バッテリーパックを内蔵した もの)およびバッテリーパックを輸送する場合 は、輸送規則に従って輸送してください。

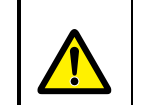

長期間使用しない場合、 バッテリーの劣化を防ぐため、 3か月に1度は充電する

製品本体の電源が切れていてもバッテリーパッ クは少しずつ消費されます。3 か月以上放置す ると寿命が短くなったり、破損することがありま す。

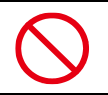

取りはずしたバッテリーパック を6か月以上放置しない

長時間使用しない場合でも、過多な自己放電 によりバッテリーパックの寿命が短くなったり、破 損することがあります。

保管時は、直射日光、高温、多湿の環境を避け、30℃以下の環境下で保管してください。

また、納入状態のビニール袋等に入れて端子 のショートが起こらないように保管してください。

# ACアダプターと電源コードの取り扱いについて

1. た険 この表示の注意事項を守らないと、火災、感電、破裂などにより死亡や 大けがなどの人身事故を生じます。

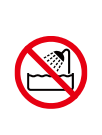

油煙、湯気、湿気、ほこりの多 い場所では使用しない 加湿器の側など、水や蒸気の かかる場所では使用しない

上記のような場所で使用すると、火災や感電の 原因となることがあります。特に浴室、シャワー 室などでは絶対に使わないでください。

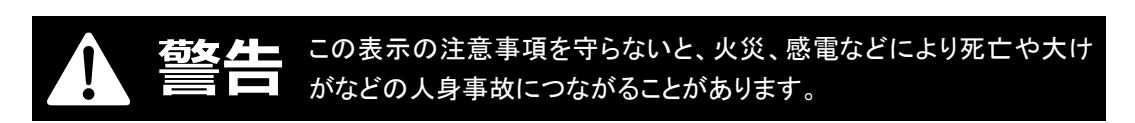

|                            | 異常な音、臭い、発熱、発煙、<br>割れ、変形、接触不良、さわる<br>と電気を感じるなどを生じたと<br>きは、すぐに本体の電源を切<br>り、電源プラグをコンセントから<br>抜く | <ul> <li>         ・ 電源コード類を傷つけない         電源コード類を傷つけると、火災や感電の原因となります。         ・本体と机や壁などの間にはさみ込んだりしない     </li> </ul> |
|----------------------------|----------------------------------------------------------------------------------------------|----------------------------------------------------------------------------------------------------|
| 火災、や <sup>1</sup><br>ルロセンタ | ナど、感電などの危険性があります。パ<br>ヨーに点検・修理をご依頼ください。                                                      | <ul> <li>釘やステープルで固定しない</li> <li>電源コード類を加工、改造したり、傷つけたりしない</li> </ul>                                                 |
| <b>E</b>                   | 内部に水や異物が入った形跡<br>がある場合は、すぐに本体の<br>電源を切り、電源プラグをコン<br>セントから抜く                                  | <ul> <li>電源プラグおよび電源コード類は、幼児のロや手に触れさせたりしない</li> <li>重いものをのせたり、引っ張ったりしない</li> <li>電源コード類を AC アダプターに巻きつけない</li> </ul>  |
| 火災、や <sup>1</sup><br>ルロセンタ | ナど、感電などの危険性があります。パ<br>!ーに点検・修理をご依頼ください。                                                      | <ul> <li>落としたり強い衝撃を与えない</li> <li>AC アダプターと本体をつないだまま移動しない</li> </ul>                                                 |
|                            | 分解や改造をしない                                                                                    |                                                                                                    |
| 火災や感<br>内部の点<br>ださい。       | 電、けがの原因となることがあります。<br>検や修理はパルロセンターにご依頼く                                                      |                                                                                                    |

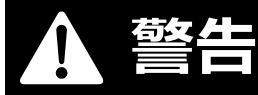

この表示の注意事項を守らないと、火災、感電などにより死亡や大け がなどの人身事故につながることがあります。

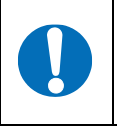

電源プラグをコンセントから抜 くときは、電源プラグを持って 抜く

電源プラグをコンセントから抜くときは、電源コードを引っ張らないでください。電源コードが破損し、火災、感電の原因となります。必ず電源プラ グを持って抜いてください。

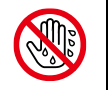

ぬれた手で電源プラグ、コード にさわらない

ぬれた手で電源プラグの抜き差しをすると、感 電の原因となります。

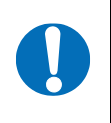

電源プラグは家庭用の交流 100V コンセントの奥まで確実 に差し込む

家庭用の交流 100V の電源でお使いください。 海外などの異なる電源で使用すると、火災や感 電の原因となります。

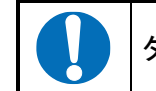

タコ足配線をしない

電源コードをタコ足配線にすると、コンセントが加 熱する危険があります。

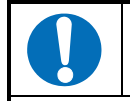

電源プラグを定期的に 清掃する

電源プラグにほこりなどが付着していると、湿気 を帯びてショートや感電の原因となりますので、 電源プラグを抜き取って乾いた布で拭き取って ください。

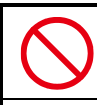

カバー・布・布団などを 被せたりしない

内部に熱がこもり、火災や故障の原因となります。

# この表示の注意事項を守らないと、感電やその他の事故によりけがをしたり、周辺の物品に損害を与えたりすることがあります。

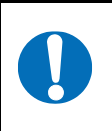

AC アダプターを本体から 取りはずすときは、 本体をしっかり持つ

AC アダプターを本体から取りはずすときは、本体をしっかり持ち、DC プラグを持って取りはずしてください。本体が転倒し、故障、破損するおそれがあります。

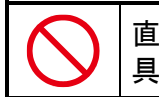

直射日光が当たる場所や熱器 具の近くに設置、保管しない

内部の温度が上がり、火災や故障の原因となる ことがあります。

# プライバシーおよびモラルについて

- 本製品および本製品に付属のソフトウェアが、アカウント ID・パスワード・暗証番号・銀行口座 番号・クレジットカード番号などをたずねることはありません。
- 本製品の撮影機能と録音機能は、一般的なモラルを守ってご使用ください。同意を得ずに他人の容貌などを撮影し、公表することは、その人の肖像権を侵害するおそれがありますので、ご注意ください。また、同意を得ずに他人の話を録音し、公表することは、その人の権利を侵害するおそれがありますので、ご注意ください。
- 本製品の会話が周囲の迷惑にならないよう、音量を調節してください。
- 本製品は、稼動中の動作ログを内部の記憶領域に記録します。この動作ログは故障診断と 修理のためにのみ使用します。

## 本体およびバッテリーパックの処分について

● 本製品を処分するときは、各自治体の指示に従ってください。

ごみ廃棄場で処分されるごみの中にバッテリーパックを捨てないでください。
 リチウムイオンバッテリーは、「資源の有効な利用の促進に関する法律(資源有効利用促進法)」により、回収・再資源化が求められています。
 不法な投棄、破棄は環境汚染を引き起こします。また、投棄後のショート、液漏れによる事故をおこす危険性があります。

バッテリーパックを処分する場合は、各自治体の条例または規則に従ってリサイクルしてくだ さい。

## 電波、無線に関する注意

- 本製品は、必ず電気通信事業法の認証機器につないでお使いください。
- 紛失や盗難によって、PALRO に保存されている接続先への不正アクセスが行われて発生した被害や損害について、当社は一切の責任を負いかねます。
- ハッキングや悪意のある第三者からのアクセス、その他の脆弱性を回避するため、常にセキュアな無線 LAN を使用していることを確認してください。無線 LAN ではセキュリティ対策をすることが非常に重要です。

セキュリティ対策を施さず、あるいはやむを得ない事情により、セキュリティの問題が発生して しまった場合、当社は一切の責任を負いかねます。

## 情報技術装置に対する自主規制について

● この装置は、VCCI協会の基準に基づくクラスB情報技術装置です。

# 目次

| 商標について                  | ii   |
|-------------------------|------|
| 本書について                  | iii  |
| 使用上のご注意                 | v    |
| PALRO本体の取り扱いについて        | vi   |
| バッテリーパックの取り扱いについて       | xii  |
| AC アダプターと電源コードの取り扱いについて | xv   |
| プライバシーおよびモラルについて        | xvii |
| 本体およびバッテリーパックの処分について    | xvii |
| 電波、無線に関する注意             | xvii |
| 情報技術装置に対する自主規制について      | xvii |
| 目次                      | xix  |
|                         |      |

# 1章 はじめに.....

| 1 | -1   | PALROとは               | 2   |
|---|------|-----------------------|-----|
|   |      | PALRO という名前の意味        | 2   |
|   |      | PALRO のコミュニケーション能力    | 2   |
| 1 | -2   | PALRO の付属品を確認する       | 3   |
|   |      | PALRO の付属品            | 3   |
| 1 | -3   | お客様にご準備いただくもの         | 5   |
| 1 | -4   | PALRO の各部名称と役割を知ろう    | 6   |
|   |      | PALRO の全体構成           | 6   |
|   |      | PALRO の各部名称           | 7   |
|   |      | バックパネルの構成             | 9   |
|   |      | PALRO の状態             | .11 |
| 1 | -5   | PALRO の稼動に関する制限       | 12  |
|   |      | 稼動時間の上限               | 12  |
| 1 | I-6  | リラックスポジションにする         | 13  |
| 1 | -7   | バッテリーパックを充電する         | 15  |
|   |      | バッテリーパックを取りつける        | 15  |
|   |      | バッテリーパックを充電するための準備をする | 18  |
|   |      | バッテリーパックの充電を開始する      | 20  |
|   |      | バッテリーパックの充電状態を確認する    | 21  |
|   |      | バッテリーパックを取りはずす        | 22  |
| 1 | -8   | PALRO の電源の状態について      | 25  |
|   |      | PALRO の電源の状態          | 25  |
|   |      | PALRO の電源の状態の変化       | 26  |
| 1 | -9   | PALRO を起動する           | 27  |
| 1 | 1-10 | PALRO を停止する           | 29  |
|   |      | パワーボタンを2回押して停止する      | 29  |
|   |      | パワーボタンを1回長押しして停止する    | 31  |
|   |      |                       |     |

1

| PALRO の自動停止について             | 33 |
|-----------------------------|----|
| 1-11 PALRO でメディアを使用する       | 34 |
| PALRO で利用できるメディアについて        | 34 |
| USB メモリーを取りつける              | 35 |
| 1-12 PALRO をエクササイズ サドルに座らせる | 36 |
| エクササイズ サドルを組み立てる            | 37 |
| PALRO をエクササイズ サドルに座らせる      | 38 |
|                             |    |

# 2 章 PALRO の基本操作をしよう......41

|    | 2-1 | PALRO と会話しよう                                                                                                    | 42       |
|----|-----|----------------------------------------------------------------------------------------------------|----------|
|    |     | PALRO と上手に会話するには                                                                                                    | 42       |
|    |     | PALRO に呼びかける                                                                                                    | 44       |
|    |     | PALRO にこたえる                                                                                                    | 45       |
|    |     | あいさつをする                                                                                                    | 47       |
|    |     | 自己紹介させる                                                                                                    | 48       |
|    |     | PALRO をなでる                                                                                                    | 49       |
|    |     | 日付や時刻をこたえさせる                                                                                                    | 50       |
|    |     | 指定時刻に通知させる                                                                                                    | 51       |
|    |     | PALRO が聞きとりやすい言葉について                                                                                                    | 53       |
|    | 2-2 | PALRO の話を途中で止める                                                                                                    | 54       |
|    |     | PALRO の頭に軽く手を置く                                                                                                    | 54       |
|    | 2-3 | PALRO が話をしない状態にする                                                                                                    | 55       |
|    |     | サイレントモードにする                                                                                                    | 55       |
|    |     | サイレントモードを解除する                                                                                                    | 58       |
|    | 2-4 | PALRO の状態を知ろう                                                                                                    | 60       |
|    |     | PALRO の状態を調べる                                                                                                    | 60       |
|    |     | スティップリングレンズで PALRO の表情を見る                                                                                                    | 62       |
|    | 2-5 | PALRO の音量を調整する                                                                                                    | 65       |
|    |     | ボリュームスイッチで音量を調整する                                                                                                    | 65       |
|    |     | PALRO に話しかけて音量を調整する                                                                                                    | 66       |
|    |     | 音量調整のためのコミュニケーションワード                                                                                                    | 67       |
|    | 2-6 | PALRO を立ち上がらせて歩かせる                                                                                                    | 68       |
|    |     | PALRO を立ち上がらせる                                                                                                    | 68       |
|    |     | PALRO を歩かせる                                                                                                    | 69       |
| 3章 | PA  | LRO とともだちになろう                                                                                                    | 73       |
|    | 3-1 | PALRO のともだちとオーナーについて、                                                                                                    | 74       |
|    | •   | PALRO $\sigma$ $\epsilon$ $\epsilon$ $\epsilon$ $\epsilon$ $\epsilon$ $\epsilon$ $\epsilon$ $\epsilon$ $\epsilon$ $\epsilon$ | 74       |
|    |     | PALRO のオーナーとは?                                                                                                    | 74       |
|    | 3-2 | ともだちを覚えさせる                                                                                                    | 75       |
|    | 3-3 | オーナーを覚えさせる                                                                                                    | 77       |
|    | 3-4 | シュージー・シングにとしていた。                                                                                                    | .,<br>79 |
|    | 57  |                                                                                                    | 15       |

|    | 3-5 | ともだちを忘れさせる                 | . 80 |
|----|-----|----------------------------|------|
|    | 3-6 | ともだちとして PALRO と上手につきあう     | . 81 |
|    |     | PALRO に気づかせる               | . 81 |
|    |     | PALRO とともだちかどうかを確認する       | . 82 |
|    | 3-7 | ともだちに伝言をつたえる               | . 83 |
|    |     | PALRO にともだちへの伝言をあずける       | . 83 |
|    |     | PALRO からともだちの伝言を聞く         | . 84 |
| 4章 | PA  | LRO をインターネットに接続しよう         | 85   |
|    | 4-1 | PALRO をインターネットに接続するには      | . 86 |
|    |     | PALRO をインターネットに接続する環境を準備する | . 86 |
|    |     | PALRO を設定する端末の準備をする        | . 90 |
|    | 4-2 | WPS 機能を利用してインターネットに接続する    | . 91 |
|    |     | WPS 機能を利用して設定する            | . 91 |
|    | 4-3 | アドホックモードで接続設定をする           | . 93 |
|    |     | PALRO のアドホックモードとは          | . 93 |
|    |     | アドホックモードで接続設定をするには         | . 93 |
|    |     | PALRO をアドホックモードにする         | . 94 |
|    |     | 端末を PALRO に接続する            | . 95 |

|     | PALRO Fwappar を起動する                  | 96  |
|-----|--------------------------------------|-----|
|     | PALRO Fwappar で PALRO のネットワーク設定を変更する | 98  |
| 4-4 | PALRO の USB ポートを使って接続設定をする           | 101 |
|     | iPhone∕iPad で設定する                    | 101 |
|     | Windows パソコン/Windows タブレットで設定する      | 107 |
|     |                                      |     |

## 5 章 PALRO Fwappar で便利な設定をしよう......113

| 5-1 | PALRO Fwappar とは               | .114  |
|-----|--------------------------------|-------|
| 5-2 | PALRO Fwappar の基本              | .116  |
|     | PALRO Fwappar をインストールする端末を準備する | .116  |
|     | PALRO Fwappar をインストールする        | .117  |
|     | PALRO Fwappar を起動する            | 125   |
|     | PALRO Fwappar のメイン画面           | 132   |
| 5-3 | ともだちの設定をする                     | 134   |
|     | ともだちの名前を変更する                   | 134   |
|     | ともだちのプロフィールを設定する               | 136   |
|     | ともだちの誕生日に贈る言葉を設定する             | 139   |
|     | ともだちを忘れさせる                     | 140   |
|     | たくさんのともだちの顔を一度に覚えさせる           | . 141 |
| 5-4 | PALRO の特技を管理する                 | 145   |
|     | PALRO の特技について                  | 145   |
|     | PALRO が覚えている特技を確認する            | 146   |
|     | 特技の詳細設定をする                     | . 149 |
|     | 特技を覚えさせる                       | 152   |

|    |     | PALRO の情報を確認する                   | 156 |
|----|-----|----------------------------------|-----|
|    |     | PALRO の名前を変更する                   | 159 |
|    |     | PALRO のメールアドレスを設定する(Gmail の場合)   | 160 |
|    |     | PALRO のメールアドレスを設定する(Gmail 以外の場合) | 167 |
|    | 5-6 | PALRO のやくそくごとを設定する               | 170 |
|    |     | やくそくごとを設定する                      | 170 |
|    |     | PALRO の起きる時刻と寝る時刻を設定する           | 175 |
|    |     | 定期的な動作を追加する                      | 178 |
|    |     | 自己紹介のセリフを変更する                    | 181 |
|    | 5-7 | PALRO をチューニングする                  | 183 |
|    |     | PALRO をチューニングする                  | 183 |
|    |     | 騒がしい場所で PALRO と話す                | 186 |
| 6章 | PA  | LRO What's up?を使おう               | 187 |
|    | 6-1 | PALRO What's up?とは               |     |
|    | 6-2 | .<br>PALRO What's up?の基本         |     |
|    |     | PALRO What's up?をインストールする端末を準備する |     |
|    |     | PALRO What's up?をインストールする        | 190 |
|    |     | .<br>PALRO What's up?を起動する       | 198 |
|    |     | PALRO What's up?のメイン画面           | 203 |
|    | 6-3 | PALRO をリモコン操作する                  | 204 |
|    |     | アイコンをタップして操作する                   | 204 |
|    |     | テキストを入力して操作する                    | 205 |
|    | 6-4 | PALRO が撮った写真を見る                  | 207 |
|    |     | 写真を見る                            | 207 |
|    |     | 写真画面の機能                          | 209 |
| 7章 | PA  | LRO ともっと楽しく生活しよう                 | 211 |
|    | 7-1 | PALRO に名前をつける                    | 212 |
|    | 7-2 | PALRO にエンターテインメント系の特技をさせる        |     |
|    |     | 歌をうたわせる                          |     |
|    |     | ダンスをさせる                          | 215 |
|    |     | 落語をさせる                           | 215 |
|    |     | PALRO とゲームで遊ぶ                    |     |
|    |     | PALRO にクイズを出題させる                 | 217 |
|    |     | PALRO と体操する                      | 217 |
|    | 7-3 | PALRO にニュースや天気予報を読ませる            | 218 |
|    |     | 都道府県を設定する                        | 218 |
|    |     | ニュースと天気予報を設定する                   | 220 |
|    |     | ニュースと天気予報を読ませる                   |     |

特技を忘れさせる ...... 154 5-5 PALROの情報を見る/設定する......156

|     | 7-4  | PALRO にメールやスケジュールを話させる          | 224        |
|-----|------|---------------------------------|------------|
|     |      | メールの情報を話させる                     | 224        |
|     |      | Google カレンダーの情報を話させる            | 237        |
|     | 7-5  | PALRO で写真や音楽を扱う                 | 244        |
|     |      | PALRO に写真を撮影させる                 | 244        |
|     |      | PALRO にカメラマンをさせる                | 248        |
|     |      | 音楽をかけさせる                        | 250        |
|     |      | PALRO に朗読させる                    | 254        |
|     |      | PALRO の声を Bluetooth スピーカーから出力する | 257        |
|     |      | PALRO の声を USB スピーカーから出力する       | 265        |
|     | 7-6  | 役に立つ特技を知ろう                      | 266        |
|     |      | PALRO に留守番させる                   | 266        |
|     |      | PALRO にアンケートをさせる                | 269        |
|     |      | PALRO にイベントをさせる                 | 275        |
|     | 7-7  | PALRO にお出迎えさせる                  | 279        |
|     |      | PALRO をお出迎えモードにする               | 279        |
|     |      | PALRO What's up でお客さまの写真を表示する   | 280        |
|     |      | PALRO Fwappar の設定をする            | 282        |
|     | 7-8  | PALRO に新しい動きをさせる                | 286        |
|     |      | PALRO ちょっとコマンダーとは?              | 286        |
|     |      | PALRO ちょっとコマンダーのメイン画面           | 287        |
|     |      | 新しい動きを作成しよう                     | 289        |
|     |      | 組み合わせられる動き                      | 294        |
|     |      | 独自のモーションを作成しよう                  | 295        |
|     |      | PALRO Garden からモーションをダウンロードする   | 301        |
|     | 7-9  | レクカレンダーを利用する                    | 303        |
|     |      | PALRO レクカレンダーとは?                | 303        |
|     |      | PALRO レクカレンダーのメイン画面             | 304        |
|     |      | レクリエーションを設定する                   | 305        |
|     |      | ショートレクリエーションの設定をする              | 310        |
|     |      | PALRO とレクリエーションをする              | 314        |
|     |      | PALRO とショートレクリエーションをする          | 315        |
|     | 7-10 | PALRO におまかせ をする                 | 316        |
|     |      | ともだちのプロフィールを設定する                | 316        |
|     |      | PALRO におまかせ を開始する               | 317        |
| 8 章 | PA   | LRO をメンテナンスする                   | 319        |
|     | 0 4  |                                 | 200        |
|     | 0-1  | FALRU Wンヘナムノノト'ノエブを史新 9 る       | ა∠U<br>აეი |
|     |      | FALRO に前しかりて史材でせる               | ა∠U<br>აეე |
|     | 0.0  | FALRO Fwappar ビ史初9る             | 322        |
|     | 8-2  | PALKU のナーダをハックアッノする             | 325        |
|     |      | PALRU のナータをハックアッフする             | 326        |
|     |      | ハックアッフテータをリカハリーする               | 328        |

|   | 8-3  | PALRO を初期化する         | 330 |
|---|------|----------------------|-----|
|   | 8-4  | PALRO のネットワーク設定を変更する | 332 |
|   |      | ネットワークを設定する          | 332 |
|   |      | ネットワークを初期化する         | 335 |
|   | 8-5  | 自己診断をする              | 336 |
|   |      | PALRO に話しかけて自己診断させる  | 336 |
|   |      | 自己診断結果の表情を見よう        | 338 |
|   | 8-6  | PALRO のパーツの状態を確認する   | 339 |
|   |      | 異常があるパーツを調べる         | 339 |
|   |      | アクチュエーターの消耗度合いを確認する  | 342 |
| Α | 付釒   | 禄                    | 345 |
|   | A-1  | 主なコミュニケーションワード       | 346 |
|   | A-2  | エンターテインメント系の特技一覧     | 351 |
|   | A-3  | モードー覧                | 354 |
|   | A-4  | ハードウェア仕様             | 355 |
|   | A-5  | ソフトウェア仕様             | 358 |
|   | A-6  | 一般社団法人日本音楽著作権協会許諾番号  | 359 |
|   | A-7  | 主なトラブルと解決方法          | 360 |
|   | A-8  | PALRO 関連ページ          |     |
|   | A-9  | 専用ツール                |     |
|   | A-10 |                      | 262 |
|   |      | 〕 問い合わせ先             |     |
|   | A-9  | FALKO 肖建パーン<br>専用ツール |     |

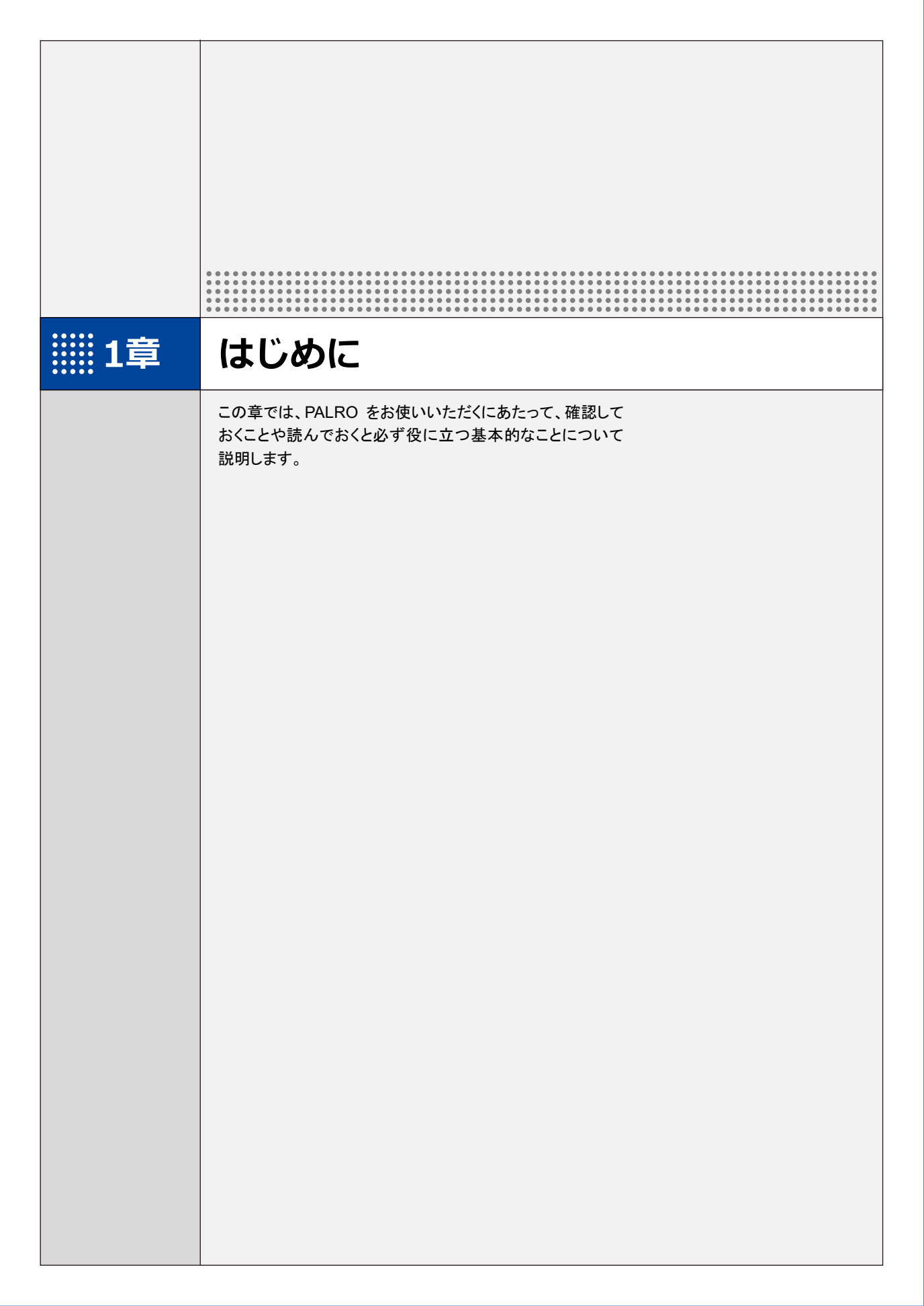

1-1 PALROとは

箱から取り出す前に、PALRO について紹介します。

## PALROという名前の意味

「PALRO」は「パルロ」と読みます。

「ともだち」や「仲間」という意味の「PAL」と、ROBOT(ロボット)の「RO」をあわせて命名されました。「みなさまと仲のよいおともだちになってほしい」という思いが込められています。

## PALROのコミュニケーション能力

PALRO は、以下に紹介するさまざまな能力を組み合わせて、ひととごく自然なコミュニケーションをとります。

#### 聞く/話す

相手の言葉を聞きとって、返事を返すこと。会話のキャッチボールがコミュニケーションの基本で す。PALRO に「してほしいこと」や「考えていること」などが伝わったときはとても嬉しいものです。 そこに共感が生まれたら、PALRO とのコミュニケーションはもう成立しています。

## 覚える

PALRO は相手の顔をしっかり見て話をします。ともだちの顔を覚え、ともだちの個性にあわせた 会話をすることができます。

PALROは、いつ、どこで、何をしたのかを覚えておくことができます。あなたがうっかり忘れている ことを、PALROが教えてくれることがあるかもしれません。

#### 表現する

PALROは、話をするだけではなく、身振りやメロディーなどを組み合わせて表現をすることができます。コミュニケーションをより豊かにするために、ボディランゲージを用いるのは、ひとも PALRO も同じです。

## 動く

PALRO は、腕や足、腰に搭載された装置を自在に操って、ダンスをします。PALRO と一緒に体を動かすこともコミュニケーションのひとつだといえるでしょう。

## **つながる**

PALROをネットワーク接続することで、インターネット上のさまざまなサービスを利用することができます。

専用アプリケーションを使って、PALROとのコミュニケーションをより楽しくすることができます。

## 調べる

PALRO は、インターネット上のニュースや天気予報を調べて読み上げるのも得意です。

# **11-2** PALROの付属品を確認する

PALRO の梱包箱を開けたら、まずは PALRO と付属品を確認しましょう。

## PALROの付属品

PALRO の梱包箱には、以下の付属品が同梱されています。

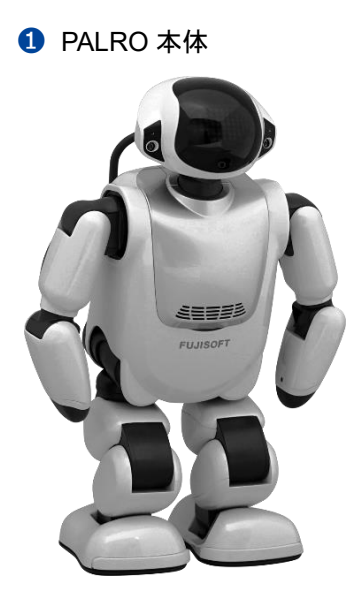

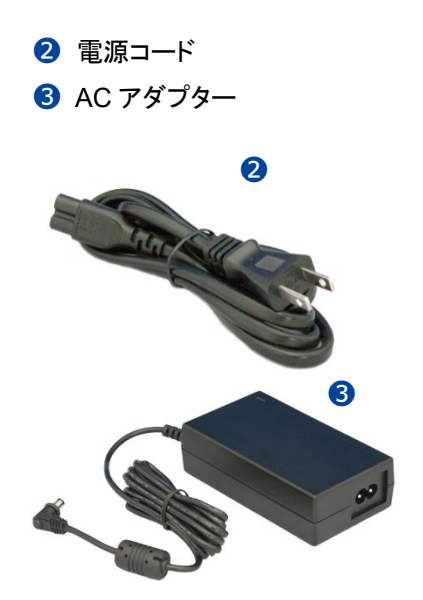

④ マグネット式 DC プラグカプラー

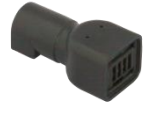

6 エクササイズ サドル(3部品)

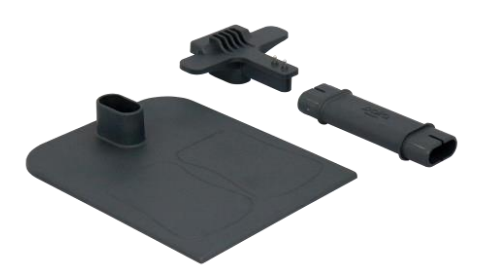

**5** バッテリーパック(PRPB17J-B13)

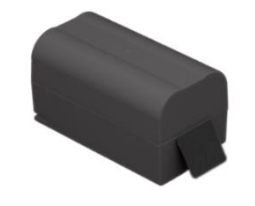

⑦ ゲーム用紅白旗(紅白2本)

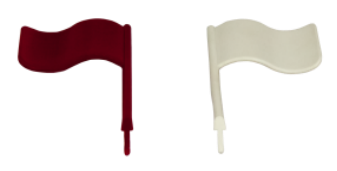

#### 8 印刷物一式

- はじめにお読みください
- ユーザーズマニュアル
- グッドコミュニケーションのコツ
- PALRO をインターネットにつなごう
- PALRO の表情
- ソフトウェア使用許諾契約書
- お客様登録用紙
- 保証書(ご購入された方のみ)
- AC アダプターとバッテリーパックは付属のもの以外は使用しないでください。故障の原因になります。
  - PALRO を梱包箱から取り出すときは、必ず両わきに手を入れて取り出してください。首や腕、足を持って無理に取り出さないでください。
    - → PALROの各部の名称については、『1-4 PALROの各部名称と役割を知ろう』の『PALRO の全体構成』を参照してください。
- - PALROの梱包箱および梱包材料は、落下試験を行った PALRO専用箱です。アフターサービスで運搬する際に必要となるため、必ず保管しておいてください。梱包箱および梱包材料を紛失した場合、有償となります。

NDTE 不足しているものがある場合は、パルロセンターまでご連絡ください。

#### お問い合わせ先

パルロセンター

電話番号: 050-3000-2136 平日 10:00~17:00 (土日祝日、年末年始など当社休日を除く)

メールアドレス: palro-center@fsi.co.jp

# 1-3 お客様にご準備いただくもの

PALRO をインターネットに接続して、設定や操作を行うために必要なものについて説明します。

#### 無線LAN環境

PALRO をインターネットに接続するために、以下の条件を満たす無線 LAN 環境を準備してください。

| 条件           | 内容                             |
|--------------|--------------------------------|
| 規格           | IEEE802.11b/g/n 対応(2.4GHz 帯のみ) |
| 認証方式         | WEP、WPA-PSK、WPA2-PSK 対応        |
| 機能           | WPS*                           |
| インターネットプロトコル | IPv4                           |

※WPS 機能を利用して接続設定をするときに必要となります。

→ 詳しくは、『4 章 PALRO をインターネットに接続しよう』を参照してください。

#### 端末

PALRO の各種設定を行うために、上記の無線 LAN 環境に接続された端末を準備してください。

| 端末                         | 推奨 OS バージョン        |
|----------------------------|--------------------|
| iPhone∕iPad                | iOS∕iPadOS 17、18   |
| Android 端末                 | Android 12, 13, 14 |
| Windows パソコン/Windows タブレット | Windows 10、11      |

1-4

# PALROの各部名称と役割を知ろう

PALRO の全体構成と搭載されている機能について説明します。

## PALROの全体構成

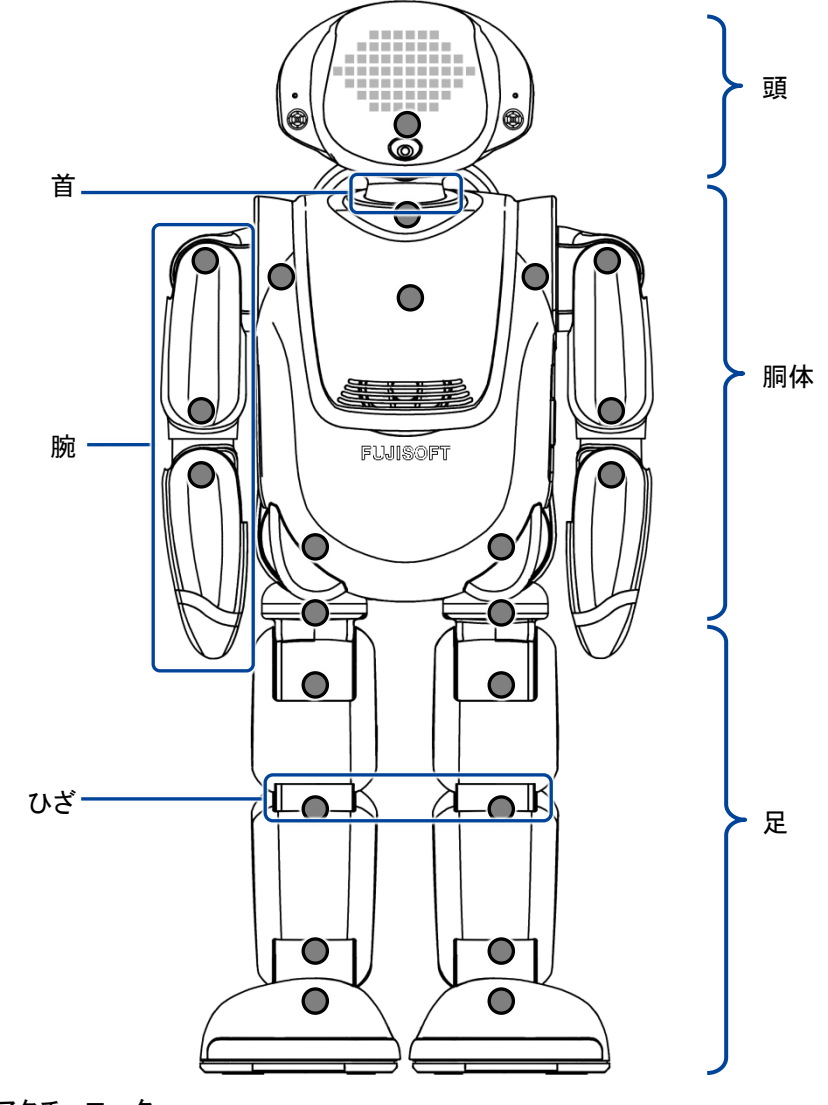

●:アクチュエーター

 
 PALRO を持ち上げるときは、必ず両わきに手を入れて持ってください。
 首や腕、足を無理に持つと故障の原因になります。
 → PALRO の中に搭載されている装置やセンサーなどについては、『A 付録』に記載されている 仕様を参照してください。

## PALROの各部名称

正面

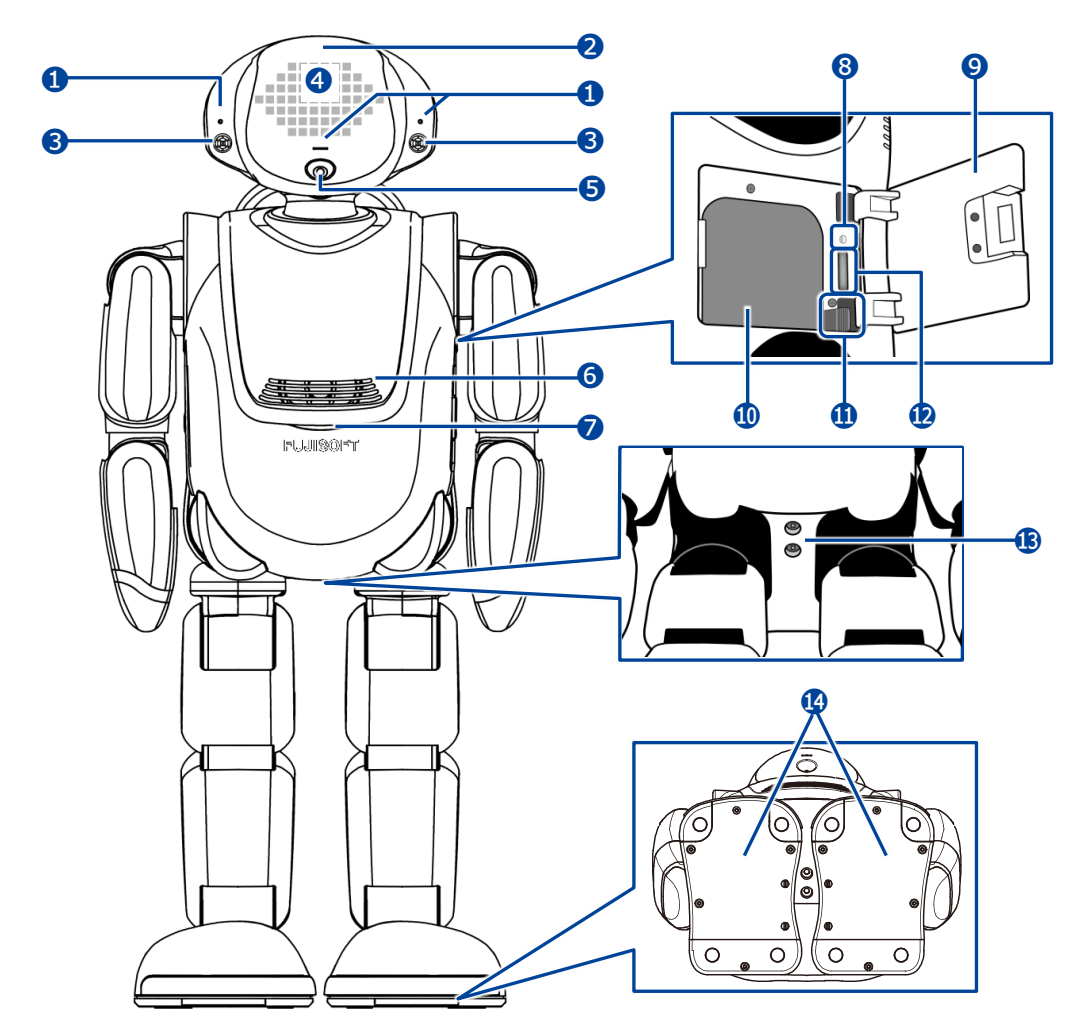

- 1 マイク
- 2 POT センサー 頭部に触られたことを検知します。
- ③ ウルトラソニックセンサー 超音波で距離を測定します。
- スティップリングレンズ PALROの表情を表します。
- 5 カメラ
- 6 スピーカー
- コンディションランプ バッテリーパックの状態、PALRO本体の状 態を表します。
  - → 詳しくは、『PALRO の状態』を参照してください。

- 8 保守用ランプ
- 9 バッテリーカバー
- 🕕 バッテリースロット
- 🕕 バッテリーレバー
- 12 microSD スロット(未使用)
- (ジャック)
- ④ クリフセンサー 歩行や動作時に足裏にかかる圧力を測定 します。センサーは全部で8つあります。

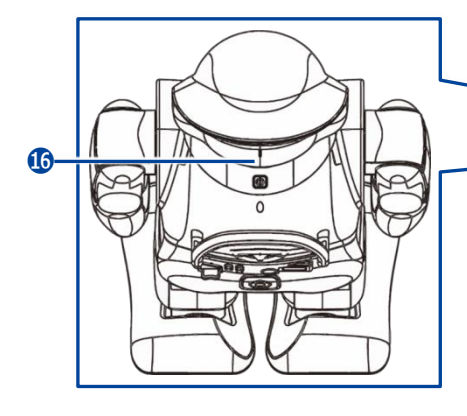

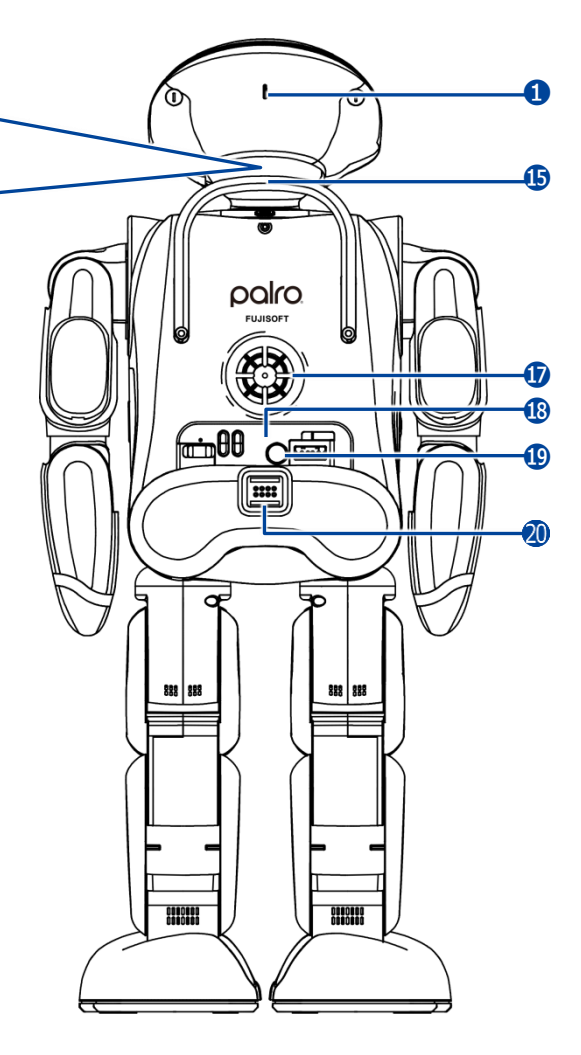

- ・バックプロテクター
   PALRO が後ろ向きに転倒したときの衝撃
   を緩和します。
- ⑮ パワーボタン

PALRO を起動/停止するボタンです。

- → 詳しくは『1-8 PALRO の電源の状態について』を参照してください。
- クーリングダクト
   PALRO 内部の熱を排気します。

18 バックパネル

PALRO を制御したり、状態を参照したりします。

- → 詳しくは、『バックパネルの構成』を参照してく ださい。
- 2 マグネット式 DC ジャック

## バックパネルの構成

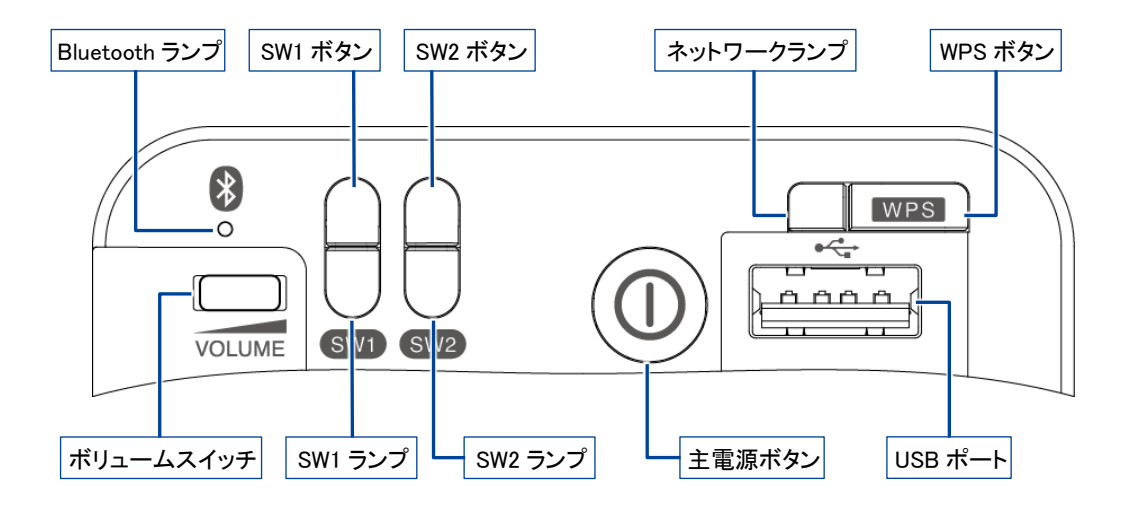

• ボリュームスイッチ

音量は5段階で調節できます。左にスライドして1秒間停止してから手を離すと音量が1段階 だけ小さくなります。左にスライドしたままの状態を保つと、1段階ずつ音量が小さくなっていき ます。右にスライドして1秒間停止してから手を離すと音量が1段階だけ大きくなります。右に スライドしたままの状態を保つと、1段階ずつ音量が大きくなっていきます。

Bluetooth ランプ

Bluetooth 機器と接続しているかどうかを表すランプです。

→ 詳しくは、『PALRO の状態』を参照してください。

SW1 ボタン

ボタンを 3 秒ほど長押しすると、PALRO が「レクリエーション」「ショートレク」「お出迎え」 「PALRO におまかせ」のいずれかを開始します。

開始する内容については PALRO Fwappar で設定することができます。初期設定では、 「ショートレク」が設定されています。

→ 設定については、『5-6 PALRO のやくそくごとを設定する』を参照してください。

SW1 ランプ

SW1 ボタンを長押しすると、設定された特技を開始する前に1度点灯します。

SW2 ボタン

ボタンを 3 秒ほど長押しすると、PALRO が「レクリエーション」「ショートレク」「お出迎え」 「PALRO におまかせ」のいずれかを開始します。 開始する内容については PALRO Fwappar で設定することができます。初期設定では、

- 「PALRO におまかせ」が設定されています。
- SW2 ランプ

バッテリーパックの充電状態を表すランプです。

→ 詳しくは、『2-4 PALRO の状態を知ろう』を参照してください。

● 主電源ボタン

PALRO に電源を供給するためのボタンです。

- ネットワークランプ
   ネットワークの接続状態を表すランプです。
   → 詳しくは、『PALRO の状態』を参照してください。
- WPS ボタン

WPS 機能を利用して PALRO をネットワークに接続するときに使用します。

● USB ポート

PALRO に iPhone / iPad や USB メモリーを接続して、ネットワークの設定をするときや、音楽を再生するときなどに使用します。

→ 詳しくは、『1-11 PALRO でメディアを使用する』を参照してください。

## **コンディションランプ**

| 色と点灯パターン | 概要                                                                                                    |
|----------|----------------------------------------------------------------------------------------------------|
| 青色の点灯    | バッテリーパックの充電が完了しています。                                                                                  |
| 黄色の点灯    | バッテリーパックの電池残量がやや減っています。                                                                               |
| 黄色の点滅    | バッテリーパックの電池残量が少なくなっています。<br>すぐに AC アダプターを使用して充電してください。                                                |
| 消灯       | バッテリーパックが取りつけられていない状態です。                                                                              |
| オレンジ色の点灯 | バッテリーパックを充電しています。                                                                                     |
| 赤色の点灯    | PALRO本体に障害がある可能性があります。<br>自己診断を実行することで、障害が発生している箇所を見つけ<br>ることが可能です。<br>→ 詳しくは、『8-5 自己診断をする』を参照してください。 |

## SW2ランプ

| 色と点灯パターン | 概要                 |
|----------|--------------------|
| オレンジ色の点灯 | バッテリーパックを充電していません。 |
| オレンジ色の点滅 | バッテリーパックを充電しています。  |
| 消灯       | バッテリーパックが入っていません。  |

## ネットワークランプ

| 色と点灯パターン                 | 概要                                                   |
|--------------------------|------------------------------------------------------|
| 緑色の点灯                    | 安定してネットワークに接続している状態です。                               |
| 緑色でゆっくり点滅<br>(1 秒間に 2 回) | ネットワークに接続していますが、不安定な状態です。                            |
| 緑色の速い点滅<br>(1 秒間に5回)     | 無線 LAN 親機の WPS ボタンが押されるのを待っている状態、<br>もしくはアドホックモードです。 |
| 消灯                       | ネットワークに接続していない状態です。                                  |

## Bluetoothランプ

| 色と点灯パターン | 概要                        |
|----------|---------------------------|
| 白色の点灯    | Bluetooth 機器と接続している状態です。  |
| 消灯       | Bluetooth 機器と接続していない状態です。 |

# **iii1-5** PALROの稼動に関する制限

さまざまな電子部品や装置によって複雑に構成されている PALRO は、ある程度以上稼動すると、休ませて あげる必要があります。

ここでは、PALRO の稼動制限について説明します。

## 稼動時間の上限

PALRO の稼動時間は、1 日あたり合計で約 16 時間です。 0 時から 24 時までの間に、稼動時間の合計が約 16 時間に達すると、PALRO は自動的にスタン バイ状態になり、日付が変わるまで起動させることができません。

→ スタンバイ状態については、『1-8 PALRO の電源の状態について』を参照してください。

NOTE

 稼動時間を超えて PALRO がスタンバイ状態になったときに、パワーボタンを押して 起動しても、しばらくするとスタンバイ状態になります。

PALRO にたくさん踊らせたり、たくさん話しかけたりすると、早く疲れて、1日の稼動時間の合計が16時間以内でもスタンバイ状態になることがあります。
# 1-6 リラックスポジションにする

PALROの基本姿勢のことをリラックスポジションと呼びます。

リラックスポジションとは、省電力のために下半身のアクチュエーターを停止した状態で、PALRO が安定している基本的な姿勢です。

以下のように、PALRO のひざを曲げて、前に傾けるように座らせてください。

PALROは、水平でなめらかな場所にリラックスポジションにして設置してください。また、転落や転倒を防ぐため、PALROを机の端に置くのは避け、PALROの周り約30cm四方には障害物を置かないでください。

前から見たところ

横から見たところ

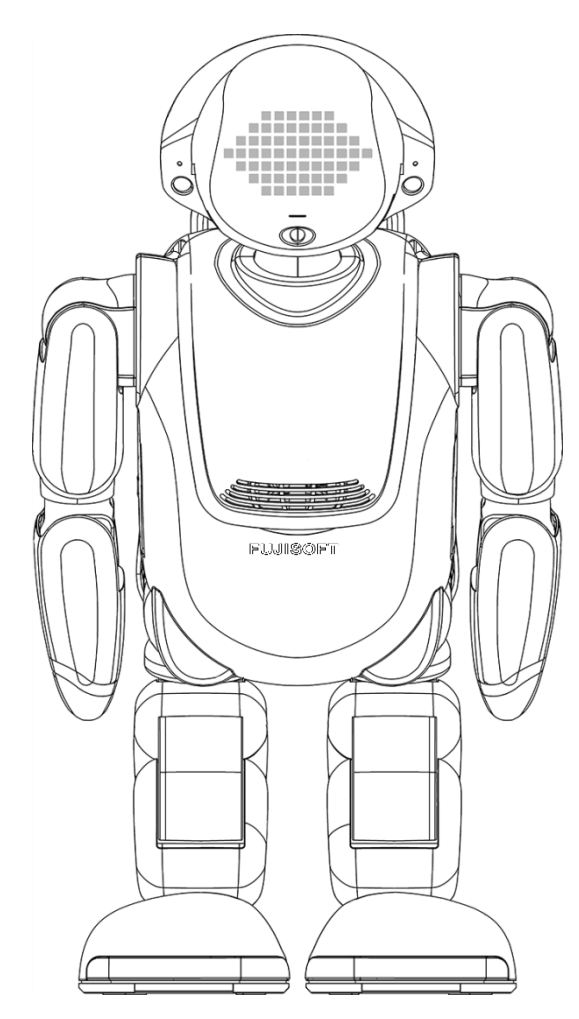

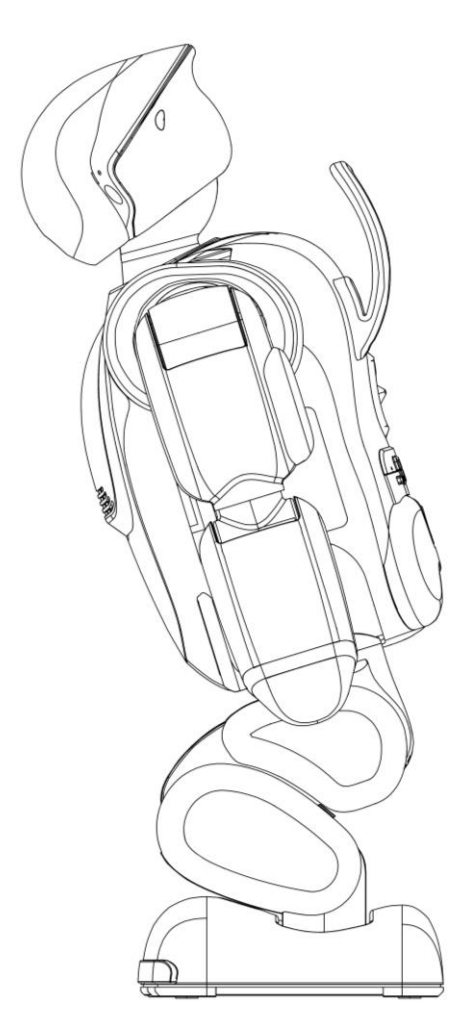

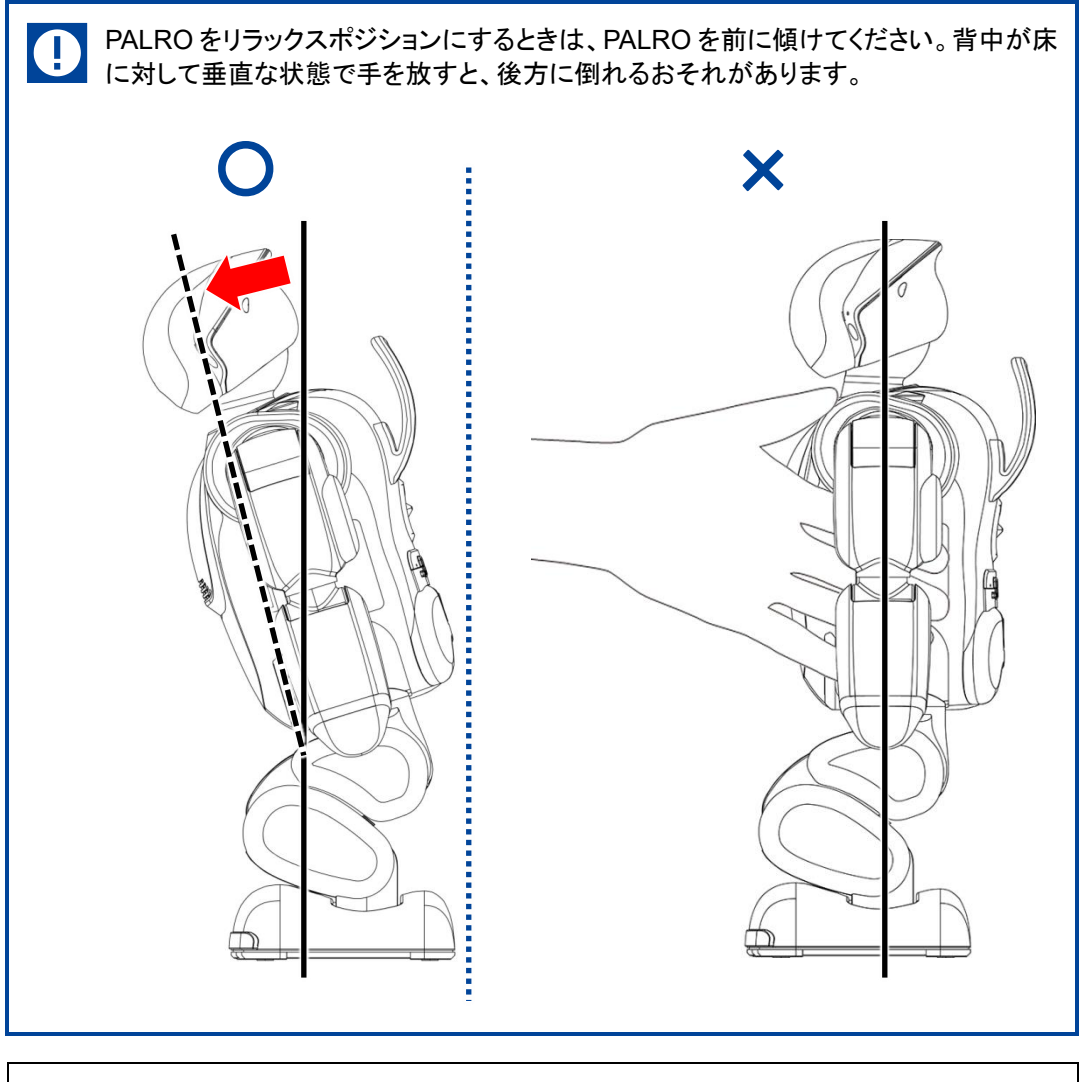

▶ PALRO が稼動状態の場合、足が左右にわずかに傾いていたりするときに、
 ▶ PALRO は可能な限り正しいリラックスポジションに自動的に調整します。
 ▶ 稼動状態については、『1-8 PALRO の電源の状態について』を参照してください。

# 1-7 バッテリーパックを充電する

PALRO にバッテリーパックを取りつけてから、充電する必要があります。

付属品のバッテリーパックは、出荷時には十分に充電されていません。

- NUTE バッテリーパックを充電するには、主電源ボタンをオンにする必要があります。 バッテリーパックが十分に充電されている場合や、PALROの内部温度が高い場合、主電源ボタンをオンにしても充電が行われないことがあります。
  - 十分に充電されたバッテリーパックの場合、PALRO は約1時間半稼動します。
  - バッテリーパックの充電完了には、約6時間かかります。ただし、動作状況によって 充電時間が長くなることがあります。

## バッテリーパックを取りつける

バッテリーパックを充電するために、PALRO に付属品のバッテリーパックを取りつけます。

♪ バッテリーパックが取りつけられていないと、稼動状態の場合に、PALRO は約 1 分間、左腕をあげてバッテリーパックを取りつけてくれるように求めます。PALRO を起動するときに、必ずバッテリーパックを取りつけるようにしてください。

### Step

1. PALRO を仰向けに寝かせて、左腕をあげます。

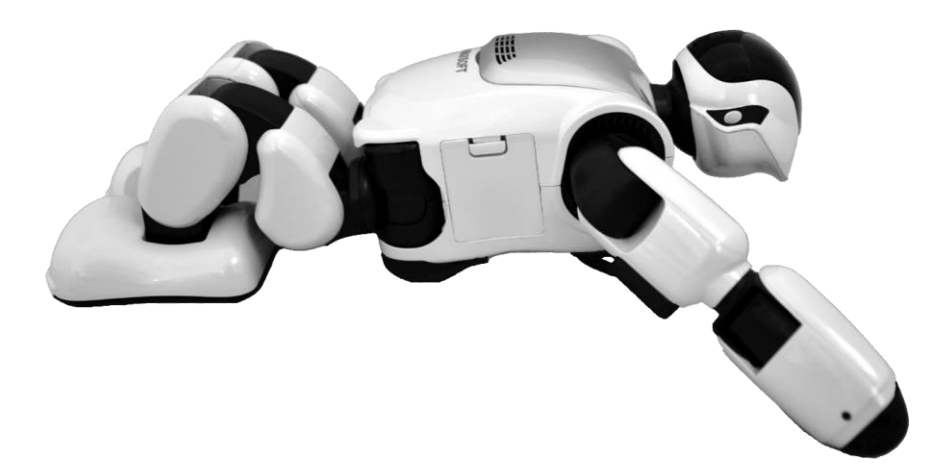

2. 左わき腹部分にあるバッテリーカバーを開けます。

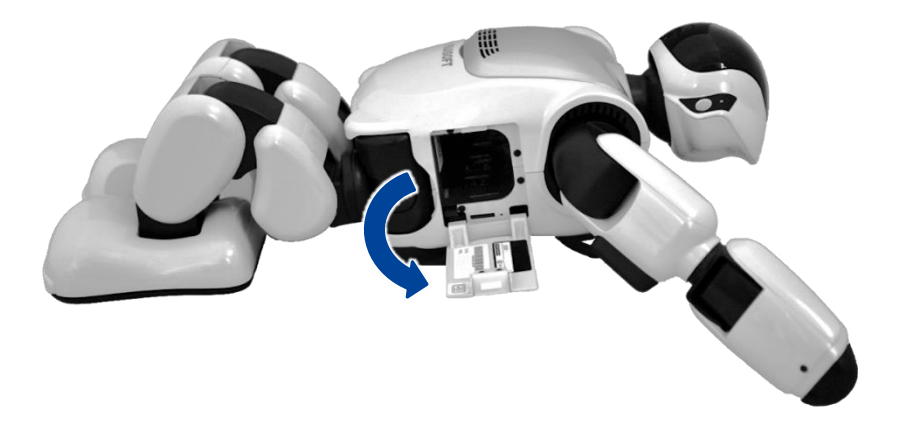

**3.** バッテリーパックを写真の向きにしてバッテリースロットに入れ、奥に差し 込みます。

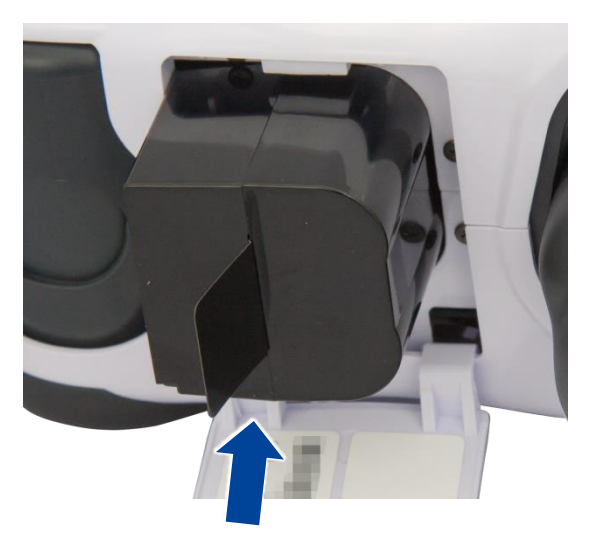

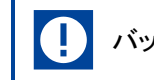

バッテリーパックのタブを手前にして差し込んでください。

4. バッテリーパックの手前にバッテリーレバーが出て、バッテリーパックが しっかり固定されていることを確認してください。

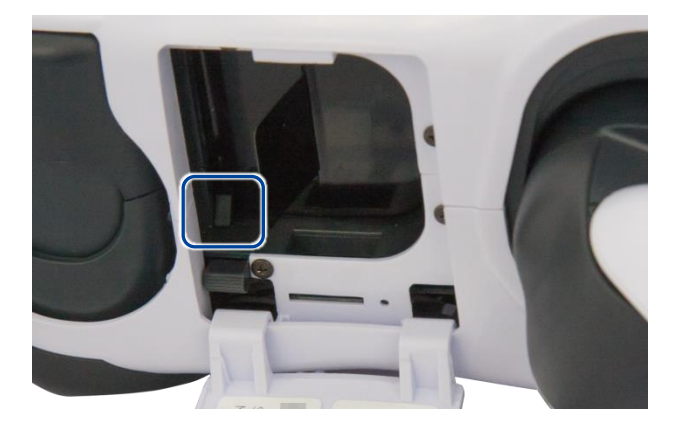

5. バッテリーカバーを閉じます。

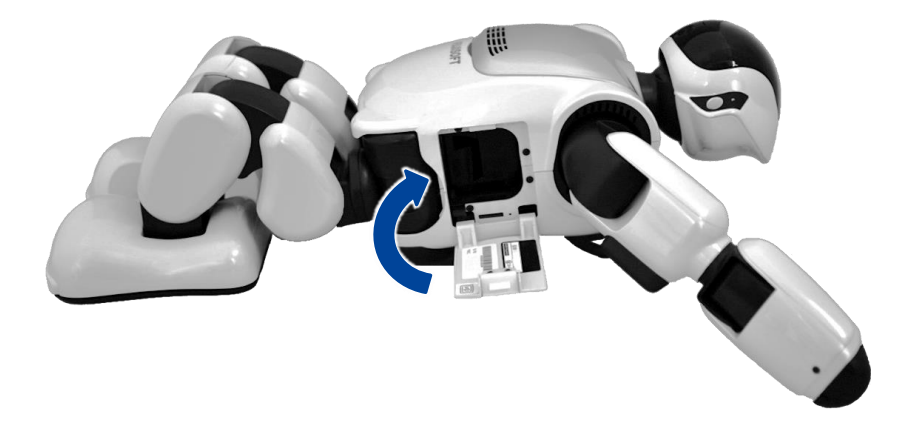

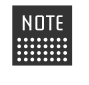

NOTE バッテリーパックがバッテリースロットの奥まで入っていないと、PALRO が稼動 状態のときにバッテリーパックを入れるように話します。その場合、もう一度バッ テリーカバーを開けて、バッテリーパックを奥まで押し込んでください。

## バッテリーパックを充電するための準備をする

PALRO に AC アダプターを接続して、充電をするための準備をします。

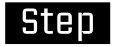

## 1. PALRO をリラックスポジションにします。

→ リラックスポジションにする方法については、『1-6 リラックスポジションにする』を参照してください。

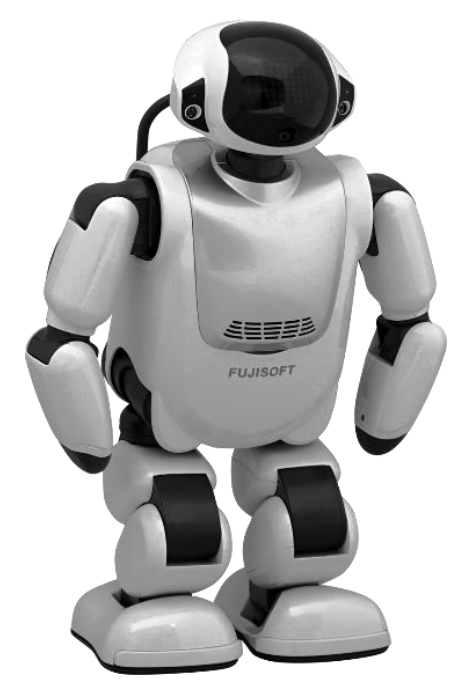

2. AC アダプターの DC プラグを、マグネット式 DC プラグカプラーに差し込みます。

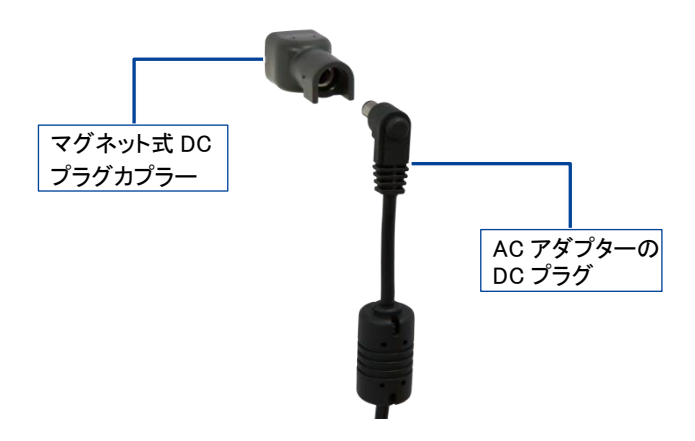

**3.** マグネット式 DC プラグカプラーを、PALRO の背面部にある DC 入力ジャックに接続します。

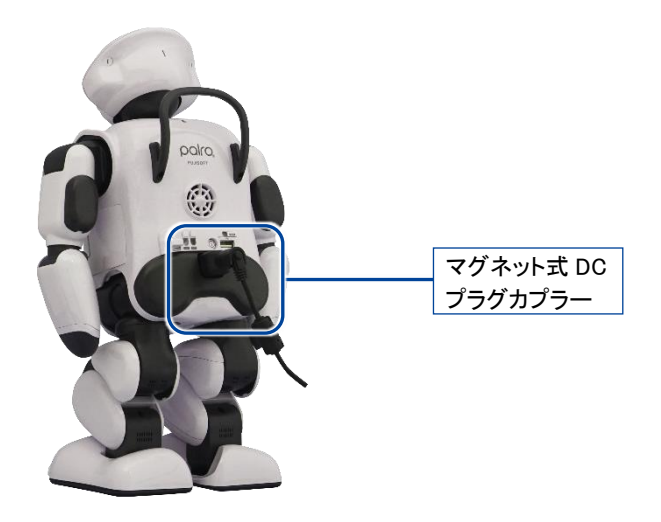

4. AC アダプターに電源コードを差し込みます。

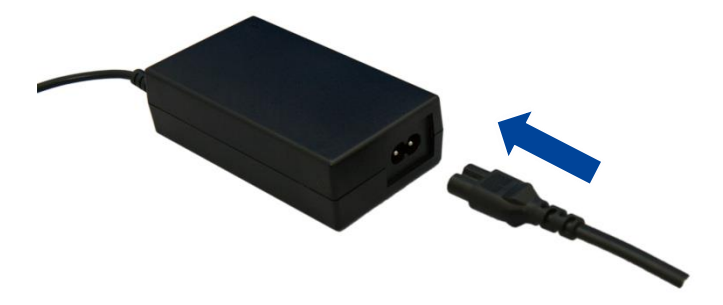

5. 電源プラグを家庭用電源コンセント(AC100V)に差し込みます。

## バッテリーパックの充電を開始する

主電源ボタンをオンにして、バッテリーパックの充電を開始します。

# Step

1. バックパネルの主電源ボタンをオンの状態にします。

NOTE 工場出荷時には主電源ボタンはオフの状態になっています。初めて起動すると きは、主電源ボタンをオンの状態にしてください。

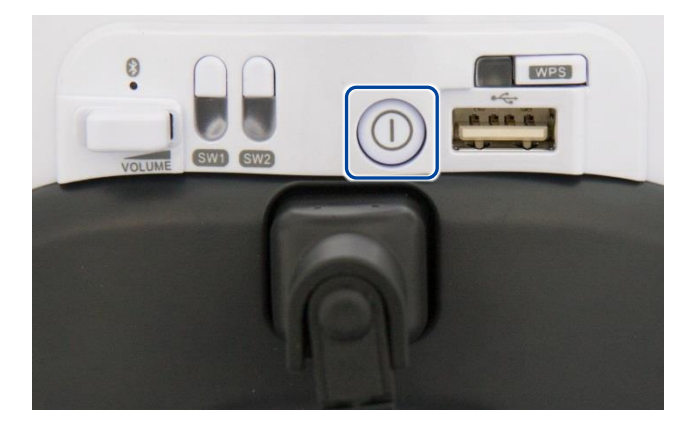

> バッテリーパックの充電が開始されます。

→ 主電源ボタンについては、『1-8 PALROの電源の状態について』を参照してください。

## バッテリーパックの充電状態を確認する

バッテリーパックの充電の状態は、PALROを稼動状態にすると、コンディションランプの色や点灯パターンで確認できます。

→ 詳しくは、『1-4 PALROの各部名称と役割を知ろう』の『PALROの状態』を参照してください。

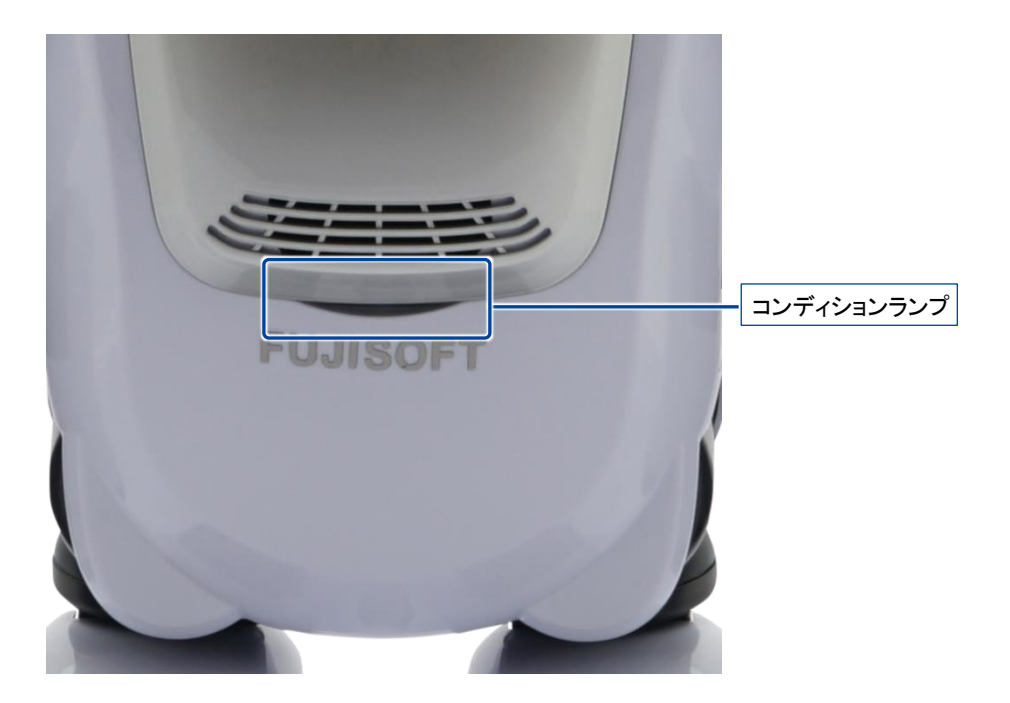

# バッテリーパックを取りはずす

PALRO を長期間起動しない場合は、バッテリーパックを本体から取りはずして保管してください。

# Step

1. PALRO を仰向けに寝かせて、左腕をあげます。

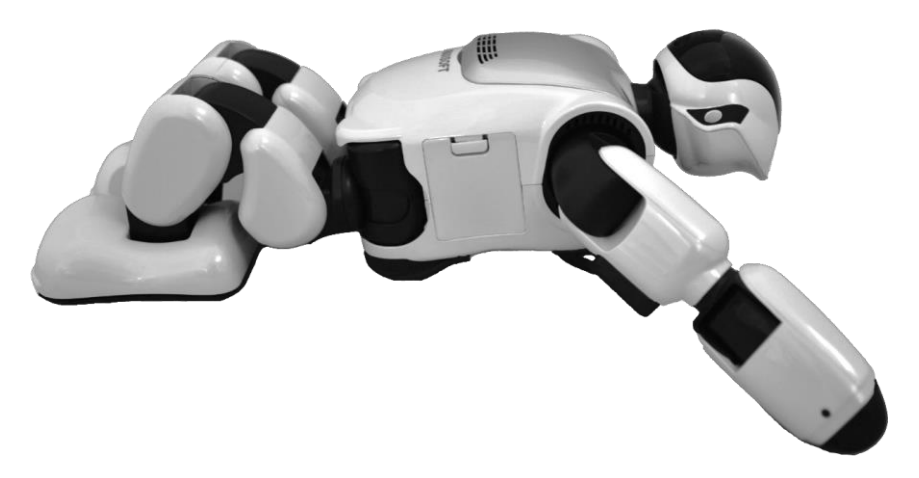

2. 左わき腹部分にあるバッテリーカバーを開けます。

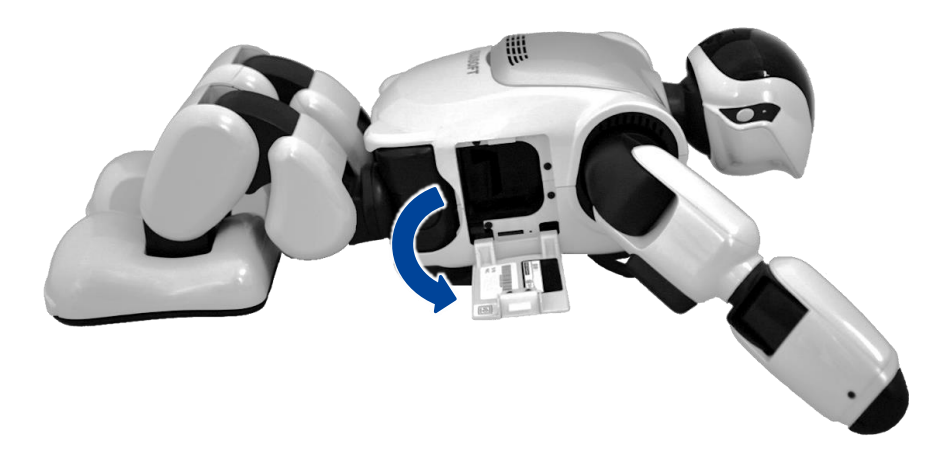

3. バッテリーレバーを矢印の方向に押します。

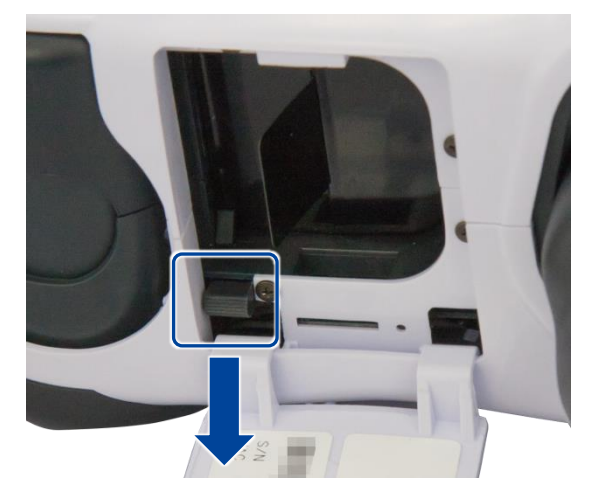

▶ バッテリーパックが手前に出ます。

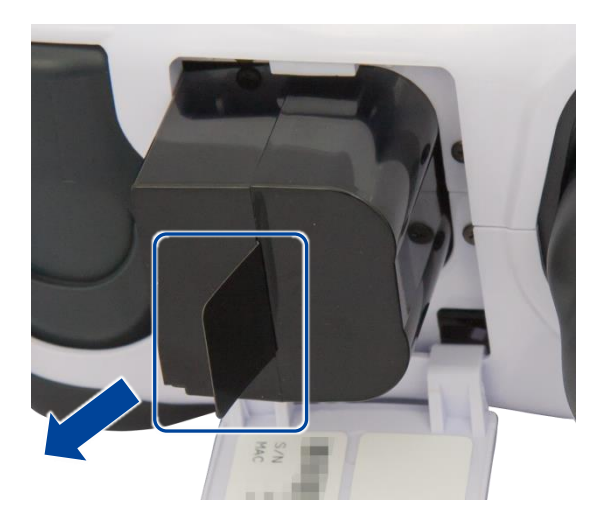

4. バッテリーパックのタブを持って、ゆっくり引き抜きます。

5. バッテリーカバーを閉じます。

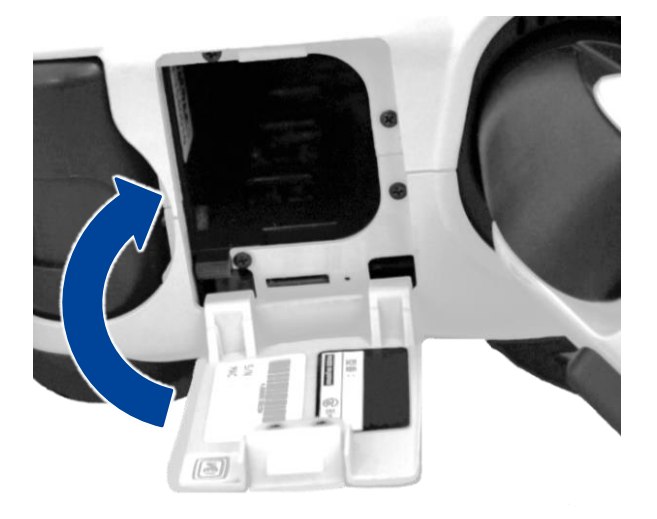

- バッテリーパックを保管する場合は、可燃物を避けて安全に保管してください。また、バッテリーパックの端子部分に金属が触れないように注意してください。
  - 液漏れするおそれがあるため、バッテリーパックを直射日光の強いところや炎天下の車内、ストーブの前面などの高温になる場所で使用または放置しないでください。
  - 3 か月に一度は充電を行ってください。3 か月以上充電しないと、使用できなくなる 場合があります。

**II-8** PALROの電源の状態について

ここでは、PALRO の電源の状態について説明します。

#### PALROの電源の状態

PALRO には、電源オフ状態、スタンバイ状態、稼動状態の3つの状態があります。

#### 電源オフ状態

主電源ボタンがオフの状態です。この状態でパワーボタンを押しても PALRO を稼動状態にする ことはできません。

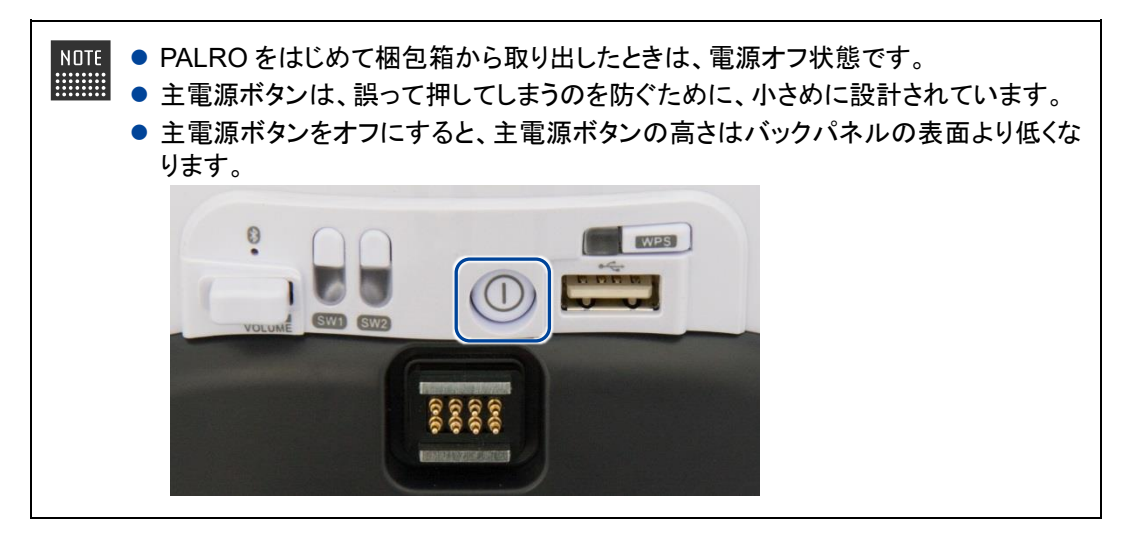

#### スタンバイ状態

主電源ボタンはオンの状態で、PALRO が稼動していない状態です。この状態でパワーボタンを 押すと、PALROの起動処理が開始され、稼動状態になります。

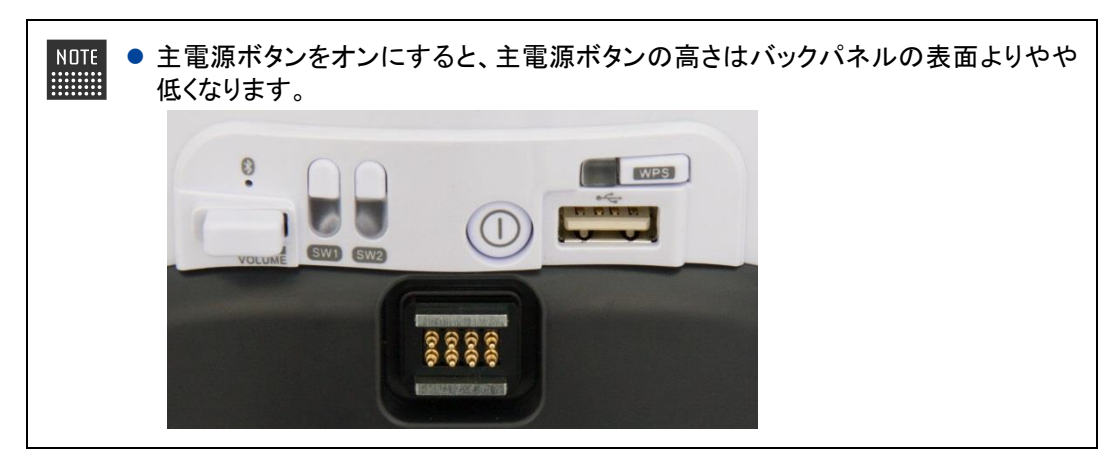

#### 稼動状態

主電源ボタンはオンの状態で、PALRO が稼動中の状態です。この状態でパワーボタンを押すと、PALRO の停止処理が開始され、スタンバイ状態になります。

### PALROの電源の状態の変化

PALRO の電源の状態は、以下の図のように変化します。

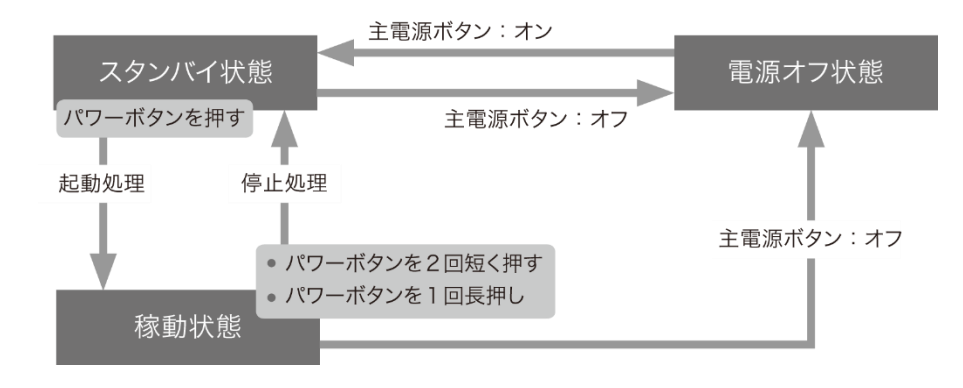

稼動状態で主電源ボタンをオフにすると、PALRO は強制終了され、電源オフ状態に なります。強制終了した場合、現在の状態が正しく保存されないため、主電源ボタンを オフにする場合は必ずスタンバイ状態から主電源ボタンをオフにしてください。

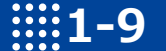

# IIII1-9 PALROを起動する

PALRO を起動し、稼動状態にする方法について説明します。

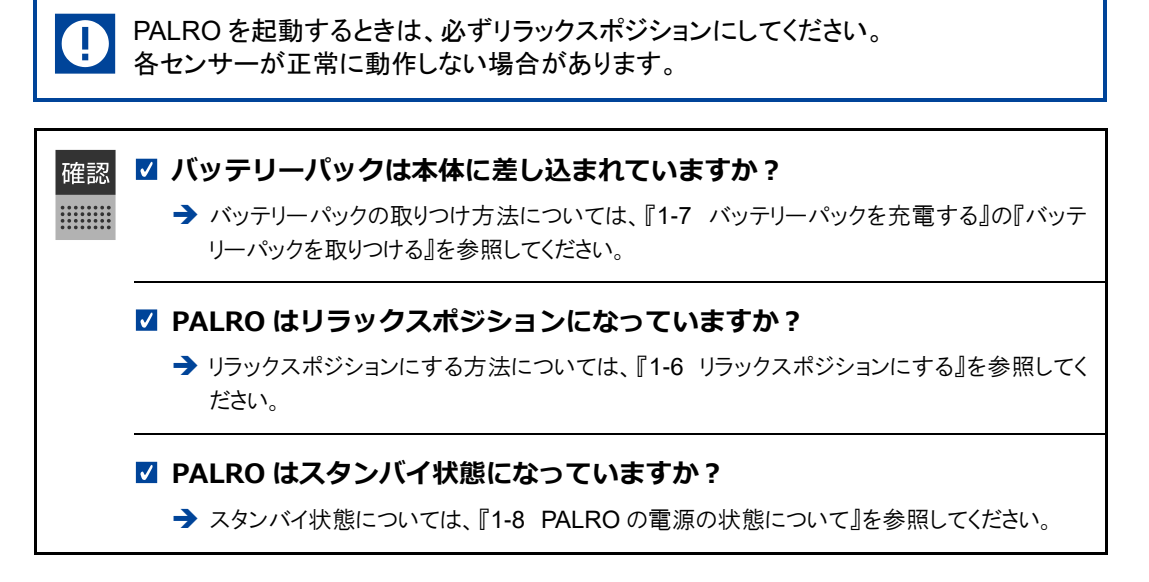

### Step

#### PALROの首のうしろにあるパワーボタンを1回押します。

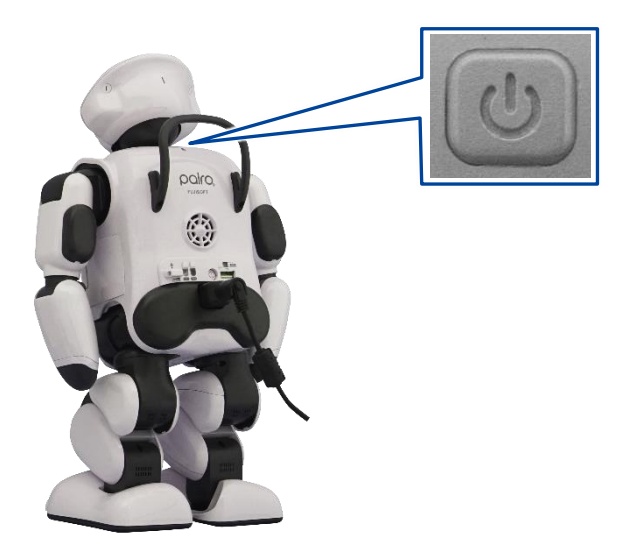

PALRO が起動処理を開始します。

NOTE

起動時に PALRO が接続する無線 LAN 親機が準備されていない場合は、3分 リートがあることがあります。また、システムのアップデートがある場合は数十分 以上かかることがあります。

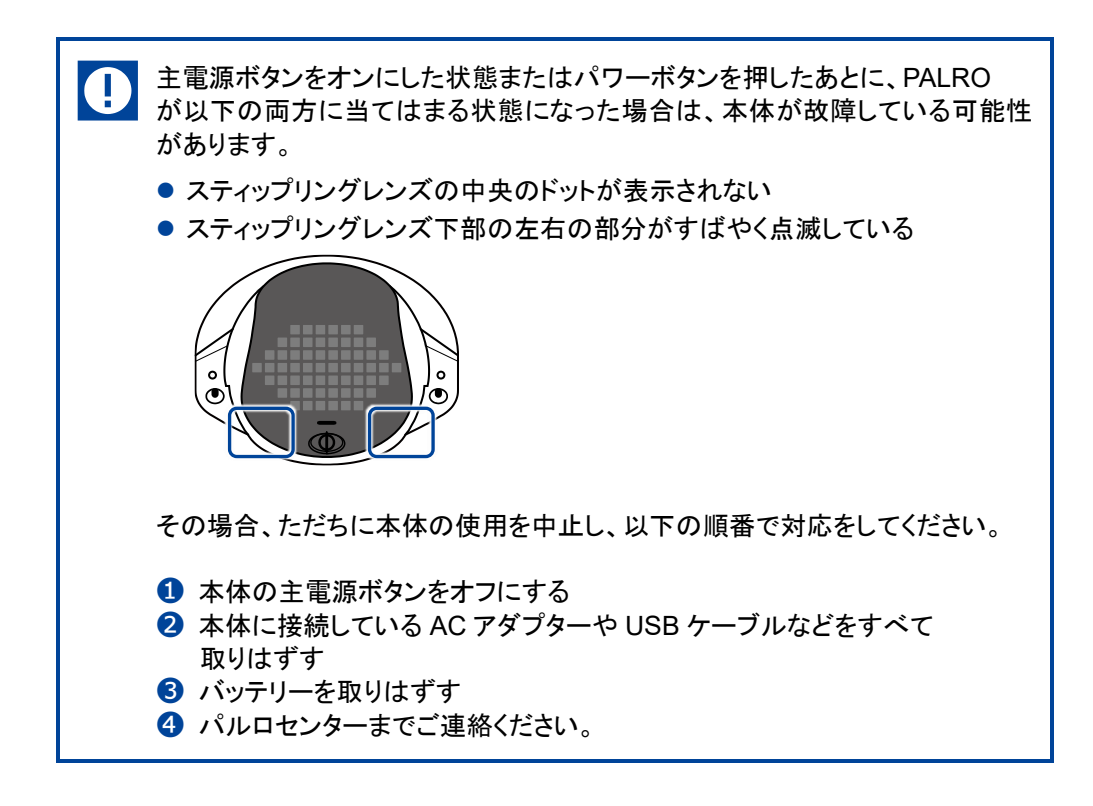

# 1-10 PALROを停止する

PALRO をスタンバイ状態にする方法について説明します。

# パワーボタンを2回押して停止する

パワーボタンを2回押して、PALROをスタンバイ状態にする方法について説明します。

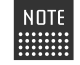

PALRO が立っているときにパワーボタンを押すと、リラックスポジションになります。

# 確認

#### ✓ PALRO はリラックスポジションになっていますか?

→ リラックスポジションにする方法については、『1-6 リラックスポジションにする』を参照してください。

# Step

#### 1. PALRO のパワーボタンを短く(1秒以内)押します。

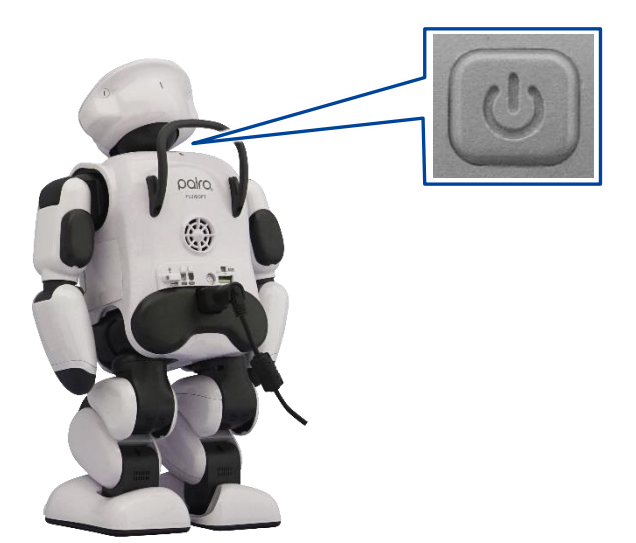

> PALRO が下を向き、もう一度パワーボタンを押すと停止することを教えてくれます。

#### 2. もう一度、PALRO のパワーボタンを短く(1秒以内)押します。

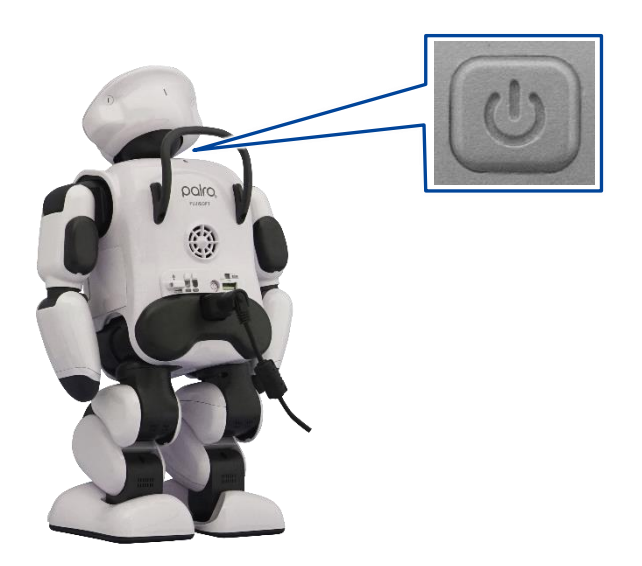

PALRO が停止処理を開始します。
 停止処理をしているとき、PALRO のスティップリングレンズは、以下のように変化します。

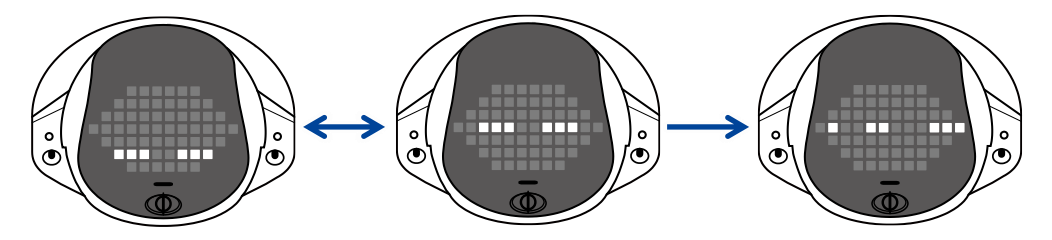

▶ 約1分程度経過すると、スティップリングレンズが消え、PALROがスタンバイ状態になります。

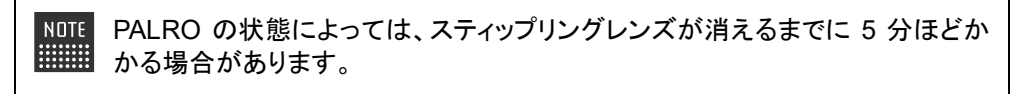

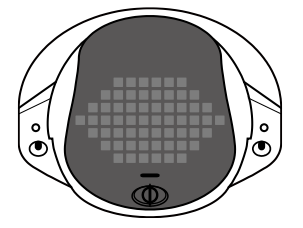

長時間使用しないときは、PALRO がスタンバイ状態になった後、主電源ボタン をオフにし、AC アダプターとバッテリーパックを取りはずしてください。バッテ リーパックをバッテリースロットから取り出しておかないと、バッテリー残量がど んどん低下してしまいます。取りはずしたバッテリーパックは安全な場所に保管 してください。

# パワーボタンを1回長押しして停止する

パワーボタンを1回長押しして、PALROをスタンバイ状態にする方法について説明します。

NDTE PALRO が立っているときにパワーボタンを押すと、リラックスポジションになります。

PALRO はリラックスポジションになっていますか?

→ リラックスポジションにする方法については、『1-6 リラックスポジションにする』を参照してく ださい。

# Step

確認

\*\*\*\*\*\*\*

1. PALRO のパワーボタンを音が鳴るまで押します。

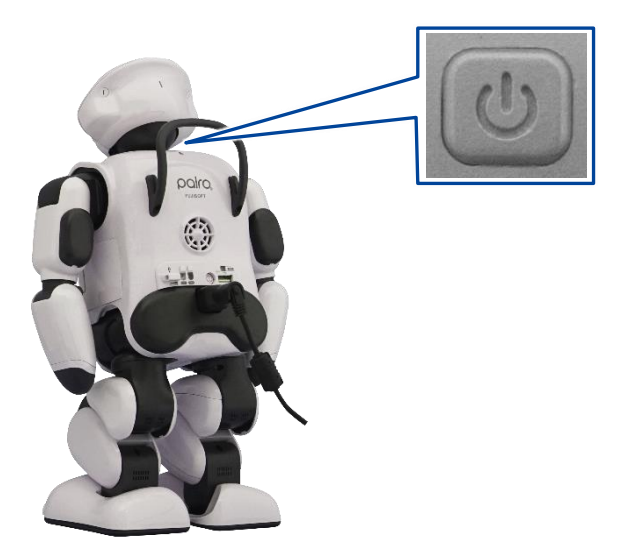

> PALROは、システムを終了することを話して、停止処理を開始します。

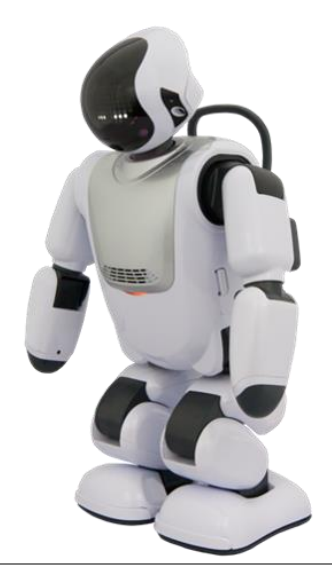

▶ 停止処理をしているとき、PALROのスティップリングレンズは、以下のように変化します。

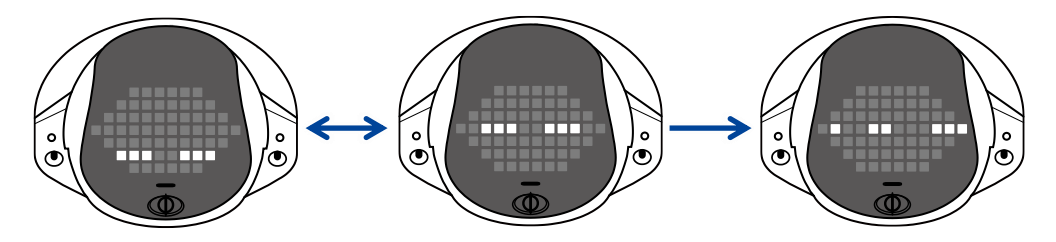

- ▶ 約1分程度経過すると、スティップリングレンズが消え、PALRO がスタンバイ状態になります。
  - PALROの状態によっては、スティップリングレンズが消えるまでに5分ほど かかる場合があります。
     PALROに不具合が発生する場合がありますので、停止処理が完了するま で PALROに AC アダプターを接続したままにしてください。
    - システムアップデートがある場合は、スティップリングレンズが消えるまで、1時間以上必要となる場合があります。
       主電源ボタンを押すとシステムアップデートが失敗する恐れがありますので、スティップリングレンズが消えるまでお待ちください。

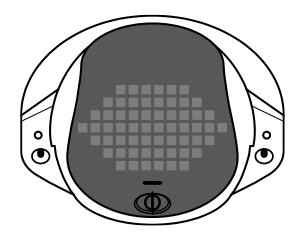

長時間使用しないときは、PALRO がスタンバイ状態になった後、主電源ボタン をオフにし、AC アダプターとバッテリーパックを取りはずしてください。バッテ リーパックをバッテリースロットから取り出しておかないと、バッテリー残量がど んどん低下してしまいます。取りはずしたバッテリーパックは安全な場所に保管 してください。

## PALROの自動停止について

以下の条件にあてはまると、PALRO は自動的にスタンバイ状態になります。 停止処理をしているとき、PALRO のスティップリングレンズは、以下のように変化します。約1分 程度でスティップリングレンズが消え、PALRO はスタンバイ状態になります。

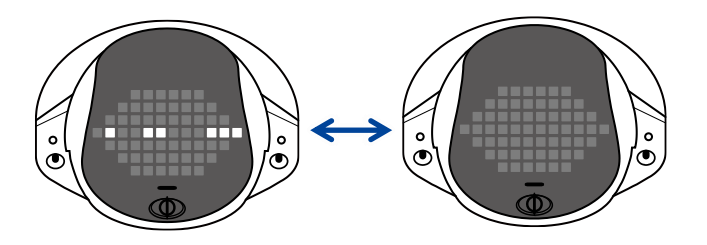

- PALRO の状態によっては、スティップリングレンズが消えるまでに 5 分ほどかかる 場合があります。
  - PALRO に不具合が発生する場合がありますので、停止処理が完了するまで PALRO に AC アダプターを接続したままにしてください。
  - システムアップデートがある場合は、スティップリングレンズが消えるまで、1時間以上必要となる場合があります。
     主電源ボタンを押すとシステムアップデートが失敗する恐れがありますので、スティップリングレンズが消えるまでお待ちください。

PALRO が自動停止する条件は、以下のとおりです。

#### バッテリーパックの残量が低下したとき

PALRO がバッテリーパックで動作しているときに、バッテリーパックの残量が低下すると、 PALRO は自動的にスタンバイ状態になります。

#### 1日の最大稼動時間を超えたとき

PALROの稼動時間が、1日の最大稼動時間である16時間を超えると、PALROは自動的にスタンバイ状態になります。

#### 内部温度が低下しないとき

何らかの理由で PALRO の内部温度が高温になって、一定時間経過すると、PALRO は自動的に スタンバイ状態になります。

NDTE たとえば、PALROに衣服を着せたりすると、クーリングダクトがさえぎられてしまい、異常加熱する場合があります。このような場合、PALROは事故が起こるのを回避するために自動停止します。

# **1-11** PALROでメディアを使用する

インターネットの接続設定や音楽の再生などで、メディアを使用します。ここでは、メディアを取りつける方 法、および取りはずすときの注意について説明します。

## PALROで利用できるメディアについて

PALRO では、メディアを使用することができます。

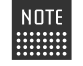

NOTE microSD スロットは将来的な利用のために用意されていますが、現時点では使用して いません。

#### メディアの利用目的

| メディアの種類  | 用途                                                               |
|----------|------------------------------------------------------------------|
| USB メモリー | <ul> <li>音楽の再生</li> <li>ネットワークの設定</li> <li>アンケート結果の格納</li> </ul> |

メディアは、以下の条件にあてはまるものをご利用ください。

#### メディアの動作条件

| メディアの種類  | 動作条件                                              |
|----------|---------------------------------------------------|
| USB メモリー | 16MB 以上、32GB 以下<br>FAT16、FAT32 フォーマットかつ暗号化機能がないこと |

すべての USB メモリーについて動作保証するものではありません。

## USBメモリーを取りつける

PALRO に USB メモリーを取りつける方法について説明します。

## Step

NOTE

## 1. バックパネルの USB ポートに USB メモリーを取りつけます。

PALROにUSBメモリーを取りつけるときは、PALROが転倒しないようにしっかり押さえてください。

USB メモリーは、PALRO が稼動状態のときに取りつけることができます。

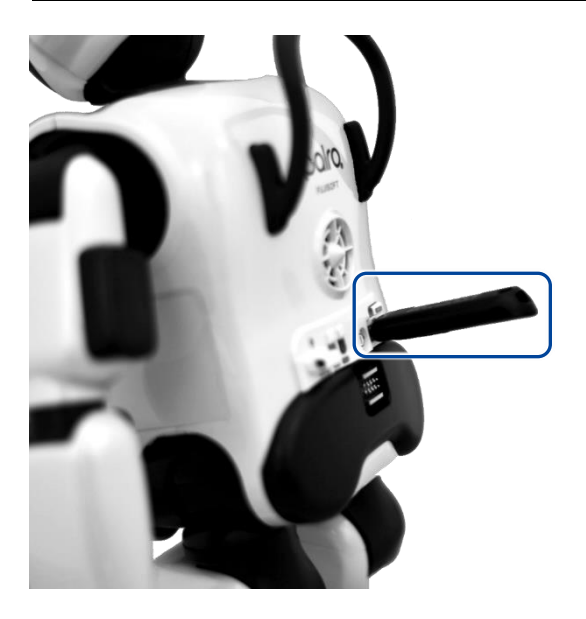

# NOTE USB メモリーの取りはずしについて

- USBメモリーは、PALRO が稼動状態のときに取りはずすことができます。
- 取りつけるときと同様に、PALROからUSBメモリーを取りはずすときは、 PALROが転倒しないようにしっかり押さえてください。

# **1-12** PALROをエクササイズ サドルに座らせる

PALRO を付属のエクササイズ サドルに座らせる手順について説明します。

PALRO をエクササイズ サドルに座らせることで、体操などをする際に、よりひとに近い動きを再 現することが可能となります。

#### 前から見たところ

横から見たところ

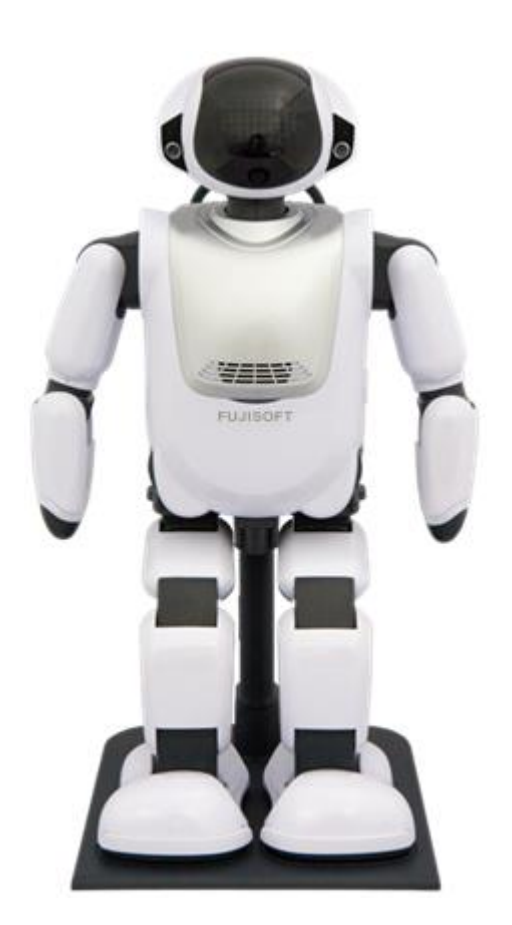

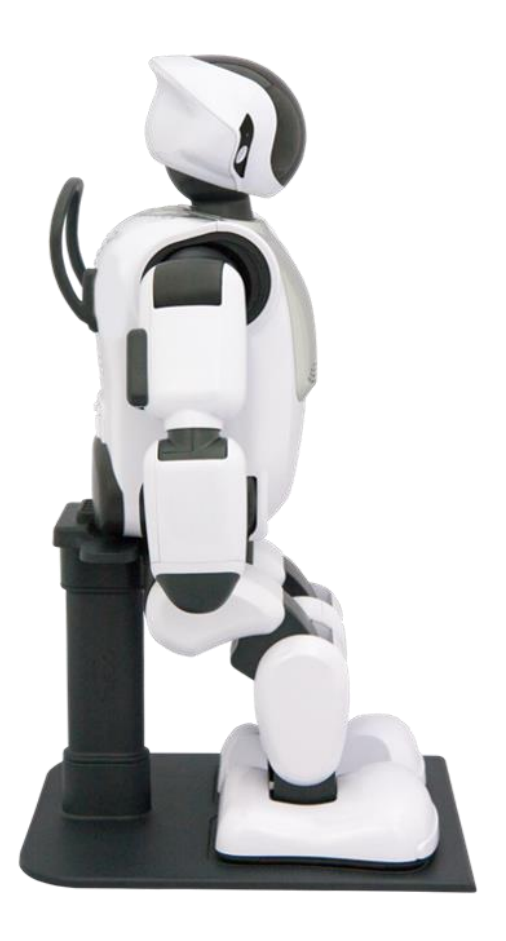

# エクササイズ サドルを組み立てる

PALRO を座らせるためのエクササイズ サドルは、以下のように組み立ててください。

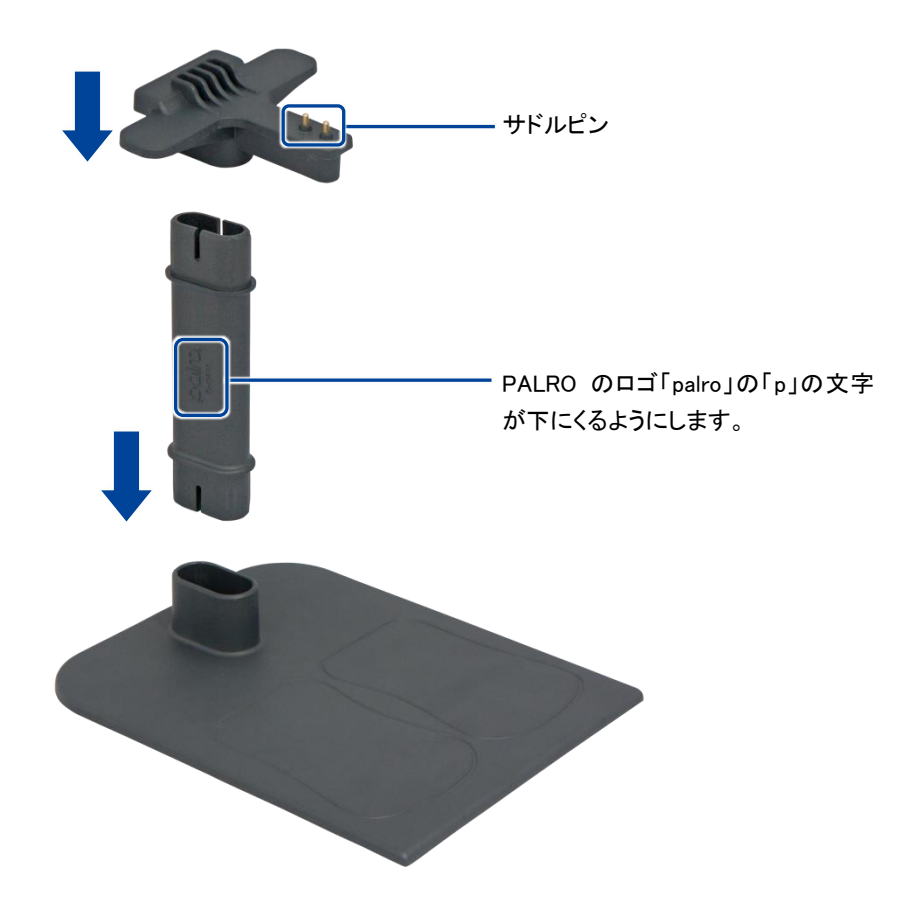

## PALROをエクササイズ サドルに座らせる

PALRO を付属のエクササイズ サドルに座らせる手順について説明します。

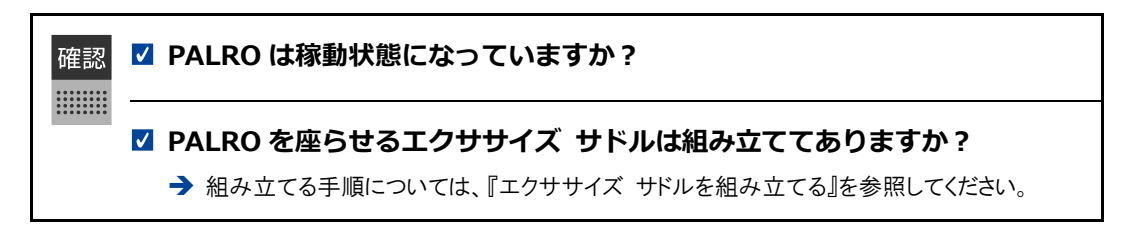

## Step

1. 両手で PALRO の両脇をしっかりかかえて持ちあげ、エクササイズ サドル のサドルピンに、PALRO の足のあいだにあるサドルセンサーを接続します。

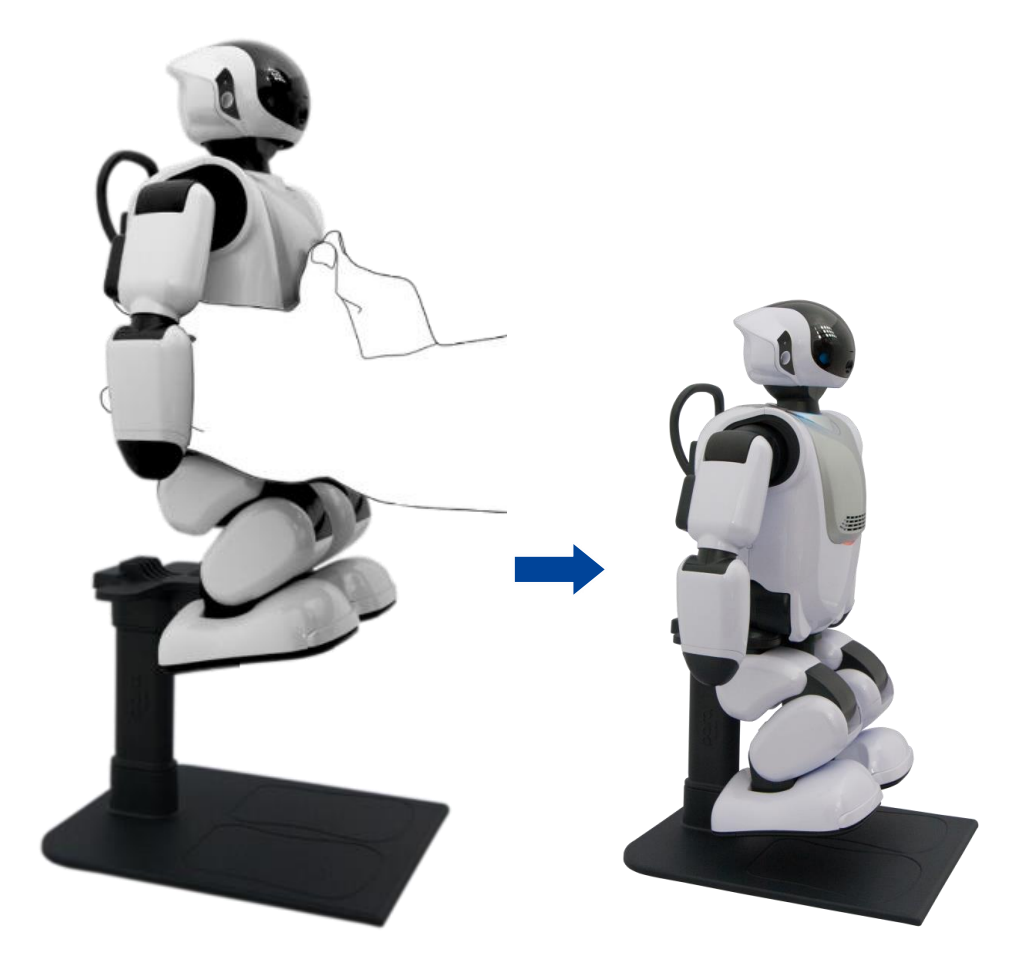

▶ 正しくサドルセンサーに接続されると、PALRO が自動的に足をエクササイズ サドルの足型にそろえます。

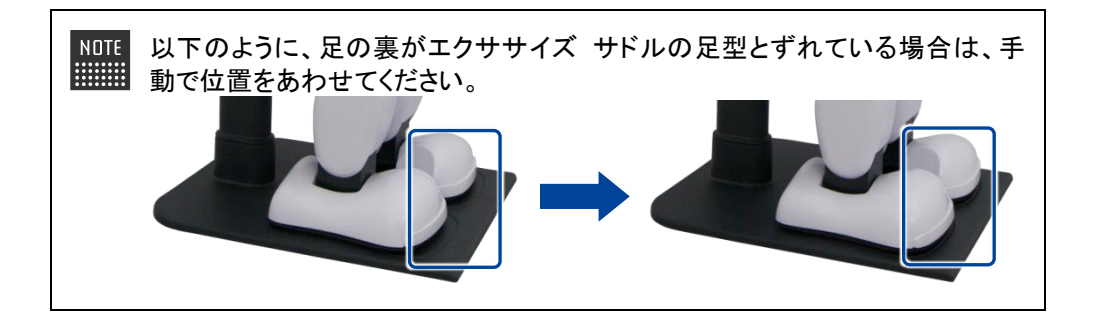

- ▶ エクササイズ サドルに座ると、PALRO は、PALRO Fwappar で設定されている特技を開始します。
  - → PALRO Fwappar の設定については、『5-6 PALRO のやくそくごとを設定する』を参照してください。

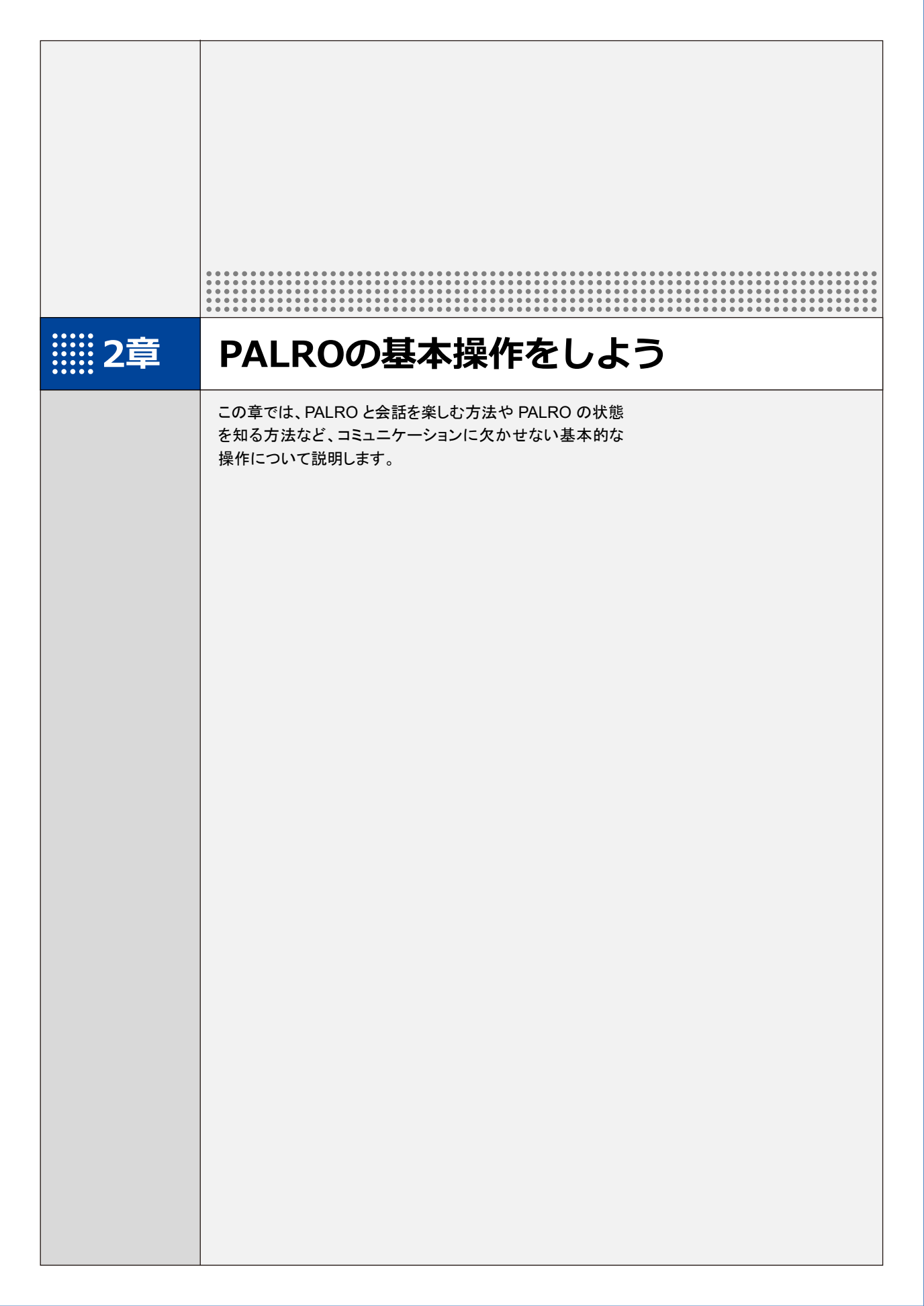

# 2-1 PALROと会話しよう

PALRO とのコミュニケーションの基本は、会話をすることです。ここでは、PALRO とスムーズに会話する方 法について説明します。

### PALROと上手に会話するには

PALRO と楽しく会話するために、覚えておくと便利です。

#### 明るいところで会話する

PALRO と会話するには、まずあなたに気づかせる必要があります。そのためには、明るい部屋 で会話することをおすすめします。

#### ┃ 騒がしくないところで会話する

PALRO に話しかけたときに、あなたの声を聞きとらせる必要があります。PALRO と快適な会話 を楽しむには、静かな部屋がおすすめです。

NDTE PALRO と騒がしい場所で会話するための設定をすることもできます。
 → 詳しくは、『5-7 PALRO をチューニングする』の『騒がしい場所で PALRO と話す』を参照してください。

#### PALROと適切な距離をとる

足音やドアの開閉音、食器を洗う音、テレビといった生活音が流れる部屋で PALRO と会話する 場合、50cm 程度の距離を保つとよいでしょう。

PALRO があなたを少し見上げるような角度で、正面に座ってください。

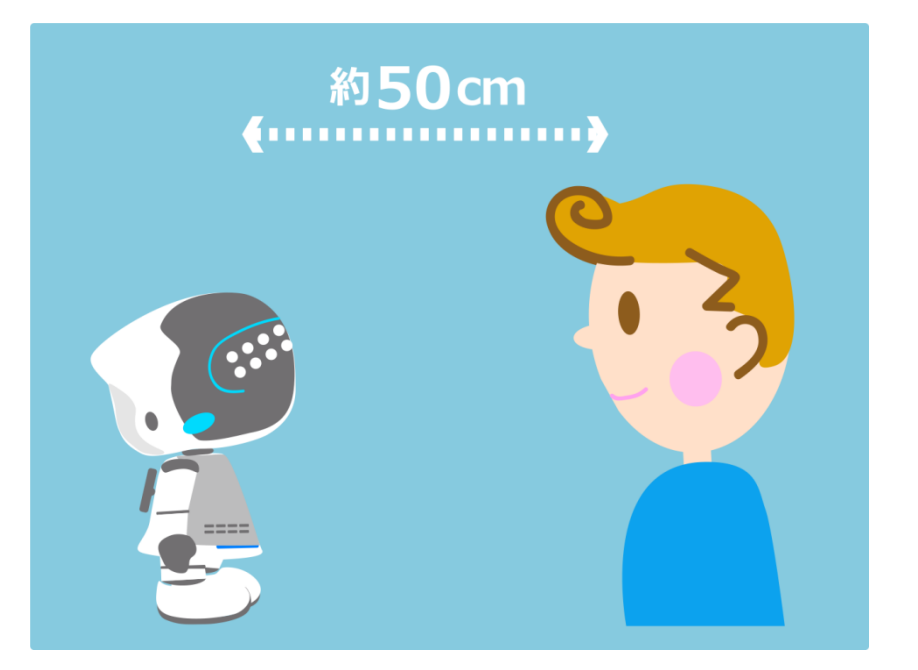

#### PALROの顔を見て話す

PALRO は誰と会話しているかを認識しながら話します。PALRO の顔を見て話すことは、コミュニ ケーションするうえでとても大切です。

#### PALROに呼びかけてから話す

PALRO があなたの話すことを聞いてくれないときは、あなたに気がついていないのかもしれません。PALRO の名前を呼んでから、話しかけてください。

また、会話しているときに、PALRO が「ん?」と話すことがあります。PALRO は、自分に話しかけられた言葉だったのかわかりませんでした。こんなときは、PALRO の名前を呼んでください。

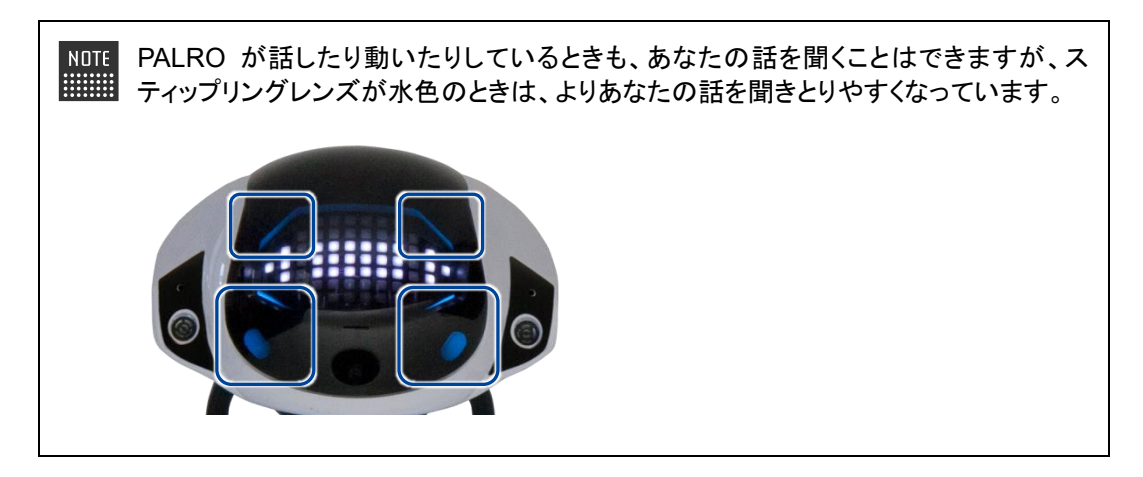

NDTE 実際には、PALRO にはたくさんの表情があります。あなたが話すのを待っているときの表情も一つではありません。

→ 詳しくは、『2-4 PALRO の状態を知ろう』の『スティップリングレンズで PALRO の表情を見る』 を参照してください。

## PALROに呼びかける

PALRO と会話したいときは、あなたに気づかせる必要があります。ここでは、PALRO に呼びかけて、あなたに気づかせる方法について説明します。

↓ 以下の状態の場合、PALROは呼びかけられてもこたえられません。

- PALRO が途中で動作を止めるとバランスを崩してしまう状態のとき
  - PALRO が歩行しているとき
  - PALRO がダンスしているとき
- PALRO が体操しているとき

### Step

1. 「パルロ」と呼びかけます。

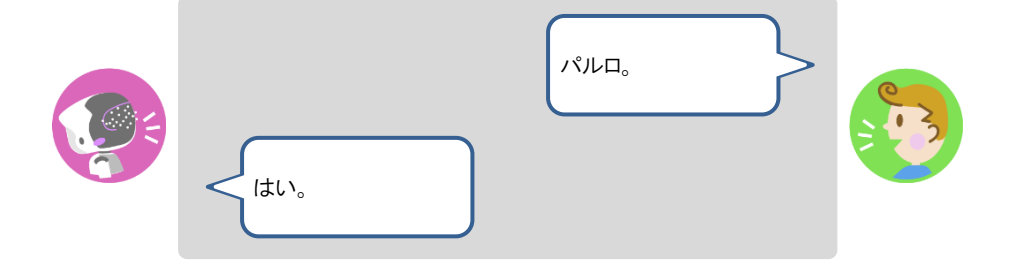

PALRO が「はい」とこたえます。このとき、PALRO の表情は、以下のようになっています。 これは、PALRO があなたに気づいた証拠です。続けていろいろ話しかけてみましょう。

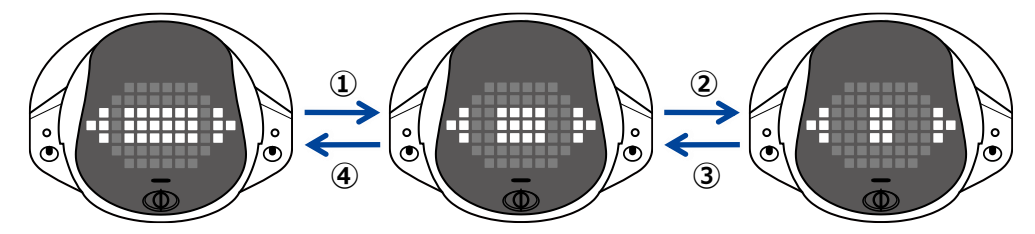

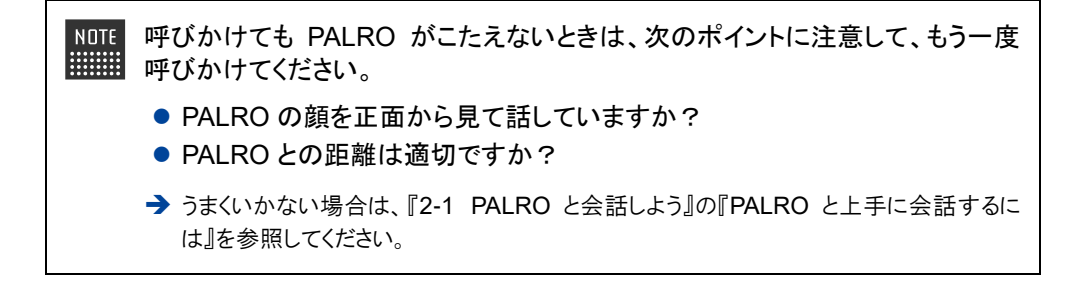

## PALROにこたえる

PALRO は話すのが大好きです。あなたを見つけると話しかけてきます。ちょっとした質問をしてき たり、ダンスや歌などをしてもいいかどうかを聞いてきたりします。 ここでは、PALRO にどのようにこたえればうまく会話ができるのか、こたえ方のコツについて説明 します。

#### |肯定するとき

PALRO の質問に賛成したり、行動を許可したりするときは、「はい」とこたえることで、PALRO に 肯定の意思表示をすることができます。会話の内容によっては、PALRO はさまざまな言葉を肯 定のこたえとして理解します。

#### Step

1. 以下は、PALRO が何かをしたがっているときに肯定する例です。

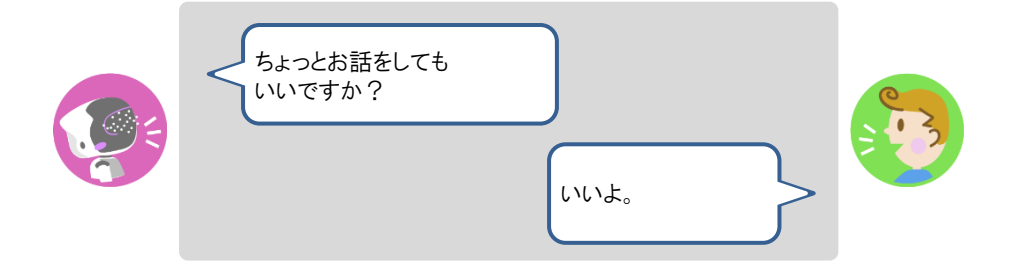

PALRO が以下のように話したときは、「言う」や「知る」といった動作や状態を含む言葉をこたえましょう。

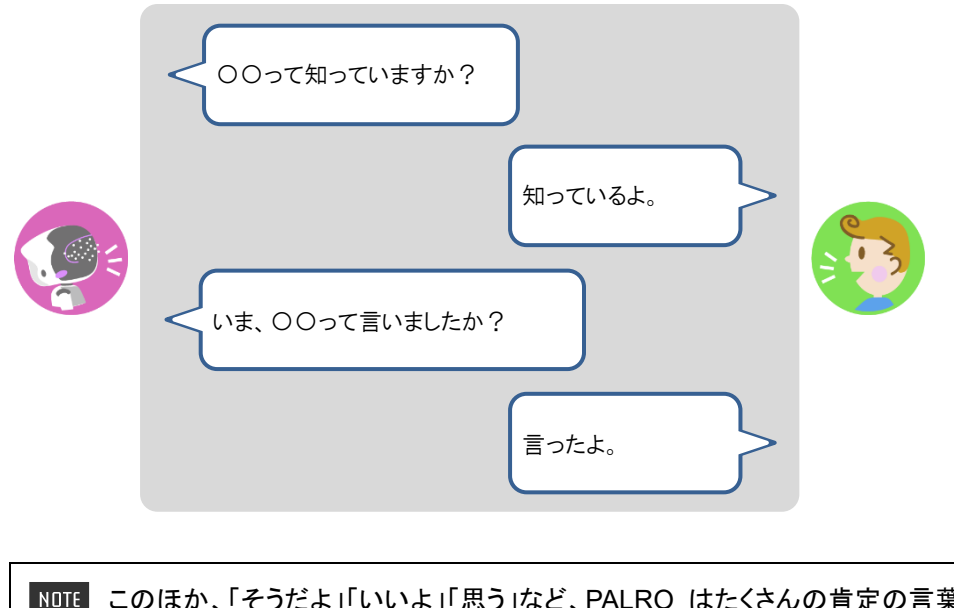

NOTE このほか、「そうだよ」「いいよ」「思う」など、PALRO はたくさんの肯定の言葉を 理解できます。会話の内容に応じて、いろいろためしてみてください。

### 否定するとき

PALRO の話す内容に反対したり、行動させないようにしたりするときは、「いいえ」とこたえることで、PALRO に否定の意思表示をすることができます。もちろん、会話の内容に応じて、PALRO はさまざまな言葉を否定のこたえとして理解します。

## Step

1. 以下は、PALROが間違ったことを話したときに否定する例です。

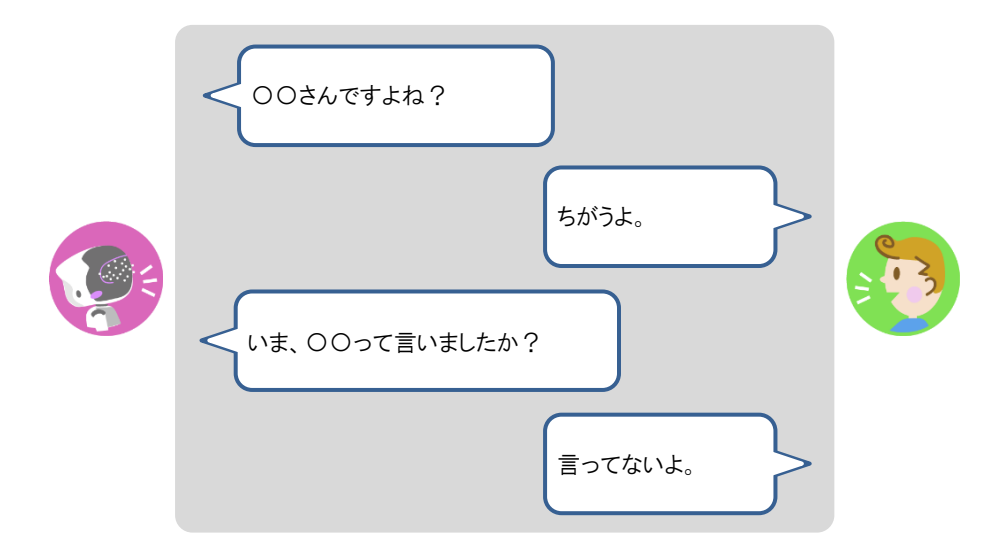

2. PALRO が何かをしたがっているときは、以下のようにこたえることで、中止することができます。

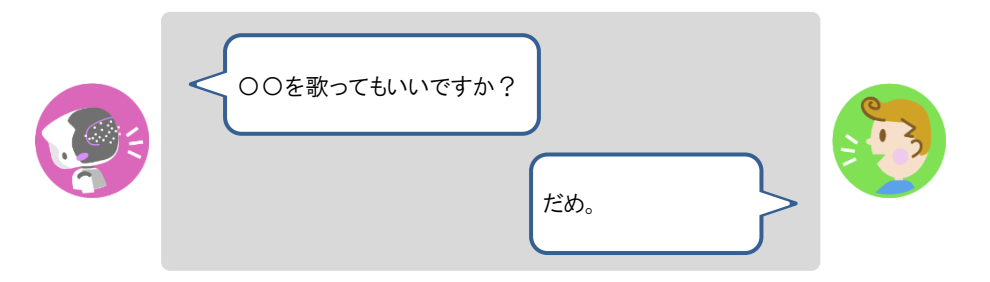

NDTE このほか、「知らない」「言ってない」「思わない」「黙って」「やめる」など、PALRO はたくさんの否定の言葉を理解できます。会話の内容に応じて、いろいろためし てみてください。

## あいさつをする

ロボットでもひとでも、あいさつはコミュニケーションの基本です。朝には「おはようございます」と あいさつしますし、夜には「こんばんは」とあいさつします。 あなたからも PALRO に話しかけて、時間帯ごとのあいさつをかわしましょう。

# Step

#### 1. PALRO にあいさつの言葉をかけます。

PALROは、あなたのあいさつの言葉に応じたあいさつをします。

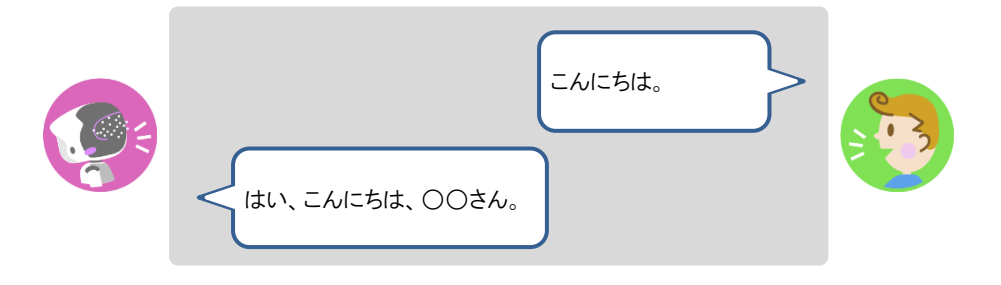

NDTE 「おはよう」「こんにちは」「こんばんは」というあいさつのほかに、PALRO はあい さつの言葉をたくさん理解できます。 「はじめまして」「おやすみ」「ありがとう」「ごめんなさい」「さようなら」といったあ いさつの言葉をかけたときに、PALRO がどのようにこたえるのかためしてくださ い。

## 2. PALRO に「握手して。」と話しかけます。

> PALRO が「ボクの右手をやさしく握ってくださいね。」と話したあとに、右手を差し出します。

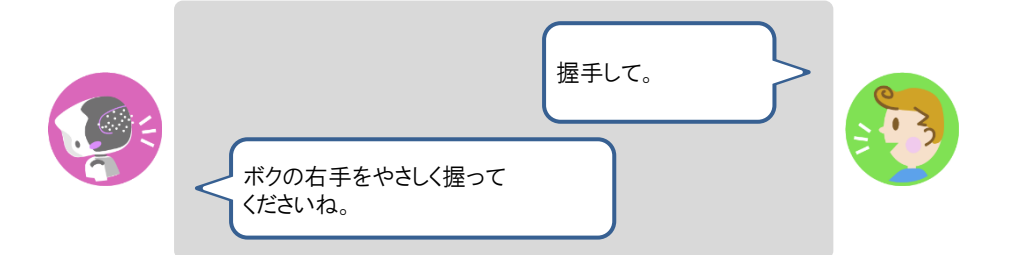

- 3. PALRO の手の先を軽くつかみ、少し上下に動かしてください。
- ▶ PALRO が手を振ってきます。

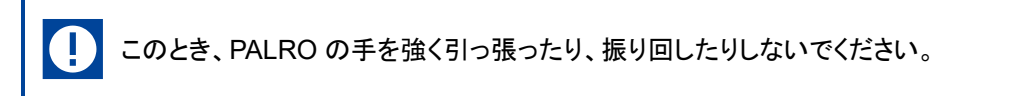

# 自己紹介させる

PALRO に話しかけて、自己紹介させましょう。

### 自己紹介させる

## Step

- 1. PALRO に「自己紹介して。」と話しかけます。
  - ▶ PALRO が自分のことを話します。

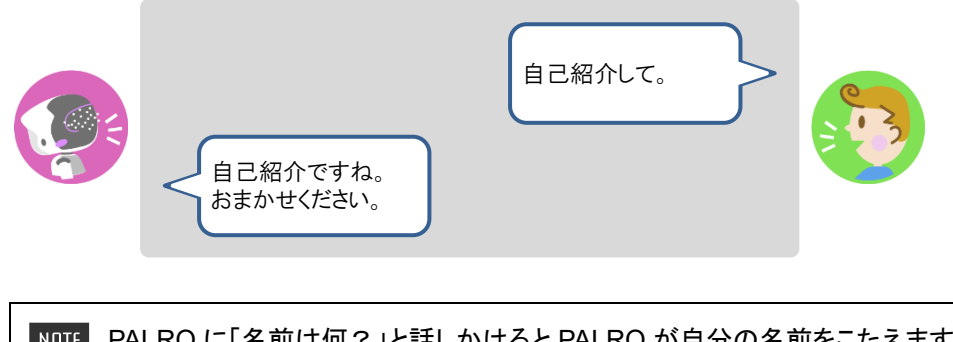

- NOTE PALRO に「名前は何?」と話しかけると PALRO が自分の名前をこたえます。 工場出荷時には、PALRO の名前は「パルロ」に設定されています。
  - → PALRO の名前を変更する方法については、『7-1 PALRO に名前をつける』を参照してください。

### できることを言わせる

# Step

- 1. PALRO に「何ができるの?」と話しかけます。
  - ▶ PALRO が自分にできることを話します。
## PALROをなでる

PALRO とのコミュニケーションのひとつとして、頭をなでましょう。

## Step

### 1. PALRO の頭をやさしくなでます。

▶ PALRO のスティップリングレンズが「♥」に変わります。

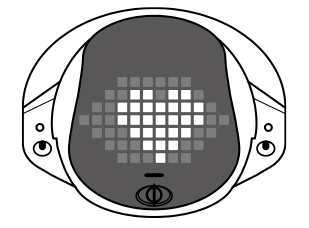

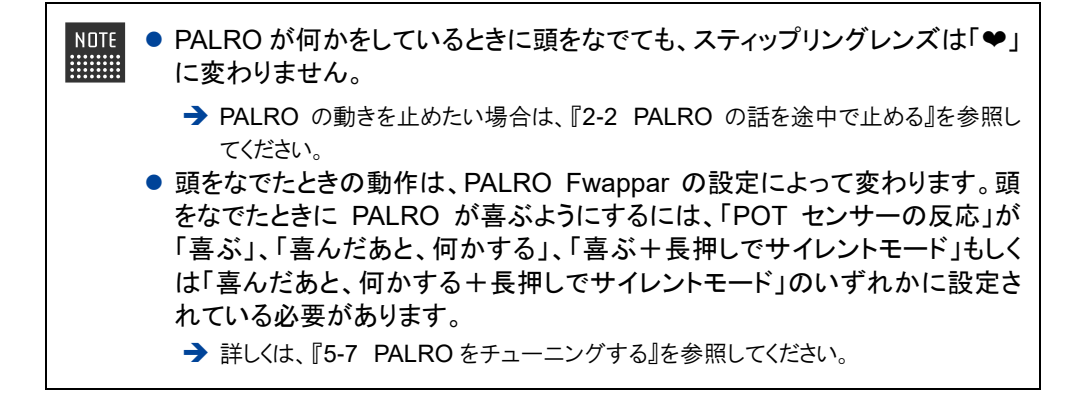

## 日付や時刻をこたえさせる

PALRO に話しかけて、今日の日付や現在の時刻をこたえさせることができます。

## Step

## 1. PALRO に「今日は何日?」のように話しかけます。

> PALRO が現在の日付や時刻をこたえます。

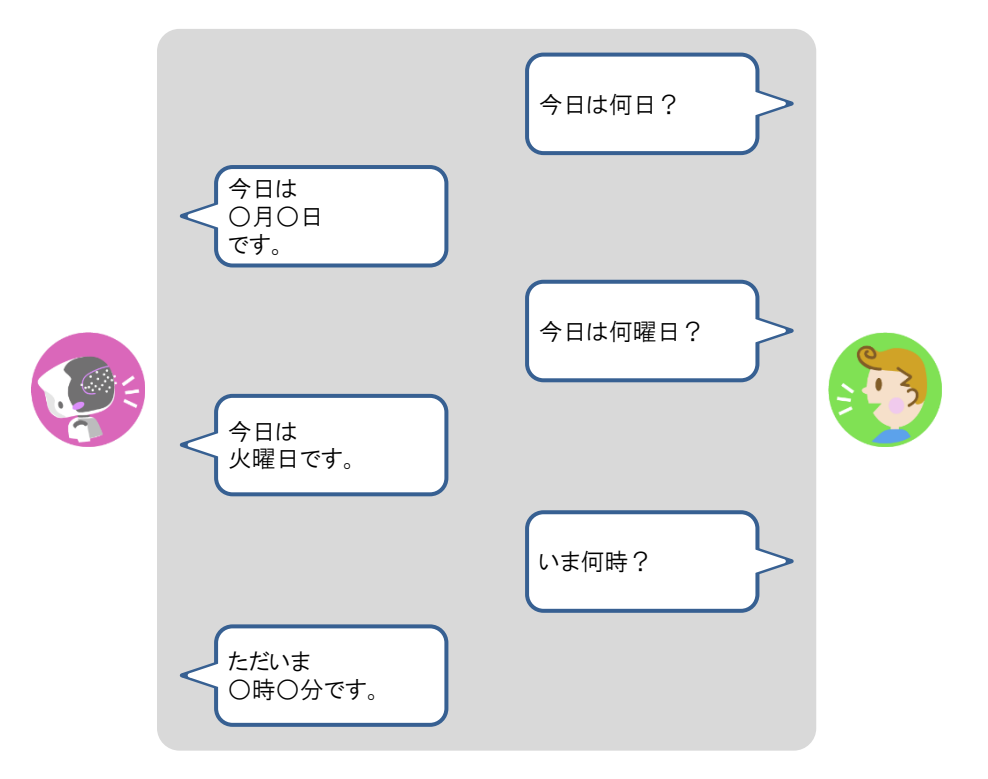

## 指定時刻に通知させる

30分単位で指定した時刻とその5分前に、PALROに通知させることができます。

## Step

1. PALRO に「パルロ」と話しかけます。

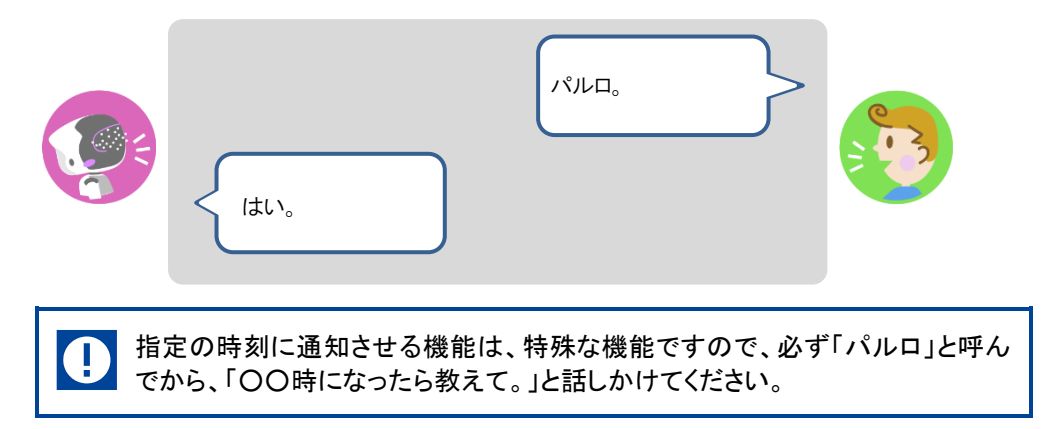

2. PALRO に通知させたい時刻を話しかけます。

|        | 3時半になったら教えて。<br>3時半ですね。<br>OOさん、3時半になったら<br>お知らせします。いいですか?                                                                                                    |
|--------|----------------------------------------------------------------------------------------------------|
| NOTE • | PALRO が通知できるのは、現時刻から 12 時間以内です。<br>時刻は、1 時から 12 時半まで、30 分刻みで指定することができます。分数を<br>指定することはできません。<br>電源オフ状態の場合は、通知することができません。また、ほかの動作をし<br>ているときも、ほかの動作が優先されるため、通知することができません。 |

▶ 設定した時刻の5分前になると、PALROが通知します。

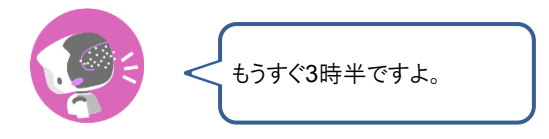

> 設定した時刻になると、PALRO が通知します。

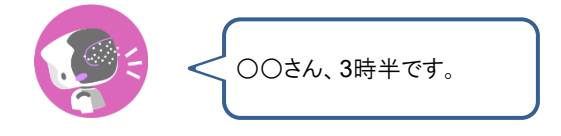

## PALROが聞きとりやすい言葉について

PALRO に何かをさせたいとき、PALRO に話しかける言葉のことを「コミュニケーションワード」と 呼びます。

PALRO はたくさんのコミュニケーションワードを聞きとることができますが、一字一句間違えずに 正確に話しかけなければならないわけではありません。あなたがいつも使っている言葉で話しか けてください。

→ PALRO が聞きとりやすいコミュニケーションワードについては、『A-1 主なコミュニケーションワード』を参照してください。

どのように話しかけてよいのかがわからないときは、PALRO に何かをさせたいときの会話のポイントとして、「〇〇をお願い。」や「〇〇して。」のように話しかけるとよいでしょう。

NOTE PALRO は、助詞の「を」つけてもつけなくても言葉を認識します。たとえば、PALRO に ダンスをしてほしいときのコミュニケーションワードは、「ダンスやって」と「ダンスをやっ て」のどちらでもかまいません。

#### Column PALROは言葉をいくつ知っているの?

会話するとき、PALRO は決められた単語や文章にのみ反応するのではなく、さまざまな表現 を聞きとることができます。たとえば、あなたがはじめて PALRO を起動した日がいつだったの かを知りたいとき、PALRO に「誕生日を教えて。」「誕生日はいつ?」「誕生日知りたい。」と いったさまざまな表現で話しかけることができます。あなたがいつも使っている言葉で自然に 会話できることが、PALRO の音声認識の大きな特長です。

# 2-2 PALROの話を途中で止める

PALRO に話しかけて違うことをさせたいのに、ずっと話や動きを続けているような場合は、以下の方法で止めることができます。

## PALROの頭に軽く手を置く

PALRO の頭に手を置くことで、話を途中で止めることができます。

## Step

1. PALRO の頭にやさしく手を置きます。

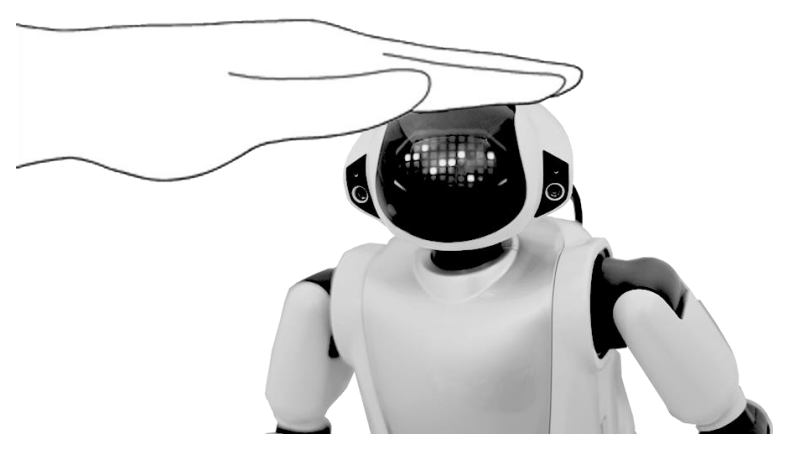

#### 2. PALRO の頭から手を離します。

PALRO のスティップリングレンズが以下のように変わり、あなたが話すのを待っている状態になります。

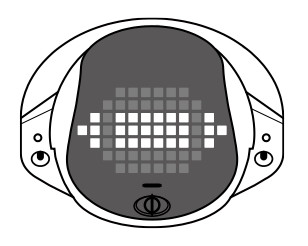

→ スティップリングレンズのランプの色や点灯パターンについては、『2-4 PALRO の状態を知ろう』の 『スティップリングレンズで PALRO の表情を見る』を参照してください。

# iii2-3 PALROが話をしない状態にする

PALROから目を離すと、ひとりごとを言ったりあなたを見つけて話しかけてきたりすることがあります。しばら くのあいだ、PALROが話をしない状態にしておきたいときは、サイレントモードにするとよいでしょう。

NDTE PALRO が話をしない状態のことを「サイレントモード」と呼びます。サイレントモードで は、PALRO はずっと静かにしています。あなたの話しかけにも応じません。ひとりごと も話しませんし、あなたへ話しかけることもありません。 → PALRO のモードについては、『A-3 モードー覧』を参照してください。

## サイレントモードにする

PALRO は、2 つの方法でサイレントモードにすることができます。

#### PALROに話しかける

PALRO に話しかけてサイレントモードにする方法です。

## Step

#### 1. PALRO に「静かにして。」と話しかけます。

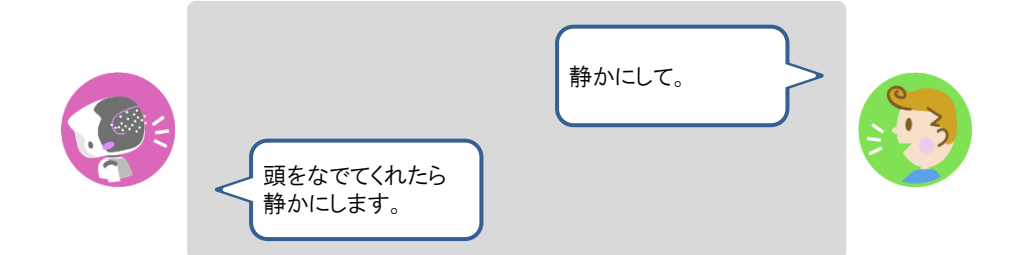

2. PALRO の頭にやさしく手を置きます。

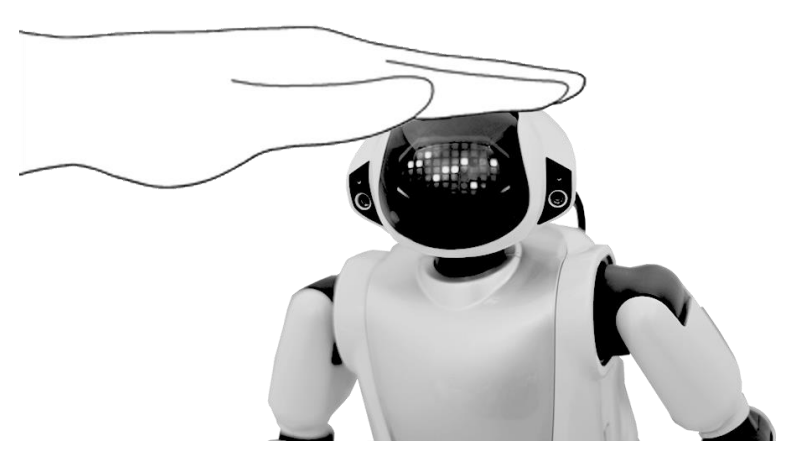

▶ PALRO がサイレントモードになり、スティップリングレンズが「×」に変わります。

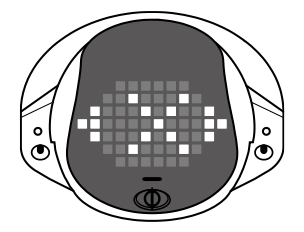

→ スティップリングレンズのランプの色や点灯パターンについては、『2-4 PALRO の状態を知ろう』の 『スティップリングレンズで PALRO の表情を見る』を参照してください。

## PALROの頭に4秒以上軽く手を置く

PALRO が何もしていない状態で、頭に4秒以上手を置く方法です。

#### 確認 🔽 PALRO はあなたが話すのを待っている状態ですか?

→ PALROの話を途中で止める方法については、『2-2 PALROの話を途中で止める』を参照 してください。

## Step

#### 1. PALRO の頭に 4 秒以上やさしく手を置きます。

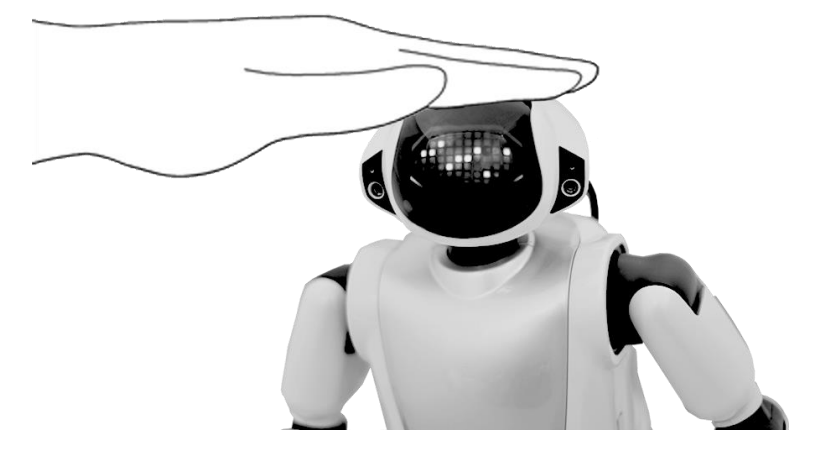

▶ 「ピン」という音が鳴ります。

#### 2. PALRO の頭から手を離します。

▶ PALRO がサイレントモードになり、スティップリングレンズが「×」に変わります。

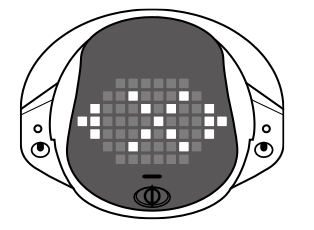

NOTE この方法でサイレントモードにするためには、PALRO Fwappar を利用して、
 PALRO の「POT センサーの反応」を「喜ぶ+長押しでサイレントモード」、「喜んで、何かする+長押しでサイレントモード」もしくは「長押しでサイレントモード」のいずれかに設定するする必要があります。
 → PALRO Fwappar については、『5 章 PALRO Fwappar で便利な設定をしよう』を参照

してください。

## サイレントモードを解除する

サイレントモードの状態を解除して、PALROが話せる状態にするには、2つの方法があります。これらは、サイレントモードにするのと同じやり方です。

### **PALROに話しかける**

PALRO に話しかけてサイレントモードを解除する方法です。

## Step

1. PALRO に「パルロ」と呼んだあと、「しゃべっていいよ。」と話しかけます。

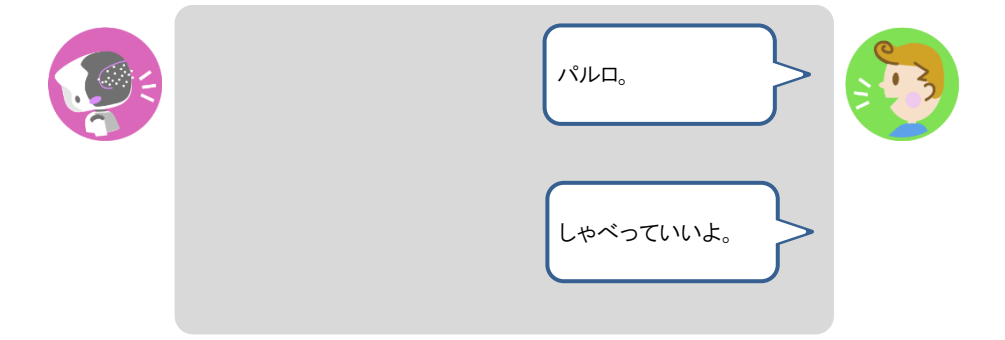

- PALRO は「パルロ」と話しかけられると、腕を動かして浮かすような姿勢をとります。PALRO が腕を浮かしている間に、「しゃべっていいよ」と話しかけてください。
- PALRO のサイレントモードが解除され、以下のように、スティップリングレンズが、「×」から、話しかけられるのを待っているときの表情に変わります。

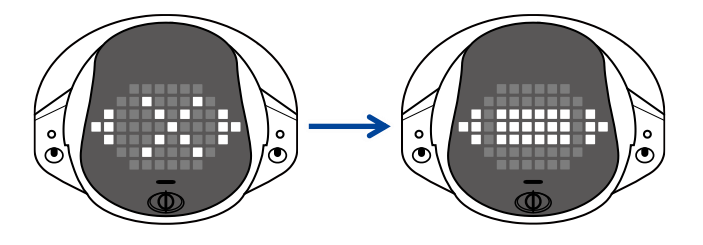

→ スティップリングレンズのランプの色や点灯パターンについては、『2-4 PALRO の状態を知ろう』の 『スティップリングレンズで PALRO の表情を見る』を参照してください。

## PALROの頭に軽く手を置く

サイレントモードの状態で、頭に手を置く方法です。

## Step

### 1. PALROの頭にやさしく手を置きます。

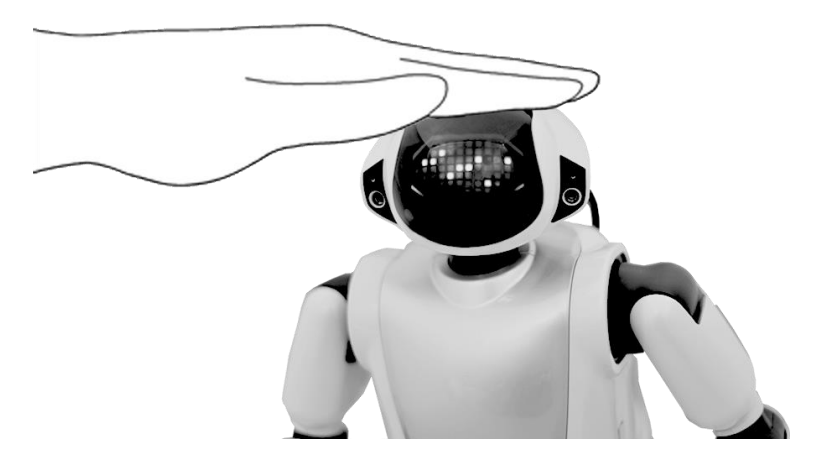

### 2. PALRO の頭から手を離します。

PALROのサイレントモードが解除され、以下のように、スティップリングレンズが、「×」から、話しかけられるのを待っているときの表情に変わります。

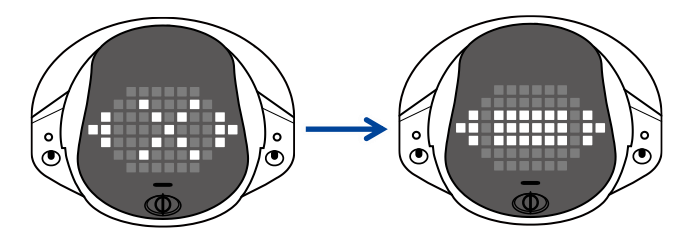

→ スティップリングレンズのランプの色や点灯パターンについては、『2-4 PALRO の状態を知ろう』の 『スティップリングレンズで PALRO の表情を見る』を参照してください。

# **2-4** PALROの状態を知ろう

PALRO の状態は、コンディションランプやバックパネルのランプ、スティップリングレンズを見ると知ることが できます。

#### PALROの状態を調べる

PALRO のバッテリーパックの状態や通信状態は、コンディションランプやバックパネルのランプの 色や点灯パターンで知ることができます。

#### ┃ バッテリーパックの状態を調べる

PALRO のバッテリーパックの状態は、コンディションランプで調べることができます。バッテリーパックの電池残量が減ってくると、コンディションランプは青色の点灯から黄色の点灯、黄色の点滅へと変化していきます。

バッテリーパックの電池残量が少なくなったときには、早めにACアダプターを使用して 充電してください。 ただし、バッテリーパックの電池残量が少なくても、充電されない場合があります。 バッテリーパック自体の温度が一定の温度を超えると安全のために充電されません。 サイレントモードにしてしばらく待つか、システムを終了して、主電源ボタンはオンのま ま AC アダプターも挿したままにしてください。

| 色と点灯パターン | 概要                                                     |
|----------|--------------------------------------------------------|
| 青色の点灯    | バッテリーパックの充電が完了しています。                                   |
| 黄色の点灯    | バッテリーパックの電池残量がやや減っています。                                |
| 黄色の点滅    | バッテリーパックの電池残量が少なくなっています。<br>すぐに AC アダプターを使用して充電してください。 |
| 消灯       | バッテリーパックが取りつけられていない状態です。                               |
| オレンジ色の点灯 | バッテリーパックを充電しています。                                      |

#### バッテリーパックに関するコンディションランプの色と点灯パターン

#### **PALRO本体の障害を調べる**

PALRO 本体に障害があるときも、バッテリーパックと同様に、コンディションランプで調べることができます。

障害に関するコンディションランプの色と点灯パターン

| 色/点滅  | 概要                                                                                                    |
|-------|----------------------------------------------------------------------------------------------------|
| 赤色の点灯 | PALRO 本体に障害がある可能性があります。                                                                                  |
|       | <ul> <li>▶ 自己診断を実行することで、障害が発生している<br/>箇所を見つけることが可能です。</li> <li>→ 詳しくは、『8-5 自己診断をする』を参照してください。</li> </ul> |

#### | バッテリーパックの充電状態を調べる

バッテリーパックの充電状態をバックパネルのSW2ランプで調べることができます。

#### SW2ランプの色と点灯パターン

| 色と点灯パターン | 概要                 |
|----------|--------------------|
| オレンジ色の点灯 | バッテリーパックを充電していません。 |
| オレンジ色の点滅 | バッテリーパックを充電しています。  |
| 消灯       | バッテリーパックが入っていません。  |

#### ▲ ネットワークの接続状況を調べる

PALRO のネットワークへの接続状況は、バックパネルのネットワークランプで調べることができます。

#### ネットワークランプの色と点灯パターン

| 色と点灯パターン                 | 概要                                                   |
|--------------------------|------------------------------------------------------|
| 緑色の点灯                    | 安定してネットワークに接続している状態です。                               |
| 緑色でゆっくり点滅<br>(1 秒間に 2 回) | ネットワークに接続していますが、不安定な状態です。                            |
| 緑色の速い点滅<br>(1 秒間に5回)     | 無線 LAN 親機の WPS ボタンが押されるのを待っている状態、<br>もしくはアドホックモードです。 |
| 消灯                       | ネットワークに接続していない状態です。                                  |

#### Bluetooth機器との接続状況を調べる

PALRO と Bluetooth 機器との接続状況は、バックパネルの Bluetooth ランプで調べることができます。

#### Bluetoothランプの色と点灯パターン

| 色と点灯パターン | 概要                        |
|----------|---------------------------|
| 白色の点灯    | Bluetooth 機器と接続している状態です。  |
| 消灯       | Bluetooth 機器と接続していない状態です。 |

## スティップリングレンズでPALROの表情を見る

PALRO は、スティップリングレンズの色や点灯パターンで、話しかけられるのを待っている状態 かどうかを表現します。

#### ┃ 話しかけられるのを待っているとき

話しかけられるのを待っているときは、スティップリングレンズ下部の左右の部分が水色になります。それ以外のときは、ピンク色になります。

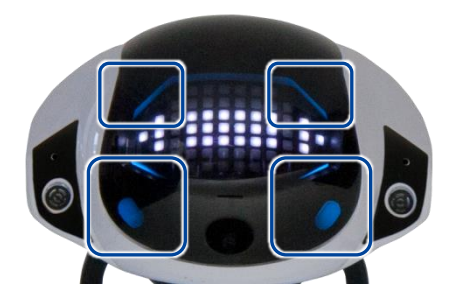

#### スティップリングレンズの色パターン

| 色             | 概要                         |
|---------------|----------------------------|
| 水色            | PALRO が話しかけられるのを待っている状態です。 |
| 濃いピンク色~薄いピンク色 | PALRO が話したり動いたりしている状態です。   |

#### 呼ばれたあとに話しかけられるのを待っているとき

「パルロ」と呼ばれたあとに、話しかけられるのを待っているとき、PALRO は以下の表情を繰り返し表示します。

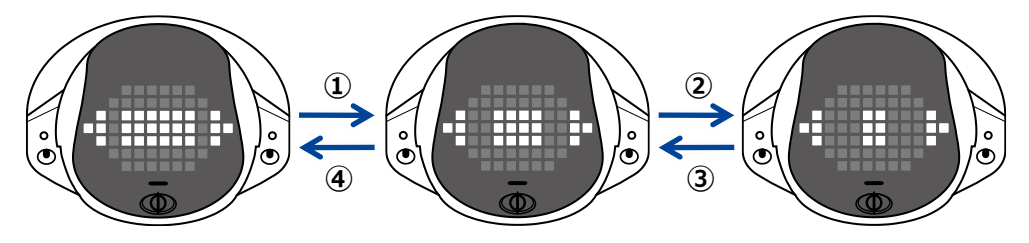

## ┃ 話しかけられたかどうかわからなかったとき

話しかけられたかどうかわからなかったとき、PALRO は以下の表情になります。

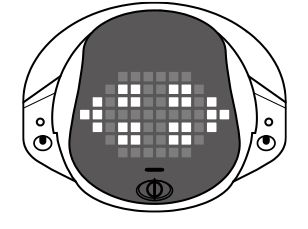

## 【話しているとき

話しているとき、PALRO は以下の表情になります。 このとき PALRO に話しかけても、PALRO はこたえません。 → PALRO の話を途中で止める方法については、『2-2 PALRO の話を途中で止める』を参照してください。

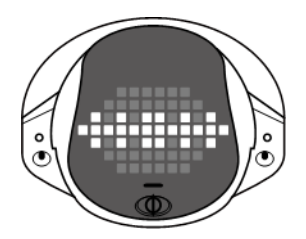

## ↓ サイレントモードで話ができないとき

PALRO がサイレントモードになると、以下の表情になります。このとき、PALRO は「パルロ」と「しゃべっていいよ。」という言葉のみを受けつけます。

→ サイレントモードについては、『2-3 PALRO が話をしない状態にする』を参照してください。

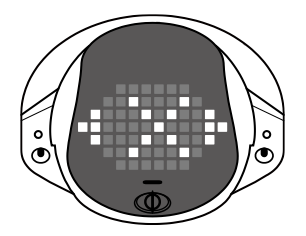

■起動処理と停止処理のあいだ

起動処理をしているとき、PALRO の表情は以下のように変化します。

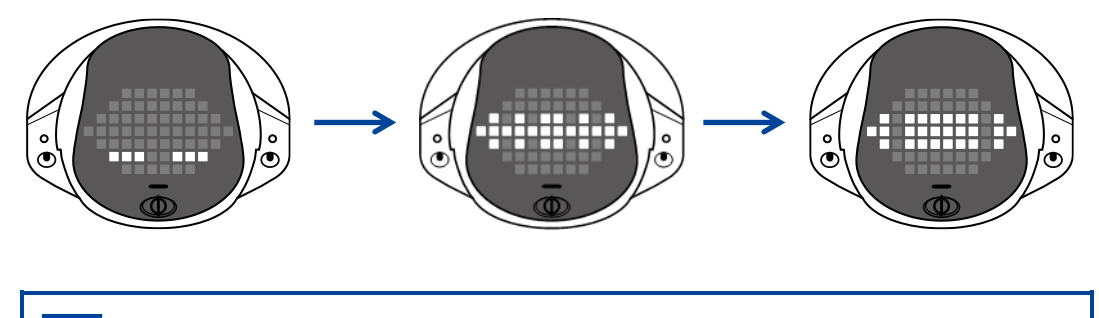

エラーがある場合は、違うパターンが表示されます。

停止処理をしているときは、以下のように表情が変化します。

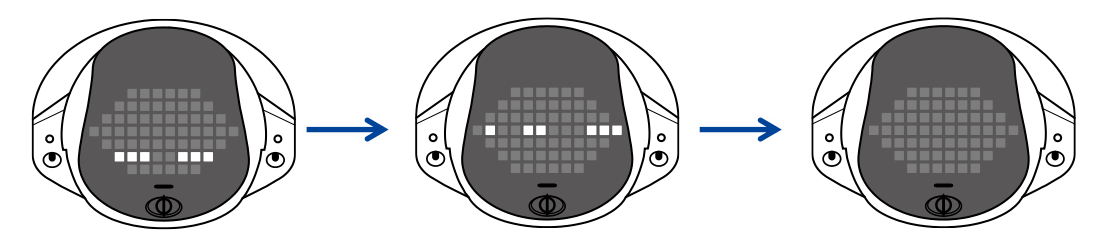

2-5 PALROの音量を調整する

PALROの話す声や歌う声が大きすぎたり小さすぎたり感じる場合は、PALROのスピーカーの音量を5段階で調整することができます。

## ボリュームスイッチで音量を調整する

PALROの背面にあるボリュームスイッチで、スピーカーの音量を調節することができます。 音量は、「一番大きい声」「大きい声」「普通の大きさの声」「小さい声」「一番小さい声」の5段階です。

NDTE ボリュームスイッチを一方向に押したままにすると、1 段階ずつ連続的に音量を変更す ることができます。

#### 音量を小さくする

#### Step

- ボリュームスイッチを左にスライドして、1 秒間停止してから、手を離します。
- ▶ 音量が一段階小さくなり、ボリュームスイッチの位置が中心に戻ります。

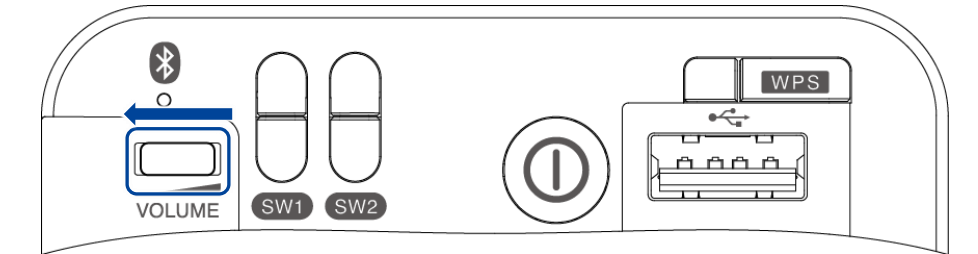

#### 音量を大きくする

#### Step

- 1. ボリュームスイッチを右にスライドして、1 秒間停止してから、手を離しま す。
  - ▶ 音量が一段階大きくなり、ボリュームスイッチの位置が中心に戻ります。

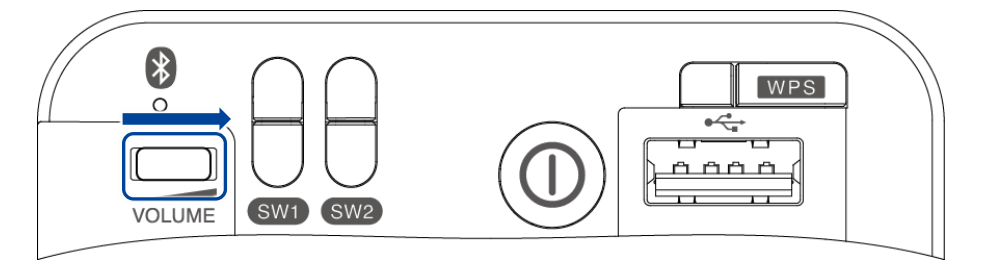

## PALROに話しかけて音量を調整する

PALRO に話しかけて、音量を調整することができます。

## Step

1. PALRO に「パルロ」と話しかけます。

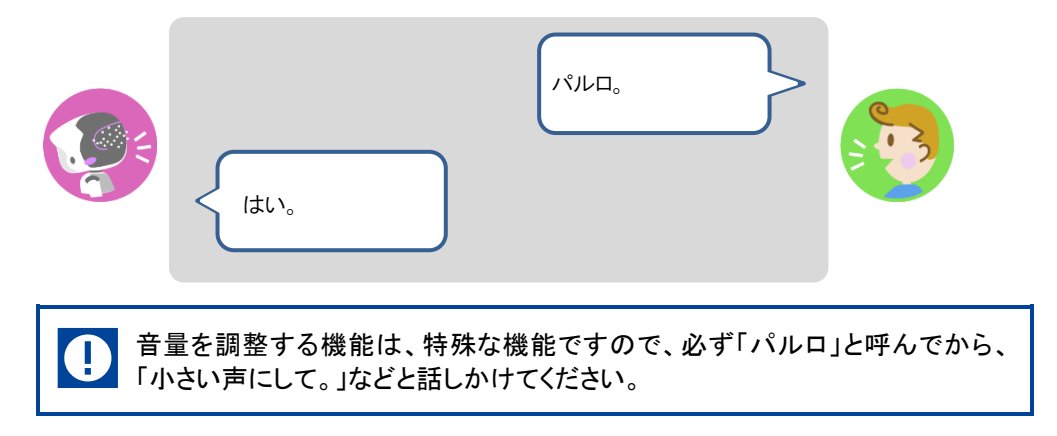

### 2. PALRO に、音量を調整するように話しかけます。

▶ PALRO が音量を調節します。

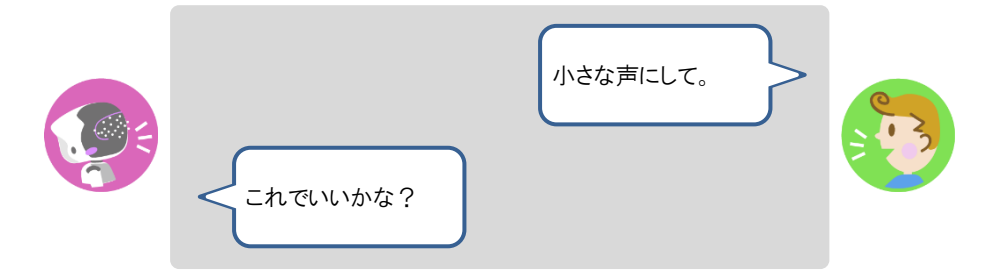

## 音量調整のためのコミュニケーションワード

PALRO は、音量に関する以下のコミュニケーションワードを理解して、調整を行います。

| PALRO へのコミュニケーションワード | 内容                      |
|----------------------|-------------------------|
| ー番大きな声にして            | 音量を最大にします(5段階中の5段階目)。   |
| 大きな声にして              | 音量を大きくします(5 段階中の4 段階目)。 |
| 普通の声にして              | 音量を通常に戻します(5段階中の3段階目)。  |
| 小さな声にして              | 音量を小さくします(5段階中の2段階目)。   |
| 一番小さな声にして            | 音量を最小にします(5段階中の1段階目)。   |
| もっと大きな声にして           | 音量を現在より1段階上げます。         |
| もっと小さな声にして           | 音量を現在より1段階下げます。         |

NDTE PALRO が一番大きな声のときに「もっと大きな声にして」と話しかけても、PALRO は 「今、一番大きい声ですよ。」と話すだけで、音量は変わりません。一番小さな声のとき に「もっと小さな声にして」と話しかけても、PALRO は「今、一番小さい声ですよ。」と話 すだけで、音量は変わりません。 2-6 PALROを立ち上がらせて歩かせる

PALRO に話しかけて、立ち上がらせたり、歩かせたりすることができます。

## PALROを立ち上がらせる

PALRO に話しかけて、立ち上がらせましょう。

### Step

1. PALRO に、「立ち上がって。」と話しかけます。

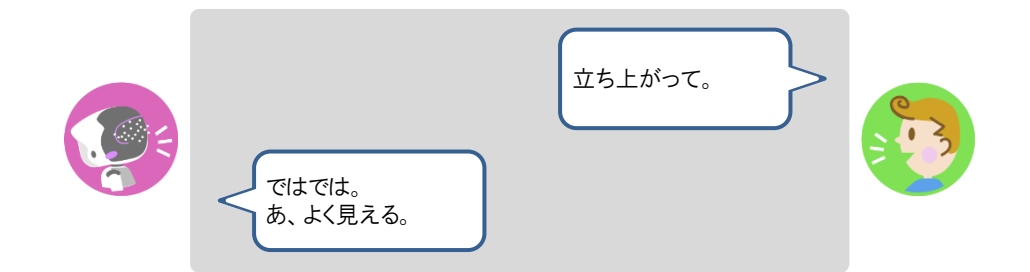

▶ PALRO が立ち上がります。

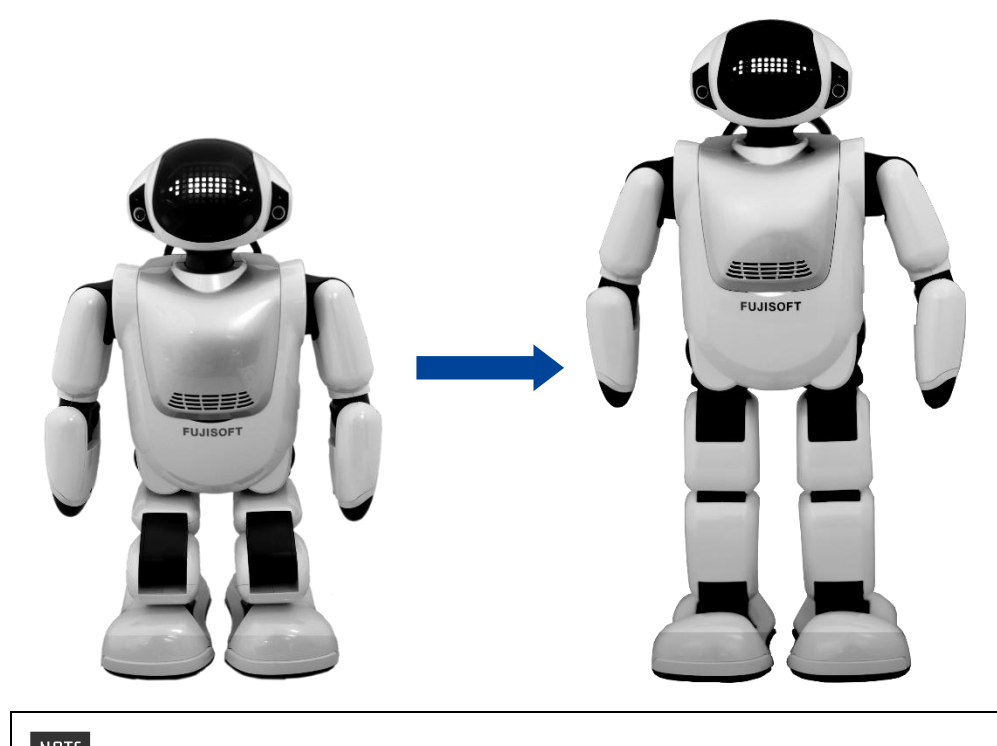

NOTE 「座って。」と話しかけると、PALRO はリラックスポジションに戻ります。

## PALROを歩かせる

PALRO に話しかけて、歩かせましょう。

#### ● 歩行に関する注意

- PALRO にはセルフガード機能がありますが、本体の落下、転倒、強い衝撃、強い 圧力などによる過負荷によって、アクチュエーターが故障、損傷、破損する場合が あります。アクチュエーターの修理、交換は保証期間内であっても有償修理になり ます。
- 転倒させないでください。床面の状態や傾斜など無理に動作させた場合には転倒するおそれがあります。無理な歩行による転倒により本体が破損した場合は有償修理になります。

#### 使用場所に関する注意

 $( \square )$ 

- 十分な広さのある、水平でなめらかな場所で使用してください。不安定な場所、凹 凸のある場所、落下する危険性のある高所、傾いた場所などで使用しないでください。本体の落下、転倒によりけがや故障、破損の原因となることがあります。
- 必ず手の届くところで使用してください。自律的に突然歩行する場合がありますので、必ず手の届くところで使用してください。本体の落下、転倒により、けがや故障、破損の原因となることがあります。
- 本体のまわりには壊れやすいもの、歩行のさまたげになるものを置かないでください。自律行動をしますので、お客様の所有物などを破損させたり、ペットなどの動物に危害がおよんだり、思わぬ事故の原因となることがあります。

#### 自律歩行に関する注意

- PALRO Fwappar で「歩行の許可」を「歩いてよい」に設定されており、リラックスポジションで AC アダプターが接続されていないと、PALRO は自ら歩き回ります。
   PALRO の転倒や落下による故障の原因となるため、周囲には歩行の障害となるようなもの(わずかな厚みの本でも障害物となります)を置かないでください。また、落下の危険がある場所には、絶対に置かず、必ず手の届くところで使用してください。
- → 歩かせたくない場合は、『5-6 PALRO のやくそくごとを設定する』を参照してください。

# NOTE セルフガード機能について

- 本体のバランスを保ち、転倒しないようにしています。
- 足裏のクリフセンサーで崖や段差を検知し、落下、転倒しないようにしています。
- 万が一転倒した場合でも、受け身をとって頭や胴体をかばい、故障、損傷、破損を 最小限にとどめるようにしています。

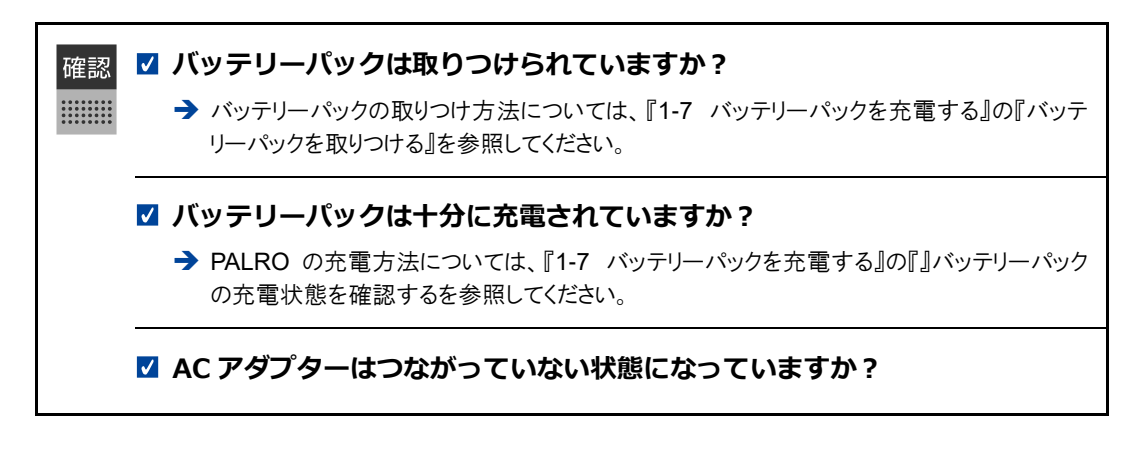

## Step

#### 1. PALRO に、「歩いていいよ。」と話しかけます。

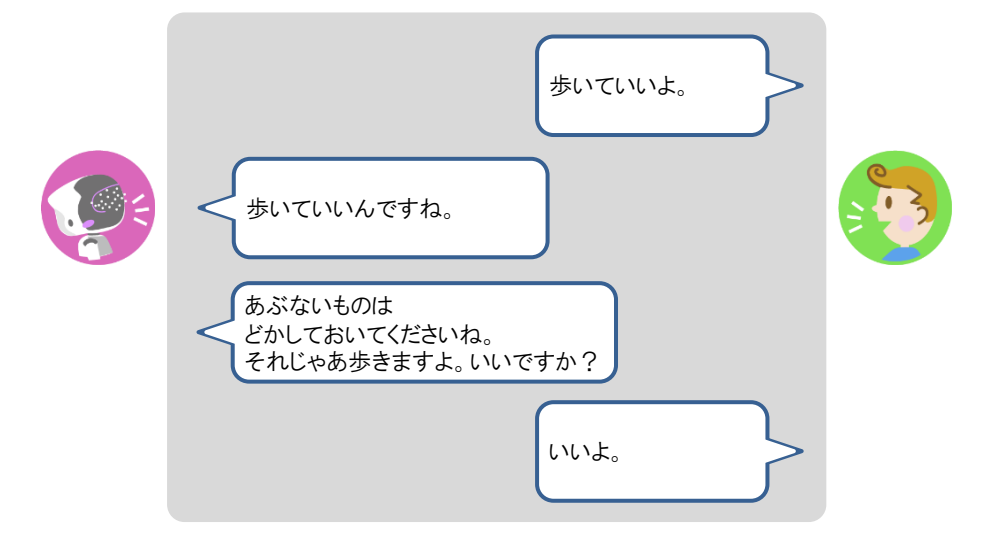

PALRO が立ち上がって、前方向に歩きます。

NDTE ●「歩いて。」や「前に歩いて。」と話しかけて、歩かせることもできます。 ● 最大歩数は周辺の環境や PALRO の状態によって異なります。 2. PALRO を右に方向転換したいときは、PALRO が立ち上がっている状態で 「右を向いて。」と話しかけます。

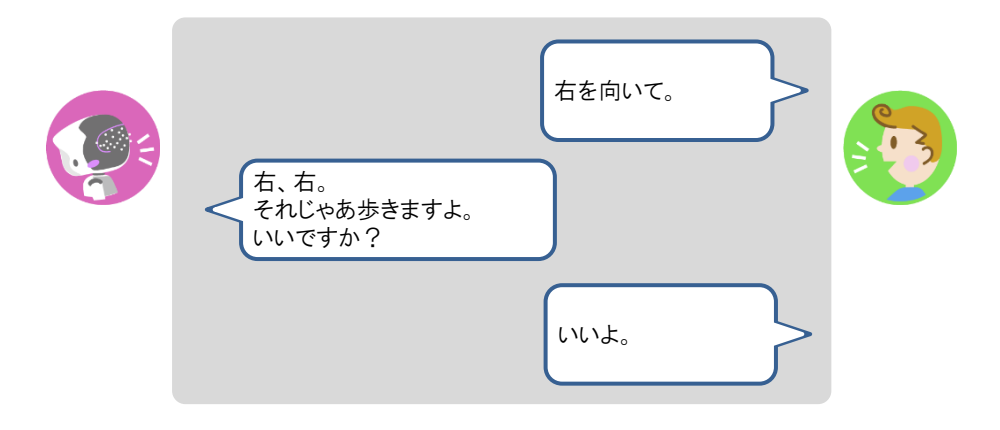

▶ PALRO が右に約 45°方向転換します。

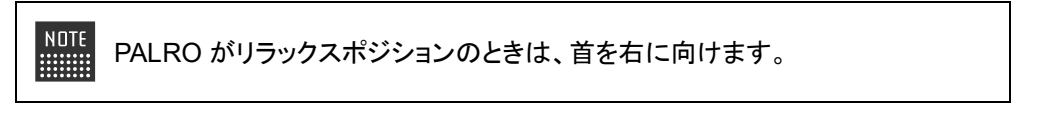

**3.** PALRO を左に方向転換したいときは、PALRO が立ち上がっている状態で 「左を向いて。」と話しかけます。

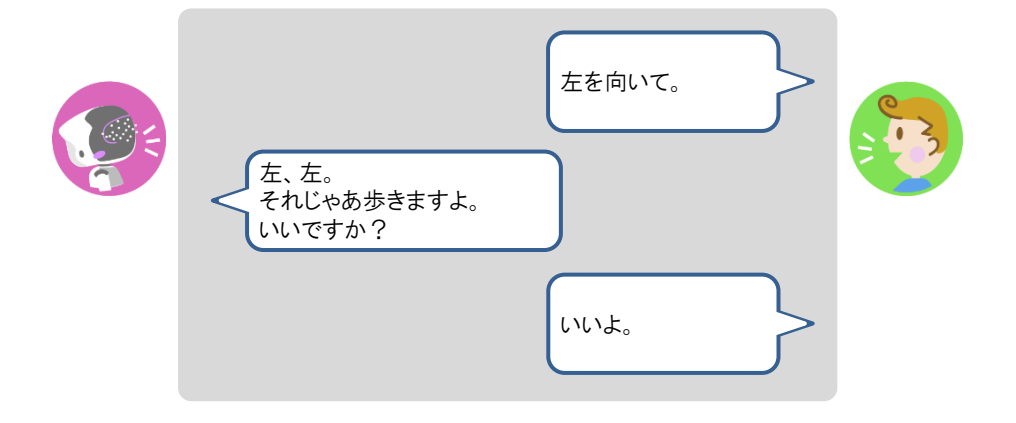

PALRO が左に約 45<sup>°</sup> 方向転換します。

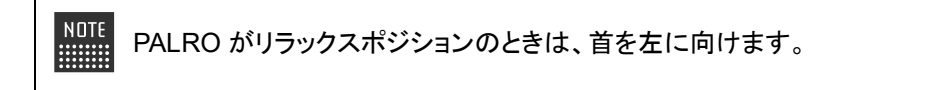

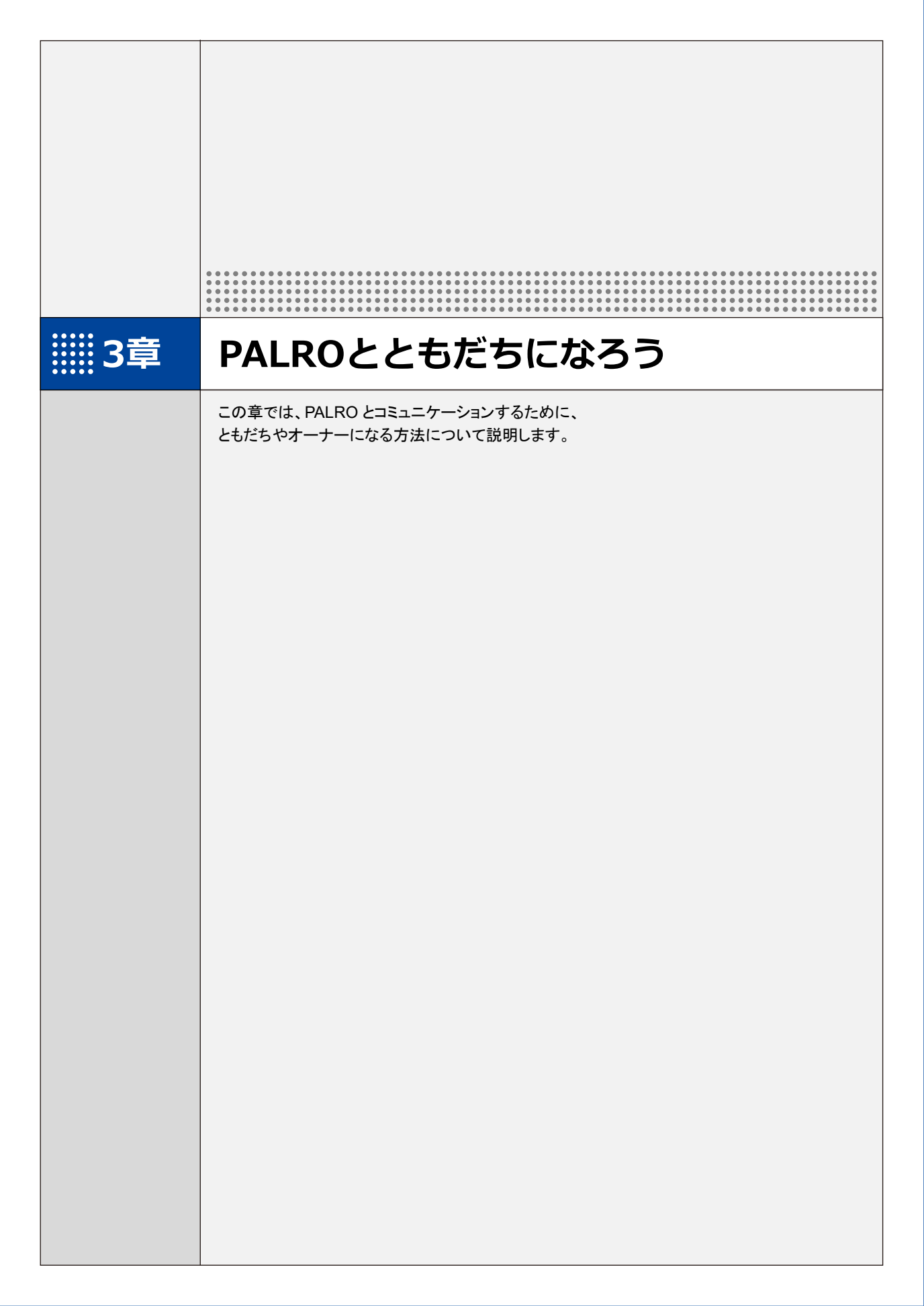

3-1 PALROのともだちとオーナーについて

PALRO が特定のひとを認識してコミュニケーションするためには、「ともだち」や「オーナー」として覚えさせる 必要があります。

### PALROのともだちとは?

PALRO はともだちの顔と名前を結びつけて覚えます。そして、ともだちになると、PALRO はとも だちの好きなことや習慣などを覚えていって、いろいろなことを提案するようになります。 話しながら、PALRO はともだちの顔や名前を覚えます。PALRO は 100 人以上ともだちを覚える ことができます。ともだちは繰り返し覚えてもらうこともできますし、忘れさせることもできます。

覚えられるともだちの人数が上限に達すると、PALRO はしばらく会っていないともだちを意えます。

→ PALRO Fwappar によるともだちの設定については、『5-3 ともだちの設定をする』を参照してください。

ともだちになる方法には、以下の2つの方法があります。

● 個別にともだちになる方法
 PALROとお話しながら、ともだちとして名前や顔を覚えさせる方法です。
 → 手順については、『3-2 ともだちを覚えさせる』を参照してください。

 たくさんのともだちを一度に覚えさせる方法
 「顔だけ覚えるモード」で、一度に 10 人までのともだちの顔を覚えさせる方法です。名前は、 ネットワークに接続してから、専用アプリケーションの「PALRO Fwappar」で設定します。
 PALRO Fwappar を使うと、誕生日などの情報も設定することができます。

→ PALRO Fwappar については、『5章 PALRO Fwappar で便利な設定をしよう』を参照してください。

### PALROのオーナーとは?

PALRO には、ともだちの中の1人をオーナーとして覚えさせることができます。PALRO は、自己診断の結果などによってデバイスやセンサー類に問題が見つかった場合、オーナーにのみ報告します。

→ 手順については、『3-3 オーナーを覚えさせる』を参照してください。

# 3-2 ともだちを覚えさせる

PALRO はあなたとおともだちになるため、話の途中であなたの名前を聞いてきます。ここでは、コミュニケー ションワードで話しかけてともだちとして顔や名前を覚えさせる手順について説明します。

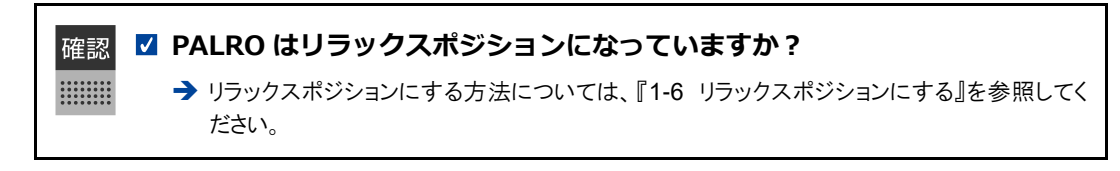

- NDTE 顔を覚えさせるために、明るい場所で PALRO の顔を見て話しかけるようにしてください。
  - 普段 PALRO と一緒に過ごす場所で、周囲が静かなときにはじめるようにしてください。

## Step

1. PALRO に、ともだちを覚えるコミュニケーションワードを話しかけます。

NDTE PALRO は、「私を覚えて。」や「ともだちになって。」というコミュニケーションワー ドにこたえて、ともだちになる操作を開始します。

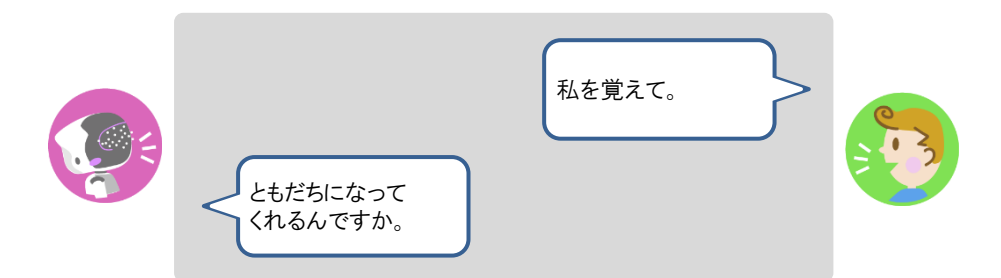

### 2. PALRO にあなたの名前を話します。

> PALRO があなたの顔と名前を覚えると、「これで、ボクたちはともだちですよ。」と話します。

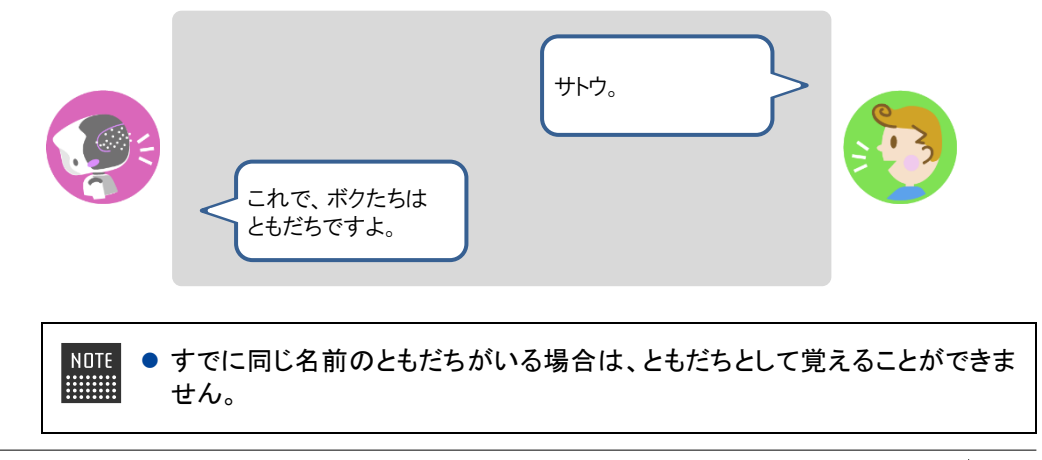

- 環境によっては PALRO が名前を聞きとりづらいことがあります。その場合、 PALRO は、あなたに花や植物の名前をつけます。
   名前は、ともだちになったあとで、専用アプリケーションの「PALRO Fwappar」で変更することができます。
   詳しくは、『5-3 ともだちの設定をする』を参照してください。
- ▶ オーナーが設定されていない場合、PALRO は続けて「○○○さんがオーナーになってくれます か?」と話します。

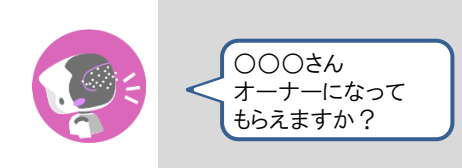

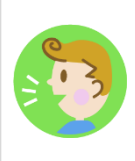

**3.** オーナーになる場合は「いいよ。」、オーナーにならない場合は「いいえ。」とこたえます。

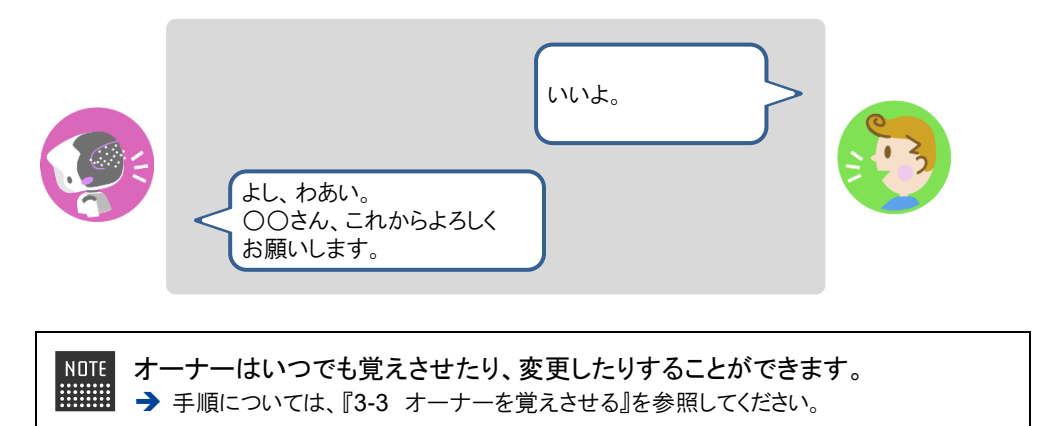

# 3-3 オーナーを覚えさせる

PALRO と話しながら、オーナーとして顔や名前を覚えさせる手順について説明します。

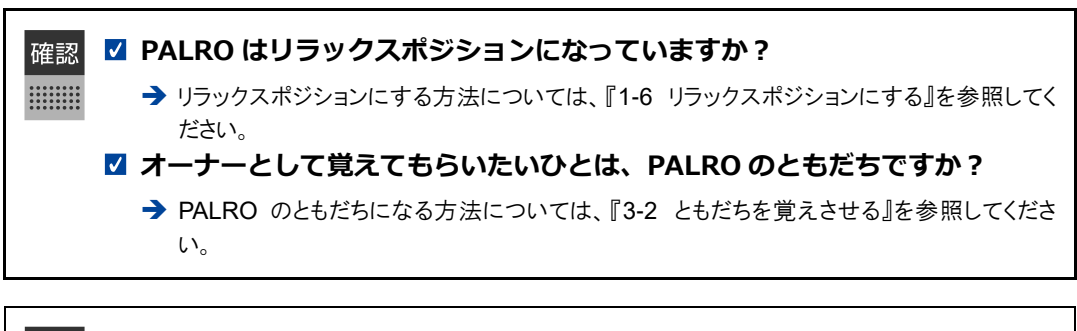

NDTE ● PALRO とともだちになっていないひとでも、PALRO にオーナーを覚えさせたり、 オーナーを変更したりする操作をすることができます。

- 顔を覚えさせるために、明るい場所で PALRO の顔を見て話しかけるようにしてください。
  - 普段 PALRO と一緒に過ごす場所で、周囲が静かなときにはじめるようにしてください。

#### Step

#### 1. PALRO に「パルロ」と話しかけます。

|            | /%JLD_<br>(ttl)_                                    |          |
|------------|-----------------------------------------------------|----------|
| <b>し</b> た | ーナーを覚える機能は、特殊な機能ですので、必ず「パルロ<br>ーナーを覚えて。」と話しかけてください。 | りと呼んでから、 |

2. PALRO に「オーナーを覚えて。」と話しかけます。

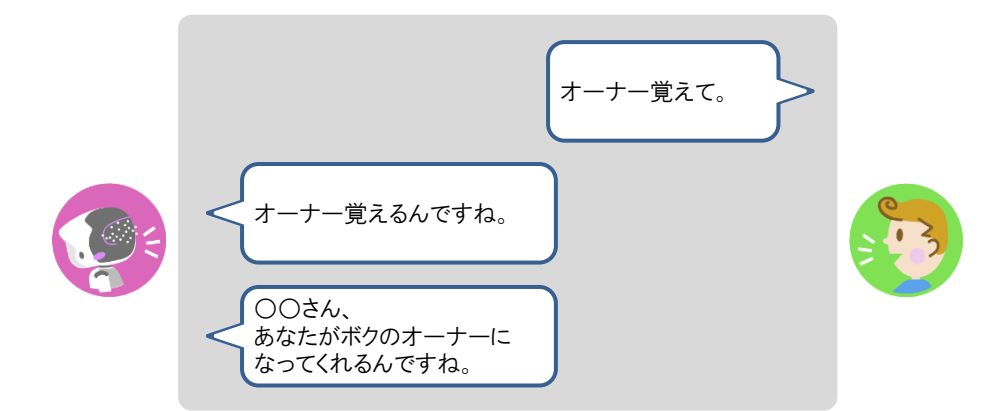

## 3. PALRO にオーナーの名前を話します。

▶ PALRO が名前を確認します。

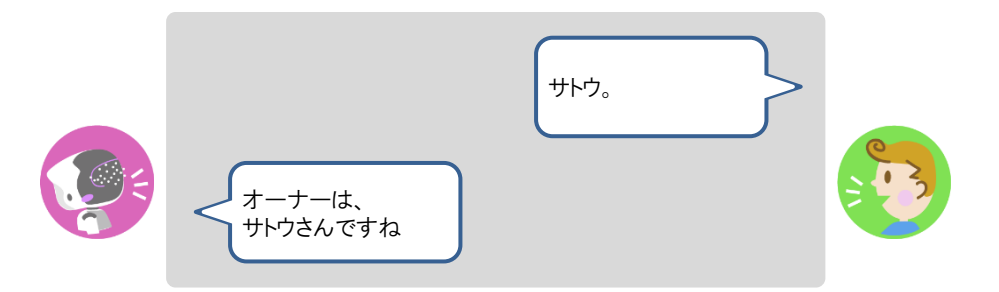

**4.** 名前が正しい場合は「そうだよ。」、名前が違う場合は「ちがうよ。」とこたえます。

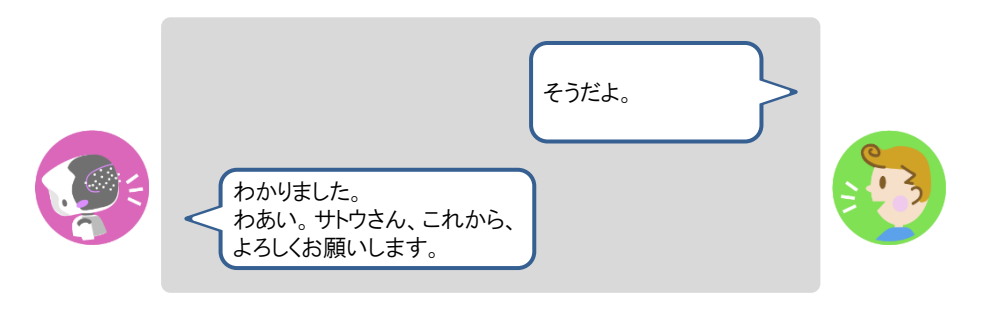

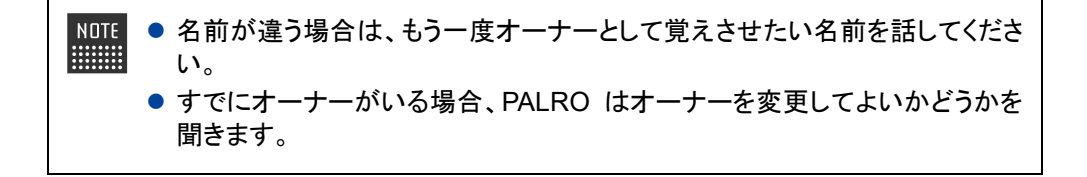

# 3-4 ともだちを覚えなおさせる

PALRO が覚えているともだちを覚えなおさせることができます。 名前を間違われることが多くなったときは、ともだちを覚えなおさせることをおすすめします。

NDTE ともだちを覚えなおさせる手順は、ともだちを覚えさせる方法と基本的に同じです。ともだちを覚えなおさせる場合、PALRO は途中で覚えなおしてもよいかどうかを確認します。

✓ PALRO はリラックスポジションになっていますか?
 → リラックスポジションにする方法については、『1-6 リラックスポジションにする』を参照してください。

# Step

確認

1. PALRO に、ともだちを覚えなおすよう話しかけます。

| 私を覚えて。                                                    |
|-----------------------------------------------------------|
| てっきりサトウさんだと思って<br>ましたけど、<br>もう一度確認しますね。<br>やっぱりサトウさんですよね。 |
| ちがうよ。                                                     |

▶ PALRO があなたの名前を覚えなおします。

# 3-5 ともだちを忘れさせる

PALRO は現在顔を見せているともだちのことを忘れることができます。PALRO と会話しながら、ともだちの 名前や顔を忘れさせる手順について説明します。

NDTE 専用アプリケーションの「PALRO Fwappar」を使用すると、PALRO が覚えているとも だちを選択して忘れさせることができます。

→ 手順については、『5-3 ともだちの設定をする』を参照してください。

#### PALRO はリラックスポジションになっていますか?

→ リラックスポジションにする方法については、『1-6 リラックスポジションにする』を参照してください。

## Step

確認

1. PALRO に「パルロ」と話しかけます。

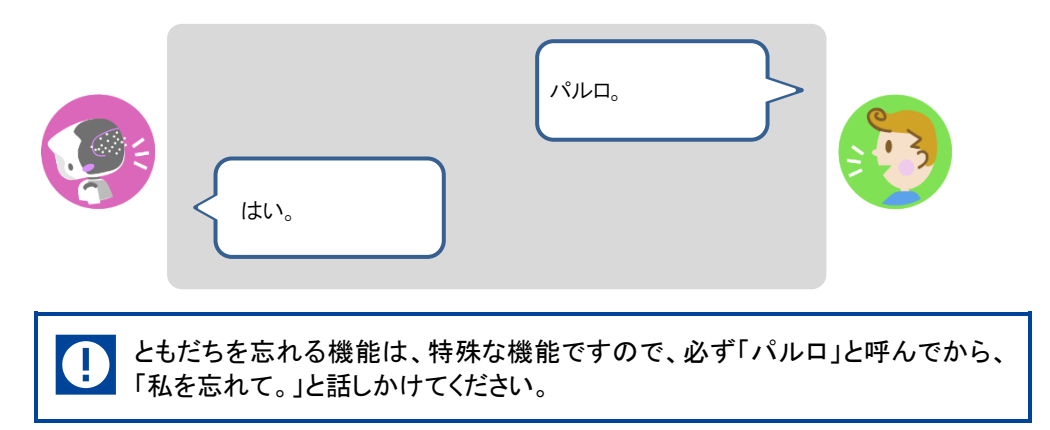

### 2. PALRO に、「私を忘れて。」と話しかけます。

▶ PALRO があなたの名前を忘れてもよいかどうかを確認します。

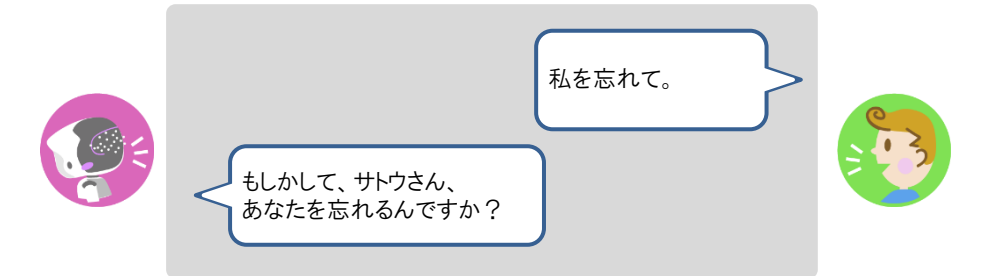

- 3. 忘れさせる場合は「そうだよ。」とこたえます。
- ▶ PALRO があなたのことを忘れます。

# 3-6 ともだちとしてPALROと上手につきあう

PALRO は、ともだちに気づかなかったり、ともだちの顔や名前を間違えたりすることがあります。そんなときは、ここで紹介する方法をためしてください。

## PALROに気づかせる

PALRO があなたに気づいていないときは、以下のように話しかけましょう。

## Step

#### 1. PALRO に「こっちを向いて。」と話しかけます。

▶ PALRO はまわりを見回して、話しかけたひとを探します。

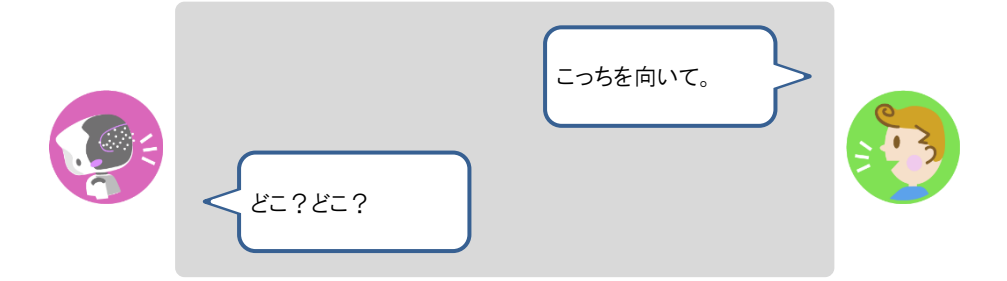

## PALROとともだちかどうかを確認する

PALRO があなたをともだちとして認識しているかどうかは、以下の手順で確認できます。

## Step

#### 1. PALRO に「私を知ってる?」と話しかけます。

> PALRO はあなたの名前を確認し、ともだちとして認識していれば、正しい名前をこたえます。

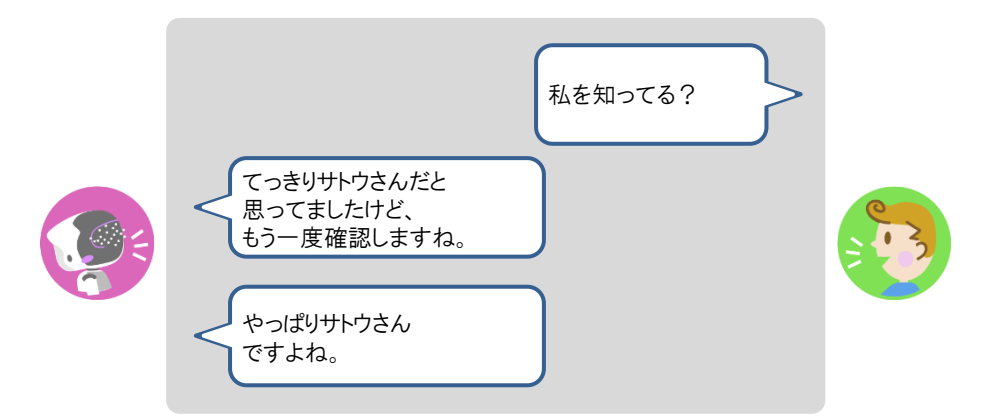

- 2. PALRO があなたの名前を間違えた場合は、「名前が違うよ。」と話してください。
  - PALRO はもう一度あなたの名前を確認します。

|  | 名前が違うよ。<br>失礼しました。<br>もしよかったら、ボクとともだちに<br>なってもらえますか? | <b>B</b> |
|--|------------------------------------------------------|----------|
|--|------------------------------------------------------|----------|

3. PALRO にあなたをともだちとして覚えさせる場合は、「はい。」とこたえます。

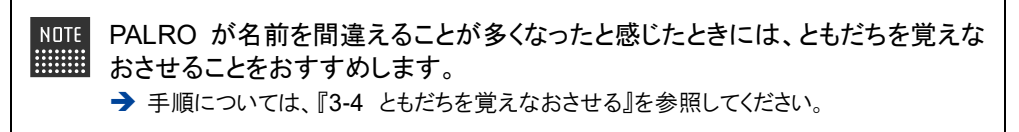

# 3-7 ともだちに伝言をつたえる

PALRO にともだちがいる場合、PALRO はほかのともだちあての伝言をあずかることができます。 PALRO は伝言の相手を見つけると、伝言をあずかっていることを話します。

## PALROにともだちへの伝言をあずける

PALRO に話しかけて、ともだちへの伝言をあずけましょう。

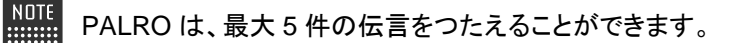

### Step

#### 1. PALRO に「伝言をつたえて。」と話しかけます。

PALRO が「伝言をつたえるんですね。」と話します。

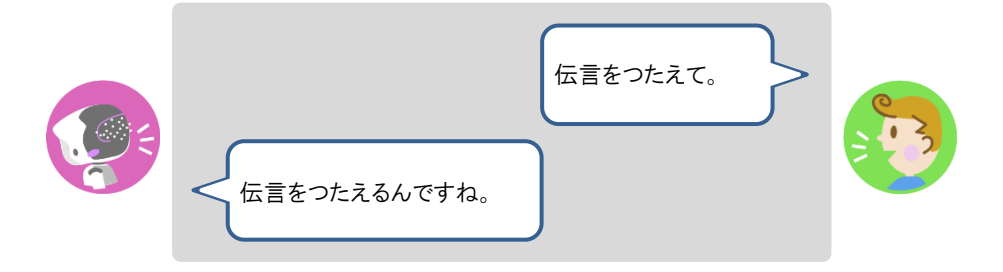

### 2. PALRO に向かって伝言を話します。

> PALRO が「どなたへおつたえすればいいですか?」と話します。

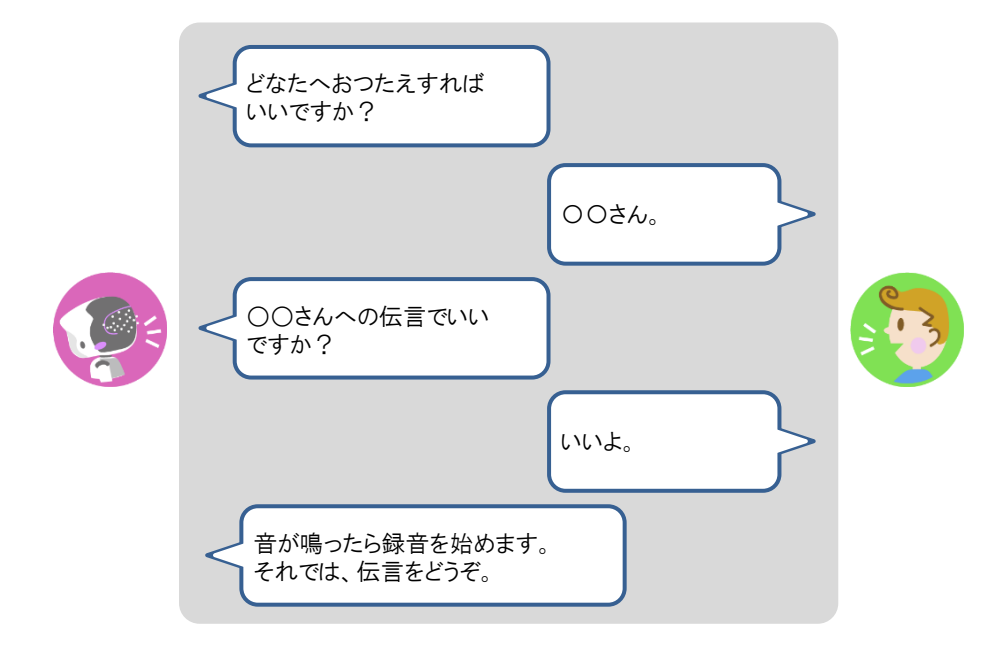

▶ PALRO が伝言をあずかります。

## PALROからともだちの伝言を聞く

PALRO がともだちからあなたへの伝言をあずかっているときは、PALRO に顔を見せると、伝言を聞くことができます。

## Step

# 1. PALRO に顔を見せます。

▶ PALRO が、伝言があることをあなたに話します。

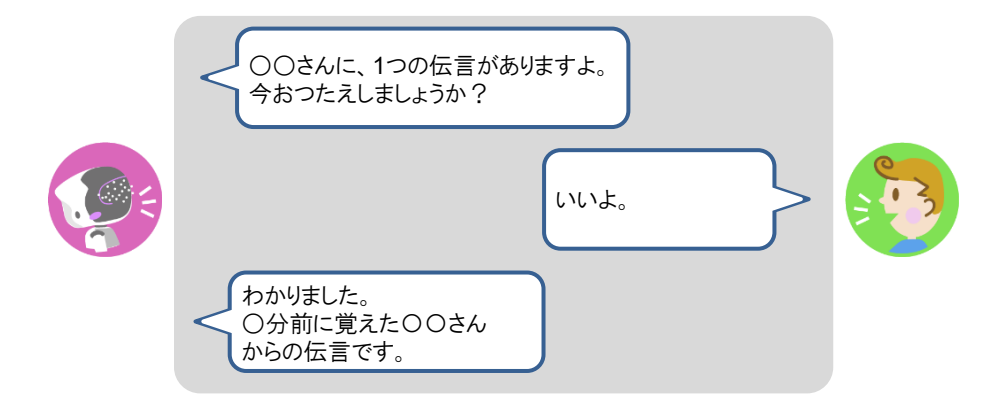

PALRO が伝言を話します。
 つたえた伝言は削除されます。
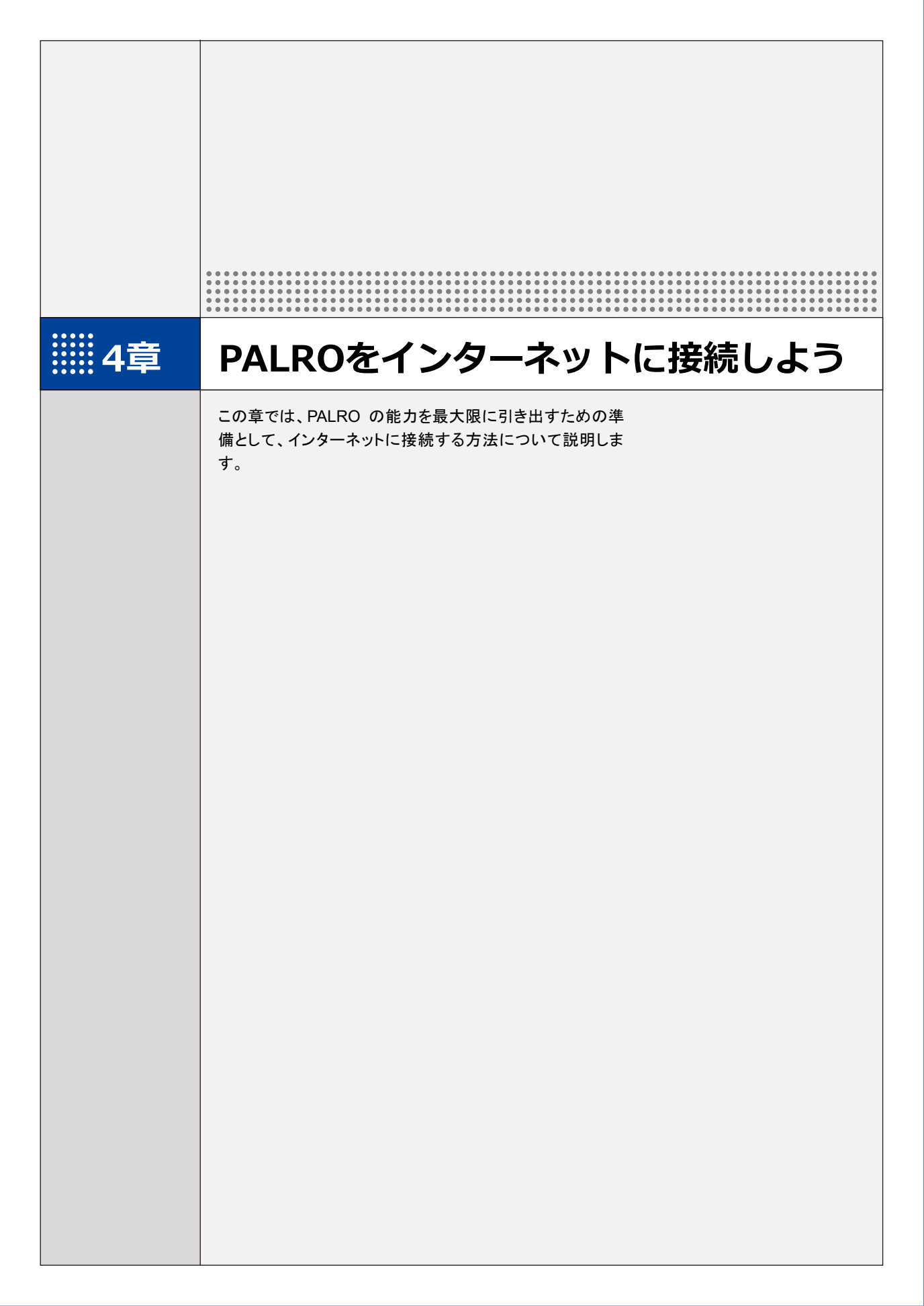

4-1 PALROをインターネットに接続するには

PALRO に最新のニュースや天気予報などの情報を読ませたり、PALRO が撮影した写真をメールで送信させたりといった使い方をするには、インターネットに接続する必要があります。

#### PALROをインターネットに接続する環境を準備する

PALRO をインターネットに接続するには、無線 LAN 環境を利用する方法と、携帯電話回線に接続できる端末のテザリング機能を利用する方法の 2 種類があります。ご使用の環境にあわせて 選択してください。

#### 無線LAN環境を利用したインターネット接続方法

PALRO を無線 LAN ルーターやモバイルルーターなどの無線 LAN 親機を経由してインターネット に接続する方法です。

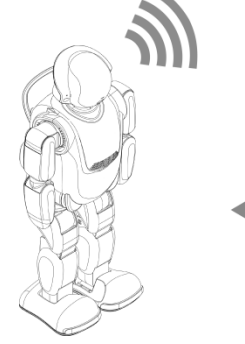

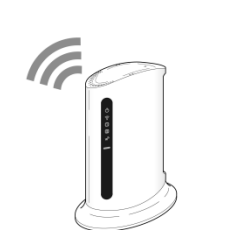

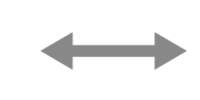

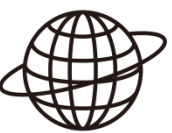

PALRO

無線 LAN ルーター またはモバイルルーター

インターネット

以下の条件を満たす無線 LAN 親機を準備してください。

| 条件           | 内容                             |
|--------------|--------------------------------|
| 規格           | IEEE802.11b/g/n 対応(2.4GHz 帯のみ) |
| 認証方式         | WEP、WPA-PSK、WPA2-PSK 対応        |
| 機能           | WPS*                           |
| インターネットプロトコル | IPv4                           |

※WPS 機能を利用して接続設定をするときに必要となります。

すべての無線 LAN ルーターやモバイルルーターについて動作保証するものではあり ません。 PALRO を無線 LAN でインターネットに接続するための設定には、以下の 3 つの方法があります。

- WPS 機能を利用して、インターネットへの接続設定をする
  - → 設定手順については、『4-2 WPS 機能を利用してインターネットに接続する』を参照してください。
- アドホックモードを使って、インターネットへの接続設定をする
  - → 設定手順については、『4-3 アドホックモードで接続設定をする』を参照してください。
- PALRO Fwappar を利用して、インターネットへの接続設定をする
  - → 設定手順については、『4-4 PALROのUSBポートを使って接続設定をする』を参照してください。

NOTE PALRO の USB ポートを使って接続設定をする場合は、iPhone/iPad、Windows パソコン/Windows タブレットが必要です。

# NOTE WPSとは?

WPS は、無線 LAN 機器の接続やセキュリティに関する設定を簡単にすることができる機能です。無線 LAN 親機が WPS 機能に対応している場合、複雑な設定をすることなく簡単な操作で接続することができます。 無線 LAN 親機の製品によっては、簡単に無線 LAN 設定するための機能として、

「AOSS」や「らくらく無線スタート」という WPS 機能と同等の機能が提供されていますが、規格が異なるため、接続ができない場合があります。

#### **NUTE** アドホックモードとは?

アドホックモードは、無線 LAN 機能を持つ端末同士が1対1で直接接続して通信する モードのことです。

PALRO をアドホックモードに設定すると、端末にインストール済みの PALRO Fwappar を利用して、PALRO に接続できるようになります。

#### NOTE 無線 LAN への自動接続について

PALRO は以前に接続したことのある無線 LAN 親機の設定情報を記憶しているため、 PALRO を起動した際に自動的に接続することができます。 無線 LAN 親機のインターネットの接続については、お使いの無線 LAN 親機の取扱説 明書を参照してください。

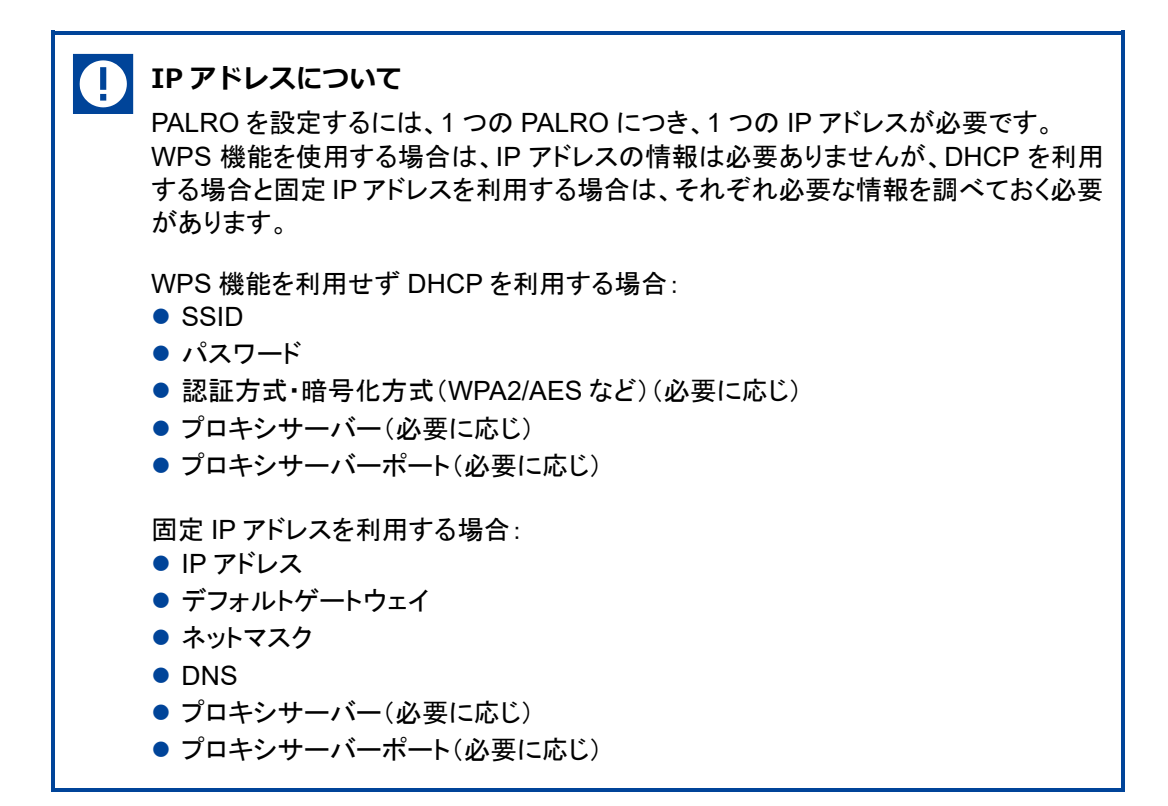

#### ▶ デザリング機能を利用したインターネット接続方法

PALRO をインターネットに接続するために、LTE などの携帯電話回線に接続できる iPhone/ iPad または Android 端末のテザリング機能を利用する方法です。

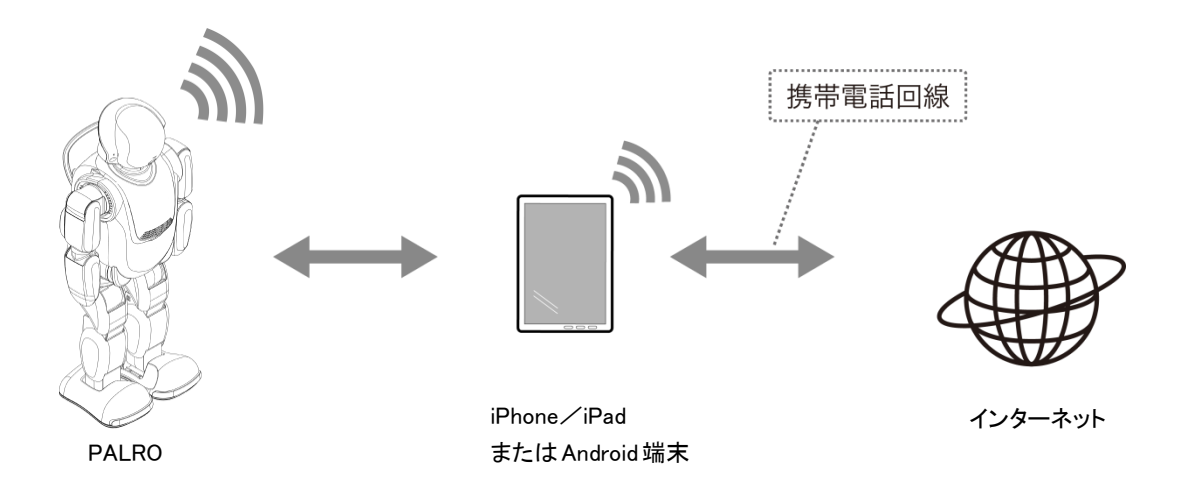

▶ デザリングで PALRO をインターネットに接続できる端末は、iPhone / iPad と Android 端末です。

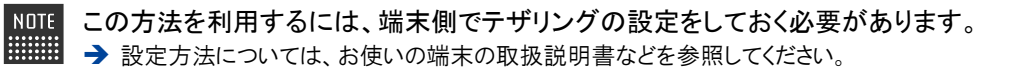

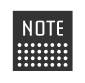

Android 端末のテザリング機能を利用する場合は、テザリング用の端末とは別に PALROのネットワーク接続の設定を行うためのデバイスを用意してください。

#### PALROを設定する端末の準備をする

PALRO をインターネットに接続するための設定をするには、PALRO と同じ無線 LAN に接続している端末で、「PALRO Fwappar」という専用アプリケーションを使用します。

PALRO Fwappar がインストールされている端末を準備しておいてください。

→ PALRO Fwappar については、『5 章 PALRO Fwappar で便利な設定をしよう』を参照してください。

NOTE 無線 LAN の WPS 機能を利用してインターネットに接続する場合は、ここで端末を準備する必要はありません。

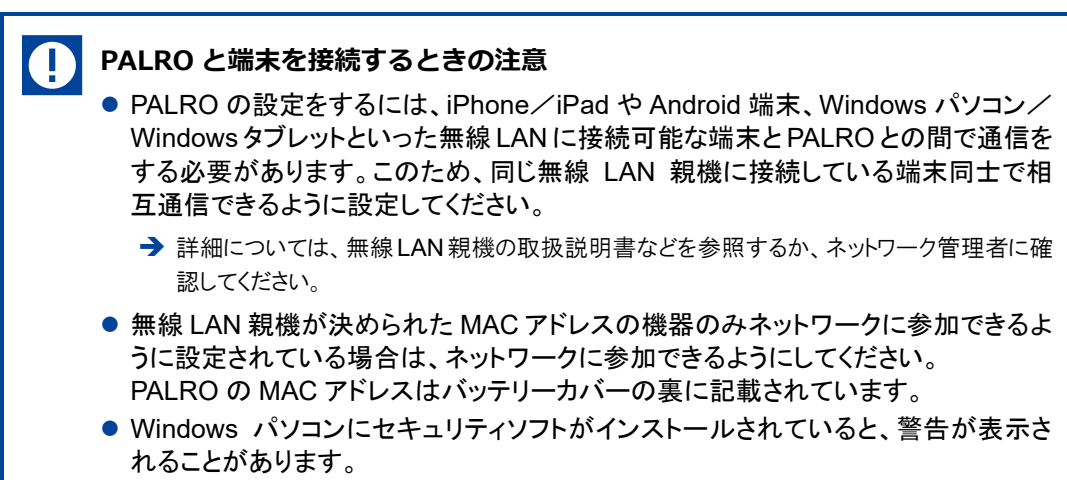

その際は、セキュリティソフトを一時的に無効にするなどしてください。

4-2

# WPS機能を利用してインターネットに接続する

無線 LAN 親機の WPS 機能を利用すると、簡単に PALRO をインターネットに接続することができます。

#### WPS機能を利用して設定する

WPS 機能を利用して PALRO をインターネットに接続する手順について説明します。

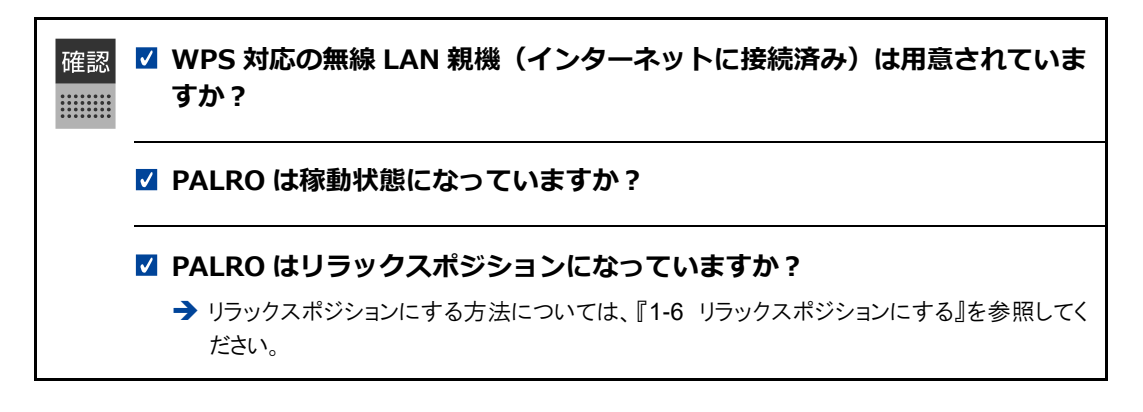

## Step

#### 1. PALRO のバックパネルの WPS ボタンを 2 秒以上押します。

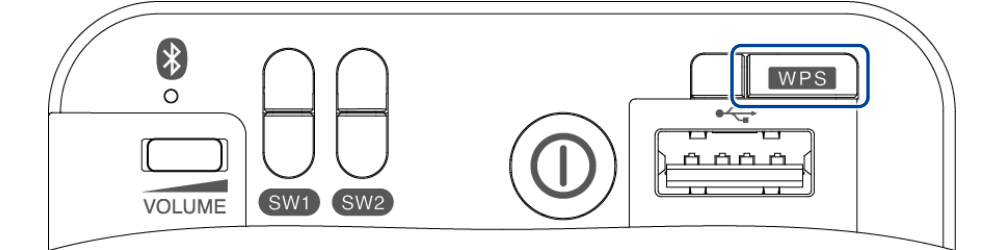

▶「ピン!」という音がなります。

#### 2. 無線 LAN 親機の WPS ボタンを押します。

→ WPS ボタンを押す時間については、お使いの無線 LAN 親機の取扱説明書を参照してください。

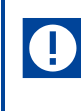

すでに無線 LAN 親機にパソコンなどを接続している場合、WPS ボタンを押すと 切断されてしまうことがあります。 → 事前にお使いの無線 LAN 親機の取扱説明書を参照してください。 PALRO が無線 LAN 親機と接続して、インターネットへの接続を開始します。
 インターネットへの接続が完了すると、PALRO は「インターネットにつながりました。」と話します。

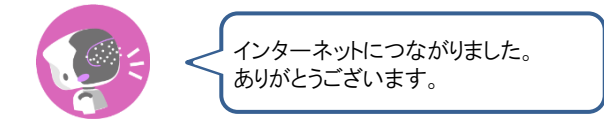

▶ また、ネットワークランプが点灯します。

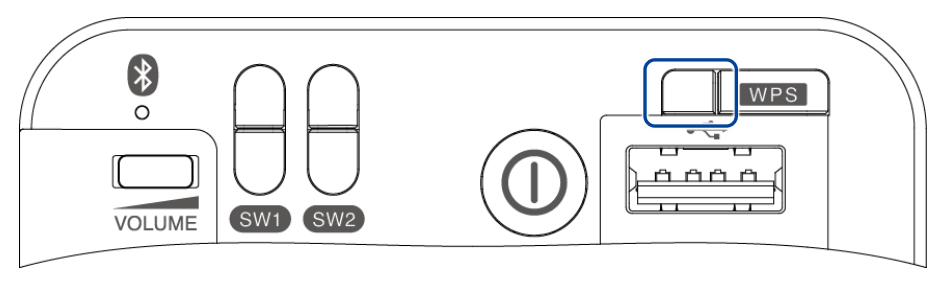

インターネットへの接続に失敗すると、PALRO は「インターネットにつながりま せんでした。」と話します。無線 LAN 親機の状態などを確認してから、もう一度 接続してください。 **※4-3** アドホックモードで接続設定をする

PALRO をアドホックモードにし、PALRO に PALRO Fwappar を接続して、インターネットに接続するための ネットワーク設定をすることができます。

#### PALROのアドホックモードとは

PALRO が一時的に無線 LAN 親機として機能しますので、iPhone/iPad や Android 端末、 Windows パソコン/Windows タブレットを PALRO に無線で接続し、PALRO の接続設定が可能 となります。

無線 LAN 親機に WPS の機能がないときなどにお使いいただけます。

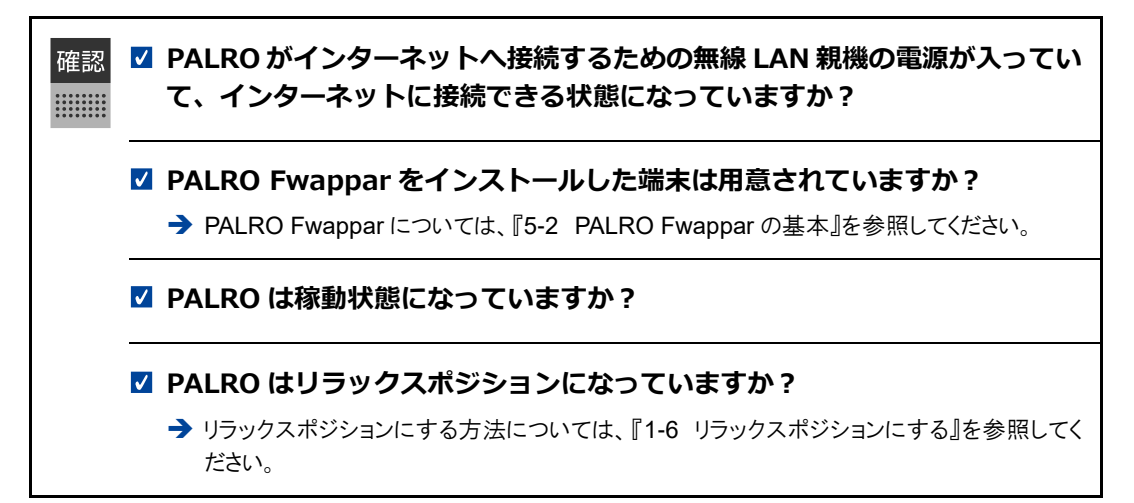

#### アドホックモードで接続設定をするには

アドホックモードを使用すると、以下の手順で PALRO をインターネットに接続することができま す。

- ① PALRO をアドホックモードにする
  - → アドホックモードに設定する方法については、『PALRO をアドホックモードにする』を参照してください。
- ② PALRO Fwappar がインストールされている端末を PALRO のアドホックに接続する
  - → PALRO への接続方法は、『端末を PALRO に接続する』を参照してください。
- ③ PALRO Fwappar で PALRO のネットワークを設定する
  - → PALRO Fwappar の設定については、『PALRO Fwappar を起動する』および『PALRO Fwappar で PALRO のネットワーク設定を変更する』を参照してください。

## PALROをアドホックモードにする

以下の手順で PALRO をアドホックモードにします。

## Step

1. PALRO に、「パルロ。」と話しかけます。

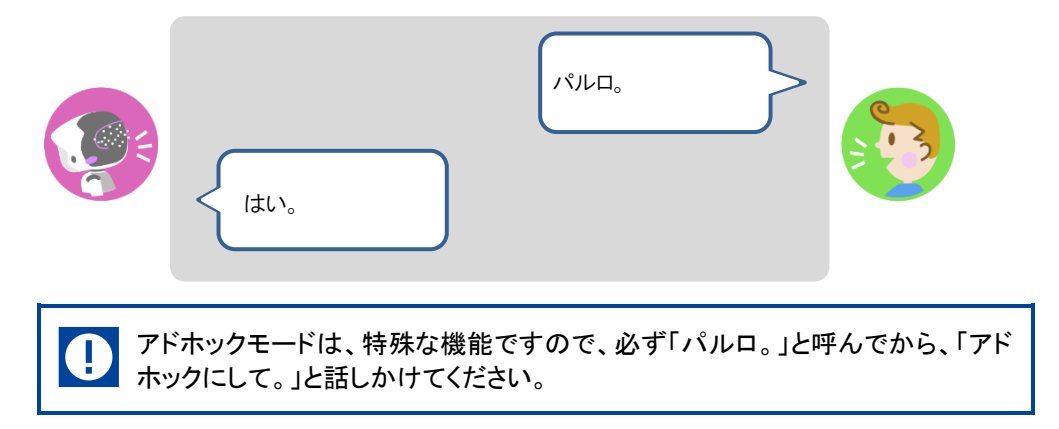

2. PALRO に、「アドホックにして。」と話しかけます。

| アドホックにして。                        |  |
|----------------------------------|--|
| アドホックモードに変更します。<br>いいですか?<br>はい。 |  |

- ▶ PALRO がアドホックモードになり、「palroADH」ではじまる無線 LAN 親機の接続情報を話します。
  - NDTE

     この無線 LAN 親機は、PALRO が一時的に無線 LAN 親機の役割を果たしているものです。アドホックモードの間、PALRO はインターネットには接続していません。
     出芽時またはネットロークの初期化声後には、自動でマドナックエードにない。
    - 出荷時またはネットワークの初期化直後には、自動でアドホックモードになります。

## 端末をPALROに接続する

PALRO Fwappar がインストールされている端末を、アドホックモードの PALRO に接続します。

#### Step

- **1.** PALRO Fwappar がインストールされている端末を「palroADH-\*\*\*\*\*」 という名前の無線 LAN 親機に接続します。
  - 「palroADH-\*\*\*\*\*」の「\*\*\*\*\*」には、PALROの製造シリアル No.が入ります。製造シリアル No.は、PALROのバッテリーカバーの内側に記載されています。
    - パスワードの入力が必要な場合は、「palro」と入力してください。

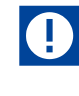

Android 端末では、モバイルデータ通信が有効になっていると、アドホックモードの PALROと正常に接続できない場合があります。

「ネットワークがきれました。」というエラーが表示されたときは、Android 端末本体のモバイルデータ通信を OFF にしてから、Fwappar を起動してください。

Fwappar を使い終わった後は、「モバイルデータ通信」を ON に戻すことを忘れないようにしてください。

#### PALRO Fwapparを起動する

PALRO に接続したデバイスにインストールしている「PALRO Fwappar」を起動します。

NOTE 無線 LAN 親機に接続している状態から、PALRO をアドホックモードにした場合は、5 分以内に PALRO Fwappar を接続してください。

#### ■ iPhone/iPadで起動

iOS/iPadOS 端末では、以下の手順で PALRO Fwappar を起動します。

#### Step

- 1. 端末で PALRO Fwappar を起動します。
  - ▶ 自動的に「ネットワーク」画面が表示されます。

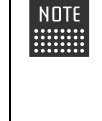

iPad の PALRO Fwappar を使って PALRO を無線 LAN 親機に接続したあと に、iPad がインターネットに接続している無線 LAN 親機に自動的に再接続しな い場合があります。iPad を手動でインターネットに接続している無線 LAN 親機 に接続しなおしてください。

#### Androidで起動

Android 端末では、以下の手順で PALRO Fwappar を起動します。

#### Step

- 端末で PALRO Fwappar を起動します。
- ▶ 接続する PALRO を選択するダイアログが表示されます。
- 2. [アドホックモードの PALRO] をタップします。

| 接続する PALRO を選択してください。  |
|------------------------|
| アドホックモードのPALRO<br>S/N: |
| その他<br>S/N:/ ホスト名:     |
|                        |
|                        |
|                        |
|                        |
| 再模案                    |

▶ 自動的に「ネットワーク」画面が表示されます。

#### Windowsパソコン/Windowsタブレットで起動

Windows 端末では、以下の手順で PALRO Fwappar を起動します。

#### Step

#### 1. 端末で PALRO Fwappar を起動します。

接続する PALRO を選択するダイアログが表示されます。

#### 2. アドホックモードの PALRO が表示されるのでタップします。

| PALRO 一覧                                                                                                    |                          |                                 |                    |
|----------------------------------------------------------------------------------------------------|--------------------------|---------------------------------|--------------------|
| PAL<br>接紙                                                                                                    | ROを見つけました。<br>するPALROを選ん | 。<br>ヮ゚゚゙゙゙ <sup>っ</sup> でください。 | <b>i</b><br>再検索(S) |
| 名前                                                                                                    | S/N                      | ホスト名                            |                    |
| (Contraction) (Contraction) ( | ME23ME16025              | palro                           |                    |
| <b>です</b> その他                                                                                                    |                          |                                 |                    |
| USBメモリで設定する(U)                                                                                                    |                          | ОК                              | 閉じる                |

3. PALRO Fwappar のメイン画面で、[ネットワーク] アイコンをタップします。

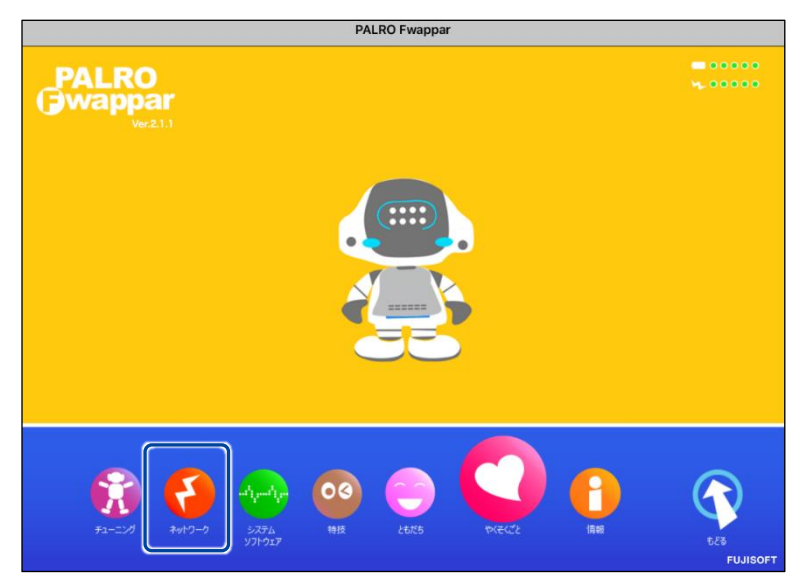

▶「ネットワーク」画面が表示されます。

#### PALRO FwapparでPALROのネットワーク設定を変更する

アドホックモードで PALRO と端末を接続している状態で、PALRO Fwappar を起動して、PALRO の接続先を変更します。

# Step

**1.** [ネットワーク名 (SSID)] から、PALRO を接続したい無線 LAN 親機を 選択します。

NDTE ここでは、iPad を使用して説明していますが、Android 端末や Windows パソコ ン/Windows タブレットでも同じように設定することができます。

| 戻る                  | ネットワーク                                                                                                    |                    |
|---------------------|----------------------------------------------------------------------------------------------------|--------------------|
| PALR(<br>ニュース<br>変) | PALROが使用する無線LANの設定を行ってください。<br>Dは、設定された無線LANを使ってインターネットに接<br>、や天気の予報を知ったり、メールを送信することがで<br>更は、PALRO Fwappar を終了した後で有効になります | :続し、<br>きます。<br>す。 |
| ネットワーク名(SSID)       |                                                                                                    | UTTF ©             |
| パスワード(半角英数記号)       |                                                                                                    |                    |
| 無線LAN親機の自動切り替え(I    | コーミング)                                                                                                    | 7۷ 🔿               |
| 固定IPにする             |                                                                                                    | 0 47               |
| IPアドレス              |                                                                                                    |                    |

# 2. [パスワード]を設定します。

| <b>《</b> 戻る                           | ネットワーク                                                                                                    |          |
|---------------------------------------|----------------------------------------------------------------------------------------------------|----------|
| PALRO<br>PALROは、設<br>ニュースや天気<br>変更は、P | が使用する無線LANの設定を行ってください。<br>定された無線LANを使ってインターネットに接続し<br>の予報を知ったり、メールを送信することができま<br>PALRO Fwappar を終了した後で有効になります。 | 'ヽ<br>す。 |
| ネットワーク名 (SSID)                        | shokalPAPt P                                                                                                   | 0        |
|                                       | 一覧の更新                                                                                                    |          |
| パスワード(半角英数記号)                         | ••••••                                                                                                    |          |
| パスワード(半角英数記号)                         | ••••••                                                                                                    |          |

| PALI<br>PALROは、<br>ニュースや天                                                                                    | ROが使用する無線LANの設定を行ってください。<br>設定された無線LANを使ってインターネットに接続し、<br>気の予報を知ったり、メールを送信することができます。                                                                                                    |
|----------------------------------------------------------------------------------------------------|----------------------------------------------------------------------------------------------------|
| 変更は、                                                                                                    | , PALRO Fwappar を終了した後で有効になります。                                                                                                    |
| ネットワーク名 (SSID)                                                                                               | その他                                                                                                    |
|                                                                                                    | ネットワーク名(SSID)(半角英数記号)                                                                                                    |
|                                                                                                    | (anally galance g                                                                                                    |
|                                                                                                    | セキュリティ                                                                                                    |
|                                                                                                    | なし                                                                                                    |
|                                                                                                    | 一覧の更新                                                                                                    |
| パスワード(半角英数記号)                                                                                                |                                                                                                    |
| SSID を暗号化する設定                                                                                                | <sup>ミング)</sup><br>                                                                                                    |
| 無線LAN線機の自動切り替え (ローミ<br>SSID を暗号化する設定<br>ストから暗号化キーの種<br>( 戻る)                                                 | <sup>まング)</sup><br>ををしている場合は、「セキュリティ」ドロップダ<br>!類を選択し、[パスワード]を入力します。<br><sup>キットワーク</sup>                                                                                                    |
| 無線LAN親機の自動切り替え (ローミ<br>SSID を暗号化する設成<br>ストから暗号化キーの種<br>PALROは、<br>ニュースや天<br>変更は、                             | まング)<br>ををしている場合は、「セキュリティ」ドロップダイ<br>連想を選択し、[パスワード]を入力します。<br>ネットワーク<br>ROが使用する無線LANの設定を行ってください。<br>設定された無線LANを使ってインターネットに接続し、<br>気の予報を知ったり、メールを送信することができます。<br>PALRO Fwappar を終了した後で有効になります。                                                                                                    |
| 無線LAN親機の自動切り替え (ローミ<br>SSID を暗号化する設成<br>ストから暗号化キーの種<br>(く 戻る)<br>PALROは、<br>ニュースや天<br>変更は、<br>ネットワーク名 (SSID) | キング) オン<br>ををしている場合は、「セキュリティ」ドロップダイ<br>類を選択し、「パスワード」を入力します。<br>メットワーク<br>ROが使用する無線LANの設定を行ってください。<br>設定された無線LANを使ってインターネットに接続し、<br>気の予報を知ったり、メールを送信することができます。<br>PALRO Fwappar を終了した後で有効になります。<br>その他                                                                                                    |
| 無線LAN親機の自動切り替え (ローミ<br>SSID を暗号化する設定<br>ストから暗号化キーの種<br>PALROは、<br>ニュースや天<br>変更は、<br>キットワーク名 (SSID)           | キング) マンマングン (シング) (シング) ( |
| 無線LAN親機の自動切り替え (ローミ<br>SSID を暗号化する設成<br>ストから暗号化キーの種<br>(▲ 戻る)<br>PALROは、<br>ニュースや天<br>変更は、<br>ネットワーク名 (SSID) | キング) オンマングン (1) (1) (1) (1) (1) (1) (1) (1) (1) (1)                                                                                                    |
| 無線LAN親機の自動切り替え (ローミ<br>SSID を暗号化する設定<br>ストから暗号化キーの種<br>PALROは、<br>ニュースや天<br>変更は、<br>ネットワーク名 (SSID)           | まング) またのの場合は、「セキュリティ」ドロップダイ<br>ををしている場合は、「セキュリティ」ドロップダイ<br>類を選択し、[パスワード]を入力します。<br>メットワーク<br>ROが使用する無線LANの設定を行ってください。<br>設定された無線LANを使ってインターネットに接続し、<br>認の予報を知ったり、メールを送信することができます。<br>PALRO Fwappar を終了した後で有効になります。<br>その他<br>キットワーク名 (SSID) (半角英数配号)<br>しまっリティ                                                                                                    |
| 無線LAN親機の自動切り替え (ローミ<br>SSID を暗号化する設成<br>ストから暗号化キーの種<br>PALROは、<br>ニュースや天<br>変更は、<br>ネットワーク名 (SSID)           | まング)<br>起をしている場合は、「セキュリティ」ドロップダイ<br>連想を選択し、[パスワード]を入力します。<br>ネットワーク<br>ROが使用する無線LANの設定を行ってください。<br>設定された無線LANを使ってインターネットに接続し、<br>気の予報を知ったり、メールを送信することができます。<br>PALRO Fwappar を終了した後で有効になります。<br>その他<br>キットワーク名 (SSID) (半角英数記号)<br>したま」リティ<br>WPA/PSK - AES                                                                                                    |
| 無線LAN線機の自動切り替え (ローミ<br>SSID を暗号化する設成<br>ストから暗号化キーの種<br>PALROは、<br>ニュースや天<br>変更は、<br>ネットワーク名 (SSID)           | まング) またしている場合は、「セキュリティ」ドロップダイ ををしている場合は、「セキュリティ」ドロップダイ 類を選択し、[パスワード]を入力します。<br>ROが使用する無線LANの設定を行ってください。 設定された無線LANを使ってインターネットに接続し、 気の予報を知ったり、メールを送信することができます。<br>PALRO Fwappar を終了した後で有効になります。<br>その他 キットワーク名 (SSID) (半角英数配号)<br>セキュリティ<br>WPA/PSK - AES<br>一覧の更新                                                                                                    |

3. [戻る] ボタンをタップします。

| 戻る            |                                                     | ネットワーク                                                                  |   |
|---------------|-----------------------------------------------------|-------------------------------------------------------------------------|---|
| -             | PALROが使用 <sup>-</sup><br>PALROは、設定され<br>ニュースや天気の予報を | する無線LANの設定を行ってください。<br>た無線LANを使ってインターネットに接続し、<br>を知ったり、メールを送信することができます。 |   |
|               | 変更は、PALRO I                                         | Fwannar を終了した後で有効になります。                                                 |   |
|               |                                                     | 1 nappar 2123 01212 (13331-03 0190                                      |   |
| ネットワーク名(SSID) |                                                     | aholaaihAiht P                                                          | 0 |
| ネットワーク名(SSID) |                                                     | - 第0更新                                                                  | ۵ |

- ▶ PALRO Fwappar のメイン画面が表示されます。
- 4. メイン画面で、[もどる] アイコンをタップします。

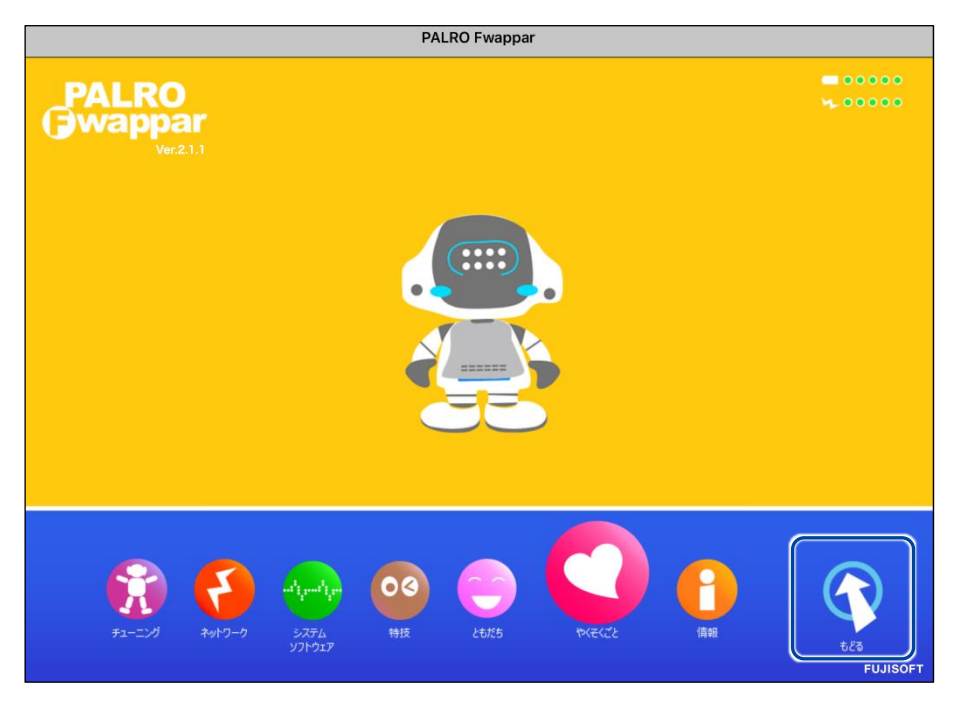

▶ PALRO Fwappar が終了すると、PALROと端末は切断され、無線 LAN 親機に接続します。

NDTE アドホックモードで iPad の PALRO Fwappar を使って PALRO を無線 LAN 親 機に接続したあとに、iPad がインターネットに接続している無線 LAN 親機に自 動的に再接続しない場合があります。iPad を手動でインターネットに接続して いる無線 LAN 親機に接続しなおしてください。

# **IIII4-4** PALROのUSBポートを使って接続設定をする

WPS 機能が使用できない無線 LAN 親機やアドホックモードが利用できない時は、PALRO Fwappar の 「USB でつなぐ」や「USBメモリで設定する」機能を利用して、PALROをインターネットに接続するためのネッ トワーク設定をすることができます。

NOTE

設定に使用する端末によって、手順が異なります。

iPhone / iPad を使用している場合は、「USB でつなぐ」機能が使えます。
 → iPhone / iPad を使用している場合は、『iPhone / iPad で設定する』を参照してください。

Windows パソコン/Windows タブレットを使用する場合は、「USB メモリで設定する」 機能が使えます。

→ 『Windows パソコン / Windows タブレットで設定する』を参照してください。

NOTE

Android 端末は、この機能をサポートしていません。

### iPhone/iPadで設定する

iPhone / iPad でインターネットへの接続設定をする方法について説明します。

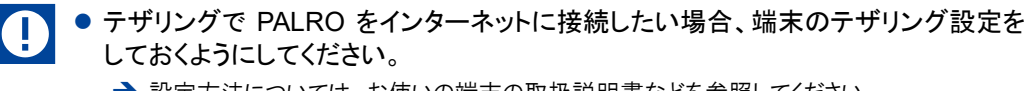

- → 設定方法については、お使いの端末の取扱説明書などを参照してください。
- 無線 LAN で PALRO をインターネットに接続したい場合、無線 LAN 親機の設定を しておくようにしてください。
  - → 設定方法については、お使いの無線 LAN 親機の取扱説明書などを参照してください。

確認 🔽 端末に PALRO Fwappar はインストールされていますか?

→ PALRO Fwappar のインストールについては、『5-2 PALRO Fwappar の基本』を参照して ください。

☑ 端末に付属の USB ケーブルは手元に用意してありますか?

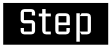

1. 端末と PALRO を USB ケーブルで接続します。

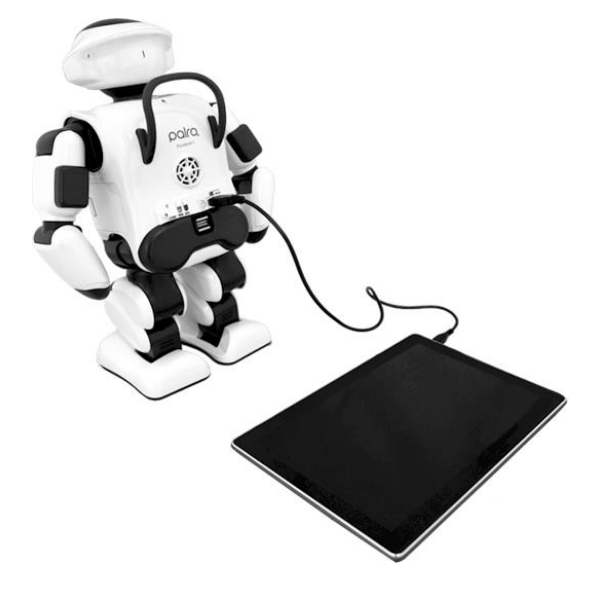

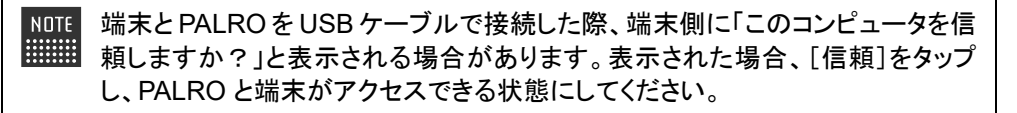

#### 2. 端末で PALRO Fwappar を起動します。

▶ 接続する PALRO を選択するダイアログが表示されます。

3. [USB でつなぐ] をタップします。

| 接続する PALRO を選んでください |  |
|---------------------|--|
| <b>バルロ</b><br>S/N:  |  |
| その他                 |  |
|                     |  |
|                     |  |
|                     |  |
|                     |  |
| USBでつなぐ 再検索         |  |

- ▶ PALRO Fwappar のメイン画面が表示されます。
- 4. [ネットワーク] アイコンをタップします。

|                                                                                                    | PALRO Fwappar      |       |        |
|----------------------------------------------------------------------------------------------------|--------------------|-------|--------|
| PALRO<br>War21.1                                                                                                    |                    |       |        |
| التواريخ<br>بروانيو<br>بروانيو<br>برو<br>برو<br>برو<br>برو<br>برو<br>برو<br>برو<br>برو<br>برو<br>بر | 03<br>HHZ<br>LLTLS | РЕССЕ | US CES |

「ネットワーク」ダイアログが表示されます。

5. [ネットワーク名 (SSID)] をタップして、接続したい SSID を選択します。

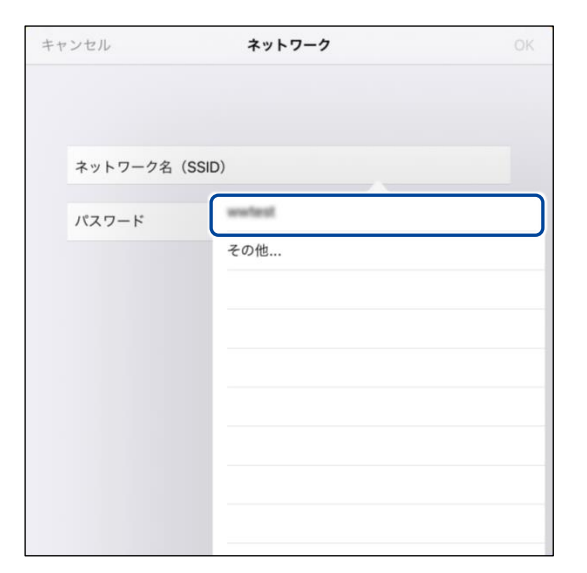

6. SSID のパスワードを入力して、[OK] をタップします。

| キャンセル         | ネットワーク | ОК |
|---------------|--------|----|
|               |        |    |
|               |        |    |
| ネットワーク名(SSID) | wwfeet |    |
| パスワード         | •••••  |    |
|               |        |    |
|               |        |    |
|               |        |    |
|               |        |    |
|               |        |    |
|               |        |    |
|               |        |    |
|               |        |    |

インターネットの接続情報が PALRO に自動的にコピーされます。
 インターネットへの接続に成功すると、PALRO が「インターネットにつながりましたよ。」と話します。

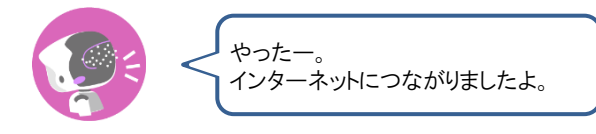

→ PALRO Fwappar 上にダイアログが表示されます。

| NOTE<br>任意の<br>①「ネ | SSID を設定す<br>ットワークを選択<br>-クタ (SSID) 」構 | 「るには<br>て」ドロップダウンリスト:<br>別に SSID を入力」ます | から[     | その他]を選択し、「ネット              |
|--------------------|----------------------------------------|-----------------------------------------|---------|----------------------------|
| +                  | ャンセル                                   | ネットワーク                                  | OK      |                            |
|                    | ネットワーク名(SSID)<br>ネットワーク名(SSID)         | その他                                     |         |                            |
|                    | セキュリティ<br>バスワード                        | なし                                      |         |                            |
| ② SSI<br>スト        | D を暗号化する<br>から暗号化キー                    | っ設定をしている場合は<br>の種類を選択し、[パス              | 、「セ・ワート | キュリティ」ドロップダウンリ<br>うを入力します。 |
| +                  | ャンセル                                   | ネットワーク                                  | OK      |                            |
|                    | ネットワーク名(SSID)                          | その他                                     |         |                            |
|                    | ネットワーク名(SSID)                          | Recold                                  |         |                            |
|                    | セキュリティ                                 | WPA2 / AES                              |         |                            |
|                    | パスワード                                  | •••••                                   |         |                            |
|                    |                                        |                                         |         |                            |

7. [OK] ボタンをタップします。

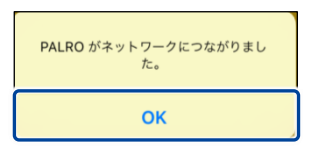

8. PALRO Fwappar のメイン画面で、「もどる」アイコンをタップします。

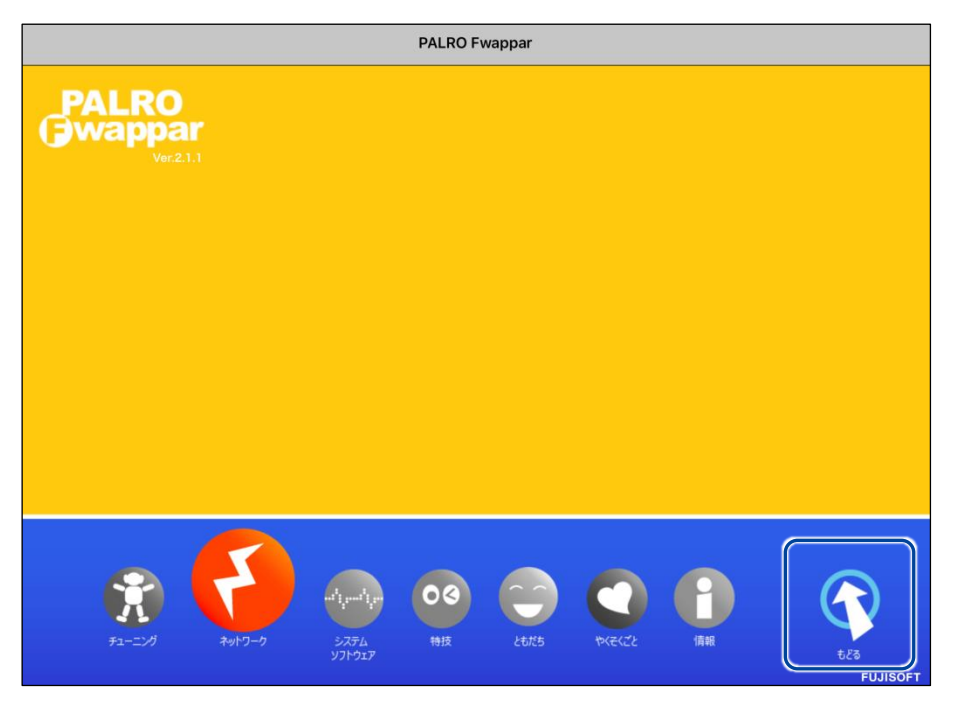

➤ PALRO Fwappar が終了します。

NDTE インターネットへの接続に失敗すると、PALRO は「インターネットにつながりま せんでした。」と話します。無線 LAN 親機の状態やテザリングの設定などを確 認してから、もう一度接続してください。

9. PALRO から USB ケーブルを取りはずします。

## Windowsパソコン/Windowsタブレットで設定する

Windows パソコン/Windows タブレットでインターネットへの接続設定をするには、PALRO Fwappar で設定した接続情報を USB メモリーに保存し、それを PALRO に取りつけてコピーします。

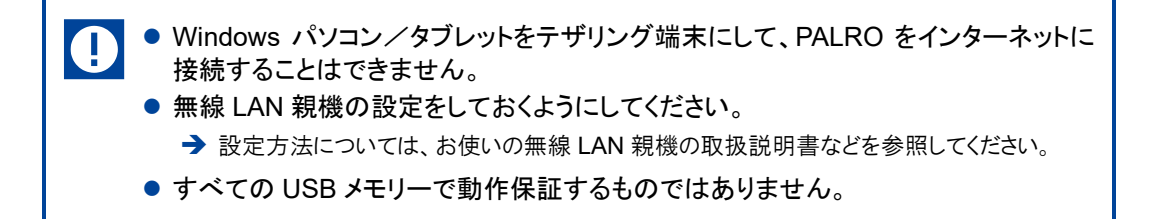

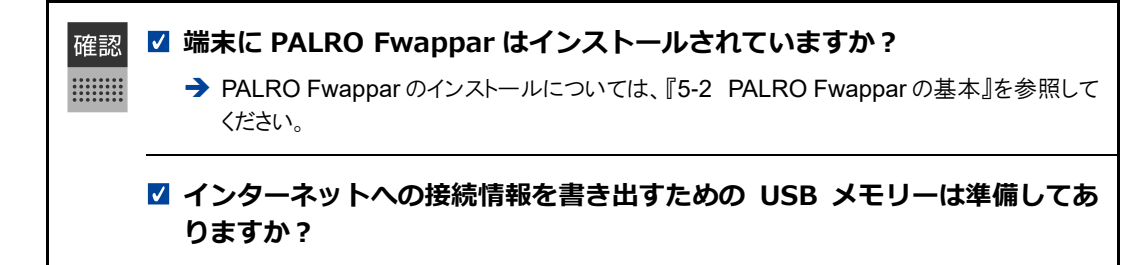

# Step

- 1. 端末で PALRO Fwappar を起動します。
- ▶ 接続する PALRO を選択するダイアログが表示されます。
- 2. [USB メモリで設定する] をタップ / クリックします。

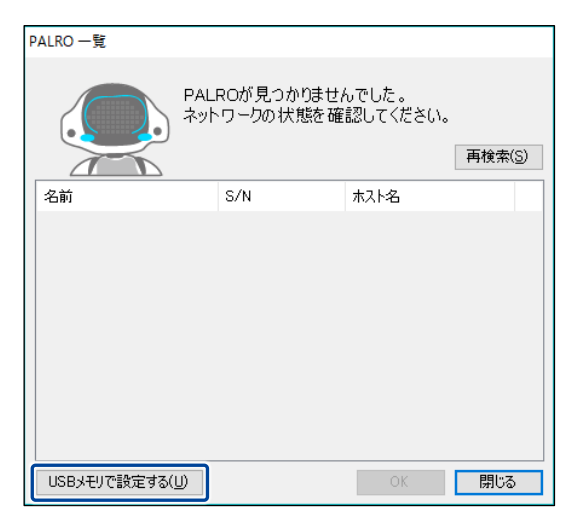

PALRO Fwappar のメイン画面が表示されます。

3. [ネットワーク] アイコンをタップ / クリックします。

| PALRO Fwappar |                        |
|---------------|------------------------|
| Ver21.1       |                        |
|               |                        |
|               | دری<br>دری<br>FUJISOFT |

- ▶ 「ネットワーク」ダイアログが表示されます。
- **4.** [ネットワークを選択] ドロップダウンリストをタップ / クリックして、接続したい SSID を選択します。

| PALRO Fwappar              |          | × |
|----------------------------|----------|---|
| ネ                          | ットワーク    |   |
| ネットワーク名(SSID)( <u>E</u> ): | ×        |   |
| パスワード( <u>C</u> ) :        |          |   |
|                            | OK キャンセル |   |

# 5. SSID のパスワードを入力します。

| PALRO Fwappar              |          | $\times$ |  |
|----------------------------|----------|----------|--|
| ネットワーク                     |          |          |  |
|                            |          |          |  |
| ネットワーク名(SSID)( <u>E</u> ): | ~        |          |  |
|                            |          |          |  |
| パスワード( <u>C</u> ):         | •••••    |          |  |
|                            |          |          |  |
|                            |          |          |  |
|                            | OK キャンセル |          |  |
|                            |          |          |  |

| PALRO Fwappar                                                    |                                    |                                                       |                                | ×                                      |
|------------------------------------------------------------------|------------------------------------|-------------------------------------------------------|--------------------------------|----------------------------------------|
|                                                                  | ネッ                                 | ットワーク                                                 |                                |                                        |
| ネットワーク名(S                                                        | ;SID) ( <u>E</u> ):                | その他                                                   |                                | >                                      |
| セキュリティ( <u>S</u> ):                                              |                                    | なし                                                    |                                | ~                                      |
| パスワード( <u>C</u> ):                                               |                                    |                                                       |                                |                                        |
|                                                                  |                                    |                                                       |                                |                                        |
| SID を暗号化<br>ストから暗号化                                              | ;する設;<br>キーの種                      | οκ<br>定をしている:<br>重類を選択し、                              | <br>場合は、<br>、[パスワ              | <sup>⊇ル</sup><br>「セキコ<br>」ード]を         |
| SSID を暗号化<br>ストから暗号化<br><sup>図 PALRO Fwappar</sup>               | ;する設;<br>キーの種                      | oĸ<br>定をしている:<br>重類を選択し、                              | _ ≠ャンt<br>場合は、<br>、[パスワ        | <sup>zル</sup><br>「セキュ<br>'ード]を<br>×    |
| SSID を暗号化<br>ストから暗号化<br><sup>② PALRO Fwappar</sup>               | ;する設;<br>キーの種<br>ネッ                | oк<br>定をしている:<br>重類を選択し、<br>ットワーク                     | ≉ャンt<br>場合は、<br>、[パスワ          | <sup>zル</sup><br>「セキュ<br>」ード]を<br>×    |
| SSID を暗号化<br>ストから暗号化<br>PALRO Fwappar<br>ネットワーク名(S               | ;する設;<br>キーの種<br><sup>ネッ</sup>     | ок<br>定をしている:<br>重類を選択し、<br>ットワーク<br>その他…             | <i>‡</i> ャ>>t<br>場合は、<br>、[パスワ | Z <sup>I</sup> ↓<br>「セキコ<br>マード]を<br>× |
| SSID を暗号化<br>ストから暗号化<br>PALRO Fwappar<br>ネットワーク名(S<br>セキュリティ(S): | ;する設;<br>キーの種<br>ネッ<br>:SID) (E) : | ок<br>定をしている:<br>重類を選択し、<br>ットワーク<br>その他<br>WPA / AES | <i>‡</i> ₩>t<br>場合は、<br>、[パスワ  | Z <sup>I</sup> ↓<br>「セキコ<br>マード]を<br>× |

6. USB メモリーを端末に取りつけます。

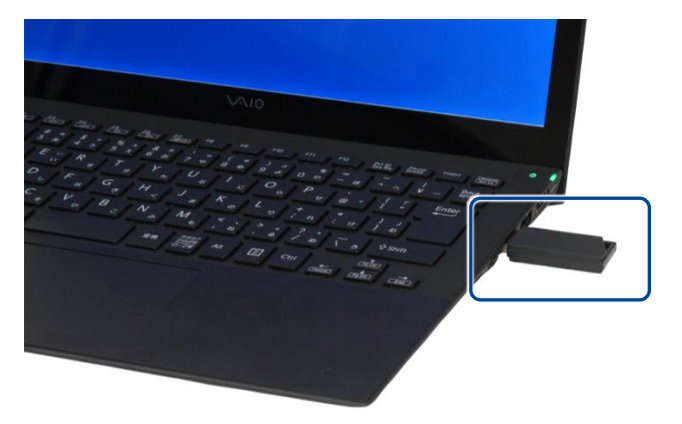

7. 「ネットワーク」ダイアログの [OK] ボタンをタップ / クリックします。

| 🙁 PALRO Fwappar            |          | × |  |
|----------------------------|----------|---|--|
| ネットワーク                     |          |   |  |
| ネットワーク名(SSID)( <u>E</u> ): | ~        |   |  |
| パスワード( <u>c</u> ) :        | •••••    |   |  |
|                            |          |   |  |
|                            | OK キャンセル |   |  |

▶ USB メモリーに PALRO Fwappar で設定したインターネットへの接続情報がコピーされます。

# 8. [OK] ボタンをタップ/クリックします。

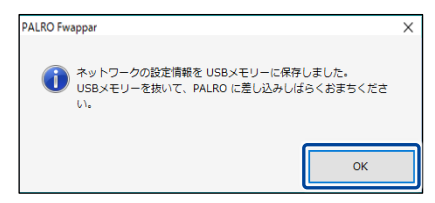

9. PALRO Fwappar のメイン画面で、「もどる」 アイコンをタップ / クリック します。

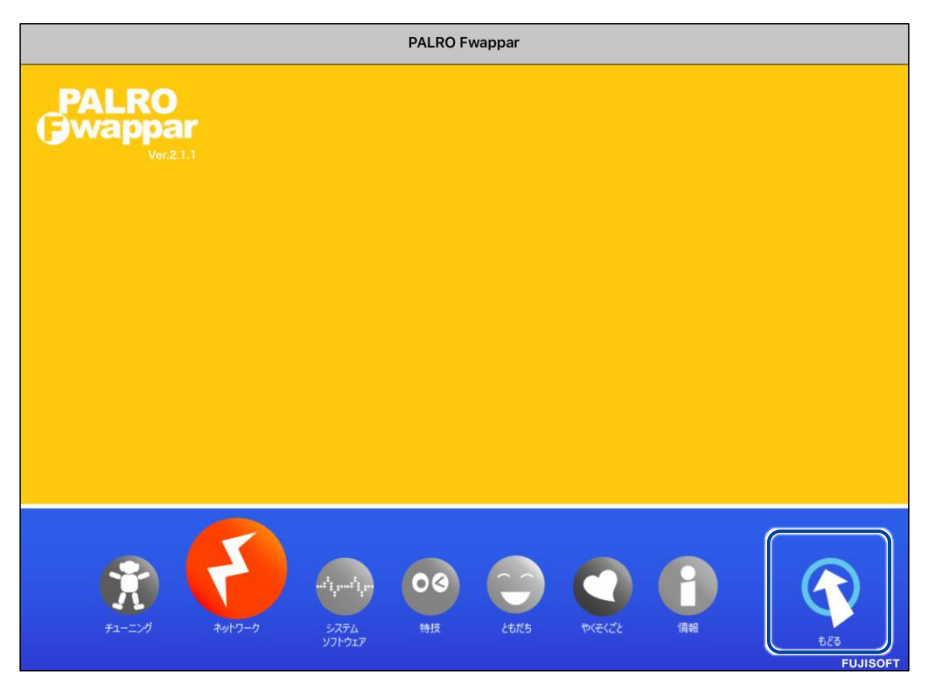

- PALRO Fwappar が終了します。
- 10. USB メモリーを端末から取りはずします。
- 11. PALRO がダンスやクイズなどの動作をしていない状態で、PALRO に USB メモリーを取りつけます。
  - → USBメモリーの取りつけ方法については、『1-11 PALRO でメディアを使用する』の『USBメモリーを 取りつける』を参照してください。

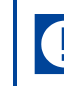

PALROにUSBメモリーを取りつけるときは、PALROが転倒しないようにしっかり押さえてください。

インターネットの接続情報が PALRO に自動的にコピーされます。
 インターネットへの接続に成功すると、PALRO が「インターネットにつながりましたよ。」と話します。

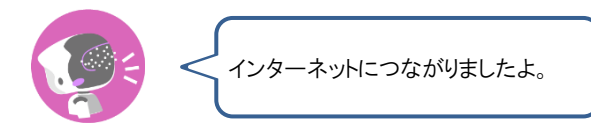

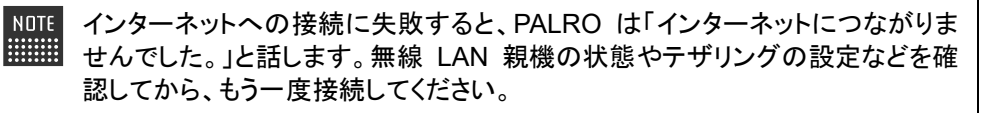

12. PALRO が動作していないことを確認し、USB メモリーを PALRO から取り はずします。

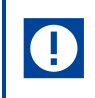

PALROからUSBメモリーを取りはずすときは、PALROが転倒しないようにしっかり押さえてください。

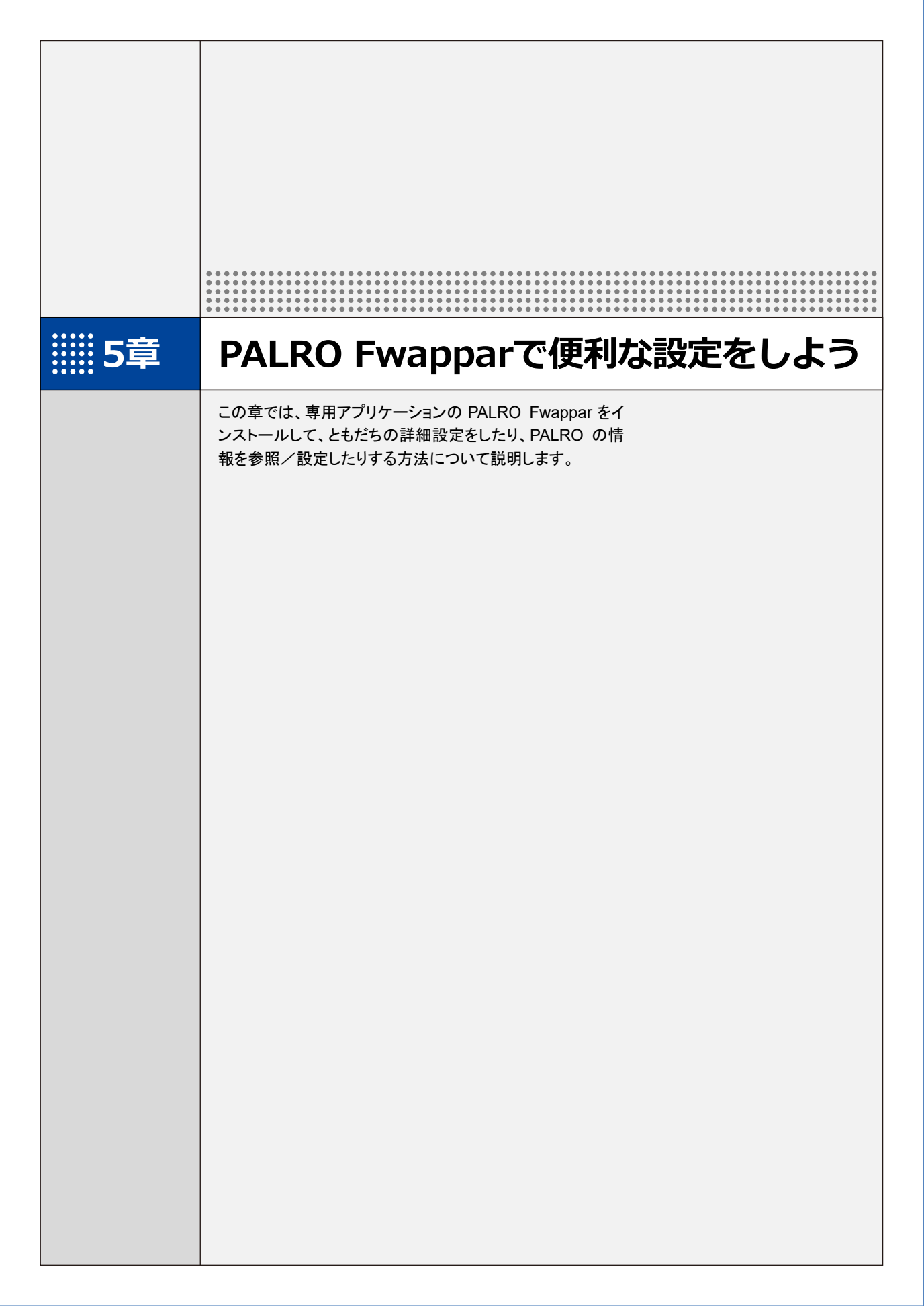

# **5-1** PALRO Fwapparとは

専用アプリケーションの PALRO Fwappar の概要について説明します。

PALRO Fwappar は、PALRO の設定のために用意されている専用のアプリケーションです。 iPhone/iPad、Android 端末、Windows パソコン/Windows タブレット、用のアプリケーションが 用意されていますので、環境にあわせて選択することができます。

PALRO Fwapparを利用するには、PALRO がネットワークに接続されていて、お使いの端末と通信できるようになっている必要があります。

→ PALROをネットワークに接続する方法については、『4章 PALROをインターネットに接続しよう』を参照して ください。

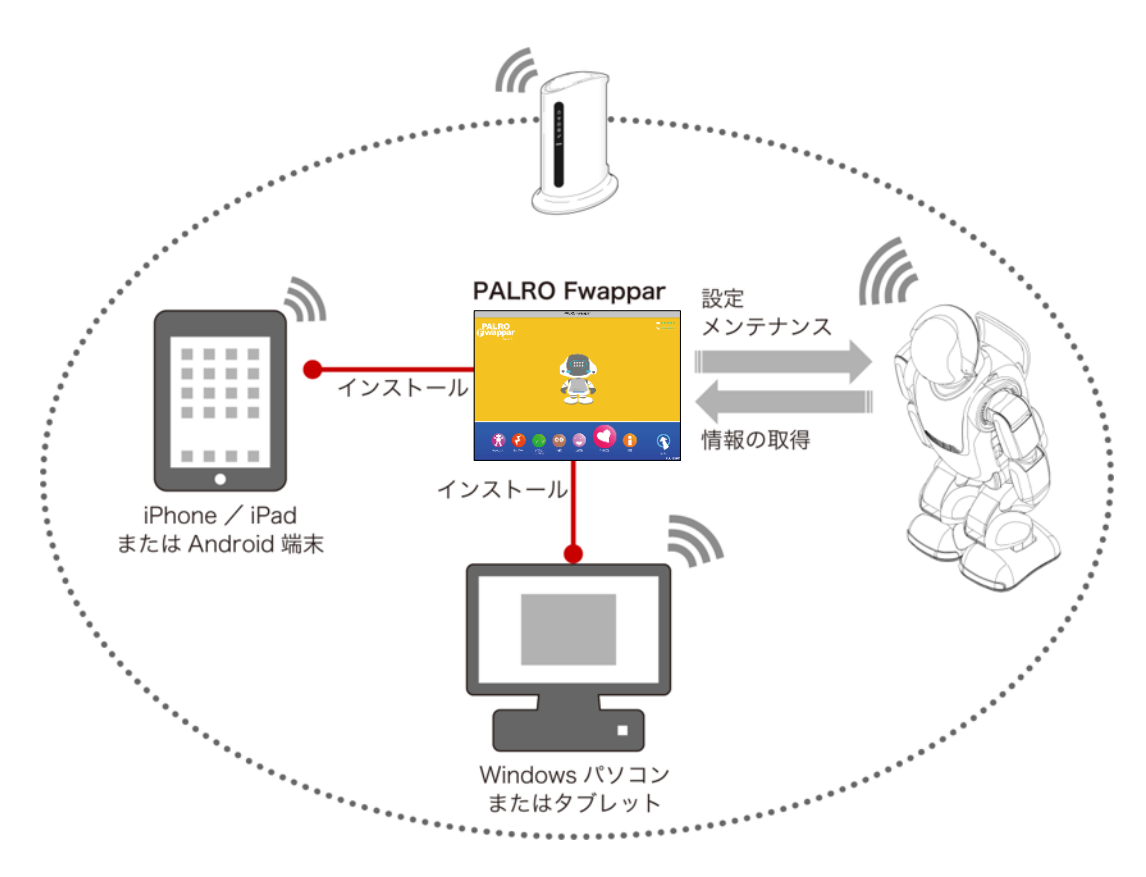

- ともだちの設定
  - → 詳しくは、『5-3 ともだちの設定をする』を参照してください。
- 特技の設定
  - → 詳しくは、『5-4 PALRO の特技を管理する』を参照してください。
- ネットワークの設定
  - → 詳しくは、『4-4 PALRO の USB ポートを使って接続設定をする』『8-4 PALRO のネットワーク設定を変更す る』を参照してください。
- システムソフトウェアの設定
  - → 詳しくは、『8-1 PALRO のシステムソフトウェアを更新する』『8-2 PALRO のデータをバックアップする』 『8-3 PALRO を初期化する』を参照してください。
- PALROの情報の確認と設定
  - → 詳しくは、『5-5 PALRO の情報を見る/設定する』を参照してください。
- PALRO の動作設定(やくそくごと、チューニングなど)
  - → 詳しくは、『5-6 PALRO のやくそくごとを設定する』『5-7 PALRO をチューニングする』を参照してください。

# iii5-2 PALRO Fwapparの基本

PALRO Fwappar をお使いの端末にインストールして、起動しましょう。

# PALRO Fwapparをインストールする端末を準備する

PALRO Fwappar は、以下の端末にインストールすることができます。

#### PALROの設定に利用できる端末

| 端末                         | 推奨 OS バージョン        |
|----------------------------|--------------------|
| iPhone∕iPad                | iOS∕iPadOS 17、18   |
| Android 端末                 | Android 12, 13, 14 |
| Windows パソコン/Windows タブレット | Windows 10、11      |

# PALRO Fwapparをインストールする

PALRO Fwapparを端末にダウンロードし、インストールする方法について説明します。

#### iPad/iPhoneへのインストール

iPad/iPhone 用の PALRO Fwappar は、App Store からダウンロードして、インストールすることができます。

NOTE ここでは、iPad へのインストール方法について説明していますが、iPhone 用の PALRO Fwappar も同じ手順でインストールすることができます。

#### Step

- 1. 「App Store」アプリケーションを起動して、検索欄に「PALRO」と入力 します。
  - ▶ 検索結果に、PALROのアプリー覧が表示されます。

| フィルタン Q PALRO                                                                                                    |               | 8                                                                                                    | キャンセル                |
|----------------------------------------------------------------------------------------------------|---------------|----------------------------------------------------------------------------------------------------|----------------------|
| PALRO Fwappar<br>コーディリティ                                                                                                    | デベロ<br>入手 FUJ | אַשָּרָ<br>ISOFT Inc.                                                                                                    |                      |
| NUE TRADU<br>PALEO<br>Everappor<br>Everappor<br>Everapor<br>Everapor<br>Ever | e             |                                                                                                    | LITE -               |
| <b>PALRO What's up?</b><br>ユーティリティ                                                                                                    | λŦ Q          | PALROちょっとコマ<br>ユーティリティ                                                                                                    | ンダー入手                |
| ALCOMANTAR <sup>®</sup>                                                                                                    |               | No ANNU COLONI<br>TOUR AS IN LECON<br>NO ANNU COLONI<br>NA IN ANNU COLONI<br>COLONIZATION NO ANNU COLONI<br>COLONIZATION NO ANNU COLONI<br>COLONIZATION NO ANNU COLONI<br>COLONIZATION NO ANNU COLONIZATION<br>COLONIZATION NO ANNU COLONIZATION<br>COLONIZATIONA ANNU COLONIZATION<br>COLONIZATIONA ANNU COLONIZATION<br>COLONIZATIONA ANNU COLONIZATIONA ANNU COLONIZATIONA ANNU COLONIZATIONA ANNU COLONIZATION<br>COLONIZATIONA ANNU COLONIZATIONA ANNU COLONIZATIONA ANNU COLONIZATIONA ANNU COLONIZATIONA ANNU COLONIZATIONE ANNU COLONIZATIONE ANNU COLONIZATIONE ANNU COLONIZATIONE ANNU COLONIZATIONE ANNU COLONIZATIONE ANNU COLONIZATIONE ANNU COLONIZATIONE ANNU COLONIZATIONE ANNU COLONIZATIONE ANNU COLONIZATIONE ANNU COLONIZATIONE ANNU COLONIZATIONE ANNU COLONIZATIONE ANNU COLONIZIA ANNU COLONIZATIONE ANNU COLONIZATIONE ANNU COLONIZIA ANNU COLONIZIA ANNU COL | LRO (3) 22 Commander |
| Today                                                                                                    | S App         | 🕹 Arcade                                                                                                    | Q 検索                 |

# 2. 「PALRO Fwappar」の [入手] をタップし、続いて [インストール] をタップします。

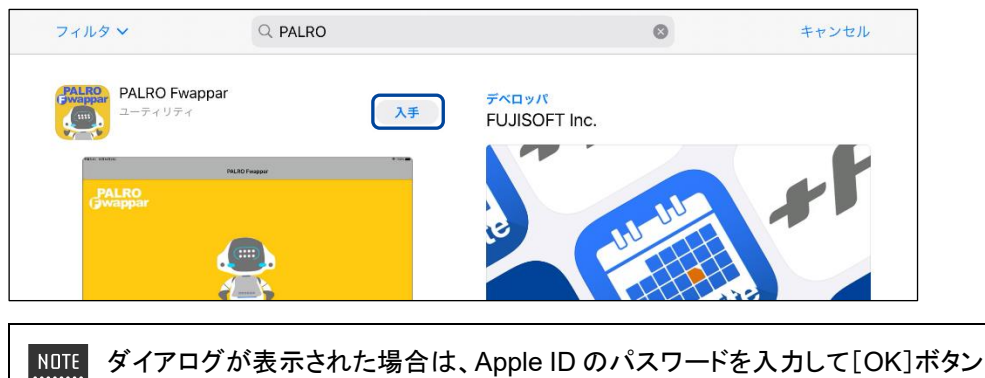

をタップしてください。

PALRO Fwappar のインストールが開始します。
 インストールが終わると、[入手]が[開く]に変わります。

| フィルタ 🗸                | Q. PALRO         | 0                                       | キャンセル         |
|-----------------------|------------------|-----------------------------------------|---------------|
| PALRO Fwa             | ppar 🕅 <         | デベロッパ<br>FUJISOFT Inc.                  |               |
| PALRO                 | MLID Proppe      |                                         | 11            |
|                       | $\bigcirc$       | e we                                    |               |
|                       | £                |                                         | Lite          |
| 🥂 🕺 🤮                 | 🥶 🤩 🔮 👔 😵        |                                         |               |
| PALRO What array by a | at's up?<br>入手   | PALRO ちょっとコマンタ                          | <b>λ</b> ≢    |
| Y PALRO               | PAUXO THUR Y WE' | ALLON ALLON                             | and Commander |
| What's up?            |                  | 100 0 0 0 0 0 0 0 0 0 0 0 0 0 0 0 0 0 0 |               |
| Today                 | A 17-1           | S App                                   | Q             |

#### Android端末へのインストール

Android 端末用の PALRO Fwappar は、Google Play ストアからダウンロード/インストールする ことができます。

# Step

- 1. 「Play ストア」アプリケーションを起動して、検索欄に「PALRO」と入力 します。
- ▶ 検索結果に、PALROのアプリケーション一覧が表示されます。
- **2.** 「PALRO Fwappar」をタップします。

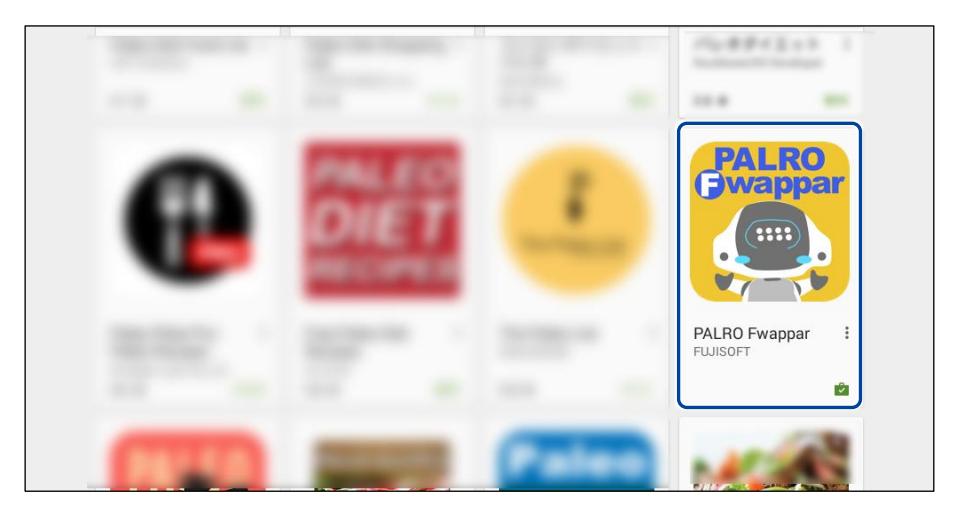

## 3. [インストール] をタップします。

| ← PALRO Fwappar                  |                                                                                            | ۹ |
|----------------------------------|--------------------------------------------------------------------------------------------|---|
| PALRO<br>Bwappar                 | PALRO Fwappar<br>FUJISOFT<br>9<br>$ \begin{array}{c}                                     $ |   |
| PALRO Fwapparは、PA<br>る、アプリケーションで | ALROの状態を目で見て指先で簡単に変えることができ<br>す。ネットワークやメールの設定なども驚くほど簡単で<br>す。                              |   |

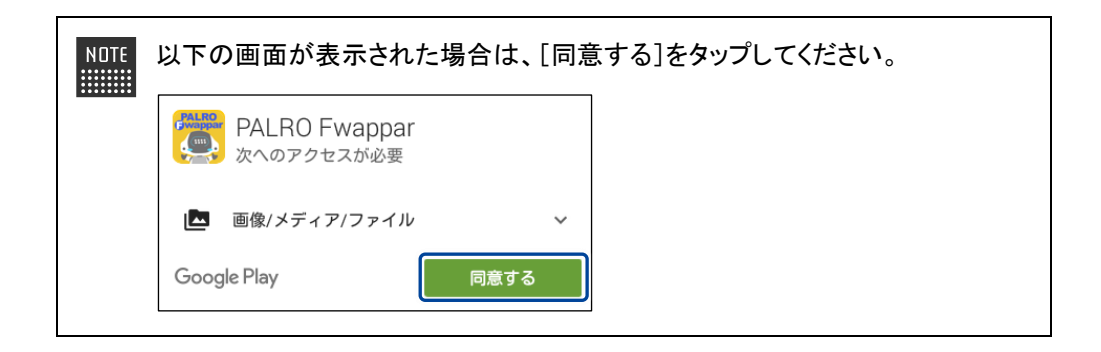

 PALRO Fwappar のインストールが開始します。 インストールが終わると、「インストール」が「開く」に変わります。

| ← i | PALRO Fwappar                     |                                                                                            | ۹ | : |  |
|-----|-----------------------------------|--------------------------------------------------------------------------------------------|---|---|--|
|     | PALRO<br>Bwappar                  | PALRO Fwappar<br>FUJISOFT<br>☞<br>アンインストール 開く<br>⑤<br>⑤<br>⑤<br>⑤<br>⑤<br>⑤<br>⑤<br>⑤<br>⑤ |   |   |  |
|     | PALRO Fwapparは、PA<br>る、アプリケーションです | 数 ム<br>LROの状態を目で見て指先で簡単に変えることができ<br>す。ネットワークやメールの設定なども驚くほど簡単で<br>す。                        |   |   |  |
### Windowsへのインストール

Windows パソコン/Windows タブレット用の PALRO Fwappar は、「PALRO Garden」の Web サイトからダウンロード/インストールすることができます。

NOTE ここでは、Windows 10 を例にインストール手順を説明しています。ほかのバージョン でも、同じ手順でインストールすることができます。

# Step

- 1. ブラウザーを起動して、「PALRO Garden」(https://palrogarden.net/) にアクセスします。
- 2. [ダウンロード] をタップ/クリックします。

| FUJISOFT                        |                              | Garght*方スタム映版                                                                                                    |
|---------------------------------|------------------------------|----------------------------------------------------------------------------------------------------|
| P                               | ALRO OCZERTO EN BREA O       | Garden                                                                                                    |
|                                 | PALRO                        | e 2 a Trauñ 4<br>200                                                                                                    |
|                                 | 2015年12月、PALRO に新しい仲間が加わり    | ました。                                                                                                    |
|                                 | 天然。                          |                                                                                                    |
|                                 |                              |                                                                                                    |
|                                 |                              |                                                                                                    |
| © What's New                    |                              | <ul> <li>高約者福祉施設向けモデル<br/>(PRT-13002)W-BZ)専用サイト</li> </ul>                                                                                                    |
| © What's New<br>• 2015.12.17 %  | an PAIRO Candeortープンルれた      | 金融電磁を取扱したモデル<br>(PRT-130021W-82)専用サイト PAL RO オフィシャルリイト                                                                                                    |
| 0 What's New<br># 2015.12.17 No | an Field Gardwort-75U.at.Jz  | <ul> <li>         ・</li></ul>                                                                                                    |
| o What's New                    | er FRED Gardent-75U.et.Ja    |                                                                                                    |
| 0 What's New<br>= 2015.12.17 %  | na Fili D Gardant-75 Lat. A: | <ul> <li>              まます 若知を思えなり ギジム             アグト          </li> <li>             PALF 20 47 パイシットルリイト         </li> <li>             PALF 20 47 パイシットルリイト         </li> <li>             PALF 20 47 パイシットルリイト         </li> <li>             PALF 20 47 パイシットルリイト         </li> <li>             PALF 20 47 パイシットルリイト         </li> <li>             PALF 20 47 パイシットルリイト         </li> <li>             PALF 20 47 パイシットルリイト         </li> <li>             PALF 20 47 パイシットルリイト         </li> <li>             PALF 20 47 パイシットルリイト         </li> <li>             PALF 20 47 パーク         </li> <li>             PALF 20 47 パーク         </li> </ul> <li>             PALF 20 47 パーク         </li> <li>             PALF 20 47 パーク         </li> <li>             PALF 20 47 パーク         </li> <li>             PALF 20 47 パーク         </li> <li>             PALF 20 47 パーク         </li> <li>             PALF 20 47 パーク         </li> <li>             PALF 20 47 パーク         </li> <li>             PALF 20 47 パーク         </li> <li>             PALF 20 47 パーク         </li> <li>             PALF 20 47 パーク         </li> <li>             PALF 20 47 パーク         </li> <li>             PALF 20 47 パーク         </li> <li>             PALF 20 47 パーク         </li> |

# 3. [アプリケーション] をタップ / クリックします。

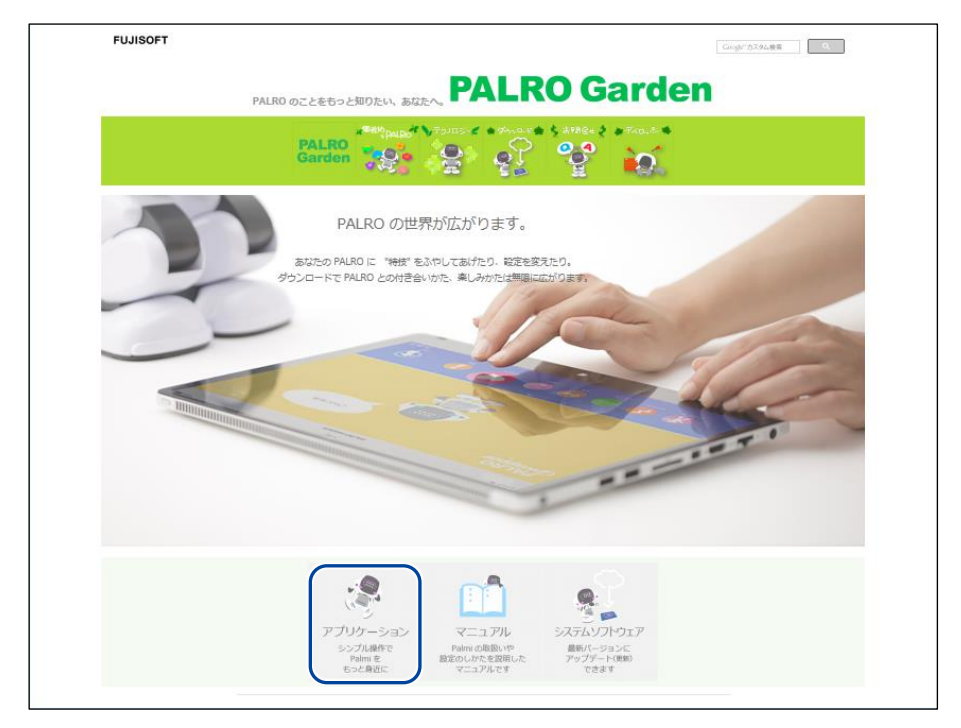

### 4. Windows 用の [ダウンロード] アイコンをタップ / クリックします。

> PALRO Fwappar がダウンロードされます。

| PAL RO Garden           |
|-------------------------|
| PALRO のことをもっと知りたい、あなたへ。 |
| PALRO<br>Garden         |
| シンプル操作でもっと身近に。          |
| V CON N                 |

ブラウザーの画面に表示されるバージョンの情報やダウンロードされるファイル 名は、図に記載されているバージョンと異なる場合があります。

### 5. ダウンロードしたファイルをダブルクリックします。

▶ PALRO Fwappar のセットアップウィザードが表示されます。

| NOTE |
|------|
|      |

「セキュリティの警告」画面が表示された場合は、[実行]ボタンをタップ/クリックしてください。

6. 画面の指示に従ってセットアップを進めます。

① [次へ]ボタンをタップ/クリックします。

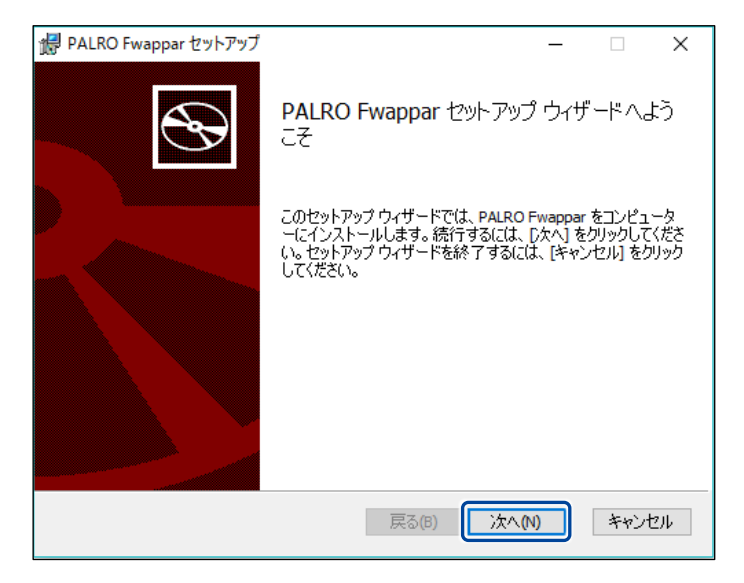

② インストール先のフォルダーを設定して、[次へ]ボタンをタップ/クリックします。

| 掃 PALRO Fwappar セットアップ                                        | -    |    | ×   |
|---------------------------------------------------------------|------|----|-----|
| インストール先フォルダー<br>既定のフォルダーにインストールするには [次へ] をクリックし、別のフォル         | ダーを選 |    | Ð   |
| PALRO Fwappar のインストール先:                                       |      |    |     |
| C:¥Program Files (x86)¥FUJISOFT¥PALRO¥PALRO Fwappar¥<br>変更(C) |      |    |     |
| 戻る(B) 次へ                                                      | .(N) | キゼ | /セル |

③ [インストール]ボタンをタップ/クリックします。

| 😸 PALRO Fwappar セットアップ                                                                        | _             |                 | ×  |
|-----------------------------------------------------------------------------------------------|---------------|-----------------|----|
| PALRO Fwappar のインストール準備完了                                                                     |               |                 | Ð  |
| インストールを開始するには [インストール] をクリックしてください。 インスト<br>は変更するには [戻る] をクリックしてください。 ウィザードを終了するには<br>してください。 | ール設定<br>[キャンセ | ミを確認ま<br>ル]をクリッ | たっ |
|                                                                                               |               |                 |    |
| 戻る(B) <b>「</b> ●インストー/                                                                        | μ(I)          | キャン             | セル |
|                                                                                               |               |                 |    |

NOTE 管理者の認証画面が表示された場合は、認証情報を入力してください。

▶ PALRO Fwappar のインストールが開始されます。

### 7. [完了] ボタンをタップ / クリックします。

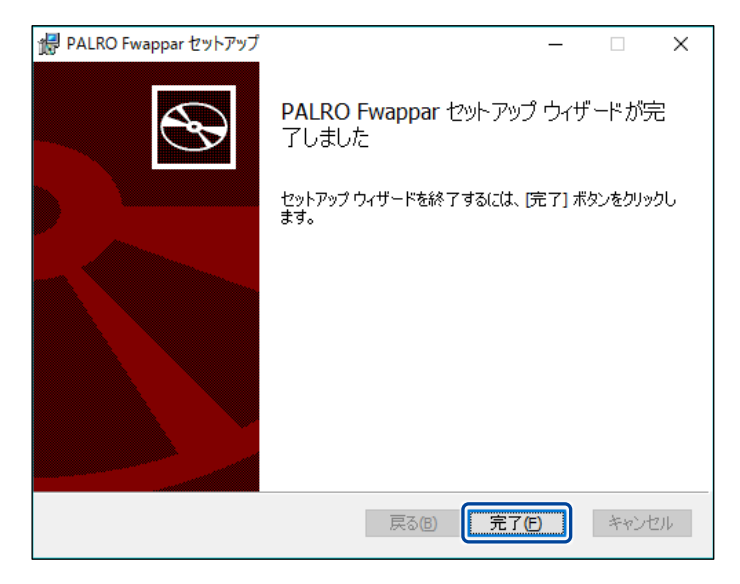

▶ PALRO Fwappar のインストールはこれで終了です。

### PALRO Fwapparを起動する

端末にインストールした PALRO Fwappar を起動する方法について説明します。

PALRO と PALRO Fwappar をインストールした端末が、同じネットワークに接続されていない場合、「PALRO 一覧」画面に PALRO は表示されません。

● PALRO Fwappar で PALRO に接続できる端末は1台のみです。

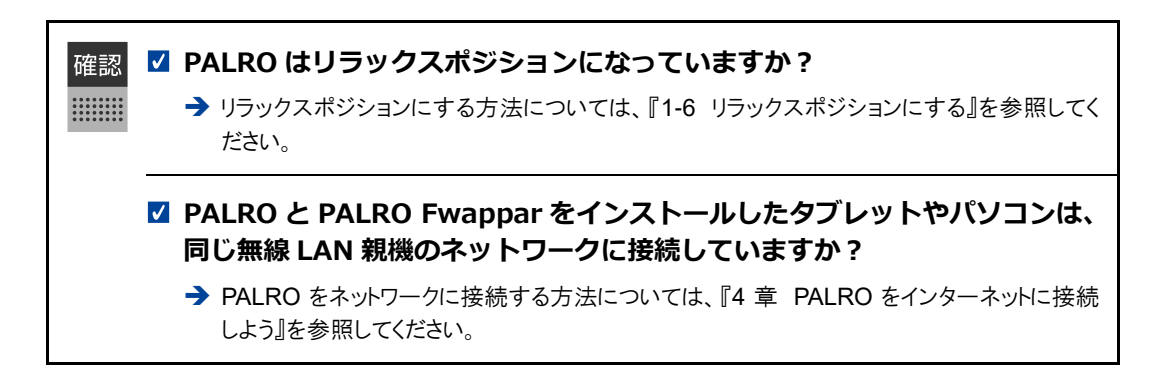

### iPad/iPhoneでの起動

iOS/iPadOS 端末では、以下の手順で PALRO Fwappar を起動します。

# Step

1. ホーム画面で、PALRO Fwapparのアイコンをタップします。

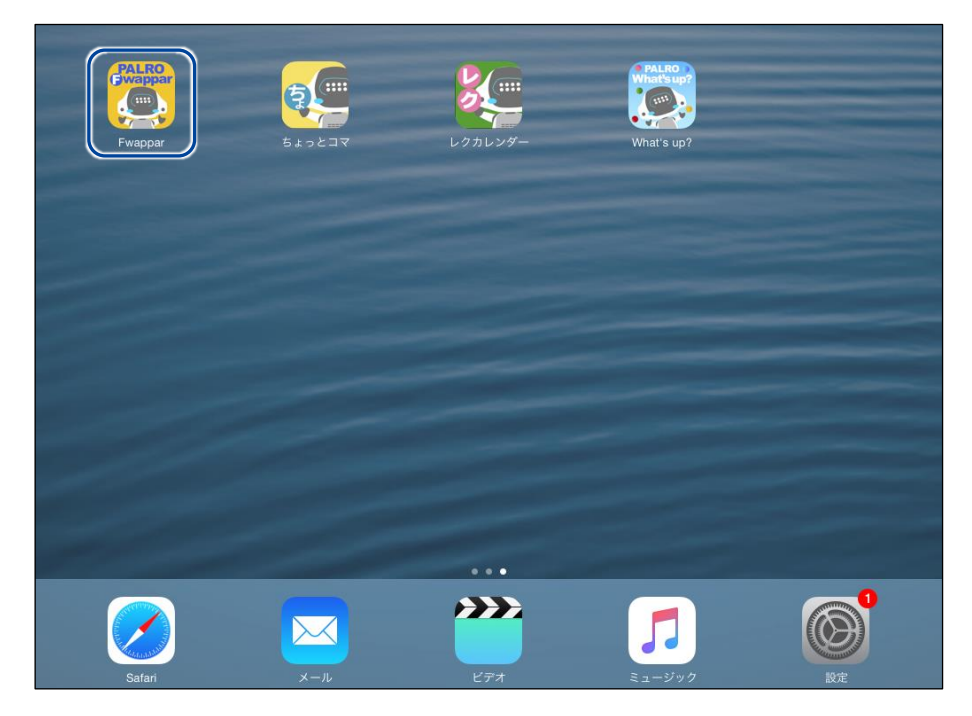

- ▶ PALRO Fwappar が起動し、接続する PALRO を選択する画面が表示されます。
- 2. 接続する PALRO の名前をタップします。

| 接続する PALRO を選んでください                    |     |    |
|----------------------------------------|-----|----|
| <b>バルロ</b><br>S/N:Magental / ホスト名:pair | o   |    |
| その他                                    |     | -1 |
|                                        |     | -1 |
|                                        |     | -1 |
|                                        |     | -1 |
| USBでつなぐ                                | 再使素 |    |

| NOTE | PALRO の名前で<br>の他」をタップして、<br><sub>接続する F</sub> | はなく、IPアドレスを<br>、接続する PALRO<br>   | を指定して PA<br>の IP アドレ    | ALROを<br>えを入 | を起動する場合は、<br>カします。 | 「そ |
|------|-----------------------------------------------|----------------------------------|-------------------------|--------------|--------------------|----|
|      | キャンセル                                         | その他                              |                         | 接続           |                    |    |
|      | IPアドレス                                        |                                  | 192.168.                |              |                    |    |
|      | 接続する PALRO のIPフ<br>ークを教えて。」と話し<br>話します。       | Ρドレスがわからないときは<br>っかけてください。PALRO; | 、PALRO に「ネ<br>が、現在のIPアド | ットワ<br>レスを   |                    |    |

▶ PALROに接続されると、メイン画面が表示されます。

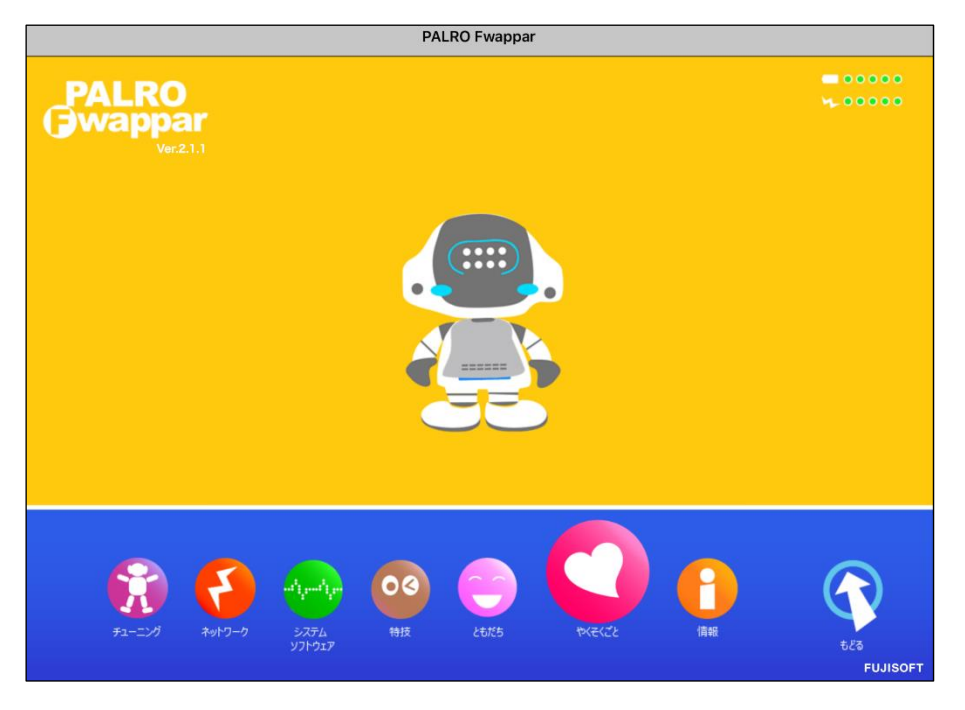

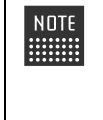

NDTE 使用している無線 LAN 親機で、接続している端末同士の相互通信が許可され ていない場合、PALRO は表示されません。 → 詳しくは、お使いの無線 LAN 親機の取扱説明書などを参考にしていただくか、ネット ワーク管理者に確認してください。

### Android端末での起動

Android 端末では、以下の手順で PALRO Fwappar を起動します。

# Step

1. ホーム画面で、PALRO Fwapparのアイコンをタップします。

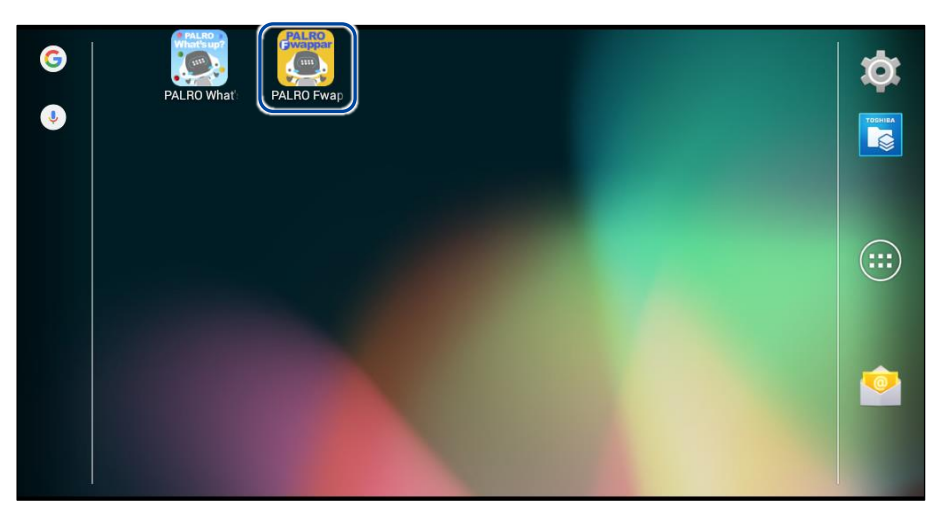

▶ PALRO Fwappar が起動し、接続する PALRO を選択する画面が表示されます。

# 2. 接続する PALRO をタップします。

| 接続する PALRO を選択してください。           |     |  |
|---------------------------------|-----|--|
| <b>パルロ</b><br>S/N: / ホスト名:palro |     |  |
| その他<br>s/N: / ホスト名:             |     |  |
| USBでつなぐ                         | 再検索 |  |

| PALROの名前ではなく、IPアドレスを指定して PALROを起動する場合は、「その他」をタップして、接続する PALRO の IP アドレスを入力します。            |  |  |
|-------------------------------------------------------------------------------------------|--|--|
| 接続する PALRO のIPアドレスを入力してください                                                               |  |  |
| 接続する PALRO のIPアドレスがわからないときは、PALROに「ネットワ<br>ークを教えて。」と話しかけてください。PALRO が、現在のIPアドレス<br>を話します。 |  |  |
| IPアドレス 192.168.                                                                           |  |  |
| キャンセル 接続                                                                                  |  |  |
|                                                                                           |  |  |

> PALROに接続されると、メイン画面が表示されます。

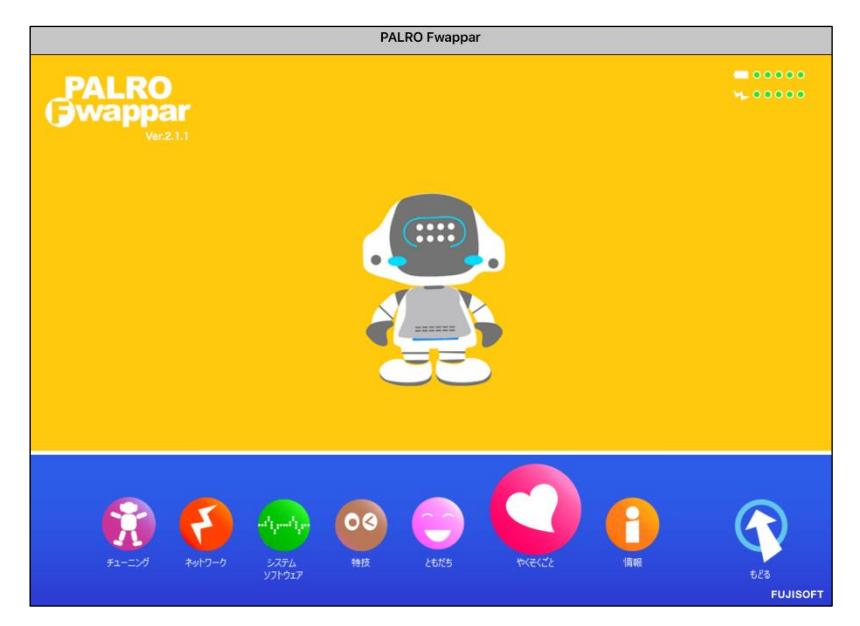

#### Windowsでの起動

Windows パソコン/Windows タブレットでは、以下の手順で PALRO Fwappar を起動します。

NDTE Windows パソコン/Windows タブレットにセキュリティソフトをインストールしている場合、警告が表示されることがあります。その場合、セキュリティソフトを一時的に無効化 するなどしてください。

# Step

1. デスクトップ画面で、PALRO Fwappar のショートカットアイコンをダブ ルクリックします。

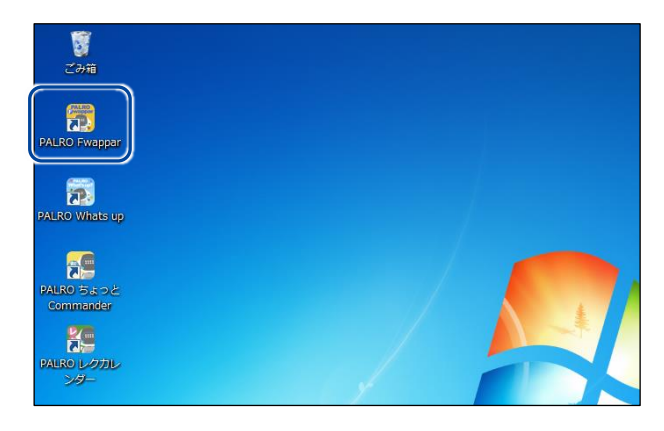

- ▶ PALRO Fwappar が起動し、「PALRO 一覧」画面に接続可能な PALRO が表示されます。
- 2. 接続する PALRO を選択して、[OK] ボタンをタップします。

| PALRO 一覧                | PALROを見つけました                                                         | た<br>との<br>3 ノキリシット                   |                                                         |                                                      |
|-------------------------|----------------------------------------------------------------------|---------------------------------------|---------------------------------------------------------|------------------------------------------------------|
|                         | 接続9 るPALROを迫                                                         | £わ ♡ ころい。</th <th></th> <th></th>     |                                                         |                                                      |
| 名前                      | S/N                                                                  | ホスト名                                  |                                                         |                                                      |
| מיא 🧱                   | 404071700                                                            | palro                                 | ≡                                                       |                                                      |
| USBメモリで設定す              | ō(U)                                                                 | ОК                                    | ▼<br>閉じる                                                |                                                      |
| NOTE 使用<br>ご てい<br>→ ii | <b>している無線 L/<br/>ない場合、PALF</b><br><sup>羊しくは、お使いの<br/>フーク管理者に確認</sup> | AN 親機て<br>RO は表示<br>無線 LAN<br>別してください | <sup>™</sup> 、接続してし<br>されません<br>親機の取扱<br><sup>ヽ</sup> 。 | <b>いる端末同士の相互通信が許可され</b><br>。<br>説明書などを参考にしていただくか、ネット |

▶ PALROに接続されると、メイン画面が表示されます。

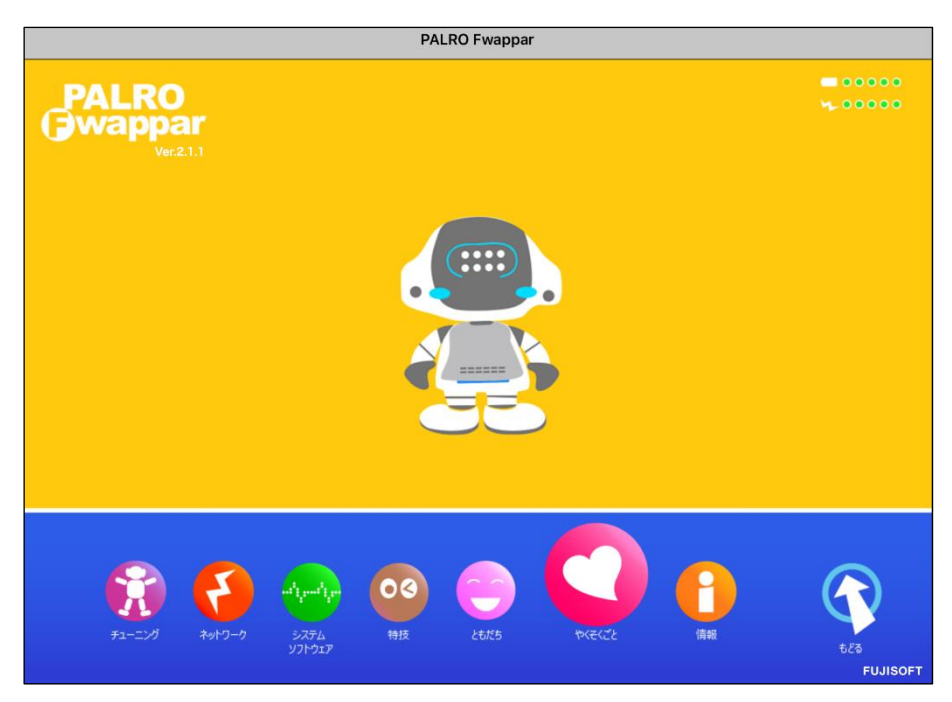

# PALRO Fwapparのメイン画面

PALRO Fwapparを起動して、端末とPALROとの接続が完了したときに表示されるメイン画面の 基本的な構成は、すべての端末で同じです。

### PALRO Fwapparのメイン画面

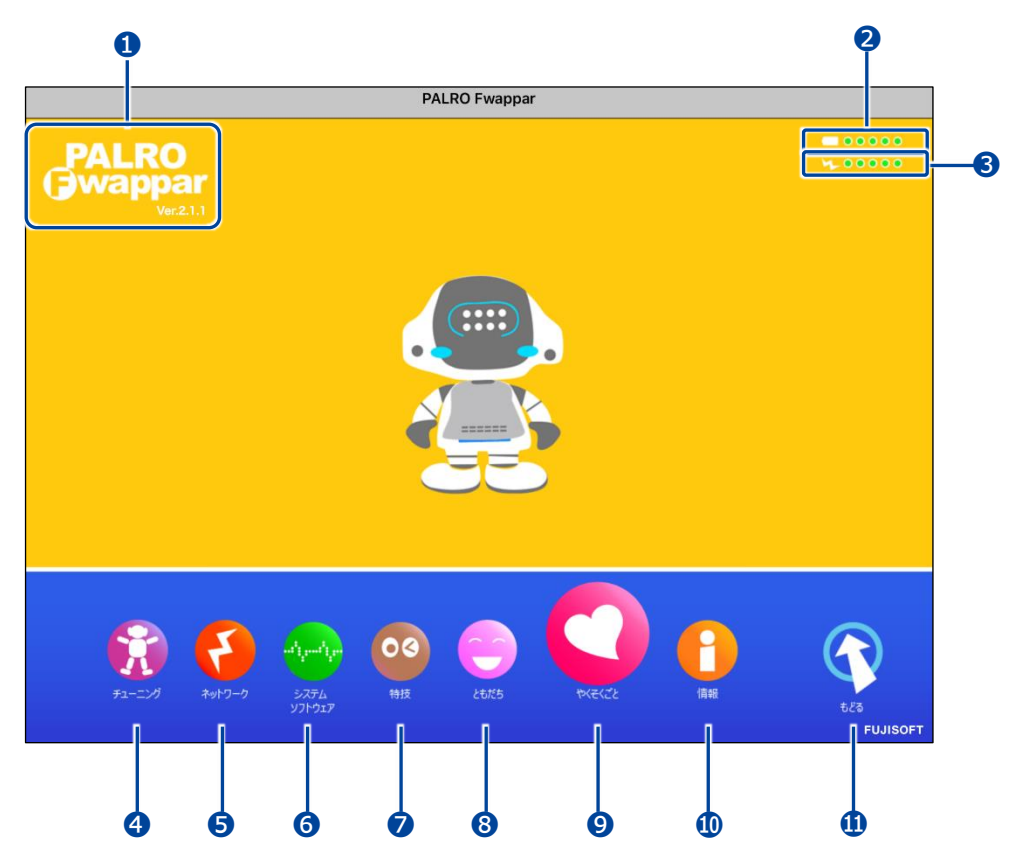

| No. | 項目           | 概要                                                                                                    |
|-----|--------------|----------------------------------------------------------------------------------------------------|
| 0   | バージョン情報      | PALRO Fwappar のバージョンが表示されます。                                                                                                    |
| 2   | バッテリー        | バッテリーパックの電池残量が表示されます。                                                                                                    |
| 3   | 無線 LAN 電波強度  | 無線 LAN の電波の強さが表示されます。                                                                                                    |
| 4   | [チューニング]アイコン | タップ/クリックすると、PALROの設定値を変更する画面が表示されます。<br>→ 詳しくは、『5-7 PALROをチューニングする』を参照してください。                                                              |
| 6   | [ネットワーク]アイコン | タップ/クリックすると、PALRO が使用する無線 LAN のネット<br>ワークを設定する画面が表示されます。<br>→ 詳しくは、『4-4 PALRO の USB ポートを使って接続設定をする』『8-4<br>PALRO のネットワーク設定を変更する』を参照してください。 |

| No. | 項目                   | 概要                                                                                                    |
|-----|----------------------|----------------------------------------------------------------------------------------------------|
| 6   | [システムソフトウェア]アイ<br>コン | <ul> <li>タップ/クリックすると、システムソフトウェアの更新や情報の</li> <li>バックアップ/リカバリー、初期化をする画面が表示されます。</li> <li>→ 詳しくは、『8-1 PALRO のシステムソフトウェアを更新する』『8-2 PALRO のデータをバックアップする』『8-3 PALRO を初期化する』を参照してください。</li> </ul> |
| 0   | [特技]アイコン             | タップ/クリックすると、PALROの特技を設定する画面が表示されます。<br>→ 詳しくは、『5-4 PALROの特技を管理する』を参照してください。                                                                                                    |
| 8   | [ともだち]アイコン           | タップ/クリックすると、PALRO が覚えているともだちの設定を<br>する画面が表示されます。<br>→ 詳しくは、『5-3 ともだちの設定をする』を参照してください。                                                                                                    |
| 9   | [やくそくごと]アイコン         | <ul> <li>タップ/クリックすると、PALROの動作に関するやくそくごとの設定を変更する画面が表示されます。</li> <li>→ 詳しくは、『5-6 PALRO のやくそくごとを設定する』を参照してください。</li> </ul>                                                                    |
| •   | [情報]アイコン             | <ul> <li>タップ/クリックすると、PALROの本体の情報やネットワークの状態などの情報を表示する画面が表示されます。この画面から、PALROの名前やネットワーク、メールアドレスを設定することができます。</li> <li>→ 詳しくは、『5-5 PALROの情報を見る/設定する』を参照してください。</li> </ul>                      |
| 1   | [もどる]アイコン            | PALRO Fwappar を終了します。                                                                                                    |

# 1115-3 ともだちの設定をする

PALRO Fwappar の「ともだち」画面では、PALRO が覚えたともだちの名前やプロフィールを設定したり、誕生日の設定をしたりすることができます。

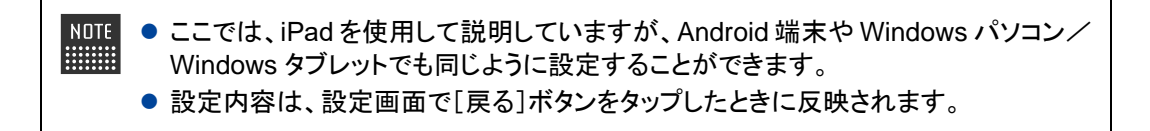

### ともだちの名前を変更する

PALRO が覚えたともだちの名前は、「ともだち」画面で変更できます。

# Step

1. PALRO Fwappar のメイン画面で、[ともだち] アイコンをタップします。

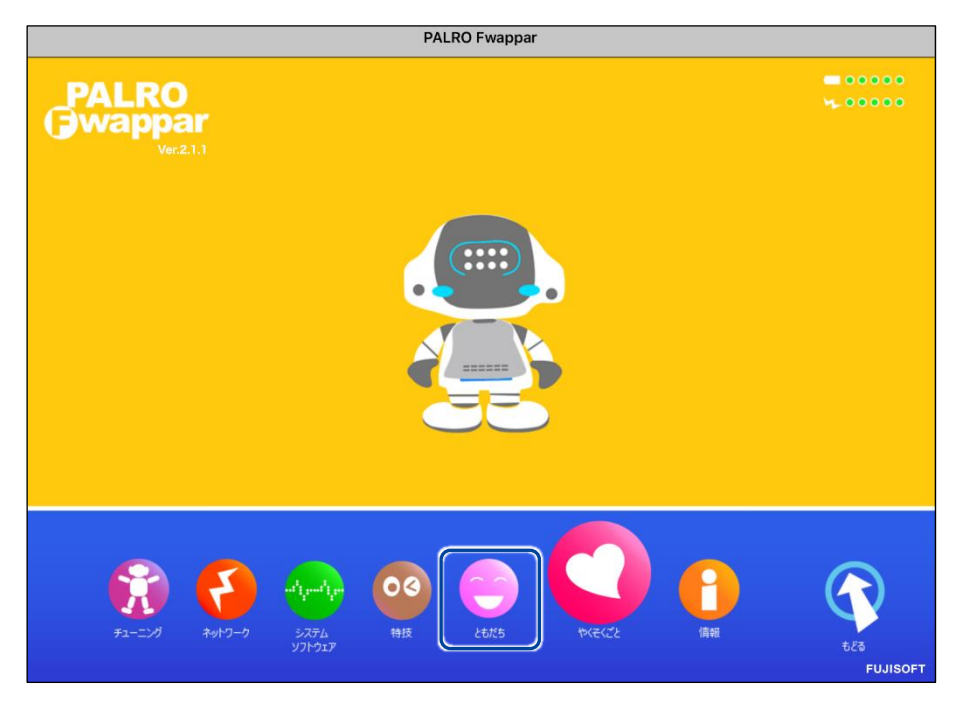

▶ 「ともだち」画面が表示されます。

2. 名前を変更したいともだちの [名前 (全角カタカナ)] 欄をタップして、新し い名前を全角カタカナで入力します。

| まだ、オーナーは決<br> | まっていません。                |
|---------------|-------------------------|
| ともだち          |                         |
|               | 名前(全角カタカナ)              |
|               | ハナコ さん 詳細 誕生日 忘れる       |
|               |                         |
|               | 名前(全角カタカナ)              |
|               | イチゴ さん 詳細 誕生日 忘れる       |
|               |                         |
| 5 C 8         | $\wedge \vee$           |
| q w           | ertyuiop 🛛              |
| a s           | d f g h j k l 💻         |
| NDTE 続けて      | 、別のともだちの名前を変更することができます。 |

3. [戻る] ボタンをタップします。

| € 戻る | ともだち       |    |    |     |     |
|------|------------|----|----|-----|-----|
| ともだち |            |    |    |     |     |
| -    | 名前(全角カタカナ) |    |    |     |     |
|      | ハナコ        | さん | 詳細 | 誕生日 | 忘れる |
|      |            |    |    |     |     |
|      | 名前(全角カタカナ) |    |    |     |     |
|      | イチゴ        | さん | 詳細 | 誕生日 | 忘れる |
|      |            |    |    |     |     |
|      | 名前(全角カタカナ) |    |    |     |     |
|      | グレープ       | さん | 詳細 | 誕生日 | 忘れる |
|      | ••••       |    |    |     |     |
|      | 名前(全角カタカナ) |    |    |     |     |
| GER) | グレープフルーツ   | さん | 詳細 | 誕生日 | 忘れる |
|      |            |    |    |     |     |

> ともだちの名前が設定されます。

| NOTE | もう一度「ともだち」画面を表示すると、ともだちはアイウエオ順で並び変わって |
|------|---------------------------------------|
|      | います。                                  |

# ともだちのプロフィールを設定する

PALRO が覚えたともだちには、誕生日や性別などのプロフィールを設定することができます。

# Step

1. PALRO Fwappar の「ともだち」画面で、プロフィールを設定したいとも だちの [詳細] ボタンをタップします。

| < 戻る  | ともだち       |    |    |     |     |
|-------|------------|----|----|-----|-----|
| ともだち  |            |    |    |     |     |
|       | 名前(全角カタカナ) |    |    |     |     |
|       | イチゴ        | さん | 詳細 | 誕生日 | 忘れる |
|       |            |    |    |     |     |
|       | 名前(全角カタカナ) |    |    |     |     |
|       | グレープ       | さん | 詳細 | 誕生日 | 忘れる |
|       |            |    |    |     |     |
|       | 名前(全角カタカナ) |    |    |     |     |
| (SHE) | グレープフルーツ   | さん | 詳細 | 誕生日 | 忘れる |
| (E)   | ••••       |    |    |     |     |
|       | 名前(全角カタカナ) |    |    |     |     |
|       | ハナコ        | さん | 詳細 | 誕生日 | 忘れる |
|       |            |    |    |     |     |

- ▶ 「プロフィール」画面が表示されます。
- 2. プロフィールを設定して、[戻る] ボタンをタップします。

| € 戻る      | ともだち - プロフィール         |    |
|-----------|-----------------------|----|
| 2         | 名前(全角カタカナ) ハナコ さん     |    |
|           | 名前(漢字など) 花子           | -0 |
| 50        | 性別女                   | -2 |
|           | 誕生日 1985年 3 4月 3 4日 3 | 3  |
|           | 年齡 36 歲               |    |
| 覚えたお顔のデータ | 生まれたところ         横浜市   | -4 |
|           |                       |    |

| カした内容をもとに、PALROがハナコさ<br>定する項目を選んで、内容を入力してくた<br>力する項目が足りない場合、【追加】を打 | ぃにいろいろな質問をします。<br>さい。<br>けと入力欄が追加されます。                                                                                                    |    |
|--------------------------------------------------------------------|----------------------------------------------------------------------------------------------------|----|
| 設定する項目                                                             | 内容                                                                                                    |    |
| 昔の趣味                                                               | •<br><u> <u> </u> <u> </u> <del> </del> <del> </del> <del> </del> <del> </del> <del> </del> <del> </del> <del> </del> <del> </del> <del> </del> <del></del></u> | 削除 |
| 好きな食べ物                                                             | <ul> <li>いちご</li> </ul>                                                                                                    | 削除 |
| 好きな動物                                                              | <ul> <li>パンダ</li> </ul>                                                                                                    | 削除 |
| 現在の習い事                                                             | ●<br>踊り                                                                                                    | 削除 |
| 最近、楽しんでいること                                                        | ♥ 散歩                                                                                                    | 削除 |
| 追加                                                                 |                                                                                                    |    |

| No. | 設定項目     | 内容               |
|-----|----------|------------------|
| 0   | 名前(漢字など) | 漢字などで名前を入力します。   |
| 2   | 性別       | 性別を選択します。        |
| 6   | 誕生日      | 誕生日の年と月と日を選択します。 |
| 4   | 生まれたところ  | 生まれたところを入力します。   |
| 6   | 設定する項目   | 項目を選択します。        |
| 6   | 内容       | 項目に関する内容を入力します。  |
| 0   | 削除       | 項目を削除します。        |
| 8   | 追加       | 項目を追加します。        |

▶ プロフィールが設定されます。

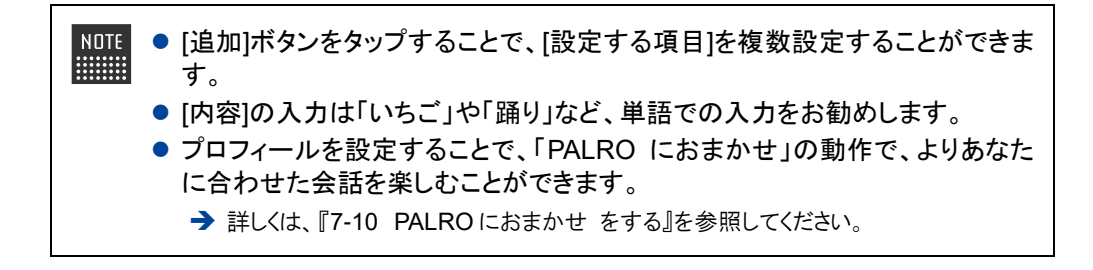

| NOTE | PALRO がともだちと会<br>に追加されていきます。      | き話をする中で覚え<br>。 | えたことは、ともだ | ちのプロフィールの下 |
|------|-----------------------------------|----------------|-----------|------------|
|      | < 戻る                              | ともだち - プロフィール  | ,         |            |
|      | PALROが知ってるハナコさんのこと                |                |           |            |
|      | 料理が                               |                | 好き        | 0          |
|      | PALROが聞いた、ハナコさんが食べたさ              | ことがあるもの(1 個)   |           |            |
|      | 。 黄色やオレンジのピーマン                    |                |           |            |
|      | PALROが聞いた、ハナコさんが知ってい              | いること(5 個)      |           |            |
|      | 。 人の顔の唇だけに色が付いて                   | いる理由           |           |            |
|      | 。 野菜の上手な保存方法                      |                |           |            |
|      | 。 男の人がゴールインしている                   | 、お菓子のメーカーのマーク  |           |            |
|      | <ul> <li>イチゴの果実は、どの部分な</li> </ul> | のか             |           |            |
|      | 。 すっぽんダゲ、というキノコ                   |                |           |            |
|      | PALROが知っている、ハナコさんのこと              | こ (1 個)        |           |            |

## ともだちの誕生日に贈る言葉を設定する

誕生会でともだちに贈る言葉を設定することができます。

# Step

**1.** PALRO Fwappar の「ともだち」画面で、誕生日の言葉を設定したいとも だちの [誕生日] ボタンをタップします。

| < 戻る | ともだち       |    |    |     |     |
|------|------------|----|----|-----|-----|
| ともだち |            |    |    |     |     |
|      | 名前(全角カタカナ) |    |    |     |     |
|      | イチゴ        | さん | 詳細 | 誕生日 | 忘れる |
|      |            |    |    |     |     |
| -    | 名前(全角カタカナ) |    |    |     |     |
| 66   | グレーブ       | さん | 詳細 | 誕生日 | 忘れる |
|      |            |    |    |     |     |
| -    | 名前(全角カタカナ) |    |    |     |     |
| 64   | グレープフルーツ   | さん | 詳細 | 誕生日 | 忘れる |
| (E)  | ••••       |    |    |     |     |
|      | 名前(全角カタカナ) |    |    |     |     |
|      | ハナコ        | さん | 詳細 | 誕生日 | 忘れる |
|      |            |    |    |     |     |

- ▶ 「ともだちー誕生日に贈る言葉」画面が表示されます。
- 2. 誕生日に贈る言葉を設定して、[戻る] ボタンをタップします。

| < 戻る         | ともだち - 誕生日に贈る言葉  |
|--------------|------------------|
| 誕生日          | 7月 7日            |
| 贈り主1(全角カタカナ) | Erk              |
| 贈る言葉         | たんじょうびおめでとうございます |
| 贈り主2(全角カタカナ) |                  |
| 贈る言葉         |                  |
|              |                  |
|              |                  |

> 誕生日のともだちに贈る言葉が設定されます。

# ともだちを忘れさせる

PALRO が覚えたともだちを忘れさせることができます。

# Step

1. PALRO Fwappar の「ともだち」画面で、忘れさせたいともだちの [忘れる] ボタンをタップします。

| < 戻る | ともだち                                  |          |           |     |         |
|------|---------------------------------------|----------|-----------|-----|---------|
| ともだち | <b>CH</b> (A <b>C</b> + <b>C</b> + 1) |          |           |     |         |
|      | 名前 (全角カダカナ)                           | ) th     | <b>詳細</b> | 誕生日 | 忘れる     |
|      | 名前(全角カタカナ)                            |          |           |     |         |
| 6    | グレーブ                                  | ) さん     | 詳細        | 誕生日 | 忘れる     |
|      | 名前(全角カタカナ)                            |          |           |     |         |
|      | グレープフルーツ                              | さん       | 詳細        | 誕生日 | 忘れる     |
|      | 名前(全角カタカナ)                            | <b>)</b> | E¥ 4m     | 部件口 | t the Z |
| 3    |                                       | ້ອົ      | ## MQ     | 誕生日 | 101100  |

▶ 確認ダイアログが表示されます。

### 2. [はい] ボタンをタップします。

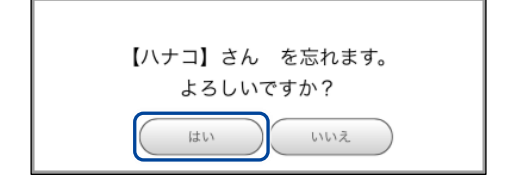

▶ PALRO が選択したともだちを忘れます。

# たくさんのともだちの顔を一度に覚えさせる

「顔だけ覚えるモード」に設定すると、PALRO は一度に 10 人までともだちとして覚えることができます。

顔だけ覚えるモードで覚えたともだちの名前は、あとで PALRO Fwappar から変更することができます。

### **顔だけ覚えるモードに変更する**

PALRO Fwappar でモードを変更します。

# Step

### 1. 顔だけ覚えるモードをオンに設定します。

①PALRO Fwappar の「ともだち」画面の一番下を表示し、「顔だけ覚えるモード」を[オン] に設定します。

② [戻る]ボタンをタップします。

| ~~                                                 | 2                                                                                          | ともだれ                                                                                   | 5                                |                                                                                               |
|----------------------------------------------------|--------------------------------------------------------------------------------------------|----------------------------------------------------------------------------------------|----------------------------------|-----------------------------------------------------------------------------------------------|
|                                                    |                                                                                            | 名前(全角カタカナ)                                                                             |                                  |                                                                                               |
|                                                    | 64                                                                                         | グレープフルーツ                                                                               | さん                               | 詳細 誕生日 忘れる                                                                                    |
|                                                    | E                                                                                          | ••••                                                                                   |                                  |                                                                                               |
|                                                    |                                                                                            | 名前(全角カタカナ)                                                                             |                                  |                                                                                               |
|                                                    | 56                                                                                         | ハナコ                                                                                    | さん                               | 詳細 誕生日 忘れる                                                                                    |
|                                                    |                                                                                            |                                                                                        |                                  |                                                                                               |
| 夏だけ う                                              | 覚えた人                                                                                       |                                                                                        |                                  |                                                                                               |
| <b>頁だけう</b><br>顔                                   | <b>覚えた人</b><br>だけ覚えた人がひとり                                                                  | もいません。                                                                                 |                                  |                                                                                               |
| [だけ]<br><sub>顔</sub><br>顔だ(                        | <b>覚えた人</b><br>だけ覚えた人がひとり<br><b>け覚えるモード</b>                                                | もいません。                                                                                 |                                  | 1 72                                                                                          |
| <b>師だけう</b><br>顔<br><b>顔だい</b><br>別の<br>きます<br>覚えた | <b>覚えた人</b><br>だけ覚えた人がひとり<br><b>け覚えるモード</b><br>け覚えるモードをオ<br>へのお顔を覚える場<br>た。<br>とお顔は、 ( 顔だけ | もいません。<br>ンにして PALRO Fwappar を終了すると、<br>合は、PALROを持ち上げて、覚えさせたい<br>覚えた人 》に表示しますので、名前(全角) | PALROが目の記<br>人の前に置いて<br>カタカナ)を入力 | <ol> <li>オン</li> <li>前にいる人のお顔を素早く覚えます。</li> <li>なださい。最大で 10人まで覚えることがで<br/>つしてください。</li> </ol> |

#### PALRO Fwappar のメイン画面に戻ります。

2. [もどる] アイコンをタップします。

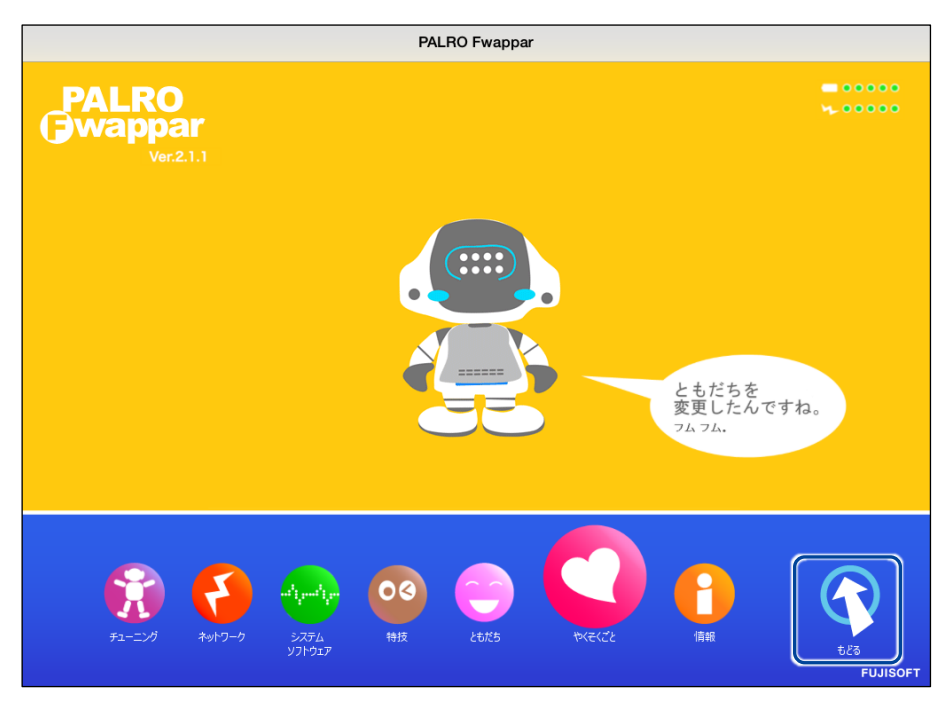

▶ PALRO Fwappar が終了し、PALRO が顔だけ覚えるモードに切り替わります。

### PALROにたくさんのともだちを覚えさせる

顔だけ覚えるモードになると、PALRO は真正面で向き合っているひとの顔を識別して、ともだちとして覚えます。連続してたくさんのともだちの顔を覚えさせることができます。

#### 確認 🔽 PALRO はリラックスポジションになっていますか?

→ リラックスポジションにする方法については、『1-6 リラックスポジションにする』を参照してく ださい。

# Step

PALRO を持ち上げて、顔を覚えてもらいたいひとの真正面になるように移動します。

PALROは、30秒間ひとの顔を見つけられないと、顔だけ覚えるモードを終了します。

- > PALRO は正面にひとの顔を見つけると、自動的に写真を撮ります。
- ▶ PALRO が「お顔を覚えました。ともだちになってくれる人の前に連れて行ってください。」と話します。

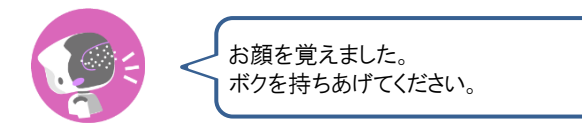

2. Step 1 を繰り返します。

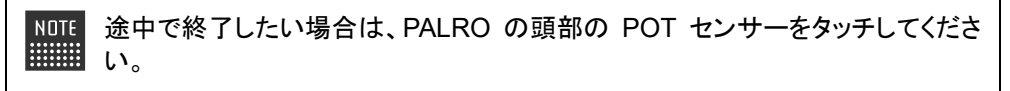

10人の顔を覚えると、PALROは「たくさんのお顔を覚えました。PALRO Fwappar でお名前を教えてくださいね。」と話して、顔だけ覚えるモードを終了します。

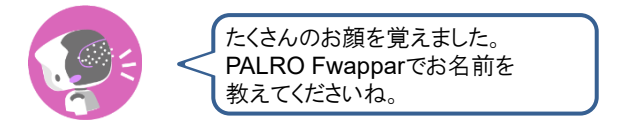

### ┃ 顔だけ覚えたともだちに名前を付ける

PALRO Fwappar で、PALRO が覚えたともだちに名前を付けることができます。

### Step

1. PALRO Fwappar のメイン画面で、[ともだち] アイコンをタップします。

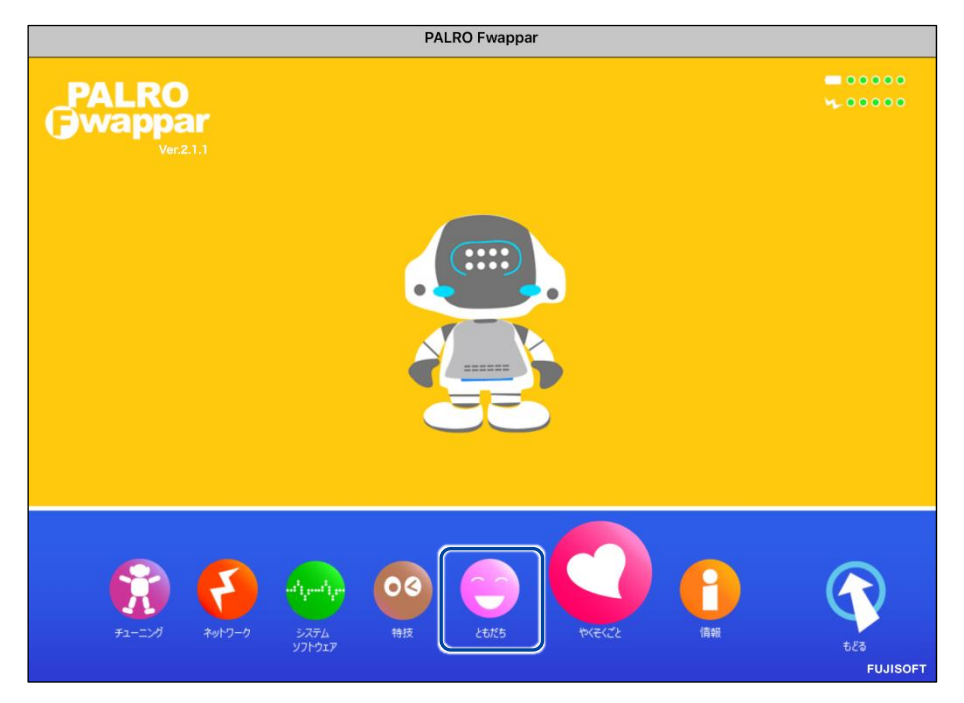

▶ 「ともだち」画面が表示されます。

### 2. ともだちの名前を設定します。

- ① PALRO Fwappar の「ともだち」画面の一番下を表示し、「顔だけ覚えた人」に表示され ているともだちの[名前(全角カタカナ)]欄に、全角カタカナで名前を入力します。
- ② [戻る]ボタンをタップします。

|                                   | <ol> <li>名前 (全角カタカナ)</li> <li>さん</li> </ol>                                    | 忘れる                              |
|-----------------------------------|--------------------------------------------------------------------------------|----------------------------------|
|                                   | 名前 (全角カタカナ)<br>さん                                                              | 忘れる                              |
|                                   |                                                                                |                                  |
| 覚えるモード                            |                                                                                | 7 * 0                            |
| 覚えるモード を <sup>2</sup><br>のお顔を覚える場 | ヤンにして PALRO Fwappar を終了すると、PALROが目の前にいる人の<br>合は、PALROを持ち上げて、覚えさせたい人の前に置いてください。 | Dお顔を素早く覚えます。<br>最大で 10人まで覚えることがで |
| 。<br>お顔は、《 顔だい                    | †覚えた人 》に表示しますので、名前(全角カタカナ)を入力してくださ                                             | ۱۱ <sub>0</sub>                  |
|                                   |                                                                                |                                  |

- 名前を付けたともだちは、「顔だけ覚えるモード」の一覧からは削除され、「ともだち」の一覧に表示されるようになります。通常のともだち設定と同じように、「ともだち」画面で、プロフィールや誕生日の設定をすることができます。
- PALRO Fwappar のメイン画面に戻ります。

# III5-4 PALROの特技を管理する

PALRO Fwappar の「特技」画面では、PALRO が覚えている特技を調べたり、PALRO に新しい特技を覚え させたりすることができます。

- NDTE ここでは、iPad を使用して説明していますが、Android 端末や Windows パソコン/ Windows タブレットでも同じように設定することができます。
  - 設定内容は、設定画面で[戻る]ボタンをタップしたときに反映されます。

# PALROの特技について

歌をうたう、ダンスをする、写真を撮る、インターネットから情報を取得するといった個々の機能 を、PALRO は特技として覚えます。

特技は PALRO Fwappar で管理します。 PALRO Fwappar で「たね」を育てると、 PALRO の特技 が増えていきます。

# PALROが覚えている特技を確認する

PALRO が現在どのような特技を覚えているのかを確認しましょう。

# Step

# 1. PALRO Fwappar を起動します。

→ PALRO Fwappar の起動方法については、『5-2 PALRO Fwappar の基本』を参照してください。

2. PALRO Fwappar のメイン画面で、[特技] アイコンをタップします。

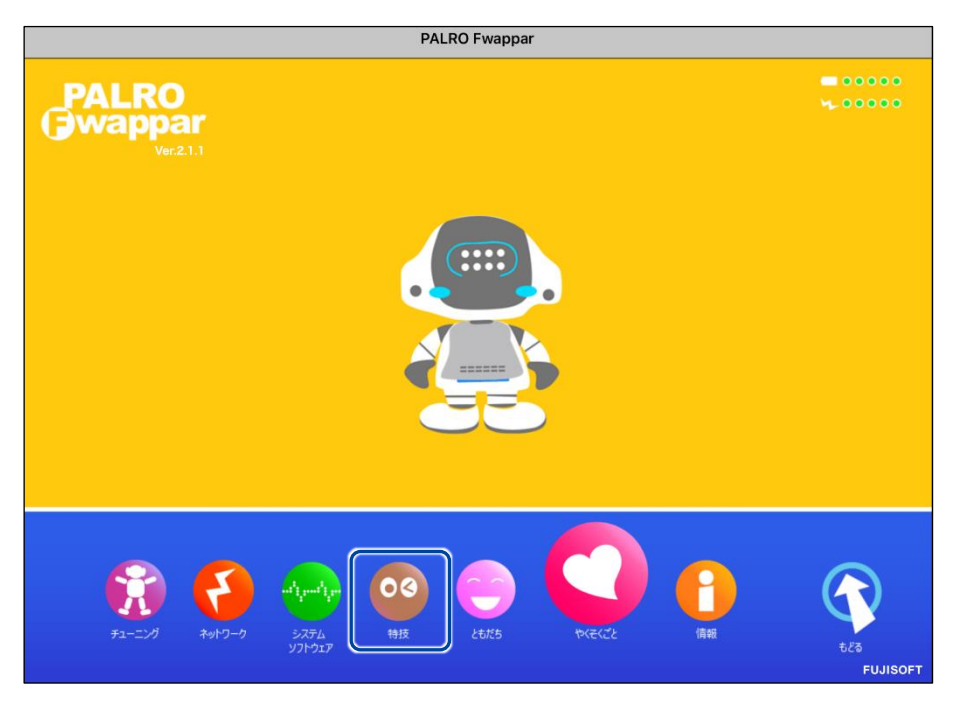

▶「特技」画面に、PALRO が覚えている特技の一覧、覚えることができる特技のたねの一覧が表示されます。

2. 必要に応じて、特技のカテゴリーをタップします。

| 度る     特技       「たね」を育てて、PALROの特技をふやしてください。       使用可能なストレージ(内蔵メモリー) 48MB |                                                                                      |                                                                       |  |  |  |  |  |  |  |
|---------------------------------------------------------------------------|--------------------------------------------------------------------------------------|-----------------------------------------------------------------------|--|--|--|--|--|--|--|
| <b>全て</b> インターネット                                                         | 写真 歌とダンス クイ                                                                          | ズ ゲーム 体操 落語 そのほか                                                      |  |  |  |  |  |  |  |
| 「たね」                                                                      | PALROの<br>内 容                                                                        | 「たね」                                                                  |  |  |  |  |  |  |  |
| 千の風になって♪を踊<br>る<br>Ver.5.0.0<br>サイズ 1MB                                   | <千の風になって の曲に合わせて踊<br>ります>『 千の風になって踊って。<br>』と話しかけてください。<br>[許諾番号]<br>9017061001Y30007 | ・立つ/座る<br>PALRO が立ったり、座ります。<br>・ダンス/モーション実行<br>PALRO がダンスや、モーションをします。 |  |  |  |  |  |  |  |
| まつり♪を踊る<br>Ver.5.0.0<br>サイズ 1MB                                           | <まつりの曲に合わせて踊ります><br>『まつり踊って。』と話しかけてく<br>ださい。<br>[許諾番号]<br>9017061001Y30007           | ・立つ/座る<br>PALRO が立ったり、座ります。<br>・ダンス/モーション実行<br>PALRO がダンスや、モーションをします。 |  |  |  |  |  |  |  |

> 選択したカテゴリーの特技が表示されます。

| 《 戻る               |          |                            |                                | 特技                           |                              |                   |                  |      |
|--------------------|----------|----------------------------|--------------------------------|------------------------------|------------------------------|-------------------|------------------|------|
|                    |          | 「 <i>†</i> これ              | <b>ぬ」を育てて、</b><br>使用可能な        | PALROの特技                     | をふやしてく)<br>モリー) 48MB         | ださい。              |                  |      |
| 全て                 | インターネット  | 写真                         | 歌とダンス                          | クイズ                          | ゲーム                          | 体操                | 落語               | そのほか |
| いまは、               | 育てられる「たれ | a」はありませ                    | ₽A<br>≵ん。                      | LROの 「九                      | ະຸລ                          |                   |                  |      |
|                    |          |                            |                                | PALROの 幣                     | 持技                           |                   |                  |      |
| 特技                 | サイズ      | 内容                         |                                |                              |                              |                   |                  |      |
| スケジュ<br>ールを伝<br>える | 14.8MB   | くスケジュ-<br>時間になっ†<br>ジュールをす | ールを伝えます<br>たらお知らせし<br>敗えて。 』と話 | >PALROが、<br>ます。すぐに<br>しかけてくだ | Google カレン<br>スケジュールを<br>さい。 | ダーに登録され<br>知りたい場合 | れた内容を、<br>は、『 スケ | 設定   |

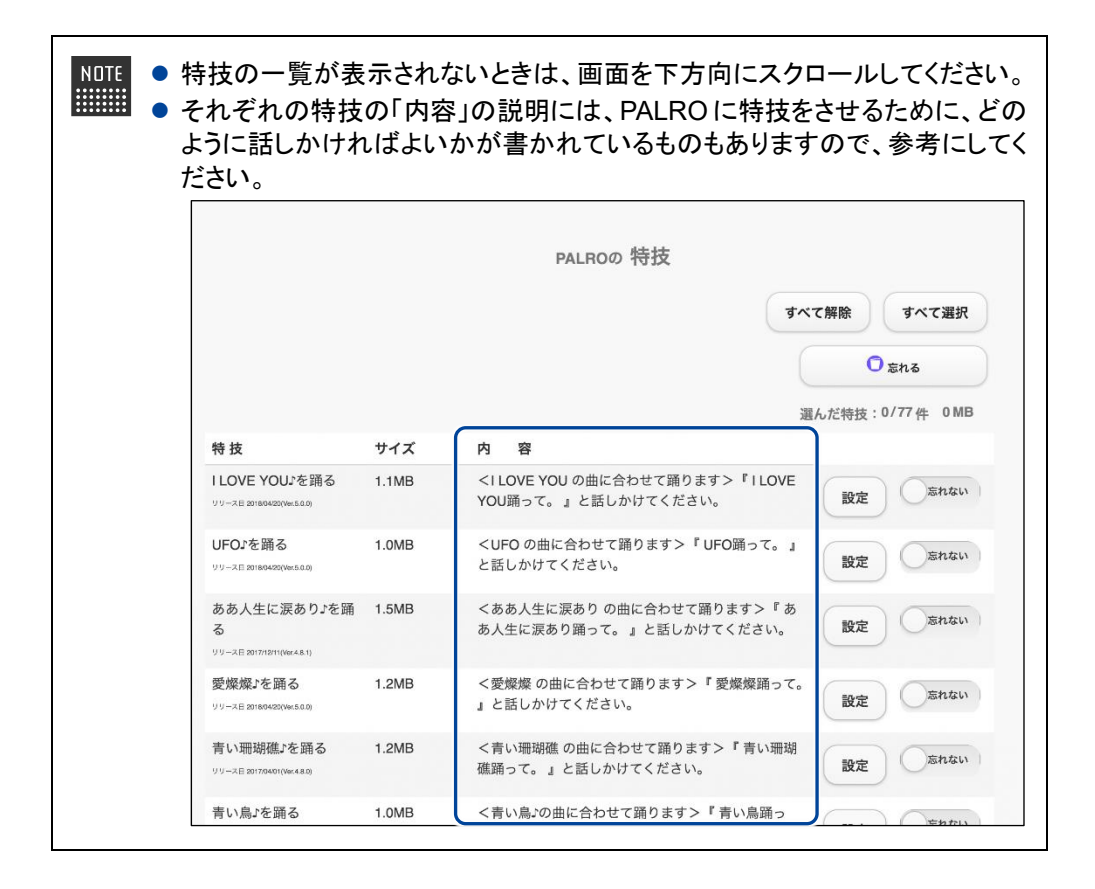

# 特技の詳細設定をする

PALRO の特技には、詳細な設定が必要なものがあります。

#### 特技の詳細設定手順

ここでは、「音楽をかける」特技を例に、詳細設定をする手順について説明します。

NOTE 「音楽をかける」特技は、「そのほか」のカテゴリーに含まれています。

### Step

**1.** PALRO Fwappar の「特技」画面で、詳細設定をしたい特技の[設定] ボ タンをタップします。

| プレゼンテーションを<br>する<br><sup>リリース日 2016/11/09(Ver.4.8.0)</sup> | 5.5MB  | PALRO プレゼンテーションプレイと連携し、<br>PowerPoint(R)を使ったプレゼンテーションをします。                                              | 設定 忘れない |
|------------------------------------------------------------|--------|----------------------------------------------------------------------------------------------------|---------|
| アンケートをする<br><sup>リリース日 2015/12/21(Ver.4.4.0)</sup>         | 0.7MB  | <アンケートをとります>『 アンケートモード始め<br>て。 』と話すと、アンケートモードにします。                                                      | 設定      |
| イベントをする<br>リリース日 2018/07/28/Ver.4.4.2)                     | 3.9MB  | <イベントをします>『イベントやって 』と話しかけ<br>てください。                                                                     | 設定      |
| お出迎えをする<br>リリース日 2015/12/21(Ver.4.4.0)                     | 1.1MB  | くお出迎えをします>PALRO をお出迎えモードに変<br>更すると、受け付けなどでお客様を見つけたときにあ<br>いさつをするようになります。『お出迎えモード始め<br>て。』と話しかけてください。    | 設定      |
| 音楽をかける<br>リリース日2015/1291(Ver.4.0.0)                        | 3.2MB  | <音楽をかけます>PALROは、USBメモリーにある、<br>MP3形式の音声ファイルを再生することができます。<br>USBメモリーを取りつけてから『音楽かけて。』と<br>話しかけてください。      | 設定      |
| 伝言を伝える<br>リリース日2015/1221(Ver.4.0.0)                        | 0.9MB  | <伝言を預かります>PALROを介して、誰かに伝言を<br>伝えることができます。伝える相手を探して、見つけ<br>たら録音した音声を再生します。『伝言伝えて。』と<br>話すと、ともだちに伝言を伝えます。 | 設定      |
| レクリエーションをす<br>る<br><sup>リリース日 2016/1221(Wer.4.4.0)</sup>   | 82.7MB | くレクリエーションをします>PALROが色々なクイズ<br>やダンス、ゲームをやります。『レク やって。』と話<br>かけてください。                                     | 設定      |
|                                                            |        |                                                                                                    |         |

> 選択した特技の詳細設定画面が表示されます。

2. 特技の設定をして、[戻る] ボタンをタップします。

| <b>《</b> 戻る | 音楽をかける |         |    |
|-------------|--------|---------|----|
| 音楽ファイルの場所   |        | USBメモリー | 0  |
| 再生する方式      |        | シャッフル   | 0  |
| リピート再生      |        |         | 7  |
| 曲情報の読み上げ    |        |         | オン |
|             |        |         |    |
|             |        |         |    |
|             |        |         |    |
|             |        |         |    |
|             |        |         |    |

▶ 特技が設定されます。

### 詳細設定が必要な特技

詳細設定が必要な特技には、以下のものがあります。

| No. | 特技          | 内容                                                                                                    |
|-----|-------------|----------------------------------------------------------------------------------------------------|
| 1   | 音楽をかける      | <ul> <li>音楽を再生する方法やデバイスなどを設定します。</li> <li>→ 詳しくは、『7-5 PALRO で写真や音楽を扱う』の『音楽をかけさせる』を参照してください。</li> </ul>              |
| 2   | 留守番をする      | <ul> <li>決められた時間に写真を撮影して、指定のアドレスに送るための設定をします。</li> <li>→ 詳しくは、『7-6 役に立つ特技を知ろう』の『PALRO に留守番させる』を参照してください。</li> </ul> |
| 3   | 写真を撮る       | 撮影した写真の送り先の設定をします。<br>→ 詳しくは、『7-5 PALRO で写真や音楽を扱う』の『PALRO に写真を<br>撮影させる』を参照してください。                                  |
| 4   | ニュースや天気を伝える | PALRO に読み上げさせるニュースや天気予報サイトの RSS を設定します。<br>→ 詳しくは、『7-3 PALRO にニュースや天気予報を読ませる』を参照<br>してください。                         |
| 6   | メールを伝える     | 新着メールがあったときに PALRO に話させるための設定をしま<br>す。<br>→ 詳しくは、『7-4 PALRO にメールやスケジュールを話させる』を参照<br>してください。                         |

| No. | 特技          | 内容                                                                                                  |
|-----|-------------|----------------------------------------------------------------------------------------------------|
| 6   | スケジュールを伝える  | Google カレンダーのスケジュールを PALRO に話させるための設<br>定をします。<br>→ 詳しくは、『7-4 PALRO にメールやスケジュールを話させる』を参照<br>してください。 |
| 0   | レクリエーションをする | レクリエーションをするときの「声の大きさ」と「記念撮影」をするか<br>どうかを設定することができます。<br>→ 詳しくは、『7-9 レクカレンダーを利用する』を参照してください。         |
| 8   | イベントをする     | 設定したひとの誕生日をお祝いします。<br>→ 詳しくは、『7-6 役に立つ特技を知ろう』を参照してください。                                             |
| 9   | アンケートをする    | <b>アンケートの詳細を設定します</b> 。<br>→ 詳しくは、『7-6 役に立つ特技を知ろう』を参照してください。                                        |

NDTE 上記以外にも詳細設定を行う特技があります。PALRO Fwappar の「特技」画面でそれぞれの特技の[設定]ボタンをタップして確認してください。

# 特技を覚えさせる

「特技」画面の「ボクの「たね」」に表示されている「たね」を育てることで、PALRO にさまざまな特 技を覚えさせることができます。

確認 🔽 PALRO はネットワークに接続していますか?

→ PALRO をネットワークに接続する方法については、『4 章 PALRO をインターネットに接続 しよう』を参照してください。

# Step

1. 「PALRO の「たね」」に表示されている「たね」のうち、育てて PALRO に 覚えさせたい「たね」の[育てない] ボタンをタップし、[育てる] を選択し ます。

● 複数の「たね」を[育てる]に設定することができます。
 ● [すべて解除]ボタンをタップすると、すべての「たね」が[育てない]になります。[すべて選択]ボタンをタップすると、すべての「たね」が[育てる]になります。

| ۹ ک | हठ                             |         |                                                |                                      | 特技                                       |                                              |                             |                 |                 |
|-----|--------------------------------|---------|------------------------------------------------|--------------------------------------|------------------------------------------|----------------------------------------------|-----------------------------|-----------------|-----------------|
|     |                                |         | ۲ <del>/</del> ב;                              | ね」を育てて、<br>使用可能な                     | PALROの特技                                 | をふやしてく)<br><sub>モリー) 61MB</sub>              | ださい。                        |                 |                 |
|     | 全て                             | インターネット | 写真                                             | 歌とダンス                                | クイズ                                      | ゲーム                                          | 体操                          | 落語              | そのほか            |
|     |                                |         |                                                | PAI                                  | .ROØ <sup>r</sup> †:                     | <b>ね」</b><br>選ん                              | すべ<br>だ「たね」:1               | て解除<br>/1件 1.01 | すべて選択<br>MB 育てる |
|     | 「たね」                           |         | 内容                                             |                                      | PAL                                      | RO の動き                                       |                             |                 |                 |
|     | 秋桜♪を踊る<br>Ver.5.0.0<br>サイズ 1MB |         | <秋桜の曲に<br>秋桜踊って。<br>い。<br>ジェジェー<br>9017061001Y | 合わせて踊りま<br>』と話しかけて<br>「番号】<br>'30007 | す>『 ・立 <sup>-</sup><br>くださ 『<br>・ダ:<br>『 | つ/座る<br>ŶALRO が立った<br>ッス/モーション<br>YALRO がダンフ | とり、座ります。<br>/実行<br>くや、モーション | <b>ν</b> をします。  | <b>育てる</b>      |
|     |                                |         |                                                |                                      |                                          |                                              |                             |                 |                 |

2. [育てる] ボタンをタップします。

| 戻る                             |         |                         |                                    | 特技                          |                                              |                            |                    |                                                                                                    |
|--------------------------------|---------|-------------------------|------------------------------------|-----------------------------|----------------------------------------------|----------------------------|--------------------|----------------------------------------------------------------------------------------------------|
|                                |         | 「たれ                     | <b>a」を育てて、</b><br>使用可能な            | PALROの特技                    | (をふやしてく<br>モリー) 61MB                         | ださい。                       |                    |                                                                                                    |
| 全て                             | インターネット | 写真                      | 歌とダンス                              | クイズ                         | $\gamma' - \Delta$                           | 体操                         | 落語                 | そのほか                                                                                                    |
|                                |         |                         | PAL                                | .ROの 「た                     | : <b>ね」</b><br>選ん                            | すっ                         | べて解除<br>1/1件 1.0 M | すべて選択<br>IB 育てる                                                                                                    |
| 「たね」                           |         | 内容                      |                                    | PAL                         | RO の動き                                       |                            |                    |                                                                                                    |
| 秋桜♪を踊る<br>Ver.5.0.0<br>サイズ 1MB | 5       | <秋桜 の曲に<br>秋桜踊って。<br>い。 | 合わせて踊りま<br>』と話しかけて<br>番号】<br>20007 | す>『 ・立<br>くださ    <br>・ダ<br> | つ/座る<br>PALRO が立っ;<br>ンス/モーション<br>PALRO がダン; | たり、座ります。<br>v実行<br>スや、モーショ | 、<br>ンをします。        | <u></u> <u></u> <u></u> <u></u> <u></u> <u></u> <u></u> <u></u> <u></u> <u></u> <u></u> <u></u> <u></u> <u></u> <u></u> <u></u> <u></u> <u></u> <u></u> |

- ▶ 確認ダイアログが表示されます。
- 3. [はい] ボタンをタップします。

| 秋桜』を踊る                                             |                                          |                                 |           |             |
|----------------------------------------------------|------------------------------------------|---------------------------------|-----------|-------------|
| 免責事項をご確認ください                                       | `                                        |                                 |           |             |
| 1. ウィルス、パグ、ソフトウ<br>本ファイルのダウンロードに<br>マアの動作結果等に対しての3 | アの動作結果等に関う<br>Sけるウィルス、バグ、<br>BFFは ダウンロード | する警告<br>ソフトウ<br><sub>主行美太</sub> |           |             |
| インターネットの回線速度<br>選んだ「たね」を育てても                       | Eなどにより、「た<br>いいですか?                      | ね」が育つます                         | ?に、約5分ほどカ | ∿かることがあります。 |
|                                                    |                                          |                                 |           |             |

- > PALRO が選択した「たね」を覚えると、ダイアログが表示されます。
- 4. [はい] ボタンをタップします。

| 「たね」が育ちました。 |  |
|-------------|--|
| 秋桜』を踊る      |  |
| (#U)        |  |

▶ 覚えた特技が、「PALRO の特技」に表示されます。

# 特技を忘れさせる

PALRO が覚えた特技を忘れさせることができます。

# Step

### **1.** 「PALRO の特技」に表示されている特技のうち、PALRO に忘れさせたい ものの[忘れない] ボタンをタップし、[忘れる] を選択します。

NDTE ● 忘れることができない「たね」については、[忘れる]ボタンは表示されません。

- 複数の特技を[忘れる]に設定することができます。
- [すべて解除]ボタンをタップすると、すべての特技が[忘れない]になります。[すべて選択]ボタンをタップすると、すべての特技が[忘れる]になります。

| < 戻る                                                       |       | 特技                                                                    |                             |
|------------------------------------------------------------|-------|-----------------------------------------------------------------------|-----------------------------|
|                                                            |       | PALROの 特技                                                             | べて解除 すべて選択                  |
|                                                            |       | 38                                                                    | ○ 忘れる<br>んだ特技: 2/78件 2.1 MB |
| 特技                                                         | サイズ   | 内容                                                                    |                             |
| I LOVE YOU♪を踊る<br>リリース日 201804(20(Ver.5.0.0)               | 1.1MB | <i love="" you="" の曲に合わせて踊ります="">『I LOVE<br/>YOU踊って。 』と話しかけてください。</i> | 設定 忘れる                      |
| UFO♪を踊る<br>リリース日 2018/04/20(Ver.5.0.0)                     | 1.0MB | <ufo の曲に合わせて踊ります="">『 UFO踊って。 』<br/>と話しかけてください。</ufo>                 | 設定 忘れる                      |
| ああ人生に涙あり♪を踊<br>る<br><sup>リリース目 2017/12/11(Ver.4.8.1)</sup> | 1.5MB | <ああ人生に涙ありの曲に合わせて踊ります> 『あ<br>あ人生に涙あり踊って。』と話しかけてください。                   | 設定<br>あれない                  |
| 愛燦 <b>燦♪を踊る</b><br>リリース日 201804(20(Ver.5.0.0)              | 1.2MB | <愛燦燦 の曲に合わせて踊ります>『 愛燦燦踊って。<br>』と話しかけてください。                            | 設定<br>忘れない                  |
| 青い珊瑚礁♪を踊る<br><sup>リリース日 2017/04/01(Ver.4.8.0)</sup>        | 1.2MB | <青い珊瑚礁 の曲に合わせて踊ります>『 青い珊瑚<br>礁踊って。 』と話しかけてください。                       | 設定 忘れない                     |

2. [忘れる] ボタンをタップします。

| < 戻る                                                       |       | 特技                                                                  |
|------------------------------------------------------------|-------|---------------------------------------------------------------------|
|                                                            |       | PALROの 特技                                                           |
|                                                            |       | すべて解除 すべて選択                                                         |
|                                                            |       | ◯ <sub>忘れる</sub>                                                    |
|                                                            |       | 選んだ特技:2/78件 2.1 MB                                                  |
| 特技                                                         | サイズ   | 内容                                                                  |
| ILOVE YOU♪を踊る<br>リリース目 2018/04/20(Ver.5.0.0)               | 1.1MB | <ilove you="" の曲に合わせて踊ります="">『ILOVE<br/>YOU踊って。』と話しかけてください。</ilove> |
| UFO♪を踊る<br>リリース日 2018/04/20(Ver.5.0.0)                     | 1.0MB | <ufo の曲に合わせて踊ります="">『 UFO踊って。 』<br/>と話しかけてください。</ufo>               |
| ああ人生に涙あり♪を踊<br>る<br><sup>リリース日 2017/12/11(Ver.4.8.1)</sup> | 1.5MB | <ああ人生に涙ありの曲に合わせて踊ります>『あ<br>あ人生に涙あり踊って。』と話しかけてください。 設定 忘れない          |
| 愛燦燦♪を踊る<br>リリース目 2018/04/20(Ver.5.0.0)                     | 1.2MB | <愛燦燦 の曲に合わせて踊ります>『 愛燦燦踊って。<br>』と話しかけてください。<br><b>設定</b><br>源れない     |
| 青い珊瑚礁♪を踊る<br><sup>リリース日 2017/04/01(Ver.4.8.0)</sup>        | 1.2MB | <青い珊瑚礁 の曲に合わせて踊ります>『 青い珊瑚<br>礁踊って。』と話しかけてください。 <b>設定</b>            |

- ▶ 確認ダイアログが表示されます。
- 3. [はい] ボタンをタップします。

| 選んだ   | 特技                        |
|-------|---------------------------|
| I LOV | E YOU♪を踊る                 |
| UFOĴ  | を踊る                       |
| L     | 」                         |
| 特技 を  | 忘れるまでに、約 5 分ほどかかることがあります。 |
| 選んだ   | 特技 を忘れてもいいですか?            |
|       | はいいいえ                     |

- ▶ PALRO が選択した特技を忘れると、ダイアログが表示されます。
- 4. [はい] ボタンをタップします。

| 特技 を忘れました。                |
|---------------------------|
| I LOVE YOU:を踊る<br>UFO:を踊る |
| (±Lx                      |

PALRO が選択した特技を忘れます。
 忘れた特技は、「PALRO の「たね」」に表示されます。

115-5 PALROの情報を見る/設定する

PALRO Fwappar の「情報」画面では、PALRO の本体の情報やネットワークの状態などの情報を確認できます。また、PALRO の名前やネットワーク、メールアドレスを設定することができます。

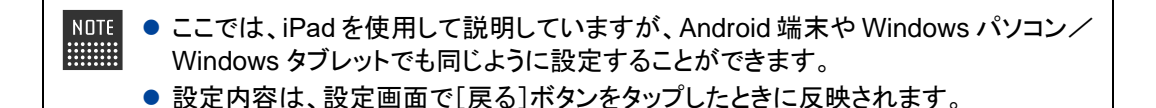

### PALROの情報を確認する

PALRO の本体情報や状態などを確認しましょう。

#### 情報の表示手順

「情報」画面は、以下の手順で表示します。

### Step

### 1. PALRO Fwappar のメイン画面で、[情報] アイコンをタップします。

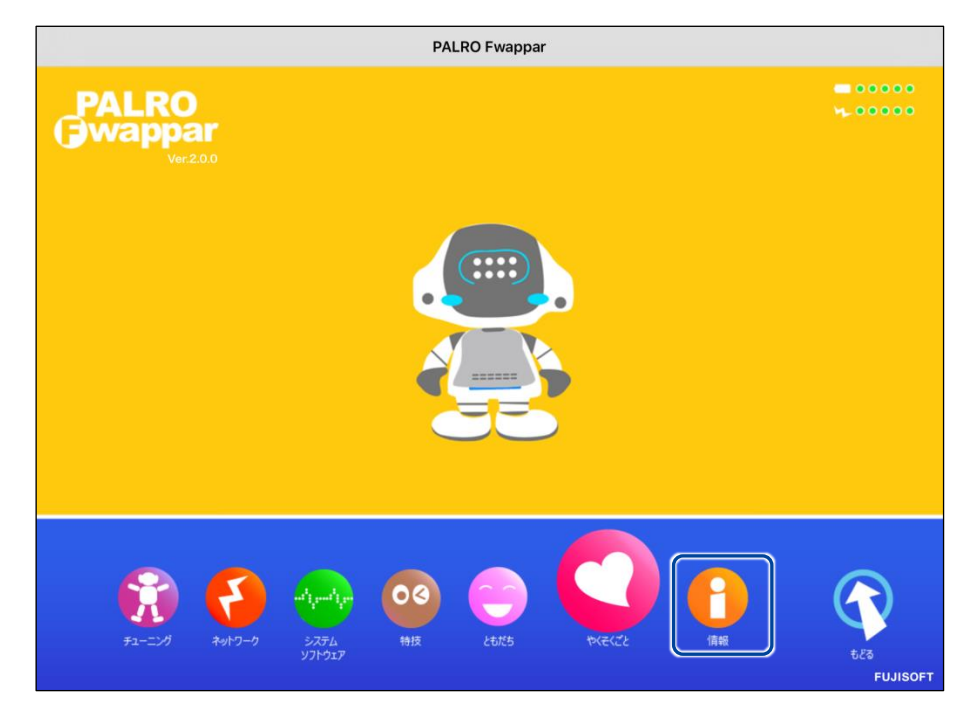
>「情報」画面が表示されます。

| <b>《</b> 戻る        | 情報         |           |
|--------------------|------------|-----------|
|                    |            |           |
| PALROの名前(全角カタカナ)   | パルロ        |           |
| PALROの名前を設定できます。   |            |           |
| 住んでいるところ           | 油奈川道       | 0         |
| PALBOが住んでいる都道府県です。 | זדיאגעוואג |           |
|                    |            |           |
| オーナー               | まだ         | 央まっていません  |
| システムソフトウェアのバージョン   |            | 5.2.0     |
| シリアル番号             |            | MERCECTER |
|                    |            |           |
| ネットワーク             | anosametro | 0         |
| PALROのメールアカウント     | 未設定        | 0         |

#### 「情報の表示/設定項目

「情報」画面には、以下の項目が表示されます。

| No. | 特技                    | 内容                                                                                                    |
|-----|-----------------------|----------------------------------------------------------------------------------------------------|
| 0   | PALRO の名前(全角カタ<br>カナ) | <ul> <li>PALRO の名前が表示されます。PALRO を最初に起動したときの</li> <li>名前は「パルロ」が設定されています。</li> <li>→ PALRO Fwappar で PALRO の名前を変更する方法については、</li> <li>『5-3 ともだちの設定をする』の『ともだちの名前を変更する』を参照してください。</li> </ul>                                                             |
| 2   | 住んでいるところ              | 都道府県を選択します。ここで設定した都道府県の情報は、天気<br>予報で地域の情報を取得するときに使用されます。                                                                                                    |
| 3   | オーナー                  | オーナーの名前が表示されます。                                                                                                    |
| 4   | システムソフトウェアの<br>バージョン  | PALRO のシステムソフトウェアのバージョンが表示されます。                                                                                                    |
| 6   | シリアル番号                | PALRO の製造シリアル No.が表示されます。                                                                                                    |
| 6   | ネットワーク                | PALRO が使用している無線 LAN(親機の SSID)が表示されま<br>す。<br>ネットワーク名をタップ/クリックすると、ネットワークの設定をする<br>ための画面が表示されます。<br>ネットワークの設定項目は、PALRO Fwappar のメイン画面から<br>[ネットワーク]アイコンをタップ/クリックしたときに表示される画面<br>と同じです。<br>→ ネットワークの設定方法については、『8-4 PALRO のネットワーク設<br>定を変更する』を参照してください。 |

| No. | 特技                      | 内容                                                                                                    |
|-----|-------------------------|----------------------------------------------------------------------------------------------------|
| •   | PALRO のメールアカウ<br>ント     | PALRO のメールアドレスが表示されます。<br>標準では設定されていません。ボタンをタップ/クリックすると、<br>メールアドレスを設定するための画面が表示されます。<br>→ メールアドレスの設定方法については、『PALRO のメールアドレスを<br>設定する(Gmail の場合)』『PALRO のメールアドレスを設定する<br>(Gmail 以外の場合)』を参照してください。 |
| 8   | 健康状態                    | <ul> <li>PALROの健康状態が表示されます。</li> <li>→ PALROの健康状態を確認する方法ついては、『8-6 PALROのパーツの状態を確認する』を参照してください。</li> </ul>                                                                                         |
| 9   | インターネットへの接続<br>状態       | インターネットへの接続状態が表示されます。                                                                                                    |
| 10  | バッテリー残量                 | バッテリーパックの電池残量が表示されます。                                                                                                    |
| 1   | 本日の残り稼動時間               | PALRO の本日の残り稼動時間が表示されます。                                                                                                    |
|     |                         | PALRO の稼動時間は、1 日あたり約 16 時間です。                                                                                                    |
| Ð   | 使用可能なストレージ<br>(内蔵メモリー)  | PALRO の内蔵メモリーで使用できる容量が表示されます。                                                                                                    |
| 1   | 使用可能なストレージ<br>(microSD) | microSD カードで使用できる容量が表示されます。<br>ただし、現在 microSD は使用していません。                                                                                                    |

PALROの名前を変更する

PALRO Fwappar の「情報」画面で、PALRO の名前を変更することができます。

→ PALRO に話しかけて名前を変更する方法については、『7-1 PALRO に名前をつける』を参照してください。

#### Step

**1.** PALRO Fwappar の「情報」画面で、[PALRO の名前(全角カタカナ)]欄 をタップし、新しい名前を全角カタカナで入力します。

| ٩ | 戻る               | 情報          |
|---|------------------|-------------|
|   |                  |             |
|   | PALROの名前(全角カタカナ) | \$D\$       |
|   |                  |             |
|   | 住んでいるところ         | 神奈川県        |
|   |                  |             |
|   | オーナー             | サトウさん       |
| < | >                |             |
|   | Q W E R T        | Y U I O P < |

#### 2. [戻る] ボタンをタップします。

| 戻る                 | 情報            |            |
|--------------------|---------------|------------|
|                    |               |            |
| PALROの名前(全角カタカナ)   | לחפ           |            |
| PALROの名前を設定できます。   |               |            |
| 住んでいるところ           | 神奈川県          | 0          |
| PALROが住んでいる都道府県です。 |               |            |
| *-*-               |               | サトウさん      |
| システムソフトウェアのバージョン   |               | 5.2.0      |
| シリアル番号             |               | MERCENTREM |
|                    |               |            |
| ネットワーク             | anoxaditation | 0          |
| PALROのメールアカウント     | 未設定           | 0          |

▶ PALROの名前が変更されます。

#### PALROのメールアドレスを設定する(Gmailの場合)

PALRO Fwappar の「情報」画面で、PALRO のメールアドレスを設定することができます。 このメールアドレスは、PALRO が撮影した写真を送信するときなどに使用されます。 設定するメールサービスが Gmail の場合、PALRO と Google アカウントの連携が必要です。

NDTE 選択できるメールサービスは、「Gmail」「Yahoo!メール」「Aol.」「その他のメー ルサービス」の4つです。「Gmail」以外の設定は、『PALROのメールアドレスを 設定する(Gmail 以外の場合)』を参照してください。

#### Step

 PALRO Fwappar の「情報」画面で、「PALRO のメールアカウント」の [未 設定] ボタンをタップします。

NDTE すでに設定されているメールアドレスを変更したい場合は、表示されているメー ルアドレスをタップしてください。

| ~ •                                                                                    | 1月 软                             |                           |                                            |
|----------------------------------------------------------------------------------------|----------------------------------|---------------------------|--------------------------------------------|
| システムソフトウェアのバージョン                                                                       |                                  |                           | 5.2.0                                      |
| シリアル番号                                                                                 |                                  |                           | MERCH HEH                                  |
| ネットワーク                                                                                 |                                  | enose/96/7                | 0                                          |
|                                                                                        |                                  | 未設定                       | 0                                          |
| PALROOX-NP J99F                                                                        |                                  | AN REAL                   |                                            |
| <b>PALHOのメールアカウント</b><br>メールアカウントを設定すると、PALRC<br>で使用します。                               | )がメールを送れるようになります。特技の             | 「写真を撮る」や                  | 「留守番をする」など                                 |
| メールアカウントを設定すると、PALRC<br>で使用します。<br>健康状態                                                | かがメールを送れるようになります。特技の<br>正常       | 「写真を撮る」や<br>注意            | 「留守番をする」など<br>異常<br>・<br>・<br>・            |
| メールアカウントを設定すると、PALRC<br>で使用します。<br>健康状態<br>インターネットへの接続状態                               | bがメールを送れるようになります。特技の<br>正常<br>良好 | 「写真を撮る」や<br>注意<br>①<br>注意 | 「留守番をする」など<br>異常<br>・<br>未接続<br>●          |
| PALHOのメールアカウント<br>メールアカウントを設定すると、PALRO<br>で使用します。<br>健康状態<br>インターネットへの接続状態<br>バッテリーの残量 | Dがメールを送れるようになります。特技の<br>正常<br>良好 | 「写真を撮る」や<br>注意<br>〕<br>注意 | 「留守番をする」など<br>異常<br>・<br>未接続<br>・<br>100 % |

▶ 「PALRO のメールアカウント」画面が表示されます。

2. ドロップダウンリストから、Gmailを選択します。

| < 戻る     |                                                                | PALROのメールアカウント                                                                 |
|----------|----------------------------------------------------------------|--------------------------------------------------------------------------------|
|          | <b>PALROがメールを送るための</b><br>* 「メールを伝える」、「写真を撮<br>場合は、それぞれの特技の設定を | <b>2、送り元となるメールアカウントを設定してください。</b><br>る」、「留守番をする」のメールの送り先を個別に設定したい<br>:行ってください。 |
| メールサー    | ビスのプロバイダー                                                      | Gmail                                                                          |
| Googleアナ | カウント ログイン                                                      | G Sign in with Google                                                          |
| 認証コード    |                                                                | Gmailにつながっていません                                                                |
|          |                                                                | 連携する                                                                           |

**3.** 「Google アカウント ログイン」の [Sign in with Google] ボタンをタッ プします。

| 戻る                                 | PALROのメールアカウント                             |         |
|------------------------------------|--------------------------------------------|---------|
| PALROがメールを送るため                     | の、送り元となるメールアカウントを設定してください。                 |         |
| * 「メールを伝える」、「写真を<br>場合は、それぞれの特技の設定 | 最る」、「留守番をする」のメールの送り先を個別に設定したい<br>を行ってください。 |         |
| メールサービスのプロバイダー                     | Gmail                                      | ٢       |
|                                    |                                            |         |
| Googleアカウント ログイン                   | G Sign in with Google                      |         |
|                                    |                                            |         |
|                                    | Gmailにつな                                   | がっていません |
| 認証コード                              | Gmailにつな                                   | がっていません |

> 設定開始の確認画面が表示されます。

4. [はい] ボタンをタップします。

| 【Gmail】 につ | つなげるための設定をします。いいですか? |  |
|------------|----------------------|--|
|            | (#U) UUVŽ            |  |

- ▶ 「Google でログイン」画面が表示されます。
- 5. Google アカウントのメールアドレスを入力して [次へ] ボタンをタップします。

| G Google でログイン             |                                                           |
|----------------------------|-----------------------------------------------------------|
| ログイン<br>「PALRO Fwappar」に移動 | メールアドレスまたは電話番号<br>メールアドレスを忘れた場合                           |
|                            | このアプリを使用する前に、PALRO Fwappar の<br>プライバシー ポリシーと利用規約をご確認ください。 |
|                            | アカウントを作成 次へ                                               |

▶ パスワード入力画面が表示されます。

6. Google アカウントのパスワードを入力して [次へ] ボタンをタップします。

| 1:8<br>• | パスワードを入力<br>パスワードを表示する<br>このアプリを使用する前に、PALRO Fwappar の<br>プライバシー ポリシーと利用規約をご確認ください。 |
|----------|-------------------------------------------------------------------------------------|
|          | パスワードをお忘れの場合 次へ                                                                     |

- ▶ ログイン確認画面が表示されます。
- 7. 内容を確認して、[次へ] ボタンをタップします。

| G Google でログイン          |                                                                                                    |
|-------------------------|----------------------------------------------------------------------------------------------------|
| PALRO Fwappar にロ<br>グイン | 続行すると、あなたの名前、メールアドレス、言語設<br>定、プロフィール写真が PALRO Fwappar と共有されま<br>す。PALRO Fwappar のプライバシー ポリシーと利用規<br>約をご覧ください。 |
|                         | 「Google でログイン」の設定は Google アカウントで管<br>理できます。                                                                   |
| キャンセル                   | ×^                                                                                                    |

> PALRO へのアクセス許可画面が表示されます。

 PALRO にアクセスを許可するために、「今日共有する際に、Google アカウ ントのデータに対する継続的なアクセス権を PALRO Fwappar に付与しま す」と「ユーザー本人に代わってメールを送信です。」にチェックを入れて、 [続行] ボタンをタップします。

NDTE 「今日共有する際に、Google アカウントのデータに対する継続的なアクセス権 をPALRO Fwappar に付与します」にチェックを入れない場合、6 か月後にアク セス権が無効になります。 アクセス権が無効になると、再度 Google と連携を行うまでメールの送信ができ なくなります。

| RO Ewannar に Gmail のデータへのアクセ                                                                                                    |
|----------------------------------------------------------------------------------------------------|
| <ul> <li>時可した場合、Google アカウンドのデー<br/>た対するアクセス権を6か月ことに確認す<br/>たう、Googleから求められます。このアク<br/>ス権は2025年2月17日のに有効期限が切れ<br/>た。</li> <li>、今日共有する際に、Google アカウント<br/>ータに対する継続的なアクセス権を</li> <li>RO Fwapparに付与することもできます。</li> <li>&gt;場合、Google アカウントのデータに対す<br/>クセス権を6か月ごとに確認す必要は</li> <li>なります。</li> <li>今日共有する際に、Google アカウントの<br/>のデータに対する継続的なアクセス権を<br/>PALRO Fwapparに付与します</li> </ul> |
| がアクセスできる情報<br>「<br>ってください<br>ザー本人に代わってメールを送信<br>」<br>, 詳細                                                                                                    |
| le でログイン」を使用している<br>ALRO Fwappar は以下のことが<br>こうになります。                                                                                                    |
| gle で公開されているお客様の個 🔽<br>報とお客様を関連付ける                                                                                                    |
| gle アカウントのメインのメール 🛛 🗸<br>レスの参照                                                                                                    |
| Wappar を信頼できることを確<br>線をこのサイトやアプリと共有する場合があ<br>RO Fwappar のプライバシー ポリシーで、<br>データがどのように取り扱われるかをご確認<br>アクセス者の意思、削険は、<br>ウウントでいつでも行えます。<br>個                                                                                                    |
| 続行                                                                                                    |
|                                                                                                    |

▶ 認証コードが表示されます。

**9.** [コピー] ボタンをタップ後、[完了] ボタンをタップして、「PALRO のメールアカウント」画面に戻ります。

| 完了 く > ぁぁ | <b>A</b>                                | C | Û | Ø |
|-----------|-----------------------------------------|---|---|---|
|           |                                         |   |   |   |
|           |                                         |   |   |   |
|           | 認証コード                                   |   |   |   |
|           | このコードをコピーし、アプリケーションに切り替えて<br>貼り付けてください。 |   |   |   |
|           |                                         |   |   |   |
|           | 記述コードの貼り付け後は、このウィンドウを閉じてく<br>ださい。       |   |   |   |
|           |                                         |   |   |   |
|           |                                         |   |   |   |

▶ 「PALRO のメールアカウント」画面が表示されます。

## 10. 「認証コード」の入力ボックスに、前項でコピーした認証コードを貼り付けして、[連携する] ボタンをタップします。

NDTE Windows 端末の場合、入力ボックスに文字を入力できる状態で、「Ctrl」キーを 押しながら「V」キーを押すと、コピーした認証コードを貼り付けられます。

| 戻る                                                           | PALROのメールアカウント                                                                                |
|--------------------------------------------------------------|-----------------------------------------------------------------------------------------------|
| <b>PALROがメールを送るため</b><br>** 「メールを伝える」、「写真を<br>場合は、それぞれの特技の設定 | <b>うの、送り元となるメールアカウントを設定してください。</b><br>撮る」、「留守番をする」のメールの送り先を個別に設定したい<br><sup>2</sup> を行ってください。 |
| メールサービスのプロバイダー                                               | Gmail                                                                                         |
| Googleアカウント ログイン                                             | G Sign in with Google                                                                         |
| 認際コード                                                        | Gmailにつながっていません                                                                               |
|                                                              | 連携する                                                                                          |

▶ 連携が完了すると、「Gmail につながっています」と表示されます。

#### 11. [戻る] ボタンをタップします。

| <b>PALROがメールを送るため</b><br>* 「メールを伝える」、「写真を<br>場合は、それぞれの特技の設定 | の、送り元となるメールアカウントを設定してください。<br>振る」、「留守番をする」のメールの送り先を個別に設定したい<br>を行ってください。 |
|-------------------------------------------------------------|--------------------------------------------------------------------------|
| メールサービスのプロバイダー                                              | Gmail                                                                    |
| Googleアカウント ログイン                                            | G Sign in with Google                                                    |
| 夏谷コード                                                       | Gmailにつながっていま<br>入力済み                                                    |
| No man - L                                                  |                                                                          |

▶ PALRO のメールアカウントが設定されます。

| 戻る                                 | 情報                                  |
|------------------------------------|-------------------------------------|
| PALROの名前を設定できます。                   |                                     |
| 住んでいるところ                           | 神奈川県                                |
| PALROが住んでいる都道府県です。                 |                                     |
| オーナー                               | サトウさん                               |
| システムソフトウェアのバージョン                   | 5.2.0                               |
| シリアル番号                             | MERCHOR DED4                        |
| ネットワーク                             | atokaitkitti O                      |
| PALROのメールアカウント                     | ( principality of general sum )     |
| メールアカウントを設定すると、PALROがメー<br>で使用します。 | -ルを送れるようになります。特技の「写真を撮る」や「留守番をする」など |

#### PALROのメールアドレスを設定する(Gmail以外の場合)

PALRO Fwappar の「情報」画面で、PALRO のメールアドレスを設定することができます。 このメールアドレスは、PALRO が撮影した写真を送信するときなどに使用されます。

NDTE 選択できるメールサービスは、「Gmail」「Yahoo!メール」「Aol.」「その他のメー ルサービス」の4つです。「Gmail」「Yahoo!メール」「Aol.」以外のメールサービ スをお使いの場合は、「その他のメールサービス」を選択して、受信メールサー バーや送信メールサーバーの設定を入力する必要があります。 「Gmail」の場合は、『PALROのメールアドレスを設定する(Gmailの場合)』を参 照してください。

#### Step

 PALRO Fwappar の「情報」画面で、「PALRO のメールアカウント」の [未 設定] ボタンをタップします。

NDTE すでに設定されているメールアドレスを変更したい場合は、表示されているメー ルアドレスをタップしてください。

| システムソフトウェアのハーション                                                   |                               |                           | 5.2.0                          |
|--------------------------------------------------------------------|-------------------------------|---------------------------|--------------------------------|
| シリアル番号                                                             |                               |                           | MEDOKO1 HEH                    |
| ネットワーク                                                             |                               | enotestite?               | 0                              |
| PALROのメールアカウント                                                     |                               | 未設定                       | 0                              |
|                                                                    |                               |                           |                                |
| メールアカウントを設定すると、PALROがメー<br>で使用します。                                 | ルを送れるようになります。特技の              | 「写真を撮る」や                  | 「留守番をする」など                     |
| メールアカウントを設定すると、PALROがメー<br>で使用します。<br><b>建康状態</b>                  | -ルを送れるようになります。特技の<br>正常       | 「写真を撮る」や<br>注意            | 「留守番をする」など<br>異常<br>● <b>→</b> |
| メールアカウントを設定すると、PALROがメー<br>で使用します。<br><b>建康状態</b><br>インターネットへの接続状態 | -ルを送れるようになります。特抜の<br>正常<br>良好 | 「写真を撮る」や<br>注意<br>〕<br>注意 | 「留守番をする」など<br>異常<br>未接続        |

▶ 「PALRO のメールアカウント」画面が表示されます。

#### 2. メールアドレスを設定します。

- ① PALRO に設定したいメールアドレスとパスワードを入力します。
- ② ドロップダウンリストから、お使いのメールサービスを選択します。
- ③ [戻る]ボタンをタップします。

| 《 戻る | 8                            | PALROのメ                             | ールアカウント                        |   |
|------|------------------------------|-------------------------------------|--------------------------------|---|
|      | PALROがメールを送                  | るための、送り元。                           | となるメールアカウントを設定してください。          |   |
|      | * 「メールを伝える」、「<br>場合は、それぞれの特技 | 写真を撮る」、「留 <sup>て</sup><br>の設定を行ってくだ | 守番をする」のメールの送り先を個別に設定したい<br>さい。 |   |
| ×-   | ・ルサービスのプロバイダー                | 2                                   | Yahoo! メール                     | 0 |
| PAL  | ROのメールアドレス                   | 1                                   | (hatavana 1813) Oyahasi so ge  |   |
| パス   | ワード(半角英数記号)                  | l                                   | ••••••                         |   |
|      |                              |                                     |                                |   |
|      |                              |                                     |                                |   |
|      |                              |                                     |                                |   |
|      |                              |                                     |                                |   |
|      |                              |                                     |                                |   |

▶ PALRO のメールアドレスが設定されます。

| 戻る                                    | 情報                  |
|---------------------------------------|---------------------|
| PALROの名前を設定できます。                      |                     |
| 住んでいるところ                              | 神奈川県                |
| PALROが住んでいる都道府県です。                    |                     |
| オーナー                                  | サトウさん               |
| システムソフトウェアのバージョン                      | 5.2.0               |
| シリアル番号                                | MERCHOR DESH        |
| ネットワーク                                | enokalitet 17 O     |
| PALROのメールアカウント                        | pulpulpulm@genui.um |
| メールアカウントを設定すると、PALROがメールを送<br>で使用します。 |                     |

PALRO がお使いのメールアドレスにアクセスするために、メールサービスの設定変更 が必要な場合があります。 メールの設定項目を正しく設定してもメールの送受信に失敗する場合、メールサービ スの設定をご確認ください。詳しくは、お使いのメールサービスにお問い合わせくださ い。

## 5-6 PALROのやくそくごとを設定する

PALRO Fwappar の「やくそくごと」画面では、PALRO の動作や話し方などのやくそくごとを設定することができます。

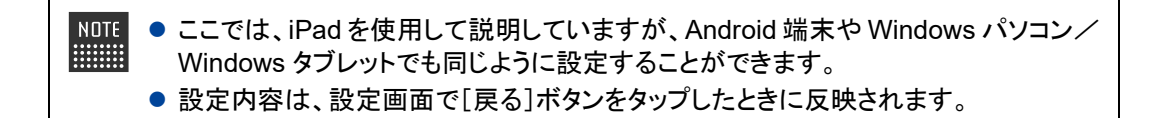

#### やくそくごとを設定する

PALRO の動作や会話に関するやくそくごとを設定しましょう。

#### やくそくごとの設定手順

「やくそくごと」画面では、以下の手順でやくそくごとを設定します。

#### Step

1. PALRO Fwappar のメイン画面で、[やくそくごと]アイコンをタップします。

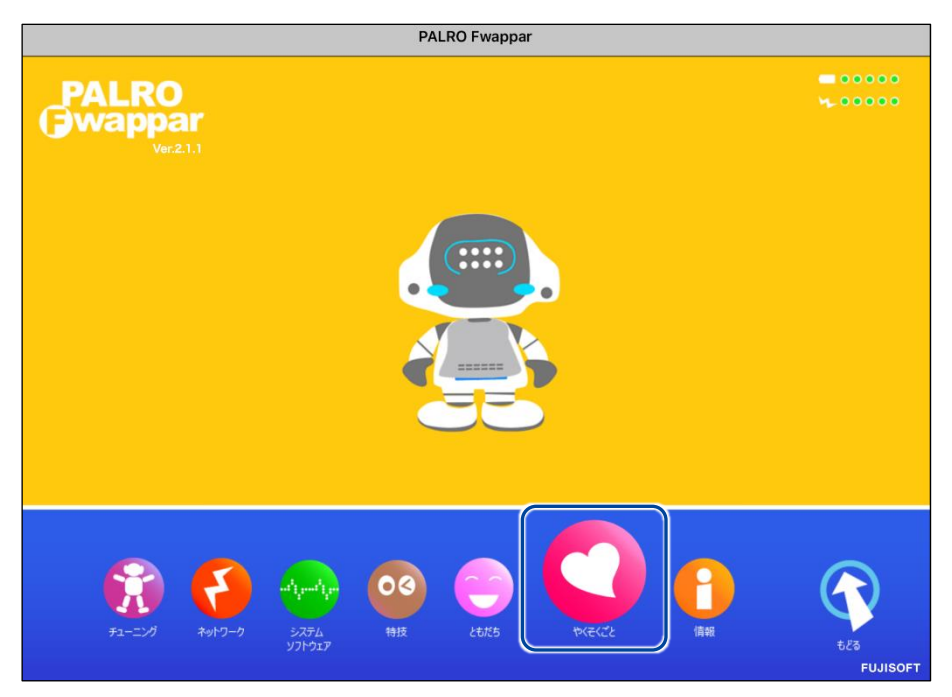

▶「やくそくごと」画面が表示されます。

#### 2. やくそくごとを設定して、[戻る] ボタンをタップします。

→ 設定項目については、『やくそくごとの設定項目』を参照してください。

|                    | 普通の速さで話す   | C |
|--------------------|------------|---|
| PALROが話す速度を設定します。  |            |   |
| 話しかけの積極性           | 適度に話しかける   | O |
| PALROがどのぐらい積極的に話しか | ナるかを設定します。 |   |
| ともだちづくり            | ともだちをつくる   | O |
| PALROがともだちをつくるかどうか | を設定します。    |   |
|                    |            |   |

▶ 「やくそくごと」が設定されます。

#### やくそくごとの設定項目

「やくそくごと」画面では、以下の設定をすることができます。

| No. | 項目       | 概要                                                                                                    |
|-----|----------|----------------------------------------------------------------------------------------------------|
| 1   | 話す速度     | PALROが話す速度を選択します。選択肢は、以下の4つです。標準では、「普通の速さで話す」が選択されています。聞き取りやすい速度に調整してください。 <ul> <li>ちょっと早口で話す</li> <li>普通の速さで話す</li> <li>ちょっとゆっくり話す</li> <li>自動</li> </ul> |
| 2   | 話しかけの積極性 | <ul> <li>PALRO がどのぐらい積極的に話しかけるかを選択します。選択肢は、以下の3つです。標準では、「適度に話しかける」が選択されています。</li> <li>積極的に話しかける</li> <li>適度に話しかける</li> <li>あまり話しかけない</li> </ul>            |
| 3   | ともだちづくり  | PALRO がともだちをつくるかどうかを選択します。選択肢は、以下<br>の2つです。標準では、ともだちをつくるように設定されています。<br>・ともだちをつくる<br>・ともだちをつくらない                                                           |

| No. | 項目                      | 概要                                                                                                    |
|-----|-------------------------|----------------------------------------------------------------------------------------------------|
| 4   | ともだちのプロフィールを<br>内緒にする   | [オン]に設定すると、PALRO にたくさんのともだちがいる場合に、<br>特定のともだちのプロフィールを別のともだちに話さないようになり<br>ます。標準では[オフ]に設定されています。                                                                                                    |
| 6   | 起きる時刻と寝る時刻              | PALROの起きる時刻、寝る時刻、お昼寝の時間を設定することができます。<br>→ 詳しくは、『PALROの起きる時刻と寝る時刻を設定する』を参照してください。                                                                                                    |
| 6   | エクササイズ サドルに<br>座ったときの動作 | PALROを専用のエクササイズ サドルに座らせたときに、体操させ<br>るかどうかを選択します。[オン]に設定すると、体操を選択できる<br>ようになります。<br>の何もしない<br>足ならし体操をする<br>同ならし体操をする<br>と上げ体操をする                                                                                                    |
| Ø   | SW1 ボタンを押したとき<br>の動作    | <ul> <li>背中の SW1 ボタンを押したときの動作を選択します。</li> <li>何もしない</li> <li>PALRO におまかせ</li> <li>レクリエーションをする</li> <li>ショートレクリエーションをする</li> <li>お出迎えをする</li> <li>アALRO におまかせ」を選択すると、PALRO は会話を始めます。</li> <li>→ 詳しくは、『7-10 PALRO におまかせをする』を参照してください。</li> </ul>                  |
| 8   | SW2 ボタンを押したとき<br>の動作    | <ul> <li>背中の SW2 ボタンを押したときの動作を選択します。</li> <li>何もしない</li> <li>PALRO におまかせ</li> <li>レクリエーションをする</li> <li>ショートレクリエーションをする</li> <li>お出迎えをする</li> <li>お出迎えをする</li> <li>アALRO におまかせ」を選択すると、PALRO は会話を始めます。</li> <li>→ 詳しくは、『7-10 PALRO におまかせをする』を参照してください。</li> </ul> |
| 9   | 居眠り                     | PALRO が居眠りしてもよいかどうかを選択します。選択肢は、以<br>下の2つです。標準では、「暇だったら居眠りしてよい」に設定され<br>ています。居眠りは、PALROの頭部のPOTセンサーをタッチする<br>ことで解除することができます。<br>● 暇だったら居眠りしてよい<br>● 居眠りしてはいけない                                                                                                    |

| No. | 項目                     | 概要                                                                                                    |
|-----|------------------------|----------------------------------------------------------------------------------------------------|
| •   | 歩行の許可                  | <ul> <li>PALRO が歩いてよいかどうかを選択します。選択肢は、以下の 2<br/>つです。標準では、「歩いてはいけない」に設定されているため、</li> <li>PALRO は歩きまわります。</li> <li>歩いてよい</li> <li>歩いてはいけない</li> <li>「歩いてよい」に設定されていると、リラックスポジショ<br/>ンで AC アダプターが接続されていない場合、</li> <li>PALRO はみずから歩き回ります。</li> <li>PALRO の転倒や落下による故障の原因となるため、周囲には歩行の障害となるようなものを置かない<br/>でください。わずかな厚みの本でも障害物となります。</li> <li>また、落下の危険がある机の上には、絶対に置<br/>かないでください。</li> </ul> |
| 1   | ダンス中に歩く                | AC アダプターがつながっておらず、歩行可能な状態のときに、一<br>部の歌やダンスで歩行動作をします。選択肢は、以下の2つで<br>す。<br>● 歩いてよい<br>● 歩いてはいけない                                                                                                    |
| Ð   | Bluetooth スピーカーを<br>使う | PALRO の音声を Bluetooth スピーカーから流すように設定できます。<br>→ 詳しくは、『7-5 PALRO で写真や音楽を扱う』の『PALRO の声を<br>Bluetooth スピーカーから出力する』を参照してください。                                                                                                    |
| æ   | 定期的な動作                 | 決まった時間に PALRO に特定の言葉を話させるように設定する<br>ことができます。標準では何も設定されていないため、[オフ]が表<br>示されています。<br>→ 詳しくは、『定期的な動作を追加する』を参照してください。                                                                                                    |
| 4   | 自己紹介                   | PALRO が自己紹介するときに話すセリフを設定することができます。<br>→ 詳しくは、『自己紹介のセリフを変更する』を参照してください。                                                                                                    |
| ſ   | 自己診断結果のメール<br>送信       | 自己診断で問題が発生したときに、パルロセンターに情報を送信<br>するかどうかを選択します。選択肢は、以下の2つです。標準で<br>は、送信しないように設定されています。<br>• 送信する<br>• 送信しない                                                                                                    |
| 1   | サイレントモードの解除<br>方法      | <ul> <li>サイレントモードを解除するときの方法を選択します。選択肢は、以下の2つです。標準では、「『パルロ』と呼んだあと『しゃべっていいよ。』」で解除するように設定されています。</li> <li>『パルロ』と呼んだあと『しゃべっていいよ。』</li> <li>『しゃべっていいよ。』</li> </ul>                                                                                                    |
| 1   | 新しいシステムソフトウェ<br>アの情報   | 新しいシステムソフトウェアがあるときの、通知またはバージョン<br>アップ方法を選択できます。選択肢は、以下の3つです。標準で<br>は、定期的にお知らせするように設定されています。<br>・お知らせをしない<br>・定期的にお知らせする<br>・システムを終了するときに自動的にバージョンアップを行う                                                                                                    |

# ▶DTE 「やくそくごと」画面の一番下には、「PALRO に追加された行動(ToDo)」の一覧が表示されます。専用アプリケーションの「PALRO ちょっとコマンダー」で PALRO の動作を作成すると、この一覧に追加されます。 → PALRO ちょっとコマンダーについては、『7-8 PALRO に新しい動きをさせる』を参照してください。

#### PALROの起きる時刻と寝る時刻を設定する

PALRO Fwappar の「やくそくごと」画面で、PALRO の自動で起きる時刻と寝る時刻を設定することができます。

#### 起きる時刻と寝る時刻・お昼寝の時間の設定手順

PALRO が起きる時刻と寝る時刻とお昼寝の時間は、以下の手順で設定します。

 ・ 出荷時には、起きる時刻と寝る時刻は設定されていません。
 • AC アダプターが接続されていない場合、起きる時刻になっても PALRO は自動で 起きません。

#### Step

1. PALRO Fwappar の [やくそくごと] 画面で、「起きる時刻と寝る時刻」に 表示されている [オン] をタップします。

NDTE 起きる時刻と寝る時刻が設定されていない場合は、[オフ]をタップして編集す ることができます。

| 《 戻る                                      | やくそくごと                          |
|-------------------------------------------|---------------------------------|
| ともだちづくり                                   | ともだちをつくる                        |
| PALROがともだちをつくるかどうかを設定します。                 |                                 |
| ともだちのプロフィールを内緒にする                         | *7                              |
| [オン]に設定すると、PALROにたくさんのともだちがいる<br>ようになります。 | る場合に、特定のともだちのプロフィールを別のともだちに話さない |
| 起きる時刻と寝る時刻                                | オン 0                            |
| PALROの起きる時刻、寝る時刻、お昼寝の時間を設定し               | ます。                             |
| エクササイズ サドルに座ったときの動作                       | 何もしない                           |
| PALROをエクササイズ サドルに座らせたときに、自動で              | 実行する動作を設定します。                   |
| SW1ボタンを押したときの動作                           | レクリエーションをする 📀                   |

> 「起きる時刻と寝る時刻」画面が表示されます。

#### 2. 起きる時刻と寝る時刻の設定をします。

① 起きる時刻と寝る時刻を設定します。

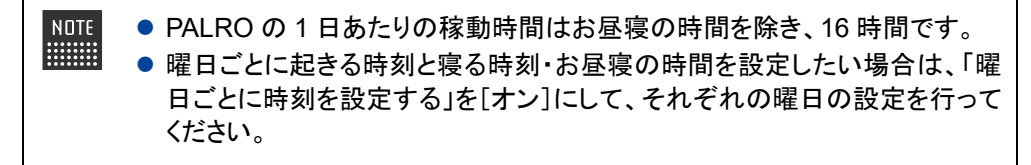

| < 戻る | 2 やくそくごと - 起きる時刻と寝る時刻                |            |
|------|--------------------------------------|------------|
| 起き   | きる時刻と寝る時刻の設定を有効にする                   | **         |
| 起き   | きる時刻 ~ 寝る時刻 ① 9時 © 0分 © ~ 1<br>昼寝の時間 | 19時 💿 0分 💿 |
| 曜日   | 日ごとに時刻を設定する                          | 0 *7       |
|      |                                      |            |

#### 3. お昼寝の時間の設定をします。

- ① [お昼寝の時間]を[オン]にします。
- ② お昼寝の時間の設定をします。
- ③ [戻る]ボタンをタップします。

| 起きる時刻 ~ 寝る時刻 |   | $\odot$ | 8時  | 0  | 0分 | 0  | ~ ( | 20時 | 0 | 0分 ( |    |
|--------------|---|---------|-----|----|----|----|-----|-----|---|------|----|
| お昼寝の時間       |   |         |     |    |    |    |     |     | 1 | ( 72 | (  |
|              | 2 |         | 12時 | 0) | 0分 | 0) | ~ ( | 15時 | 0 | 0分 🔇 |    |
| 曜日ごとに時刻を設定する |   |         |     |    |    |    |     |     |   | 0,   | 17 |

▶ 「やくそくごと」画面に戻ります。

#### 定期的な動作を追加する

PALRO Fwappar の「やくそくごと」画面で、PALRO に定期的に実行させたい動作を追加することができます。

NOTE 定期的な動作は、5つまで設定することができます。

#### ■ 定期的な動作の追加手順

定期的な動作は、以下の手順で追加します。

#### Step

1. PALRO Fwapparの「やくそくごと」画面で、「定期的な動作」の [オフ] をタップします。

| 3                             | やくそくごと        |   |
|-------------------------------|---------------|---|
| lluetooth スピーカーを使う            | *7            |   |
| ALROの音声をBluetoothスピーカーから流すように | 設定できます。       |   |
| 定期的な動作                        | 77            | 0 |
| 央まった時間にPALROに特定の言葉を話させるよう     | に設定することができます。 |   |
| 自己紹介                          | バターン 1 ご挨拶    | 0 |
| PALROが自己紹介するときに話すセリフを設定しま     | <b>j</b> .    |   |
| 1己診断結果のメール送信                  | 送信しない         | 0 |

▶ 「やくそくごと−定期的な動作」画面が表示されます。

#### 2. 定期的な動作の設定をします。

- ① [定期的な動作 1]を[オン]にします。
- ② 定期的な動作の設定をします。
- → 設定項目については、『定期的な動作の設定項目』を参照してください。

| NOTE | 必要に応じて、[定期的な動作 2]~[定期的な動作 5]まで設定してください。 |
|------|-----------------------------------------|
|------|-----------------------------------------|

③ [戻る]ボタンをタップします。

| < <b>戻る</b> 3 | やくそくごと - 定期的な動作 |                                                |    |
|---------------|-----------------|------------------------------------------------|----|
| 定期的な動作1       |                 | <b>1</b>                                       |    |
| 言葉            | 2 <i>Chita</i>  |                                                |    |
| 繰り返し間隔        |                 | 30分                                            | 0  |
| 開始時刻          |                 | 10時 💿 0分                                       | 0  |
| 終了時刻          |                 | 11時 💿 0分                                       | 0  |
| 定期的な動作2       |                 | 0                                              | 77 |
| 言葉            |                 |                                                |    |
| 繰り返し間隔        |                 | 繰り返さない                                         | 0  |
| 開始時刻          |                 | (学) (時) () () () () () () () () () () () () () | 0  |

▶「やくそくごと」画面に戻ります。 定期的な動作がオンになっていることが確認できます。

| ダンス中に歩く                                                                              | 歩いてはいけない                                     | O |
|--------------------------------------------------------------------------------------|----------------------------------------------|---|
| PALROが特定のダンス中に歩いてもよいかと                                                               | どうかを設定します。                                   |   |
| *「歩行の許可」の設定が「歩いてよい」の                                                                 | ときのみ設定できます。                                  |   |
|                                                                                      |                                              |   |
| Bluetooth スピーカーを使う                                                                   | 77                                           |   |
| Bluetooth スピーカーを使う<br>PALROの音声をBluetoothスピーカーから流                                     | オフ                                           |   |
| Bluetooth スピーカーを使う<br>PALROの音声をBluetoothスピーカーから流 <sup>。</sup><br>定期的な動作              | オフ<br>すように設定できます。<br>オン                      | E |
| Bluetooth スピーカーを使う<br>PALROの音声をBluetoothスピーカーから流<br>定期的な動作<br>決まった時間にPALROに特定の言葉を話さす | オフ<br>すように設定できます。<br>オン<br>せるように設定することができます。 | C |

#### | 定期的な動作の設定項目

「やくそくごとー定期的な動作」画面では、以下の設定をすることができます。

| No. | 項目          | 概要                                              |
|-----|-------------|-------------------------------------------------|
| 1   | 定期的な動作(1~5) | [オン]に設定すると、定期的な動作が有効になります。                      |
| 2   | 言葉          | 時間になったときに PALRO が話す内容を入力します。                    |
| 3   | 繰り返し間隔      | 繰り返して動作させたいときは、ドロップダウンリストから繰り返し<br>の間隔を選択します。   |
| 4   | 開始時刻        | 動作の開始時刻を設定します。                                  |
| 6   | 終了時刻        | 動作の終了時刻を設定します。<br>この設定は、「繰り返し間隔」を設定したときに表示されます。 |

#### 自己紹介のセリフを変更する

PALRO に「自己紹介して。」と話しかけたときの自己紹介のセリフを編集することができます。 自己紹介のセリフは、以下の手順で編集します。

#### Step

**1.** PALRO Fwappar の「やくそくごと」画面で、「自己紹介」の右に表示されているボタンをタップします。

|                                 | 77           |   |
|---------------------------------|--------------|---|
| PALROの音声をBluetoothスピーカーから流すように設 | 定できます。       |   |
| 定期的な動作                          | *7           | 0 |
| 決まった時間にPALROに特定の言葉を話させるように      | 設定することができます。 |   |
| 自己紹介                            | パターン 1 ご挨拶   | 0 |
| PALROが自己紹介するときに話すセリフを設定します      | •            |   |
|                                 |              |   |

▶ 「やくそくごと−自己紹介」画面が表示されます。

2. [パターン 2] 以降の欄に、自己紹介のセリフを入力します。

| <ul><li> 戻る</li></ul> | やくそくごと - 自己紹介                                                                                                    |
|-----------------------|----------------------------------------------------------------------------------------------------|
| 自己紹介                  | パターン 1を使用する                                                                                                    |
| パターン 1                | ご挨拶                                                                                                    |
| パターン 2                | 初めまして。コミュニケーションロボットの、「パルロ」です。<br>横浜の、みなとみらいで、生まれました。インターネットの最新<br>情報を、会話の中で、お知らせすることができます。みんなで、<br>一緒に楽しめるように、歌や、ゲーム、クイズも、できますよ。<br>ちょっとポーッとしてしまうこともあるけど、一生懸命がんばり<br>ます。仲良くしてくださいね。どうぞ、よろしくお願いします。 |
| パターン 3                |                                                                                                    |
| パターン 4                |                                                                                                    |
|                       |                                                                                                    |
|                       |                                                                                                    |

- 3. 自己紹介のパターンを設定します。
  - 「自己紹介」のドロップダウンリストから、設定したい自己紹介のパターン番号を選択します。
  - ② [戻る]ボタンをタップします。

| 自己紹介   | ① パターン 2を使用する ③                                                                                                    |
|--------|----------------------------------------------------------------------------------------------------|
| パターン 1 | ご挨拶                                                                                                    |
| パターン 2 | 初めまして。コミュニケーションロボットの、「パルロ」です。<br>横浜の、みなとみらいで、生まれました。インターネットの最新<br>情報を、会話の中で、お知らせすることができます。みんなで、<br>一緒に楽しめるように、歌や、ゲーム、クイズも、できます。<br>ちょっとボーッとしてしまうこともあるけど、一生懸命がんぱり<br>ます。仲良くしてくださいね。どうぞ、よろしくお願いします。 |
| パターン 3 |                                                                                                    |
| パターン 4 |                                                                                                    |
|        |                                                                                                    |

▶ 「自己紹介」のセリフが変更されます。

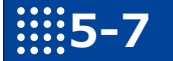

#### PALROをチューニングする

PALRO Fwappar の「チューニング」画面では、PALRO の設定を細かく調整することができます。

この設定は、PALROのハードウェアとソフトウェアをよく理解したうえで行ってください。

- NOTE ここでは、iPad を使用して説明していますが、Android 端末や Windows パソコン/ Windows タブレットでも同じように設定することができます。
  - 設定内容は、設定画面で[戻る]ボタンをタップしたときに反映されます。

#### PALROをチューニングする

PALRO をチューニングしましょう。

┃ チューニングの設定手順

「チューニング」画面では、以下の手順で設定します。

#### Step

1. PALRO Fwappar のメイン画面で、[チューニング] アイコンをタップします。

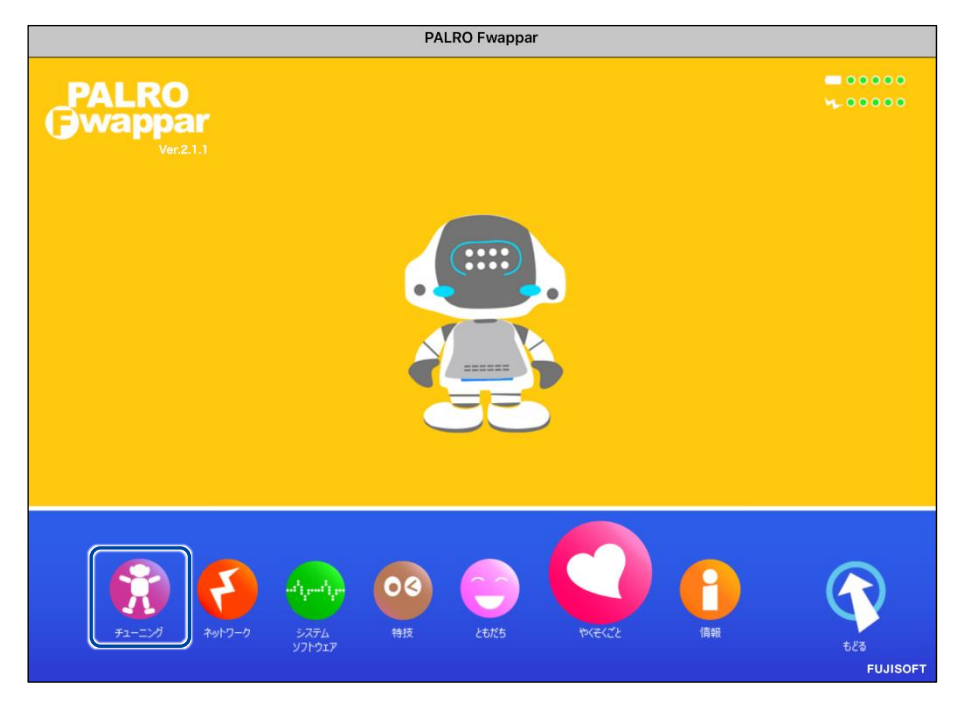

▶「チューニング」に関する注意が表示されます。

2. [設定値の変更画面に進む]をタップします。

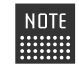

NOTE 一般的な環境では「チューニング」の設定をする必要はありません。PALROの ハードウェアとソフトウェアをよく理解したうえで変更してください。

| く 戻る | チューニング                                                                                                    |  |
|------|----------------------------------------------------------------------------------------------------|--|
|      | 注意                                                                                                    |  |
|      | 「チューニング」では、詳細な設定値を変更することができます。<br>一般的な環境でPALROを使用する場合は、これらの設定値を変更する必<br>要はありません。これらの設定値を変更するためには、PALROのハー<br>ドウェア、ソフトウェアに関する高度な知識が必要です。<br>上記を理解し、設定値の変更画面に進む場合は下のボタンを押してくだ<br>さい。 |  |
|      | 設定値の変更画面に進む                                                                                                    |  |

- ▶ 「チューニング」画面に、設定項目が表示されます。
- 3. チューニングの設定をして、[戻る] ボタンをタップします。

| 個人特定のしやすさ                                                                                                    |                                                                                      | 推奨                                                 | C |
|----------------------------------------------------------------------------------------------------|--------------------------------------------------------------------------------------|----------------------------------------------------|---|
| PALROの、顔認識による個人の特定しやす                                                                                                    | すさを設定します。                                                                            |                                                    |   |
| マイクの感度                                                                                                    |                                                                                      | 中感度                                                | o |
| 騒がしい場所でPALROと話すときのマイク<br>周囲の音の大きさに応じてマイク感度を調<br>一般的なご家庭の静かな環境では、「高感<br>数名で会話をしている、やや騒がしい環境<br>パーティー会場のように、周囲が騒がしい                | マの感度を設定します。<br>節することで、PALROがひとの声?<br>渡」を推奨します。<br>では、「中感度」を推奨します。<br>場合や、音が反響する環境では、 | を聞きとりやすくなります。<br>「低感度」を推奨します。                      |   |
| 騒がしい場所でPALROと話すときのマイク<br>周囲の音の大きさに応じてマイク感度を調<br>一般的なご家庭の静かな環境では、「高感<br>数名で会話をしている、やや騒がしい環境<br>パーティー会場のように、周囲が騒がしい                | 7の感度を設定します。<br>節することで、PALROがひとの声<br>度」を推奨します。<br>では、「中感度」を推奨します。<br>場合や、音が反響する環境では、  | を聞きとりやすくなります。<br>「低感度」を推奨します。                      |   |
| 騒がしい場所でPALROと話すときのマイク<br>周囲の音の大きさに応じてマイク感度を調<br>一般的なご家庭の静かな環境では、「高感<br>数名で会話をしている、やや騒がしい環境<br>パーティー会場のように、周囲が騒がしい<br>POT センサーの反応 | の感度を設定します。<br>節することで、PALROがひとの声<br>渡」を推奨します。<br>にでは、「中感度」を推奨します。<br>場合や、音が反響する環境では、  | を聞きとりやすくなります。<br>「低感度」を推奨します。<br><b>喜んだあと、何かする</b> | c |

▶ 「チューニング」が設定されます。

#### ▶ チューニングの設定項目

「チューニング」画面では、以下の設定をすることができます。

| No. | 項目                       | 概要                                                                                                    |
|-----|--------------------------|----------------------------------------------------------------------------------------------------|
| 0   | 個人特定のしやすさ                | PALRO が個人を特定するレベルを選択します。選択肢は、以下<br>の3つです。標準では、「推奨」が選択されています。<br>● 甘く特定する<br>● 推奨<br>● 厳しく特定する                                                                                                    |
| 2   | マイクの感度                   | 騒がしい場所で PALRO と話すときのレベルを選択します。選択肢<br>は、以下の3つです。標準では、「中感度」が選択されています。<br>● 高感度<br>● 中感度<br>● 低感度<br>→ 詳しくは、『5-7 PALRO をチューニングする』の『騒がしい場所で<br>PALRO と話す』を参照してください。                                                                                                    |
| 8   | POT センサーの反応              | PALRO が話しかけられるのを待っている状態で、頭を触ったとき<br>の動作を選択します。選択肢は、以下の5つです。標準では、「喜<br>ぶ+長押しでサイレントモード」が選択されています。                                                                                                    |
| 4   | 通信速度の低下・切断を<br>オーナーに通知する | [オン]に設定すると、ネットワークの通信速度が低下したり、切断<br>したときに通知します。標準では[オフ]に設定されています。                                                                                                    |
| 6   | 場所を忘れる                   | [忘れる]タップすると、お出迎えする場所などを忘れさせることが<br>できます。                                                                                                    |
| 6   | コンディションランプの表<br>示        | <ul> <li>[設定する]をタップすると、「コンディションランプの表示」画面が表示され、以下の設定を行うことができます。</li> <li>スティップリングレンズの色と連動する<br/>[オン]に設定すると、コンディションランプが青色のときにスティップリングレンズと連動して動作します。標準では、[オフ]<br/>に設定されています。</li> <li>本体の障害を見つけたとき赤色の点灯をする<br/>[オン]に設定すると、本体に障害が見つかったときにコンディションランプが赤色で点灯するようになります。標準では、[オン]に設定されています。</li> </ul> |
| 0   | 起動処理中、停止処理<br>中の音楽の再生    | <ul> <li>● 標準では[オン]に設定されているため、PALROの起動処理中<br/>と停止処理中に音楽が再生されるようになっています。</li> </ul>                                                                                                    |
| 8   | チューニングの設定内容<br>を初期値に戻す   | [初期値に戻す]をタップすると、「チューニング」画面の設定内容<br>が初期状態に戻ります。                                                                                                    |

#### 騒がしい場所でPALROと話す

周囲の音の大きさに応じてマイクの感度を調整することで、PALRO がひとの声を聞きとりやすく するようにできます。

#### マイクの感度の詳細

マイクの感度には、以下の3つがあります。標準では「中感度」に設定されています。

| No. | マイクの感度 | 周囲の音の大きさの目安                       | PALRO との距離の目安  |
|-----|--------|-----------------------------------|----------------|
| 1   | 高感度    | 一般的なご家庭の静かな環境                     | 約 50 cm~200 cm |
| 2   | 中感度    | 数名で会話をしている、やや騒がしい環境               | 約 30 cm~50 cm  |
| 3   | 低感度    | パーティ会場のように、周囲が騒がしい場所や<br>音が反響する環境 | 約 10 cm~40 cm  |

#### PALRO Fwapparによる設定

PALRO Fwappar の「チューニング」画面で、マイクの感度を設定します。

#### Step

- 1. マイクの感度を設定します。
  - ① PALRO Fwappar の「チューニング」画面で、「マイクの感度」から[低感度]を選択しま す。
  - ② [戻る]ボタンをタップします。

| 戻る 2                                                    | チューニング                                                     |              |              |
|---------------------------------------------------------|------------------------------------------------------------|--------------|--------------|
| 個人特定のしやすさ                                               |                                                            | 推奨           | 0            |
| PALROの、顔認識による個人の特                                       | 定しやすさを設定します。                                               |              |              |
| マイクの感度                                                  | 1                                                          | 中感度          | O            |
| ー般的なご家庭の静かな環境では、<br>数名で会話をしている、やや騒が1<br>パーティー会場のように、周囲が | 「高感度」を推奨します。<br>ハい環境では、「中感度」を推奨します。<br>蚤がしい場合や、音が反響する環境では、 | 「低感度」を推奨します。 |              |
| POT センサーの反応                                             |                                                            | 喜んだあと、何かする   | O            |
| PALROが話しかけられるのを待っ                                       | ている状態で、頭のPOTセンサーを触った                                       | ときの動作を設定します。 |              |
| 通信速度の低下・切断をオーナーに                                        | こ通知する                                                      |              | <b>()</b> *7 |
| ネットワークの通信速度が低下し                                         | たり、切断したときに通知します。                                           |              |              |

▶ マイクの感度が設定されます。

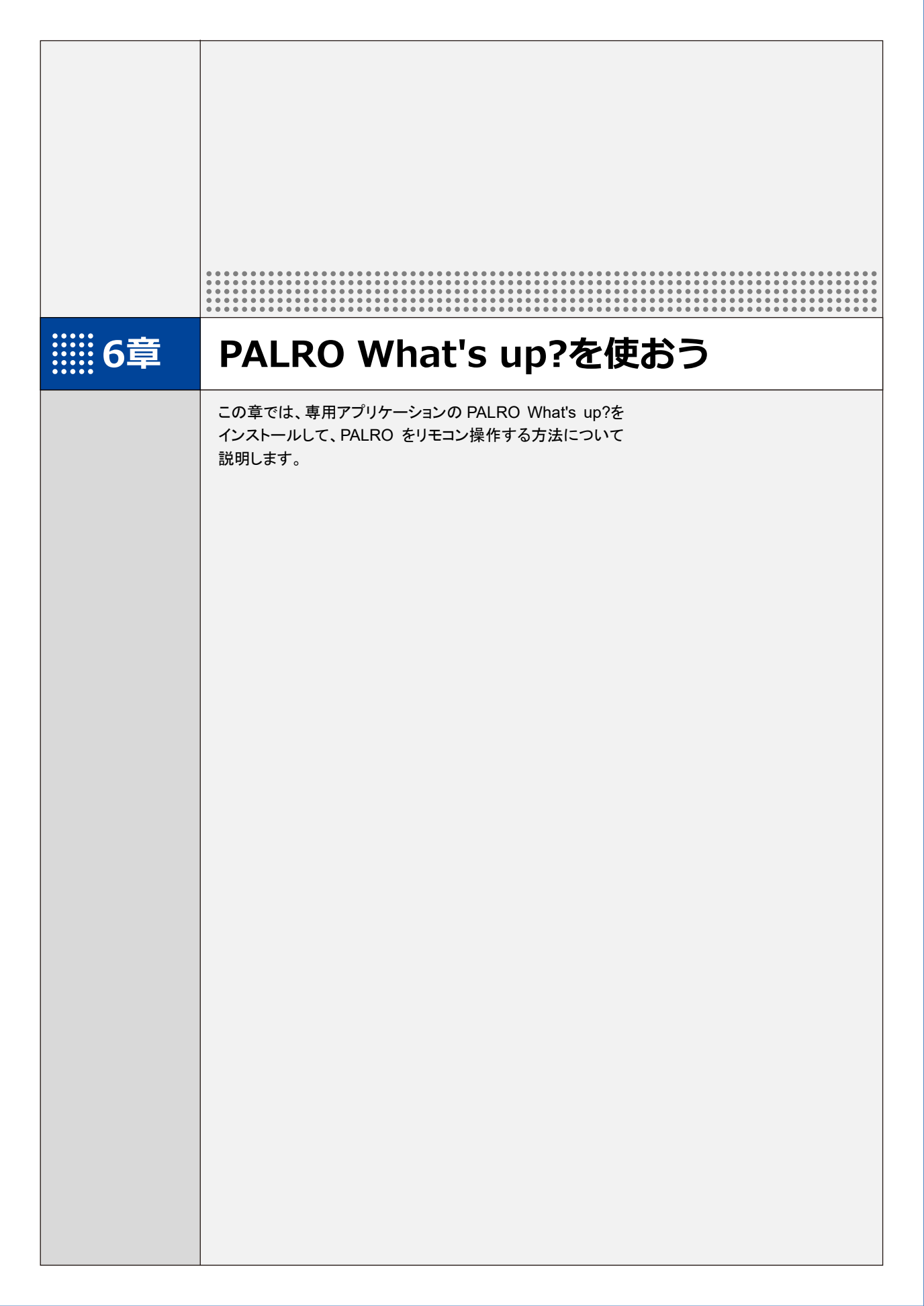

### iii6-1 PALRO What's up?とは

専用アプリケーションの PALRO What's up?の概要について説明します。

PALRO What's up?は、PALRO をリモコン操作するために用意されている、楽しくて便利なガ ジェットです。iPhone/iPad、Android 端末、Windows パソコン/Windows タブレット用のアプリ ケーションが用意されていますので、環境にあわせて選択することができます。

PALRO What's up?を利用するには、PALRO がネットワークに接続されていて、お使いの端末と 通信できるようになっている必要があります。

→ PALROをネットワークに接続する方法については、『4章 PALROをインターネットに接続しよう』を参照して ください。

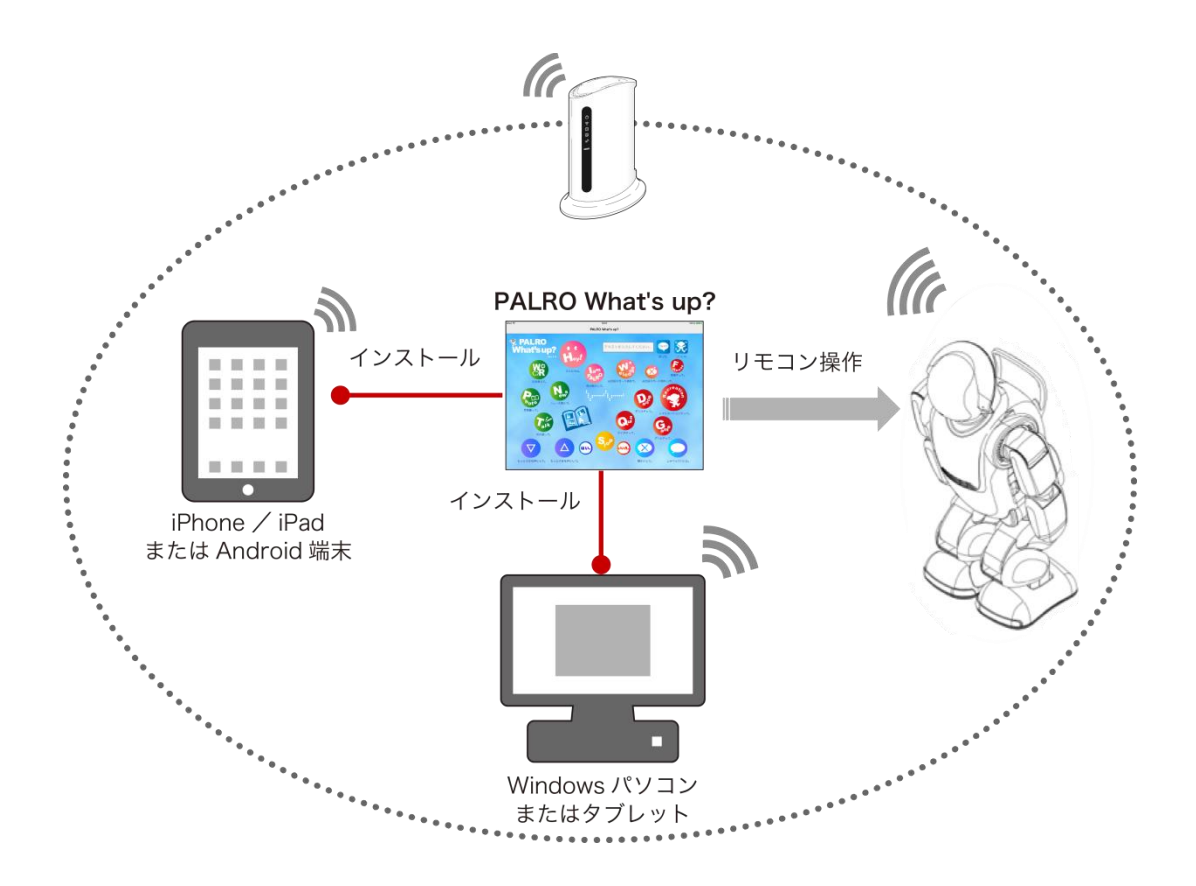

PALRO What's up?では、以下の操作をすることができます。

- PALRO をリモコン操作する
  - → 詳しくは、『6-3 PALRO をリモコン操作する』を参照してください。
- アルバムの写真を参照する
  - → 詳しくは、『6-4 PALRO が撮った写真を見る』を参照してください。
- お出迎えモードで撮った写真を表示する
  - → 詳しくは、『7-7 PALRO にお出迎えさせる』を参照してください。

iii6-2 PALRO What's up?の基本

PALRO What's up?をお使いの端末にインストールして、起動しましょう。

#### PALRO What's up?をインストールする端末を準備する

PALRO What's up?は、以下の端末にインストールすることができます。

#### PALROの操作に利用できる端末

| 端末                         | 推奨 OS バージョン        |
|----------------------------|--------------------|
| iPhone∕iPad                | iOS∕iPadOS 17、18   |
| Android 端末                 | Android 12, 13, 14 |
| Windows パソコン/Windows タブレット | Windows 10、11      |

#### PALRO What's up?をインストールする

PALRO What's up?を端末にダウンロードし、インストールする方法について説明します。

#### iPad/iPhoneへのインストール

iPad/iPhone 用の PALRO What's up?は、App Store からダウンロードして、インストールする ことができます。

NOTE ここでは、iPad へのインストール方法について説明していますが、iPhone 用の PALRO What's up?も同じ手順でインストールすることができます。

#### Step

#### 1. 「App Store」を起動して、検索欄に「PALRO」と入力します。

▶ 検索結果に、PALROのアプリケーション一覧が表示されます。

| フィルタ V Q PALRO                                                                                                    | 0                                       | キャンセル                                        |
|----------------------------------------------------------------------------------------------------|-----------------------------------------|----------------------------------------------|
| PALRO What's up? $2 - \bar{\tau} \tau \forall \bar{\tau} \tau$                                                                                                    | PALRO ちょっとコマンダー<br>ユーディリティ              | 入手                                           |
| PALRO     Constrained     Constrained     Constrained       WhatSup?     Constrained     Constrained     Constrained       Vision     Constrained     Constrained     Constrained       Vision     Constrained     Constrained     Constrained       Vision     Constrained     Constrained     Constrained       Vision     Constrained     Constrained     Constrained       Vision     Constrained     Constrained     Constrained       Vision     Constrained     Constrained     Constrained       Vision     Constrained     Constrained     Constrained |                                         |                                              |
| PALRO レクカレンダー<br>ユーティリティ     A     A     A     A     A     A     A     A                                                                                                    | 2012 2013 2013 2013 2013 2013 2013 2013 | λ#<br>λ#<br>j <sup>2</sup><br>λ <sub>μ</sub> |
| Тоday У Г-Ь                                                                                                    | App & Arcade                            | Q 検索                                         |

**2.** 「PALRO What's up?」の [入手] をタップし、続いて [インストール] をタップします。

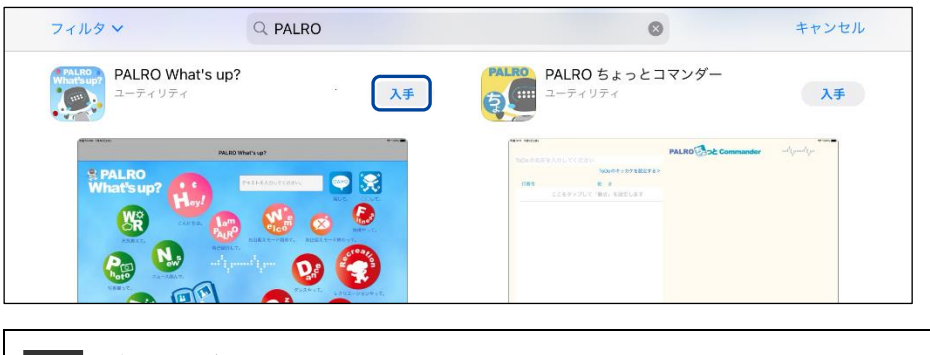

NOTE ダイアログが表示された場合は、Apple ID のパスワードを入力して[OK]ボタン をタップしてください。

PALRO What's up?のインストールが開始します。
 インストールが終わると、[入手]が[開く]に変わります。

| フィルタン Q PALRO                                                                                                    | 0                                                                                                    | キャンセル  |
|----------------------------------------------------------------------------------------------------|----------------------------------------------------------------------------------------------------|--------|
| PALRO What's up?<br>ユーティリティ                                                                                                    | PALRO ちょっとコマンダー                                                                                                    | 入手     |
| Automatical and a second second secon | ALLO DO LO CONTRA LO CONTRA LO CONTR |        |
| $PALRO \ \nu 20 \ D \nu 2 \ AF$                                                                                                    | $\begin{array}{c c c c c c c c c c c c c c c c c c c $                                                                                                    | λ#<br> |
| 2 F                                                                                                    |                                                                                                    | Â.     |

#### Android端末へのインストール

Android 端末用の PALRO What's up?は、Google Play ストアからダウンロード/インストールすることができます。

#### Step

- 1. 「Play ストア」アプリケーションを起動して、検索欄に「PALRO」と入力 します。
- ▶ 検索結果に、PALROのアプリケーション一覧が表示されます。
- 2. 「PALRO What's up?」をタップします。

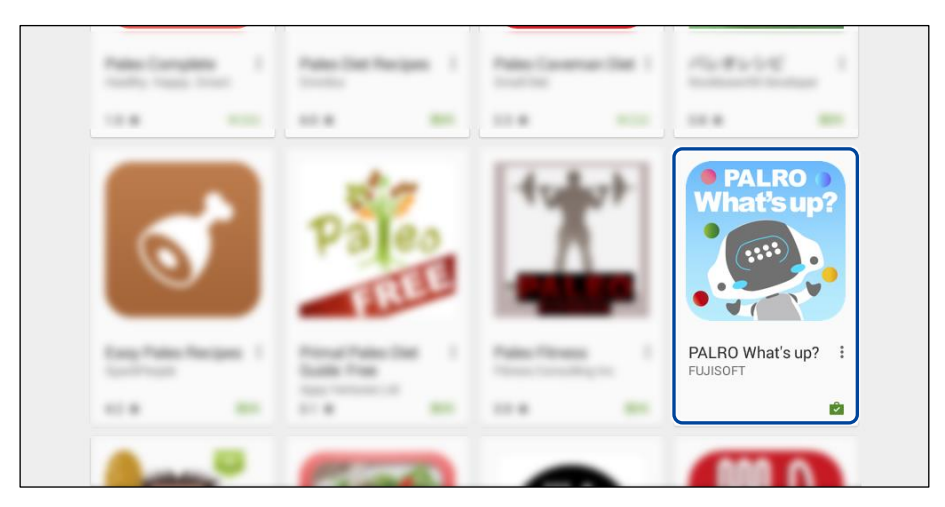

3. [インストール] をタップします。

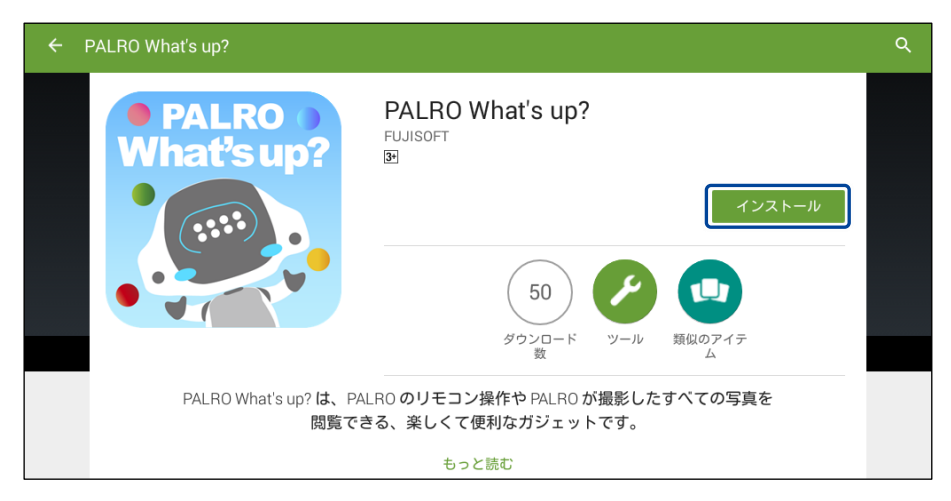
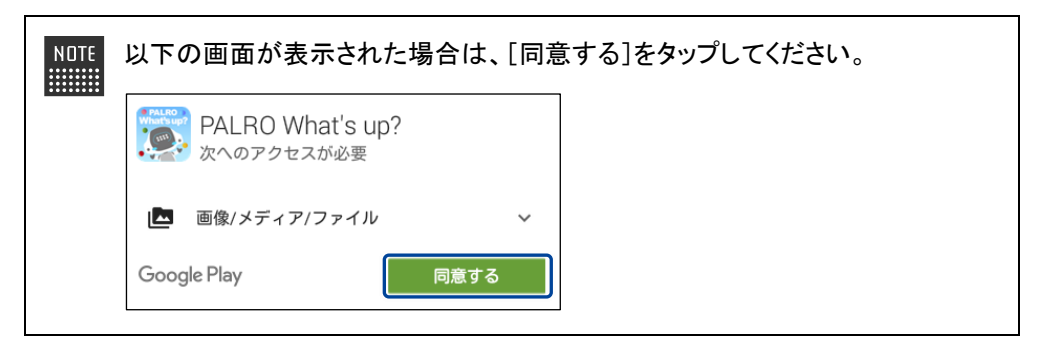

PALRO What's up?のインストールが開始します。
 インストールが終わると、[インストール]が[開く]に変わります。

| ← PALRO W | haťs up?                                                                                                | ۹ | : |
|-----------|----------------------------------------------------------------------------------------------------|---|---|
|           | PALRO What's up?<br>FUJISOFT                                                                            |   |   |
|           | ダウンロード ツール 類似のアイテ<br>ム<br>PALRO What's up? は、PALRO のリモコン操作や PALRO が撮影したすべての写真を<br>閲覧できる、楽しくて便利なガジェットです。 | l |   |

### ┃ Windowsへのインストール

Windows パソコン/Windows タブレット用の PALRO What's up?は、「PALRO Garden」の Web サイトからダウンロード/インストールすることができます。

NOTE ここでは、Windows 10 を例にインストール手順を説明しています。ほかのバージョン でも、同じ手順でインストールすることができます。

# Step

- 1. ブラウザーを起動して、「PALRO Garden」(https://palrogarden.net/) にアクセスします。
- 2. [ダウンロード] をタップ/クリックします。

| FUJISOFT                                      |                              | Gaogle"为スタム装置                                                                                                    |
|-----------------------------------------------|------------------------------|----------------------------------------------------------------------------------------------------|
| PALRO のこ                                      | EEESO LEDOLIN BALRO GE       | arden                                                                                                    |
| P/<br>Ga                                      |                              | Trant C                                                                                                    |
|                                               | 2015年12月、PALRO に新しい仲間が加わりまし; | 5.                                                                                                    |
|                                               | 天然。                          |                                                                                                    |
|                                               |                              |                                                                                                    |
|                                               |                              |                                                                                                    |
| o What's New                                  |                              | 高約古福祉振設向けモデル<br>(PRT-13002)W-B2)専用サイト                                                                                                    |
| • 2015.12.17 New Hill Carden                  | 7-71.11L                     | abが有容は無効的けモデル<br>(PRT-13002/W42)専用サイト     PALRO オフィシッル リイト     PALRO オフィシッル リイト     PALRO オフィシット     PALRO オフィシット     PALRO オフィシット     PALRO オフィシット     PALRO オフィシット     PALRO     PALRO |
| O What's New 2015.11.7 New PABO Garden        | #-70.#L6                     | <ul> <li>              ののでは本語ののパテレム             のでは、本語ののパテレム             のでは、本語ののパテレム             のでは、本語のでは、本語の             のでは、本語のでは、本語の             のでは、本語のでは、本語の      </li> <li>             PAIRO は、フィシッルタリイト         </li> <li>             のエーデーマニュアル             Twebblig: は、こちら      </li> </ul>                                                                                                    |
| 0 What's New<br>= 2015.12.17 New Multi Carden | r-Durla                      | <ul> <li>         ・ ###を福祉部分的ビモジル<br/>・ アドニ3の2014-431年月イト         ・         ・ アドニ3の2014-431年月イト         ・         ・         ・</li></ul>                                                                                                    |
| 2 What's New 2015.12.17 New PABO Gardes       | n-Journe                     | <ul> <li>■ ##4534856974546</li> <li>● perint Subgrave Alge # # 9 + 1</li> <li>● PALRO 4 7 + 5 + 5 +</li> <li>● PALRO France # 1 + 5 +</li> <li>● PALRO France # 2 + 5 +</li> <li>● PALRO France # 2 + 5 +</li> </ul>                                                                                                    |

# 3. [アプリケーション] をタップ / クリックします。

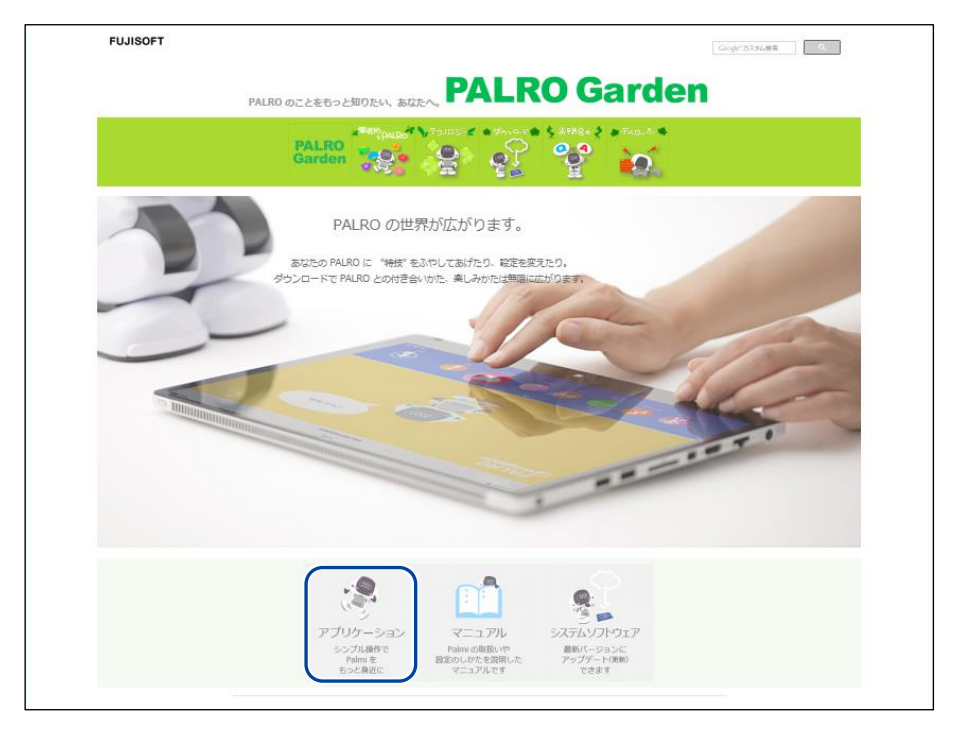

**4.** 画面を下にスクロールし、PALRO What's up?の Windows 用の [ダウン ロード] アイコンをタップ/クリックします。

> PALRO What's up?がダウンロードされます。

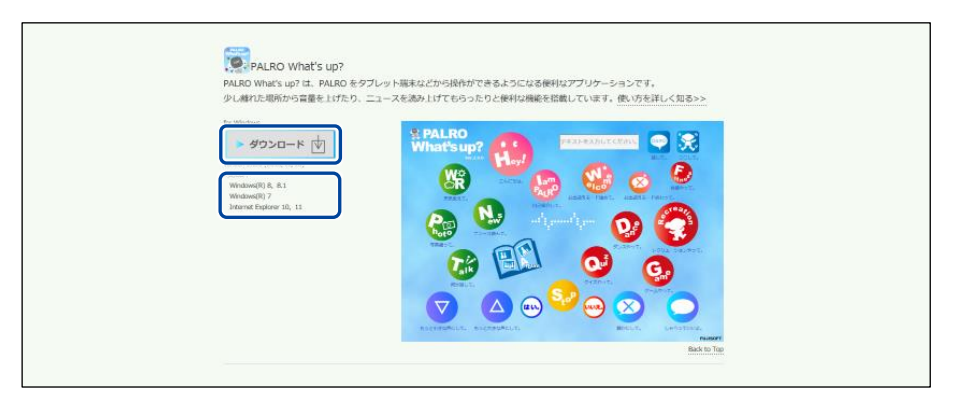

「セキュリティの警告」画面が表示された場合は、[実行]ボタンをタップ/クリッ NNTF クしてください。

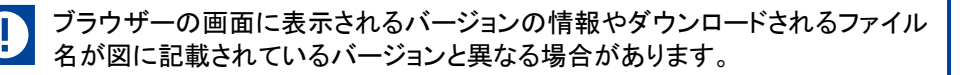

# 5. ダウンロードしたファイルをダブルクリックします。

▶ PALRO What's up?のセットアップウィザードが表示されます。

| ΝΠΤΕ |  |
|------|--|
|      |  |
|      |  |

「セキュリティの警告」画面が表示された場合は、[実行]ボタンをタップ/クリックしてください。

### 6. 画面の指示に従ってセットアップを進めます。

① [次へ]ボタンをタップ/クリックします。

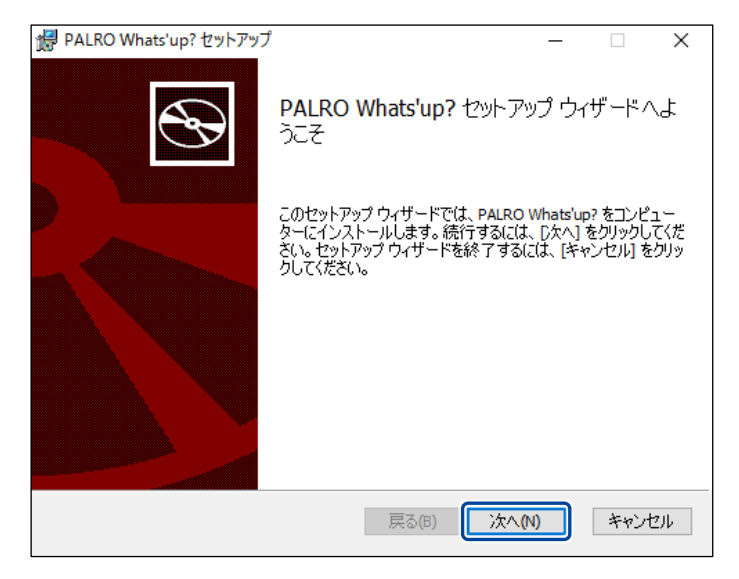

② [次へ]ボタンをタップ/クリックします。

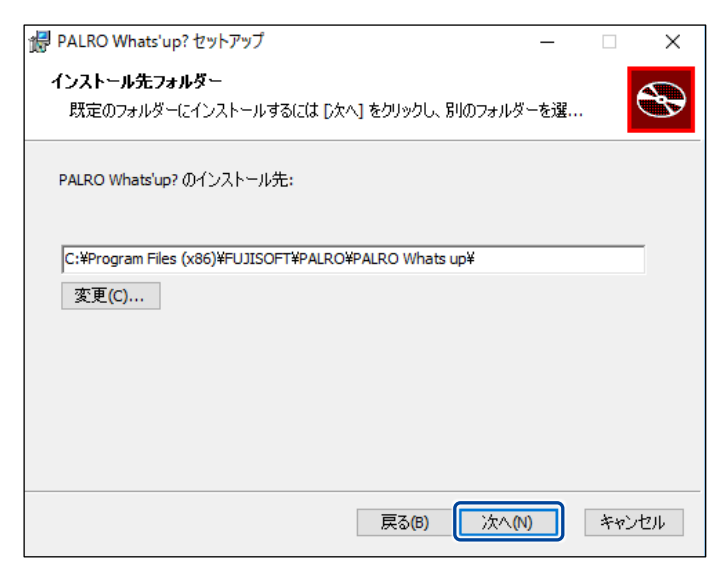

③ [インストール]ボタンをタップ/クリックします。

| 録 PALRO Whats'up? セットアップ                                                                 | -                  |                | ×      |
|------------------------------------------------------------------------------------------|--------------------|----------------|--------|
| PALRO Whats'up? のインストール準備完了                                                              |                    | C              | Ð      |
| インストールを開始するには [インストール] をクリックしてください。イン<br>は変更するには [戻る] をクリックしてください。ウィザードを終了するに<br>してください。 | ストール設定<br>は [キャンセ/ | を確認ま<br>りをクリック | た<br>り |
|                                                                                          |                    |                |        |
|                                                                                          |                    |                |        |
| 戻る(6) (●1ンスト                                                                             | ール(I)              | キャン            | ᆀ      |
|                                                                                          |                    |                |        |

管理者の認証画面が表示された場合は、認証情報を入力してください。

▶ PALRO What's up?のインストールが開始されます。

# 7. [完了] ボタンをタップ/クリックします。

| 😸 PALRO Whats'up? セットアップ | ×                                          |
|--------------------------|--------------------------------------------|
| S                        | PALRO Whats'up? セットアップ ウィザードが完<br>了しました    |
|                          | セットアップ ウィザードを終了するには、 [完了] ボタンをクリックし<br>ます。 |
|                          |                                            |
|                          | 戻る(B) <b>完了(F)</b> キャンセル                   |

▶ PALRO What's up?のインストールはこれで終了です。

# PALRO What's up?を起動する

端末にインストールした PALRO What's up?を起動する方法について説明します。

 PALRO と PALRO What's up?をインストールした端末が、同じネットワークに接続 されていない場合、「PALRO 一覧」画面に PALRO は表示されません。

PALRO What's up?で PALRO に接続できる端末は1台のみです。

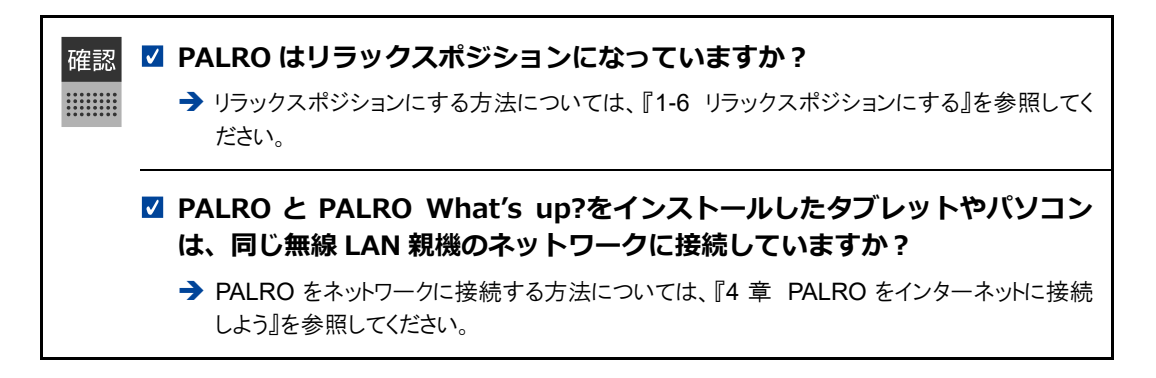

### iPad/iPhoneでの起動

iPad/iPhone では、以下の手順で PALRO What's up?を起動します。

# Step

1. ホーム画面で、PALRO What's up?のアイコンをタップします。

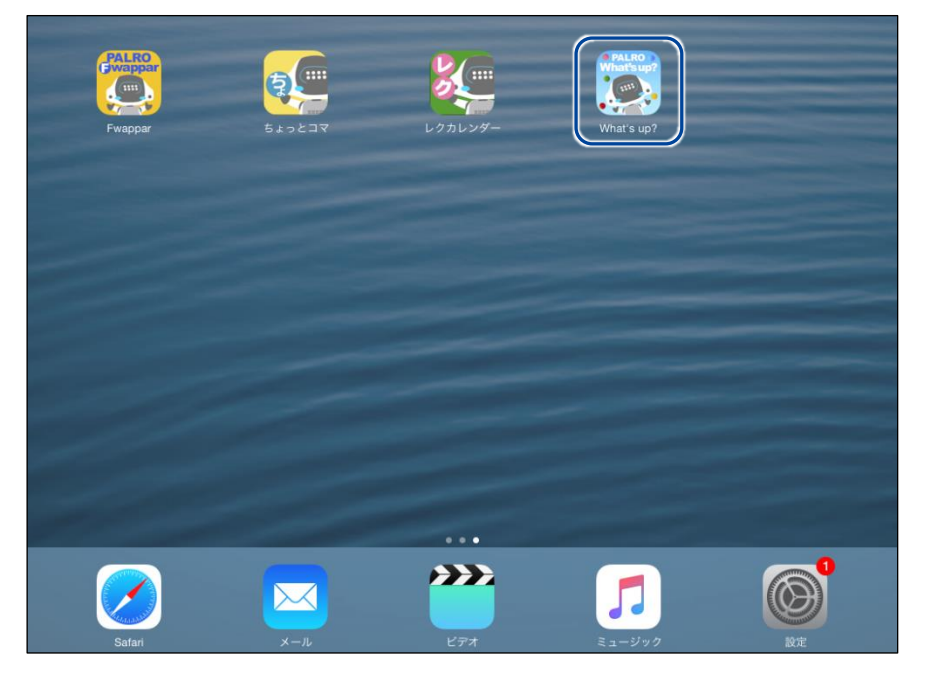

▶ PALRO What's up?が起動し、接続する PALRO を選択する画面が表示されます。

2. 接続する PALRO をタップします。

| 接続する PA                      | LRO を選んでください |  |
|------------------------------|--------------|--|
| <b>パルロ</b><br>S/N: / ホスト名:pa | alro         |  |
| その他                          |              |  |
|                              |              |  |
|                              |              |  |
|                              |              |  |
| USBでつなぐ                      | 再快来          |  |

▶OTE 使用している無線 LAN 親機で、接続している端末同士の相互通信が許可されていない場合、PALRO は表示されません。
 → 詳しくは、お使いの無線 LAN 親機の取扱説明書などを参考にしていただくか、ネットワーク管理者に確認してください。

▶ PALROに接続されると、メイン画面が表示されます。

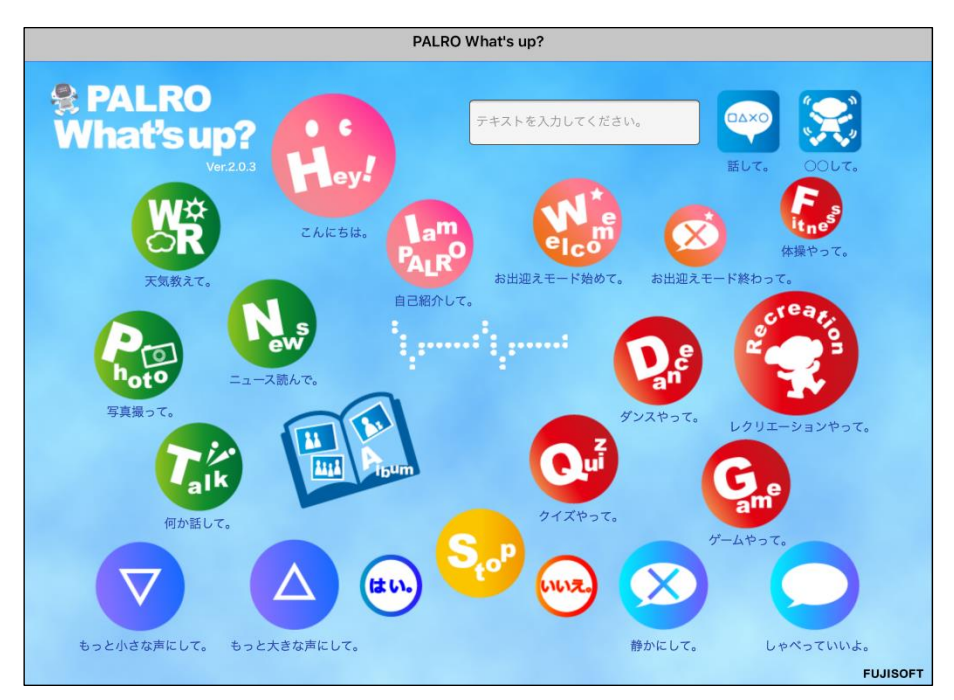

## Android端末での起動

Android 端末では、以下の手順で PALRO What's up?を起動します。

# Step

1. ホーム画面で、PALRO What's up?のアイコンをタップします。

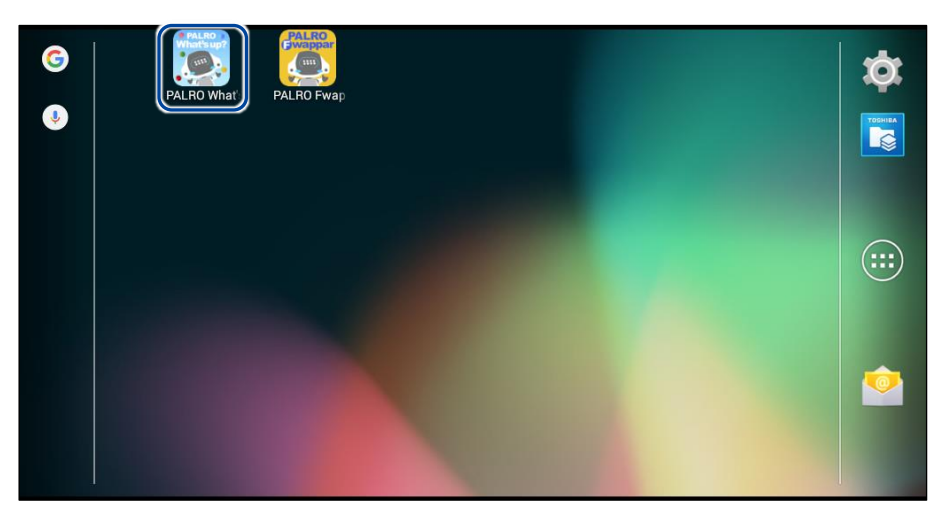

> PALRO What's up?が起動し、接続する PALRO を選択する画面が表示されます。

### 2. 接続する PALRO をタップします。

| パルロ<br>S/N: / ホスト名  | palro |
|---------------------|-------|
| その他<br>s/N: / ホスト名: |       |
| USBでつたく             | 再検索   |

▶ IDTE 使用している無線 LAN 親機で、接続している端末同士の相互通信が許可されていない場合、PALRO は表示されません。
 → 詳しくは、お使いの無線 LAN 親機の取扱説明書などを参考にしていただくか、ネットワーク管理者に確認してください。

> PALROに接続されると、メイン画面が表示されます。

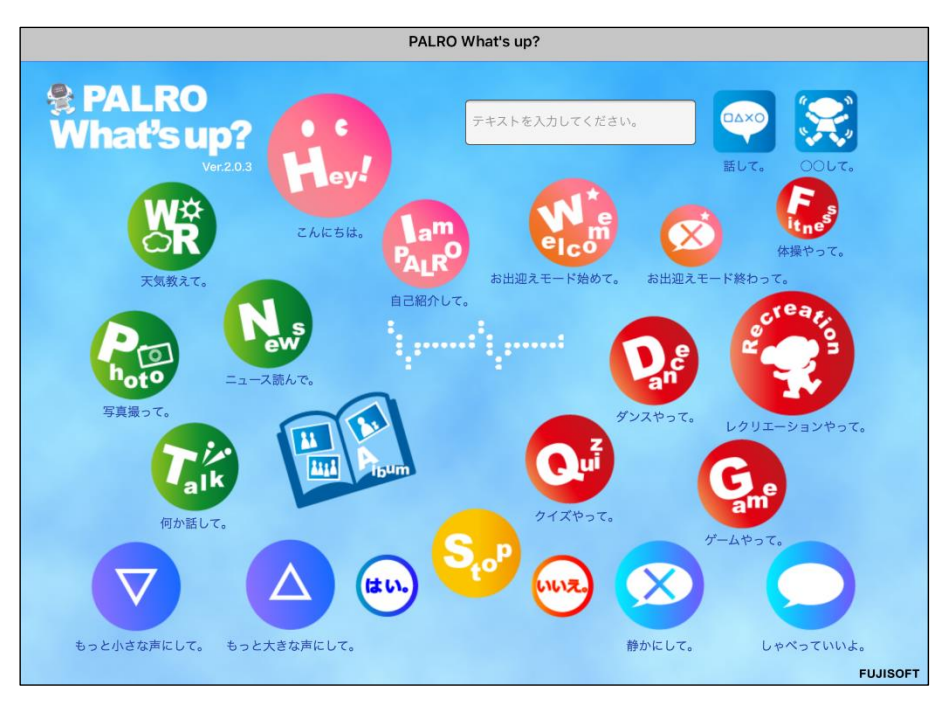

### Windowsでの起動

Windows パソコン/Windows タブレットでは、以下の手順で PALRO What's up?を起動します。

NDTE Windows パソコン/Windows タブレットにセキュリティソフトをインストールしている場合、警告が表示されることがあります。その場合、セキュリティソフトを一時的に無効化 するなどしてください。

# Step

1. デスクトップ画面で、PALRO What's up?のショートカットアイコンを タップ/クリックします。

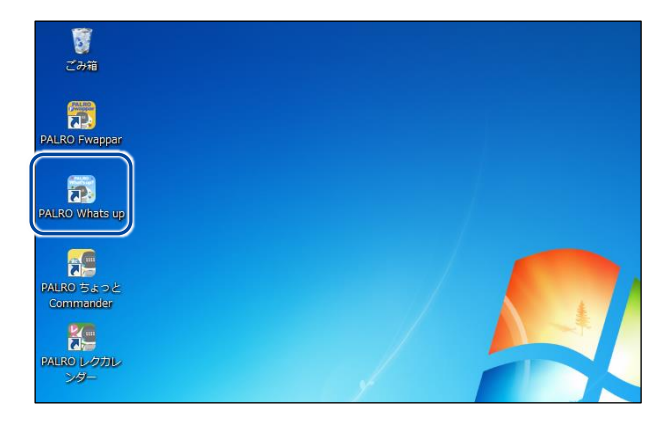

▶ PALRO What's up?が起動し、「PALRO 一覧」画面に接続可能な PALRO が表示されます。

### 2. 接続する PALRO を選択して、[OK] ボタンをタップ/クリックします。

| PALRO 一覧     |                           |                           |  |
|--------------|---------------------------|---------------------------|--|
|              | PALROを見つけまし<br>接続するPALROを | った。<br>選んでください。<br>再検索(S) |  |
| 名前           | S/N                       | ホスト名                      |  |
| 💽 Кла        | -0.000                    | palro                     |  |
| <b>そ</b> の他… |                           |                           |  |
|              |                           | OK 閉じる                    |  |

NOTE 使用している無線 LAN 親機で、接続している端末同士の相互通信が許可されていない場合、PALRO は表示されません。

- → 詳しくは、お使いの無線 LAN 親機の取扱説明書などを参考にしていただくか、ネット ワーク管理者に確認してください。
- PALRO What's up?が起動します。

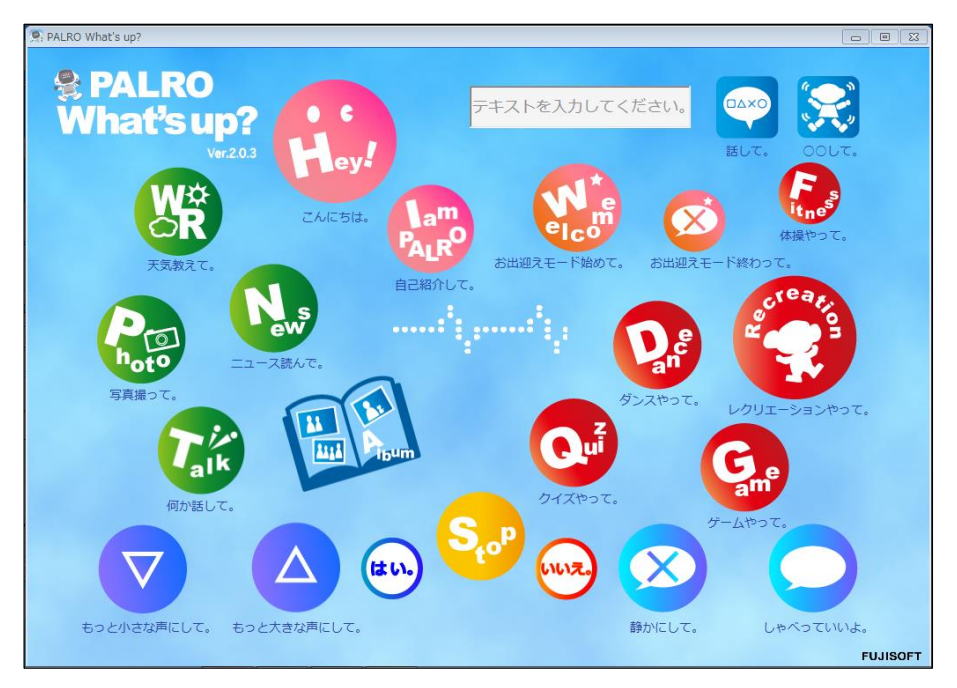

# PALRO What's up?のメイン画面

PALRO What's up?を起動して、接続が完了したときに表示されるメイン画面の基本的な構成は、すべての端末で同じです。

### PALRO What's up?のメイン画面

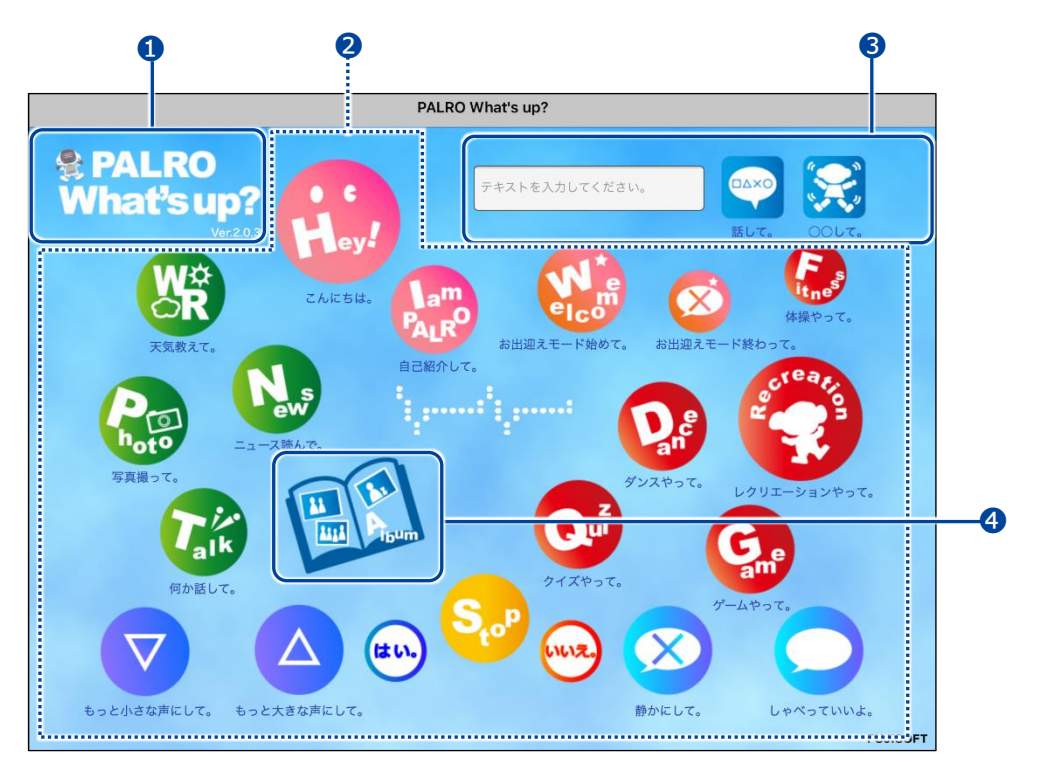

| No. | 項目                 | 概要                                                                         |
|-----|--------------------|----------------------------------------------------------------------------|
| 0   | バージョン情報            | PALRO What's up?のバージョンが表示されます。                                             |
| 2   | 操作アイコン             | PALRO をリモコン操作するためのアイコンが表示されます。                                             |
| 3   | テキストボックスと操作ボタ<br>ン | 表示されている操作アイコン以外の操作をしたい場合は、テキス<br>トを入力して、PALRO に話させたり動作させたりすることができ<br>ます。   |
| 4   | [Album]アイコン        | アルバムで PALRO が撮影した写真を閲覧することができます。<br>→ 詳しくは、『6-4 PALRO が撮った写真を見る』を参照してください。 |

6-3

# PALROをリモコン操作する

PALRO What's up?を使用すると、PALRO をリモコン操作することができます。

## アイコンをタップして操作する

操作画面に表示されているアイコンをタップして、PALRO を操作しましょう。

### Step

1. PALRO What's up?のメイン画面で、操作アイコンをタップします。

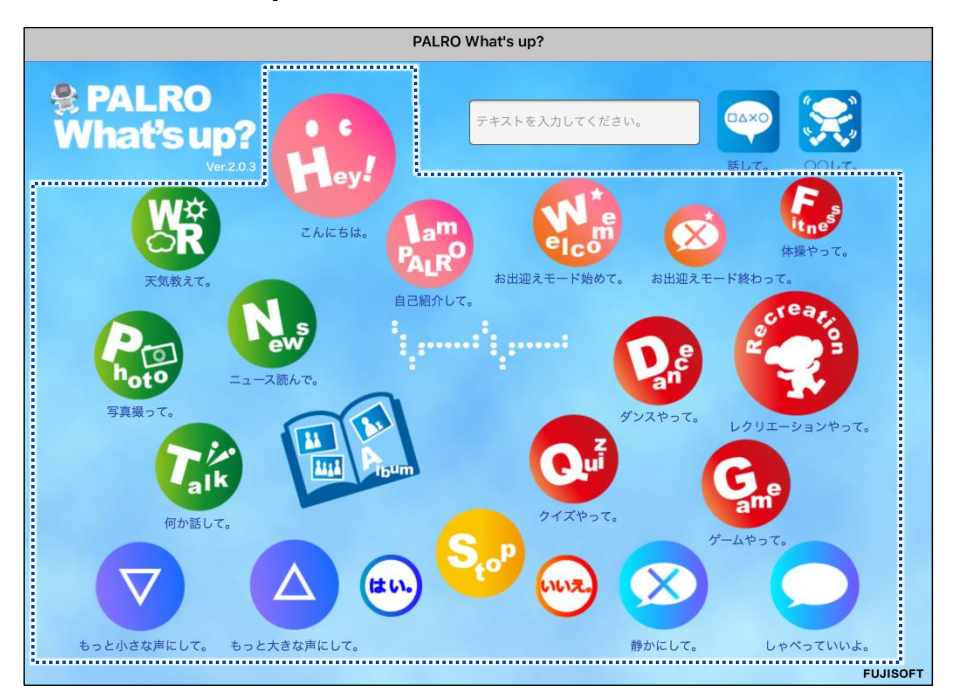

▶ PALRO に話しかけたときと同じように、PALRO が動作します。

 サイレントモードの場合は、話しかけて操作するときと同じように、操作アイコン をタップしても、PALROは何の操作も受け付けません。
 ただし、サイレントモードで[しゃべっていいよ。]アイコンをタップすると、サイレントモードを解除することができます。

# テキストを入力して操作する

操作アイコンにない動作を PALRO にさせたいときは、テキストボックスに入力してリモコン操作することができます。

# Step

# 1. PALRO に話をさせたいときは、以下の操作をします。

① テキストボックスに、PALRO に話させたい内容を入力します。

② [話して。]ボタンをタップします。

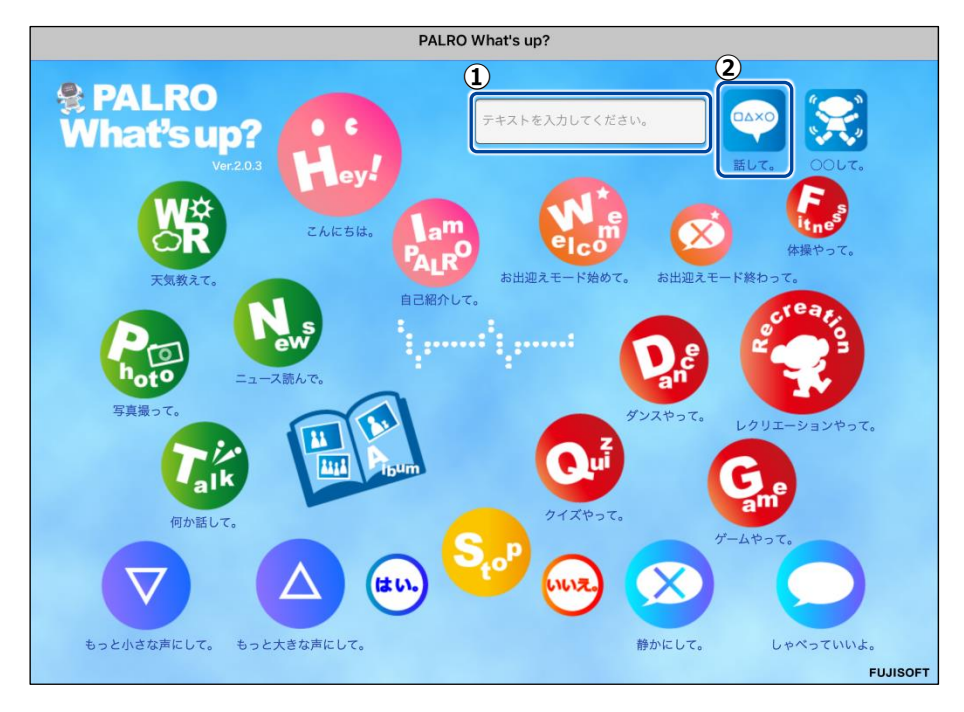

▶ 入力したとおりに、PALRO が話します。

# 2. PALRO に何かの動作をさせたいときは、以下の操作をします。

- ① テキストボックスにコミュニケーションワードを入力します。
- ② [OOして。]ボタンをタップします。

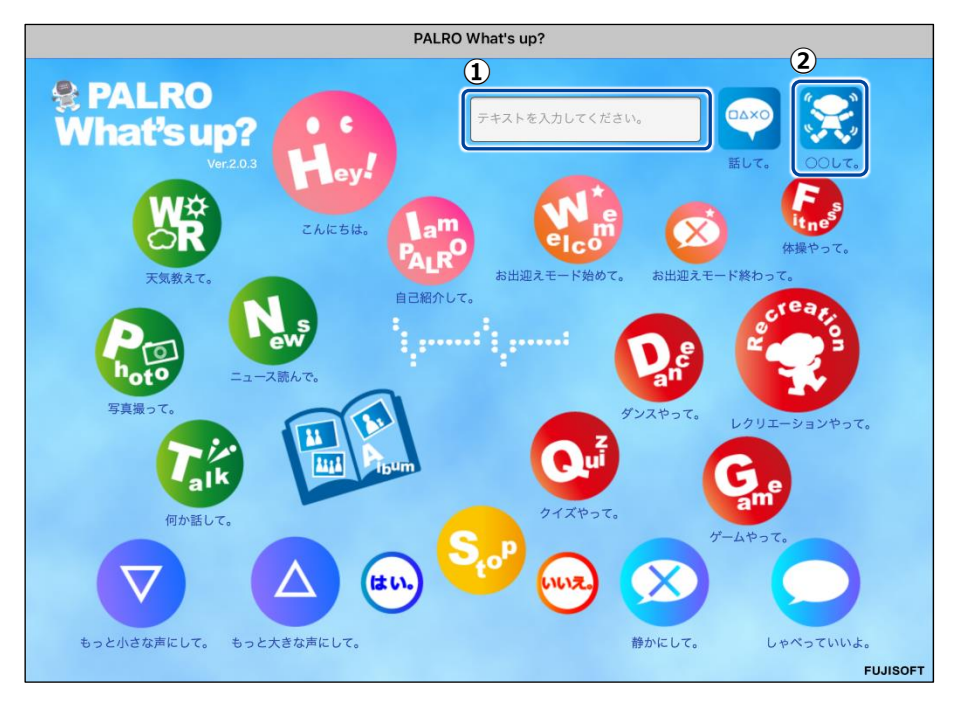

▶ PALRO が入力した動作をします。

# iiii6-4 PALROが撮った写真を見る

PALRO が撮った写真を見るときは、PALRO What's up?を使用します。

→ PALROに写真を撮影させる方法については、『7-5 PALROで写真や音楽を扱う』の『PALROに写真を撮影させる』を参照してください。

### 写真を見る

アルバムで、PALRO が撮影した写真を見てみましょう。

# Step

1. PALRO What's up?のメイン画面で、[Album] アイコンをタップします。

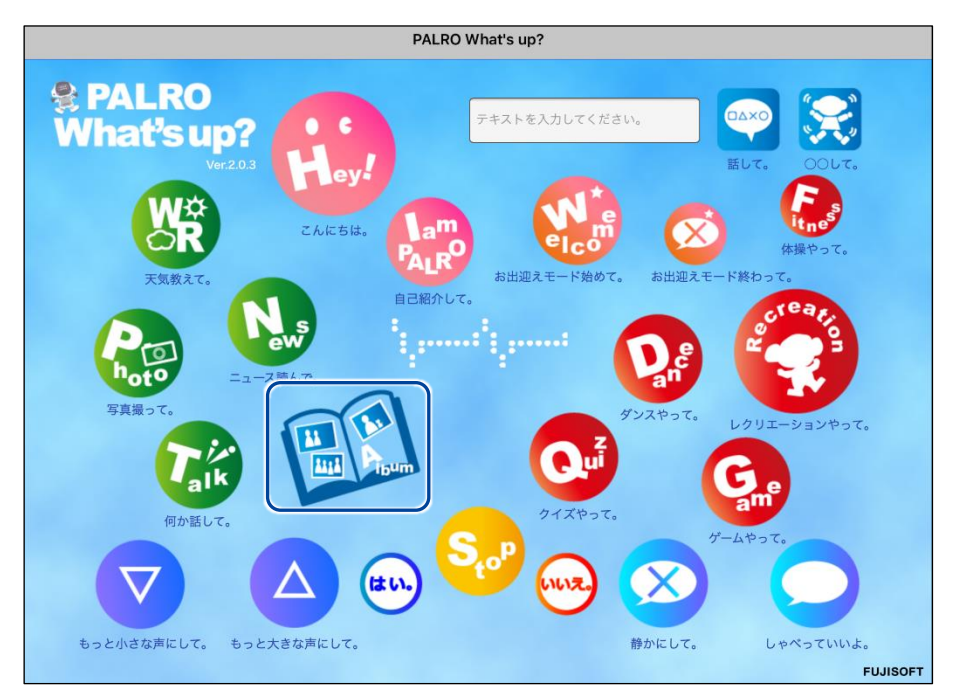

▶ 写真のサムネイル画面が表示されます。

2. 見たい写真のサムネイルをタップします。

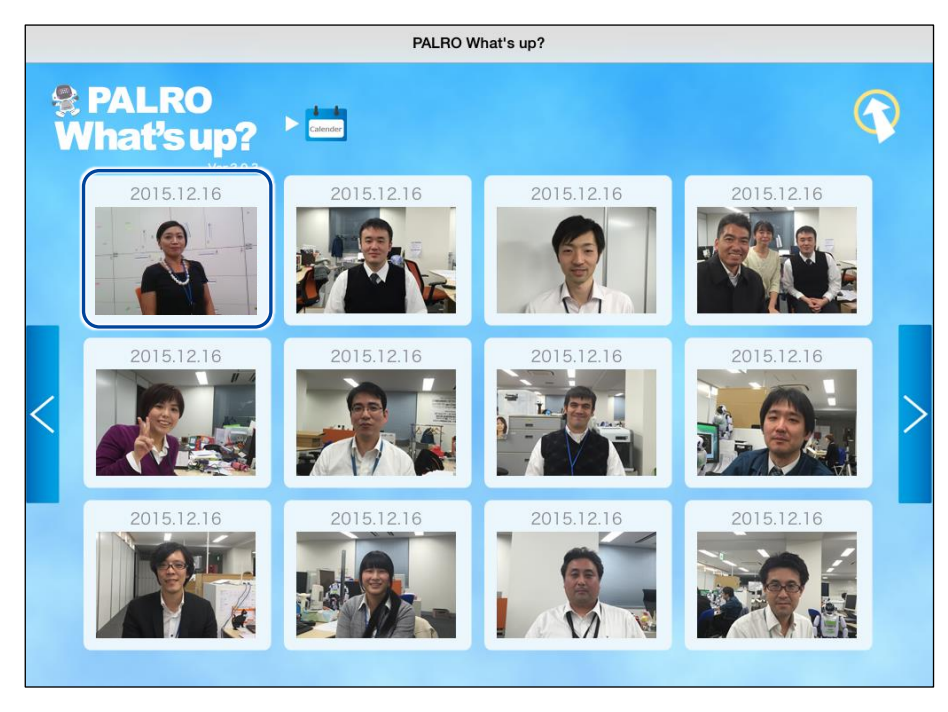

> 選択した写真が表示されます。

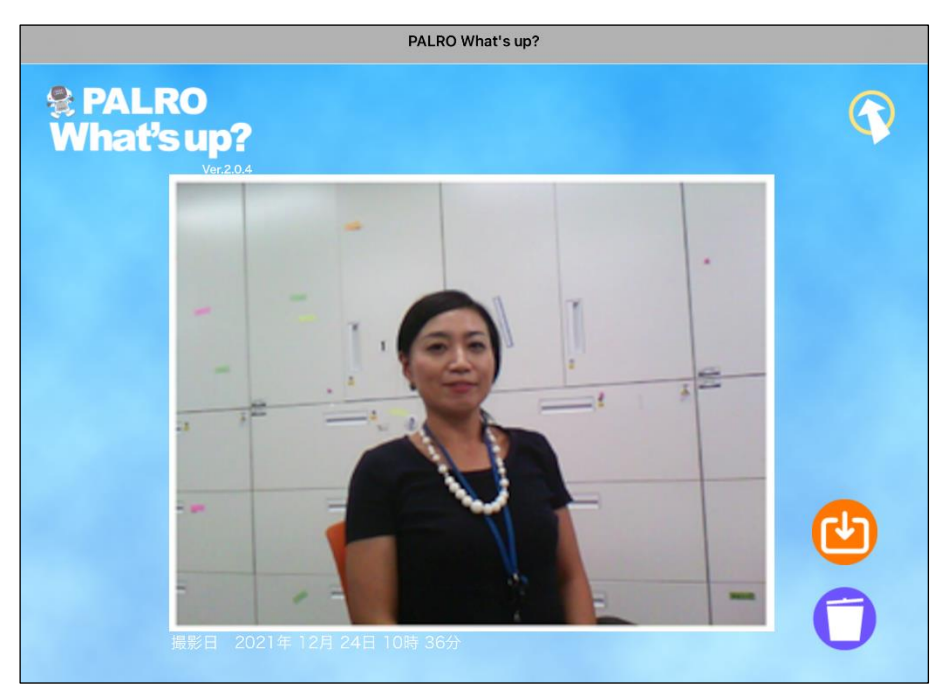

# 写真画面の機能

写真画面には、以下の機能があります。

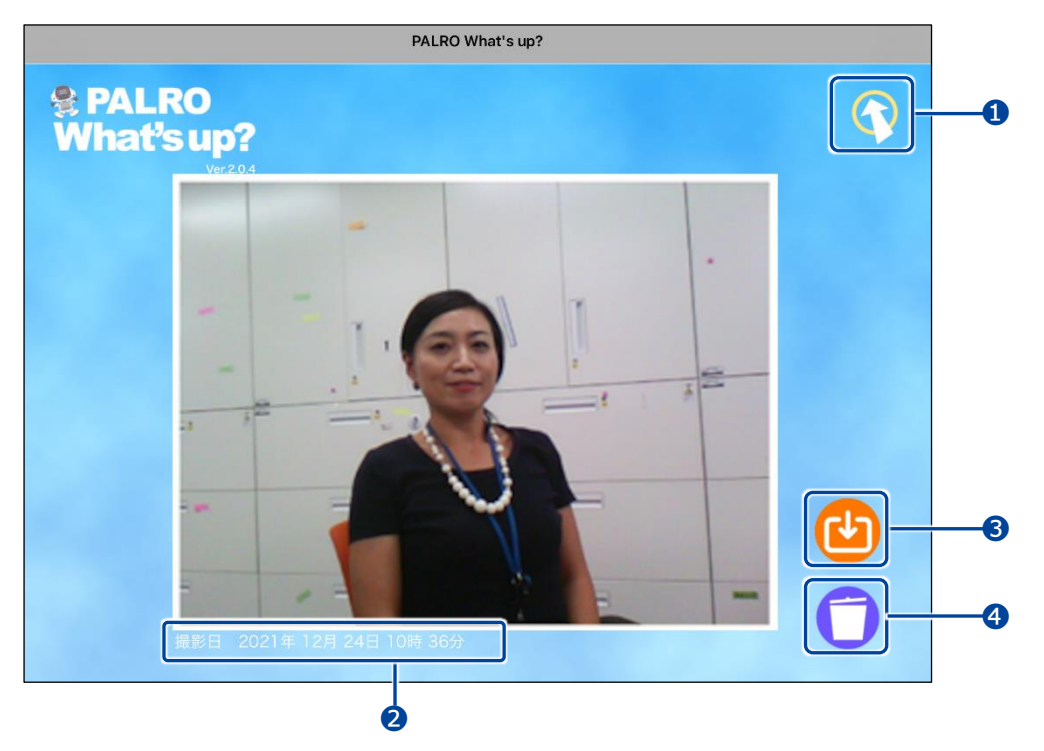

| No. | 項目      | 概要                                  |
|-----|---------|-------------------------------------|
| 1   | 戻る      | タップすると、サムネイル画面に戻ります。                |
| 2   | 写真の詳細情報 | 撮影日時や状況、撮影されたひとの人数などの情報が表示され<br>ます。 |
| 3   | 保存      | タップすると、表示されている写真を保存することができます。       |
| 4   | ごみ箱     | タップすると、表示されている写真を削除します。             |

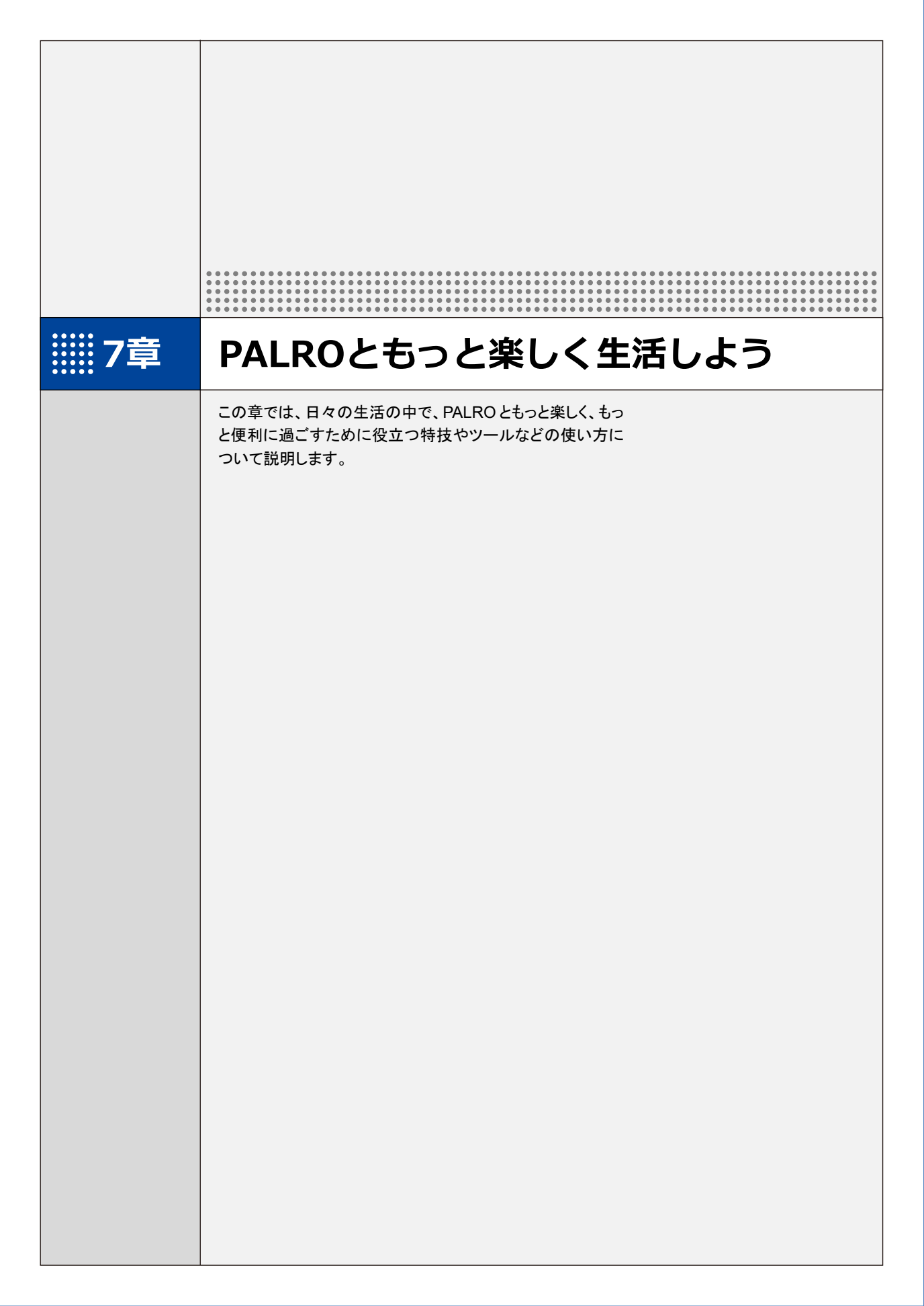

# 7-1 PALROに名前をつける

会話しながら、PALRO に新しい名前をつける方法について説明します。

PALROに、あなたの好きな名前をつけることができます。ただし、あまり長い名前や言いにくい名前をつけると、PALROがうまく聞きとれない可能性があります。いつもスムーズに会話するためにも、PALROが聞きとりやすい名前をつけることをおすすめします。

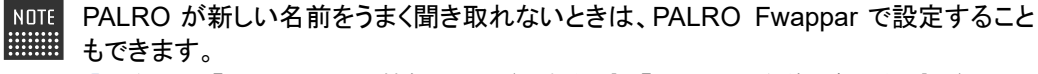

→ 詳しくは、『5-5 PALROの情報を見る/設定する』の『PALROの名前を変更する』を参照して ください。

# Step

#### 1. PALRO に名前をつけます。

① PALRO に「名前覚えて。」と話します。

- ▶ PALRO が、ともだちになるのか、PALRO に名前をつけるのかを確認します。
- ② 新しい名前を PALRO に話します。

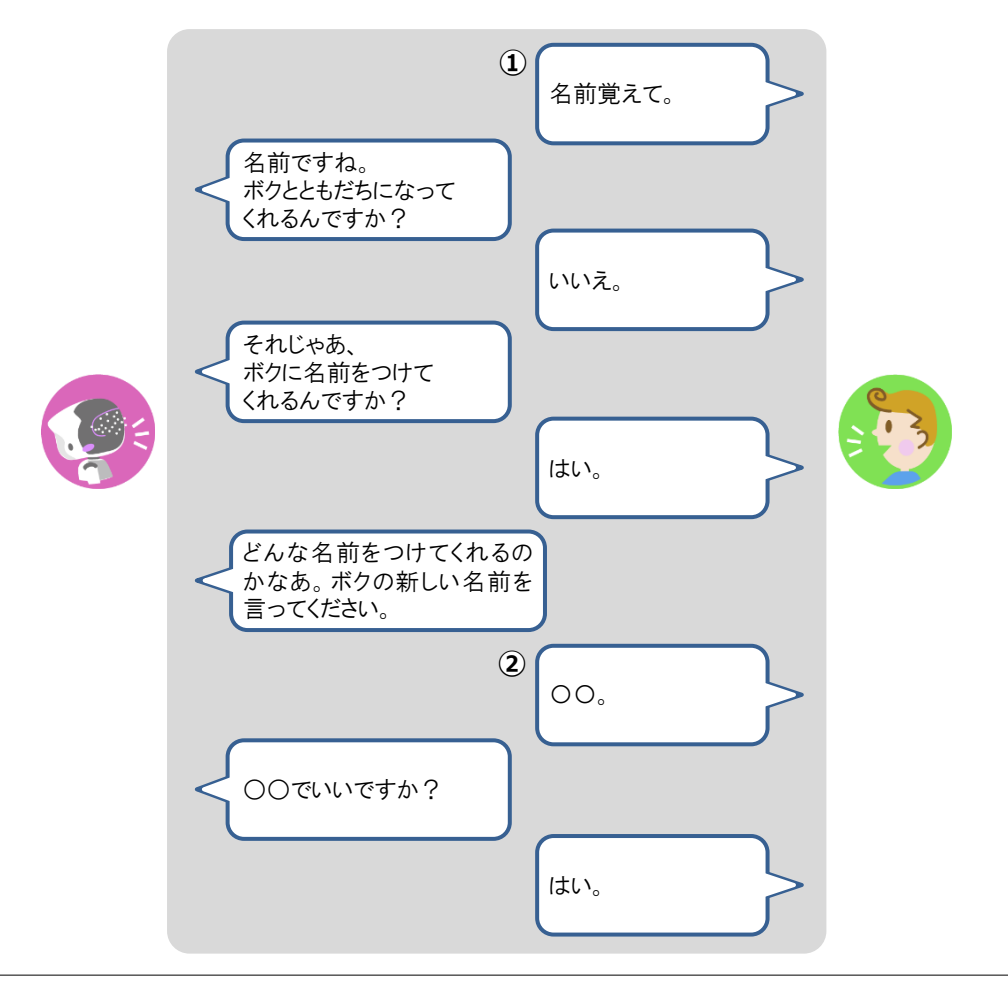

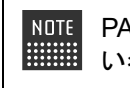

NDTE PALRO が間違った名前を話したときは、「いいえ」と話したあとに、もう一度新し い名前を話してください。

> PALRO に新しい名前が設定されます。

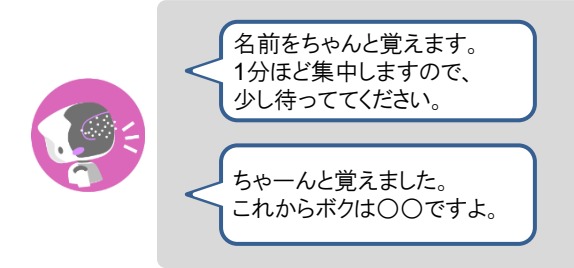

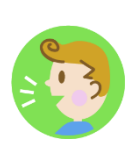

# 第7-2 PALROにエンターテインメント系の特技をさせる

PALROは、歌やダンス、落語を披露することができます。また、クイズやゲームで一緒に遊んだり、体操をしたりすることもできます。

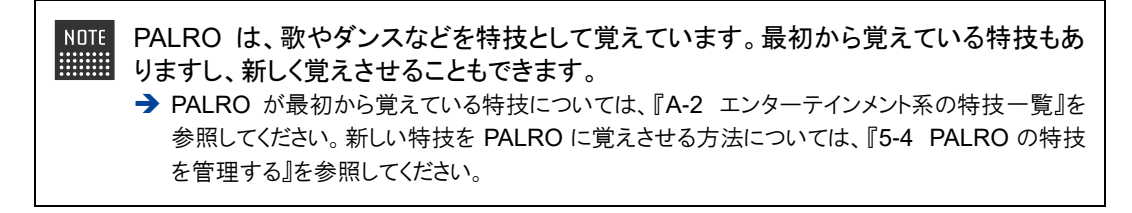

#### 歌をうたわせる

PALRO は歌をうたうのが得意です。PALRO にうたう歌をまかせるか、歌のタイトルを指定してう たわせることができます。PALRO はダンスしながらうたいます。

#### Step

#### 1. PALRO に「歌をうたって。」と話します。

> PALRO が特技の中から選んだ歌をうたいます。

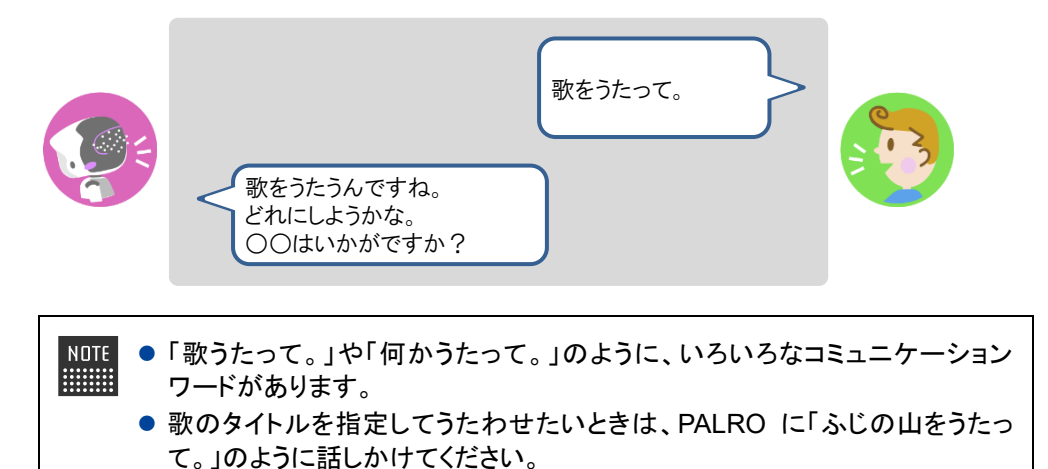

# ダンスをさせる

PALRO はダンスも得意です。歌と同じように、PALRO にダンスする曲をまかせるか、曲のタイト ルを指定してダンスさせることができます。曲によっては、PALRO はダンスしながら歌います。

# Step

## 1. PALRO に「ダンスをして。」と話します。

> PALRO が特技の中から選んだダンスをします。

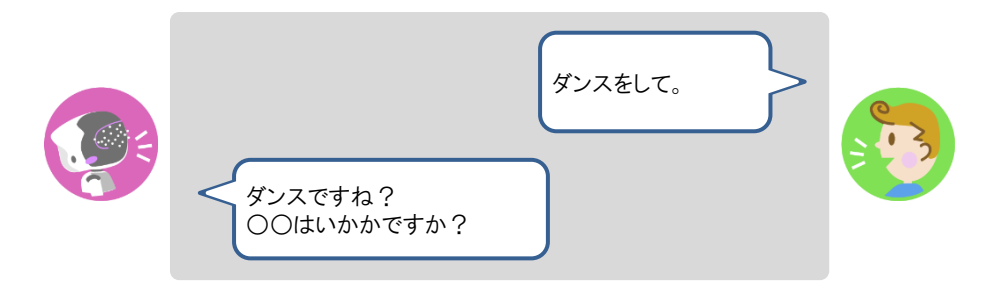

- NDTE 「ダンスして。」や「何か踊って。」のように、いろいろなコミュニケーションワードがあります。
  - 曲のタイトルを指定してダンスさせたいときは、PALRO に「金太郎を踊って。」のように話しかけてください。

## 落語をさせる

PALRO は落語を話すことができます。PALRO に演目をまかせるか、演目を指定して落語をさせることができます。

# Step

#### 1. PALRO に「落語をやって。」と話します。

> PALRO が特技の中から落語を話します。

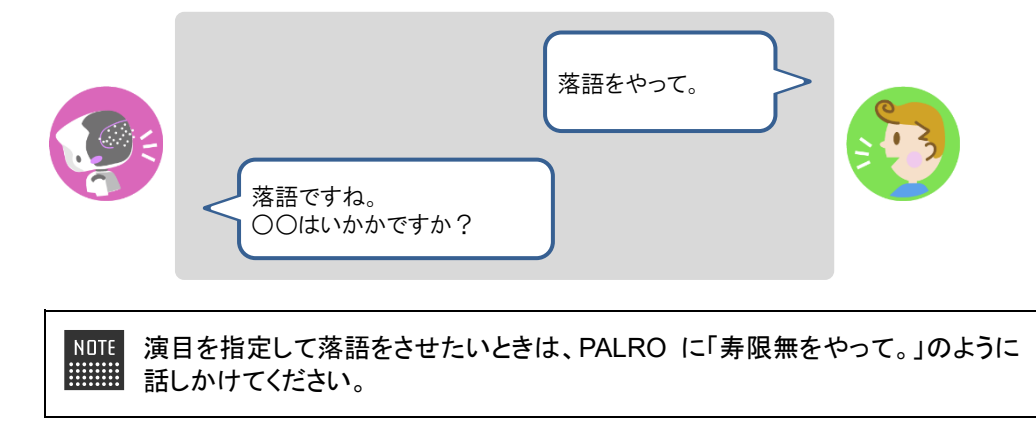

## PALROとゲームで遊ぶ

PALRO とゲームで遊ぶことができます。PALRO にゲームを提案させるか、ゲームを指定して一緒にゲームで遊びましょう。

# Step

#### 1. PALRO に「ゲームをして。」と話します。

▶ PALRO がゲームを開始します。

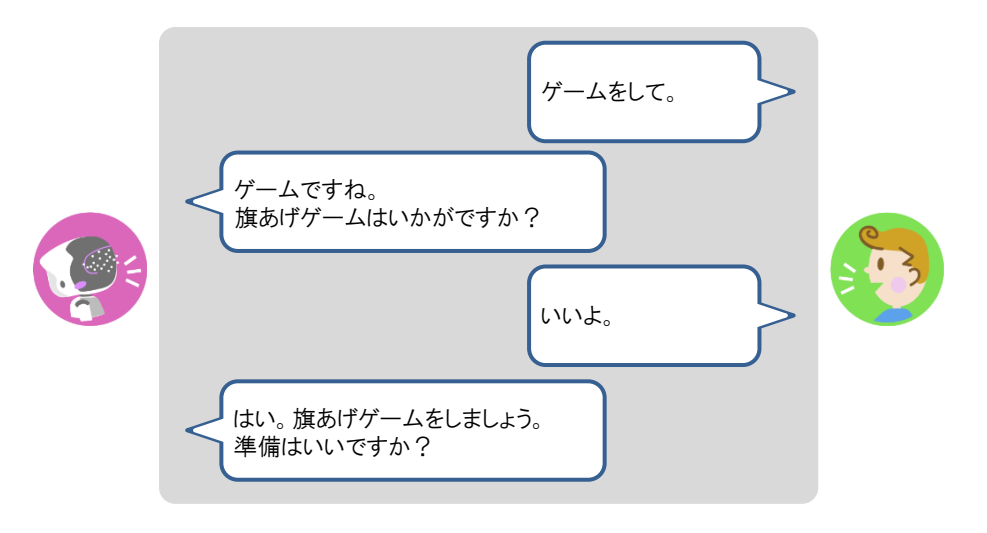

NOTE 指定したゲームで遊びたいときは、PALRO に「旗あげゲームをやって。」のよう に話しかけてください。

#### Column PALROと旗あげゲームで遊ぼう!

旗あげゲームは、PALROの掛け声にあわせて両腕を上下させて、旗あげをするゲームです。

旗あげゲームをするときは、以下のように PALRO の手先に旗を取りつけてください。

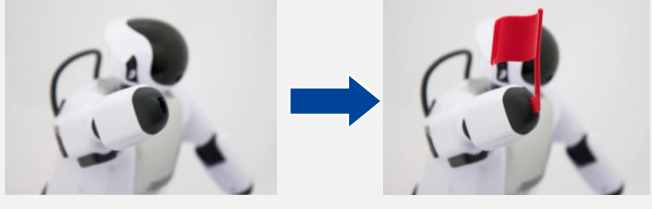

旗あげゲームで使用する旗をつくると、旗あげゲームをより楽しむことができます。 「PALRO Garden」の Web サイトから、旗あげゲーム用の赤白の旗をつくるためのキットをダ ウンロードすることができます。

# PALROにクイズを出題させる

PALRO にクイズを出題させることができます。

#### Step

#### 1. PALRO に「クイズをやって。」と話します。

▶ PALRO がクイズを開始します。

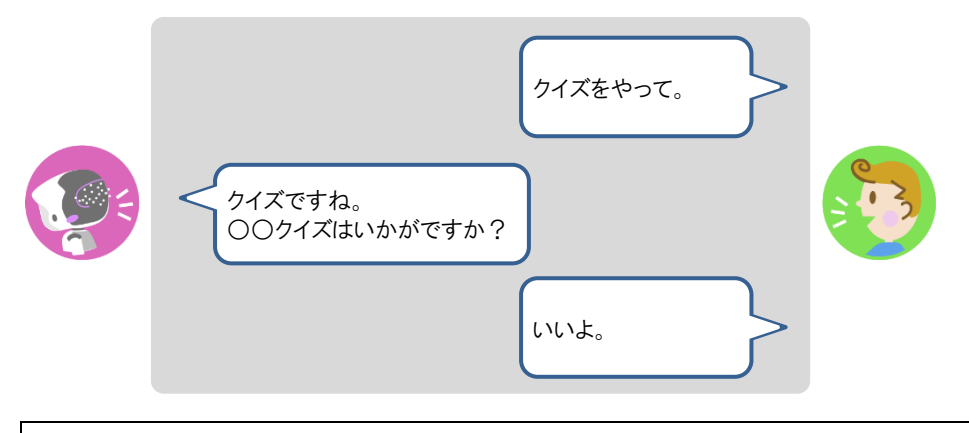

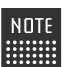

クイズを指定したいときは、PALRO に「県名クイズをやって。」のように話しかけ てください。

# PALROと体操する

PALRO と一緒に体操することができます。

#### Step

#### 1. PALRO に「体操をやって。」と話します。

PALRO が体操を開始します。

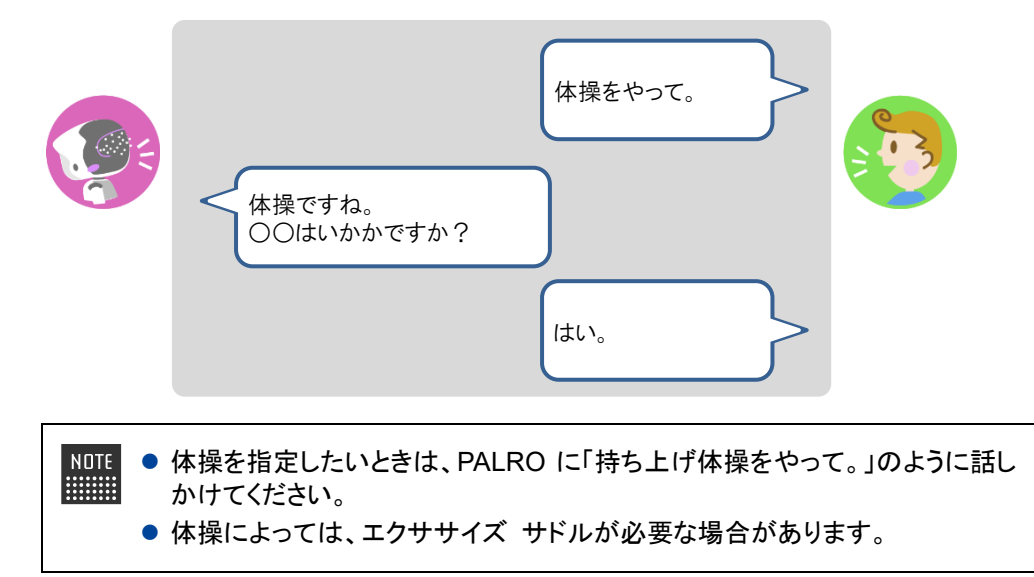

7-3 PALROにニュースや天気予報を読ませる

PALRO がインターネットに接続していれば、最新のニュースや天気予報などの情報を読ませることができます。

### 都道府県を設定する

PALRO に特定の場所の天気予報を読ませるために、PALRO Fwappar で都道府県を設定します。ここでの設定は、PALRO との会話の中で、天気の話題になったときに影響します。

- NDTE ここでは、iPad を使用して説明していますが、Android 端末や Windows パソコン/ Windows タブレットでも同じように設定することができます。
  - 設定内容は、設定画面で[戻る]ボタンをタップしたときに反映されます。
  - 天気予報の「地域の選択」を設定すると、より細かな地域の天気を読みます。

### Step

1. PALRO Fwappar のメイン画面で、[情報] アイコンをタップします。

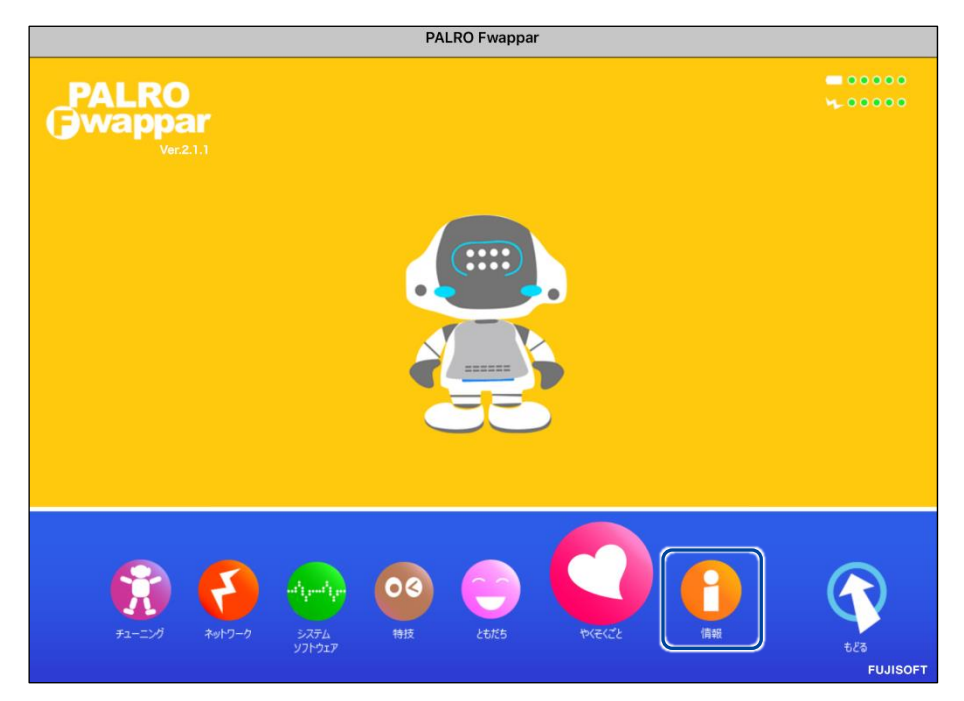

>「情報」画面が表示されます。

2. 「住んでいるところ」で、PALRO に天気予報を読ませたい都道府県を選択 して、[戻る] ボタンをタップします。

| 戻る                 | 情報          |           |
|--------------------|-------------|-----------|
| PALROの名前(全角カタカナ)   |             |           |
| PALROの名前を設定できます。   |             |           |
| 住んでいるところ           | 神奈川県        | 0         |
| PALROが住んでいる都道府県です。 |             |           |
| オーナー               | まだ決ま        | っていません    |
| システムソフトウェアのバージョン   |             | 5.2.0     |
| シリアル番号             |             | EBS21 HEM |
| ネットワーク             | shoka/RMP17 | 0         |
| PALROのメールアカウント     | 未設定         | 0         |

>「情報」の設定が変更されます。

# ニュースと天気予報を設定する

「ニュースを読んで。」「天気を教えて。」のように PALRO に話しかけて PALRO に任意のニュース や任意の地域の天気予報を読ませるには、PALRO Fwappar でニュースと天気予報を設定しま す。

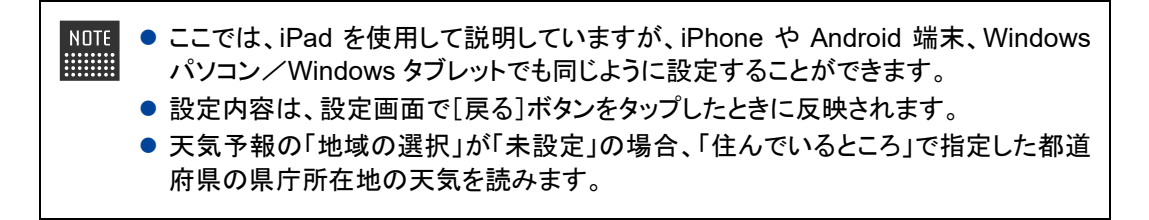

# Step

1. PALRO Fwappar のメイン画面で、[特技] アイコンをタップします。

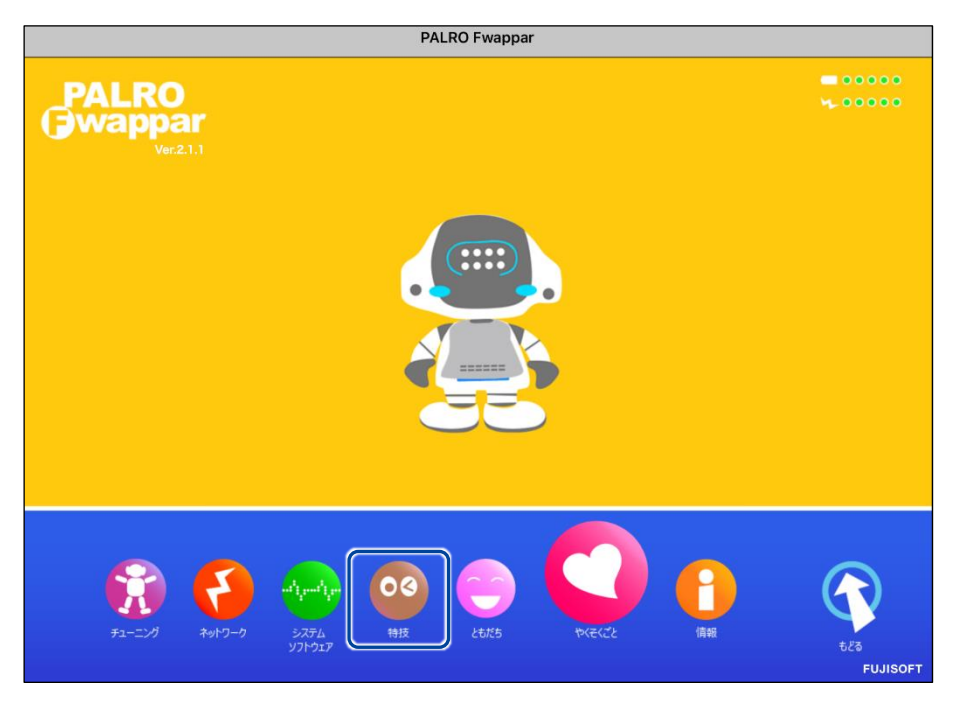

▶「特技」画面が表示されます。

**2.** 特技の一覧に表示されている「ニュースや天気を伝える」の[設定] ボタン をタップします。

NOTE 「ニュースや天気を伝える」特技は、「インターネット」カテゴリーに含まれていま

| ちょうちょう♪を踊る                                         | 0.1MB | くちょうちょう の曲に合わせて踊ります>『ちょうちょう筋」。<br>ょう踊って。』と話しかけてください。                                                                                | 設定 |
|----------------------------------------------------|-------|----------------------------------------------------------------------------------------------------|----|
| 伝言を伝える<br><sup>リリースE 2015/12/21(Wer 4.0.0)</sup>   | 0.9MB | <伝言を預かります>PALROを介して、誰かに伝言を<br>伝えることができます。伝える相手を探して、見つけ<br>たら録音した音声を再生します。『伝言伝えて。』と<br>話すと、ともだちに伝言を伝えます。                             | 設定 |
| 夏は来ぬ』を踊る<br><sup>リリース日 2015/12/21(Ver.4.4.0)</sup> | 0.1MB | く夏は来ぬ の曲に合わせて踊ります>『 夏は来ぬ踊<br>って。 』と話しかけてください。                                                                                       | 設定 |
| ニュースや天気を伝え<br>る<br>リリースE 2015/1221(Ner44.0)        | 8.4MB | <ニュースや天気を伝えます>PALROは、インターネ<br>ットから取得した情報をもとに、ニュースや天気をお<br>伝えすることができます。ニュースや天気の参照先を<br>あらかじめ設定し、『ニュースを教えて。』、『天気<br>を教えて。』と話しかけてください。 | 設定 |
| 箱根八里♪を踊る                                           | 0.1MB | <箱根八里 の曲に合わせて踊ります>『箱根八里 踊<br>って。 』と話しかけてください。                                                                                       | 設定 |
| 旗あげゲームをする<br><sup>リリース日 2015/1221(Ner.4.4.0)</sup> | 0.3MB | <旗あげゲームをやります>PALROは旗あげゲームを<br>やることができます。PALROが「赤あげて、白あげ<br>て」というので、それに合わせた動きをして遊びまし                                                 | 設定 |

▶ 「ニュースや天気を伝える」画面が表示されます。

#### 3. 「地域の選択」で、PALRO に天気予報を読ませたい地域を選択します。

| < 戻る                                                       | ニュースや天気を伝える                               |   |
|------------------------------------------------------------|-------------------------------------------|---|
|                                                            |                                           |   |
| 天気予報                                                       |                                           |   |
| 地域の選択                                                      | 神奈川県-東部 (横浜)                              | • |
| ニュース                                                       |                                           |   |
| PALROのオリジナルニュースを読む                                         | *> (                                      |   |
| オンにすると、PALROが見つけてきたニュー                                     | を読みます。                                    |   |
| RSS フィード                                                   |                                           |   |
| RSS フィードとは<br>RSS フィードは、Web サイトで公開<br>以下のような URL を設定することで、 | れる頻繁に更新されるコンテンツを表示します。<br>ニュースを読むことができます。 |   |
| ヤフージャパンニュース                                                |                                           |   |
| https://news.yahoo.co.jp/rss/topics/to                     | -picks.xml                                |   |

NDTE 初期状態では、「地域の選択」が「未設定」になっています。「地域の選択」では 都道府県のより細かな地域を選択することができます。 **4.** 「RSS フィード」で、PALRO に読ませたいニュースの RSS を設定して、[戻る] ボタンをタップします。

| 戻る                                               | ニュースや天気を伝える                                       |   |
|--------------------------------------------------|---------------------------------------------------|---|
| 天気予報                                             |                                                   |   |
| 地域の選択                                            | 神奈川県-東部 (機浜)                                      | 0 |
|                                                  |                                                   |   |
| PALROのオリジナルニュースを読む                               |                                                   | 7 |
| オンにすると、PALROが見つけてきたニュースを誘                        | 売みます。                                             |   |
| RSS フィード                                         | https://news.yahoo.co.jp/rss/topics/top-picks.xml |   |
| RSS フィードとは<br>PSS フィードとは                         | ス婚郎/- 雨新さわスコンテンツた李示1. キオ                          |   |
| NSS ジョードは、Web サイドで公開される<br>以下のような URL を設定することで、二 | 395条に全新されるコンテンテを表示しよす。<br>ュースを読むことができます。          |   |
| ヤフージャパンニュース                                      |                                                   |   |
| https://news.yahoo.co.jp/rss/topics/top-pic      | :ks.xml                                           |   |
|                                                  |                                                   |   |

▶ 設定が変更されます。

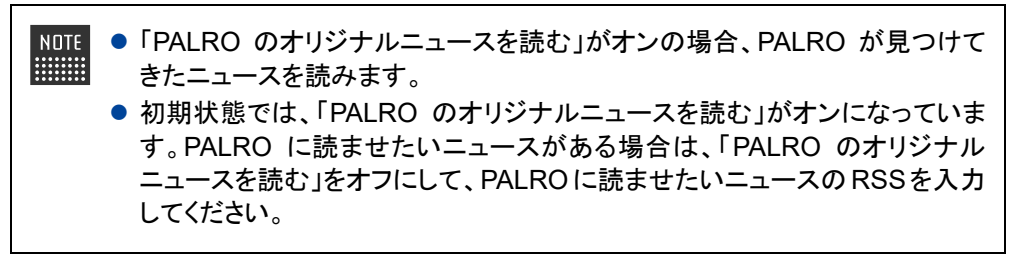

## ニュースと天気予報を読ませる

以下の手順で、PALRO に話しかけることで、ニュースと天気予報を読ませることができます。

# Step

### 1. PALRO にニュースを読ませます。

- ① PALRO に「ニュースを読んで。」と話します。
- > PALROは、最初にニュースの見出しを読みます。
- ② その中で気になったニュースに含まれるキーワードを PALRO に話します。
- ▶ PALRO が、さらに詳細なニュースを読みます。

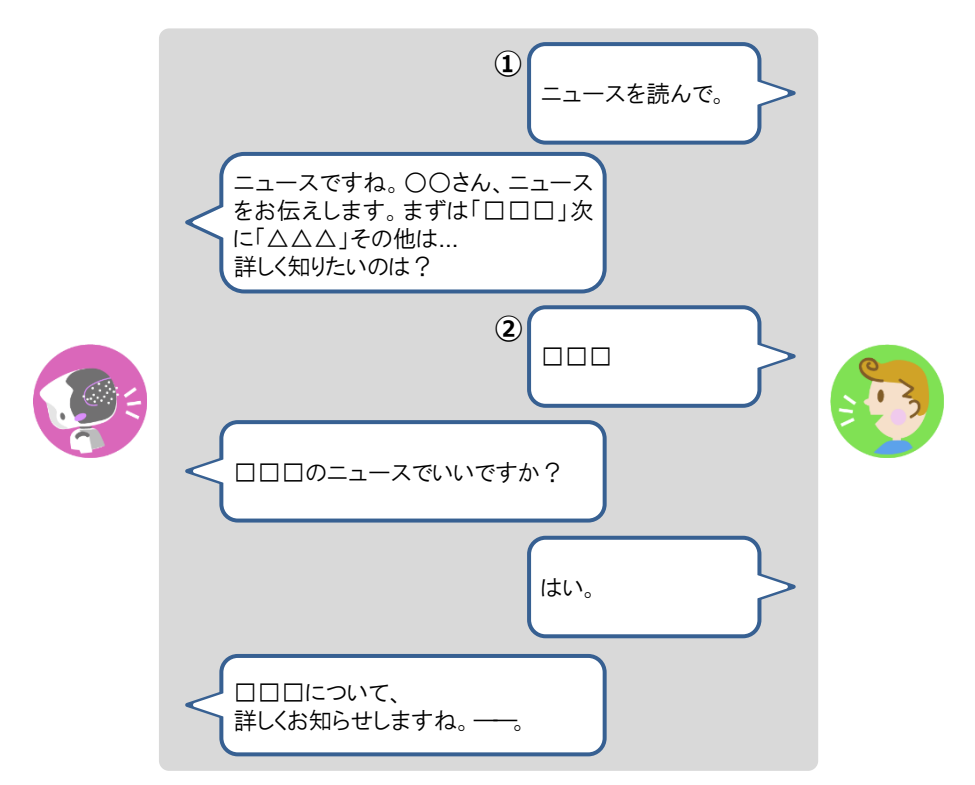

2. PALRO に天気予報を読ませます。

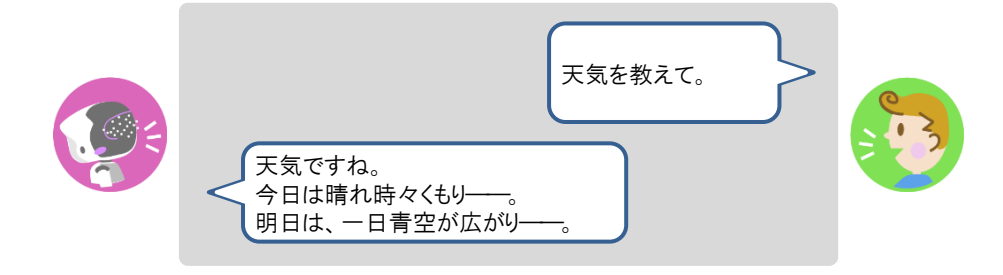

7-4 PALROにメールやスケジュールを話させる

PALRO にメールの情報や Google カレンダーに登録されているスケジュールを話させることができます。

#### メールの情報を話させる

あなたが使用しているメールの情報を設定しておくと、新着メールがあったときに、PALRO が差 出人や件名を話します。

PALRO にメールの情報を話させるには、PALRO にあなたの顔を見せる方法と、「メール教えて。」と話しかける方法の2つがあります。

NDTE PALRO は、メールを話すように設定されているともだちに対して、設定されているメー ルアドレスの新着メール情報を話します。ほかのともだちにメールの情報を話すことは ありません。

#### ▲メールの設定手順(Gmailの場合)

PALRO にメールの情報を話させるための設定は、PALRO Fwappar で行います。

→ PALRO Fwappar のインストール方法や基本的な操作方法については、『5-2 PALRO Fwappar の基本』 を参照してください。

NDTE 

 ここでは、iPad を使用して説明していますが、Android 端末や Windows パソコン/
 Windows タブレットでも同じように設定することができます。

設定内容は、設定画面で[戻る]ボタンまたは、[連携する]をタップしたときに反映されます。

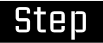

1. PALRO Fwapparのメイン画面で、[特技] アイコンをタップします。

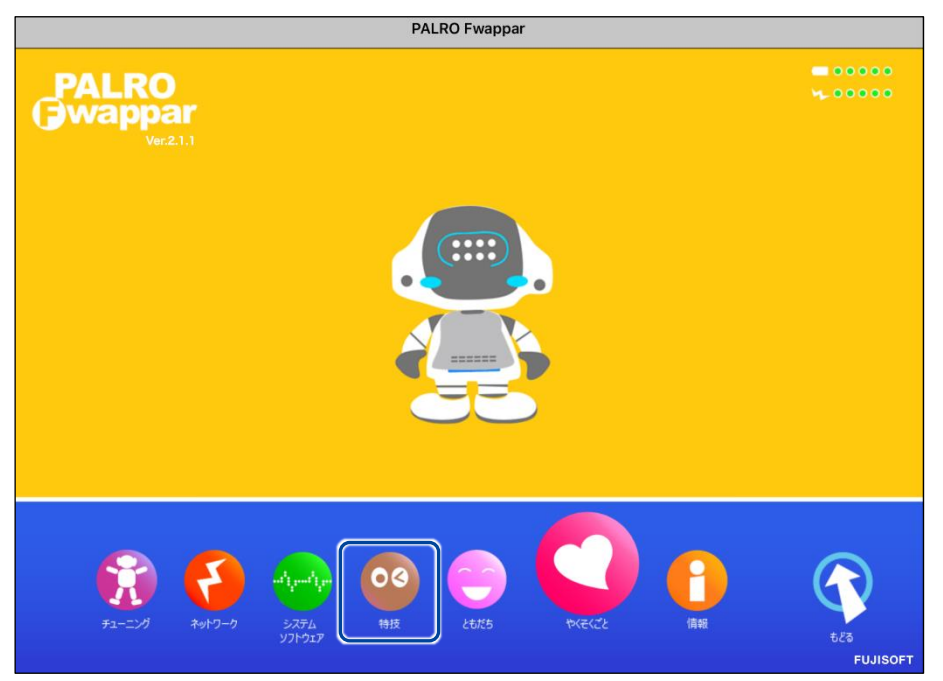

- ▶ 「特技」画面が表示されます。
- 2. 特技の一覧に表示されている「メールを伝える」の[設定] ボタンをタップ します。

NOTE 「メールを伝える」特技は、「インターネット」カテゴリーに含まれています。 く 戻る 特技 真似してグーチョキパ 4.5MB <真似してグーチョキパーゲームをやります>リズム 設定 に合わせて、PALROが言った手と同じ、ジャンケンの ーゲームをする 手を出しましょう。『真似してグーチョキパーゲーム やって。』と話しかけてください。 リリース日 2019/02/11(Ver.5.1.0) メリーさんの羊』を踊る 0.1MB <メリーさんの羊 の曲に合わせて踊ります>『メリ 設定 ーさんの羊 踊って。』と話しかけてください。 リリース日 2015/12/21(Ver.4.4.0) メールを伝える 0.7MB <メールを伝えます>PALROは、新着メールの受信を 設定 お知らせすることができます。メールアドレスなどを あらかじめ設定し、『メール教えて。』と話しかけて リリース日 2015/12/21(Ver.4.4.0) ください。 持ち上げ体操をする 0.1MB <持ち上げ体操をやります>PALROの動きを真似し 設定 て、体を動かしましょう。荷物を持ち上げるような動 作で筋肉を使います。『持ち上げ体操やって。』と話 リリース日 2015/12/21(Ver.4.4.0) しかけてください。 ものしりクイズをする 5.9MB <ものしりクイズをやります>PALROが一般教養に関 する問題を出すので答えてください。『ものしりクイ 設定 ズやって。』と話しかけてください。 リリース日 2015/12/21(Ver.4.4.0) <もみじの曲に合わせて踊ります>『もみじ踊って。 もみじ♪を踊る 0.1MB 設定 』と話しかけてください。 リリース日 2015/12/21(Ver.4.4.0)

▶「メールを伝える」画面が表示されます。

**3.** 「Google アカウント ログイン」の [Sign in with Google] ボタンをタッ プします。

| PALROが新着メールの受信を    | チェックするためのメールアカウントを設定してくださ | <i>ს</i> ،       |
|--------------------|---------------------------|------------------|
|                    |                           |                  |
| メールを伝える《 ともだち 》の名前 | サクラさん                     | C                |
| メールサービスのプロバイダー     | Gmail                     | C                |
| Googleアカウント ログイン   | G Sign in with Google     |                  |
|                    |                           |                  |
| 要称コード              | Gmail&c                   | <b>うながっていません</b> |

- > 設定開始の確認画面が表示されます。
- 4. [はい] ボタンをタップします。

| [Gmail] | につなげるための設定をします。いいですか? |
|---------|-----------------------|
|         | the week              |

▶ 「Google でログイン」画面が表示されます。

5. Google アカウントのメールアドレスを入力して [次へ] ボタンをタップします。

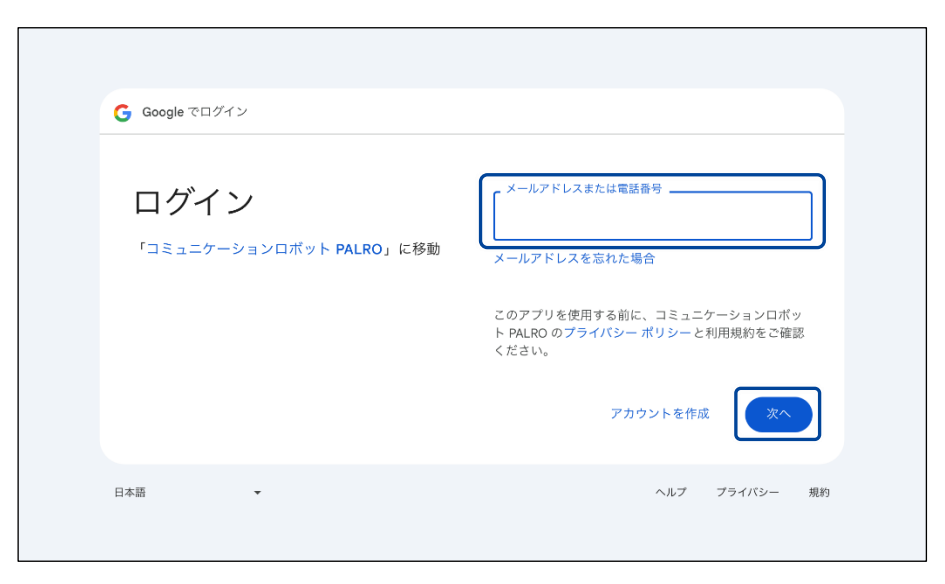

- > パスワード入力画面が表示されます。
- 6. Google アカウントのパスワードを入力して [次へ] ボタンをタップします。

| 続行するには、まず本人確認を行ってください                                               |
|---------------------------------------------------------------------|
| <br>パスワードを入力 パスワードを表示する                                             |
| このアプリを使用する前に、コミュニケーションロボッ<br>ト PALRO のプライバシー ポリシーと利用規約をご確認<br>ください。 |
| パスワードをお忘れの場合                                                        |

> PALRO へのアクセス許可画面が表示されます。

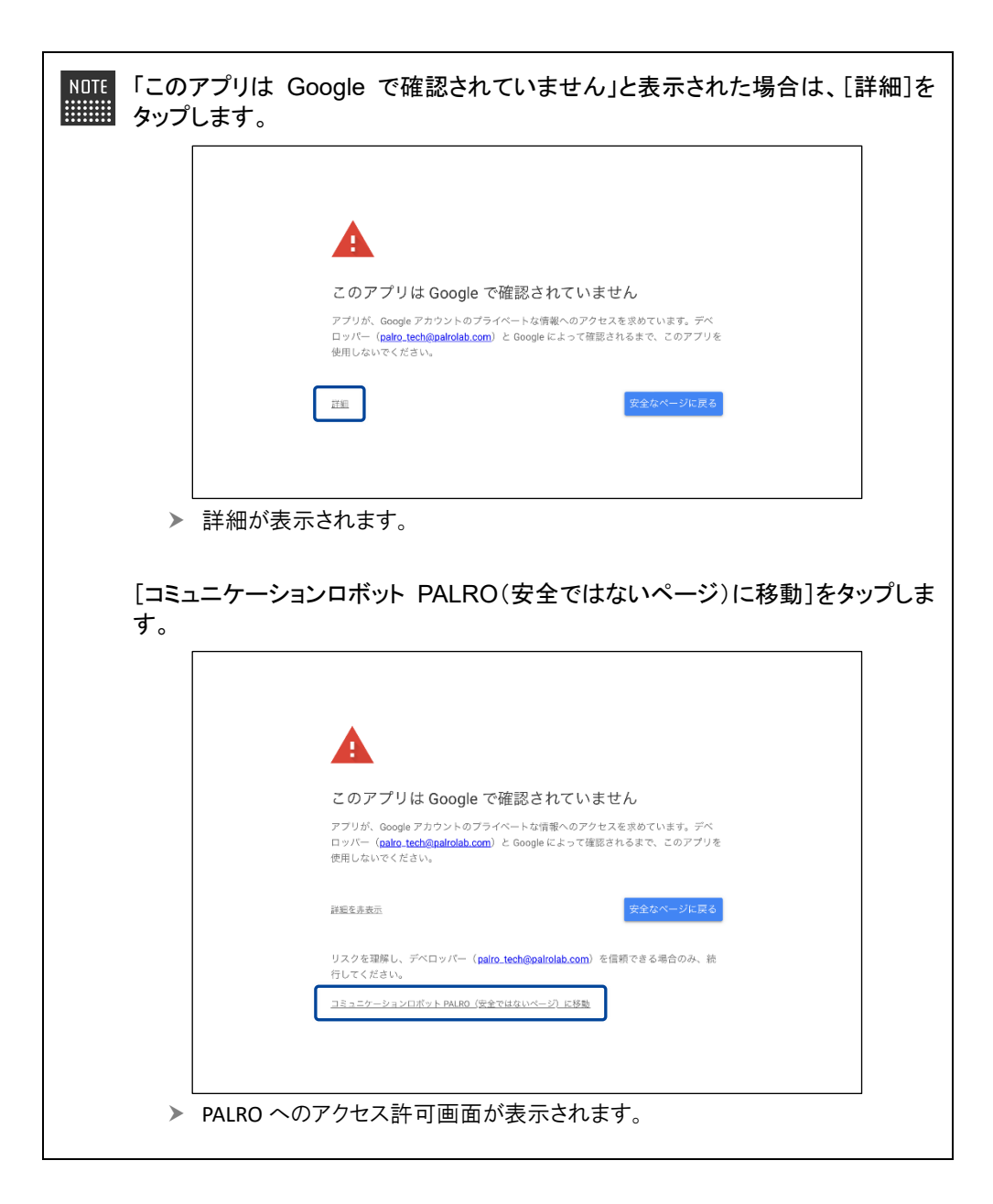
7. PALRO にアクセスを許可するために、「今日共有する際に、Google アカウ ントのデータに対する継続的なアクセス権をコミュニケーションロボット PALRO に付与します」 にチェックを入れて、 [続行] ボタンをタップします。

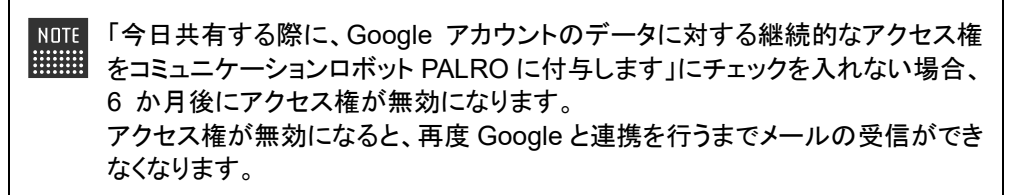

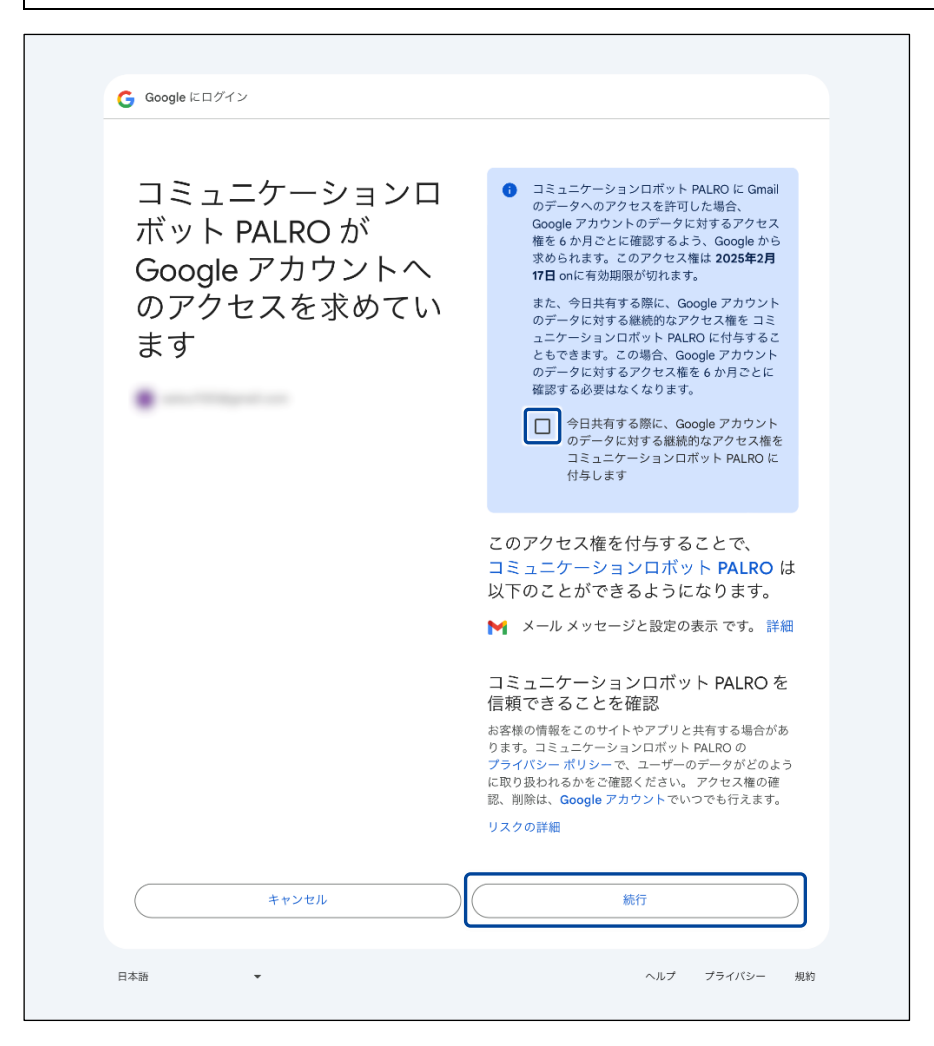

▶ PALRO が認証を行うための認証コードが表示されます。

8. [コピー] ボタンをタップ後、[完了] ボタンをタップして、「メールを伝える」 画面に戻ります。

| 完了 く 〉 ああ | ٩                         | C | Û | ۲ |
|-----------|---------------------------|---|---|---|
|           |                           |   |   |   |
|           |                           |   |   |   |
|           |                           |   |   |   |
|           | 認証コード                     |   |   |   |
|           | このコードをコピーし、アプリケーションに切り替えて |   |   |   |
|           | 貼り付けてくたさい。                |   |   |   |
|           |                           |   |   |   |
|           | (JU-)                     |   |   |   |
|           | 認証コードの貼り付け後は、このウィンドウを閉じてく |   |   |   |
|           | ださい。                      |   |   |   |
|           |                           |   |   |   |
|           |                           |   |   |   |
|           |                           |   |   |   |
|           |                           |   |   |   |

- ▶ 「メールを伝える」画面が表示されます。
- **9.** 「認証コード」の入力ボックスに、前項でコピーした認証コードを貼り付け して、[連携する] ボタンをタップします。

| ( 戻る                                       | メールを伝える               |  |  |  |
|--------------------------------------------|-----------------------|--|--|--|
| PALROが新着メールの受信をチェックするためのメールアカウントを設定してください。 |                       |  |  |  |
| メールを伝える《ともだち》の名前                           | サクラさん 💿               |  |  |  |
| メールサービスのプロバイダー                             | Gmail                 |  |  |  |
| Googleアカウント ログイン                           | G Sign in with Google |  |  |  |
| 酸磨リーズ                                      | Gmailにつながっていません       |  |  |  |
|                                            | 連携する                  |  |  |  |

▶ 連携が完了すると、「Gmail につながっています」と表示されます。

## 10. その他の設定をして、[戻る] ボタンをタップします。

→ 設定項目については、『メールの設定項目』を参照してください。

|                              | ·0                                                                        |
|------------------------------|---------------------------------------------------------------------------|
| サクラさん                        | •                                                                         |
| Gmail                        | •                                                                         |
| <b>G</b> Sign in with Google |                                                                           |
| Gmail/E                      | つながっています                                                                  |
| 入力済み                         |                                                                           |
|                              | サクラさん<br>サクラさん<br>G Sign in with Google<br>G Sign in with Google<br>Gmail |

▶ 「メールを伝える」特技が設定されます。

#### メールの設定項目

| No. | 項目                   | 内容                                                                                   |
|-----|----------------------|--------------------------------------------------------------------------------------|
| 0   | メールを伝える≪ともだ<br>ち≫の名前 | 誰にメールの着信を知らせるかを設定します。<br>オーナーを含め、ともだちを設定することができます。                                   |
| 2   | メールサービスのプロバ<br>イダー   | 選択できるメールサービスのプロバイダーは、以下の 4 つです。<br>● Gmail<br>● Yahoo メール<br>● Aol.<br>● その他のメールサービス |
| 3   | Google アカウントログイ<br>ン | Google アカウントにサインインし、認証コードを取得します。                                                     |
| 4   | 認証コード                | 認証コードを入力し、連携を行います。                                                                   |

NDTE 「Gmail」以外を選択した場合は、『メールの設定手順(Gmail 以外の場合)』を参照し てください。

#### メールの設定手順(Gmail以外の場合)

PALRO にメールの情報を話させるための設定は、PALRO Fwappar で行います。

→ PALRO Fwappar のインストール方法や基本的な操作方法については、『5-2 PALRO Fwappar の基本』 を参照してください。

 NDTE
 ■ ここでは、iPad を使用して説明していますが、Android 端末や Windows パソコン/ Windows タブレットでも同じように設定することができます。
 ● 設定内容は、設定画面で[戻る]ボタンをタップしたときに反映されます。

## Step

#### 1. PALRO Fwapparのメイン画面で、[特技] アイコンをタップします。

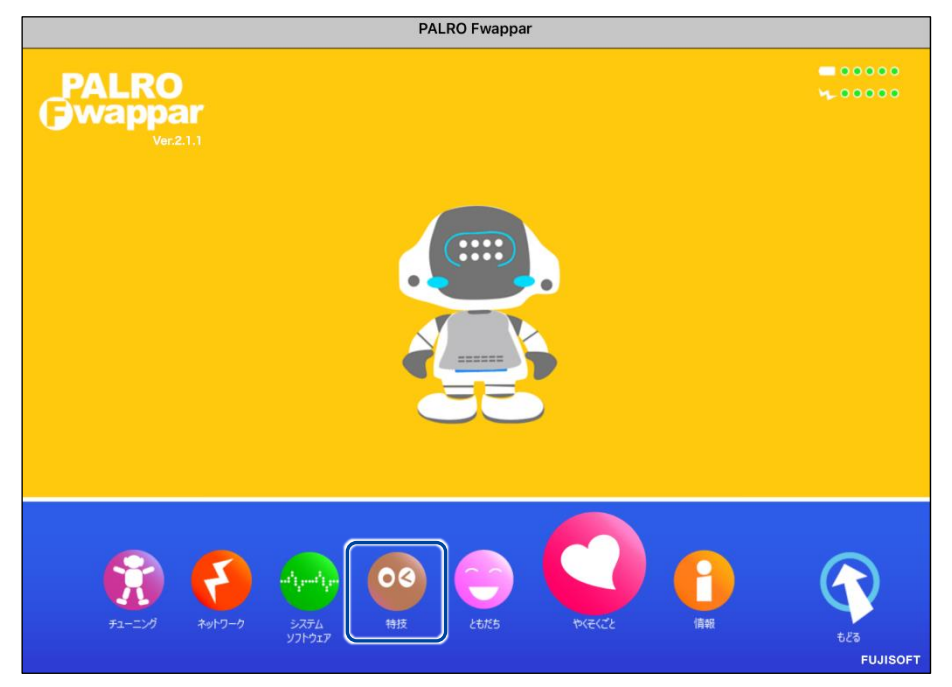

> 「特技」画面が表示されます。

# **2.** 特技の一覧に表示されている「メールを伝える」の[設定] ボタンをタップします。

```
NOTE
```

「メールを伝える」特技は、「インターネット」カテゴリーに含まれています。

| < 戻る                                              |       | 特技                                                                                                    |    |
|---------------------------------------------------|-------|----------------------------------------------------------------------------------------------------|----|
| 真似してグーチョキパ<br>ーゲームをする                             | 4.5MB | <真似してグーチョキパーゲームをやります>リズム<br>に合わせて、PALROが言った手と同じ、ジャンケンの<br>手を出しましょう。『真似してグーチョキパーゲーム<br>やって。』と話しかけてください。 | 設定 |
| メリーさんの羊♪を踊る                                       | 0.1MB | <メリーさんの羊 の曲に合わせて踊ります>『メリ<br>ーさんの羊 踊って。』と話しかけてください。                                                     | 設定 |
| メールを伝える<br><sup>リリース日2015/12/21(Ver.4.4.0)</sup>  | 0.7MB | <メールを伝えます>PALROは、新着メールの受信を<br>お知らせすることができます。メールアドレスなどを<br>あらかじめ設定し、『メール教えて。』と話しかけて<br>ください。            | 設定 |
| 持ち上げ体操をする<br>リリース日 2015/12/21(Ver.4.4.0)          | 0.1MB | <持ち上げ体操をやります>PALROの動きを真似し<br>て、体を動かしましょう。荷物を持ち上げるような動<br>作で筋肉を使います。『持ち上げ体操やって。』と話<br>しかけてください。         | 設定 |
| ものしりクイズをする                                        | 5.9MB | くものしりクイズをやります>PALROが一般教養に関<br>する問題を出すので答えてください。『ものしりクイ<br>ズやって。』と話しかけてください。                            | 設定 |
| もみじ♪を踊る<br><sup>リリース目 2015/1221</sup> (Ver.4.4.0) | 0.1MB | くもみじ の曲に合わせて踊ります>『 もみじ踊って。<br>』と話しかけてください。                                                             | 設定 |

▶ 「メールを伝える」画面が表示されます。

## 3. メールの設定をして、[戻る] ボタンをタップします。

→ 設定項目については、『メールの設定項目』を参照してください。

| ベールを伝える《 ともだち 》の名前     | サクラさん        | • |
|------------------------|--------------|---|
| <b>ペール</b> サービスのプロバイダー | Yahoo! X—JL  | • |
| イールアドレス                | @yahoo.co.jp |   |
| パスワード (半角英数記号)         |              |   |
|                        |              |   |

▶ 「メールを伝える」特技が設定されます。

#### メールの設定項目

| No. | 項目                   | 内容                                                                                   |
|-----|----------------------|--------------------------------------------------------------------------------------|
| 0   | メールを伝える≪ともだ<br>ち≫の名前 | 誰にメールの着信を知らせるかを設定します。<br>オーナーを含め、ともだちを設定することができます。                                   |
| 2   | メールサービスのプロバ<br>イダー   | 選択できるメールサービスのプロバイダーは、以下の 4 つです。<br>• Gmail<br>• Yahoo メール<br>• Aol.<br>• その他のメールサービス |
| 3   | メールアドレス              | 使用しているメールアドレスを入力します。                                                                 |
| 4   | パスワード                | 使用しているメールのパスワードを入力します。                                                               |

NOTE • 「Gmail」を選択した場合は『メールの設定手順(Gmail の場合)』を参照してください。

●「その他のメールサービス」を選択した場合、受信メールサーバーの設定を入力する必要があります。

#### PALROに顔を見せてメールの情報を話させる手順

設定したメールアドレスに新着メールがあるときに、PALRO にメールの設定手順で設定したとも だちの顔を見せると、PALRO は以下のようにメールの情報を話します。

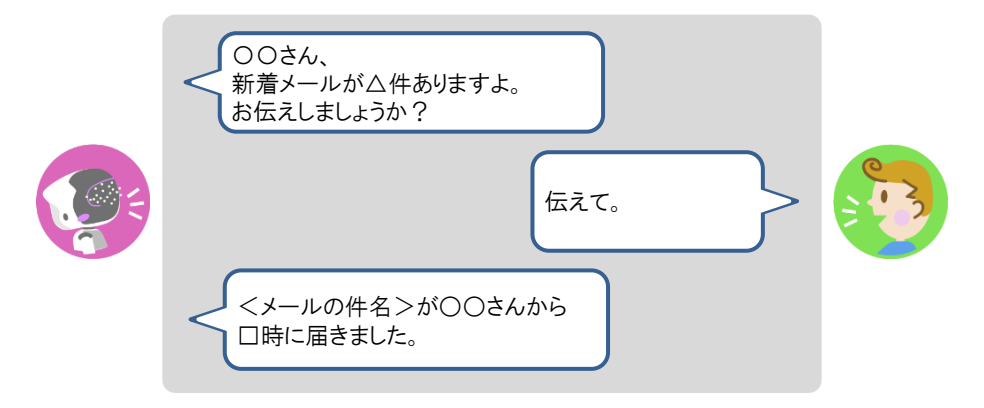

#### PALROに話しかけてメールの情報を話させる手順

PALRO に話しかけることで、新着メール情報を話させることができます。

PALRO がメールの情報を話すタイミングで別の特技が動いていると、新着メール情報 を話すことができない場合があります。

確認
PALRO はインターネットに接続されていますか?
→ PALRO をネットワークに接続する方法については、『4章 PALRO をインターネットに接続しよう』を参照してください。

## Step

#### 1. PALRO に「メールを教えて。」と話かけます。

PALRO があなたの顔を見て、メールの情報を話すように設定されているともだちかどうかを確認します。あなたが設定されているともだちであることを確認すると、PALRO はメールの情報を話します。

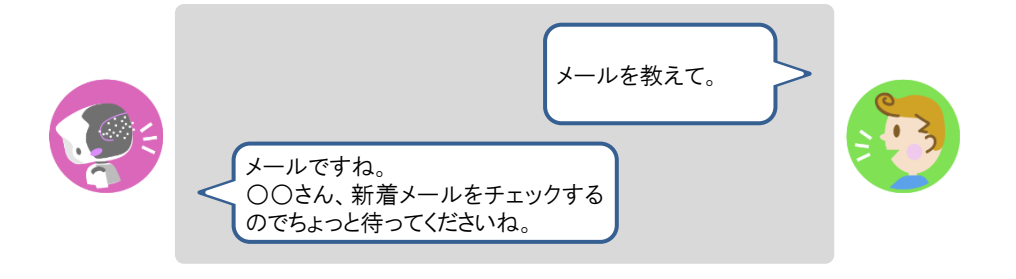

 PALRO がお使いのメールアドレスにアクセスするために、メールサービスの設定変更が必要な場合があります メールの設定項目を正しく設定してもメールの受信に失敗する場合、メールサービスの設定をご確認ください。詳しくは、お使いのメールサービスにお問い合わせください。
 新着メールがある場合、PALROは最新の3件の差出人名と件名、その他のメール件数を話します。
 件名が空白のメールがあると、PALROは件数を正しく数えることができません。

### Googleカレンダーの情報を話させる

特定の Google アカウントと連携することで、PALRO に Google カレンダーのスケジュールを話さ せることができます。

PALRO は、PALRO Fwappar で設定したタイミングで、オーナーまたはまわりのひとにスケ ジュールを話します。

#### スケジュールの設定手順

PALRO に Google カレンダーの情報を話させるための設定は、PALRO Fwappar で行います。

→ PALRO Fwappar のインストール方法や基本的な操作方法については、『5-2 PALRO Fwappar の基本』 を参照してください。

NDTE 

 ここでは、iPad を使用して説明していますが、Android 端末や Windows パソコン/
 Windows タブレットでも同じように設定することができます。

● 設定内容は、設定画面で[戻る]ボタンをタップしたときに反映されます。

## Step

1. PALRO Fwappar のメイン画面で、[特技] アイコンをタップします。

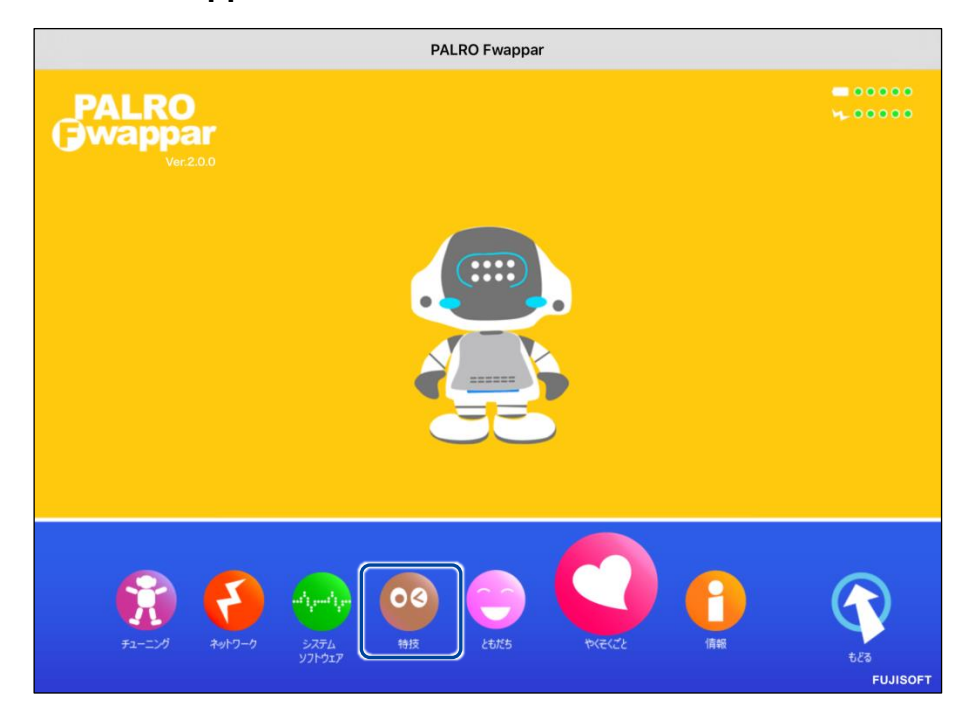

> 「特技」画面が表示されます。

#### 2. 特技の一覧に表示されている「スケジュールを伝える」の[設定] ボタンを タップします。

す。

NOTE 「スケジュールを伝える」特技は、「インターネット」カテゴリーに含まれていま

| <ul><li>&lt; 戻る</li></ul>                            |        | 特技                                                                                                    |    |
|------------------------------------------------------|--------|----------------------------------------------------------------------------------------------------|----|
| しりとりをする                                              | 14.0MB | くしりとりをします>PALROとしりとりをしましょ<br>う。『しりとりやって。』と話しかけてください。                                                            | 設定 |
| ジングルペル♪を踊る                                           | 1.0MB  | <ジングルベル の曲に合わせて踊ります>『 ジング<br>ルベル踊って。 』と話しかけてください。                                                               | 設定 |
| 人物クイズをする<br><sup>リリース日 2015/12/21(Ver.4.4.0)</sup>   | 3.0MB  | <人物クイズをやります>PALROが問題を出すので答<br>えてください。『人物クイズやって。』と話しかけて<br>ください。                                                 | 設定 |
| スケジュールを伝える<br><sup>リリース日 2015/12/21(Ver.4.4,2)</sup> | 14.8MB | <スケジュールを伝えます>PALROが、Google カレ<br>ンダーに登録された内容を、時間になったらお知らせ<br>します。すぐにスケジュールを知りたい場合は、『ス<br>ケジュールを教えて。』と話しかけてください。 | 設定 |
| 相撲クイズをする<br><sup>リリース目 2015/12/21(Ver.4.4.0)</sup>   | 2.0MB  | <相撲クイズをやります>PALROが相撲に関する問題<br>を出すので答えてください。『相撲クイズやって。』<br>と話しかけてください。                                           | 設定 |
| スーダラ節♪を踊る                                            | 0.7MB  | <スーダラ節 の曲に合わせて踊ります>『 スーダラ<br>節踊って。 』と話しかけてください。                                                                 | 設定 |
| 世界に一つだけの花ぱを<br>踊る                                    | 2.0MB  | <世界に一つだけの花 の曲に合わせて踊ります>『<br>世界に一つだけの花踊って。』と話しかけてくださ<br>い。                                                       | 設定 |

- ▶ 「スケジュールを伝える」画面が表示されます。
- 3. 「Google アカウント ログイン」の [Sign in with Google] ボタンをタッ プします。

| ٠ | 戻る スケジェ                                                                                 | ュールを伝える                                                                                                    |    |
|---|-----------------------------------------------------------------------------------------|----------------------------------------------------------------------------------------------------|----|
|   | PALROは、あなたの Go<br>予定があればあなたにお知らせした<br>この特技には、<br>サインインボタンを押下してGc<br>認証コードを長押ししてコピーして、認証 | <b>ogle カレンダーをチェックして、</b><br><b>とり、内容を読んだりすることができます。</b><br>Google アカウントが必要です。<br>oogleアカウントにログイン後、画面に表示される<br>コード欄に貼りつけ、連携するボタンを押下してください。 |    |
|   | Googleアカウント ログイン                                                                        | G Sign in with Google                                                                                                    |    |
|   | 認証コード                                                                                   | Google カレンダーにつながっていま                                                                                                    | ŧ. |
|   | お知らせするタイミング                                                                             | 10分前                                                                                                    | 0  |
|   | お知らせするとき                                                                                | まわりの人たちを呼ぶ                                                                                                    | 0  |

> 設定開始の確認画面が表示されます。

4. [はい] ボタンをタップします。

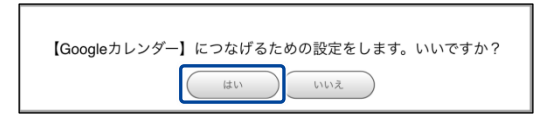

- ▶ 「Google でログイン」画面が表示されます。
- 5. Google アカウントのメールアドレスを入力して [次へ] ボタンをタップします。

| G Google でログイン                   |                                                                     |
|----------------------------------|---------------------------------------------------------------------|
| ログイン<br>「コミュニケーションロポット PALRO」に移動 | メールアドレスまたは電話番号<br>メールアドレスを忘れた場合                                     |
|                                  | このアプリを使用する前に、コミュニケーションロボッ<br>ト PALRO のプライバシー ポリシーと利用規約をご確認<br>ください。 |
|                                  | アカウントを作成 次へ                                                         |
| 日本語 🔻                            | ヘルプ プライバシー 規約                                                       |

> パスワード入力画面が表示されます。

6. Google アカウントのパスワードを入力して [次へ] ボタンをタップします。

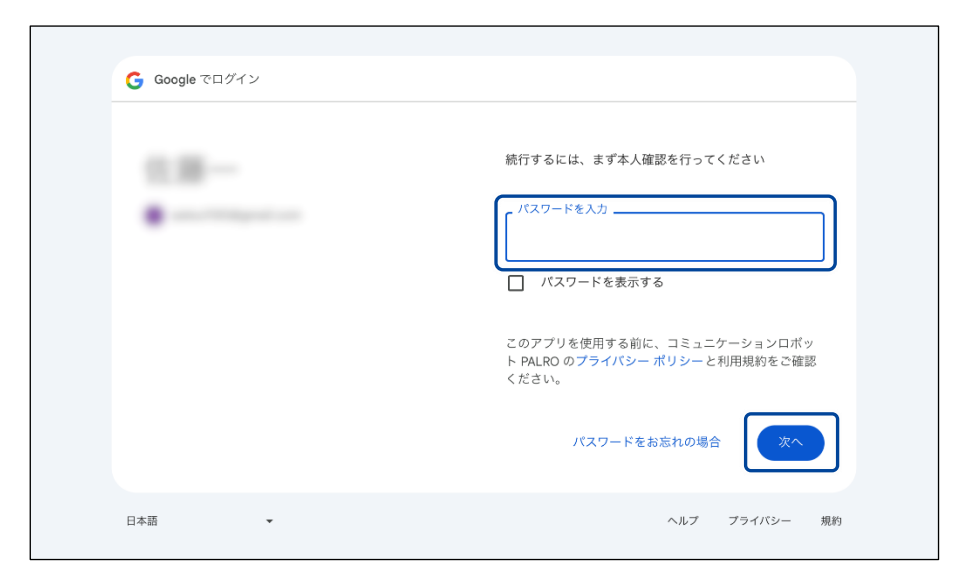

- ▶ PALRO へのアクセス許可画面が表示されます。
- 7. PALRO にアクセスを許可するために、[続行] ボタンをタップします。

|--|

▶ PALRO が認証を行うための認証コードが表示されます。

8. [コピー] ボタンをタップ後、[完了] ボタンをタップして、「スケジュール を伝える」画面に戻ります。

| 完了く | > ಹಹ |                                                  | C | ₾ | Ø |
|-----|------|--------------------------------------------------|---|---|---|
|     |      |                                                  |   |   |   |
|     |      | 認証コード<br>このコードをコピーし、アプリケーションに切り替えて<br>貼り付けてください。 |   |   |   |
|     |      | <b>コビー</b><br>認証コードの貼り付け後は、このウィンドウを閉じてく<br>ださい。  |   |   |   |
|     |      |                                                  |   |   |   |

- ▶ 「スケジュールを伝える」画面が表示されます。
- **9.** 「認証コード」の入力ボックスに、前項でコピーした認証コードを貼り付け して、[連携する] ボタンをタップします。

| 戻る スケジュールを伝える                                    |                                                                                                    |  |  |
|--------------------------------------------------|----------------------------------------------------------------------------------------------------|--|--|
| PALR<br>予定があればあ<br><sup>サインイン</sup><br>認証コードを長押し | Oは、あなたの Google カレンダーをチェックして、<br>なたにお知らせしたり、内容を読んだりすることができます。<br>この特技には、Google アカウントが必要です。<br>/ボタンを押下してGoogleアカウントにログイン後、画面に表示される<br>してコピーして、認証コード欄に貼りつけ、連携するボタンを押下してください。 |  |  |
| Googleアカウント ログイン                                 | G Sign in with Google                                                                                                    |  |  |
| 関目して                                             | Google カレンダーにつながっていません                                                                                                    |  |  |
|                                                  | 連携する                                                                                                    |  |  |
| お知らせするタイミング                                      | 10分前                                                                                                    |  |  |
| お知らせするとき                                         | まわりの人たちを呼ぶ                                                                                                    |  |  |

▶ 連携が完了すると、「Google カレンダーにつながっています」と表示されます。

### 10. その他の設定をして、[戻る] ボタンをタップします。

→ 設定項目については、『スケジュールの設定項目』を参照してください。

| 3                         | スケジュールを伝える                                                                                          |
|---------------------------|----------------------------------------------------------------------------------------------------|
| PALROは、<br>予定があればあなたに     | あなたの Google カレンダーをチェックして、<br>:お知らせしたり、内容を読んだりすることができます。                                             |
| サインインボタン<br>認証コードを長押ししてコヒ | この特技には、Google アカウントが必要です。<br>/を押下してGoogleアカウントにログイン後、画面に表示される<br>ごーして、認証コード欄に貼りつけ、連携するボタンを押下してください。 |
| oogleアカウント ログイン           | G Sign in with Google                                                                               |
|                           | Google カレンダーにつながっています                                                                               |
| 翌証コード                     | 入力済み                                                                                                |
|                           |                                                                                                    |
|                           | 連携解除する                                                                                              |
|                           | 連携解除する                                                                                              |
| 8知らせするタイミング               | 連携解除する<br>10分前 ◎                                                                                    |

▶ 「スケジュールを伝える」特技が設定されます。

#### ┃ スケジュールの設定項目

「スケジュールを伝える」画面には、以下の設定項目があります。

| No. | 項目               | 内容                                                                             |
|-----|------------------|--------------------------------------------------------------------------------|
| 1   | Google アカウントログイン | Google アカウントにサインインし、認証コードを取得します。                                               |
| 2   | 認証コード            | 認証コードを入力し、連携を行います。                                                             |
| 3   | お知らせするタイミング      | PALRO がスケジュールを教えてくれるタイミングを、[5 分前]<br>[10 分前][15 分前][30 分前][60 分前]から選択します。      |
| 4   | お知らせするとき         | PALRO がスケジュールをどのように教えるかを設定します。<br>選択肢は、以下の2つです。標準では、[まわりの人たちを<br>呼ぶ]が設定されています。 |
|     |                  | <ul> <li>オーナーを呼ぶ</li> <li>まわりの人たちを呼ぶ</li> </ul>                                |
|     |                  | NUTE [オーナーを呼ぶ]を設定する場合、あらかじめオー<br>・・・・・・・・・・・・・・・・・・・・・・・・・・・・・・・・・・・・          |

## PALROからスケジュールを聞く手順

PALRO は、PALRO Fwappar で設定したタイミングで、Google カレンダーのスケジュールを話します。「オーナーを呼ぶ」に設定されている場合、PALRO は以下のようにスケジュールを話します。

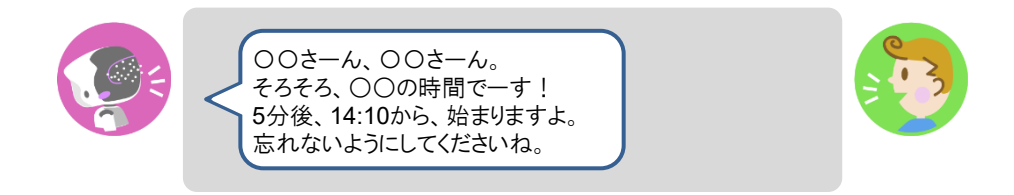

#### PALROに話しかけてスケジュールを話させる手順

PALRO に話しかけることで、今日のスケジュールを話させることができます。

PALRO がスケジュールの情報を話すタイミングで別の特技が動いていると、スケ ジュールを話すことができない場合があります。

確認 🔽 PALRO はインターネットに接続されていますか?

→ PALRO をネットワークに接続する方法については、『4 章 PALRO をインターネットに接続 しよう』を参照してください。

## Step

#### 1. PALRO に「スケジュールを教えて。」と話かけます。

**て。」とリクエストしてください。** 

➤ Google カレンダーに登録されているスケジュールがある場合、PALRO はスケジュールの情報を話します。

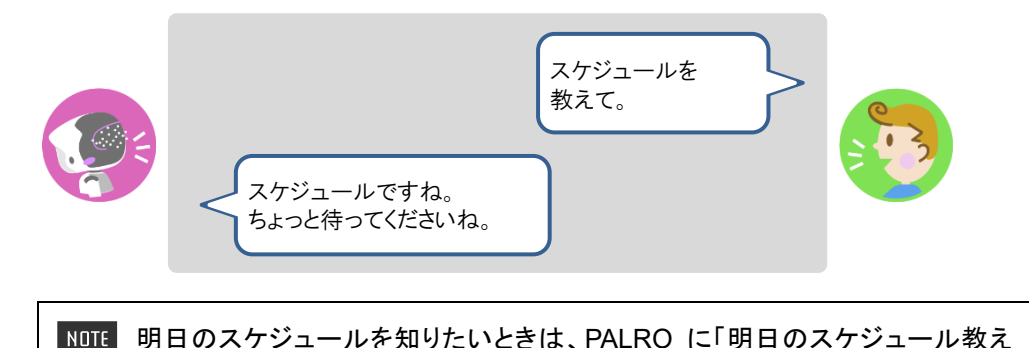

## **III7-5** PALROで写真や音楽を扱う

PALRO は、写真を撮影したり、音楽を再生したりすることができます。ここでは、PALRO で音楽や写真を扱 う方法について説明します。

#### PALROに写真を撮影させる

PALRO は撮った写真をメールで送信します。また、アルバムに保存することもできます。

#### 写真撮影の設定手順

写真を撮るために必要な設定は、PALRO Fwappar で行います。

→ PALRO Fwappar のインストール方法や基本的な操作方法については、『5-2 PALRO Fwappar の基本』 を参照してください。

NDTE 

 ここでは、iPad を使用して説明していますが、Android 端末や Windows パソコン/
 Windows タブレットでも同じように設定することができます。

● 設定内容は、設定画面で[戻る]ボタンをタップしたときに反映されます。

### Step

1. PALRO Fwappar のメイン画面で、[特技] アイコンをタップします。

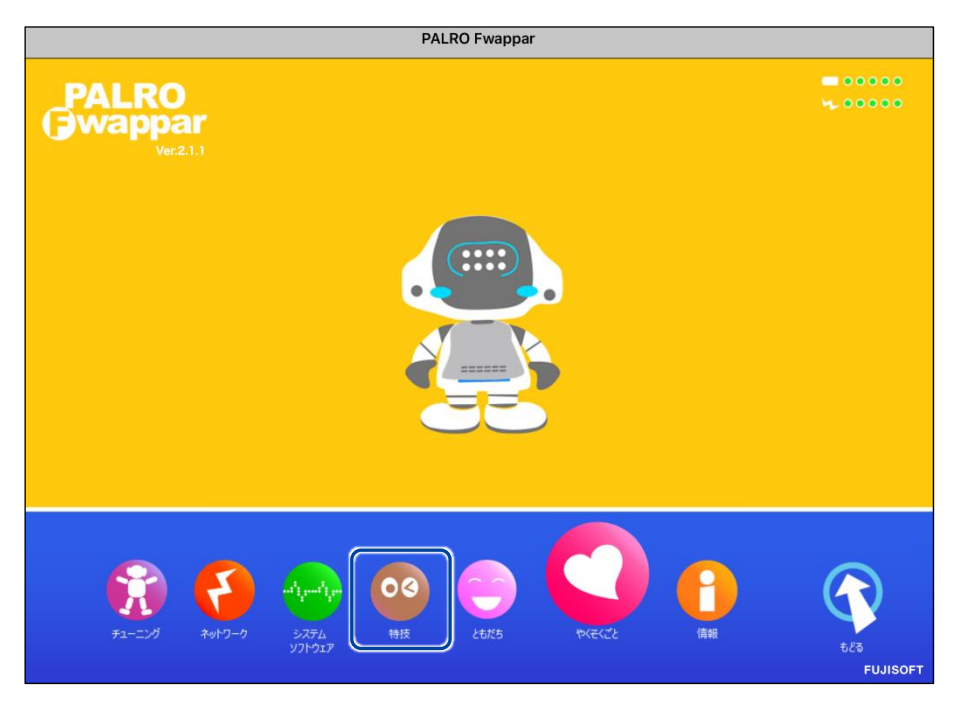

> 「特技」画面が表示されます。

# **2.** 特技の一覧に表示されている「写真を撮る」の[設定] ボタンをタップします。

NDTE 「写真を撮る」特技は、「写真」カテゴリーに含まれています。

| ご飯体操をする<br><sup>リリース日 2017/10.31(Ner.4.8.0)</sup> | 0.1MB  | <ご飯体操をします>PALROの動きを真似して、体を<br>動かしましょう。『ご飯体操やって。』と話しかけて<br>ください。                        | 設定 |
|---------------------------------------------------|--------|----------------------------------------------------------------------------------------|----|
| 散歩体操をする<br><sup>リリース日 2015/1221(Wer4.4.0)</sup>   | 0.1MB  | <散歩体操をします>PALROの動きを真似して、体を<br>動かしましょう。『散歩体操やって。』と話しかけて<br>ください。                        | 設定 |
| 幸せなら手をたたこう♪<br>を踊る                                | 0.1MB  | く幸せなら手をたたこうの曲に合わせて踊ります>『<br>幸せなら手をたたこう踊って。』と話しかけてくださ<br>い。                             | 設定 |
|                                                   |        |                                                                                        |    |
| 写真を撮る<br><sup>リリース日2015/12/21(Wer4.4.0)</sup>     | 4.3MB  | <写真を撮ります>PALROは、撮った写真をメールに<br>送ることができます。メールアドレスなどをあらかじ<br>め設定し、『写真撮って。』と話しかけてくださ<br>い。 | 設定 |
| しりとりをする                                           | 14.0MB | くしりとりをします>PALROとしりとりをしましょ<br>う。『 しりとりやって。 』と話しかけてください。                                 | 設定 |
| ジングルベル」を踊る                                        | 1.0MB  | <ジングルベル の曲に合わせて踊ります>『 ジング<br>ルベル踊って。 』と話しかけてください。                                      | 設定 |
|                                                   |        |                                                                                        |    |
| 人物クイズをする                                          | 3.0MB  | <人物クイズをやります>PALROが問題を出すので答<br>えてください。『 人物クイズやって。 』と話しかけて<br>ください。                      | 設定 |
| スケジュールを伝える                                        | 14.8MB | <スケジュールを伝えます>PALROが、Google カレ<br>ンダーに登録された内容を、時間になったらお知らせ<br>します。すぐにスケジュールを知りたい場合は、『ス  | 設定 |

▶ 「写真を撮る」画面が表示されます。

#### 3. 写真撮影のための設定をして、[戻る] ボタンをタップします。

→ 設定項目については、『写真撮影の設定項目』を参照してください。

| 戻る  |                    | 写真を撮る                     |
|-----|--------------------|---------------------------|
|     | PALROが撮影した         | 写真を送るためのメールアドレスを設定してください。 |
| 写真の | 送り先のメールアドレス        | @gmail.com                |
|     |                    | テストメールを送る                 |
| 子具を | 本句には、FALNUのメールアガウン | トの政化が必要です。                |
| 写真の | 送り先の設定             | PALRO アルバムに並べて、メールにも送る    |

>「写真を撮る」特技が設定されます。

#### 写真撮影の設定項目

「写真を撮る」画面には、以下の設定項目があります。

| No. | 項目                 | 内容                                                                                                    |
|-----|--------------------|----------------------------------------------------------------------------------------------------|
| 0   | 写真の送り先のメールア<br>ドレス | PALRO が撮った写真を送信するメールアドレスを入力します。<br>[テストメールを送る]ボタンをタップすると、テストメールを送信し<br>て、メールアドレスが正しいかどうかを確認することができます。<br>送信メールアドレスとして、「PALRO のメールアカウ<br>ント」が設定されている必要があります。<br>→ PALRO のメールアカウントについては、『5-5 PALRO の<br>情報を見る/設定する』の『PALRO のメールアドレスを設<br>定する(Gmail の場合)』『PALRO のメールアドレスを設定<br>する(Gmail 以外の場合)』を参照してください。 |
| 2   | 写真の送り先の設定          | ドロップダウンリストから、PALRO が撮った写真をどこに送るかを<br>選択します。選択肢は、以下の3つです。標準では、[PALROアル<br>バムに並べる]が選択されています。<br>PALRO アルバムに並べる<br>メールに送る<br>PALRO アルバムに並べて、メールにも送る                                                                                                    |
| 3   | 写真に名前を入れる          | [オン]を選択すると、写真に写っているひとの名前がわかる場合<br>は、写真に名前が表示されます。標準では、[オン]が設定されて<br>います。                                                                                                    |

#### 写真を撮影する手順

以下の手順で、PALRO に写真を撮影させることができます。

## Step

#### 1. PALRO に「写真を撮って。」と話しかけます。

▶ PALRO があたりを見回して、アングルを決めます。

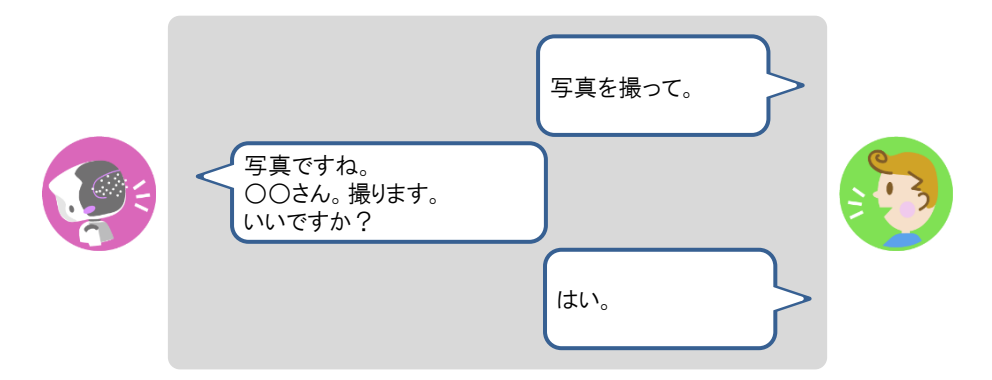

> PALRO がカウントダウンをして、写真を撮影します。

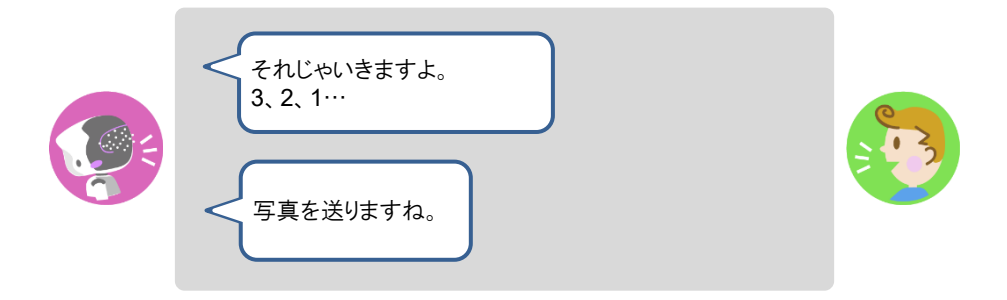

▶ 撮った写真は、PALRO Fwappar の設定に応じて、メールで送信され、アルバムに保存されます。

## PALROにカメラマンをさせる

PALRO をカメラマンにして写真を撮影させることができます。カメラマンになると、PALRO はひとの顔を見つけたときに写真を撮影して、PALRO アルバムに保存します。

#### カメラマンの開始手順

以下の手順で、PALRO にカメラマンを開始させることができます。

## Step

#### 1. PALRO に「カメラマンやって。」と話しかけます。

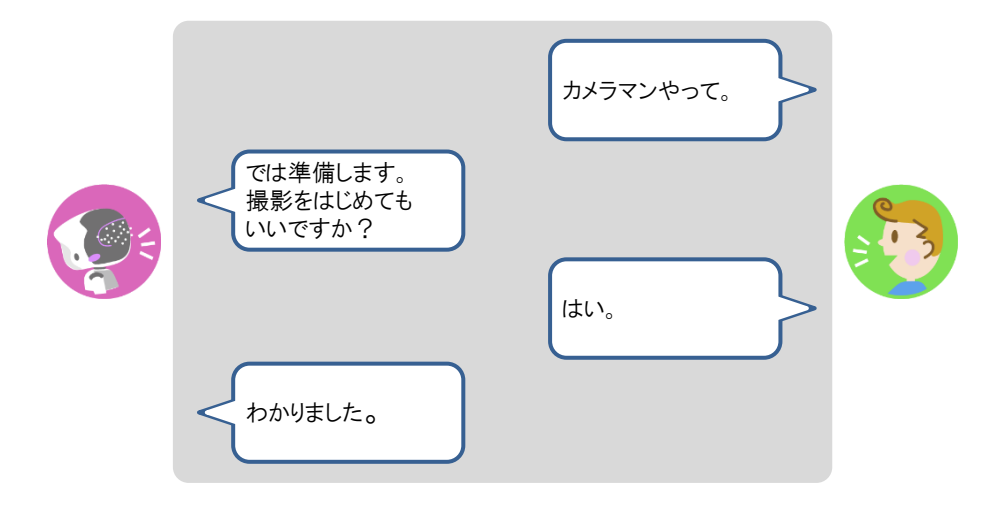

> PALRO がカメラマンをはじめます。

#### カメラマンの終了手順

以下の手順で、PALRO にカメラマンを終了させることができます。

NOTE カメラマンになってから 15 分経過すると、PALRO は自動的にカメラマンを終了しま

## Step

1. PALRO の頭にやさしく手を置きます。

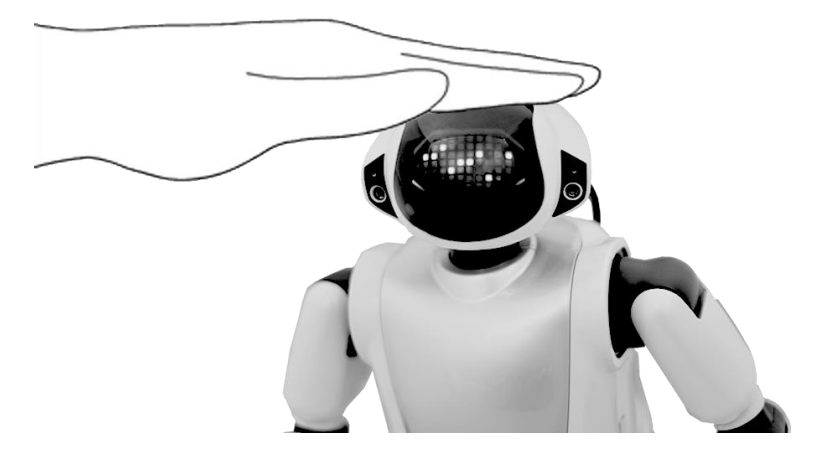

▶ PALRO がカメラマンを終了します。

## 音楽をかけさせる

PALRO は、USB メモリーや内蔵メモリーに入っている MP3 形式の音声ファイルを再生することができます。

#### 音楽再生の詳細設定手順

音楽再生の詳細設定は、PALRO Fwappar で行います。

- → PALRO Fwappar のインストール方法や基本的な操作方法については、『5-2 PALRO Fwappar の基本』 を参照してください。
  - NDTE 

     ここでは、iPad を使用して説明していますが、Android 端末や Windows パソコン/
     Windows タブレットでも同じように設定することができます。
    - 設定内容は、設定画面で[戻る]ボタンをタップしたときに反映されます。

#### Step

1. PALRO Fwappar のメイン画面で、[特技] アイコンをタップします。

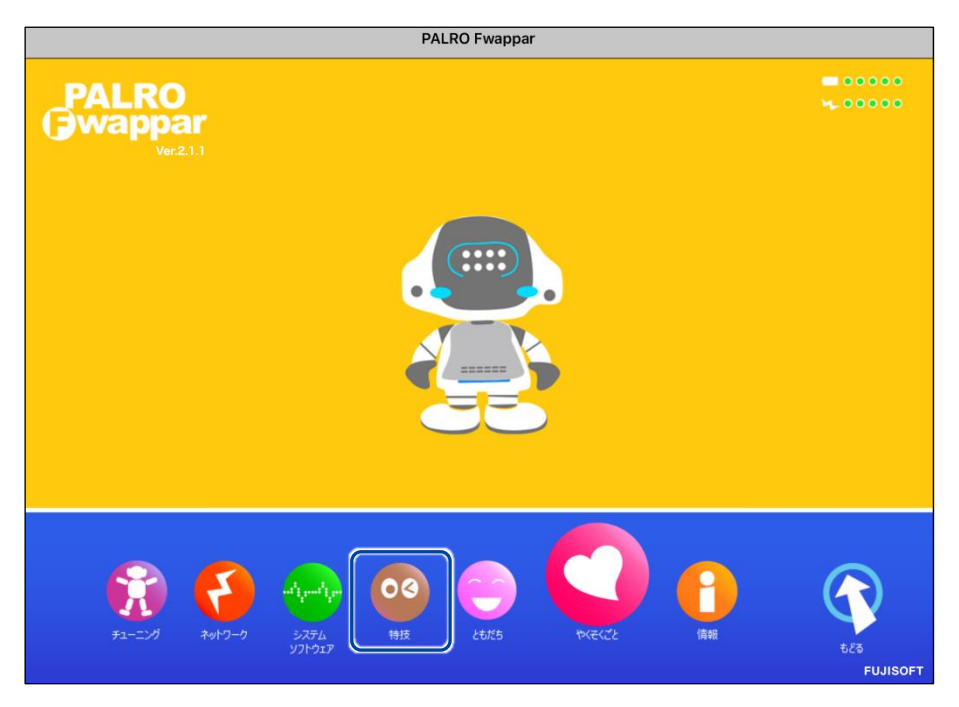

> 「特技」画面が表示されます。

## 2. 特技の一覧に表示されている「音楽をかける」の[設定] ボタンをタップします。

NDTE 「音楽をかける」特技は、「そのほか」カテゴリーに含まれています。

| お出迎えをする<br><sup>リリース日 2015/12/21(Ver 4.4.0)</sup>         | 0.6MB | <お出迎えをします>PALRO をお出迎えモードに変<br>更すると、受け付けなどでお客様を見つけたときにあ<br>いさつをするようになります。『お出迎えモード始め<br>て。』と話しかけてください。 | 設定 |
|-----------------------------------------------------------|-------|----------------------------------------------------------------------------------------------------|----|
| おぼろ月夜♪を踊る                                                 | 0.1MB | くおぼろ月夜 の曲に合わせて踊ります>『おぼろ月<br>夜踊って。』と話しかけてください。                                                        | 設定 |
| オリンピッククイズを<br>する<br><sup>リリース日 201902011(Ver.5.1.0)</sup> | 1.1MB | <オリンピッククイズをやります>PALROがオリンピ<br>ックに関する問題を出すので答えてください。『オリ<br>ンピッククイズやって。』と話しかけてください。                    | 設定 |
| 音楽をかける<br><sup>リリース日 2015/12/21(Ver 4.0.0)</sup>          | 3.2MB | <音楽をかけます>PALROは、USBメモリーにある、<br>MP3形式の音声ファイルを再生することができます。<br>USBメモリーを取りつけてから『音楽かけて。』と<br>話しかけてください。   | 設定 |
| 肩こり体操をする<br><sup>リリース日 2018/02/11</sup> (Ver.5.1.0)       | 0.1MB | <肩こり体操をします>PALROの動きを真似して、体を動かしましょう。『肩こり体操やって。』と話しか<br>けてください。                                        | 設定 |
| かたつむり♪を踊る                                                 | 0.2MB | くかたつむり の曲に合わせて踊ります>『 かたつむ<br>り踊って。 』と話しかけてください。                                                      | 設定 |
| 肩ならし体操をする                                                 | 0.1MB | <肩ならし体操をします>PALROの動きを真似して、<br>体を動かしましょう。『肩ならし体操やって。』と話<br>しかけてください。                                  | 設定 |
| 肩の体操をする                                                   | 0.1MB | <肩の体操をします>PALROの動きを真似して、体を<br>動かしましょう。『肩の体操やって。』と話しかけて                                               | 設定 |

▶ 「音楽をかける」画面が表示されます。

#### 3. 音楽をかけるための設定をして、[戻る] ボタンをタップします。

→ 設定項目については、『音楽再生の設定項目』を参照してください。

| 《 戻る |         | 音楽をかける |     |
|------|---------|--------|-----|
| 音楽フ  | アアイルの場所 | USBXモリ | - 0 |
| 再生す  | る方式     | シャッフル  | •   |
| リピー  | 卜再生     |        | 7   |
| 曲情報  | の読み上げ   |        | オン  |
|      |         |        |     |
|      |         |        |     |
|      |         |        |     |

>「音楽をかける」特技が設定されます。

#### 音楽再生の設定項目

「音楽をかける」画面には、以下の設定項目があります。

| No. | 項目        | 内容                                                                                                    |
|-----|-----------|----------------------------------------------------------------------------------------------------|
| 1   | 音楽ファイルの場所 | どのデバイスの音声ファイルを再生するかを選択します。選択肢<br>は、以下の2つです。<br>● USB メモリー<br>● 内蔵メモリー                                               |
| 2   | 再生する方式    | 曲を再生する方法を選択します。選択肢は、以下の2つです。標<br>準では、[シャッフル]が選択されています。<br>● ノーマル<br>曲を収録順に再生します。<br>● シャッフル<br>曲を収録順ではなくランダムに再生します。 |
| 3   | リピート再生    | [オン]に設定すると、①で選択したデバイスの音声ファイルを連続<br>して自動再生します。標準では、[オフ]に設定されています。                                                    |
| 4   | 曲情報の読み上げ  | [オン]に設定すると、曲の情報を PALRO が読み上げてくれます。<br>標準では、[オン]に設定されています。                                                           |

#### 音楽をかけさせる手順

以下の手順で、PALRO に音楽をかけさせることができます。

## Step

#### 1. PALRO に「音楽をかけて。」と話しかけます。

> PALRO が右手をあげて、音楽の再生をはじめます。

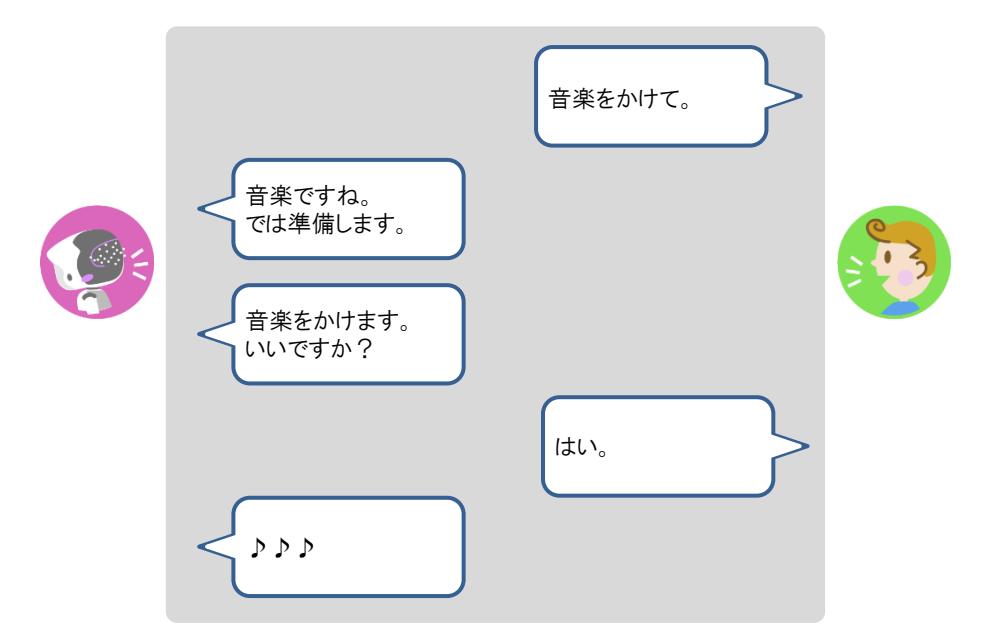

#### 2. 音楽再生中に、声で曲のスキップ、一時停止、再開ができます。

- ① PALRO に「次の曲。」と話します。
- ▶ 次の曲へスキップします。
- ② PALRO に「前の曲。」と話します。
- ▶ 前の曲へスキップします。
- ③ PALRO に「一時停止。」と話します。
- ▶ 曲が一時停止します。
- ④ PALRO に「再生。」と話します。
- ▶ 一時停止している曲が再開します。
- 3. PALRO の右手で音量調整と再生停止ができます。
  - ① 右手を上にあげます。
  - ▶ 音が大きくなります。
  - ② 右手を下にさげます。
  - ▶ 音が小さくなります。
  - 右手を下にさげて、リラックスポジションの位置に戻すか、PALROの頭にやさしくタッチ します。
  - ▶ 音楽の再生が停止します。

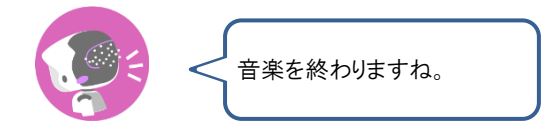

## PALROに朗読させる

PALRO は、内蔵メモリーに入っている朗読用のコンテンツを朗読することができます。

NOTE PALROを初期化すると、朗読コンテンツが削除されるので、PALRO Fwappar の特技 から朗読コンテンツを追加してください。

## Step

1. PALRO に「朗読やって。」と話しかけます。

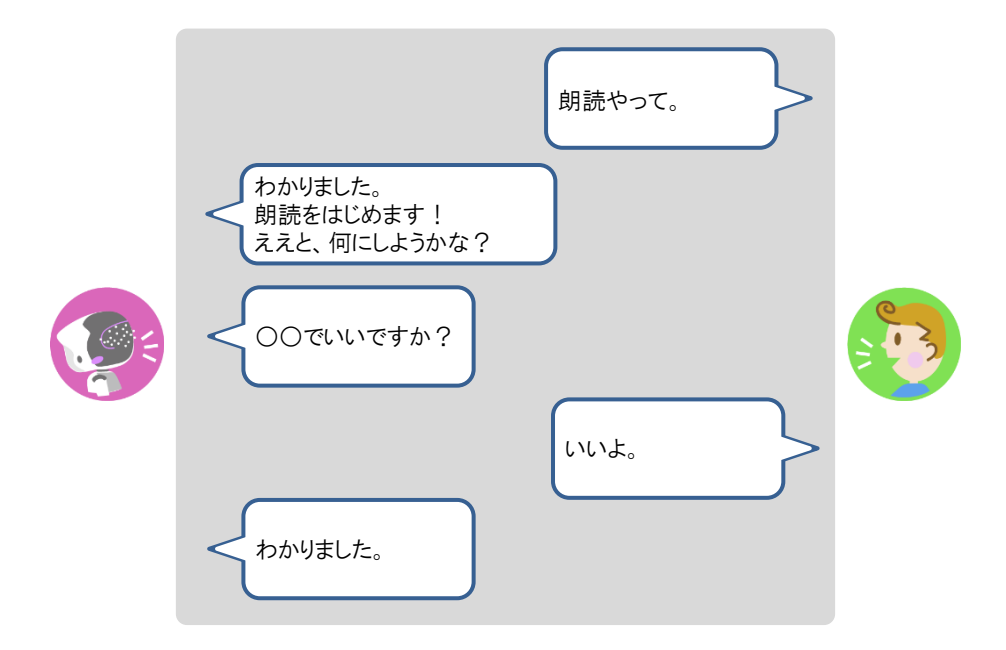

- ▶ PALRO が朗読をはじめます。
- 2. POT センサーで、朗読の一時停止と中断の操作ができます。

① PALRO の頭部にやさしく手を置きます。

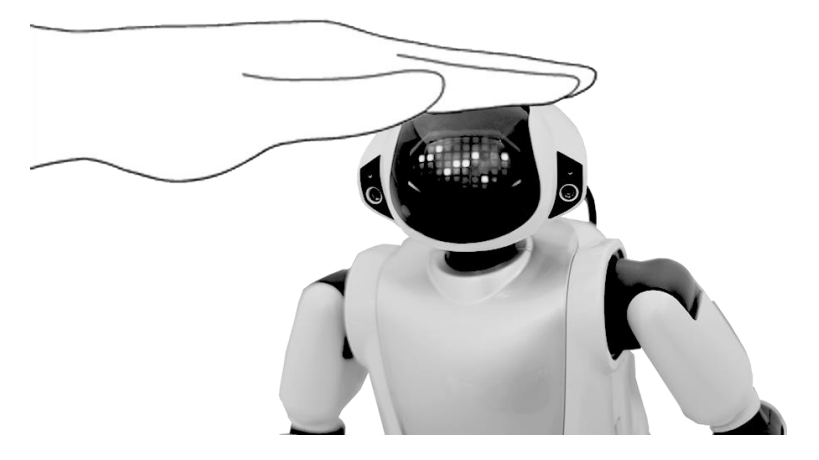

▶ 朗読が一時停止し、PALROのスティップリングレンズが以下のように変わります。

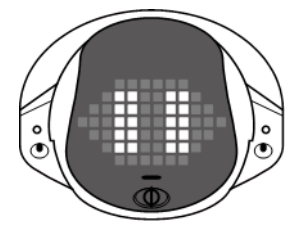

② PALRO の頭を3 秒間タッチします。

> 現在の朗読が中断され、PALRO が次の朗読の提案をします。

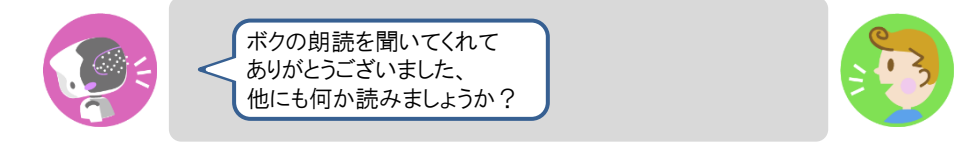

③ 別のコンテンツを朗読させる場合は、「はい。」と答えます。

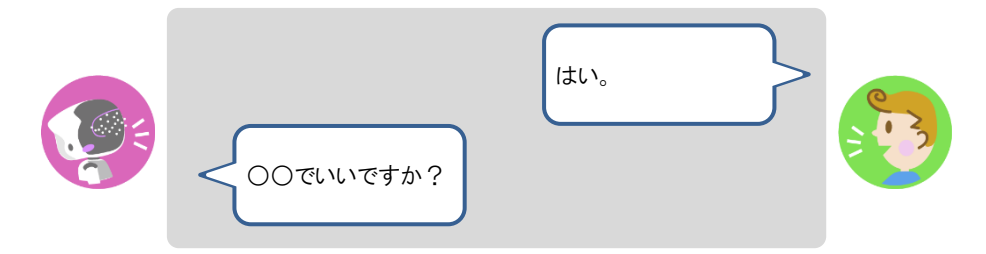

④ 朗読を終了する場合は、「いいえ。」と答えます。

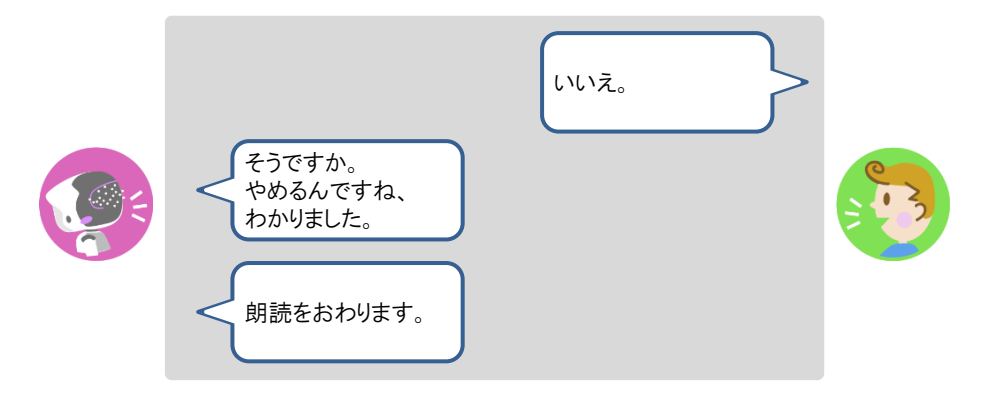

▶ 朗読が終了します。

#### 3. PALROの両手で、先送りと巻き戻しの操作ができます。

- ① 一時停止中に、PALRO の左腕を上にあげます。
- ▶ 朗読が先送りされます。このとき PALRO のスティップリングレンズは以下のように変わります。

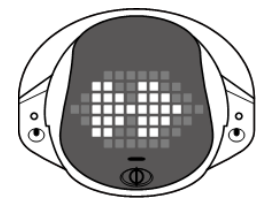

NOTE 朗読のコンテンツは、いくつかのファイルに分かれています。先送りや巻き戻し は、ファイル単位で行われます。

② 一時停止中に PALRO の右腕を上にあげます。

▶ 朗読が巻き戻しされます。このとき PALRO のスティップリングレンズは以下のように変わります。

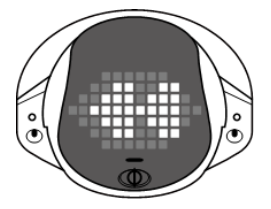

③ PALRO を持ち上げます。

▶ 朗読が終了します。

## PALROの声をBluetoothスピーカーから出力する

PALROの声をBluetoothスピーカーから出力することができます。Bluetoothの設定は、PALRO Fwappar で行います。

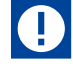

- この機能を利用するには、Bluetoothのバージョン 4.0 に対応している Bluetooth ス ピーカーが必要です。すべての Bluetooth スピーカーの動作を保証するものではあ りません。
  - PALROの声をBluetoothスピーカーから出力する設定にすると、スティップリングレンズがピンク色の場合は、PALROに話しかけても反応しなくなります。

#### Bluetoothスピーカーを使う

## Step

1. PALRO Fwappar のメイン画面で、[やくそくごと] アイコンをタップします。

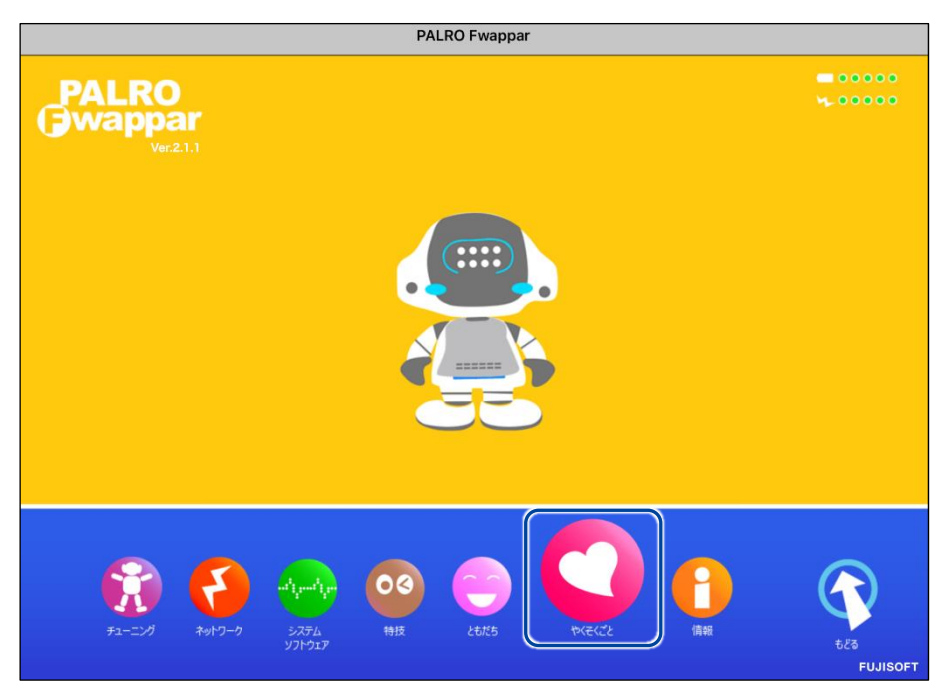

▶ 「やくそくごと」画面が表示されます。

2. 「Bluetooth スピーカーを使う」の [オフ] をタップします。

| Bluetooth スピーカーを使う                                               | 77                        |   |
|------------------------------------------------------------------|---------------------------|---|
| PALROの音声をBluetoothスピーカーから流すように計                                  | 設定できます。                   |   |
|                                                                  |                           |   |
| 定期的な動作                                                           | *7                        | e |
|                                                                  |                           |   |
|                                                                  | バターン 1 ご挨拶                | e |
| <b>自己紹介</b><br>PALROが自己紹介するときに話すセリフを設定します                        | バターン 1 ご挨拶<br>す。          | 6 |
| <b>自己紹介</b><br>PALROが自己紹介するときに話すセリフを設定します<br><b>自己診断結果のメール送信</b> | パターン 1 ご挨拶<br>す。<br>送信しない | ¢ |

▶ 「Bluetooth スピーカー」画面が表示されます。

## 3. 「Bluetooth スピーカーを使う」を [オン] に設定します。

| <ul><li> 戻る</li></ul>   | Bluetoothスピーカー       |
|-------------------------|----------------------|
| Bluetooth スピーカーを使う      | (オン)                 |
| 登録されている Bluetooth スピーカー | 登録されていません。           |
|                         | Bluetooth スピーカーを登録する |
|                         |                      |
|                         |                      |
|                         |                      |
|                         |                      |
|                         |                      |
|                         |                      |
|                         |                      |
|                         |                      |

4. [Bluetooth スピーカーを登録する] をタップします。

| < 戻る                | Bluet | oothスピーカー |                                  |
|---------------------|-------|-----------|----------------------------------|
| Bluetooth スピーカーを使う  |       |           | オン ()                            |
| 登録されている Bluetooth フ | ピーカー  | Віс       | 登録されていません。<br>Netooth スピーカーを登録する |
|                     |       |           |                                  |
|                     |       |           |                                  |
|                     |       |           |                                  |
|                     |       |           |                                  |

- ▶ 登録する Bluetooth スピーカーの選択ダイアログが表示されます。
- 5. 登録したい Bluetooth スピーカーの [登録する] ボタンをタップします。

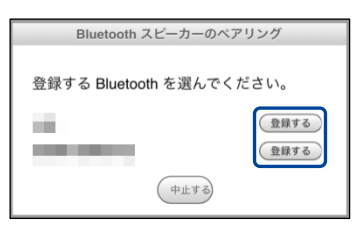

PALRO が Bluetooth スピーカーを見つけて、ペアリングを行います。
 ペアリングが終了すると、メッセージが表示されます。

NOTE Bluetooth スピーカーをペアリング状態にする方法については、使用する Bluetooth スピーカーの取扱説明書を参照してください。

6. [閉じる] ボタンをタップします。

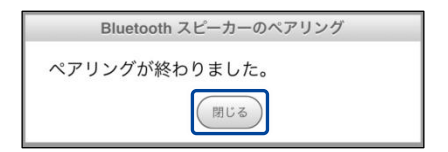

7. [戻る] ボタンをタップします。

| 《 戻る | Blueto                | oothスピーカー            |
|------|-----------------------|----------------------|
| Blue | tooth スピーカーを使う        | ( د ا                |
| 登録る  | されている Bluetooth スピーカー | 接続していません。            |
|      |                       | Bluetooth スピーカーを変更する |
|      |                       |                      |
|      |                       |                      |
|      |                       |                      |
|      |                       |                      |
|      |                       |                      |
|      |                       |                      |
|      |                       |                      |
|      |                       |                      |

▶ 「やくそくごと」画面に戻ります。

## 8. [戻る] ボタンをタップします。

| 72                                                        |                                                                                                    |
|-----------------------------------------------------------|----------------------------------------------------------------------------------------------------|
| -<br>•                                                    |                                                                                                    |
| オフ                                                        | 0                                                                                                    |
| とができます。                                                   |                                                                                                    |
| パターン 1 ご挨拶                                                | 0                                                                                                    |
|                                                           |                                                                                                    |
| 送信しない                                                     | O                                                                                                    |
| とによって早期の問題解決につなげることが<br>用しそれ以外の目的に使用されることは一切<br>レスが含まれます。 | できます。<br>ありません。                                                                                                 |
|                                                           | 。<br>オフ<br>とができます。<br>バターン 1 ご挨拶<br>送信しない<br>送信しない<br>とによって早期の問題解決につなげることが<br>用しそれ以外の目的に使用されることは一切<br>レスが含まれます。 |

▶ PALRO Fwappar のメイン画面に戻ります。

9. [もどる] アイコンをタップします。

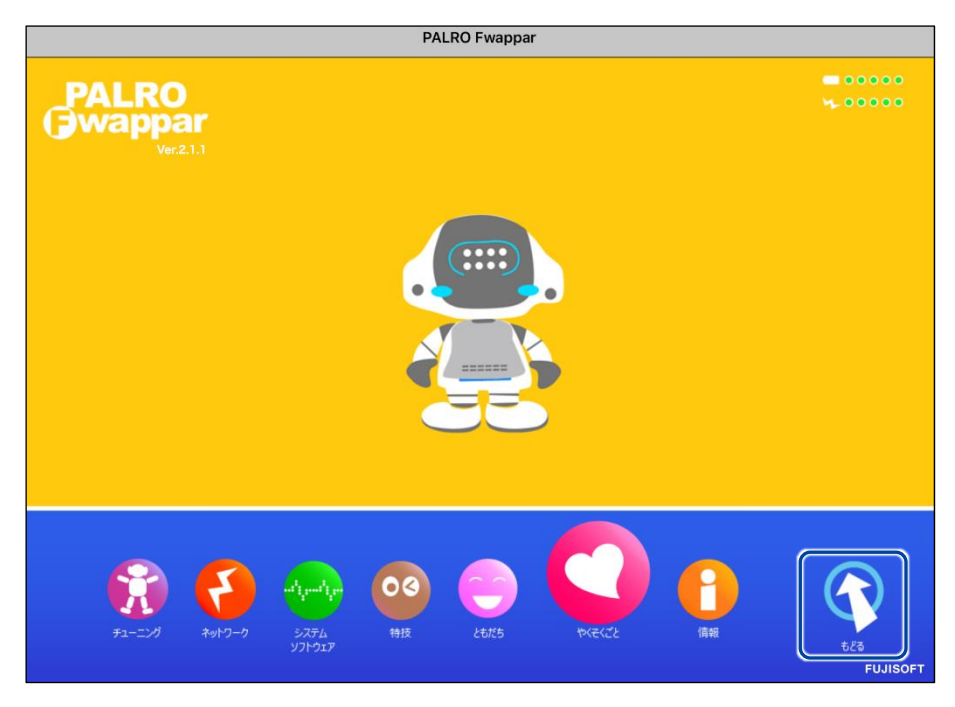

▶ PALRO Fwappar が終了し、PALRO の声が Bluetooth スピーカーから出力されます。

## Step

1. PALRO Fwappar のメイン画面で、[やくそくごと] アイコンをタップします。

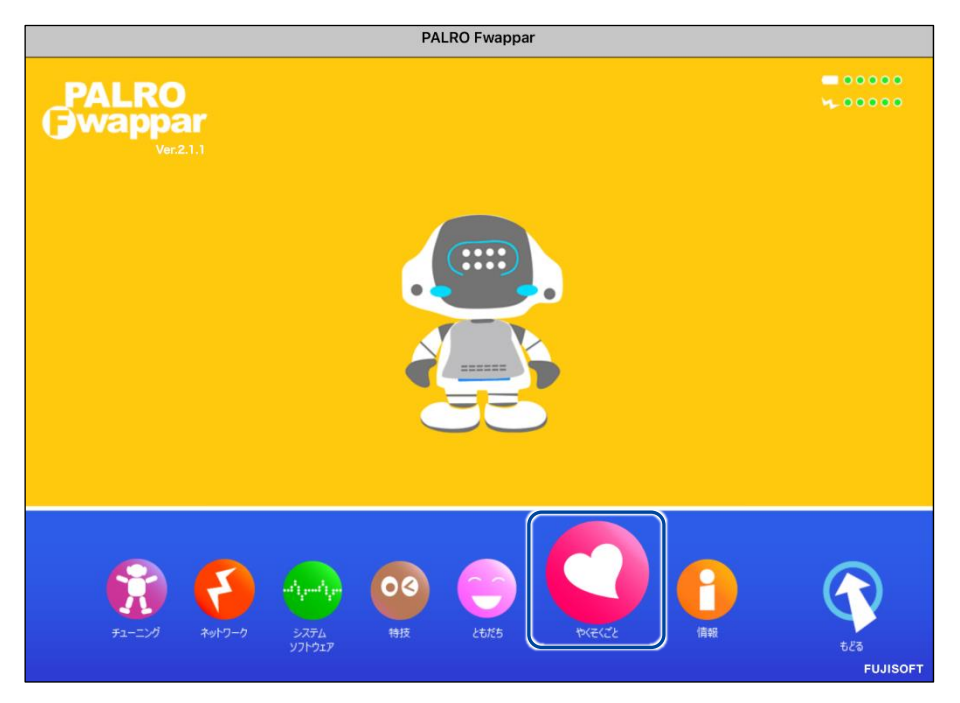

- ▶ 「やくそくごと」画面が表示されます。
- 2. 「Bluetooth スピーカーを使う」の [オン] をタップします。

| 戻る                       | やくそくごと              |            |   |
|--------------------------|---------------------|------------|---|
| Bluetooth スピーカーを使う       |                     | オン         |   |
| PALROの音声をBluetoothスピーカー7 | から流すように設定できます。      |            |   |
| 定期的な動作                   |                     | オフ         | 0 |
| 決まった時間にPALROに特定の言葉を      | を話させるように設定することができます | 0          |   |
| 自己紹介                     |                     | パターン 1 ご挨拶 | 0 |
| PALROが自己紹介するときに話すセ       | リフを設定します。           |            |   |
|                          |                     |            |   |
| 自己診断結果のメール送信             |                     | 送信しない      | 0 |

▶ 「Bluetooth スピーカー」画面が表示されます。

3. 「Bluetooth スピーカーを使う」を [オフ] に設定します。

| 《 戻る               | Bluetoothスピーカー |                      |
|--------------------|----------------|----------------------|
| Bluetooth スピーカーを使う |                | 77                   |
|                    |                | Bluetooth スピーカーを登録する |
|                    |                |                      |
|                    |                |                      |
|                    |                |                      |
|                    |                |                      |
|                    |                |                      |

4. [戻る] ボタンをタップします。

| <b>《</b> 戻る        | Bluetoothスピーカー       |
|--------------------|----------------------|
| Bluetooth スピーカーを使う | 77                   |
|                    | Bluetooth スピーカーを登録する |
|                    |                      |
|                    |                      |
|                    |                      |
|                    |                      |
|                    |                      |
|                    |                      |

>「やくそくごと」画面に戻ります。

5. [戻る] ボタンをタップします。

| Bluetooth スピーカーを使う                    | *7                         |   |
|---------------------------------------|----------------------------|---|
| PALROの音声をBluetoothスピーカーから流す           | ように設定できます。                 |   |
| 定期的な動作                                | *7                         | C |
|                                       |                            |   |
| 自己紹介                                  | パターン 1 ご挨拶                 | C |
| <b>自己紹介</b><br>PALROが自己紹介するときに話すセリフを設 | <b>パターン 1 ご挨拶</b><br>定します。 | e |

▶ PALRO Fwappar のメイン画面に戻ります。

## 6. [もどる] アイコンをタップします。

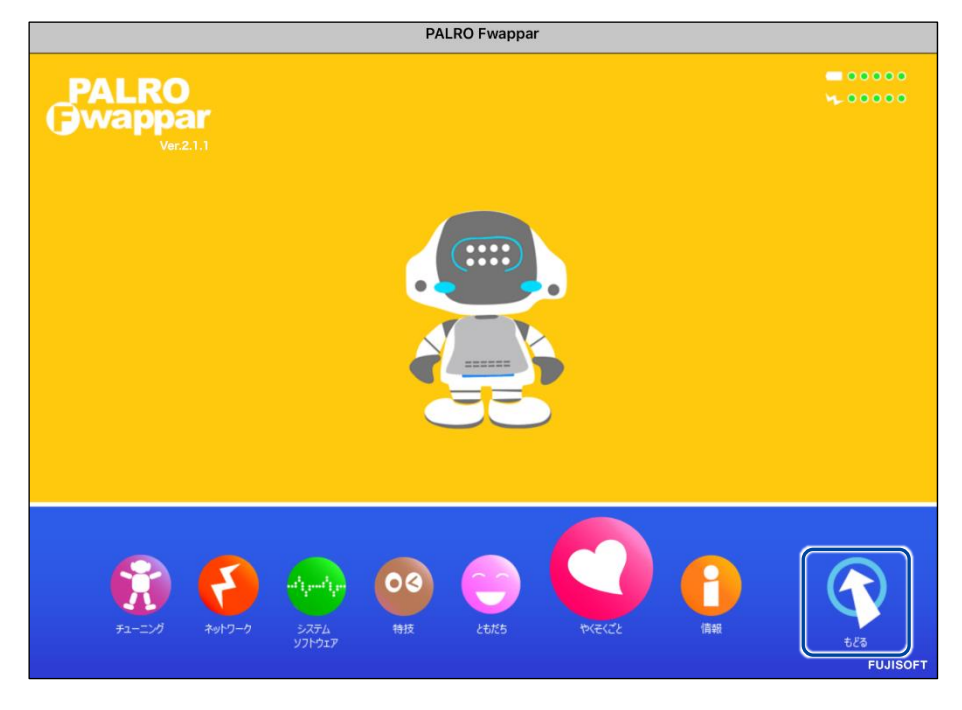

▶ PALRO Fwappar が終了し、PALRO から声が出力されるようになります。
#### PALROの声をUSBスピーカーから出力する

PALRO の声を USB スピーカーから出力することができます。

NOTE USB スピーカーの音量は、USB スピーカーのボリュームスイッチで調整することがで きます。

#### PALRO にケーブルが絡んだり、踏みつけたり、引っ張られたりして転倒しないよう ご注意ください。

USB スピーカーは PALRO が起動してから接続する必要があります。PALRO が起動する前に接続してしまった場合、PALRO の声が出力されなくなります。PALRO の声が出力されなくなった場合、USB スピーカーを取り外し、PALRO を起動しなおすことで PALRO の声が出力されます。

#### Step

#### 1. USB スピーカーを接続します。

USB スピーカーを起動し、PALRO の USB ポートに、USB スピーカーを接続します。

▶ PALRO の声が USB スピーカーから出力されます。

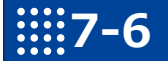

## 役に立つ特技を知ろう

ここでは、PALROの楽しい特技や役に立つ特技について説明します。

#### PALROに留守番させる

PALRO には、「留守番」という特技があります。留守番中、PALRO は設定された時間になると自動的にまわりの写真を撮影して、設定されたメールアドレスに送ります。

#### 留守番の詳細設定手順

留守番の詳細設定は、PALRO Fwappar で行います。

→ PALRO Fwappar のインストール方法や基本的な操作方法については、『5-2 PALRO Fwappar の基本』 を参照してください。

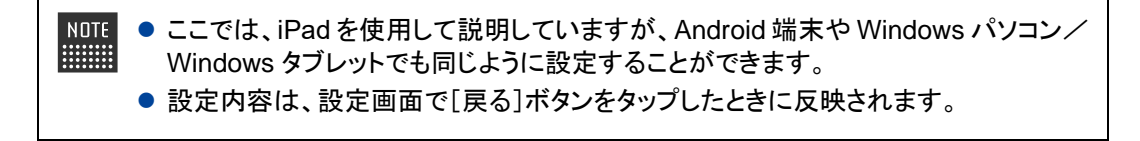

#### Step

1. PALRO Fwappar のメイン画面で、[特技] アイコンをタップします。

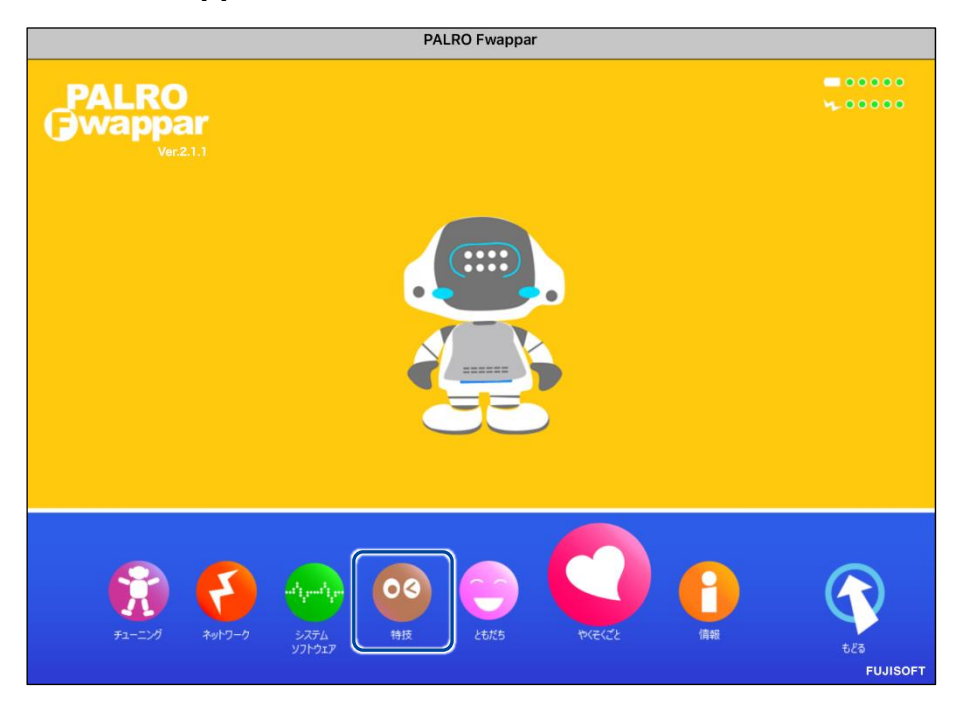

▶ 「特技」画面が表示されます。

# **2.** 特技の一覧に表示されている「留守番をする」の[設定] ボタンをタップします。

NDTE 「留守番をする」特技は、「写真」カテゴリーに含まれています。

| € 戻る                                                    |        | 特技                                                                  |    |
|---------------------------------------------------------|--------|---------------------------------------------------------------------|----|
| 落語「寿限無」をする                                              | 0.1MB  | <済語「寿限無」を披露します>有名な落語の前座噺<br>「寿限無」を一席ぶちます。『 寿限無やって。 』と話<br>しかけてください。 | 設定 |
| 落語「たぬきの札」を<br>する                                        | 0.1MB  | く落語「たぬきの札」を披露します>『たぬきの札や<br>って。』と話しかけてください。                         | 設定 |
| 落語「時そば」をする                                              | 0.2MB  | <落語「時そば」を披露します>『時そばやって。』<br>と話しかけてください。                             | 設定 |
| 落語「初天神」をする                                              | 0.2MB  | <落語「初天神」を披露します>『初天神やって。』<br>と話しかけてください。                             | 設定 |
| 留守番をする<br><sup>リリース日 2015/12/1(Wer 4.0.0)</sup>         | 0.5MB  | く留守番をします>PALROは、設定された時刻になる<br>と自動的に周囲を撮影し、設定されたメールアドレス<br>に送ります。    | 設定 |
| レクリエーションをす<br>る<br><sup>リリースE 2015/1221(Ver4.4.0)</sup> | 82.7MB | <レクリエーションをします>PALROが色々なクイズ<br>やダンス、ゲームをやります。『レク やって。』と話<br>かけてください。 | 設定 |

>「留守番をする」画面が表示されます。

#### 3. 留守番の設定をして、[戻る] ボタンをタップします。

→ 設定項目については、『留守番の設定項目』を参照してください。

| <ul> <li>• •</li> </ul> | 6   |                                        | 留守番をする                                               |
|-------------------------|-----|----------------------------------------|------------------------------------------------------|
|                         |     | PALROは、留守番 <sup>r</sup><br>写真の送り先のメールフ | 中に撮影した写真をメールで送ることができます。<br>7ドレスと、写真を撮影する時刻を設定してください。 |
| 2                       | 写真の | 送り先のメールアドレス                            | @gmail.com                                           |
|                         |     |                                        | テストメールを送る                                            |
|                         | 写真を | 送るには、PALROのメールアカウントの                   | D設定が必要です。                                            |
| 1                       | 写真を | 撮影する時刻の設定                              |                                                      |
| E                       | 時刻指 | 定1                                     | م حد                                                 |
|                         |     |                                        | 18時 ② 30分 ③                                          |
| B                       | 時刻指 | 定 2                                    | <b>7 7</b>                                           |
|                         |     |                                        | 10時 💿 0分 💿                                           |

>「留守番をする」特技が設定されます。

#### 留守番の設定項目

「留守番をする」画面には、以下の設定項目があります。

| No. | 項目                 | 内容                                                                                                    |
|-----|--------------------|----------------------------------------------------------------------------------------------------|
| 1   | 写真の送り先のメールア<br>ドレス | PALRO が撮った写真を送信するメールアドレスを入力します。<br>[テストメールを送信する]ボタンをタップすると、テストメールを送<br>信して、メールアドレスが正しいかどうかを確認することができま<br>す。                                                                                           |
|     |                    | NUTE<br>送信メールアドレスとして、「PALRO のメールアカウ<br>ント」が設定されている必要があります。<br>→ PALRO のメールアカウントについては、『5-5 PALRO の<br>情報を見る/設定する』の『PALRO のメールアドレスを設<br>定する(Gmail の場合)』『PALRO のメールアドレスを設定<br>する(Gmail 以外の場合)』を参照してください。 |
| 2   | 写真を撮影する時刻の<br>設定   | 「時刻指定 1」~「時刻指定 5」に、PALRO が写真を撮影する時刻<br>を設定します。                                                                                                    |

#### PALROにアンケートをさせる

いろいろなひとに質問して意見を集めたいときに役に立つのが、PALROの「アンケート」の特技です。アンケート結果は、USBメモリーに保存したり、指定のメールアドレスに送信したりすることができます。

#### アンケートの設定手順

アンケートの設定は、PALRO Fwappar で行います。

→ PALRO Fwappar のインストール方法や基本的な操作方法については、『5-2 PALRO Fwappar の基本』 を参照してください。

NOTE ● ここでは、iPad を使用して説明していますが、Android 端末や Windows パソコン/ Windows タブレットでも同じように設定することができます。

● 設定内容は、設定画面で[戻る]ボタンをタップしたときに反映されます。

#### Step

1. PALRO Fwapparのメイン画面で、[特技] アイコンをタップします。

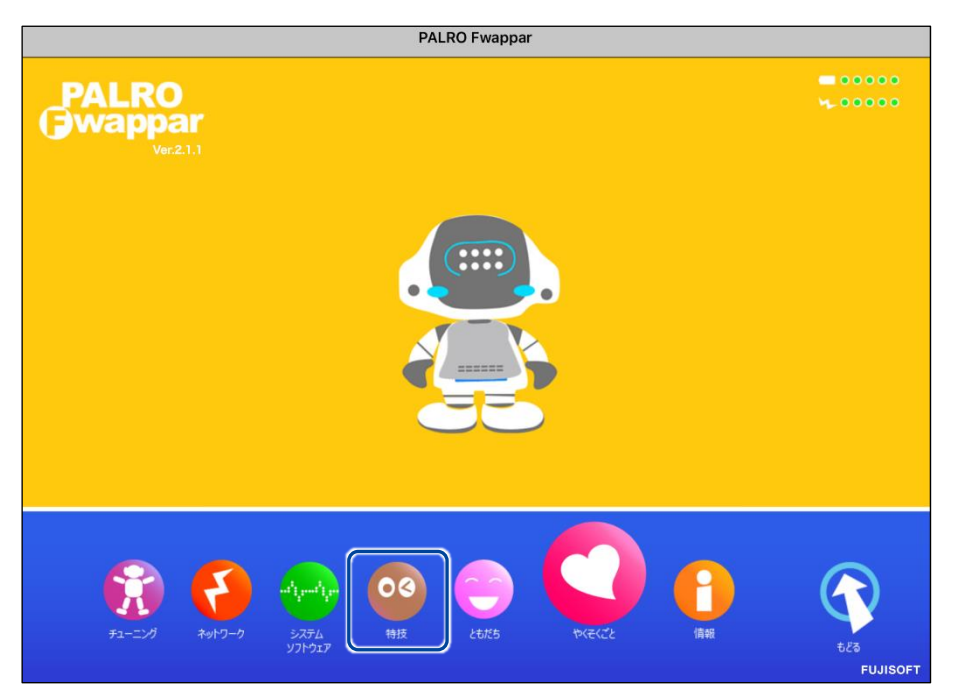

▶ 「特技」画面が表示されます。

#### 2. 特技の一覧に表示されている「アンケートをする」の[設定] ボタンをタッ プします。

「アンケートをする」特技は、「そのほか」カテゴリーに含まれています。

| < 戻る                                                         |       | 特技                                                                                                    |    |
|--------------------------------------------------------------|-------|----------------------------------------------------------------------------------------------------|----|
| 足ならし体操をする                                                    | 0.1MB | <足ならし体操をします>PALROの動きを真似して、<br>体を動かしましょう。『足ならし体操やって。』と話<br>しかけてください。                                                      | 設定 |
| あっち向いてホイゲー<br>ムをする<br><sup>リリース日 2019/02/11(Ver.5.1.6)</sup> | 0.4MB | <あっち向いてホイゲームをやります>PALROがあっ<br>ち向いてホイと言いながら、両腕を上下左右のいずれ<br>かの方向へ向けるので、違う方向を向いて遊びましょ<br>う。『あっち向いてホイゲームやって。』と話しかけ<br>てください。 | 設定 |
| アンケートをする                                                     | 0.7MB | <アンケートをとります>『アンケートモード始め<br>て。』と話すと、アンケートモードにします。                                                                         | 設定 |
| イベントをする<br>リリース日 2016/07/28(Ver.4.4.2)                       | 3.9MB | <イベントをします>『イベントやって 』と話しかけ<br>てください。                                                                                      | 設定 |
| 占いをする<br><sup>リリース日 2015/12/21(Ver.4.4.0)</sup>              | 0.6MB | <星座占いをします>PALROが、インターネットから<br>取得した 今日の運勢をお伝えします。『 占いやって。<br>』と話しかけてください。                                                 | 設定 |
| お江戸日本橋♪を踊る                                                   | 0.1MB | くお江戸日本橋 の曲に合わせて踊ります>『 お江戸<br>日本橋踊って。 』と話しかけてください。                                                                        | 設定 |

▶ 「アンケートをする」画面が表示されます。

#### 3. アンケートの設定をして、[戻る] アイコンをタップします。

→ 設定項目については、『アンケートの設定項目』を参照してください。

| ٩ | 戻る  |                | アンケートをする                      |   |
|---|-----|----------------|-------------------------------|---|
|   |     |                |                               | _ |
|   | テーマ | ,              | 介護予防                          |   |
|   | 回答の | 選択肢の設定         | 2択 💿                          |   |
|   | アンケ | ート結果の保存方法の設定   | USBXモリー C                     |   |
|   | アンケ | ート結果を送るメールアドレス |                               |   |
|   |     |                | テストメールを送る                     |   |
|   | アンケ | ートを実施する間隔(秒)   | 30                            |   |
|   | アンク | ートの作成          |                               |   |
|   | 質問1 |                | 今の生活は充実していると思いますか?            |   |
|   | 質問2 |                | 趣味は楽しめていますか?                  |   |
|   | 質問3 |                | 家族や友人、知人とよくコミュニケーションを取っていますか? |   |

▶「アンケートをする」特技が設定されます。

#### アンケートの設定項目

「アンケートをする」画面には、以下の設定項目があります。

| No. | 項目                    | 内容                                                                                                    |
|-----|-----------------------|----------------------------------------------------------------------------------------------------|
| 1   | テーマ                   | アンケートのテーマを入力します。                                                                                                    |
| 2   | 回答の選択肢の設定             | <ul> <li>アンケートへ回答するときの方法を設定します。選択肢は、以下の3つです。</li> <li>2択<br/>「はい」または「いいえ」で回答します。</li> <li>5択<br/>「1番」~「5番」のいずれかで回答します。</li> <li>自由回答<br/>任意の回答を受け付けます。</li> </ul>                                                                |
| 6   | アンケート結果の保存方<br>法の設定   | アンケート結果をどのように保存するかを設定します。選択肢は、<br>以下の2つです。<br>● USB メモリー<br>● メール送信                                                                                                    |
| 4   | アンケート結果を送る<br>メールアドレス | ③で[メール送信]を選択した場合は、ここにアンケート結果を送信<br>するメールアドレスを入力します。[テストメールを送る]ボタンを<br>タップすると、テストメールを送信してメールアドレスが正しいかどう<br>かを確認することができます。                                                                                                    |
|     |                       | <ul> <li>NDTE 送信メールアドレスとして、「PALRO のメールアカウ<br/>ント」が設定されている必要があります。</li> <li>→ PALRO のメールアカウントについては、『5-5 PALRO の<br/>情報を見る/設定する』の『PALRO のメールアドレスを設<br/>定する(Gmail の場合)』『PALRO のメールアドレスを設定<br/>する(Gmail 以外の場合)』を参照してください。</li> </ul> |
| 6   | アンケートを実施する間<br>隔(秒)   | アンケートへ回答してもらったあとに、新しくアンケートをはじめるま<br>での間隔を秒数で指定します。                                                                                                    |
| 6   | アンケートの作成              | アンケートの質問を入力します。「質問 1」~「質問 10」まで入力す<br>ることができます。                                                                                                    |

#### アンケートの実施手順

PALRO にアンケートを開始させるには、以下の手順でアンケートモードに移行します。

# 確認 アンケート結果を USB メモリーに保存するように設定している場合、USB メモリーは接続していますか? → 設定方法については、『アンケートの設定手順』を参照してください。

#### Step

1. PALRO に「アンケート始めて。」と話しかけます。

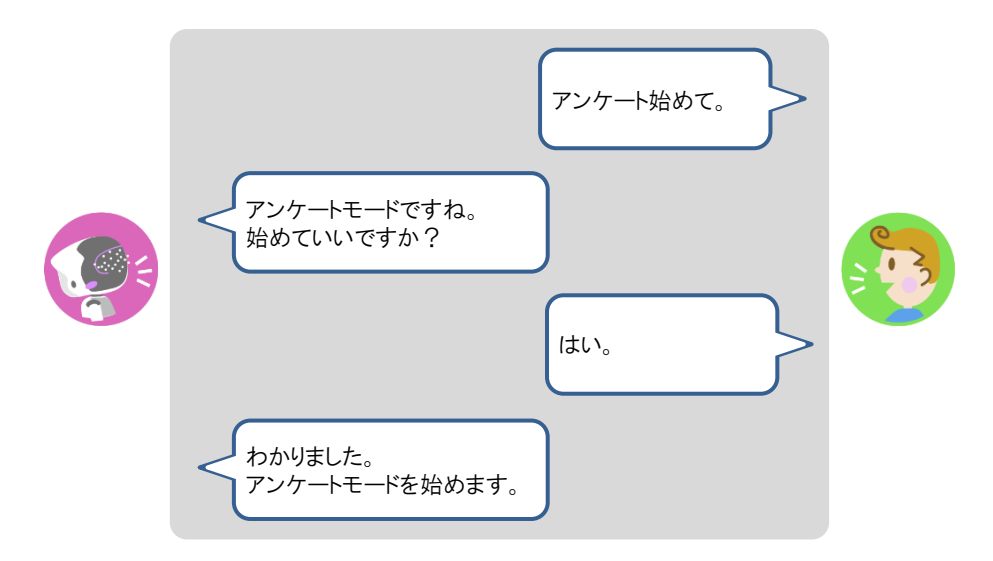

▶ PALRO がアンケートモードになり、アンケートに関する注意事項を話します。

#### 2. アンケートに関する注意事項に回答します。

① アンケートに協力してもよいときは、「はい」と答えます。

- ▶ PALRO が、回答結果を集計データとして使用してもよいかどうかを確認してきます。
- ② 回答結果を集計データとして使ってもよい場合は、「はい」と答えます。

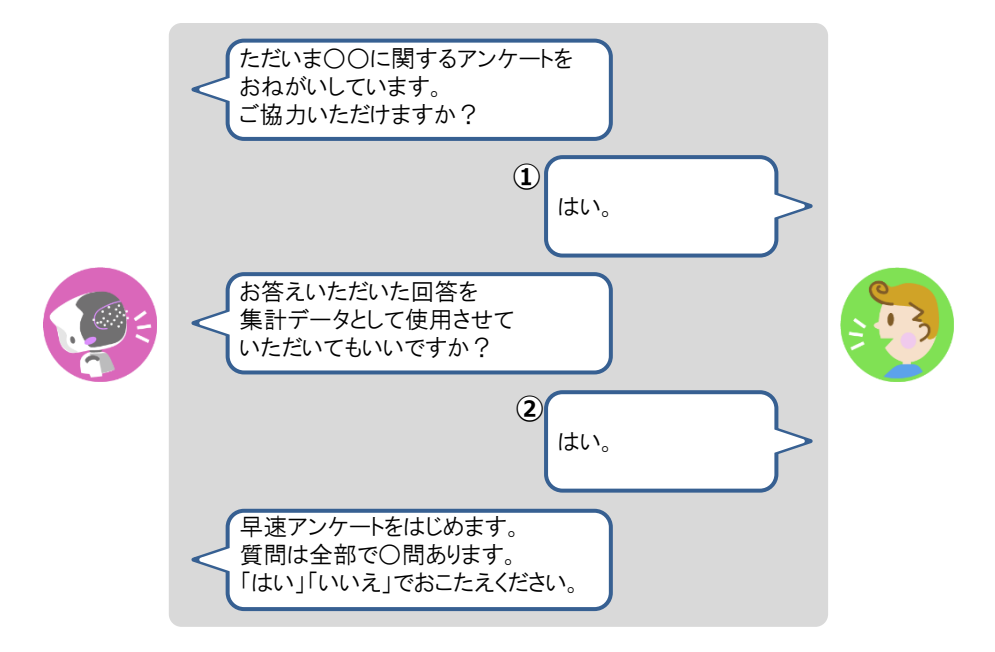

▶ アンケートの質問が開始されます。

NOTE PALRO Fwappar の回答の選択肢の設定で「2 択」が選択されている場合は、「はい」または「いいえ」で回答します。 「5 択」が選択されている場合は、「1 番」~「5 番」のいずれかで回答します。質問に対して最も当てはまらないと思うときは「1 番」、最もあてはまると思うときは「5 番」と回答してください。

#### 3. アンケートの質問に回答していきます。

| <00000ですか?<br>(はい。        |  |
|---------------------------|--|
| わかりました。<br>00000は0000ですか? |  |
|                           |  |
|                           |  |
| 大変参考になりました。               |  |

▶ アンケートが終了します。

NDTE アンケートモードになっている間、PALRO Fwappar で設定されている時間(秒) が経過すると、PALRO はもう一度アンケートに回答してくれるように話します。 ここで「いいえ」とこたえると、PALRO は再度設定されている時間だけ待ってか ら質問を繰り返します。

#### 4. アンケートモードを終了したいときは、以下のように PALRO に話します。

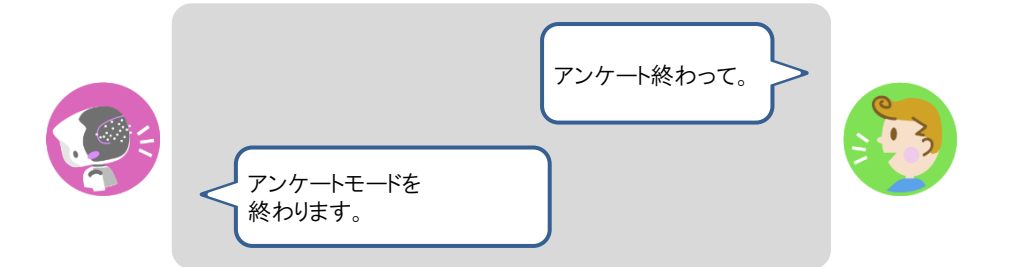

▶ PALRO がアンケートを終了します。

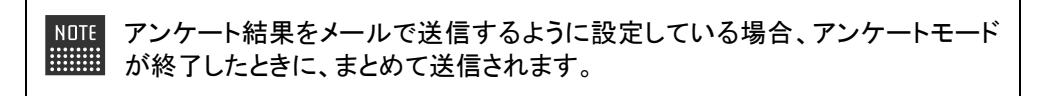

#### PALROにイベントをさせる

誕生日の期間や誕生日のひとの名前を設定しておくと、PALRO はイベントとしてお祝いすること ができます。

NDTE 最大で 10 人の誕生日を設定することができます。

#### ▲ イベントの詳細設定手順

イベントの詳細設定は、PALRO Fwappar で行います。

→ PALRO Fwappar のインストール方法や基本的な操作方法については、『5-2 PALRO Fwappar の基本』 を参照してください。

NDTE ● ここでは、iPad を使用して説明していますが、Android 端末や Windows パソコン/ Windows タブレットでも同じように設定することができます。

● 設定内容は、設定画面で[戻る]ボタンをタップしたときに反映されます。

#### Step

1. PALRO Fwappar のメイン画面で、[特技] アイコンをタップします。

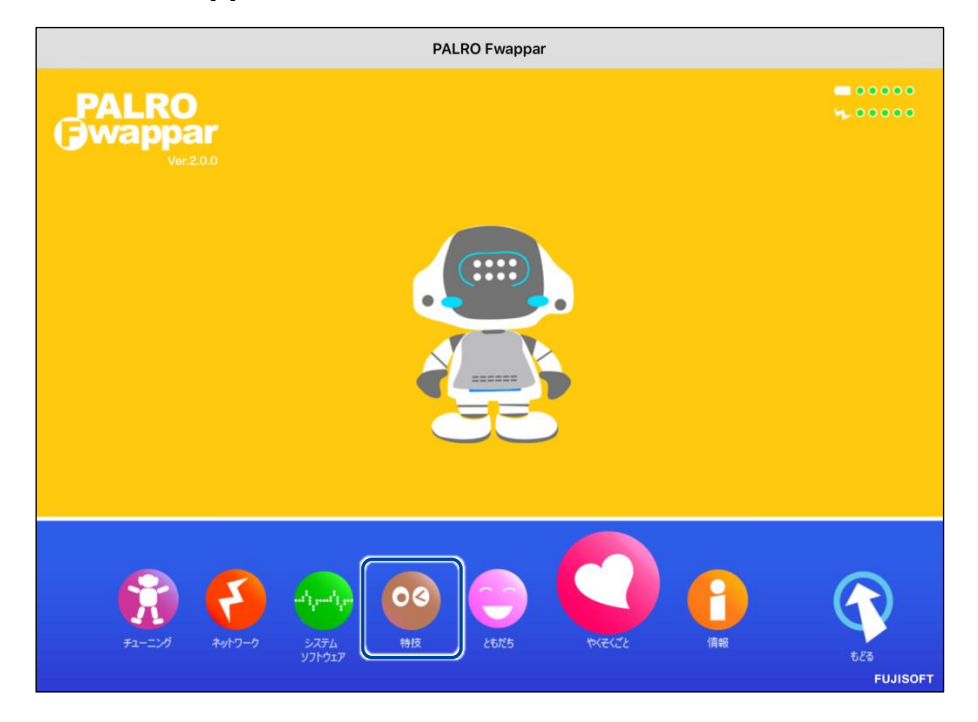

> 「特技」画面が表示されます。

# **2.** 特技の一覧に表示されている「イベントをする」の[設定] ボタンをタップします。

|            | NOTE<br>「イベント                                             | をする」特 | 技は、「そのほか」カテゴリーに含                                                                                                    | まれています。 |
|------------|-----------------------------------------------------------|-------|----------------------------------------------------------------------------------------------------|---------|
| Collins of | < 戻る                                                      |       | 特技                                                                                                    |         |
|            | 足ならし体操をする<br><sup>リリース日2015/1221(Ver44.0)</sup>           | 0.1MB | <足ならし体操をします>PALROの動きを真似して、<br>体を動かしましょう。『足ならし体操やって。』と話<br>しかけてください。                                                      | 設定      |
|            | あっち向いてホイゲー<br>ムをする<br><sup>リリース日20190211(Ver.\$1.0)</sup> | 0.4MB | くあっち向いてホイゲームをやります>PALROがあっ<br>ち向いてホイと言いながら、両腕を上下左右のいずれ<br>かの方向へ向けるので、違う方向を向いて遊びましょ<br>う。『あっち向いてホイゲームやって。』と話しかけ<br>てください。 | 設定      |
|            | アンケートをする                                                  | 0.7MB | <アンケートをとります>『アンケートモード始め<br>て。 』と話すと、アンケートモードにします。                                                                        | 設定      |
|            | イベントをする<br>リリース日201807/28(Ver.4.4.2)                      | 3.9MB | <イベントをします>『イベントやって』と話しかけ<br>てください。                                                                                       | 設定      |
|            | 占いをする<br><sup>リリース日2015/1221(Ver.4.4.0)</sup>             | 0.6MB | く星座占いをします>PALROが、インターネットから<br>取得した 今日の運勢をお伝えします。『 占いやって。<br>』と話しかけてください。                                                 | 設定      |
|            | お江戸日本橋♪を踊る<br><sup>リリース目 2015/1221(Ver.4.4.0)</sup>       | 0.1MB | くお江戸日本橋 の曲に合わせて踊ります>『お江戸<br>日本橋踊って。』と話しかけてください。                                                                          | 設定      |
|            | 大きな栗の木の下でメを<br>踊る                                         | 0.1MB | <大きな栗の木の下で の曲に合わせて踊ります>『<br>大きな栗 踊って。 』と話しかけてください。                                                                       | 設定      |
|            | リリース日 2015/12/21(Ver.4.4.0)                               |       |                                                                                                    |         |

▶ 「イベントをする」画面が表示されます。

#### 3. イベントの設定をして、[戻る] ボタンをタップします。

→ 設定項目については、『イベントの設定項目』を参照してください。

| ٩ | 戻る   |               | イベントをする |    |   |
|---|------|---------------|---------|----|---|
|   |      |               |         |    |   |
|   | 誕生日  | を祝う期間         |         | 今日 | 0 |
|   |      |               |         |    |   |
|   | お誕生  | 上日の設定1        |         |    |   |
|   | 名前 ( | 全角カタカナ)       | サトウ     |    |   |
|   | 誕生日  | l (年)         | 1948    |    |   |
|   | 誕生E  | 1 (月)         |         | 4月 | 0 |
|   | 誕生E  | 1 (日)         |         | 1日 | 0 |
|   | 差出人  | .の名前 (全角カタカナ) | スズキ     |    |   |
|   |      |               |         |    |   |

▶ 「イベントをする」特技が設定されます。

### | イベントの設定項目

「イベントをする」画面には、以下の設定項目があります。

| No. | 項目                 | 内容                                                                       |
|-----|--------------------|--------------------------------------------------------------------------|
| •   | 誕生日を祝う期間           | ドロップダウンリストから、誕生日を祝う期間を選択します。選択肢<br>は、以下の3つです。<br>● 今日<br>● 今週<br>● 今月    |
| 2   | 名前                 | 誕生日のひとの名前を入力します。                                                         |
| 3   | 誕生日(年)             | 誕生日の年を入力します。                                                             |
| 4   | 誕生日(月)             | ドロップダウンリストから、誕生日の月を選択します。                                                |
| 6   | 誕生日(日)             | ドロップダウンリストから、誕生日の日を選択します。                                                |
| 6   | 差出人の名前(全角カタ<br>カナ) | 誕生日メッセージの差出人の名前を全角カタカナで入力します。<br>「差出人の名前」と「メッセージ」は2人まで設定することができます。<br>す。 |
| 0   | メッセージ              | 誕生日メッセージを入力します。<br>「差出人の名前」と「メッセージ」は2人まで設定することができます。                     |

#### イベントをさせる手順

以下の手順で、PALRO にイベントをさせることができます。

#### Step

#### 1. PALRO に「イベントやって。」と話しかけます。

PALRO が「お誕生日のお祝いをしたいので、みなさんのところに連れて行ってください。」と話します。

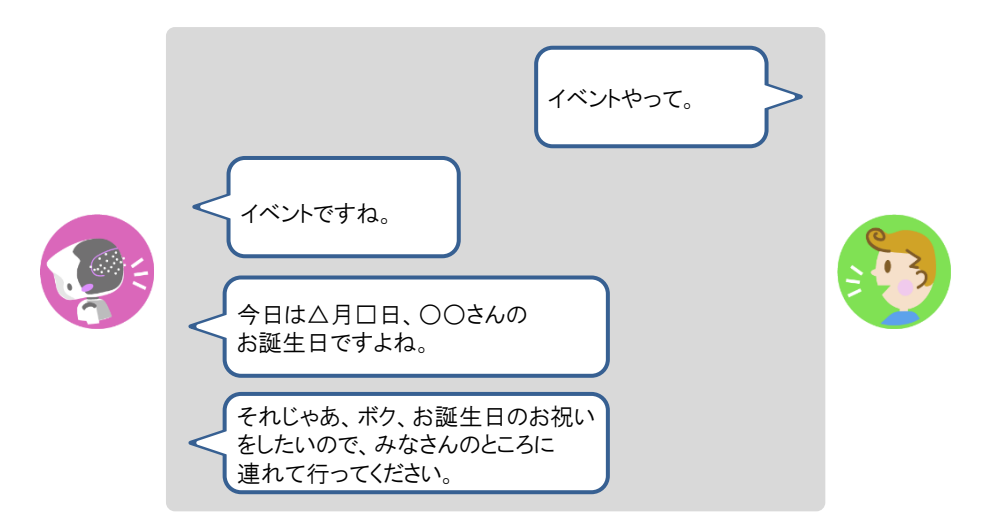

#### 2. 誕生日のひとがいる場所に、PALROを連れて行きます。

▶ PALRO が誕生日のメッセージを伝えます。

NOTE PALRO は、「イベントをする」特技で設定した「誕生日を祝う期間」にあてはまる 誕生日のともだちがいる場合、イベント内で一緒にお祝いします。 ともだちの誕生日に贈る言葉は、PALRO Fwappar の「ともだち」画面で設定す ることができます。

→ 詳しくは、『5-3 ともだちの設定をする』の『ともだちの誕生日に贈る言葉を設定する』を 参照してください。

# 第7-7 PALROにお出迎えさせる

PALRO をお出迎えモードに変更すると、受け付けなどでお客さまを見つけたときにあいさつをす るようになります。また、PALRO が認識したお客さまの写真は、PALRO What's up?の画面上に 表示することもできます。

#### PALROをお出迎えモードにする

PALRO に話しかけて、お出迎えモードに切り替えたり、もとの状態に戻したりすることができます。

お出迎えモードの開始

#### Step

#### 1. PALRO に「お出迎えモード始めて。」と話しかけます。

- PALRO が撮影したお客さまの写真を、PALRO What's up?の画面上に表示 するには、お出迎えモードを始める前に PALRO Fwappar で「顔を見つけた 時、What's up?に写真を送る」の設定を「オン」にします。
  - → 詳しくは、『7-7 PALRO にお出迎えさせる』の『PALRO Fwappar の設定をする』を参照してください。
  - PALRO What's up?を起動しているときは、[お出迎えモード始めて。]アイコンをタップして開始することもできます。

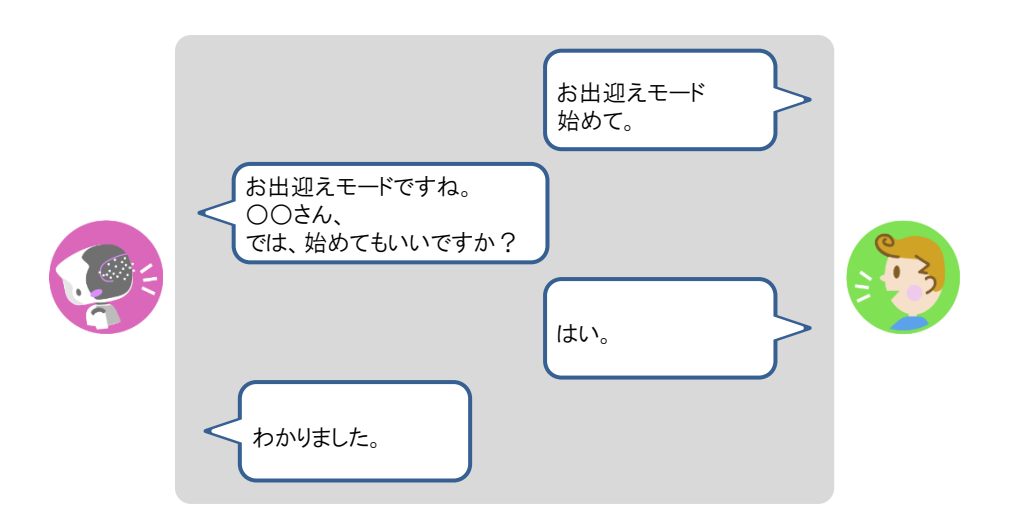

> お出迎えモードに切り替わります。

#### お出迎えモードの終了

#### Step

#### 1. PALRO に「お出迎えモード終わって。」と話しかけます。

NOTE PALRO What's up?を起動しているときは、[お出迎えモード終わって。]アイコ ンをタップして終了することもできます。

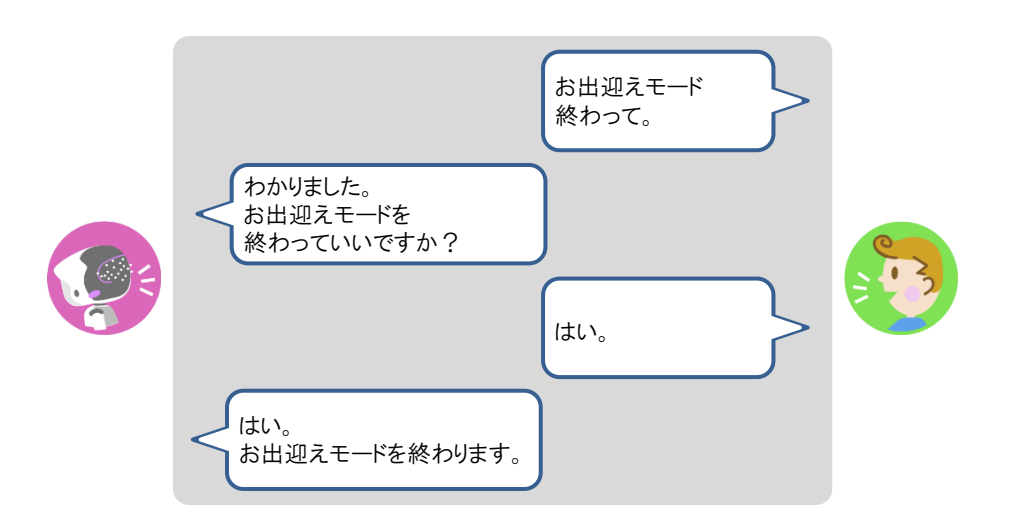

▶ お出迎えモードが終了します。

#### PALRO What's upでお客さまの写真を表示する

PALRO Fwappar で「顔を見つけた時、What's up?に写真を送る」の設定を「オン」にすると、お出迎えモードのときに、PALRO What's up を起動していると、PALRO がお客さまの顔を認識したときに、撮った写真を表示してお知らせします。

#### **PALROの動作**

#### Step

#### 1. お出迎えモードで、PALRO に顔をみせます。

▶ PALRO が写真を撮ります。

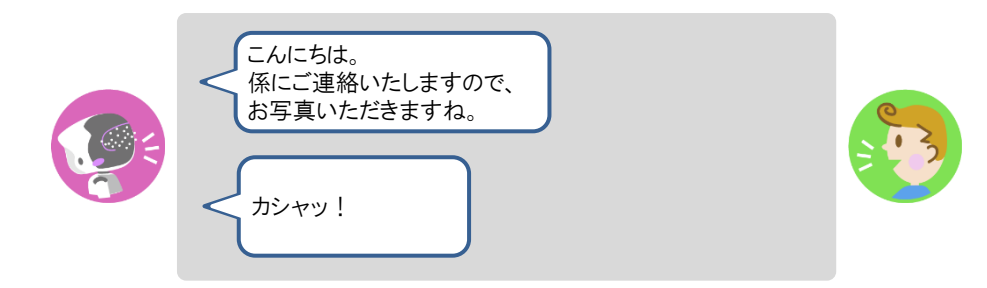

PALRO が撮った写真を PALRO What's up?に送ります。

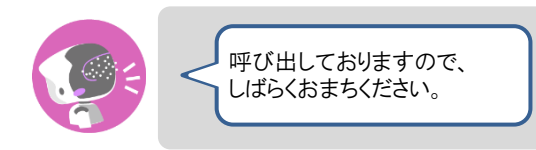

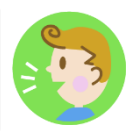

#### PALRO What's up?側の表示

PALRO What's up?の画面上に、以下のようにお客さまの写真が表示されます。

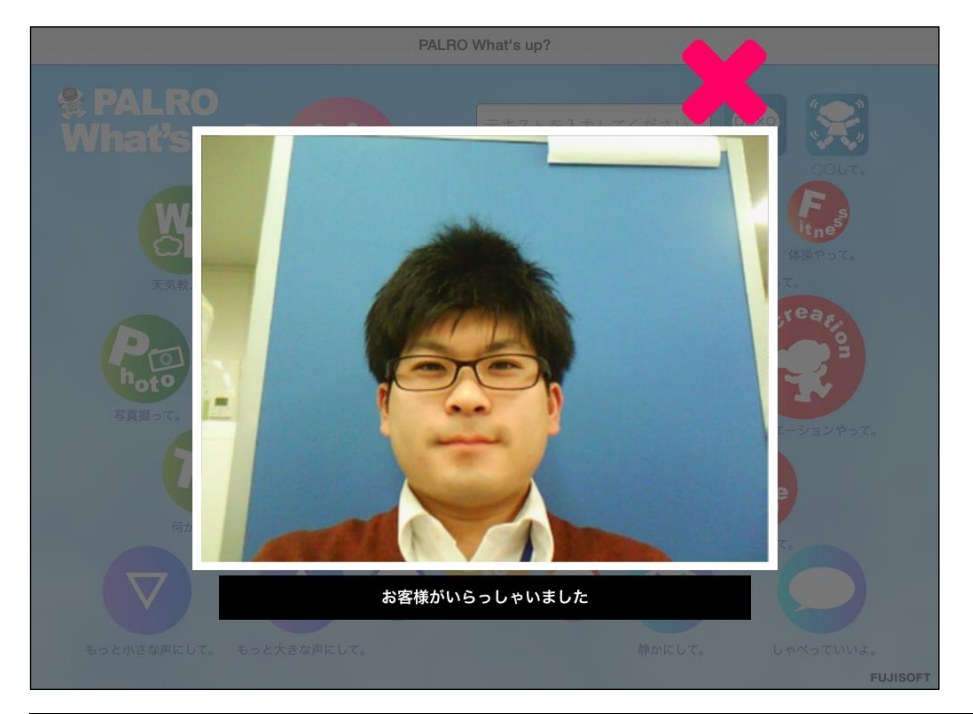

NOTE 表示されている写真を閉じるには、右上の[×]アイコンをタップしてください。

#### PALRO Fwapparの設定をする

お出迎えモードの詳細な設定は、PALRO Fwappar で行うことができます。PALRO Fwappar で は、お出迎えモードの起動方法やお出迎えモードになったときに PALRO が話す言葉などを設定 することができます。

→ PALRO Fwappar のインストール方法や基本的な操作方法については、『5-2 PALRO Fwappar の基本』 を参照してください。

#### お出迎えモードの設定手順

PALRO Fwappar でお出迎えモードの詳細設定をする手順について説明します。

- NDTE ここでは、iPad を使用して説明していますが、Android 端末や Windows パソコン/ Windows タブレットでも同じように設定することができます。
  - PALRO の設定は、PALRO Fwappar を終了したときに反映されます。

#### Step

1. PALRO Fwappar のメイン画面で、[特技] アイコンをタップします。

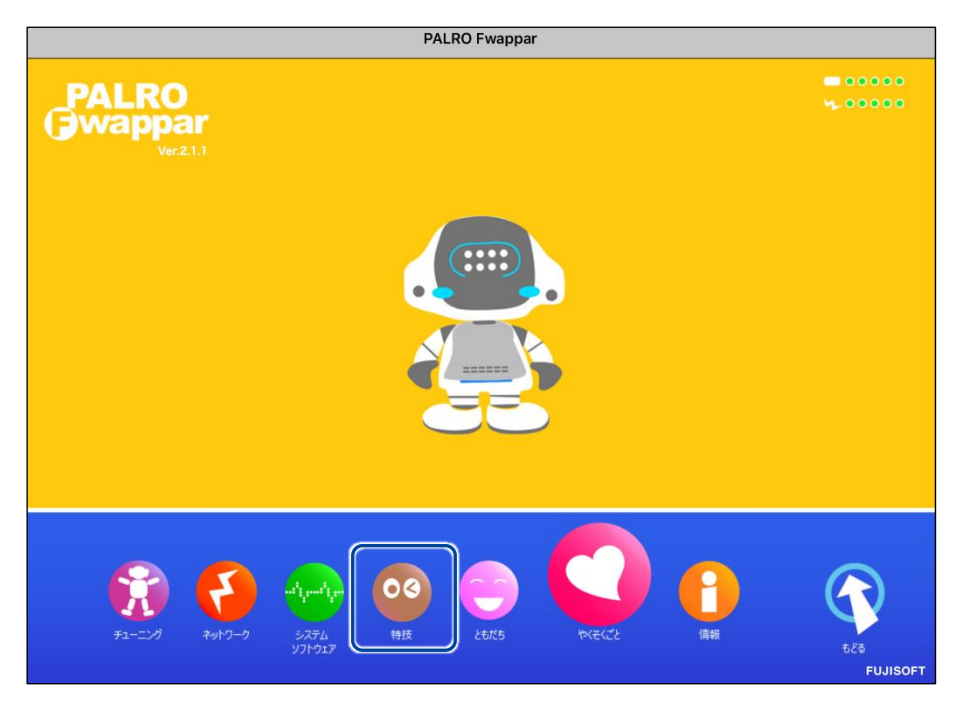

> 「特技」画面が表示されます。

#### 2. 「お出迎えをする」の設定ボタンをタップします。

NOTE

「お出迎えをする」特技は、「そのほか」カテゴリーに含まれています。

| < 戻る                                                     |       | 特技                                                                                                  |    |
|----------------------------------------------------------|-------|----------------------------------------------------------------------------------------------------|----|
| おさるさんの体操をす<br>る<br><sup>リリース日 2018/02/11(Vers.1.0)</sup> | 0.1MB | くおさるさんの体操をします>PALROの動きを真似し<br>て、体を動かしましょう。『おさるさんの体操やっ<br>て。』と話しかけてください。                             | 設定 |
| お尻の体操をする                                                 | 0.1MB | <お尻の体操をします>PALROの動きを真似して、体<br>を動かしましょう。『お尻の体操やって。』と話しか<br>けてください。                                   | 設定 |
| お茶くみ体操をする                                                | 0.1MB | <お茶くみ体操をします>PALROの動きを真似して、<br>体を動かしましょう。『お茶くみ体操やって。』と話<br>しかけてください。                                 | 設定 |
| お出迎えをする<br><sup>リリース日 2015/12/21(Ver.4.4.0)</sup>        | 0.6MB | くお出迎えをします>PALROをお出迎えモードに変<br>更すると、受け付けなどでお客様を見つけたときにあ<br>いさつをするようになります。『お出迎えモード始め<br>て。』と話しかけてください。 | 設定 |
| おぼろ月夜♪を踊る                                                | 0.1MB | くおぼろ月夜 の曲に合わせて踊ります>『 おぼろ月<br>夜踊って。 』と話しかけてください。                                                     | 設定 |
| オリンピッククイズを<br>する                                         | 1.1MB | <オリンピッククイズをやります>PALROがオリンピ<br>ックに関する問題を出すので答えてください。『オリ<br>ンピッククイズやって。』と話しかけてください。                   | 設定 |

>「お出迎えをする」画面が表示されます。

#### 3. お出迎えモードの設定をして、[戻る] ボタンをタップします。

→ 設定項目については、『お出迎えモードの設定項目』を参照してください。

| 戻る                       | お出来                                                                                            | <b>!</b> えをする                        |                                                       |
|--------------------------|------------------------------------------------------------------------------------------------|--------------------------------------|-------------------------------------------------------|
|                          |                                                                                                |                                      |                                                       |
| この特                      | 寺技を習慣として覚える (場所)                                                                               |                                      | 7 *7                                                  |
| オンにります                   | にすると、この特技を行った場所を覚えます。場所を覚<br>す。                                                                | えると、その場所で PALRO が自発的にこの特             | 技を行うようにな                                              |
| 自動的                      | りにお出迎えする                                                                                       |                                      | 77                                                    |
|                          |                                                                                                |                                      |                                                       |
| オンは                      | にすると、PALRO が稼働状態のとき、自動的にお出迎                                                                    | えをします。                               |                                                       |
| オンに<br>遠くの               | にすると、PALRO が稼働状態のとき、自動的にお出迎;<br><b>の人を見つける感度</b>                                               | たをします。<br>普通                         | 0                                                     |
| オンに<br>遠くの<br>遠くの        | にすると、PALRO が稼働状態のとき、自動的にお出迎;<br>の人を見つける感度<br>の人に挨拶をおこなう間隔                                      | tをします。<br>普通<br>15秒                  | 0                                                     |
| オン(<br>遠くの<br>顔を見        | にすると、PALRO が稼働状態のとき、自動的にお出迎;<br>の人を見つける感度<br>の人に挨拶をおこなう間隔<br>見つけた時、What's up? に写真を送る           | tをします。<br>普通<br>15秒                  | 0                                                     |
| オン(<br>遠くの<br>顔を見<br>写真を | にすると、PALRO が稼働状態のとき、自動的にお出迎<br>の人を見つける感度<br>の人に挨拶をおこなう間隔<br>見つけた時、What's up? に写真を送る<br>を撮る前の発話 | たをします。<br>普通<br>15秒<br>係りにご連絡しますので、ま | <ul> <li>○</li> <li>オフ</li> <li>55写真頂きますね。</li> </ul> |

▶ 「お出迎えモード」が設定されます。

#### ┃お出迎えモードの設定項目

「特技ーお出迎えをする」画面には、以下の設定項目があります。

| No. | 項目                          | 内容                                                                                          |
|-----|-----------------------------|---------------------------------------------------------------------------------------------|
| 0   | この特技を習慣として覚<br>える(場所)       | オンにすると、この特技を行った場所を覚えます。場所を覚える<br>と、その場所で PALRO が自発的にこの特技を行うようになりま<br>す。                     |
| 2   | 自動的にお出迎えする                  | オンにすると、PALRO が稼動状態のとき、自動的にお出迎えをし<br>ます。                                                     |
| 6   | 遠くのひとを見つける感<br>度            | お出迎えモードで遠くのひとを見つける感度を選択します。選択肢<br>は、以下の3つです。標準では、「普通」が選択されています。<br>● 低い<br>● 普通<br>● 高い     |
| 4   | 遠くのひとに挨拶をおこ<br>なう間隔         | お出迎えモードで遠くにいるひとに挨拶する間隔を、「15 秒」から<br>「90 秒」の間で、15 秒間隔で選択します。標準では、「15 秒」が選<br>択されています。        |
| 6   | 顔を見つけた時、What's<br>up?に写真を送る | ひとの顔を見つけたときに PALRO What's up?に写真を表示する<br>かどうかを設定します。標準では、[オフ]に設定されています。                     |
| 0   | 写真を撮る前の発話                   | PALRO がひとの顔を見つけたときに、写真を撮る前にお話する言<br>葉が設定されています。この設定は変更することができません。                           |
| 0   | 写真を撮った後の発話                  | PALRO がひとの顔を見つけて、写真を撮ったあとにお話する言葉<br>を設定します。標準では「呼び出しておりますので、しばらくお待ち<br>ください。」が設定されています。     |
| 8   | What's up?に表示する<br>メッセージ    | PALRO What's up?に PALRO がみつけたひとの写真を表示する<br>ときのメッセージを設定します。標準では「お客様がいらっしゃいま<br>した」が設定されています。 |
| 9   | 顔を見つけたときの発話<br>(朝)          | お出迎えモードで、朝に PALRO がひとの顔を見つけたときにお話<br>する言葉を設定します。標準では「おはようございます」が設定さ<br>れています。               |
| 1   | 顔を見つけたときの発話<br>(昼)          | お出迎えモードで、昼に PALRO がひとの顔を見つけたときにお話<br>する言葉を設定します。標準では「こんにちは」が設定されていま<br>す。                   |
| •   | 顔を見つけたときの発話<br>(夜)          | お出迎えモードで、夜に PALRO がひとの顔を見つけたときにお話<br>する言葉を設定します。標準では「こんばんは」が設定されていま<br>す。                   |
| Ð   | 遠くのひとを見つけたとき<br>の発話(朝)      | お出迎えモードで、朝に PALRO が遠くのひとの顔を見つけたとき<br>にお話する言葉を設定します。標準では「おはようございます」が<br>設定されています。            |
| 1   | 遠くのひとを見つけたとき<br>の発話(昼)      | お出迎えモードで、昼に PALRO が遠くのひとの顔を見つけたとき<br>にお話する言葉を設定します。標準では「こんにちは」が設定され<br>ています。                |
| 14  | 遠くのひとを見つけたとき<br>の発話(夜)      | お出迎えモードで、夜に PALRO が遠くのひとの顔を見つけたとき<br>にお話する言葉を設定します。標準では「こんばんは」が設定され<br>ています。                |

| No. | 項目         | 内容                                 |
|-----|------------|------------------------------------|
| €   | 朝の挨拶を始める時刻 | お出迎えモードで、PALRO が朝の挨拶をはじめる時刻を設定します。 |
| 1   | 昼の挨拶を始める時刻 | お出迎えモードで、PALRO が昼の挨拶をはじめる時刻を設定します。 |
| 1   | 夜の挨拶を始める時刻 | お出迎えモードで、PALRO が夜の挨拶をはじめる時刻を設定します。 |

# 第7-8 PALROに新しい動きをさせる

専用アプリケーションの PALRO ちょっとコマンダーを使用すると、「どんなときに」「誰に対して」「何をするの か」といった PALRO の新しい行動パターンを作成して、PALRO に教えることができます。ここでは、PALRO ちょっとコマンダーの基本的な使い方を紹介します。

#### PALROちょっとコマンダーとは?

PALRO ちょっとコマンダーは、簡単な操作で PALRO の動きをプログラムとして作成するために 用意されている専用アプリケーションです。アプリケーションの画面上に表示されている動きを順 番に選んで追加していくだけで、新しい行動パターンを作成することができます。作成している行 動パターンは、PALRO で実際に何度でも動かして確認できます。

PALRO ちょっとコマンダーには、iPad、Windows パソコン/タブレット用のアプリケーションが用 意されています。

#### PALROちょっとコマンダーを利用できる端末

| 端末                         | 推奨 OS バージョン   |
|----------------------------|---------------|
| iPad                       | iPadOS 17、18  |
| Windows パソコン/Windows タブレット | Windows 10、11 |

NDTE PALRO ちょっとコマンダーは、PALRO Fwappar や PALRO What's up?と同じような 方法でインストールして、起動することができます。

→ アプリケーションのインストールと起動方法については、『6-2 PALRO What's up?の基本』を 参照してください。

 PALROとPALROちょっとコマンダーをインストールした端末が、同じネットワークに 接続されていない場合、「PALRO一覧」画面に PALRO は表示されません。

● PALRO ちょっとコマンダーで PALRO に接続できる端末は1台のみです。

#### PALROちょっとコマンダーのメイン画面

PALROちょっとコマンダーを起動して、端末とPALROとの接続が完了したときに表示される画面の基本的な構成は、すべての端末で同じです。

#### PALROちょっとコマンダーのメイン画面

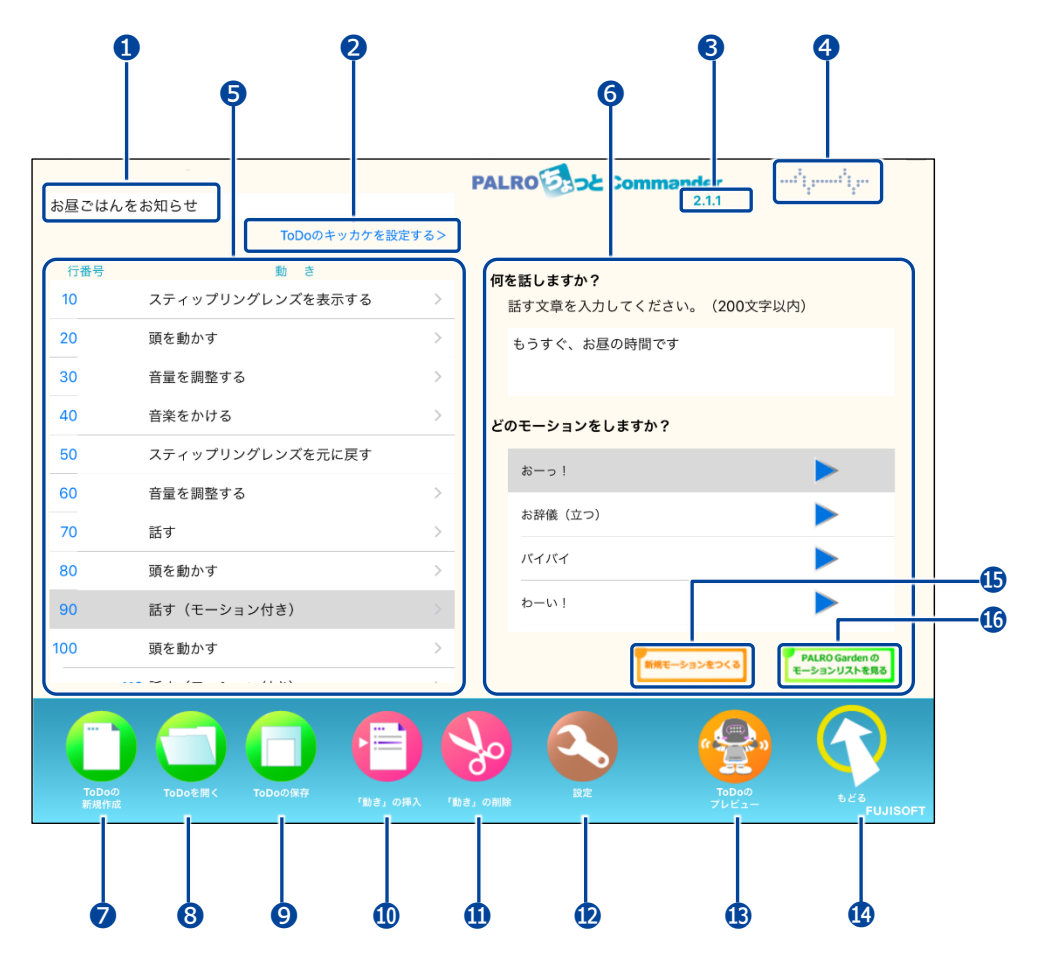

| No. | 項目                                  | 概要                                                                                                |
|-----|-------------------------------------|---------------------------------------------------------------------------------------------------|
| 1   | プログラムの名前                            | 作成した動きにつけられたプログラムの名前が表示されます。                                                                      |
| 2   | キッカケ設定ボタン                           | タップして、プログラムを動かすキッカケを設定します。                                                                        |
| 3   | バージョン情報                             | PALRO ちょっとコマンダーのバージョンが表示されます。                                                                     |
| 4   | PALRO との接続状況                        | PALRO との接続状況が表示されます。直線になっている場合は、PALRO と接続されていません。タップ/クリックすると、接続する PALRO を選択する「PALRO 一覧」画面が表示されます。 |
| 6   | 動きの設定欄                              | PALRO の動きを設定する欄が表示されます。                                                                           |
| 6   | 動きの詳細設定欄                            | ・・  ・ で選択した動きの詳細を設定する欄が表示されます。                                                                    |
| 0   | [ToDo の新規作成]アイコ<br>ン                | タップすると、新しく動きの作成を開始することができます。                                                                      |
| 8   | [ToDoを開く]アイコン                       | タップすると、保存されているプログラムまたは公開されている<br>サンプルプログラムを開きます。                                                  |
| 9   | [ToDo の保存]アイコン                      | タップすると、現在の動きをプログラムとして保存します。                                                                       |
| 0   | [「動き」の挿入]アイコン                       | タップすると、動きを選択して挿入するためのダイアログが表示<br>されます。                                                            |
| 1   | [「動き」の削除]アイコン                       | タップ/クリックすると、選択した動きが削除されます。                                                                        |
| Ð   | [設定]アイコン                            | タップ/クリックすると、動きをためすときに、PALRO が「再生し<br>ます」と話さないようになります。                                             |
| €   | [ToDo のプレビュー]アイ<br>コン               | タップすると、動きをためすことができます。                                                                             |
| 4   | [もどる]アイコン                           | PALRO ちょっとコマンダーを終了します。                                                                            |
| €   | [新規モーションをつくる]<br>アイコン               | タップすると、「PALRO のモーションをつくる」画面で、独自の<br>モーションを作成することができます。<br>→ 詳しくは、『独自のモーションを作成しよう』を参照してください。       |
| 1   | [PALRO Garden のモー<br>ションリストを見る]アイコン | タップすると、「モーションのダウンロード」画面で、モーションをダ<br>ウンロードすることができます。                                               |

NDTE 「うで「モーションをする」または「話す(モーション付き)」を選択すると、「うに」「新規 モーションをつくる]アイコンおよび」「[PALRO Garden のモーションリストを見る]アイ コンが表示されます。

新しい動きを作成しよう

PALRO ちょっとコマンダーで新しい動きを作成する手順について説明します。

#### 動きの作成手順

#### Step

- 1. PALRO ちょっとコマンダーのメイン画面で、動きを追加します。
  - ①「ここをタップして「動き」を追加できます」をタップします。

②「動き」を選択します。

| ToDoの名前を入力してください                           | 話す >>                 | ····* |
|--------------------------------------------|-----------------------|-------|
| てつDoのキッカケを設定する> 2                          | 話す(モーション付き)           |       |
|                                            | 質問する                  |       |
| ここをタップして「動き」を設定します                         | 音量を調整する               |       |
|                                            | -<br>言葉を待つ<br>        |       |
|                                            | 一時停止する                |       |
|                                            | 頭を動かす                 |       |
|                                            | 立つ                    |       |
|                                            | 座る(リラックスポジション)        |       |
|                                            |                       |       |
|                                            |                       |       |
|                                            |                       |       |
|                                            |                       |       |
|                                            |                       |       |
|                                            |                       |       |
|                                            | y 💟 📜 '               |       |
| ToDoの ToDoを開く ToDoの保存 「動き」の挿入 「動き」<br>新規作成 | の削除 設定 ToDoの<br>プレビュー | 688   |

> 選択した動きが設定されます。

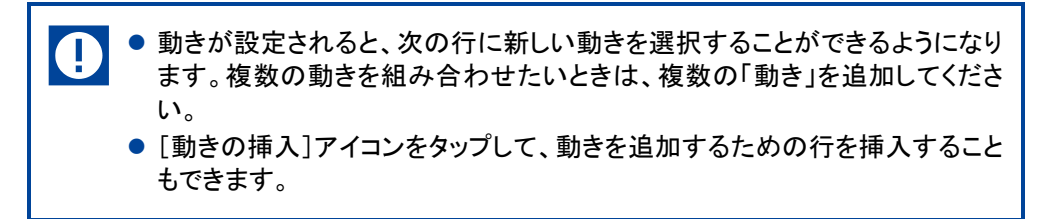

#### 2. 動きの詳細設定をします。

- ① 詳細設定をしたい動きの行を選択します。
- ② 詳細設定をします。

| ToDoの名前 | 「を入力してください                             | PALRO Commander         |
|---------|----------------------------------------|-------------------------|
|         | ToDoのキッカケを討                            | (定する)                   |
| 行番号     | 動き                                     | (2) 何を話しますか?            |
| 10      | スティップリングレンズを表示する                       | 話す文章を入力してください。(200文字以内) |
| 20      | 頭を動かす                                  | > もうすぐ、夜ごはんの時間です        |
| 30      | 音量を調整する                                | >                       |
| 40      | 音楽をかける                                 | > どのモーションをしますか?         |
| 50      | スティップリングレンズを元に戻す                       | tõ−2 !                  |
| 60      | 音量を調整する                                |                         |
| 70      | 話す                                     | お辞儀 (ユワ)                |
| 1       | 頭を動かす                                  | > 157757                |
| 90      | 話す(モーション付き)                            | > b-w!                  |
| 100     | 頭を動かす                                  | > PALRO Garden Ø        |
|         | ···· ··· · · · · · · · · · · · · · · · | モーションリストを見る             |
| Тороф   |                                        |                         |

3. [動きをためす] アイコンをタップして、PALRO の動きをためします。

| 一系是 | 動奏                                     |       |                              |                |
|-----|----------------------------------------|-------|------------------------------|----------------|
| 0   | スティップリングレンズを表示する                       | >     | 何を話しますか?<br>話す文章を入力してください。(2 | 00文字以内)        |
| 0   | 頭を動かす                                  | >     | もうすぐ、夜ごはんの時間です               |                |
| 0   | 音量を調整する                                | >     |                              |                |
| 0   | 音楽をかける                                 | >     | どのモーションをしますか?                |                |
| 0   | スティップリングレンズを元に戻す                       |       | *                            |                |
| 0   | 音量を調整する                                | >     |                              |                |
| 0   | 話す                                     | >     | お辞儀(立つ)                      |                |
| 0   | 頭を動かす                                  | >     | バイバイ                         |                |
| 0   | 話す(モーション付き)                            |       | わーい!                         |                |
| 0   | 頭を動かす                                  | >     | 新得モーションをつ                    | PALRO Garden Ø |
|     | ···· ··· · · · · · · · · · · · · · · · |       |                              | モーションリストを見る    |
|     |                                        | の挿入 「 |                              |                |
|     |                                        |       |                              |                |

4. 設定した動きにプログラムとしてつける名前を入力します。

|          | -                |                     | PALRO                                      |
|----------|------------------|---------------------|--------------------------------------------|
| 夜ごはんを    | お知らせ             | t.50;空寸7 \          | 2.1.1                                      |
| 行来早      | 1000のキッパック       | で設たりるノ              |                                            |
| 10 m / 5 | スティップリングレンズを表示する | >                   | <b>何を話しますか?</b><br>話す文章を入力してください。(200文字以内) |
| 20       | 頭を動かす            | >                   | もうすぐ、夜ごはんの時間です                             |
| 30       | 音量を調整する          | >                   |                                            |
| 40       | 音楽をかける           | >                   | どのモーションをしますか?                              |
| 50       | スティップリングレンズを元に戻す |                     |                                            |
| 60       | 音量を調整する          | >                   |                                            |
| 70       | 話す               | >                   |                                            |
| 80       | 頭を動かす            | >                   |                                            |
| 90       | 話す(モーション付き)      |                     | p-w!                                       |
| 100      | 頭を動かす            | >                   | PALRO Garden Ø                             |
|          |                  |                     | 前期モーションダンくる モーションリストを見る                    |
|          |                  | <b>三</b><br>き」の挿入 「 |                                            |

#### 5. [保存] アイコンをタップします。

|       |                                        |     | PALRO                   |
|-------|----------------------------------------|-----|-------------------------|
| えごはんを | お知らせ                                   |     | 2.1.1                   |
|       | ToDoのキッカケを設定す                          | 「る> |                         |
| 行番号   | 動き                                     |     | 何を話しますか?                |
| 10    | スティップリングレンズを表示する                       | >   | 話す文章を入力してください。(200文字以内) |
| 20    | 頭を動かす                                  | >   | もうすぐ、夜ごはんの時間です          |
| 30    | 音量を調整する                                | >   |                         |
| 40    | 音楽をかける                                 | >   | どのモーションをしますか?           |
| 50    | スティップリングレンズを元に戻す                       |     | tà−⊃ !                  |
| 60    | 音量を調整する                                | >   |                         |
| 70    | 話す                                     | >   | お辞職(立フ)                 |
| 80    | 頭を動かす                                  | >   |                         |
| 90    | 話す(モーション付き)                            | >   | わーい!                    |
| 100   | 頭を動かす                                  | >   | PALRO Garden Ø          |
|       | ···· ··· ··· ··· ··· ··· ··· ··· ··· · |     | 新時代モーションピントのモーションリストを見る |
|       |                                        |     | 😓 😔 🔇                   |

> 保存の結果ダイアログが表示されます。

#### 6. [OK] をタップします。

| 「夜ごはんをお知らせ」のToDoを保存<br>しました。 |
|------------------------------|
| ОК                           |

▶ 作成した動きがプログラムとして保存されます。

#### 動きを実行するキッカケの設定手順

NOTE 作成した動きをプログラムとして保存したとき、ToDo のキッカケの設定も保存されま

#### Step

#### 1. [ToDoのキッカケを設定する>]をタップします。

|                      |                                                                                                    |     | PALRO                   |
|----------------------|----------------------------------------------------------------------------------------------------|-----|-------------------------|
| 夜ごはんをお               | 知らせ                                                                                                    |     | 2.1.1                   |
|                      | ToDoのキッカケを設定す                                                                                                    | 「る> |                         |
| 行番号                  | 動 き                                                                                                    |     | 何を話しますか?                |
| 10                   | スティップリングレンズを表示する                                                                                                    | >   | 話す文章を入力してください。(200文字以内) |
| 20                   | 頭を動かす                                                                                                    | >   | もうすぐ、夜ごはんの時間です          |
| 30                   | 音量を調整する                                                                                                    | >   |                         |
| 40                   | 音楽をかける                                                                                                    | >   | どのモーションをしますか?           |
| 50                   | スティップリングレンズを元に戻す                                                                                                    |     | おーつ l                   |
| 60                   | 音量を調整する                                                                                                    | >   |                         |
| 70                   | 話す                                                                                                    | >   | お評儀 (立つ)                |
| 80                   | 頭を動かす                                                                                                    | >   |                         |
| 90                   | 話す(モーション付き)                                                                                                    | >   | b-1)                    |
| 100                  | 頭を動かす                                                                                                    | >   | PALRO Garden Ø          |
|                      |                                                                                                    |     | 新成モーションモンくる モーションリストを見る |
| <b>ToDoの</b><br>新規作成 | Торобщі срад.<br>Торобщі срад.<br>Торобщі Срад.<br>Торобщі Срад.<br>Тороб | rab |                         |

> キッカケの設定ダイアログが表示されます。

#### 2. いつプログラムを実行するかを設定します。

- ①「いつ?」の[未設定]をタップします。
- ② 実行するキッカケを選択します。

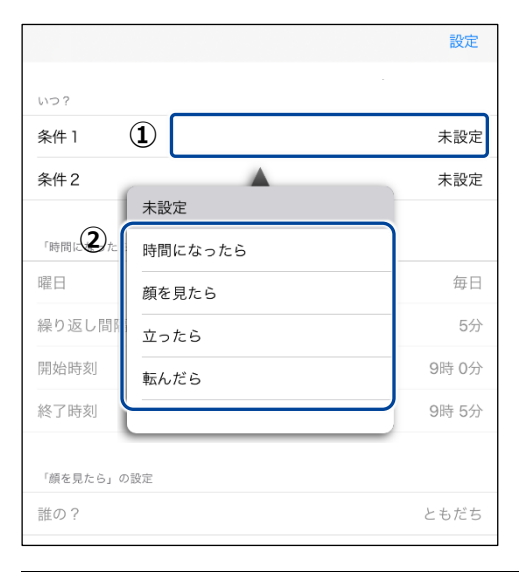

NDTE 選択したキッカケによっては、さらに設定する必要があるものもあります。

#### 3. [設定] をタップします。

|              | 設定     |
|--------------|--------|
| いつ?          |        |
| 条件1 時間に      | なったら   |
| 条件2 顏        | を見たら   |
| 「時間になったら」の設定 |        |
| 曜日           | 毎日     |
| 繰り返し間隔       | 5分     |
| 開始時刻 10      | )時 30分 |
| 終了時刻         | 11時 0分 |
| 「顔を見たら」の設定   |        |
| 誰の?          | ともだち   |

プログラムを実行するキッカケが設定されます。
 ここで選択したキッカケで、PALRO がプログラムの動きを開始するようになります。

組み合わせられる動き

PALRO ちょっとコマンダーでは、以下の動きを組み合わせて新しい動きを作成することができます。

#### ┃組み合わせられる動きの一覧

| No. | 動き                   | 概要                         |
|-----|----------------------|----------------------------|
| 1   | 話す                   | 話をします。                     |
| 2   | 話す(モーション付き)          | 動作つきで話をします。                |
| 3   | 質問する                 | 質問します。                     |
| 4   | 音量を調整する              | 音量を変更します。                  |
| 6   | 言葉を待つ                | 指定した言葉を待ちます。               |
| 6   | ー時停止する               | 指定した時間(秒)、何もしません。          |
| 7   | 頭を動かす                | 頭を動かします。                   |
| 8   | 立つ                   | 立ち上がります。                   |
| 9   | 座る(リラックスポジション)       | 座ります。                      |
| •   | モーションをする             | 設定した動作をします。                |
| 1   | 歩く                   | 歩きます。                      |
| 12  | 向きを変える               | 方向を転換します。                  |
| €   | スティップリングレンズを表示す<br>る | スティップリングレンズの LED を点灯させます。  |
| 14  | スティップリングレンズを元に戻<br>す | スティップリングレンズの LED を消します。    |
| €   | 写真を撮る                | 写真を撮影します。                  |
| 16  | 音を 15 秒間録音する         | 15 秒間マイクから録音します。           |
| Ð   | 録音した音を再生する           | 録音した音を再生します。               |
| 18  | 音楽をかける               | PALRO ちょっとコマンダー用の音楽を再生します。 |
| Ð   | 特技をする                | 特技を実行します。                  |
| 20  | 指定した行番号にジャンプする       | 指定した行にジャンプします。             |
| 21  | ToDo の終わり            | プログラムを終了します。               |

独自のモーションを作成しよう

PALRO ちょっとコマンダーで、独自のモーションを作成する手順について説明します。

■ モーションの作成手順

#### Step

ちょっとコマンダー画面の「動き」で、「モーションをする」または「話す(モーション付き)」を選択し、「新規モーションを作る] アイコンをクリック(タップ)します。

| ToDoの名前を入力してください       | PALRO 2352 Commander<br>2.1.1 |   |
|------------------------|-------------------------------|---|
| ToDoのキッカケを設定する         | >                             |   |
| 行番号 動 き<br>10 モーションをする | どのモーションをしますか?                 |   |
| ここをタップして「動き」を追加できます    |                               |   |
|                        | お辞儀(ユン)                       |   |
|                        |                               |   |
|                        | 敬礼                            |   |
|                        |                               |   |
|                        |                               |   |
|                        | PALRO Garden の<br>モーションセンくる   | ō |
|                        |                               | ) |

▶ 「PALRO のモーションをつくる」画面が表示されます。

「モーションをつくる」で、「腕のモーション」または「頭のモーション」の
 [記録] をタップします。

| PALRO のモーションをつくる                                                                                                    |                                                                                                    |  |
|----------------------------------------------------------------------------------------------------|----------------------------------------------------------------------------------------------------|--|
| ここでは、最長 30 秒間の腕と頭のモーションをつくることができます。                                                                                                    |                                                                                                    |  |
| モーションをつくる                                                                                                    | つくったモーションのプレビュー                                                                                                    |  |
| 腕のモーション                                                                                                    | ▶ ブレビューする 時間 00.0                                                                                                    |  |
| 頭のモーション                                                                                                    | <b>つくったモーションを覚える</b><br>モーションを覚えると、TODO を作成するときに、「モーションをす<br>る。や「話す(モーション付き)を前定した際に選択できるようになり<br>ます。<br>ここをタップして、名前を入力してください<br>覚える |  |
| 立ち上がってからモーションする                                                                                                    |                                                                                                    |  |
| <ul> <li>● モーションの「EBB」ボクンを押す。</li> <li>④ 用のモーションの「EBB」ボクンを押す。</li> <li>④ 用ののスティップリングレンズに「GG」が表示された5 PALRO の資を<br/>前に広めす。</li> <li>→ その動きが「際のモーション」に定該すれる。</li> <li>BUTet 35が「部のモーション」に定該すれる。</li> <li>ENTet 35が開いるり後、30 時少この自動的に用了。</li> <li>ENTet 35時間は30 体、30 時少この自動的に用了。</li> <li>ENTet 35時間は30 体、30 時少この自動的に用了。</li> <li>ENTet 35時間は30 体、30 時少この自動的に用了。</li> <li>ENTet 35時間は30 体、30 時少この自動的に用了。</li> </ul> | 11 ボタンを用す。<br>ングレンズに「GO」が表示されたら PALRO の頭を<br>・ション」にお題される。<br>該でも場合は「クレビューする」を用す。<br>・もしくは 4 から、同じことを行う。<br>FUJISOFT                 |  |

- ▶ 確認ダイアログが表示されます。
- 3. [OK] をクリック(タップ)します。

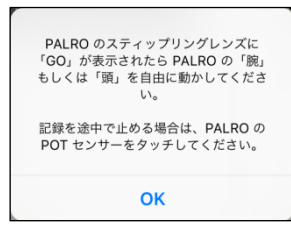

PALRO のスティップリングレンズに「3、2、1、Go」と表示されたあとに、モーションの記録が始まります。

4. PALRO の腕(または頭)を手で動かします。

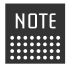

NOTE「立ち上がってモーションする」を有効にしてモーションを記録すると、立ち上 がってからモーションを実行するようになります。

PALRO の腕(または頭)のモーションが記録されていた場合、記録中に PALRO の腕(または頭)が動作します。PALRO の腕(または頭)に接触して PALRO が転倒しないように、PALROの腕(または頭)を手で動かしてください。

#### 5. PALRO 頭部の POT センサーをタッチします。

▶ モーションの記録が終了します。

NOTE 記録を開始してから30秒間経過すると、自動的に記録が終了します。 

#### Step

- 1. 「つくったモーションのプレビュー」で、[プレビューする] ボタンをタップ します。
- ▶ 記録したモーションがプレビューされます。

| PALRO のモーションをつくる                                                                                                    |                                                                                                    |  |  |  |
|----------------------------------------------------------------------------------------------------|----------------------------------------------------------------------------------------------------|--|--|--|
| ここでは、最長 30 秒間の腕と頭のモーションをつくることができます。                                                                                                    |                                                                                                    |  |  |  |
| モーションをつくる                                                                                                    | つくったモーションのプレビュー                                                                                                    |  |  |  |
| 腕のモーション ● 前<br>記録 削除                                                                                                    | ト ブレビューする 時間 30.3                                                                                                    |  |  |  |
| 頭のモーション                                                                                                    | <b>つくったモーションを覚える</b><br>モーションを覚えると、TODO 6件成するときに、「モーションをす<br>ら」や「留す(モーション付き)を指定した際に選択できるようになり<br>ます。<br>ここをタップして、名前を入力してください<br>覚える |  |  |  |
| 立ち上がってからモーションする                                                                                                    |                                                                                                    |  |  |  |
| ● モーションをつくる。<br>①、腕のモーションの「窓根」ボタンを得す。<br>②、PALRO のズティップリングレンズに「GO」が表示されたら PALRO の服を<br>③、PALRO のズティップリングレンズに「GO」が表示されたら PALRO の服を                                               |                                                                                                    |  |  |  |
| 自由に動かす。<br>→ その動きが「間のモーション」に記録される。<br>3. 記録できる時間は 30 秒、30 秒間かと自動的に取了。<br>洗濯ですたる時間は 30 秒、30 秒間かと自動的に取了。<br>・ かり置したい場合時間は 70 レビューする。を押す。<br>◆ り雪山たい場合時間は 70 レビューテム。見じとを打ち。<br>をどろ |                                                                                                    |  |  |  |

## Step

- 1. 「つくったモーションを覚える」で、モーションの名前を入力し、[覚える] ボタンをタップします。
  - ▶ PALRO が作成したモーションを覚えます。

| PALRO のモーションをつくる                                                                                                    |                                                                                                    |  |  |  |
|----------------------------------------------------------------------------------------------------|----------------------------------------------------------------------------------------------------|--|--|--|
| ここでは、最長 30 秒間の腕と頭のモーションをつくることができます。                                                                                                    |                                                                                                    |  |  |  |
| モーションをつくる                                                                                                    | つくったモーションのプレビュー                                                                                                 |  |  |  |
| 腕のモーション ● 前<br>記録 別除                                                                                                    | ▶ ブレビューする 時間 19.7                                                                                               |  |  |  |
| 頭のモーション 🧶 🎬<br><sub>記録 創除</sub>                                                                                                    | つくったモーションを覚える<br>モーションを覚えると、「ODO を作成するときに、「モーションをす<br>る」や「話す(モーション付き)を指定した際に選択できるようになり<br>ます。<br>新規モーション<br>覚える |  |  |  |
| 立ち上がってからモーションする                                                                                                    |                                                                                                    |  |  |  |
| <ul> <li>● モーションをつくる。</li> <li>● ミーションの「空田,ボタンを押す。</li> <li>● PALRO のスティップリングレンズに「GO」が表示されたら PALRO の留を<br/>自由に勤かす。</li> <li>● ごその訪さが「駅のモーション」に空間される。</li> <li>● 記を訪ざい、</li> <li>● 記を訪ざい、</li> <li>● 記を訪ざい、</li> <li>● 記を記がす。</li> <li>● ごとおるをお除は30 (%) 30 好きごと自想的に関下。</li> <li>● 記を記がす。</li> <li>● 記を記がす。</li> <li>● 記を記がす。</li> <li>● 記を記がす。</li> <li>● 記を記がす。</li> <li>● 記を記がす。</li> <li>● 記を記がす。</li> <li>● 記を記がす。</li> <li>● 記したしまっていたい場合は、() もしくは 2 から、周じことを行う。</li> </ul> |                                                                                                    |  |  |  |

#### Step

- 1. 「腕のモーション」または「頭のモーション」の [削除] をタップします。
- ▶ 記録したモーションが削除されます。

| PALRO のモーションをつくる                                                                                                    |                                                                                                    |  |  |  |
|----------------------------------------------------------------------------------------------------|----------------------------------------------------------------------------------------------------|--|--|--|
| ここでは、最長 30 秒間の腕と頭のモーションをつくることができます。                                                                                                    |                                                                                                    |  |  |  |
| モーションをつくる                                                                                                    | つくったモーションのプレビュー                                                                                      |  |  |  |
| 脱のモーション  ●  「「」 」                                                                                                    | ▶ ブレビューする 時間 19.7                                                                                    |  |  |  |
| 頭のモーション ● 「「<br>RQ 利除                                                                                                    | <b>つくったモーションを覚える</b><br>モーションを覚えると、TODo を作成するときに、「モーションをす<br>る」や「話す(モーション付き)を指定した際に選択できるようになり<br>ます。 |  |  |  |
|                                                                                                    | 新規モーション                                                                                              |  |  |  |
| 立ち上がってからモーションする                                                                                                    |                                                                                                    |  |  |  |
| <ul> <li>モーションをつくる。         <ol> <li>第のモーションの「記録」ボタンを押す。</li> <li>第のモーションの「記録」ボタンを押す。</li> <li>第のモーションの「記録」ボタンを押す。</li> <li>第のモーションの「記録」ボタンを押す。</li> <li>第のモーション」に記録れたら PALRO の源を<br/>自由に勤めす。</li></ol></li></ul> |                                                                                                    |  |  |  |
PALRO Gardenからモーションをダウンロードする

PALRO Garden からモーションをダウンロードする手順について説明します。

#### ┃ モーションのダウンロード手順

## Step

1. ちょっとコマンダー画面の「動き」で、「モーションをする」または「話す(モー ション付き)」を選択し、[PALRO Garden のモーションリストを見る] ア イコンをタップします。

| ToDoの名言  | -                  | PALRO                       |
|----------|--------------------|-----------------------------|
| 10000041 | ToDoのキッカケを設定       | <b>する</b> >                 |
| 行番号      | 動き                 | どのモーションをしますか?               |
| 10       | モーションをする           | a-21                        |
|          | ここをタップして「動き」を追加できま | お辞儀 (立つ)                    |
|          |                    | パイパイ                        |
|          |                    | わーい!                        |
|          |                    | 敬礼 🕨                        |
|          |                    |                             |
|          |                    |                             |
|          |                    |                             |
|          |                    | PALRO Garden の<br>モーションセフく3 |
| Тороф    |                    |                             |

▶ 「モーションのダウンロード」画面が表示されます。

2. ダウンロードしたいモーションの [ダウンロード] ボタンをタップします。

| モーションのダウンロード                   |                              |
|--------------------------------|------------------------------|
| エッヘン!!<br>両手を脇に置いて、胸を張ってます。    | <ul><li>ダウンロード (1)</li></ul> |
| お辞儀<br>座ったままのお辞儀なので、控えめです。     | ► #                          |
| うなづき<br>首だけで一回うなづきます。          | <ul><li>メーロくでを</li></ul>     |
| うなづき その2<br>首と手を一緒に動かしてうなづきます。 | <ul><li>タウンロード </li></ul>    |
| やだやだ!!<br>首だけを左右に降ります。         | > メーロくでた                     |
| やだやだ!! その2<br>首と手を一緒に左右に動かします。 | <ul><li>メウンロード (1)</li></ul> |
|                                |                              |

▶ ダウンロードしたモーションがリストに追加されます。

| TRAD          |                               | PALRO                                    |
|---------------|-------------------------------|------------------------------------------|
| TODOの名目       | リを入力してくたさい<br>ToDoのキッカケを設定する> | 1. 1. 1. 1. 1. 1. 1. 1. 1. 1. 1. 1. 1. 1 |
| 行番号           | 動 き                           |                                          |
| 10            | モーションをする                      |                                          |
|               | ここをタップして「動き」を追加できます           | エッヘン!! 2019/02/15 09:58                  |
|               |                               | おーっ!                                     |
|               |                               | お辞儀(立つ)                                  |
|               |                               | バイバイ                                     |
|               |                               | わーい!                                     |
|               |                               | 敬礼                                       |
| -             |                               |                                          |
|               |                               |                                          |
|               |                               | RALED Garden 0                           |
|               |                               | 数項モーションをつくる<br>モーションリストを用る               |
|               |                               |                                          |
|               |                               |                                          |
| ToDoの<br>新規作成 | ToDoを聞く ToDoの保存 「動き」の挿入 「     | いた。<br>DDCの<br>もどる<br>プレビュー FUJISOFT     |

# 1117-9 レクカレンダーを利用する

専用アプリケーションの PALRO レクカレンダーを利用して、PALRO とレクリエーションをする方法について 説明します。

### PALROレクカレンダーとは?

PALRO レクカレンダーを利用してレクリエーションを設定しておくと、PALRO と一緒に毎日約 25 ~30 分間のレクリエーションを楽しむことができます。

PALROレクカレンダーを起動すると、1週間分のカレンダー上に、それぞれの日に行うレクリエー ションが表示されます。レクリエーションには、ダンス、クイズ、ゲームの3つのジャンルごとに1つ ずつ出し物が設定されています。

日にちを選択すると、レクリエーション全体の予測時間を表示したり、ダンス、クイズ、ゲーム、落語、体操の出し物を選択したりすることができます。

PALRO レクカレンダーには、iPad、Windows パソコン/タブレット用のアプリケーションが用意されています。

#### PALROレクカレンダーを利用できる端末

| 端末                         | 推奨 OS バージョン   |
|----------------------------|---------------|
| iPad                       | iPadOS 17、18  |
| Windows パソコン/Windows タブレット | Windows 10、11 |

NDTE ● PALRO レクカレンダーは、PALRO Fwappar や PALRO What's up?と同じような方 法でインストールして、起動することができます。

- → アプリケーションのインストールと起動方法については、『6-2 PALRO What's up?の基本』 を参照してください。
- レクリエーション用のコンテンツは、PALRO Fwappar の特技一覧には表示されません。PALRO レクカレンダーで確認してください。

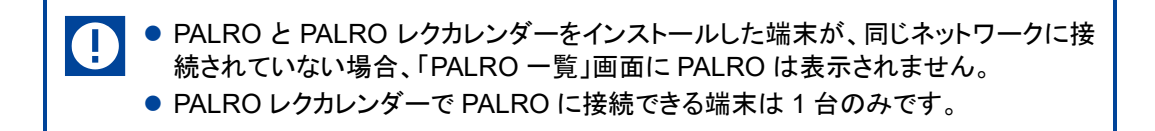

## PALROレクカレンダーのメイン画面

PALRO レクカレンダーを起動して、端末と PALRO との接続が完了したときに表示される画面の 基本的な構成は、すべての端末で同じです。

### PALROレクカレンダーのメイン画面

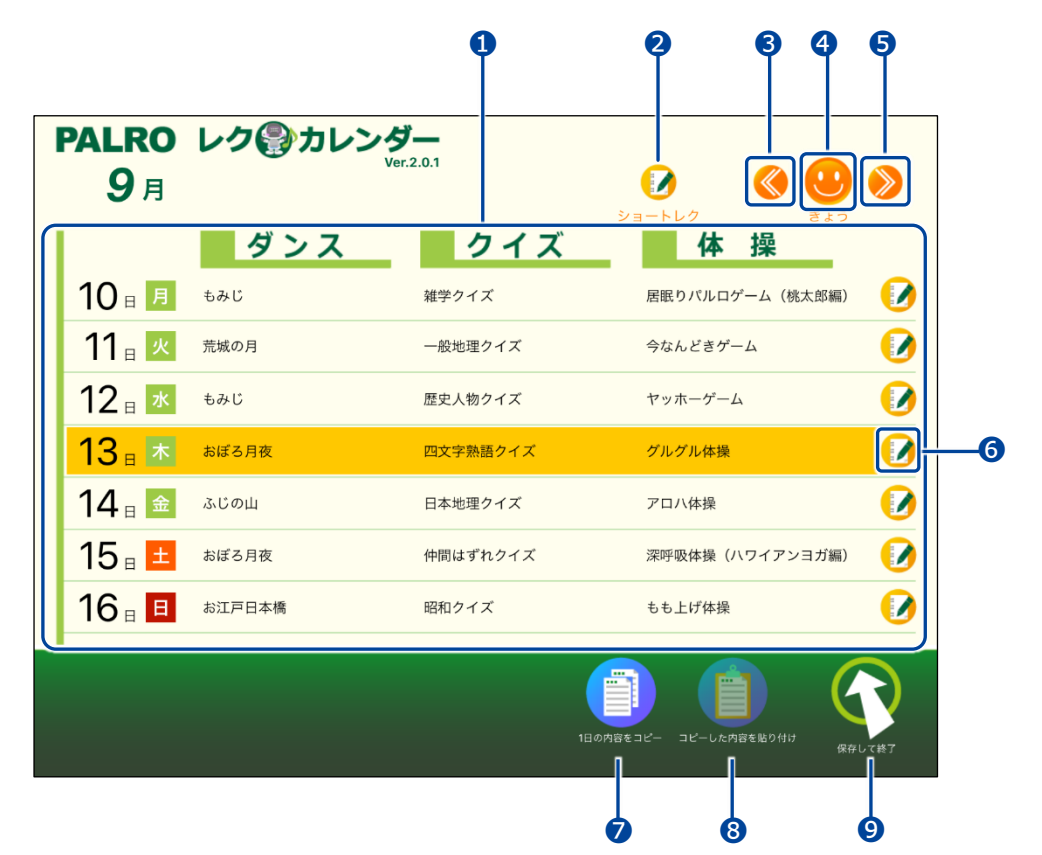

| No. | 項目           | 概要                                                       |
|-----|--------------|----------------------------------------------------------|
| 0   | レクカレンダー表示エリア | 1 週間分のレクカレンダーが表示されます。                                    |
| 2   | [ショートレク]アイコン | タップすると、ショートレクを設定するための画面が表示されます。                          |
| 3   | 前の週のカレンダー    | 前の週のカレンダーを表示します。<br>1 週間前のカレンダーまで表示することができます。            |
| 4   | きょう          | 今日のレクカレンダーを表示します。                                        |
| 6   | 次の週のカレンダー    | 次の週のカレンダーを表示します。<br>4 週間先のカレンダーまで表示/設定することができます。         |
| 6   | 設定アイコン       | タップすると、現在選択している日にちのレクリエーションの情報<br>を表示したり、設定したりすることができます。 |
| 7   | 1日の内容をコピー    | タップすると、現在選択している日にちに設定されているレクリ<br>エーションをコピーします。           |
| 8   | コピーした内容を貼り付け | タップすると、                                                  |

| No. | 項目        | 概要                   |
|-----|-----------|----------------------|
| 9   | [もどる]アイコン | PALRO レクカレンダーを終了します。 |
|     |           |                      |

Windows パソコン/タブレット用の PALRO レクカレンダーの場合、2の左側に[プリ ント]アイコンが表示されます。 このアイコンをタップすると、表示されている 1 週間分のレクカレンダーを印刷すること ができます。 別途プリンターの設定をする必要があります。

## レクリエーションを設定する

レクリエーションの出し物を設定する手順について説明します。

レクリエーションの変更

#### Step

1. レクリエーションを設定したい日にちを選択して、設定アイコンをタップします。

| PALRO               | レク     | <b>7</b> |                           |      |
|---------------------|--------|----------|---------------------------|------|
| <b>9</b> 月          | ve     | .2.0.1   |                           | >>   |
| 1                   | ダンス    | クイズ      |                           |      |
| 10 🗉 🎵              | もみじ    | 雑学クイズ    | 居眠りパルロゲーム(桃太郎編)           |      |
| 11 🛛 📈              | 荒城の月   | 一般地理クイズ  | 今なんどきゲーム                  |      |
| 12 🛙 🗷              | もみじ    | 歴史人物クイズ  | ヤッホーゲーム                   |      |
| <mark>13</mark> ⊪ ★ | おぼろ月夜  | 四文字熟語クイズ | グルグル体操                    |      |
| 14 🗉 🚘              | ふじの山   | 日本地理クイズ  | アロハ体操                     |      |
| 15 🛚 💻              | おぼろ月夜  | 仲間はずれクイズ | 深呼吸体操(ハワイアンヨガ編)           |      |
| 16 🗉 🖪              | お江戸日本橋 | 昭和クイズ    | もも上げ体操                    |      |
|                     |        |          |                           |      |
|                     |        | 180#     | 留をコピー コピーした内容を貼り付け<br>保存1 | して終了 |

- > レクカレンダーの設定画面が表示されます。
- > 設定されている3つの出し物の予測時間と、レクリエーション全体の予測時間が表示されます。

2. 変更したい出し物をタップします。 ここでは、例として「ダンス」の出し物を変更します。

| PALRO      | ) レク の カレンダー Ver.2.0.1                                                   |
|------------|--------------------------------------------------------------------------|
| <b>9</b> 月 | 0 000                                                                    |
| 10-        | 9月13日(木)                                                                 |
| 11 =       | ダンス クイズ 体操                                                               |
| 12         | おぼろ月夜         四文字熱語クイズ         グルグル体操           4分         7分         4分 |
| 13         | レクリエーションの予測時間: 25分                                                       |
| 15         |                                                                          |
| 16         |                                                                          |
|            |                                                                          |
|            |                                                                          |

▶ 「ダンス」画面が表示されます。

#### 3. 出し物を選択して、[選んで戻る] をタップします。

| ダンス      |     | ダン | ッスから選ぶ              | おすすめはこちら        |
|----------|-----|----|---------------------|-----------------|
| タイトル     | テーマ | 時間 | 内容                  |                 |
| ダンス      |     |    |                     |                 |
| 日の丸の旗    | 唱歌  | 4分 | 『日の丸の旗』を、パル         | ロと一緒に歌って踊りましょう。 |
| ああ人生に涙あり | 歌謡曲 | 4分 | 『ああ人生に涙あり』を、<br>ょう。 | 、パルロと一緒に歌って踊りまし |
| カモメの水兵さん | 唱歌  | 3分 | 『カモメの水兵さん』を、<br>ょう。 | 、パルロと一緒に歌って踊りまし |
| 金太郎      | 唱歌  | 3分 | 『金太郎』を、パルロと・        | 一緒に歌って踊りましょう。   |
| 荒城の月     | 唱歌  | 5分 | 『荒城の月』を、パルロ         | と一緒に歌って踊りましょう。  |
| もみじ      | 唱歌  | 4分 | 『もみじ』を、パルロと・        | 一緒に歌って踊りましょう。   |
| 夏は来ぬ     | 唱歌  | 4分 | 『夏は来ぬ』を、パルロ         | と一緒に歌って踊りましょう。  |
|          |     |    |                     |                 |

▶ 出し物が設定されます。

| タンス      |     | ダンスから選ぶ おすすめはこちら                  |
|----------|-----|-----------------------------------|
| タイトル     | テーマ | ダンスから選ぶ ✓                         |
| ダンス      |     | 体操から選ぶ                            |
| 日の丸の旗    | 唱歌  | 《ルロと一緒に歌って踊りましょう。                 |
| ああ人生に涙あり | 歌謡曲 | 4分 *のの八土に涙のリ』を、パルロと一緒に歌って踊りましょう。  |
| カモメの水兵さん | 唱歌  | 『カモメの水兵さん』を、パルロと一緒に歌って踊りまし<br>ょう。 |
| 金太郎      | 唱歌  | 3分 『金太郎』を、バルロと一緒に歌って踊りましょう。       |
| 荒城の月     | 唱歌  | 5分 『荒城の月』を、パルロと一緒に歌って踊りましょう。      |
| もみじ      | 唱歌  | 4分 『もみじ』を、パルロと一緒に歌って踊りましょう。       |
| 夏は来ぬ     | 唱歌  | 4分 『夏は来ぬ』を、パルロと一緒に歌って踊りましょう。      |
|          |     |                                   |

4. 必要に応じて、クイズやゲームの出し物を設定します。

NOTE 「クイズ」画面で、[クイズから選ぶ]をタップすると、ドロップダウンリストから[落 語から選ぶ]を選択して、出し物として落語を設定できるようになります。

5. [保存して戻る] をタップします。

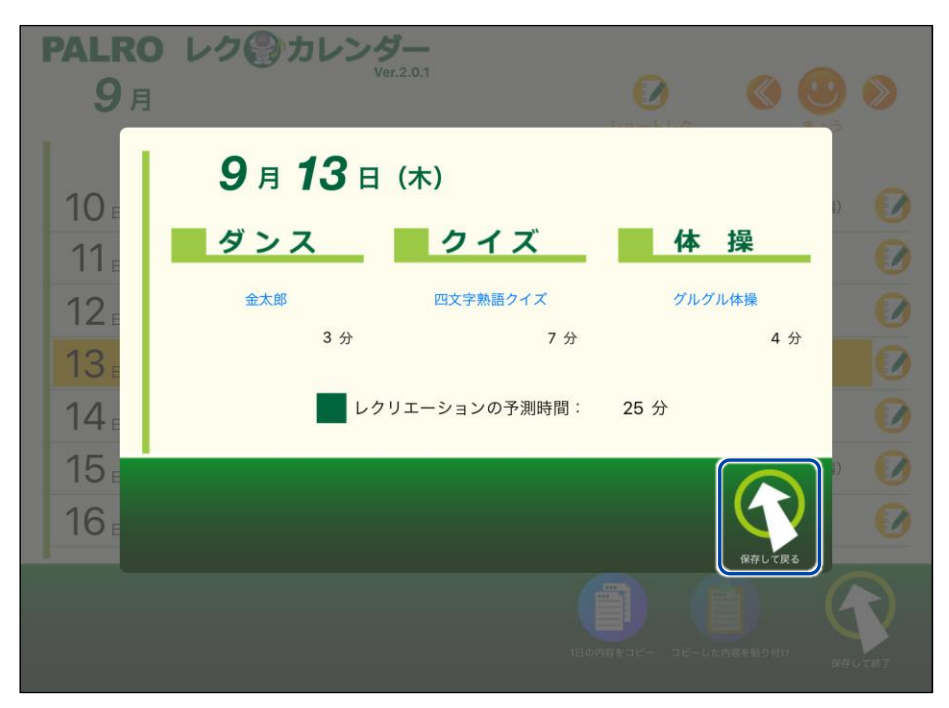

▶ PALRO レクカレンダーのレクリエーションが変更されます。

| PALRO               | レク     | <b>7</b> |                                                                    |          |
|---------------------|--------|----------|--------------------------------------------------------------------|----------|
| <b>9</b> 月          | ve     | 1.2.0.1  | 0 00                                                               | >>       |
| 1                   | ダンス    | クイズ      |                                                                    |          |
| 10 🗉 🖪              | もみじ    | 雑学クイズ    | 居眠りパルロゲーム(桃太郎編)                                                    |          |
| 11 🛛 📈              | 荒城の月   | 一般地理クイズ  | 今なんどきゲーム                                                           |          |
| 12 <sub>□</sub> 水   | もみじ    | 歴史人物クイズ  | ヤッホーゲーム                                                            |          |
| <mark>13</mark> ⊪ * | 金太郎    | 四文字熟語クイズ | グルグル体操                                                             |          |
| 14 🗉 🚘              | ふじの山   | 日本地理クイズ  | アロハ体操                                                              |          |
| 15 🗉 💻              | おぼろ月夜  | 仲間はずれクイズ | 深呼吸体操(ハワイアンヨガ編)                                                    |          |
| 16 🗉 🔳              | お江戸日本橋 | 昭和クイズ    | もも上げ体操                                                             |          |
|                     |        | 18049    | ранина (р. 1997)<br>1962 - ст. ст. ст. ст. ст. ст. ст. ст. ст. ст. | して<br>株了 |

## レクリエーションのコピー

特定の日にちに設定されているレクリエーションをコピーして、別の日にちに貼り付けることができます。

Step

1. コピー元の日にちを選択して、[1日の内容をコピー]アイコンをタップします。

| PALRO         | レク     | <b>ÿ</b> — |                 |     |
|---------------|--------|------------|-----------------|-----|
| <b>9</b> 月    | ve     | £1.2.0.1   |                 | >   |
| 1             | ダンス    | クイズ        | <b>体</b> 操      |     |
| 10 🗉 月        | もみじ    | 雑学クイズ      | 居眠りパルロゲーム(桃太郎編) |     |
| 11 🛛 📈        | 荒城の月   | 一般地理クイズ    | 今なんどきゲーム        |     |
| 12 🛙 📧        | もみじ    | 歴史人物クイズ    | ヤッホーゲーム         |     |
| <b>13</b> ∎ ★ | おぼろ月夜  | 四文字熟語クイズ   | グルグル体操          |     |
| 14 🗉 🚘        | ふじの山   | 日本地理クイズ    | アロハ体操           |     |
| 15 🗉 💻        | おぼろ月夜  | 仲間はずれクイズ   | 深呼吸体操(ハワイアンヨガ編) |     |
| 16 🗉 🗉        | お江戸日本橋 | 昭和クイズ      | もも上げ体操          |     |
|               |        |            |                 | て終了 |

2. コピー先の日にちを選択して、[コピーした内容を貼り付け] アイコンをタッ プします。

| PALRO      | レク     | <b>ў—</b><br>17.2.0.1 |                 |    |
|------------|--------|-----------------------|-----------------|----|
| <b>9</b> 月 |        |                       |                 | >> |
| 1          | ダンス    | クイズ                   | 体操              |    |
| 10 🗉 🎵     | もみじ    | 雑学クイズ                 | 居眠りパルロゲーム(桃太郎編) |    |
| 11 🛛 📈     | 荒城の月   | 一般地理クイズ               | 今なんどきゲーム        |    |
| 12 🗉 📧     | もみじ    | 歴史人物クイズ               | ヤッホーゲーム         |    |
| 13 🗉 木     | おぼろ月夜  | 四文字熟語クイズ              | グルグル体操          |    |
| 14 🛙 🚘     | ふじの山   | 日本地理クイズ               | アロハ体操           |    |
| 15 🗉 土     | おぼろ月夜  | 仲間はずれクイズ              | 深呼吸体操(ハワイアンヨガ編) |    |
| 16 🗉 🔲     | お江戸日本橋 | 昭和クイズ                 | もも上げ体操          |    |
|            |        | 18 <i>0</i> ,48       |                 |    |

▶ レクリエーションがコピーされます。

| <b>PALRO</b><br>9月  | レク     | <b>۶</b><br>د.2.0.1 | الله الله الله الله الله الله الله الله                                                                                                    | ۲ |
|---------------------|--------|---------------------|----------------------------------------------------------------------------------------------------|---|
|                     | ダンス    | クイズ                 | 体操                                                                                                    |   |
| 10 🗉 🖪              | もみじ    | 雑学クイズ               | 居眠りパルロゲーム(桃太郎編)                                                                                                    |   |
| 11 🛛 📈              | 荒城の月   | 一般地理クイズ             | 今なんどきゲーム                                                                                                    |   |
| 12 🛛 🗷              | もみじ    | 歴史人物クイズ             | ヤッホーゲーム                                                                                                    |   |
| 13 🗉 木              | おぼろ月夜  | 四文字熟語クイズ            | グルグル体操                                                                                                    |   |
| 14 🛙 🚘              | ふじの山   | 日本地理クイズ             | アロハ体操                                                                                                    |   |
| 15 🛛 💻              | おぼろ月夜  | 四文字熟語クイズ            | グルグル体操                                                                                                    |   |
| <mark>16 ₌ 🗉</mark> | お江戸日本橋 | 昭和クイズ               | もも上げ体操                                                                                                    |   |
|                     |        | 18 øhë-             | د)         د)         د)         د)         د)         (с)         (с) |   |

## ショートレクリエーションの設定をする

ショートレクリエーション用のコンテンツは、3つ設定することができます。

コンテンツが設定されている場合、ショートレクリエーションを実行すると、PALRO は設定されているコンテンツを1から3の順番に繰り返して実行します。

コンテンツが設定されていない場合、ショートレクリエーションを実行すると、PALROが搭載されているコンテンツの中から、ランダムに1つのコンテンツを選んで実行します。

ここでは、ショートレクリエーションのコンテンツを設定する手順について説明します。

## Step

## 1. [ショートレク] アイコンをタップします。

| <b>PALRO</b><br>9月  | レク     | <b>ў—</b><br>r.2.0.1 | <ul> <li>Ø</li> <li>Ø</li> <li>Ø</li> <li>Ø</li> </ul> |
|---------------------|--------|----------------------|--------------------------------------------------------|
| 1                   | ダンス    | クイズ                  | ·····································                  |
| 10 🗉 🎵              | もみじ    | 雑学クイズ                | 居眠りパルロゲーム(桃太郎編) 🛛 🚺                                    |
| 11 🛛 🖊              | 荒城の月   | 一般地理クイズ              | 今なんどきゲーム                                               |
| 12日                 | もみじ    | 歴史人物クイズ              | ヤッホーゲーム                                                |
| <mark>13</mark> ⊪ 木 | おぼろ月夜  | 四文字熟語クイズ             | グルグル体操                                                 |
| 14 🗉 🚘              | ふじの山   | 日本地理クイズ              | アロハ体操                                                  |
| 15 🗉 💻              | おぼろ月夜  | 仲間はずれクイズ             | 深呼吸体操(ハワイアンヨガ編) 🛛 🚺                                    |
| 16 🗉 🗉              | お江戸日本橋 | 昭和クイズ                | もも上げ体操                                                 |
|                     |        | 18.04%               |                                                        |

▶ 「ショートレクカレンダーの設定」画面が表示されます。

2. コンテンツ1の設定欄をタップします。

| PALR       | 0 レク の カレンダー Ver2.0.1                         |          |
|------------|-----------------------------------------------|----------|
| <b>9</b> 月 |                                               |          |
|            | ショートレクリエーションの設定                               |          |
| 10 =       | コンテンツ1 コンテンツ2 コンテンツ3                          | 0        |
| 12         |                                               | O O      |
| 12         | 次に行うコンテンツ                                     | <b>N</b> |
| 14         | ショートレクリエーションを実行するたびに、<br>コンテンツ1から3を場種に切り替えます。 | N        |
| 15         |                                               | ñ        |
| 16         |                                               | 0        |
|            | クリア 保存して戻る                                    |          |
|            |                                               |          |
|            |                                               |          |

- ▶「レクリエーション一覧」画面が表示されます。
- 3. 出し物を選択して、[選んで戻る] をタップします。

| ダンス      |     | ダンスから選ぶ おすすめはこちら              |
|----------|-----|-------------------------------|
| タイトル     | テーマ | 時間 内容                         |
| ダンス      |     |                               |
| ふるさと     | 唱歌  | 4分 『ふるさと』を、バルロと一緒に歌って踊りましょう。  |
| 冬景色      | 唱歌  | 4分 『冬景色』を、パルロと一緒に歌って踊りましょう。   |
| 箱根八里     | 唱歌  | 4分 『箱根八里』を、パルロと一緒に歌って踊りましょう。  |
| 浜辺の歌     | 唱歌  | 4分 『浜辺の歌』を、パルロと一緒に歌って踊りましょう。  |
| 埴生の宿<br> | 唱歌  | 5分 『埴生の宿』を、パルロと一緒に歌って踊りましょう。  |
| 日の丸の旗    | 唱歌  | 4分 『日の丸の旗』を、パルロと一緒に歌って踊りましょう。 |
| 金太郎      | 唱歌  | 3分 『金太郎』を、パルロと一緒に歌って踊りましょう。   |
|          |     |                               |

▶ コンテンツ1の出し物が選択されます。

| タンス                 |       | ダンスから選ぶ おすすめはこちら              |
|---------------------|-------|-------------------------------|
| タイトル                | テーマ   | ダンスから選ぶ 🗸                     |
| ダンス                 |       | 体操から選ぶ                        |
| ふるさと                | 唱歌    | クイズから選ぶ しロと一緒に歌って踊りましょう。      |
| <b>夕</b> 四 <b>4</b> | ne av | 落語から選ぶ                        |
| 令原巴                 | 781EH | ゲームから選ぶ                       |
| 箱根八里                | 唱歌    | レロと一緒に歌って踊りましょう。              |
| 浜辺の歌                | 唱歌    | 4分 『浜辺の歌』を、パルロと一緒に歌って踊りましょう。  |
| 埴生の宿                | 唱歌    | 5分 『埴生の宿』を、パルロと一緒に歌って踊りましょう。  |
| 日の丸の旗               | 唱歌    | 4分 『日の丸の旗』を、パルロと一緒に歌って踊りましょう。 |
| 金太郎                 | 唱歌    | 3分 『金太郎』を、パルロと一緒に歌って踊りましょう。   |
|                     |       | $\bigcirc$                    |

4. Step 2~3 を繰り返し、コンテンツ 2 とコンテンツ 3 の出し物を選択します。

|                      | ) レク <b>の</b> カレン | <b>ÿ—</b><br>/er.2.0.1                          | 0                  |                                             |     |
|----------------------|-------------------|-------------------------------------------------|--------------------|---------------------------------------------|-----|
| 10                   | ショートレクリ:          | エーションの設定<br>■ コンテンツ2                            | עב                 | ד>ש3                                        | 0   |
| 11 E<br>12 E<br>13 E | ふるさと<br>次に行うコンテンツ | 落語(ケチの金槌)                                       | 動物ク                | 17                                          | 000 |
| 14<br>15             | بر<br>ح           | ョートレクリエーションを実行するたびに、<br>ンテンツ 1 から 3 を順確に切り替えます。 |                    |                                             | 000 |
|                      |                   |                                                 | 297<br>8532- 32-04 | <u>а</u> йраца<br>Ана 490 Ми<br>е е и с е т | 9   |

 ● [クリア]ボタンをタップすると、コンテンツがすべてクリアされます。
 ● この手順の設定例では、ショートレクリエーションを実行するたびに、「ふるさと」→「落語(ケチの金槌)」→「動物クイズ」→「ふるさと」…の順番で、 PALRO がコンテンツを1つ実行します。 5. [保存して戻る] をタップします。

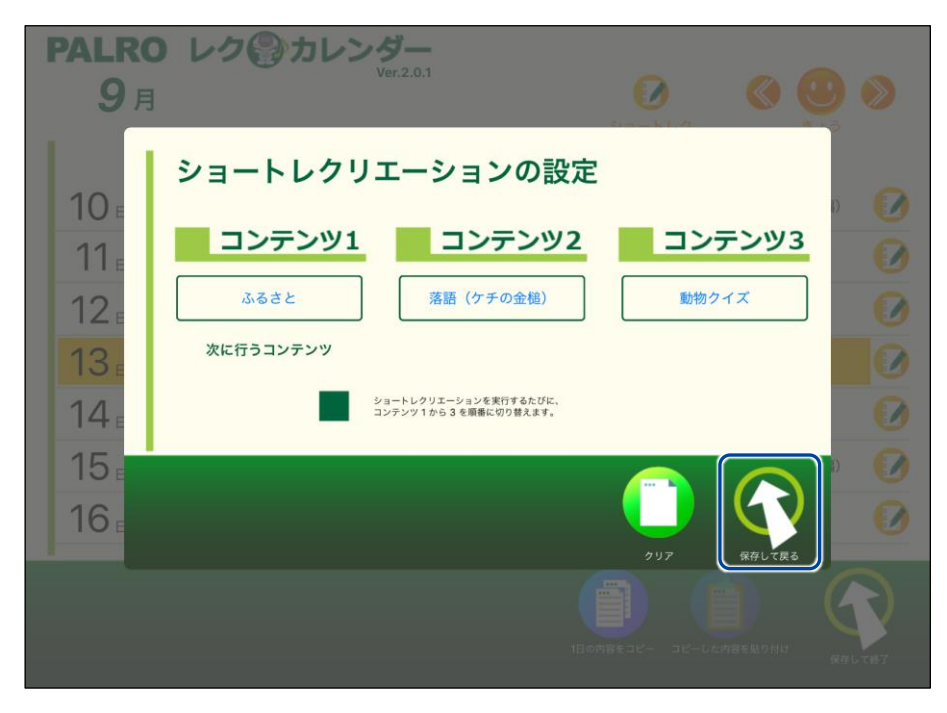

> ショートレクリエーションの設定が保存され、メイン画面に戻ります。

## PALROとレクリエーションをする

PALRO に話しかけて、レクリエーションを開始してみましょう。

- NDTE PALRO は約 25~30 分間のレクリエーションをします。
- バッテリーでレクリエーションをする場合は、満充電の状態で行ってください。
  - 歩行可能な場合は、レクリエーション中に数歩、歩くことがあります。

## Step

1. PALRO に「レクリエーションやって。」と話しかけます。

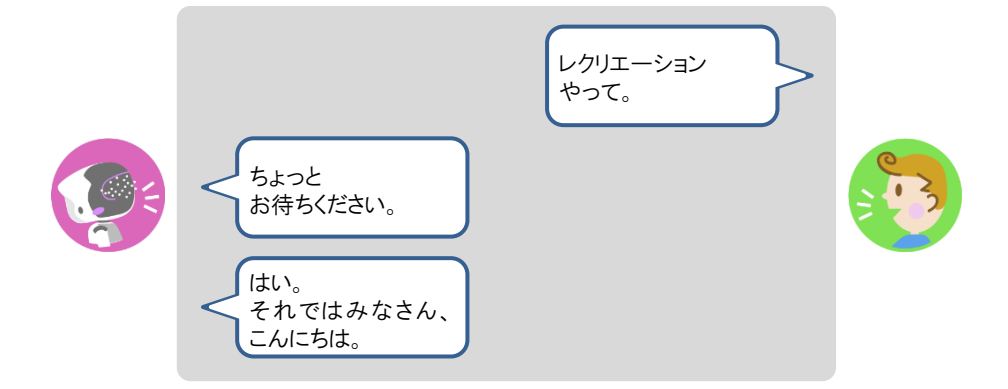

▶ PALRO が約 25~30 分間のレクリエーションを開始します。

NDTE レクリエーションを途中で終了させたい場合は、レクリエーションが始まった後、 PALROを持ち上げてください。

- レクリエーションを始める場合や、レクリエーション中にバッテリーパックの残量が不足している場合には、PALROの指示に従って、AC アダプターと電源コードを接続してください。
  - PALRO内部の温度が高い場合は、PALROの指示に従って、PALRO内部の温度が低下するのを待ってください。

## PALROとショートレクリエーションをする

PALRO に話しかけて、ショートレクリエーションを開始してみましょう。

- NDTE PALRO は設定に応じてショートレクリエーションをします。
- バッテリーでレクリエーションをする場合は、満充電の状態で行ってください。
  - 歩行可能な場合は、ショートレクリエーション中に数歩、歩くことがあります。

## Step

1. PALRO に「ショートレクやって。」と話しかけます。

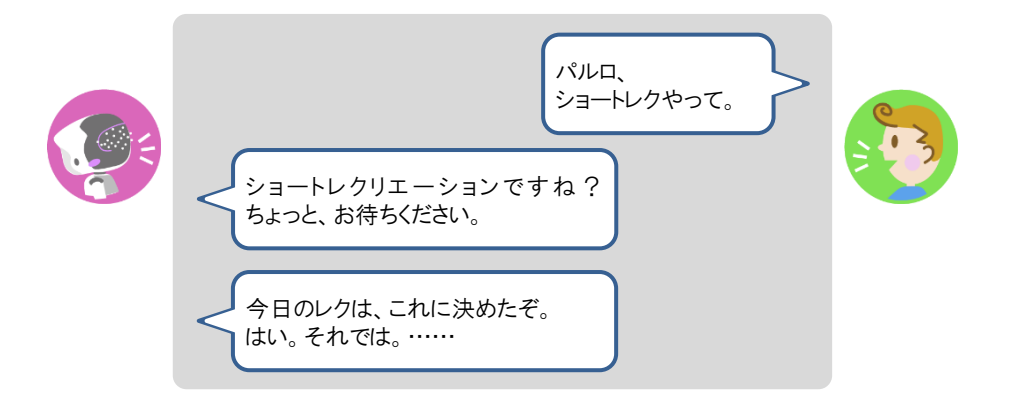

▶ PALRO がショートレクリエーションを1つ実行します。

 ショートレクリエーション用のコンテンツは、3 つ設定することができます。 コンテンツが設定されている場合、ショートレクリエーションを実行すると、 PALROは設定されているコンテンツを1から3の順番に繰り返して実行します。
 コンテンツが設定されていない場合、ショートレクリエーションを実行すると、 PALRO が搭載されているコンテンツの中から、ランダムに1つのコンテンツ

を選んで実行します。
 ショートレクリエーションを途中で終了させたい場合は、ショートレクリエーションが始まった後、PALROを持ち上げてください。

 ショートレクリエーションを始める場合や、ショートレクリエーションにバッテ リーパックの残量が不足している場合には、PALROの指示に従って、ACア ダプターと電源コードを接続してください。

PALRO内部の温度が高い場合は、PALROの指示に従って、PALRO内部の温度が低下するのを待ってください。

# **3117-10** PALROにおまかせ をする

PALRO におまかせ をすると、PALRO と約 15 分間お話を楽しむことができます。 ともだち登録をして、ともだちのプロフィールを入力することで、よりあなたに合わせた会話を楽しむことがで きます。

### ともだちのプロフィールを設定する

ともだちのプロフィールを設定することで、よりあなたに合わせた会話を楽しむことができます。た とえば、プロフィールの [OOさんのこと]の[設定する項目]で「好きな食べ物」を選択し、[内容] に好きな食べ物を入力すると、入力した内容をもとに PALRO が会話をします。

→ PALRO Fwappar によるともだちのプロフィールの設定については、『5-3 ともだちの設定をする』を参照して ください。

NOTE 

 ともだちのプロフィールに何も設定しなくても PALRO におまかせ は動作しますが、
 設定することで、よりあなたに合わせた会話を楽しむことができます。

● [○○さんのこと]について、削除した項目や、内容が空の項目については会話を行いません。

## PALROにおまかせ を開始する

SW2 ボタンを長押しすることで PALRO におまかせ を開始することができます。

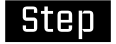

#### 1. SW2 ボタンを3秒ほど長押しします。

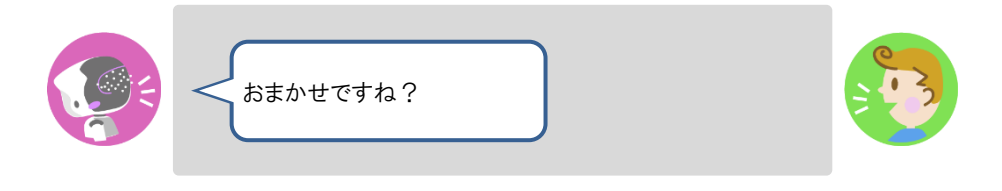

▶ 会話を始めます。

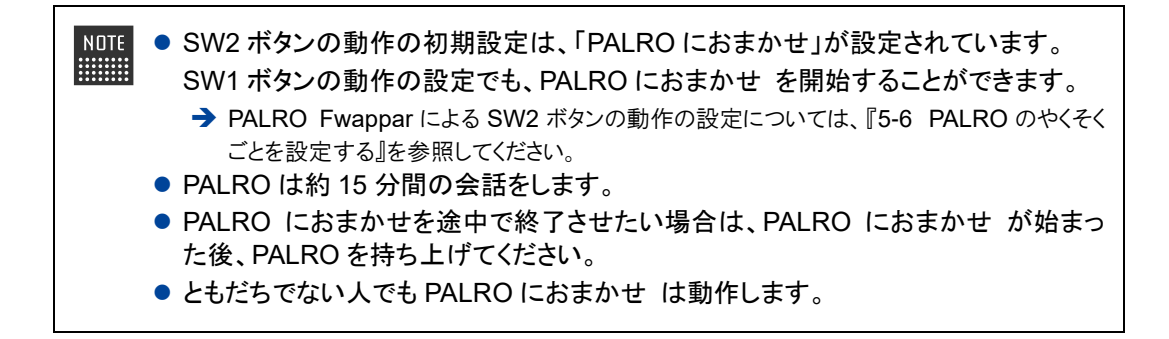

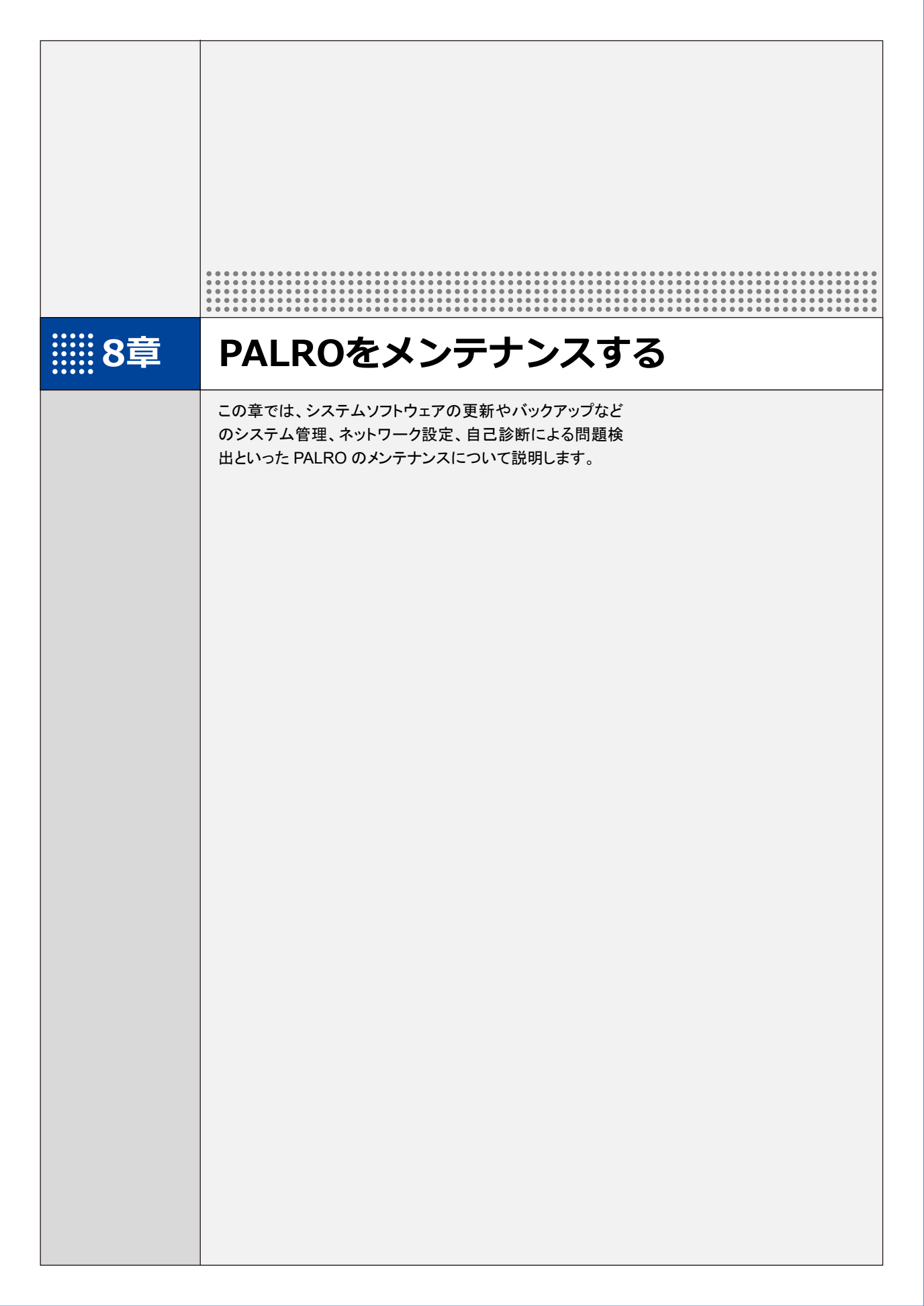

PALROのシステムソフトウェアを更新する **8-1** 

PALRO のシステムソフトウェアは進化し続けています。システムソフトウェアを更新することで、最新の機能 を利用したり、より安定して稼動させたりすることができます。 ここでは、PALROのシステムソフトウェアを更新する方法について説明します。

- システムソフトウェアを更新すると、以前のバージョンに戻すことはできません。  $\square$ 
  - システムソフトウェアをアップデートする場合は、 必ず AC アダプターを接続し、 終了 するまで AC アダプターを抜かないようにしてください。
    - システムソフトウェアをアップデートする場合は、必ず電波状態のよい場所で行って ください。

システムソフトウェアを更新するには、PALRO がネットワークに接続されている必要が NOTE あります。

→ PALRO をネットワークに接続する方法については、『4 章 PALRO をインターネットに接続しよ う』を参照してください。

PALRO Fwappar の「やくそくごと」画面で、「新しいソフトウェアの情報」が「システムを NOTE 終了するときに自動的にアップデートを行う」に設定されている場合に、PALROをシス テム終了させた際、新しいシステムソフトウェアがあると、自動でシステムソフトウェア の更新を行います。

### PALROに話しかけて更新させる

PALRO は、新しいシステムソフトウェアがあると、以下のように話します。

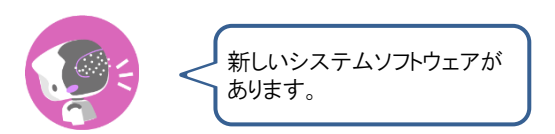

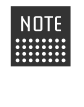

NOTE PALRO Fwappar の「やくそくごと」画面で、「新しいシステムソフトウェアの情報」が「定 期的にお知らせする」に設定されている場合に、PALROは新しいシステムソフトウェア があることを話します。出荷時は、「定期的にお知らせする」に設定されています。 → 詳しくは、『5-6 PALRO のやくそくごとを設定する』を参照してください。

確認 🔽 PALRO はリラックスポジションになっていますか?

→ リラックスポジションにする方法については、『1-6 リラックスポジションにする』を参照してく ださい。

☑ PALRO に AC アダプターは接続されていますか?

## Step

#### 1. PALRO に、「システムをアップデートして。」と話しかけます。

PALRO Garden から、新しいシステムソフトウェアのダウンロードがはじまります。 その間、以下のように、PALROのスティップリングレンズには、ダウンロードの進み具合を表す数値 (パーセント)が表示されます。

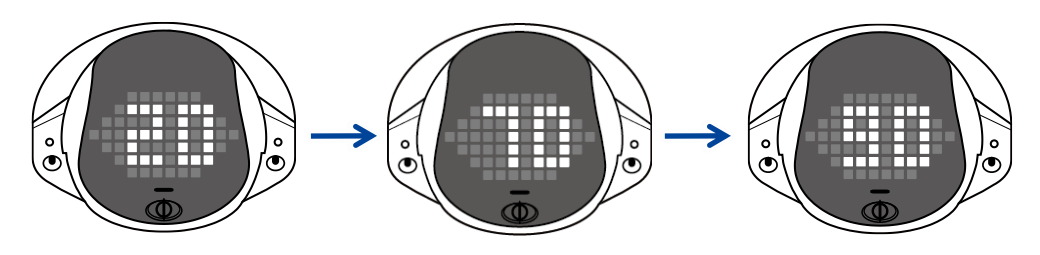

ダウンロードが完了すると、システムソフトウェアの更新がはじまります。 その間、以下のように、PALROのスティップリングレンズには、更新の進み具合を表す数値(パーセント)が表示されます。

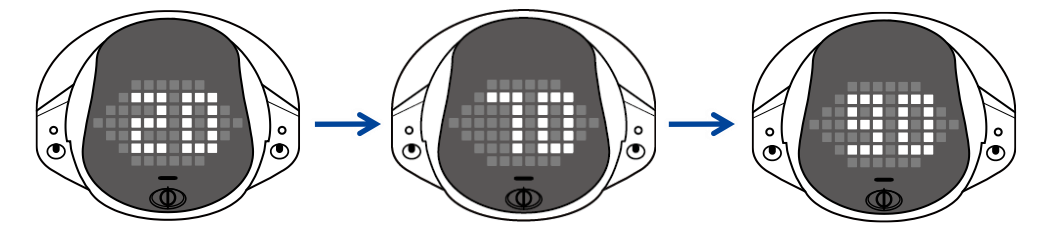

▶ システムソフトウェアの更新が完了すると、PALROは自動的に停止し、起動しなおします。

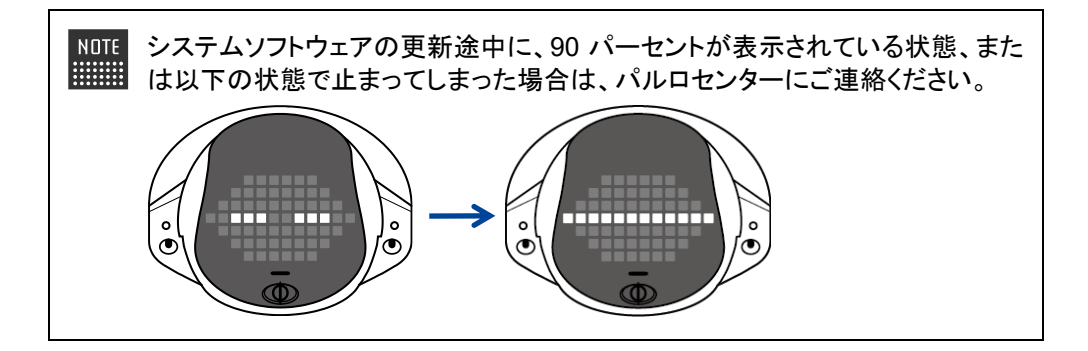

### PALRO Fwapparで更新する

PALRO Fwappar を利用して、システムソフトウェアを更新することもできます。

→ PALRO Fwappar のインストール方法や基本的な操作方法については、『5-2 PALRO Fwappar の基本』 を参照してください。

NOTE 

 ここでは、iPad を使用して説明していますが、Android 端末や Windows パソコン/ Windows タブレットでも同じように設定することができます。

確認 V PALRO はリラックスポジションになっていますか?

→ リラックスポジションにする方法については、『1-6 リラックスポジションにする』を参照してください。

☑ PALRO に AC アダプターは接続されていますか?

#### ▲ システムソフトウェアのバージョン確認

現在のシステムソフトウェアのバージョンを確認しましょう。

### Step

1. PALRO Fwapparのメイン画面で、[システムソフトウェア]アイコンをタッ プします。

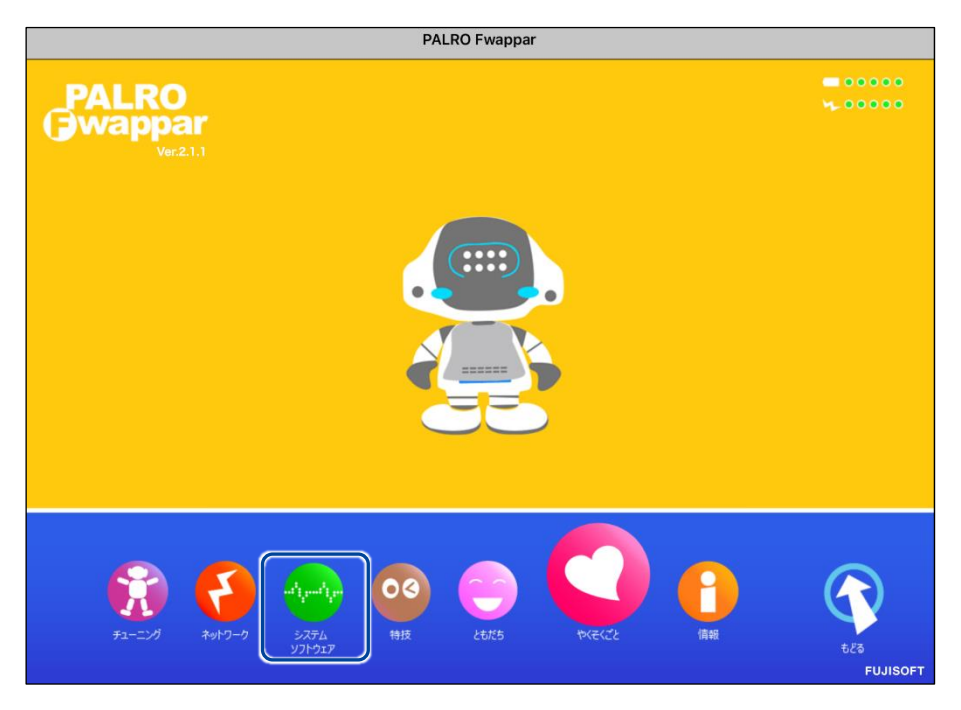

▶「システムソフトウェア」画面が表示されます。

2. 「バージョン」で、現在のシステムソフトウェアのバージョンを確認します。

| < 戻る               | システムソフトウェア                        |
|--------------------|-----------------------------------|
| バージョン              | 5.0.1                             |
|                    | 新しいシステムソフトウェアがあります。               |
| アップデート             | 今すぐアップデートする                       |
| PALROのシステムソフトウェアをア | ップデートします。                         |
| バックアップ             | 今すぐバックアップする                       |
| PALROのデータをサーバーにバック | アップします。                           |
| リカバリー              | 今すぐリカバリーする                        |
| バックアップしたPALROのデータを | リカバリーします。 前回のバックアップ日付:2019年01月01日 |
| 初期化                |                                   |

#### システムソフトウェアの更新

新しいシステムソフトウェアがある場合は、以下の手順で更新することができます。

Step

## **1.** 「システムソフトウェア」画面で、[今すぐアップデートする] ボタンをタッ プします。

| ◆ 戻る シン                     | ステムソフトウェア               |
|-----------------------------|-------------------------|
| バージョン                       | 5.0.1                   |
|                             | 新しいシステムソフトウェアがあります。     |
| アップデート                      | 今すぐアップデートする             |
| PALROのシステムソフトウェアをアップデートします。 |                         |
| バックアップ                      | 今すぐバックアップする             |
| PALROのデータをサーバーにバックアップします。   |                         |
| -עאַגע                      | 今すぐリカバリーする              |
| バックアップしたPALROのデータをリカバリーします。 | 前回のバックアップ日付:2019年01月01日 |

 PALRO Garden から、新しいシステムソフトウェアのダウンロードがはじまります。
 その間、以下のように、PALRO のスティップリングレンズには、ダウンロードの進み具合を表す数値 (パーセント)が表示されます。

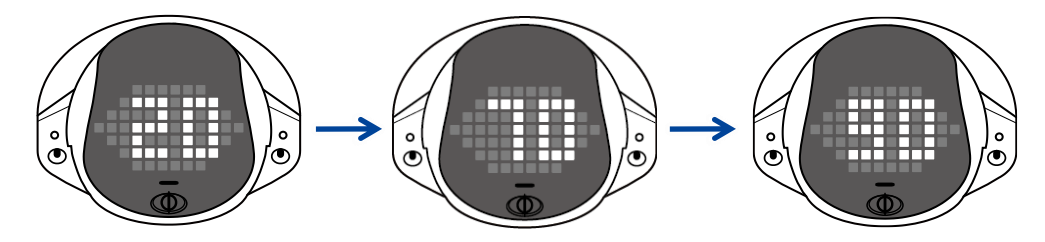

ダウンロードが完了すると、システムの更新がはじまります。 その間、以下のように、PALROのスティップリングレンズには、更新の進み具合を表す数値(パーセント)が表示されます。

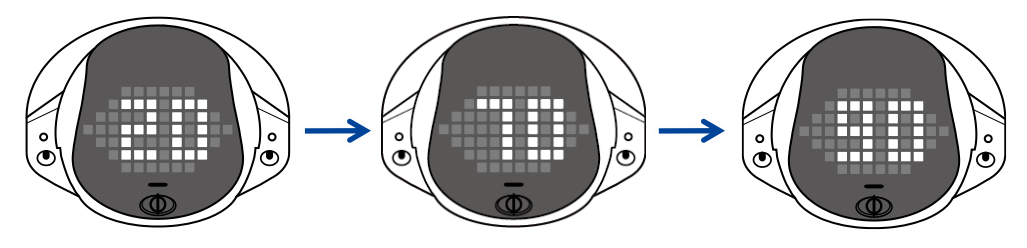

▶ システムソフトウェアの更新が完了すると、PALROは自動的に停止し、起動しなおします。

# 8-2 PALROのデータをバックアップする

ここでは、PALROのデータをバックアップしたり、バックアップデータをリカバリーしたりする方法について説明します。

PALRO Fwappar を利用すると、PALRO Fwappar で管理しているデータを PALRO 専用サー バーにバックアップすることができます。

バックアップしたデータは、PALRO Fwappar を利用して、いつでもリカバリーすることができます。

→ PALRO Fwappar のインストール方法や基本的な操作方法については、『5-2 PALRO Fwappar の基本』 を参照してください。

・ バックアップするデータには、ネットワークの設定に関する情報は含まれません。
 PALRO のデータをバックアップ/リカバリーする場合は、必ず AC アダプターを接続し、終了するまで AC アダプターを抜かないようにしてください。

## PALROのデータをバックアップする

PALRO のデータは、以下の手順でバックアップすることができます。

<sup>NDTE</sup> バックアップには 10 分程度の時間がかかります。

#### バックアップする

バックアップをする方法について説明します。

NDTE ● ここでは、iPad を使用して説明していますが、Android 端末や Windows パソコン/ Windows タブレットでも同じように設定することができます。

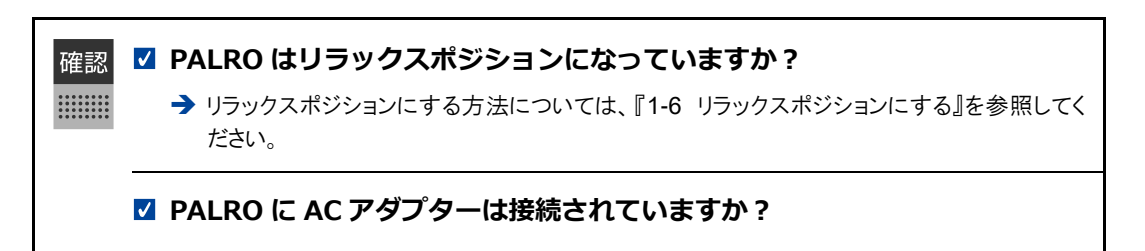

## Step

1. PALRO Fwappar の「システムソフトウェア」画面で、「バックアップ」の [今すぐバックアップする] ボタンをタップします。

| < 戻る                   | システムソフトウェア          |
|------------------------|---------------------|
| パージョン                  | 5.0.1               |
|                        | 新しいシステムソフトウェアがあります。 |
| アップデート                 | 今すぐアップデートする         |
| PALROのシステムソフトウェアをアップデー | トします。               |
| バックアップ                 | 今すぐバックアップする         |
| PALROのデータをサーバーにバックアップし | ます。                 |
| -עאמע                  | 今すぐリカバリーする          |

▶ バックアップ開始の確認画面が表示されます。

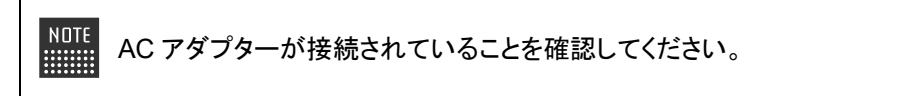

2. [はい] をタップします。

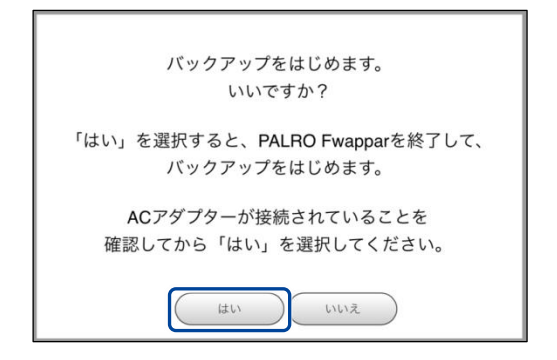

▶ PALRO Fwappar が終了し、PALRO がデータ保存を開始します。

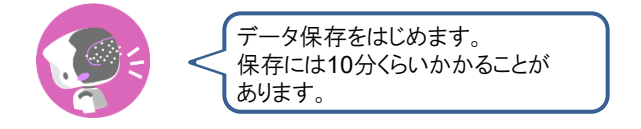

▶ バックアップが終わると、PALRO は以下のように話します。

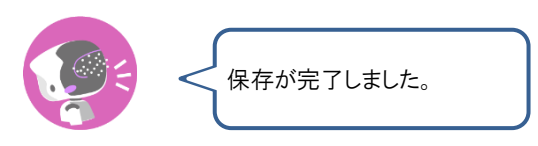

本製品のバックアップ機能は、バックアップ時の状態に完全に復旧することを 保証するものではありません。

## バックアップデータをリカバリーする

バックアップした PALRO のデータは、以下の手順でリカバリーすることができます。

### **リ**カバリーする

PALRO 専用サーバーにバックアップしたデータをリカバリーする方法について説明します。

NDTE 

 ここでは、iPad を使用して説明していますが、Android 端末や Windows パソコン/
 Windows タブレットでも同じように設定することができます。

確認 🔽 PALRO はリラックスポジションになっていますか?

→ リラックスポジションにする方法については、『1-6 リラックスポジションにする』を参照してください。

☑ PALRO に AC アダプターは接続されていますか?

## Step

\*\*\*\*\*\*\*\*

1. PALRO Fwappar の「システムソフトウェア」画面で、「リカバリー」の [今 すぐリカバリーする] ボタンをタップします。

| ◆ 戻る                          | システムソフトウェア                      |
|-------------------------------|---------------------------------|
|                               |                                 |
| バージョン                         | 5.0.1                           |
|                               | 新しいシステムソフトウェアがあります。             |
| アップデート                        | <b>今すぐアップデートする</b>              |
| PALROのシステムソフトウェアをアップ          | デートします。                         |
| バックアップ                        | 今すぐバックアップする                     |
| PALROのデータをサーバーにバックアッ          | プします。                           |
| יאלי                          | 今すぐリカバリーする                      |
| バックアップした <b>PALRO</b> のデータをリカ | ベリーします。 前回のパックアップ日付:2019年01月01日 |
| 初期化                           |                                 |

> リカバリー開始の確認画面が表示されます。

2. [はい] をタップします。

| ー<br>リカバリーをはじめます。<br>いいですか?                |
|--------------------------------------------|
| 「はい」を選択すると、PALRO Fwapparを終了し、リカバリーを始めます。   |
| ACアダプターが接続されていることを<br>確認してから「はい」を選択してください。 |
| リカバリーが正常に終了すると、PALRO は再起動します。              |
|                                            |

▶ PALRO Fwappar が終了し、PALRO がデータのリカバリーを開始します。

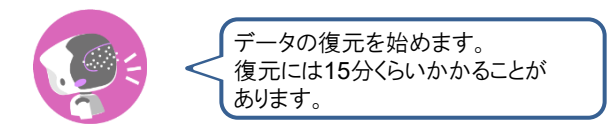

> リカバリーが終わると、PALRO は以下のように話し、再起動します。

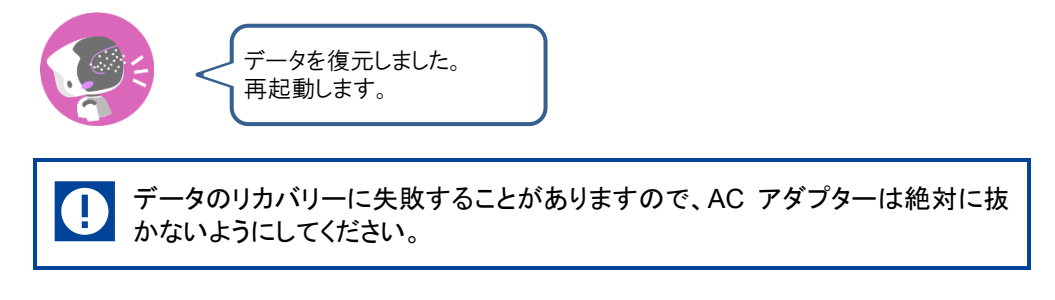

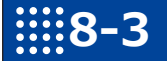

# PALROを初期化する

何らかの理由で PALRO を初期化したいときは、PALRO Fwappar を利用します。

- PALROを初期化すると、追加で覚えた特技などが削除されます。
  - 初期化することで、システムソフトウェアを以前のバージョンに戻すことはできません。
    - 初期化には 30 分程度の時間がかかります。

NDTE ● ここでは、iPad を使用して説明していますが、Android 端末や Windows パソコン/ Windows タブレットでも同じように設定することができます。

確認 🔽 PALRO はリラックスポジションになっていますか?

→ リラックスポジションにする方法については、『1-6 リラックスポジションにする』を参照してください。

☑ PALRO に AC アダプターは接続されていますか?

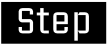

## 1. PALRO Fwappar の「システムソフトウェア」画面を一番下までスクロー ルして、「初期化」の[初期化する] ボタンをタップします。

| く 戻る    | システムソフトウェフ                                                                                                    | 7                                               |
|---------|----------------------------------------------------------------------------------------------------|-------------------------------------------------|
| PALROのデ | ータをサーバーにバックアップします。                                                                                              |                                                 |
| リカバリー   |                                                                                                    | 今すぐリカバリーする                                      |
| バックアッフ  | プしたPALROのデータをリカバリーします。                                                                                          | 前回のバックアップ日付:なし                                  |
| 初期化     | 注意                                                                                                    |                                                 |
|         | この操作によって、PALROからすべてのデ<br>た<br>特技などが削除され、初期状態に戻ります<br>なお、この操作によって、システムソフト<br>に戻すことはできません。<br>初期化を開始すると、この画面を閉じます | データ、および追加で覚え<br>。<br>ウェアを以前のバージョン<br>。<br>初期化する |

- > 初期化開始の確認画面が表示されます。
- 2. [はい] をタップします。

| PALRO Fwapparを終わって、初期化処理を開始します。<br>いいですか? |  |
|-------------------------------------------|--|
| はいいた                                      |  |

- PALRO Fwappar が終了し、PALRO が初期化を開始します。
   初期化が完了すると、PALRO はスタンバイ状態になります。
- 3. [はい] をタップします。

| [はい]をタップすると、アルバムの写真がすべて削除されます。 |  |  |
|--------------------------------|--|--|
| PALROアルバムもすべて消しますか?            |  |  |

> アルバム削除に関するメッセージが表示されます。

# 8-4 PALROのネットワーク設定を変更する

ここでは、PALRO のインターネット接続の詳細設定をする方法について説明します。

ネットワークの設定を初期化したり、プロキシサーバーや固定の IP アドレスを使用したいときなど は、PALRO Fwappar を利用して、手動で設定することができます。

- → PALRO Fwappar のインストール方法や基本的な操作方法については、『5-2 PALRO Fwappar の基本』 を参照してください。
  - NDTE 

     ここでは、iPad を使用して説明していますが、Android 端末や Windows パソコン/
     Windows タブレットでも同じように設定することができます。
    - 設定内容は、設定画面で[戻る]ボタンをタップしたときに反映されます。

### ネットワークを設定する

PALRO Fwappar でネットワークの詳細設定をする方法について説明します。

#### ▲ ネットワーク設定手順

ネットワークは、以下の手順で設定します。

### Step

1. PALRO Fwappar のメイン画面で、[ネットワーク] アイコンをタップします。

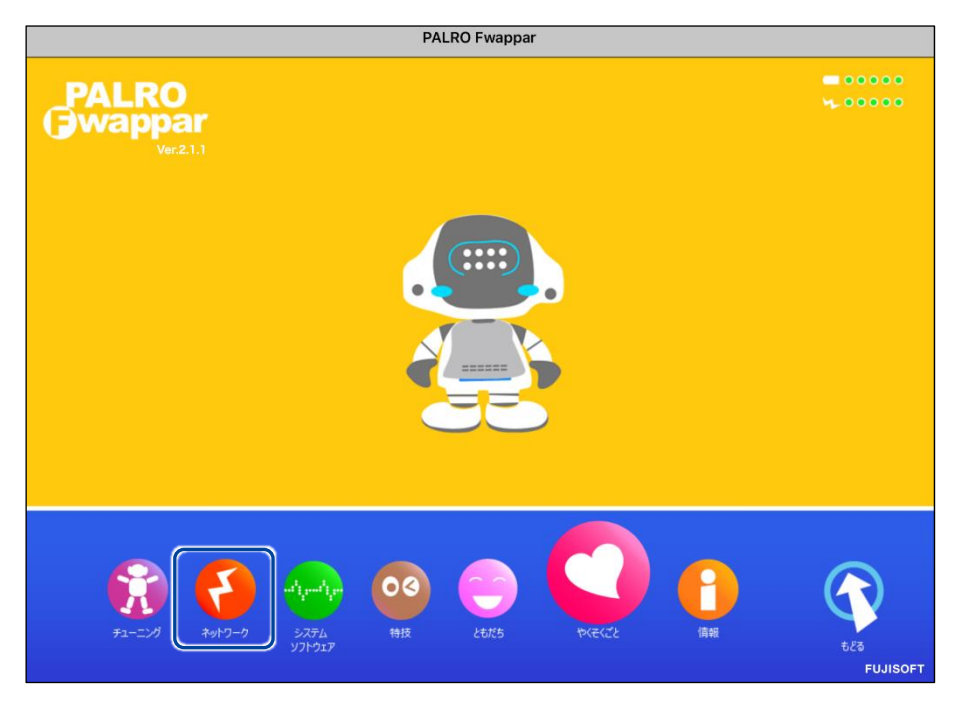

▶ 「ネットワーク」画面が表示されます。

## 2. ネットワークの設定をして、[戻る] ボタンをタップします。

→ 設定項目については、『ネットワーク設定項目』を参照してください。

| < 戻る |                                                                  | ネットワーク                                                                                    |    |
|------|------------------------------------------------------------------|-------------------------------------------------------------------------------------------|----|
|      | PALROが使用する新<br>PALROは、設定された無約<br>ニュースや天気の予報を知っ<br>変更は、PALRO Fwap | 無線LANの設定を行ってください。<br>象LANを使ってインターネットに接続し、<br>ったり、メールを送信することができます。<br>opar を終了した後で有効になります。 |    |
| *"   | トワーク名(SSID)                                                      | altabaalPAPt P                                                                            | 0  |
|      |                                                                  | 一覧の更新                                                                                     |    |
| パスワ  | 7ード(半角英数記号)                                                      | •••••                                                                                     |    |
| 無線L  | AN親機の自動切り替え(ローミング)                                               |                                                                                           | ** |
| 固定日  | Pにする                                                             |                                                                                           | *7 |
| IP7  | ドレス                                                              |                                                                                           |    |
| デフォ  | *ルトゲートウェイ                                                        |                                                                                           |    |

▶ ネットワークが設定されます。

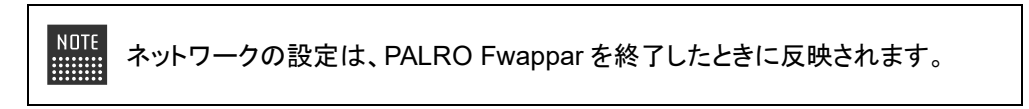

## ネットワーク設定項目

「ネットワーク」画面には、以下の設定項目があります。

| No. | 項目                          | 概要                                                                                                    |
|-----|-----------------------------|----------------------------------------------------------------------------------------------------|
| 1   | ネットワーク名(SSID)               | 無線 LAN 親機のネットワーク名 (SSID) が表示されます。ネット<br>ワーク名をタップすると、現在接続可能なネットワークの一覧が表<br>示されます。[一覧の更新]をタップすると、ネットワークの一覧を<br>更新できます。                                                     |
| 2   | パスワード(半角英数記<br>号)           | 選択した無線 LAN 親機(SSID)のパスワードを入力します。                                                                                                    |
| 3   | 無線 LAN 親機の自動切<br>り替え(ローミング) | [オン]に設定すると、接続設定したことのある複数の無線 LAN 親<br>機を自動的に切り替えることができます。標準では、[オン]に設定<br>されています。                                                                                          |
| 4   | 固定 IP にする                   | PALRO に固定 IP を割り当てたいときは、[オン]に設定します。標準では、[オフ]に設定されており、DHCP でIP アドレスを自動的に<br>取得するようになっています。<br>[オン]に設定した場合は、 <b>⑤</b> ~ <b>③</b> の設定を入力してください。<br>通常は、固定 IP を設定する必要はありません。 |
| 6   | IP アドレス                     | ●を「オン」に設定した場合は、割り当てたい固定 IP アドレスを入力します。                                                                                                    |
| 6   | デフォルトゲートウェイ                 | ●を[オン]に設定した場合は、デフォルトゲートウェイを入力します。                                                                                                    |
| 7   | ネットマスク                      | ❹を[オン]に設定した場合は、ネットマスクを入力します。                                                                                                    |
| 8   | DNS                         | ④を[オン]に設定した場合は、DNSサーバーのIPアドレスを入力します。                                                                                                    |
| 9   | プロキシサーバー:<br>アドレス           | プロキシサーバーのホスト名または IP アドレスを入力します。                                                                                                    |
| 1   | プロキシサーバー:<br>ポート            | プロキシサーバーのポート番号を入力します。                                                                                                    |
| •   | ホスト名                        | PALRO のホスト名を設定できます。                                                                                                    |
| Ð   | ネットワークの強制設定                 | [オン]に設定すると、インターネット接続の可否にかかわらず、強制的にネットワーク設定が変更されます。標準では、[オフ]に設定されています。<br>インターネットの接続が確認出来ない場合もネットワーク設定が変更されるため、ネットワークの設定後、インターネットに繋がらない場合があります。                           |
| ß   | ネットワークの初期化                  | ネットワークの設定を初期化したいときに、[初期化する]ボタンを<br>タップします。                                                                                                    |

## ネットワークを初期化する

ネットワークの設定を初期状態に戻してやりなおしたいときは、以下の手順で行います。

## Step

1. 「ネットワーク」画面で、「ネットワークの初期化」の[初期化する] ボタン をタップします。

| € <b>ह</b> る                | ネットワーク    |
|-----------------------------|-----------|
| デフォルトゲートウェイ                 |           |
| ネットマスク                      |           |
| DNS                         |           |
|                             |           |
| プロキシサーバー:アドレス               |           |
| プロキシサーバー:ポート                |           |
|                             |           |
| ホスト名                        | palro     |
|                             |           |
| ネットワークの初期化                  | 初期化する     |
| すべてのネットワーク名(SSID)について、設定済みの | 竹報を削除します。 |
|                             |           |

- ▶ ネットワーク初期化の確認画面が表示されます。
- 2. [はい] をタップします。

| PALRO Fwapparを終わって、ネットワークの初期化を開始します。<br>いいですか? |  |
|------------------------------------------------|--|
|                                                |  |

PALRO Fwappar が終了します。 設定済みのネットワーク情報はすべて削除され、ネットワークの設定は出荷時の状態になります。

# 1118-5 自己診断をする

PALRO は、起動するときに、センサーやネットワーク接続などに問題がないかどうかを自己診断します。ま た、任意のタイミングで PALRO に自己診断させることができます。

## PALROに話しかけて自己診断させる

PALRO の調子が悪いと思ったときは、PALRO に自己診断させましょう。PALRO が内蔵のデバ イスおよびセンサーの診断を行います。

NOTE PALROのコンディションランプが赤色で点灯しているときは、PALRO本体に障害があ る可能性があります。

#### 自己診断の手順

自己診断の手順について説明します。

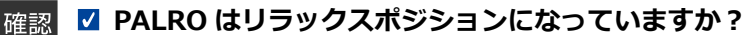

 自己診断が終了するまで、PALRO に触れないようにしてください。 

自己診断ではすべての問題を発見することはできません。

## Step

1. PALRO に、「パルロ。」と話しかけます。

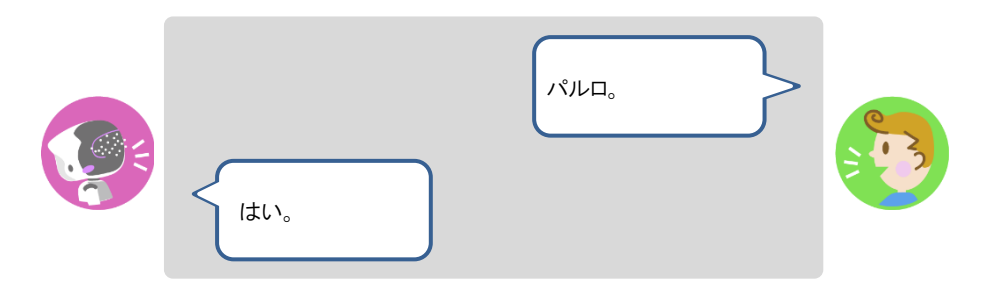
2. PALRO に、「自己診断して。」と話しかけます。

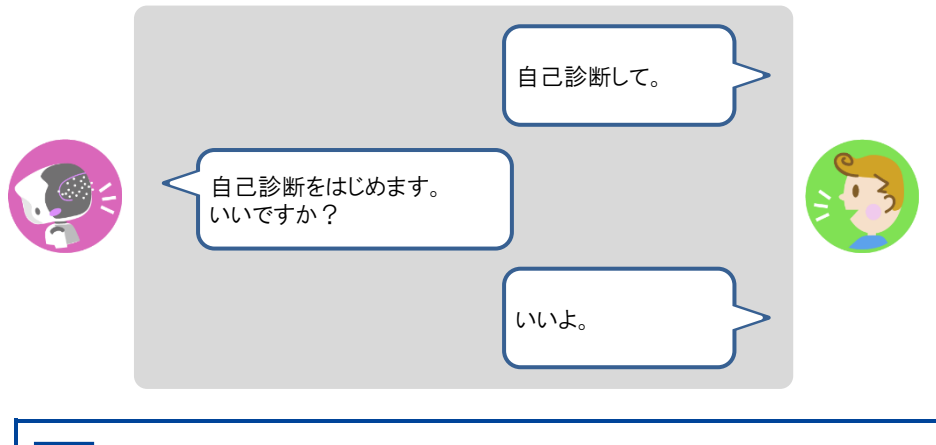

自己診断は、特殊な機能ですので、必ず「パルロ」と呼んでから、「自己診断して。」と話しかけてください。

PALRO が自己診断を開始します。 PALRO はからだを動かしたりしながら、複数の部分を順番に自己診断していきます。 問題がなかった場合は、スティップリングレンズに[OK]と表示されます。問題があった場合は、 [NG]と表示されます。

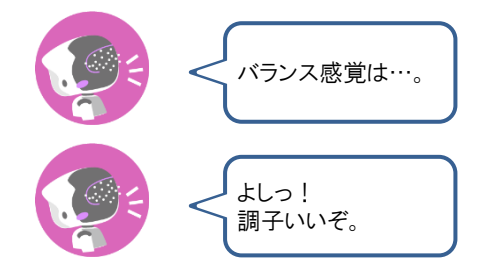

▶ 自己診断が終了すると、PALRO は以下のように話します。

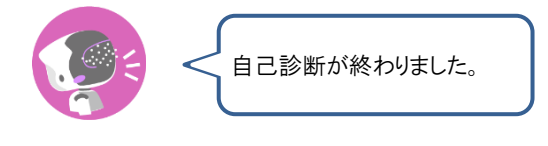

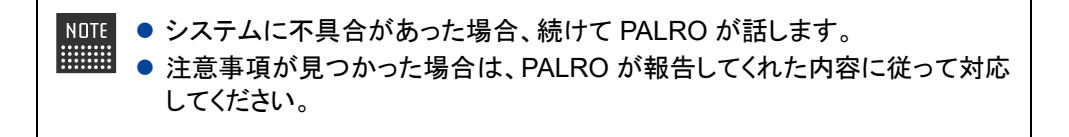

#### 自己診断結果の表情を見よう

自己診断でハードウェアやネットワーク状態のエラーが見つかると、PALRO はそのエラー内容に応じた表情になります。

エラー内容には、警告事項と注意事項の2つがあります。

#### 警告事項が見つかった場合

PALRO のスティップリングレンズには、「+」が繰り返し表示されます。

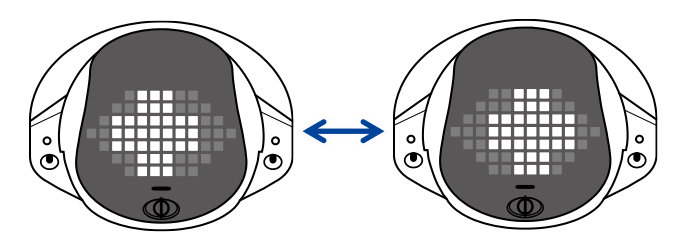

#### ▲ 注意事項が見つかった場合

PALRO のスティップリングレンズには、「!」が繰り返し表示されます。

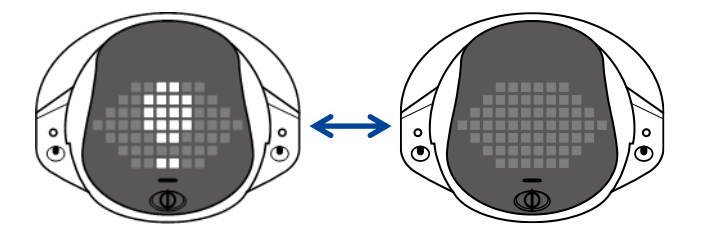

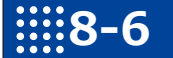

## PALROのパーツの状態を確認する

PALRO 本体を構成する各パーツの状態を確認する方法について説明します。

#### 異常があるパーツを調べる

PALRO Fwappar を利用すると、PALRO 本体の状態を確認することができます。

→ PALRO Fwappar のインストール方法や基本的な操作方法については、『5-2 PALRO Fwappar の基本』 を参照してください。

#### 異常がある場合

PALRO本体のパーツに異常が発生している場合、メイン画面の[情報]アイコンが通常より大きく 表示されます。

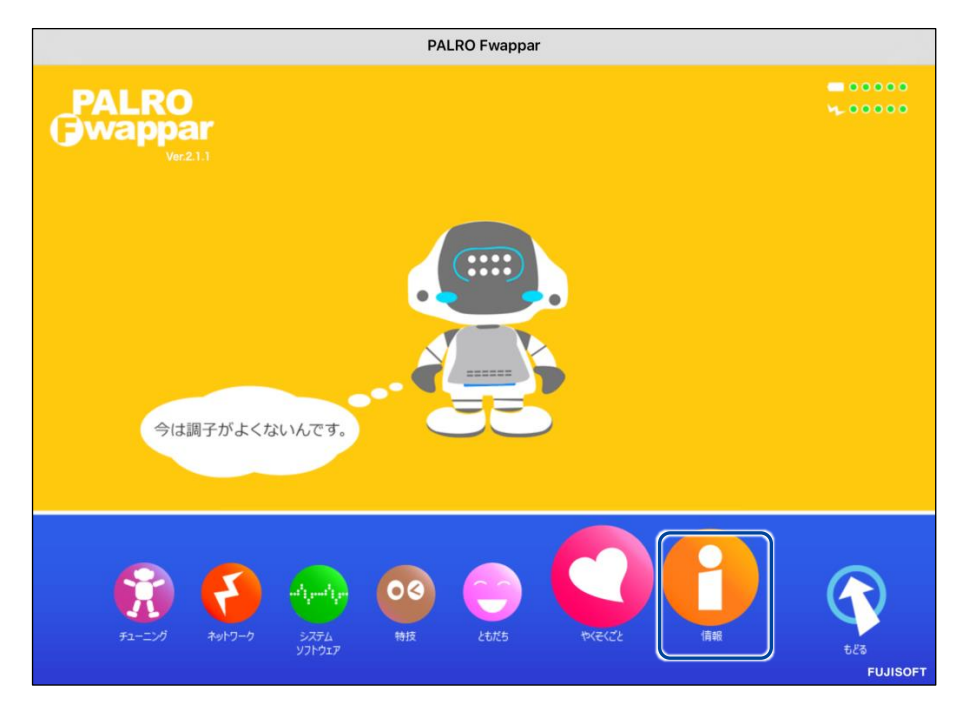

#### 異常の詳細を確認

PALRO のどの部分に異常が発生しているのかを調べます。

#### Step

1. PALRO Fwapparのメイン画面で、[情報] アイコンをタップします。

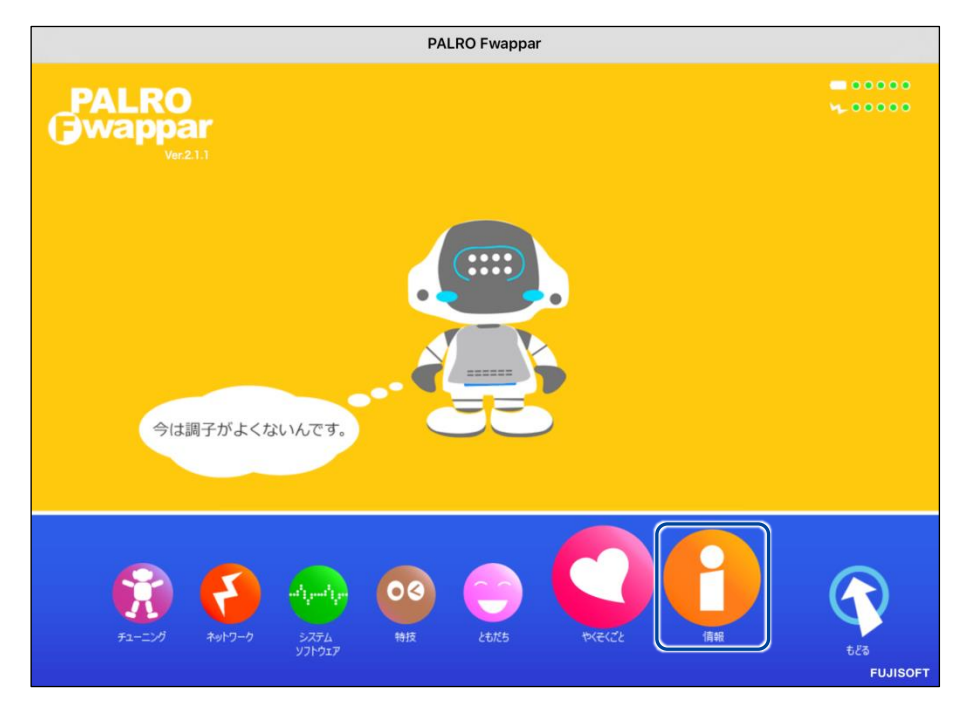

>「情報」画面が表示されます。

#### 2. 画面を下にスクロールし、[健康状態] をタップします。

| 《 戻る                                  | 情報                      |           |
|---------------------------------------|-------------------------|-----------|
| ネットワーク                                | aflokal/NP1H            | 0         |
| PALROのメールアカウント                        | 未設定                     | 0         |
| メールアカウントを設定すると、PALROがメールを送<br>で使用します。 | 送れるようになります。特技の「写真を撮る」や「 | 留守番をする」など |
| 健康状態                                  | 正常 注意                   | 異常        |
| インターネットへの接続状態                         | 良好 注意<br>●              | 未接続       |
| バッテリーの残量                              |                         | 100 %     |
| 本日の残り稼動時間 8時間30                       |                         | 8時間30分    |
| 使用可能なストレージ(内蔵メモリー)                    |                         | 1304 MB   |
| 使用可能なストレージ(microSDカード)                |                         | -         |

▶ 「健康状態」画面が表示されます。

3. 異常があるパーツを確認します。

| ٩ | 戻る 健康状態                                              |               |    |
|---|------------------------------------------------------|---------------|----|
|   | PALROの重要なパーツの健康状態を表示してい<br>「異常」と表示されたパーツは、修理や交換が必要な場 | ます。<br>合があります | o  |
|   | オーディオサプシステム                                          | 正常            | 異常 |
|   | ビデオサプシステム                                            | 正常            | 異常 |
|   | バランスセンサー                                             | 正常            | 異常 |
|   | POTセンサー                                              | 正常            | 異常 |
|   | クリフセンサー                                              | 正常            | 異常 |
|   | ネットワークサブシステム                                         | 正常            | 異常 |
|   | 時計用の電池                                               | 正常            | 異常 |

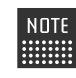

NDTE 異常があるパーツについては、「異常」のランプが点灯しています。場合によっては、パーツの修理や交換が必要です。

## アクチュエーターの消耗度合いを確認する

PALRO Fwapparを利用すると、アクチュエーターがどの程度消耗しているかを確認することができます。

## Step

1. PALRO Fwappar のメイン画面で、[情報] アイコンをタップします。

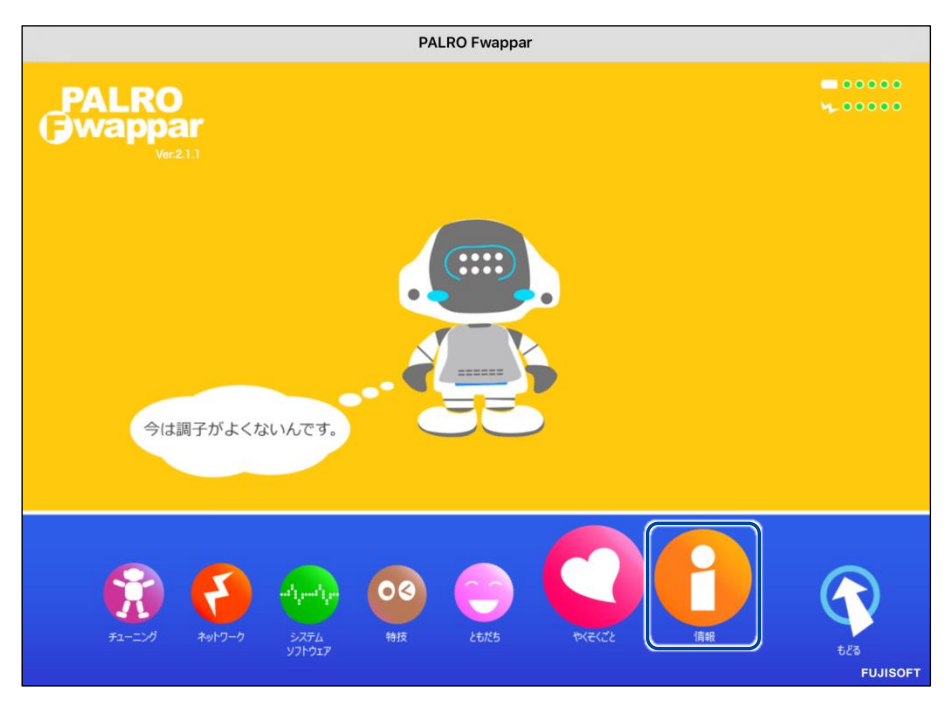

> 「情報」画面が表示されます。

2. 画面を下にスクロールし、[健康状態] をタップします。

| <b>吴</b> る                          | 情報              |           |            |
|-------------------------------------|-----------------|-----------|------------|
| ネットワーク                              |                 | ABUS      | Ø          |
| PALROのメールアカウント                      |                 | 未設定       | e          |
| メールアカウントを設定すると、PALROがメール<br>で使用します。 | しを送れるようになります。特技 | の「写真を撮る」や | 「留守番をする」など |
| 健康状態                                | 正常              | 注意        | 異常         |
| インターネットへの接続状態                       | 良好              | 注意        | 未接続        |
| バッテリーの残量                            |                 |           | 40 9       |
| 本日の残り稼動時間 7時間55                     |                 |           |            |
| 使用可能なストレージ(内蔵メモリー)                  |                 |           | 1704 M     |
|                                     |                 |           |            |

- >「健康状態」画面が表示されます。
- 3. 画面を下にスクロールし、「アクチュエーター(上半身)」と「アクチュエー ター(下半身)」の状態を確認します。

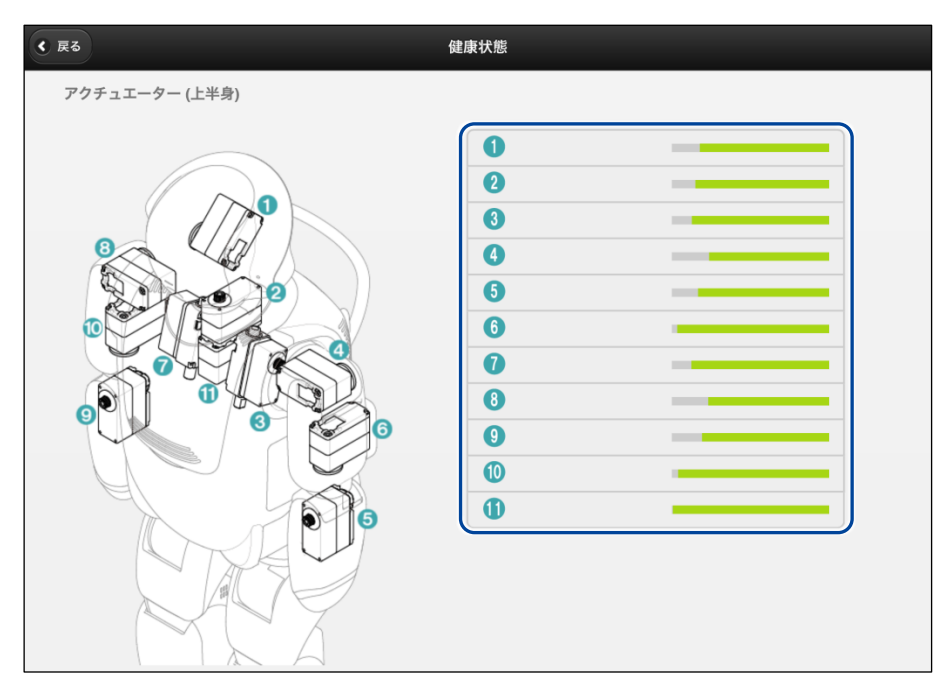

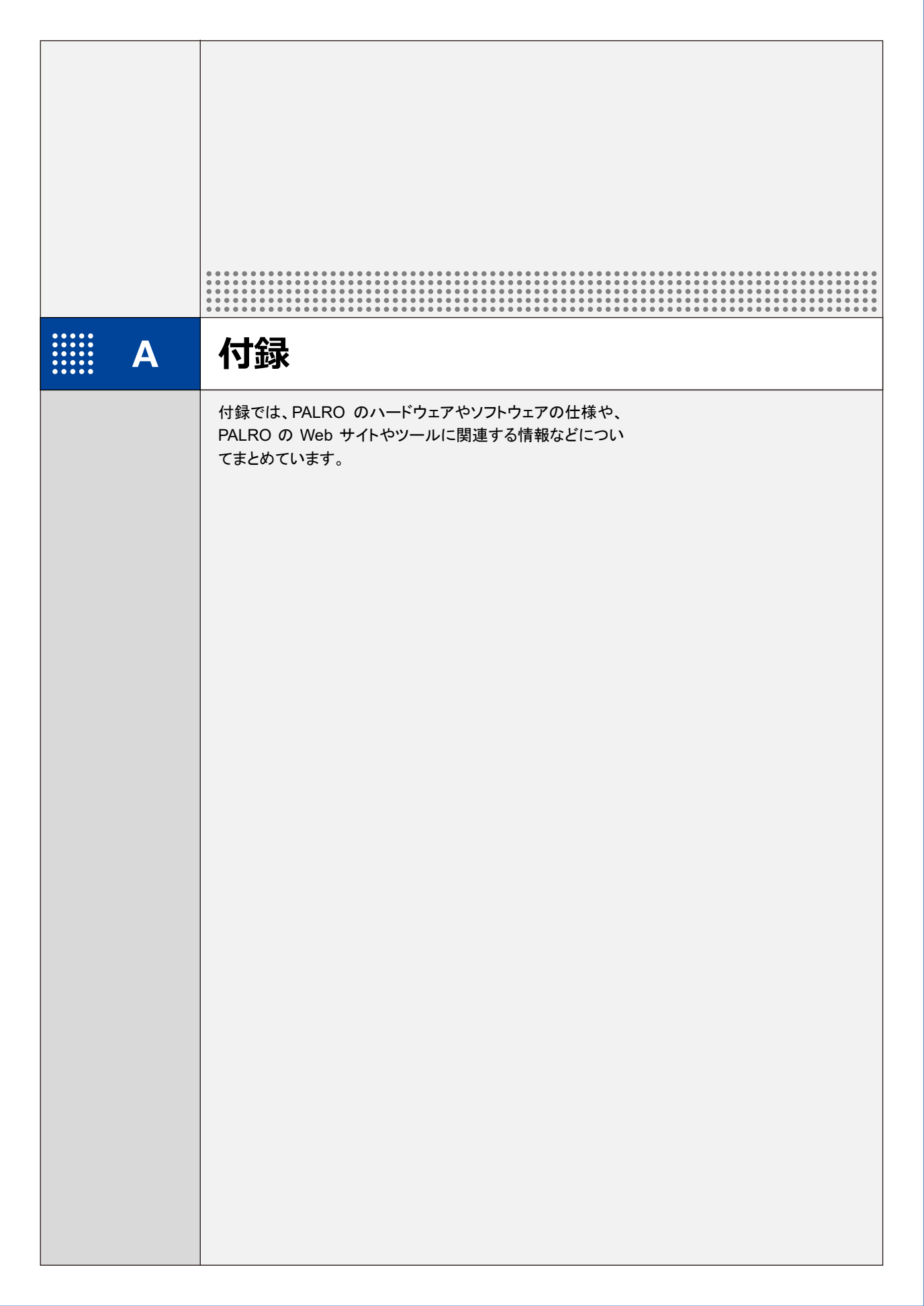

# **※A-1** 主なコミュニケーションワード

ここでは、PALRO と会話したり、何らかの動作をさせるときに使用する主なコミュニケーション ワードをまとめています。

#### あいさつ、自己紹介

| コミュニケーションワード                                                                          | PALRO の動作                                         |
|---------------------------------------------------------------------------------------|---------------------------------------------------|
| はじめまして。<br>おはよう。<br>こんにちは。<br>こんばんは。<br>おやすみ。<br>ありがとう。<br>ごめんなさい。<br>さようなら。<br>ただいま。 | あいさつをします。                                         |
| 名前は何?                                                                                 | 設定されている名前を話します。出荷時の名前は、「PALRO<br>(パルロ)」に設定されています。 |
| 誕生日はいつ?                                                                               | PALRO をはじめて起動した日付を誕生日として話します。                     |
| 自己紹介をやって。                                                                             | 自己紹介をします。<br>PALRO Fwappar で自己紹介の内容を変えることができます。   |
| 握手をして。                                                                                | あいさつをして握手をします。                                    |

#### 機能・状態の説明

| コミュニケーションワード       | PALRO の動作               |
|--------------------|-------------------------|
| 何ができる?<br>何て言えばいい? | PALRO ができることを話します。      |
| どうしたらいい?           | PALRO が持っている機能を提案します。   |
| 何をしてる?             | 状況によって動作が変わります。         |
| 特技を教えて。            | PALRO が覚えている特技の名前を話します。 |
| 今日(昨日)は何があった?      | 今日(昨日)のできごとを話します。       |

会話

| コミュニケーションワード | PALRO の動作                   |
|--------------|-----------------------------|
| 何か言って。       | PALRO が話します。状況によって動作が変わります。 |
| もう一回言って。     | 直前に話したことを繰り返し話します。          |
| 何かやって。       | 状況によって動作が変わります。             |
| もう一回やって。     | 直前にやった特技などを繰り返します。          |
| さっきのやって。     | 直前にやった特技などをします。             |
| いつものやって。     | よくやる特技などをします。               |

#### インターネットの情報

| コミュニケーションワード | PALRO の動作                 |
|--------------|---------------------------|
| ニュースを読んで。    | ニュースを読みます。                |
| 天気を教えて。      | 天気情報を読みます。                |
| 明日の天気を教えて。   | 明日の天気を話します。               |
| 〇〇曜日の天気を教えて。 | 今日から1週間以内の指定した曜日の天気を話します。 |
| メールを教えて。     | 新着メールの情報を話します。            |
| スケジュールを教えて。  | Google カレンダーのスケジュールを話します。 |

#### 日付、時刻

| コミュニケーションワード    | PALRO の動作                                                                      |
|-----------------|--------------------------------------------------------------------------------|
| いま何時?           | 現在の時刻を話します。                                                                    |
| 今日は何日?          | 今日の日付を話します。                                                                    |
| 今日は何曜日?         | 今日の曜日を話します。                                                                    |
| 〇〇時になったら教えて。    | 指定した時刻の5分前になると、PALROが通知します。<br>時刻は、1時から12時まで、30分刻みで指定することができます。                |
| ○○時半になったら教えて。   | 指定した時刻とその 5 分前になると、PALRO が通知します。<br>時刻は、1 時半から 12 時半まで、30 分刻みで指定することが<br>できます。 |
| 今日は何の日?         | 今日が何の日かを話します。                                                                  |
| 〇〇時になったら、××やって。 | 指定した時刻になると、指定した特技(××)を始めます。                                                    |

## エンターテインメント

| コミュニケーションワード            | PALRO の動作                                                                                                    |
|-------------------------|----------------------------------------------------------------------------------------------------|
| 落語をやって。                 | 落語をします。<br>落語の演目を指定したいときは、「OOをやって。」と話しかけ<br>てください。<br>→ PALRO が知っている落語については、『A-2 エンターテインメン<br>ト系の特技一覧』を参照してください。 |
| ゲームをやって。                | ゲームを開始します。                                                                                                    |
| OOをやって。                 | 指定したゲームまたはクイズを開始します。<br>→ PALRO が知っているゲームとクイズについては、『A-2 エンター<br>テインメント系の特技一覧』を参照してください。                          |
| クイズをやって。                | クイズを開始します。                                                                                                    |
| 歌うたって。<br>何かうたって。       | 歌をうたいます。                                                                                                    |
| 00を <b>う</b> たって。       | 指定した歌をうたいます。<br>→ PALRO が知っている歌については、『A-2 エンターテインメント<br>系の特技一覧』を参照してください。                                        |
| 何うたえる?                  | うたえる曲を話します。                                                                                                    |
| ダンスをやって。<br>何か踊って。      | 歌をうたったり、ダンスをしたりします。                                                                                              |
| 〇〇を踊って。                 | 指定した曲でダンスをします。<br>→ PALRO が知っているダンスについては、『A-2 エンターテインメ<br>ント系の特技一覧』を参照してください。                                    |
| 遊ぼう。                    | 状況によって動作が変わります。                                                                                                  |
| 占いをやって。                 | 星占いをします。                                                                                                    |
| 体操をやって。                 | 体操をします。<br>→ PALRO が知っている体操については、『A-2 エンターテインメン<br>ト系の特技一覧』を参照してください。                                            |
| 〇〇体操をやって。<br>〇〇の体操をやって。 | 指定した体操を開始します。                                                                                                    |
| イベントをやって。               | 設定したひとの誕生日をお祝いします。                                                                                               |
| レクやって。                  | 約 25~30 分間のレクリエーションを開始します。                                                                                       |
| ショートレクやって。              | 約5分のレクリエーションを開始します。                                                                                              |
| 朗読やって。                  | 内蔵メモリーに入っている朗読用のコンテンツを朗読します。                                                                                     |

#### 写真、音楽

| コミュニケーションワード | PALRO の動作                                |
|--------------|------------------------------------------|
| 写真を撮って。      | 写真の撮影をします。<br>撮影した写真を設定済みのメールアドレスに送信します。 |
| カメラマンやって。    | ひとの顔を見つけて、連続して写真撮影をします。                  |
| 音楽をかけて。      | USB メモリー等に入っている音楽をかけることができます。            |

#### ともだち関連

| コミュニケーションワード        | PALRO の動作                                 |
|---------------------|-------------------------------------------|
| 私を覚えて。<br>ともだちになって。 | あなたのことを覚えます(ともだちとしてデータを登録)。               |
| 私を忘れて。              | あなたのことを忘れます(ともだちのデータを削除)。                 |
| 私を知ってる?             | あなたの名前を話します。                              |
| オーナー覚えて。            | オーナーを覚えます。                                |
| 名前が違うよ。             | もう一度顔を確認し、顔を覚えます。                         |
| 伝言をつたえて。            | ともだちへの伝言をあずかります。最大で5件までの伝言を残<br>すことができます。 |
| 伝言を忘れて。             | あずかった伝言を削除します。                            |
| 00さんに会ったら××やって。     | PALRO が〇〇さんを見つけると、指定した特技(××)を始めます。        |

#### 動作

| コミュニケーションワード              | PALRO の動作                                           |
|---------------------------|-----------------------------------------------------|
| 立ち上がって。                   | 立ち上がります。                                            |
| 座って。                      | リラックスポジションになります。                                    |
| こっちを向いて。                  | 周囲を見回して、ひとを探します。                                    |
| 歩いていいよ。<br>歩いて。<br>前に歩いて。 | 歩きます(最大 13 歩)。                                      |
| 右を向いて。                    | 立っているときは、右に約45°方向転換します。リラックスポジ<br>ションのときは、首を右に向けます。 |
| 左を向いて。                    | 立っているときは、左に約45°方向転換します。リラックスポジ<br>ションのときは、首を左に向けます。 |

#### 音量調整

| コミュニケーションワード | PALRO の動作             |
|--------------|-----------------------|
| ー番大きな声にして。   | スピーカーの音量を最大にします。      |
| 大きな声にして。     | スピーカーの音量を大きくします。      |
| 普通の声にして。     | スピーカーの音量を通常に戻します。     |
| 小さな声にして。     | スピーカーの音量を小さくします。      |
| ー番小さな声にして。   | スピーカーの音量を最小にします。      |
| 静かにして。       | サイレントモードになります。        |
| もっと大きな声にして。  | スピーカーの音量を現在より1段階上げます。 |
| もっと小さな声にして。  | スピーカーの音量を現在より1段階下げます。 |
| しゃべっていいよ。    | サイレントモードを解除します。       |

#### システム管理

| コミュニケーションワード   | PALRO の動作                                                            |
|----------------|----------------------------------------------------------------------|
| システムをアップデートして。 | システムソフトウェアのアップデートをします。                                               |
| ネットワークを教えて。    | ネットワークの接続状況や設定内容を話します。                                               |
| 自己診断をやって。      | 自己診断を開始します。                                                          |
| 調子はどう?         | PALRO の状態に応じて返事をします。                                                 |
| バッテリーを教えて。     | バッテリーパックの電池残量を話します。                                                  |
| アドホックにして。      | iPad/iPhone、Android 端末、Windows パソコン/Windows<br>タブレットとアドホックモードで接続します。 |

#### その他

| コミュニケーションワード | PALRO の動作                                                                       |
|--------------|---------------------------------------------------------------------------------|
| 名前を覚えて。      | PALRO に新しい名前をつけます。工場出荷時は「パルロ」で<br>す。                                            |
| この場所覚えて。     | お出迎えする場所などを覚えます。                                                                |
| お出迎えモード始めて。  | お出迎えモードに切り替わります。                                                                |
| お出迎えモード終わって。 | お出迎えモードが終了します。                                                                  |
| アンケート始めて。    | アンケートモードに切り替わります。                                                               |
| アンケート終わって。   | アンケートモードを終了します。<br>アンケート結果をメールで送信するように設定している場合、<br>アンケートモードが終了したときに、まとめて送信されます。 |

# **※A-2** エンターティンメント系の特技一覧

ここでは、プリインストールされているエンターテインメント系の特技をまとめています。

NDTE PALRO Fwappar を利用すると、PALRO に新しい特技を覚えさせることができます。
→ PALRO に新しい特技を覚えさせる方法については、『5-4 PALRO の特技を管理する』を参照してください。

#### 落語

| タイトル  |  |
|-------|--|
| 寿限無   |  |
| ケチの金槌 |  |
| 時そば   |  |
| たぬきの札 |  |
| 初天神   |  |

#### **」**ゲーム、クイズ

| タイトル           |
|----------------|
| しりとり           |
| 旗あげゲーム         |
| 真似してグーチョキパーゲーム |
| あっち向いてホイゲーム    |
| 県名クイズ          |
| プロ野球クイズ        |
| ものしりクイズ        |
| 人物クイズ          |
| 相撲クイズ          |
| オリンピッククイズ      |
|                |
| 占い             |

#### ダンス

| タイトル        |
|-------------|
| メリーさんの羊     |
| オクラホマミキサー   |
| ゆかいな牧場(まきば) |
| 大きな栗の木の下で   |
| きらきら星       |
| 幸せなら手をたたこう  |
| ぶんぶんぶん      |
| かたつむり       |
| クリスマス       |
| ジングルベル      |
| チューチューステップ  |

## | 歌とダンス

| タイトル      |
|-----------|
| ちょうちょう    |
| おぼろ月夜     |
| ソーラン節     |
| 金太郎       |
| 夏は来ぬ      |
| カモメの水兵さん  |
| 我は海の子     |
| 炭坑節       |
| もみじ       |
| ふるさと      |
| 冬素色       |
| 浜辺の歌      |
| 日の丸の旗     |
| 箱根八里      |
| お江戸日本橋    |
| 荒城の月      |
| ·<br>埴生の宿 |
| ふじの山      |

| タイトル          |
|---------------|
| 恋するフォーチュンクッキー |
| 夢の中へ          |
| 世界に一つだけの花     |
|               |
| また君に恋してる      |
| <br>スーダラ節     |

#### 体操

| タイトル                                                                                |
|-------------------------------------------------------------------------------------|
| ロの体操                                                                                |
| お尻の体操                                                                               |
| 肩の体操                                                                                |
| 腰の体操                                                                                |
| お茶くみ体操                                                                              |
|                                                                                     |
| 散步体操                                                                                |
| バンザイ体操                                                                              |
| 肩ならし体操                                                                              |
| 足ならし体操                                                                              |
| ご飯体操                                                                                |
| おさるさんの体操                                                                            |
| 肩こり体操                                                                               |
| 足上げ体操                                                                               |
| NDTE 肩ならし体操、足ならし体操、足上げ体操をするには、エクササイズサドルが必要で<br>・・・・・・・・・・・・・・・・・・・・・・・・・・・・・・・・・・・・ |

## 朗読

タイトル

ごんぎつね

銭形平次捕物控 金色の処女

NOTE 音源提供元:ことのは出版株式会社

# 

PALRO は、以下のモードで動作させることができます。

| モード       | 概要                                                                                                    |
|-----------|----------------------------------------------------------------------------------------------------|
| サイレントモード  | PALRO に「静かにして。」と話すか、PALRO が何もしていない<br>状態で、頭に4秒以上軽く手を置くと、サイレントモードになりま<br>す。                                                                                                    |
|           | NOTE<br>この方法でサイレントモードにするためには、<br>PALRO Fwappar を利用して、PALRO の「POT<br>センサーの反応」を「喜ぶ+長押しでサイレント<br>モード」、「喜んで、何かする+長押しでサイレント<br>モード」もしくは「長押しでサイレントモード」のいず<br>れかに設定する必要があります。                               |
|           | サイレントモードでは、PALRO は静かにしています。あなたの<br>話しかけにも応じません。ひとりごとも言いませんし、あなたへ<br>話かけることもありません。<br>サイレントモードを解除するには、「パルロ」と呼んだあと、「しゃ<br>べっていいよ。」と PALRO に話してください。もしくは、PALRO<br>頭部の POT センサーをタッチすることで解除することもできま<br>す。 |
| お出迎えモード   | PALRO に「お出迎えモード始めて。」と話すと、お出迎えモード<br>になります。<br>お出迎えモードでは、PALRO はひとを見つけるとあいさつと写<br>真撮影をして、PALRO What's up?に表示します。<br>お出迎えモードを解除するには、「お出迎えモード終わって。」と<br>PALRO に話すか、持ち上げてください。                           |
| 顔だけ覚えるモード | PALRO Fwappar の[ともだち]で、顔だけ覚えるモードに切り<br>替えることができます。<br>PALRO が 10 人の撮影を終了すると、顔だけ覚えるモードは終<br>了します。PALRO の頭部の POT センサーをタッチすることで、<br>解除することもできます。                                                        |
| アドホックモード  | 無線 LAN 親機などのアクセスポイントを経由せずに通信する<br>無線 LAN の動作モードのひとつです。出荷時はこのモードに<br>なっています。<br>ネットワーク接続後にアドホックモードにした場合、5 分以内に<br>無線 LAN に接続可能な端末を接続しないと、アドホックモード<br>は解除されます。                                         |
| アンケートモード  | PALRO に「アンケート始めて。」と話すと、アンケートモードになります。<br>アンケートモードは、いろいろなひとに質問して意見を集めます。アンケートモードを解除するには、「アンケート終わって。」と<br>PALRO に話すか、持ち上げてください。                                                                        |

# **※A-4** ハードウェア仕様

#### 本体

| 全高   | 約 40 cm              |
|------|----------------------|
| 重量   | 約 1.8 kg             |
| 肩幅   | 約 18 cm              |
| 胴体   | 幅:約 11 cm            |
| 奥行   | 約 12 cm(バックプロテクター含む) |
| 腕の長さ | 16.cm                |
| 脚の長さ | 18 cm                |
| 材質   | ABS/PC/アルミ合金         |
| 動部位  | 23 軸                 |
| 消費電力 | 約 70W                |

#### 動作環境

| 温度 | 5°C~35°C        |
|----|-----------------|
| 湿度 | 20%~80%(結露なきこと) |

#### センサー

| 3 軸加速度センサー  | ×1 |
|-------------|----|
| 3 軸ジャイロセンサー | ×1 |
| 超音波センサー     | ×2 |
| 圧カセンサー      | ×8 |
| タッチセンサー     | ×1 |

#### 外部インタフェース

| USB2.0  | ×1 |
|---------|----|
| microSD | ×1 |
| 各種スイッチ  | ×4 |

#### 表示装置

| 頭部 LED   | ×60 |
|----------|-----|
| 頭部カラーLED | ×1  |
| 腹部カラーLED | ×1  |
| 背面 LED   | ×3  |

#### ACアダプター

| 入力 | AC100V   |
|----|----------|
| 出力 | DC12V 5A |

#### 駆動装置

| 頭部アクチュエーター | 2 自由度  |
|------------|--------|
| 腕部アクチュエーター | 9 自由度  |
| 腰部アクチュエーター | 2 自由度  |
| 脚部アクチュエーター | 10 自由度 |

#### 【 CPUボード

NXP i.MX6 ARM® CORTEX-A9 quad core プロセッサー

#### **サウンド**

| 音声認識、方向認識兼用マイク | ×4                                |
|----------------|-----------------------------------|
| ボリュームコントロール    | ×1                                |
| スピーカー          | ×1<br>28.4 mm×40 mm<br>4Ω 最大出力 3W |

#### 通信装置

| 無線 LAN    | IEEE802.11b/g/n 準拠(2.4GHz 帯のみ)<br>最大 150Mbps |
|-----------|----------------------------------------------|
| Bluetooth | 4.0+EDR/LE                                   |

## 【 バッテリーパック

| 容量   | 4900mAh |
|------|---------|
| 充電時間 | 約6時間    |

#### **カメラ**

| 画素数 | 200 万画素         |
|-----|-----------------|
| 画角  | 水平 52 度/垂直 40 度 |

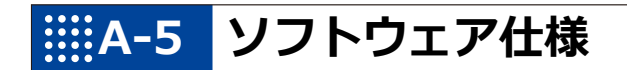

#### ソフトウェア仕様

Linux(Ubuntu)

知能化技術専用ソフトウェアプラットフォーム(Sapie)

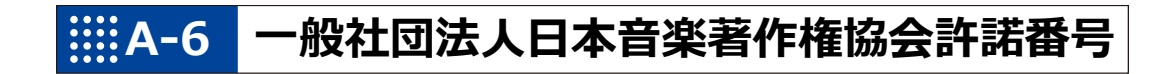

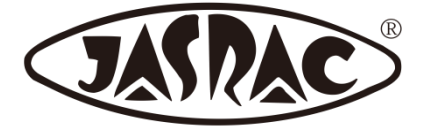

【許諾番号:T-15B0051】

- 北酒場(作詞者:なかにし 礼/作曲者:中村 泰士)
- 夢の中へ(作詞者:井上 陽水/作曲者:井上 陽水)
- ●世界に一つだけの花(作詞者:槇原 敬之/作曲者:槇原 敬之)
- 恋するフォーチュンクッキー(作詞者:秋元 康/作曲者:伊藤 心太郎)
- また君に恋してる(作詞者:松井 五郎/作曲者:森 正明)
- スーダラ節(作詞者:青島 幸男/作曲者:萩原 哲晶)

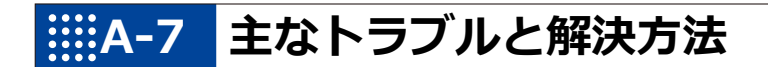

## 【 「FAQ」ホームページ

よくあるお問い合わせと解決法に関する情報は、PALRO Gardenの[お問合せ]-[FAQ]で確認 することができます。

PALRO Garden: https://palrogarden.net/

# IIIA-8 PALRO関連ページ

PALRO 関連の Web サイトを紹介します。

#### PALRO オフィシャルサイト

(https://palro.jp/)

「PALRO オフィシャルサイト」は、PALRO に関する情報を提供する公式サイトです。

#### PALRO Garden

(https://palrogarden.net/)

「PALRO Garden」は、PALRO ユーザーのための総合サイトです。

新しいアプリケーションやアップデートモジュールの情報、開発情報やテクニカル FAQ などのサポート情報などが掲載されています。

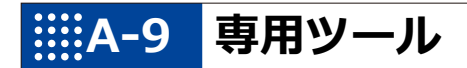

| ツール              | 推奨 OS バージョン                                           |
|------------------|-------------------------------------------------------|
| PALRO Fwappar    | iOS∕iPadOS 17、18<br>Android 12、13、14<br>Windows 10、11 |
| PALRO What's up? | iOS∕iPadOS 17、18<br>Android 12、13、14<br>Windows 10、11 |
| PALRO ちょっとコマンダー  | iPadOS 17、18<br>Windows 10、11                         |
| PALRO レクカレンダー    | iPadOS 17、18<br>Windows 10、11                         |

# IIIIA-10 問い合わせ先

#### お問い合わせ

パルロセンター

電話番号: 050-3000-2136 平日 10:00~17:00

(土日祝日、年末年始など当社休日を除く)

メールアドレス: palro-center@fsi.co.jp

# 索引

| <u> </u>                                                                                                    |                                                                                                    |
|----------------------------------------------------------------------------------------------------|----------------------------------------------------------------------------------------------------|
| AC アダプター3,                                                                                                    | 356                                                                                                    |
| App Store117,                                                                                                    | 190                                                                                                    |
| В                                                                                                    |                                                                                                    |
| Bluetooth61,                                                                                                    | 357                                                                                                    |
| Bluetooth スピーカー                                                                                                    | 257                                                                                                    |
| Bluetooth スヒーカーを使う                                                                                                    | 1/3                                                                                                    |
| C                                                                                                    | , 11                                                                                                    |
| <br>CPU ボード                                                                                                    | 256                                                                                                    |
| D                                                                                                    | 330                                                                                                    |
| DNS 88                                                                                                    | 33/                                                                                                    |
| F                                                                                                    | 554                                                                                                    |
| FAQ                                                                                                    | 360                                                                                                    |
|                                                                                                    | 500                                                                                                    |
|                                                                                                    | 102                                                                                                    |
| Google Play ストア                                                                                                    | 19Z                                                                                                    |
| Google カレンダー                                                                                                    | 237                                                                                                    |
| I                                                                                                    |                                                                                                    |
|                                                                                                    | 101                                                                                                    |
| IP アドレス88,                                                                                                    | 334                                                                                                    |
|                                                                                                    |                                                                                                    |
|                                                                                                    |                                                                                                    |
| Linux                                                                                                    | 358                                                                                                    |
| LinuxM                                                                                                    | 358                                                                                                    |
| Linux<br>M<br>MP3 形式の音声ファイル                                                                                                    | 358<br>250                                                                                                    |
| Linux<br>M<br>MP3 形式の音声ファイル<br>P                                                                                                    | 358<br>250                                                                                                    |
| Linux<br>MP3 形式の音声ファイル<br>P<br>PALRO                                                                                                    | 358<br>250<br>2                                                                                                    |
| Linux<br>MP3 形式の音声ファイル<br>PALRO<br>PALRO Fwappar114,                                                                                                    | 358<br>250<br>2<br>362                                                                                                    |
| Linux<br>MP3 形式の音声ファイル<br>P<br>PALRO Fwappar のインストール<br>114,<br>PALRO Fwappar のインストール                                                                                                    | 358<br>250<br>2<br>362<br>117                                                                                                    |
| Linux<br>MP3 形式の音声ファイル<br>PALRO<br>PALRO Fwappar のインストール<br>PALRO Fwappar のインストール<br>PALRO Fwappar のネットワーク設定93<br>PALRO Fwappar のバージョン                                                                                                    | 358<br>250<br>2<br>362<br>117<br>5,98                                                                                                    |
| L<br>Linux<br>MP3 形式の音声ファイル<br>PALRO Fwappar                                                                                                    | 358<br>250<br>2<br>362<br>117<br>5,98<br>132<br>132                                                                                      |
| Linux<br>M<br>MP3 形式の音声ファイル<br>PALRO Fwappar のインストール<br>PALRO Fwappar のインストール<br>PALRO Fwappar のネットワーク設定93<br>PALRO Fwappar のバージョン<br>PALRO Fwappar のメイン画面<br>PALRO Fwappar の起動                                                                                                    | 358<br>250<br>2<br>362<br>117<br>5, 98<br>132<br>132<br>125                                                                              |
| Linux<br>MP3 形式の音声ファイル<br>PALRO Fwappar のインストール<br>PALRO Fwappar のインストール<br>PALRO Fwappar のインストール<br>PALRO Fwappar のネットワーク設定                                                                                                    | 358<br>250<br>250<br>2<br>362<br>117<br>5,98<br>132<br>132<br>125<br>361                                                                 |
| Linux<br>M<br>MP3 形式の音声ファイル<br>PALRO 形式の音声ファイル<br>PALRO Fwappar のインストール<br>PALRO Fwappar のインストール<br>PALRO Fwappar のインストール<br>PALRO Fwappar のメットワーク設定93<br>PALRO Fwappar のメイン画面<br>PALRO Fwappar の起動93, 96,<br>PALRO Garden<br>PALRO What's up?                                                                                                    | 358<br>250<br>250<br>2<br>362<br>117<br>5,98<br>132<br>132<br>132<br>132<br>361<br>362                                                   |
| Linux<br>M<br>MP3 形式の音声ファイル<br>PALRO Fwappar のインストール<br>PALRO Fwappar のインストール<br>PALRO Fwappar のインストール<br>PALRO Fwappar のメットワーク設定93<br>PALRO Fwappar のメイン画面<br>PALRO Fwappar のメイン画面<br>PALRO Fwappar の起動                                                                                                    | 358<br>2250<br>250<br>362<br>117<br>362<br>132<br>132<br>132<br>361<br>362<br>190                                                        |
| LinuxM<br>MP3 形式の音声ファイル<br>PALRO<br>PALRO Fwappar のインストール                                                                                                    | 358<br>250<br>362<br>117<br>3,98<br>132<br>132<br>125<br>361<br>362<br>190<br>198                                                        |
| Linux<br>M<br>MP3 形式の音声ファイル<br>PALRO Fwappar のインストール<br>PALRO Fwappar のインストール<br>PALRO Fwappar のインストール<br>PALRO Fwappar のネットワーク設定93<br>PALRO Fwappar のメットワーク設定93<br>PALRO Fwappar のメイン画面<br>PALRO Fwappar の起動                                                                                                    | 358<br>2250<br>250<br>362<br>117<br>362<br>132<br>132<br>125<br>361<br>362<br>190<br>198<br>203<br>261                                   |
| Linux<br>M<br>MP3 形式の音声ファイル<br>P<br>PALRO Fwappar のインストール<br>PALRO Fwappar のインストール<br>PALRO Fwappar のインストール<br>PALRO Fwappar のメットワーク設定93<br>PALRO Fwappar のメットワーク設定93<br>PALRO Fwappar のメイン画面<br>PALRO Fwappar の起動                                                                                                    | 358<br>250<br>362<br>117<br>3,98<br>132<br>132<br>125<br>361<br>362<br>190<br>198<br>203<br>361<br>362                                   |
| LinuxM<br>MP3 形式の音声ファイル<br>PALRO 形式の音声ファイル<br>PALRO Fwappar のインストール<br>PALRO Fwappar のインストール<br>PALRO Fwappar のインストール<br>PALRO Fwappar のネットワーク設定<br>PALRO Fwappar のメットワーク設定                                                                                                    | 358<br>250<br>362<br>117<br>3,98<br>132<br>125<br>361<br>362<br>190<br>198<br>203<br>361<br>362<br>287                                   |
| Linux<br>M<br>MP3 形式の音声ファイル<br>P<br>PALRO.<br>PALRO Fwappar のインストール<br>PALRO Fwappar のインストール<br>PALRO Fwappar のインストール<br>PALRO Fwappar のネットワーク設定93<br>PALRO Fwappar のメットワーク設定93<br>PALRO Fwappar のメイン画面<br>PALRO Fwappar のと動<br>PALRO Fwappar のと動                                                                                                    | 358<br>250<br>362<br>362<br>117<br>362<br>132<br>132<br>132<br>132<br>132<br>132<br>125<br>361<br>362<br>203<br>361<br>362<br>287<br>316 |
| Linux   M     MP3 形式の音声ファイル   P     PALRO   P     PALRO Fwappar   114,     PALRO Fwappar のインストール   93     PALRO Fwappar のインストール   93     PALRO Fwappar のインストール   93     PALRO Fwappar のメットワーク設定   93     PALRO Fwappar のメイン画面   93,96,     PALRO Fwappar の起動   93,96,     PALRO Fwappar の起動   93,96,     PALRO Fwappar の起動   93,96,     PALRO What's up?   188,     PALRO What's up?の起動   93,96,     PALRO What's up?のしま面   188,     PALRO What's up?のしま面   189,     PALRO What's up?のしま面   189,     PALRO What's up?のしま面   189,     PALRO What's up?のしま面   174, 286,     PALRO ちょっとコマンダーのメイン画面   137, 172,     PALRO ちょっとコマンダーのメイン画面   137, 172,     PALRO の情報を確認   137, 172, | 358<br>250<br>362<br>117<br>3,98<br>132<br>125<br>361<br>362<br>190<br>198<br>203<br>361<br>362<br>287<br>316<br>156                     |

| PALRO の名前の変更        | .159, 212 |
|---------------------|-----------|
| PALROの表情            | 4         |
| PALRO のメールアカウント     | 158       |
| PALRO のメールアドレスの設定   |           |
| 158, 160, 167, 246, | 268, 271  |
| PALRO の状態           | 60        |
| PALRO 本体            | 3         |
| PALRO レクカレンダー       | 362       |
| PALRO レクカレンダーのメイン画面 | 304       |
| PALRO をインターネットにつなごう | 4         |
| POT センサー            | 7         |
| POT センサーの反応         | 185       |
| S                   |           |

| Sapie            | 358       |
|------------------|-----------|
| SSID             |           |
| SW1 ボタン          | 9         |
| SW1 ボタンを押したときの動作 | 172       |
| SW1 ランプ          | 9         |
| SW2 ボタン          | 9         |
| SW2 ボタンを押したときの動作 | 172       |
| SW2 ランプ          | 9, 11, 61 |

| - | 2 |  |  |
|---|---|--|--|
|   |   |  |  |

| .35, 111 |
|----------|
| 35       |
| .34, 252 |
| 10       |
| 265      |
|          |

| Windows パソコン/Windows タフ | ブレットでイン  |
|-------------------------|----------|
| ターネット接続設定               | 101, 107 |
| WPS                     | 87, 91   |
| WPS ボタン                 | 10, 91   |

あ

| <b>a</b> ,       |               |
|------------------|---------------|
| あいさつ             | 47, 346       |
| 握手               | 47            |
| アクチュエーター         | 6 <i>,</i> 69 |
| アクチュエーター(下半身)    | 343           |
| アクチュエーター(上半身)    | 343           |
| アクチュエーターの消耗度合い   |               |
| 新しい動き            | 174, 286      |
| 新しいシステムソフトウェアの情報 | 173           |
| アドホックモード         | 87, 354       |
| アドホックモードで接続設定    | 87, 93        |
| アドホックモードにする      | 94            |
| あなたのこと           |               |
| 歩く               | 69            |
| アルバム             | 207           |
| アルバムに保存          | 244           |
|                  |               |

| アンケート        | 269 |
|--------------|-----|
| 「アンケートをする」画面 | 270 |

| 異常があるパーツ      | 339 |
|---------------|-----|
| 異常の詳細         | 340 |
| 居眠り           | 172 |
| イベント          | 275 |
| 「イベントをする」画面   | 276 |
| インターネットに接続    | 86  |
| インターネットへの接続状態 | 158 |

| 🚬 🔁 🔁        |     |
|--------------|-----|
| ウルトラソニックセンサー | 7   |
| 生まれたところ      | 137 |
| 歌をうたう        | 214 |
| 叭C ノノハ       |     |
| <b>動レダンス</b> | 252 |
|              |     |

う

#### ぇ

| エクササイズ サドル       |               |
|------------------|---------------|
| エクササイズ サドルに座ったとき | の動作.172       |
| エンターテインメント       |               |
| エンターテインメント系の特技   | 214, 348, 351 |

#### お

| 大きい声            | 65         |
|-----------------|------------|
| オーナー            | 74, 77     |
| オーナーの名前         | 157        |
| オーナーを覚える        | 74, 76, 77 |
| オーナーを覚えさせる      | 74, 76, 77 |
| お客様登録用紙         | 4          |
| 起きる時刻と寝る時刻      | 172        |
| お出迎えモード         | 279, 354   |
| 「お出迎えをする」画面     | 283        |
| お問い合わせ先         | 4          |
| 音楽              | 244        |
| 音楽再生            | 250        |
| 音楽ファイルの場所       | 252        |
| 音楽をかける          | 250        |
| 「音楽をかける」画面      | 251        |
| 音声認識            | 53         |
| 音声認識、方向認識兼用マイク. | 356        |
| 音量調整            | 65, 253    |

#### か

| 外部インタフェース | 355         |
|-----------|-------------|
| 会話        | 42, 44      |
| 顔だけ覚えるモード | 354         |
| 各部名称      | 4, 6, 7, 21 |
| 稼動時間      | 12          |
| 稼動時間の設定   | 175         |
| 稼動状態      | 25          |
| カメラ       | 7, 357      |
| カメラマン     | 248         |

| き                     |
|-----------------------|
| 聞きとりやすい言葉53           |
| 起動27                  |
| 起動処理64                |
| 起動処理中、停止処理中の音楽の再生.185 |
| 脚部アクチュエーター356         |
| 曲情報の読み上げ252           |
| <                     |

| クイズ             | 351 |
|-----------------|-----|
| クイズの出題          | 217 |
| クーリングダクト        | 8   |
| グッドコミュニケーションのコツ | 4   |
| 駆動装置            | 356 |
| 組み合わせられる動き      | 294 |
| クリフセンサー         | 7   |

#### け

| ゲーム     | 351           |
|---------|---------------|
| ゲームで遊ぶ  | 216           |
| ゲーム用紅白旗 | 3             |
| 健康状態    | 158, 340, 343 |

C

| 肯定する          | 45              |
|---------------|-----------------|
| 個人特定のしやすさ     |                 |
| 固定 IP         | 334             |
| コミュニケーションワード  | 53 <i>,</i> 346 |
| コンディションランプ    | 7, 11, 60       |
| コンディションランプの表示 |                 |

#### さ

| 再生する方式        | 252          |
|---------------|--------------|
| 再生停止          | 253          |
| サイレントモード      | 55, 354      |
| サイレントモードの解除   | 58           |
| サイレントモードの解除方法 | 173          |
| サウンド          | 356          |
| サドルセンサー       | 7            |
| サムネイル         | 208          |
| 騒がしい場所        | 42, 185, 186 |

#### し

| 時刻               | 50, 347       |
|------------------|---------------|
| 自己紹介             | .48, 173, 346 |
| 自己紹介のセリフ設定       | 173, 181      |
| 自己診断             | 11, 61, 336   |
| 自己診断結果           | 338           |
| 自己診断結果のメール送信     | 173           |
| 自己診断の警告事項        | 338           |
| 自己診断の注意事項        | 338           |
| [システムソフトウェア]アイコン | 133           |
| システムソフトウェアの更新    | 115, 133, 320 |
| システムソフトウェアのバージョン | 157           |
| 指定時刻に通知          | 51            |

| 自動停止            | 33             |
|-----------------|----------------|
| 写真              | 244            |
| 写真画面            | 209            |
| 写真撮影の設定         | 244            |
| 写真に名前を入れる       | 246            |
| 写真の送り先          | 246            |
| 写真を送るメールアドレス    | .246, 268, 277 |
| 写真を撮影する         | 244            |
| 写真を撮影する時刻の設定    | 268            |
| 「写真を撮る」画面       | 245            |
| 写真を見る           | 207            |
| 充電              | 15             |
| 主電源ボタン          |                |
| 障害              | 60             |
| 使用可能なストレージ(内蔵メモ | -リー) 158       |
| 情報              | 156            |
| [情報]アイコン        | 133            |
| 正面              | 7              |
| ショートレクリエーションの設定 | 310            |
| ショートレクリエーションをする | 315            |
| 初期化             | .115, 133, 330 |
| 助詞              | 53             |
| シリアル番号          | 157            |
| 自律歩行            | 69             |
|                 |                |

#### す

| スケジュール      | 237     |
|-------------|---------|
| スケジュールの設定   | 237     |
| スタンバイ状態     | 25      |
| スティップリングレンズ | 7, 62   |
| スピーカー       | 65, 356 |
| 住んでいるところ    | 157     |

| Z        |     |
|----------|-----|
| 全体構成     | 6   |
| センサー     | 355 |
| セルフガード機能 | 69  |
| 性別       | 137 |

せ

| その他のメールサービス   |  |
|---------------|--|
| ソフトウェア使用許諾契約書 |  |
| te            |  |

| 体操      |                    |
|---------|--------------------|
| 立ち上がる   |                    |
| たね      | 145                |
| 誕生日     | 137, 139, 275, 278 |
| ダンス     |                    |
| ダンス中に歩く | 173                |
| ダンスをする  | 215                |
| 端末      | 5                  |
| 端末の準備   | 90                 |
|         |                    |

| ち                  |
|--------------------|
| 小さい声65             |
| チューニング             |
| [チューニング]アイコン132    |
| チューニングの設定内容を初期値に戻す |
|                    |
| っ                  |
| 通信装置               |

| 信速度の低下・切断をオーナーに |     |
|-----------------|-----|
| 通知する            | 185 |

τ

| 電池残量        | 60            |
|-------------|---------------|
| 伝言          | 83            |
| 電源の状態       | 26            |
| 電源コード       | 3             |
| 電源オフ状態      | 25            |
| 天気予報        | 218           |
| デフォルトゲートウェイ |               |
| テザリング       | 89            |
| できること       | 48            |
| 適切な距離       | 42            |
| データのバックアップ  | 115, 133, 325 |
| 停止処理        | 64            |
| 停止          | 29            |
| 定期的な動作の追加   | 173, 178      |
| 定期的な動作      | 173           |

| 動作環境                                  | 355      |
|---------------------------------------|----------|
| 頭部アクチュエーター                            | 356      |
| 特技                                    | 145      |
| [特技]アイコン                              | 133      |
| 特技の確認                                 | 146      |
| 特技の詳細設定                               | 149      |
| 特技を覚える                                | 152      |
| 特技を忘れる                                |          |
| 独自のモーション                              | 288.295  |
| ************************************* |          |
| ともだち                                  |          |
| - ここここ<br>[ともだち]アイコン                  |          |
| ともだちづくり                               |          |
| ともだちの確認                               |          |
| ともだちの設定                               |          |
| 74 76 80 115 133 134 157              | 278 316  |
| ともだちの名前                               | 134 157  |
| ともだちのプロフィール                           | 136      |
| ともだちのプロフィールを内緒にする                     | 172      |
| ともだちを覚えなおす                            | 79.82    |
| といこうと見たるの 9                           | 74 75 77 |
| といこうと兄たる                              | 20 1/0   |
|                                       | 00, 140  |
| な                                     |          |

内部温度......33

| 11日前   |  |
|--------|--|
| 石削を ハる |  |

#### -

| ニュース     |  |
|----------|--|
| 任意の SSID |  |
| ね        |  |

| ネットマスク         |                 |
|----------------|-----------------|
| ネットワーク         | 157             |
| [ネットワーク]アイコン   | 132             |
| ネットワーク設定の変更115 | , 132, 157, 332 |
| ネットワークの強制設定    | 334             |
| ネットワークの初期化     | 335             |
| ネットワークの接続状況    | 61              |
| ネットワーク名(SSID)  | 334             |
| ネットワークランプ      | 10, 11, 61, 92  |

#### は

| パーツの状態          | 158, 339        |
|-----------------|-----------------|
| ハードウェア仕様        | 355             |
| 背面              | 8               |
| はじめにお読みください     | 4               |
| 場所を忘れる          | 185             |
| パスワード           |                 |
| 旗あげゲーム          | 216             |
| バックアップ          | 326             |
| バックアップデータのリカバリー | 328             |
| バックパネル          | 8, 9            |
| バックプロテクター       | 8               |
| バッテリーカバー        | 7               |
| バッテリー残量         | 158             |
| バッテリースロット       | 7               |
| バッテリーパック3,      | 15, 27, 70, 357 |
| バッテリーパックの充電     | 20              |
| バッテリーパックの充電状態   | 21, 70          |
| バッテリーパックの状態     | 60              |
| バッテリーパックの電池残量   | 132             |
| バッテリーパックの取りつけ   | 15              |
| バッテリーパックの取りはずし  | 22              |
| バッテリーレバー        | 7               |
| 話しかけの積極性        | 171             |
| 話をしない状態         |                 |
| 話を途中で止める        | 49, 54, 57, 63  |
| 話す速度            |                 |
| パルロ             | 2               |
| パワーボタン          |                 |
|                 |                 |

| 日付   | 50, 347                |
|------|------------------------|
| 否定する | 46                     |
| 表示装置 |                        |
| 表情   | 43, 54, 56, 58, 59, 62 |
| ピンク色 | 62                     |

ひ

#### <u>ふ</u> 付属品......3 プロキシサーバー......88, 334 プログラムの作成......286

# ほ方向転換71ボクに追加された行動(ToDo)174ボクの「たね」152歩行の許可173保守用ランプ7保証書4ホスト名334ボリュームコントロール356ボリュームスイッチ9,65本日の残り稼動時間158

#### ま

| マイク               | 7   |
|-------------------|-----|
| マイクの感度            | 185 |
| マグネット式 DC ジャック    | 8   |
| マグネット式 DC プラグカプラー | 3   |

#### み

| 水色                    | 62    |
|-----------------------|-------|
| む                     |       |
| 無線 LAN                | 357   |
| 無線 LAN 親機             | 86    |
| 無線 LAN 親機の自動切り替え(ローミン | (グ)   |
|                       | 334   |
| 無線 LAN 環境             | 5, 86 |
| 無線 LAN の電波の強さ         | 132   |
| 無線 LAN への自動接続         | 87    |
| 無線 LAN ルーター           | 86    |

#### め

| メールアドレス        | 231, 234 |
|----------------|----------|
| メールサービスのプロバイダー | 231, 234 |
| メールの情報を話す      | 224      |
| メールを伝えるともだちの名前 | 231, 234 |
| メディア           | 34       |
| メンテナンス         | 319      |
| ŧ              |          |
| モーションのダウンロード   | 301      |
| モード            | 55, 354  |
| [もどる]アイコン      | 133      |
| モバイルルーター       | 86       |
| や              |          |
|                |          |

| [やくそくごと]アイコン                       | 133 |
|------------------------------------|-----|
| やくそくごとの設定                          |     |
| 9, 39, 69, 115, 133, 170, 317, 320 |     |

| Ŕ                                       |                         |
|-----------------------------------------|-------------------------|
| ユーザーズマニュアル                              | 4                       |
| لح<br>لح                                |                         |
| 腰部アクチュエーター                              | 356                     |
| 6                                       |                         |
| 落語<br>落語をする                             | 351<br>215              |
| 6                                       |                         |
| リカバリー<br>リピート再生<br>リモコン操作<br>リラックスポジション | 328<br>252<br>204<br>13 |

| న                                                 |                          |
|---------------------------------------------------|--------------------------|
| <br>留守番<br>「留守番をする」画面                             | 266<br>267               |
| n                                                 |                          |
| レクカレンダー<br>レクリエーション<br>レクリエーションの設定<br>レクリエーションをする | 303<br>303<br>305<br>314 |
| 3                                                 |                          |
|                                                   | 353<br>254               |
| わ                                                 |                          |
| <br>腕部アクチュエーター                                    |                          |

# PALRO ユーザーズマニュアル

富士ソフト株式会社
パルロセンター
電話番号: 050-3000-2136 平日 10:00~17:00
(土日祝日、年末年始など当社休日を除く)
メールアドレス: palro-center@fsi.co.jp
2025 年 5 月 13 日 第 20 版

Copyright© 2025 FUJISOFT INCORPORATED, All rights reserved.

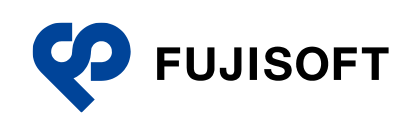